# Visible Advantageô Reference Manual

Version 7

The Integrated, Full Life-Cycle Information Engineering Modeling Tool for Microsoft**â** Windows**Ô**  Visible Advantage Reference Manual Version 7 October 1997

Visible Systems Corporation 201 North Union Street 5th Floor Alexandria, VA 22314-2642 703/739-2242

Technical Support: 1-800-6VISIBLE Sales: 1-800-6VISIBLE advantagesales@visible.com

Internet: www.visible.com

Information in this document is subject to change without notice. The software and this documentation are supplied under a license agreement and are copyrighted by Visible Systems Corporation. The licensee or its employees may make a reasonable number of copies of the software for backup purposes only. Under the license agreement, the licensee and/or its employees agree to take steps to ensure that simultaneous use of two or more copies of the software based on a single license does not occur. No partial or complete copies of the documentation may be made without the written permission of Visible Systems Corporation.

This manual is designed to present information about Visible Advantage, its features, screens, and capabilities. Visible Systems Corporation makes no representations or warranties with respect to the contents or use of this manual, and specifically disclaims any express or implied warranties of merchantability or fitness for any particular purpose.

This manual is Copyright© 1991-1996 Information Systems Engineering Corporation, 1997 Visible Systems Corporation. All rights reserved. Printed in the United States of America.

 $Visible \ Advantage^{{ {\rm T}\!{\rm M}}} \ and \ Visible \ Advisor \ are \ trademarks \ of \ Visible \ Systems \ Corporation.$ 

Microsoft© is a registered trademark, Windows<sup>™</sup> and Access <sup>™</sup> are trademarks of Microsoft Corporation.

The names of other products or companies may be trademarks or registered trademarks of those companies.

Unless otherwise noted, the companies, names, and data used in this manual are fictitious.

Visible Advantage Reference Manual

## **TABLE OF CONTENTS**

| REFERENCE MANUAL OVERVIEW1  |
|-----------------------------|
| ADD ACCESS MECHANISM        |
| ADD ASSOCIATION13           |
| ADD ATTRIBUTE 19            |
| Adding Primary Keys20       |
| Adding Foreign Keys21       |
| Adding Non-Keys             |
| Adding Primary Key Groups   |
| Adding Foreign Key Groups24 |
| Adding Non-Key Group        |
| ADD BUSINESS EVENT 47       |
| ADD CONDITION END           |
| ADD CONTROL FLOW 51         |
| ADD DATA ITEM               |
| ADD DATA STRUCTURE63        |

i

ii

| Adding Evaluate Steps 108 |
|---------------------------|
| Adding Examine Steps 109  |
| Adding Next Steps 110     |
| Adding Present Steps 111  |
| Adding Read Steps 112     |
| Adding Update Steps       |
| ADD SESSION145            |
| ADD STATEMENT148          |
| ADD STOP CONTROL 151      |
| ADD STORAGE154            |
| ADD USER 161              |
| ADD USER GROUP165         |
| ADD VALID WORD167         |
| ADD VIEW 171              |
| ARRANGE ICONS 174         |
| ATTRIBUTE MODE 175        |
| ATTRIBUTE-VIEW MATRIX176  |

iii

| BOLD                        | 178 |
|-----------------------------|-----|
| CASCADE                     | 179 |
| CHANGE ATTRIBUTE            | 180 |
| CHANGE PASSWORD             | 182 |
| CHANGE TO DESIGN VIEW       | 183 |
| CHANGE TO MODEL VIEW        | 184 |
| CHANGE TO PROCESS           | 187 |
| CHECK-IN/MERGE ENCYCLOPEDIA | 191 |
| CHECK-OUT/COPY              | 198 |
| COMPLETION TABLE            | 202 |
| CLOSE ALL                   | 205 |
| CLOSE SESSION               | 206 |
| CLOSE WINDOW                | 208 |
| COMBINE DESIGN OBJECT       | 209 |
| COMPARE ENCYCLOPEDIA        | 212 |
| COMPLETION TABLE            | 215 |
|                             |     |

iv

| CONTROL ENTITY                           | 3        |
|------------------------------------------|----------|
| CONVERT                                  | )        |
| COPY ACCESS MECHANISM FROM DESIGN VIEW   | 2        |
| COPY ACCESS MECHANISM TO DESIGN VIEW 223 | }        |
| COPY ATTRIBUTE FROM DESIGN 224           | ŀ        |
| COPY ATTRIBUTE FROM MODEL VIEW 227       | 7        |
| COPY ATTRIBUTE TO DESIGN 229             | )        |
| COPY DESIGN OBJECT FROM DATA MODEL 231   |          |
| COPY DESIGN OBJECT FROM DESIGN VIEW 235  | 5        |
| COPY DESIGN OBJECT TO DATA MODEL         | 5        |
| COPY DESIGN OBJECT TO DESIGN VIEW        | }        |
| COPY ENTITY FROM DESIGN 239              | )        |
| COPY ENTITY FROM MODEL VIEW              | <u>}</u> |
| COPY ENTITY TO DESIGN                    | ŀ        |
| COPY ENTITY TO MODEL VIEW 247            | 7        |
| COPY PROPERTY FROM DATA MODEL            | )        |

v

| COPY PROPERTY TO DATA MODEL         | 3         |
|-------------------------------------|-----------|
| COPY PROPERTY FROM DESIGN OBJECT 25 | 5         |
| COPY PROPERTY FROM DESIGN VIEW      | 6         |
| COPY PROPERTY TO DESIGN OBJECT      | 7         |
| COPY PROPERTY TO DESIGN VIEW        | 8         |
| COPY STATEMENT FROM MODEL VIEW      | <b>;0</b> |
| COPY STATEMENT TO MODEL VIEW        | ;2        |
| COPY TEXT                           | ;5        |
| COPY VIEW                           | 6         |
| CUSTOM FIELDS                       | <b>7</b>  |
| CUT TEXT                            | '1        |
| DATA ACCESS METHODS                 | '2        |
| DATA DICTIONARY                     | '6        |
| DATA ITEM MODE                      | '8        |
| DATA ITEM TYPES                     | '9        |
| DATA MAP                            | :2        |

vi

| DATA STRUCTURE MANAGERS 28        | 84 |
|-----------------------------------|----|
| DATA STRUCTURE TYPES 29           | 98 |
| DATA TYPES                        | 01 |
| DEFAULT PATH                      | 05 |
| DELETE ACCESS MECHANISM 30        | 07 |
| DELETE ASSOCIATION                | 09 |
| DELETE ATTRIBUTE                  | 12 |
| DELETE BUSINESS EVENT 31          | 16 |
| DELETE CONTROL FLOW               | 17 |
| DELETE DATA ITEM                  | 18 |
| DELETE DESIGN OBJECT 31           | 19 |
| DELETE DESIGN OBJECT RELATIONSHIP | 20 |
| DELETE DESIGN VIEW                | 21 |
| DELETE ENCYCLOPEDIA 32            | 22 |
| DELETE ENTITY                     | 23 |
| DELETE MODEL VIEW                 | 24 |

vii

| DELETE PLANNING STATEMENT       | 327 |
|---------------------------------|-----|
| DELETE PROCESS                  | 329 |
| DELETE PROCESS CONTROL          | 330 |
| DELETE PROCESS STEP             | 331 |
| DELETE STORAGE ACCESS MECHANISM | 332 |
| DELETE USER GROUP               | 333 |
| DESELECT ALL                    | 334 |
| DESIGN DICTIONARY               | 335 |
| DESIGN MAP                      | 337 |
| DESIGN OBJECT MODE              | 339 |
| DESIGN REFERENCE                | 340 |
| DESIGNATE ATTRIBUTE AUTHORITY   | 341 |
| DESIGNATE ENTITY AUTHORITY      | 344 |
| DESIGNATED CLUSTER END POINT    | 348 |
| DOCUMENTS                       | 350 |
| DOMAINS                         | 358 |

viii

| EDIT ACCESS MECHANISM            |  |
|----------------------------------|--|
| EDIT ASSOCIATION                 |  |
| EDIT ATTRIBUTE                   |  |
| EDIT BUSINESS EVENT              |  |
| EDIT CONTROL                     |  |
| EDIT CONTROL FLOW 379            |  |
| EDIT DATA ITEM 380               |  |
| EDIT DATA STRUCTURE              |  |
| EDIT DATA STRUCTURE MANAGER      |  |
| EDIT DATA STRUCTURE RELATIONSHIP |  |
| EDIT ENTITY                      |  |
| EDIT MODEL VIEW                  |  |
| EDIT PROCESS 387                 |  |
| EDIT PROCESS STEP 389            |  |
| EDIT SESSION 390                 |  |
| EDIT STATEMENT                   |  |

ix

| EDIT STORAGE ACCESS MECHANISM | 392 |
|-------------------------------|-----|
| EDIT USER                     | 394 |
| EDIT USER GROUP               | 395 |
| EDIT VALID WORD               | 396 |
| EDIT VIEW                     | 397 |
| EDITOR FONT                   | 400 |
| ENCYCLOPEDIA INITIALIZER      | 402 |
| ENTITY MODE                   | 404 |
| ENTITY-VIEW MATRIX            | 405 |
| EVENT-PROCESS MATRIX          | 407 |
| EXIT                          | 408 |
| EXPAND ALL                    | 409 |
| EXPAND ONE BRANCH             | 410 |
| EXPAND ONE LEVEL              | 411 |
| EXPORT                        | 412 |
| FIND                          | 416 |

Х

| FIND NEXT                          |
|------------------------------------|
| FIND PREVIOUS                      |
| FONT 421                           |
| FREEZE ALL OBJECTS 424             |
| Freezing and Unfreezing Concepts   |
| FUNCTIONS 427                      |
| GENERAL PREFERENCES 435            |
| GENERATE DATA ACCESS PROCESSES 436 |
| GENERATE SQL SCHEMA 440            |
| IMMEDIATE MODE 444                 |
| IMPORT 445                         |
| INPUT LIST                         |
| INVOCATION LIST                    |
| KEYS 449                           |
| LARGER 450                         |
| LINE WRAP 451                      |

xi

| LINK ASSOCIATION TO STATEMENT   | 452 |
|---------------------------------|-----|
| LINK ATTRIBUTE TO PROPERTY      | 453 |
| LINK ATTRIBUTE TO STATEMENT     | 456 |
| LINK DESIGN OBJECT TO ENTITY    | 457 |
| LINK ENTITY TO DESIGN OBJECT    | 460 |
| LINK ENTITY TO STATEMENT        | 465 |
| LINK PROPERTY TO ATTRIBUTE      | 466 |
| LINK STATEMENT TO ASSOCIATION   | 469 |
| LINK STATEMENT TO ATTRIBUTE     | 471 |
| LINK STATEMENT TO DESIGN OBJECT | 472 |
| LINK STATEMENT TO ENTITY        | 474 |
| LOCATE ATTRIBUTE                | 475 |
| LOCATE DESIGN OBJECT            | 476 |
| LOCATE ENTITY                   | 477 |
| LOCATE MODEL VIEW               | 478 |
| LOCATE NEXT STATEMENT           | 479 |
|                                 |     |

xii

| LOCATE PROPERTY 4                  | 80          |
|------------------------------------|-------------|
| LOCATE STATEMENT 4                 | 81          |
| MANUAL POSITIONING 4               | 82          |
| MOUNT 4                            | 84          |
| MOVE ATTRIBUTE 4                   | 86          |
| MOVE PROPERTY FROM DESIGN OBJECT 4 | 88          |
| MOVE PROPERTY TO DESIGN OBJECT4    | 89          |
| MOVE VIEW 4                        | <u>.</u> 91 |
| NAME CLUSTER END POINT 4           | <u>.</u> 92 |
| NAMING PREFERENCES 4               | <u>.</u> 93 |
| NAVIGATE ASSOCIATION 4             | <u>96</u>   |
| NEW ENCYCLOPEDIA 4                 | 97          |
| NEW SESSION                        | 00          |
| NORMAL                             | 02          |
| NORMAL TEXT5                       | 03          |
| NOTES                              | 04          |

xiii

| OPEN ENCYCLOPEDIA                   | 512 |
|-------------------------------------|-----|
| OPEN STATEMENT                      | 515 |
| OPTIONS                             | 516 |
| Setting View Hierarchy Options      | 517 |
| Setting Planning Outline Options    | 518 |
| Setting Planning Dictionary Options | 519 |
| Setting Data Map Options            | 520 |
| Setting Data Dictionary Options     | 521 |
| Setting Process Map Options         | 522 |
| Setting Design Dictionary Options   | 523 |
| Setting Design Map Options          | 524 |
| OUTPUT LIST                         | 541 |
| PARAMETERS                          | 542 |
| PASTE                               | 543 |
| PLANNING DICTIONARY                 | 544 |
| PLANNING OUTLINE                    | 546 |
| POPULATE                            | 548 |
| PRINT DATA MAP                      | 550 |

xiv

| PRINT DESIGN MAP         | 553                                           |
|--------------------------|-----------------------------------------------|
| PRINT PROCESS MAP        | 556                                           |
| PROCESS-ATTRIBUTE MATRIX | 562                                           |
| PROCESS-ENTITY MATRIX    | 563                                           |
| PROCESS HIERARCHY        | 564                                           |
| PROCESS MAP              | 566                                           |
| PROCESS-PROCESS MATRIX   | 568                                           |
| PRINT VIEW TREE          | 569                                           |
|                          |                                               |
| PRINTER SETUP            | 572                                           |
| PRINTER SETUP            | 572<br>573                                    |
| PRINTER SETUP            | 572<br>573<br>574                             |
| PRINTER SETUP            | 572<br>573<br>574<br>576                      |
| PRINTER SETUP            | 572<br>573<br>574<br>576<br>577               |
| PRINTER SETUP            | 572<br>573<br>574<br>576<br>577<br>578        |
| PRINTER SETUP            | 572<br>573<br>574<br>576<br>577<br>578<br>579 |

XV

| REPORT FONT               |
|---------------------------|
| REPORTS                   |
| PRINTING REPORTS          |
| RESULT LIST 627           |
| REVERSE ENGINEERING 628   |
| SAVE AS STATEMENT 634     |
| SAVE STATEMENT            |
| SCALE 636                 |
| SCRUB 638                 |
| SELECT ALL 639            |
| SELECT CLUSTER            |
| SELECT CURRENT 641        |
| SELECT DESIGN OBJECTS 642 |
| SELECT ENTITIES           |
| SELECT NEIGHBORHOOD 651   |
| SELECT SESSION 652        |

xvi

| SELECT STATEMENTS65          | 53         |
|------------------------------|------------|
| SELECT SUB-TREE              | 56         |
| SESSION TYPES                | 57         |
| SMALLER                      | 50         |
| SORT STATEMENT CHILDREN 66   | 51         |
| SORT TOP LEVEL               | 53         |
| SPELL CHECK                  | <b>3</b> 5 |
| SPLIT DESIGN OBJECT          | 66         |
| STATEMENT-DATA MATRIX 66     | <b>59</b>  |
| STATEMENT EDITOR             | 70         |
| STATEMENT PRIORITY67         | 71         |
| STATEMENT-STATEMENT MATRIX67 | 72         |
| STATEMENT TITLE AND TYPE67   | 73         |
| STATEMENT TYPES67            | 74         |
| STATEMENT-VIEW MATRIX 67     | 77         |
| SYNCHRONIZE 67               | 79         |

xvii

| TABLE                             | 680 |
|-----------------------------------|-----|
| TILE                              | 682 |
| TOOL BAR                          | 683 |
| UNCONTROL ENTITY                  | 684 |
| UNDERLINE                         | 686 |
| UNDO                              | 687 |
| UNFREEZE/CLEAR CHECK-OUT          | 688 |
| UNLINK ASSOCIATION FROM STATEMENT | 690 |
| UNLINK ATTRIBUTE FROM PROPERTY    | 691 |
| UNLINK ATTRIBUTE FROM STATEMENT   | 693 |
| UNLINK DESIGN OBJECT FROM ENTITY  | 694 |
| UNLINK ENTITY FROM DESIGN OBJECT  | 695 |
| UNLINK ENTITY FROM STATEMENT      | 697 |
| UNLINK PROPERTY FROM ATTRIBUTE    | 698 |
| UNLINK STATEMENT FROM OBJECT      | 700 |
| UNMOUNT                           | 701 |

xviii

| USER GROUP REPORT                                                                                                    | 02                                                                                    |
|----------------------------------------------------------------------------------------------------|---------------------------------------------------------------------------------------|
| USER REPORT                                                                                                    | 05                                                                                    |
| VARIABLES                                                                                                    | 07                                                                                    |
| VIEW TYPES                                                                                                    | 11                                                                                    |
| VIEWS                                                                                                    | 16                                                                                    |
| WINDOW                                                                                                    | 17                                                                                    |
| WRITE MATRIX                                                                                                    | 18                                                                                    |
|                                                                                                    |                                                                                       |
| ZOOM                                                                                                    | 19                                                                                    |
| ZOOM                                                                                                    | 19<br>20                                                                              |
| ZOOM                                                                                                    | 19<br>20<br>21                                                                        |
| ZOOM    7'      ZOOM SELECTION    7'      APPENDICES    7'      Functions and Expressions Guide    7                                                                       | 19<br>20<br>21<br>722                                                                 |
| ZOOM                                                                                                    | 19<br>20<br>21<br><sup>7</sup> 22<br>731                                              |
| ZOOM    7'      ZOOM SELECTION    7'      APPENDICES    7'      Functions and Expressions Guide    7      Model Analysis Checklist    7      IDEF1X Data Map Notation    7 | <ol> <li>19</li> <li>20</li> <li>21</li> <li>722</li> <li>731</li> <li>740</li> </ol> |

#### xix

XX

## **Reference Manual Overview**

| Background<br>In This<br>Chapter | The Reference Manual provides:                                                                                                    |
|----------------------------------|----------------------------------------------------------------------------------------------------|
|                                  | <ul> <li>A command reference that contains a description of and procedure for using each command available in Visible Advantage 7, the Visible Admin Utility 7 (for system administrators), the Visible Utility, and the stand-alone edition which can run on a single workstation (as well as a client/server edition).</li> <li>An appendix that contains reference information about functions and expressions, IDEF1X data map notation, and VSC file formats.</li> </ul> |
|                                  | This introduction provides information about using the <i>Reference Manual</i> .<br>If you are looking for overview information about each working<br>area/window of Visible Advantage, see the <i>User's Guide</i> .                                                                                                    |
|                                  | This chapter contains the following topic.                                                                                                    |
|                                  | Topic<br>Using This Manual                                                                                                    |

## **Using This Manual**

| Overview                             | This section provides a brief overview of how to use the <i>Reference Manual</i> , which contains the Command Reference and Appendices.                                                                                                    |
|--------------------------------------|----------------------------------------------------------------------------------------------------|
| Command<br>Reference<br>Purpose      | <ul> <li>The purpose of the <i>Reference Manual</i> is to provide users with information on each command available within Visible Advantage and Visible Advantage Admin Utility. Each command entry in the Command Reference section contains the following information about the command:</li> <li>A description of the command</li> <li>Usage tips, if applicable</li> <li>Step-by-step procedure(s)</li> <li>Illustration(s) of key dialog box(es) related to the command</li> <li>A description of each field in the illustrated dialog boxes</li> </ul> |
| Command<br>Reference<br>Organization | The command reference is alphabetized by command name.<br>If you do not find the command you are looking for within this<br>section, use the index in the back of the manual, which<br>cross-references each command.                                                                                                    |

## ADD ACCESS MECHANISM

## Adding Access Mechanisms

| Description | The Add Access Mechanism command, available from the<br>Design Map and Design Dictionary windows, allows you to add an access<br>mechanism to the encyclopedia for use within a database design. An access<br>mechanism specifies the pattern(s) of access for a data structure.      |
|-------------|----------------------------------------------------------------------------------------------------|
|             | Visible Advantage uses two categories of data access mechanism: standard access mechanisms and storage access mechanisms.                                                                                                    |
| Usage Tips  | If you want to add a <i>storage</i> access mechanism, use the Add Storage command on the Access menu.                                                                                                    |
|             | Access mechanisms and storage access mechanisms are defined for each data structure manager through the Visible Access Admin Utility Table/Data Structure managers command.                                                                                                    |
|             | When you add an access mechanism, you specify the data items accessed by the data structure and the order of access (ascending, descending, first in/first out, last in/first out, etc.). Each data structure may have many access mechanisms, but only one storage access mechanism. |
|             | You may add several types of access mechanisms through this command.<br>The types you can add depend on those defined for the current data<br>structure manager through the Visible Advantage Admin Utility Table/Data<br>Structure Managers command.                                 |
|             | The Visible Advantage Admin Utility contains two new data access<br>methods not previous seen in Visible Advantage: Primary Key Constraint<br>and Foreign Key Constraint. These two access mechanisms can generate<br>SQL constraint clauses. (See Data Structure Managers.)          |
| Procedure   | <b>å</b> To add an access mechanism in the Design Map and Design<br>Dictionary windows:                                                                                                    |
|             | 1 Choose <b>Add</b> from the Access menu.                                                                                                    |

Result: If more than one access mechanism has been defined for the current database design's data structure manager, the Add Access Mechanism dialog box appears.

| -      | Add Ad         | cess Method |
|--------|----------------|-------------|
| Foreig | n Key Constrai | nt          |
| Primar | y Key Constrai | nt          |
|        | 10 - 10 -      |             |
|        |                |             |
| 17     |                | 71          |
|        |                |             |
|        | OK             | Cancel      |

#### Add Access Mechanism Dialog Box

If only one access mechanism has been defined for the current database design's data structure manager, the dialog box for adding that access mechanism appears.

**2** Note Only mechanism types defined as access mechanisms will appear in the Add Access Mechanism dialog box.

2 Select the type of access mechanism you want to add,, then click on **OK.** 

The dialog box includes the access mechanism types defined for the current data structure manager. Access mechanism types can include hashing, index, set, primary key constraint, foreign key constraint, etc.

Result: The dialog box appears for the type of access mechanism you selected.

3 Complete the dialog box, then click on **OK.** 

### Add Primary Key Constraint Access Mechanism Dialog Box

#### Dialog Box Illustration

|                     | Add Primary Key Constraint                  |
|---------------------|---------------------------------------------|
| <u>N</u> ame:       | ADDRESS_PK                                  |
| Data <u>I</u> tems: | Zip Code #                                  |
| <u>P</u> urpose:    | Add to                                      |
|                     | Current View Only  Add to Current View Only |

#### Add Primary Key Constraint Access Mechanism Dialog Box

Dialog BoxUse the information below to complete the Add Primary KeyComponentsConstraint Mechanism dialog box.

| Component  | Description                                                                                                    |
|------------|----------------------------------------------------------------------------------------------------|
| Name       | Type the name of the primary key constraint<br>access mechanism into this field. You may<br>type up to 51 alpha-numeric characters. The<br>@ symbol and quotation marks (") are not<br>allowed. |
| Data Items | When using Design Dictionary, the data items<br>for the design object you selected before you chose<br>the Add Access Mechanism command appear<br>in this list.                                 |
| Purpose    | Type a purpose for the primary key constraint access mechanism in this text box.                                                                                                    |

| Current View<br>Only       | Use this button to add the primary key constraint to the current view only.   |
|----------------------------|-------------------------------------------------------------------------------|
| All Design<br>Object Views | Use this button to add the primary key constraint to all design object views. |

### Add Foreign Key Constraint Access Mechanism Dialog Box

#### Dialog Box Illustration

| <u>N</u> ame:         | ADDRESS_FK0                                                     |
|-----------------------|-----------------------------------------------------------------|
| <u>R</u> elationship: |                                                                 |
| Data <u>I</u> tems:   |                                                                 |
| Purpose:              |                                                                 |
|                       | Add to<br>C Current View Only © <u>A</u> ll Design Object Views |

#### Add Foreign Key Constraint Access Mechanism Dialog Box

Dialog BoxUse the information below to complete the Add Foreign KeyComponentsConstraint Access Mechanism dialog box.

| Component    | Description                                                                                                    |
|--------------|----------------------------------------------------------------------------------------------------|
| Name         | Type the name of the foreign key constraint<br>access mechanism into this field. You may<br>type up to 51 alpha-numeric characters. The<br>@ symbol and quotation marks (") are not<br>allowed. |
| Relationship | Click on the drop-down arrow to select a relationship. The related data structure must have a primary key constraint with the same data items in the same order.                                |
| Data Items   | The data items for the relationship you selected appear in this list.                                                                                                    |

| Purpose                    | Type a purpose for the foreign key constraint access mechanism in this text box. |
|----------------------------|----------------------------------------------------------------------------------|
| Current View<br>Only       | Use this button to add the foreign key constraint to the current view only.      |
| All Design<br>Object Views | Use this button to add the foreign key constraint to all design object views.    |

### Add Index Access Mechanism Dialog Box

Dialog Box Illustration

| Add Index                           | le le le le le le le le le le le le le l                        |
|-------------------------------------|-----------------------------------------------------------------|
| <u>N</u> ame:                       |                                                                 |
| Data <u>I</u> tems:                 | Edit List                                                       |
| <u>U</u> nique:<br><u>P</u> urpose: |                                                                 |
|                                     | Add to<br>C Current View Only ⓒ <u>A</u> ll Design Object Views |
|                                     | C Current View Only © All Design Object Views OK Cancel         |

#### Add Index Access Mechanism Dialog Box

Dialog BoxUse the information below to complete the Add Index AccessComponentsMechanism dialog box.

| Component           | Description                                                                                                    |
|---------------------|----------------------------------------------------------------------------------------------------|
| Name                | Type the name of the index access mechanism in this Field. You may type up to 51 alpha-numeric characters. The @ symbol and quotation marks (") are not allowed.                                           |
| Data Items          | The data items for the relationship you selected appear in<br>this list. You may add or delete data items by clicking on<br>the Edit List button to display the Access Mechanism<br>Components dialog box. |
| Edit List<br>Button | Click here to display the Access Mechanism<br>Components dialog box to edit the data items list.                                                                                                    |
| Unique              | Click here to make the index unique.                                                                                                    |

| Purpose                    | Type a purpose for the index access mechanism in this text box.                   |
|----------------------------|-----------------------------------------------------------------------------------|
| Current View<br>Only       | Use this button to add the index to the current view only.                        |
| All Design<br>Object Views | Use this button to add the index to all design object to all design object views. |

### Access Mechanism Components Dialog Box

#### Dialog Box Illustration

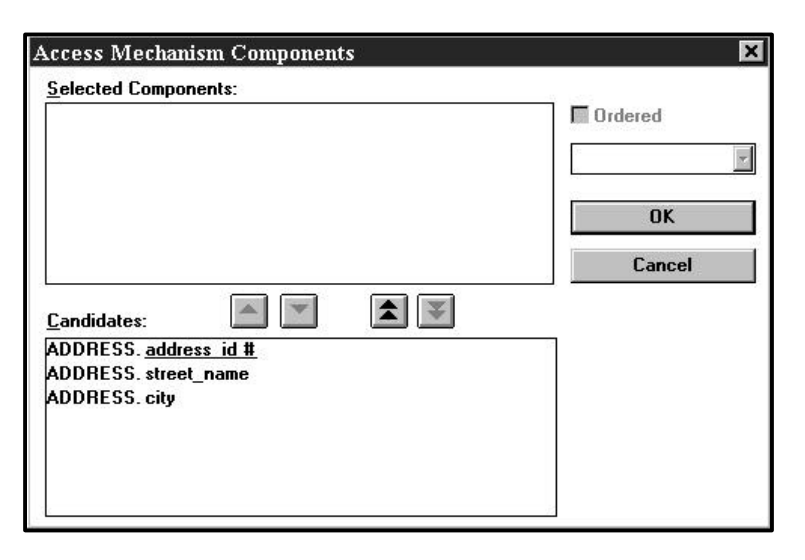

#### Access Mechanism Components Dialog Box

Dialog BoxUse the information below to complete the Access MechanismComponentsComponents dialog box.

| Component  | Description                                                                                                    |  |  |
|------------|----------------------------------------------------------------------------------------------------|--|--|
| Selected   | The names of the selected components are listed in                                                                                                    |  |  |
| Components | this box. You add components from the <b>Candidates</b>                                                                                                    |  |  |
|            | List box.<br>Use this button to select components. Highlight the<br>components you wish to select and click this button.<br>The selected components will appear in the <b>Selected</b><br><b>Components</b> list box. |  |  |
|            | Use this arrow to deselect components. Highlight the components in the <b>Selected Components</b> list box, then click this button. The selected components will then return to the <b>Candidates</b> list box.       |  |  |

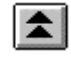

Use this button to select all components. When you click on this button, all components in the **Candidates** list box will be moved to the **Selected Components** list box.

Use this button to deselect all components. When you click on this button, all components in the **Selected Components** list box will be returned to the **Candidates** list box.

Ordered

¥

Click here to order the components. Select the order method from the drop down list. The order method appears in parentheses after the component name in the **Selected Components** list box.

## ADD ASSOCIATION

## **Adding Associations**

| Description | The Add Association command, available from both the Data Map<br>and Data Dictionary windows, allows you to add an association between<br>two entities in the current model view. |                                                                                                    |  |  |
|-------------|----------------------------------------------------------------------------------------------------|----------------------------------------------------------------------------------------------------|--|--|
| Usage Tips  | Wher<br><b>0</b> Tl<br><b>0</b> Tl<br><b>0</b> Tl                                                                                                    | <ul> <li>When you add an association, you define the following details:</li> <li>The entities in the association</li> <li>The nature and degree at each end of the association</li> <li>The purpose of the association</li> </ul>                       |  |  |
|             | You n<br>mode<br>curren<br>first c<br>assoc                                                                                                    | nay define an association only between entities in the same<br>l view. When you want to add an association between the<br>nt entity and an entity in another model view, you must<br>change to a model view that contains both entities to be<br>iated. |  |  |
|             | This of<br>the D<br><i>Guido</i><br>windo                                                                                                    | command is available for multiple selected entities in both<br>ata Map and Data Dictionary windows. See the <i>User's</i><br><i>e</i> for information on selecting multiple entities in those<br>ows.                                                   |  |  |
| Procedure   | <b>à</b> T<br>Data                                                                                                    | <b>å</b> To add an association for each selected entity in the Data Map or Data Dictionary window:                                                                                                    |  |  |
|             | 1                                                                                                    | Choose Add from the Association menu.                                                                                                    |  |  |
|             |                                                                                                    | Result: The Add Association dialog box appears for the first selected entity.                                                                                                    |  |  |
|             | 2                                                                                                    | Complete the Add Association dialog box, then click on <b>OK.</b>                                                                                                    |  |  |
|             |                                                                                                    | Result: The active window redisplays with the new association.<br><i>or</i><br>If you selected more than one entity, the Add Association dialog box reappears for the next selected entity.                                                             |  |  |

### Add Association Dialog Box

Dialog Box Illustration

| Add Associat                                     | hon                                 |            |                                         |
|--------------------------------------------------|-------------------------------------|------------|-----------------------------------------|
| Parent Entity                                    |                                     | Турв       | Child Entity                            |
| PERSON                                           |                                     |            |                                         |
| ∏ <u>I</u> dentifying<br>∏ C <u>a</u> tegorizin; | a Parent Min: 0<br>Mas: 0<br>Mas: 0 | ade delete | Min: 0<br>Max: 0<br>Ilow cascade delete |
| Erom Label:<br>To Label:<br>Purpose:             |                                     |            |                                         |
| Status                                           | Accepted                            |            | 2                                       |

#### Add Association Dialog Box

| Dialog Box<br>Components | Use the information below to complete the Add Association dialog box. |                                                                                                    |  |
|--------------------------|-----------------------------------------------------------------------|----------------------------------------------------------------------------------------------------|--|
|                          | Components                                                            | Description                                                                                                    |  |
|                          | Parent Entity                                                         | The currently selected entity is displayed in this box.<br>If you want to define a different entity for the parent<br>side of the association, clear the Parent Entity box<br>and select one from this drop down list. |  |
|                          | Child Entity                                                          | Select an entity for the child end of the association<br>from this drop-down list. The list includes all<br>entities in the current model view.                                                                        |  |
|                          |                                                                       | <b>2</b> Note You should select a parent and a child entity before you select a type for the association.                                                                                                    |  |
|                          | Туре                                                                  | Select an association type from this drop-down<br>list if the association you wish is different than the<br>type shown. The association type defines the degree                                                        |  |
|                            | and nature combination at each entity end of the association.                                                                                                    |
|----------------------------|----------------------------------------------------------------------------------------------------|
|                            | See the Data Modeling section in the <i>User's Guide</i> for a description of each nature and degree combination.                                                                                                    |
| Identifying                | Select this checkbox to have the primary keys<br>cascade from parent to child as primary keys. If<br>unchecked, keys will cascade as foreign keys.                                                                                           |
| Categorizing               | Select this checkbox to indicate the entity on the optional side of the association is the child in a supertype (parent) to subtype (secondary) association. This distinguishes which entity is the supertype for the secondary.             |
| Min                        | Type the minimum number of occurrences<br>with which the opposite entity is related.<br>You define this for the parent entity<br>in the Parent area and for the child entity<br>in the Child area.                                           |
| Max                        | Type the maximum number of occurrences<br>with which the opposite entity is related.<br>You define this for the parent entity in the<br>Parent area and for the child entity in the<br>Child area.                                           |
| Allow<br>Cascade<br>Delete | Select this checkbox if the entity should be<br>deleted when the last occurrence of the entity<br>on which it depends is deleted. You define<br>this for the parent entity in the Parent area<br>and for the child entity in the Child area. |
| From Label                 | Type the label assigned to the association from Parent to Child.                                                                                                    |
| To Label                   | Type the label assigned to the association, Child to Parent.                                                                                                    |

| Purpose | Type a purpose for the association in this<br>scrolled text box. The purpose of the<br>association explains its business significance<br>to the data model and the planning statements<br>that direct the project.                |
|---------|----------------------------------------------------------------------------------------------------|
| Status  | Select a status from the drop-down list. You<br>may select Accepted, Proposed, or Presentation.<br>Only one Accepted status is allowed for an<br>association between two given entities.                                          |
| Reverse | If you want to reverse the association, click on<br>this button. This reverses the parent and child<br>entities in the association, but retains the combination<br>of degree and nature at each entity end of the<br>association. |
|         | Use the Reverse button if you want to place the child entity in the parent box and the parent entity in the child box.                                                                                                    |
| Keys    | Click on this button to display the Association Keys dialog box. Complete the dialog box and click on <b>OK</b> .                                                                                                    |
| Spell   | Click on this button to spell check the dialog box.                                                                                                    |
| More    | This button is available when custom fields have<br>been defined using Table/Custom Fields in the<br>Admin Utility.                                                                                                    |

## Association Keys Dialog Box

#### Dialog Box Illustration

|                                                            | Association K | eys            |        |
|------------------------------------------------------------|---------------|----------------|--------|
|                                                            | PERSON        | PLOYEE         |        |
| Parent Keys -> Linked Keys<br>person id # -> + person id # |               |                |        |
|                                                            |               |                |        |
| Change                                                     | Migrate       | <u>R</u> emove |        |
| C <u>h</u> ild Candidate Keys:                             |               |                |        |
| person id #<br>+ person id #                               |               |                |        |
| Show <u>A</u> ll                                           |               | OK             | Cancel |

### Association Keys Dialog Box

Dialog BoxUse the information below to complete the Association Keys dialog<br/>box.

| Component                   | Description                                                                                 |
|-----------------------------|---------------------------------------------------------------------------------------------|
| Parent Keys/<br>Linked Keys | This box displays a list of the parent and linked keys.                                     |
| Child<br>Candidate<br>Keys  | This box displayed a list of the child candidate keys.                                      |
| Change                      | Click on this command button to change the highlighted child candidate key to a linked key. |
| Migrate                     | Click on this command button to migrate the highlighted key to the linked key.              |

| Remove   | Click on this command button to remove the linked<br>key from the highlighted parent key. |
|----------|-------------------------------------------------------------------------------------------|
| Show All | Click on this command button to show all candidate keys.                                  |

## **ADD ATTRIBUTE**

### Overview

Chapter

- **Description** The Add Attribute command, available from both the Data Map and Data Dictionary windows, allows you to add primary key, foreign key, and non-key attributes and attribute groups to selected entities in the Data Map or Data Dictionary window.
- **Usage Tips** When you choose the Add Attribute command, you can add successive attributes to selected entities through the Add Attribute dialog box. When you add attributes to an entity, the attributes and their details are added to all other occurrences of the entity in the encyclopedia.

This command is available for multiple selected entities in both the Data Map and Data Dictionary windows. See the *User's Guide* for information on selecting multiple entities in those windows.

In This This chapter covers the following topics:

#### **Topic**

Adding Primary Keys Adding Foreign Keys Adding Foreign Keys Adding Primary Key Groups Adding Primary Key Groups Adding Foreign Key Groups Adding Non-Key Groups Add Attribute Dialog Box Add Primary Key Attribute Dialog Box Add Foreign Key Attribute Dialog Box Add Non-Key Attribute Dialog Box Add Primary Key Group Attribute Dialog Box Add Foreign Key Group Attribute Dialog Box Add Foreign Key Group Attribute Dialog Box Add Non-Key Group Attribute Dialog Box Add Non-Key Group Attribute Dialog Box Add Non-Key Group Attribute Dialog Box Add Non-Key Group Attribute Dialog Box

# **Adding Primary Keys**

| Procedure | <b>å</b> To a<br>Data Di | add a primary key to selected entities in the Data Map or ictionary window:                                                                                                    |
|-----------|--------------------------|----------------------------------------------------------------------------------------------------|
|           | 1                        | Choose <b>Add</b> from the Attribute menu, then click on the <b>Primary Key</b> button in the Add Attribute dialog box.                                                                                                    |
|           |                          | Result: The Add Primary Key Attribute dialog box appears.                                                                                                    |
|           | 2                        | Complete the Add Primary Key Attribute dialog box , then click on <b>OK</b> .                                                                                                    |
|           | 3                        | If you selected multiple entities, the Add Attribute dialog box<br>appears for the next entity. Click on the <b>Primary Key</b> button<br>and redo step 2 until you are finished adding attributes to all<br>selected entities. |

# **Adding Foreign Keys**

| Procedure | å T<br>Data | o add a foreign key to selected entities in the Data Map or<br>Dictionary window:                                              |
|-----------|-------------|----------------------------------------------------------------------------------------------------|
|           | 1           | Choose <b>Add</b> from the Attribute menu, then click on the <b>Foreign Key</b> button in the Add Attribute dialog box.        |
|           |             | Result: The Add Foreign Key Attribute dialog box appears for the first selected entity.                                        |
|           | 2           | Complete the Add Foreign Key Attribute dialog box, then click on <b>OK</b> .                                                   |
|           | 3           | If you selected more than one entity, the Add Attribute dialog box appears. Click on the Foreign Key button and repeat step 2. |
|           |             | <b>2</b> Note Only one foreign key is allowed per selected                                                                     |

entity.

# Adding Non-Keys

| Procedure | <b>å</b> To a<br>Map or | add a Non-Key Attribute to selected entities in the Data<br>Data Dictionary window:                                                                                                    |
|-----------|-------------------------|----------------------------------------------------------------------------------------------------|
|           | 1                       | Choose <b>Add</b> from the Attribute menu, then click on the <b>Non-Key</b> button in the Add Attribute dialog box.                                                                                                    |
|           |                         | Result: The Add Non-Key Attribute dialog box appears.                                                                                                    |
|           | 2                       | Complete the Add Non-Key Attribute dialog box, then click on <b>OK</b> .                                                                                                    |
|           | 3                       | If you selected multiple entities, the Add Attribute dialog box<br>appears for the next selected entity. ( <i>Repeat the above steps</i><br><i>until you are finished adding attributes to all selected</i><br><i>entities.</i> ) |

# Adding Primary Key Groups

| Procedure | à To<br>the Da | add a Primary Key Group attribute to selected entities in ata Map or Data Dictionary window:                                                                                                    |
|-----------|----------------|----------------------------------------------------------------------------------------------------|
|           | 1              | Choose Add from the Attribute menu.                                                                                                    |
|           |                | Result: The Add Attribute dialog box appears.                                                                                                    |
|           | 2              | Select the <b>Group</b> checkbox, then click on the <b>Primary Key</b> button.                                                                                                    |
|           |                | Result: The Add Primary Key Group Attribute dialog box appears.                                                                                                    |
|           | 3              | Complete the Add Primary Key Group dialog box, then click on <b>Group Members</b> .                                                                                                    |
|           |                | Result: The Assemble Attribute Group dialog box appears.                                                                                                    |
|           | 4              | Complete the Assemble Attribute Group dialog box, then click on <b>OK</b> .                                                                                                    |
|           |                | Result: The Add Attribute dialog box reappears.                                                                                                    |
|           | 5              | Click on <b>OK</b> .                                                                                                    |
|           | 6              | If you selected multiple entities, the Add Attribute dialog box<br>appears for the next selected entity. ( <i>Repeat the above steps</i><br><i>until you are finished adding attributes to all selected</i><br><i>entities.</i> ) |
|           |                |                                                                                                    |

# Adding Foreign Key Groups

| Procedure | <b>å</b> To a<br>the Dat | dd a Foreign Key Group attribute to selected entities in<br>a Map or Data Dictionary window:                                                                                                    |
|-----------|--------------------------|----------------------------------------------------------------------------------------------------|
|           | 1                        | Choose Add from the Attribute menu.                                                                                                    |
|           |                          | Result: The Add Attribute dialog box appears.                                                                                                    |
|           | 2                        | Select the <b>Group</b> checkbox, then click on the <b>Foreign Key</b> button.                                                                                                    |
|           |                          | Result: The Add Foreign Key Group Attribute dialog box appears.                                                                                                    |
|           | 3                        | Complete the Add Foreign Key Group dialog box, then click on <b>Group Members</b> .                                                                                                    |
|           |                          | Result: The Assemble Attribute Group dialog box appears.                                                                                                    |
|           | 4                        | Complete the Assemble Attribute Group dialog box, then click on <b>OK</b> .                                                                                                    |
|           |                          | Result: The Add Attribute dialog box reappears.                                                                                                    |
|           | 5                        | If you selected multiple entities the Add Attribute dialog box<br>appears for the next selected entity. ( <i>Repeat the above steps</i><br><i>until you are finished adding attributes to all selected</i><br><i>entities.</i> ) |

# Adding Non-Key Group

| Procedure | <b>å</b> To<br>Data I | add a non-key group attribute to selected entities in the<br>Map or Data Dictionary window:                                                                                                    |
|-----------|-----------------------|----------------------------------------------------------------------------------------------------|
|           | 1                     | Choose Add from the Attribute menu.                                                                                                    |
|           |                       | Result: The Add Attribute dialog box appears.                                                                                                    |
|           | 2                     | Select the <b>Group</b> checkbox, then click on the <b>Non-Key</b> button.                                                                                                    |
|           |                       | Result: The Add Non-Key Group Attribute dialog box appears.                                                                                                    |
|           | 3                     | Complete the Add Non-Key Group dialog box then click on Group Members.                                                                                                    |
|           |                       | Result: The Assemble Attribute Group dialog box appears.                                                                                                    |
|           | 4                     | Complete the Assemble Attribute Group dialog box, then click on <b>OK</b> .                                                                                                    |
|           |                       | Result: The Add Attribute dialog box reappears after the last associated entity.                                                                                                    |
|           | 5                     | If multiple entities are selected, the Add Attribute dialog box<br>appears for the next selected entity. ( <i>Repeat the above steps</i><br><i>until you are finished adding attributes to all selected</i> |

entities.)

# Add Attribute Dialog Box

Dialog Box Illustration

|                             | Add Attribut        | e               |
|-----------------------------|---------------------|-----------------|
| ntity: PERSON               |                     |                 |
| Attribute Type <sup>-</sup> |                     |                 |
| Primary Key                 | <u>F</u> oreign Key | <u>N</u> on-Key |
| 🗌 Group                     |                     |                 |

#### Add Attribute Dialog Box

Dialog BoxUse the information below to complete the Add Attribute dialogComponentsbox.

| Component   | Description                                                                                                    |
|-------------|----------------------------------------------------------------------------------------------------|
| Entity      | The name of a selected entity in the Data Map<br>window or the current entity in the Data Dictionary<br>window.                                                                                              |
|             | When you select multiple entities in the Data Map<br>window, the entity name in this box changes to the next<br>selected entity after you finish adding an<br>attribute to the currently selected attribute. |
| Primary Key | Click on this button to add a primary key to the entity whose name appears in the <b>Entity</b> box.                                                                                                    |
| Foreign Key | Click on this button to add a foreign key to the entity whose name appears in the <b>Entity</b> box.                                                                                                    |
| Non-Key     | Click on this button to add a non-key attribute to the entity whose name appears in the <b>Entity</b> box.                                                                                                   |

| Group | Select this checkbox before clicking on one of the Add Attribute buttons ( <b>Primary Key</b> , <b>Foreign Key</b> , or <b>Non-Key</b> ) to define the new attribute as an attribute group. |
|-------|----------------------------------------------------------------------------------------------------|
| Close | Click on this button when you are finished adding<br>attributes and want to return to the active Data Map or<br>Data Dictionary window.                                                     |

# Add Primary Key Attribute Dialog Box

Dialog Box Illustration

| Entity:            | PERSON                    |             |
|--------------------|---------------------------|-------------|
| <u>A</u> ttribute: |                           |             |
| Alias:             |                           |             |
| <u>P</u> urpose:   |                           |             |
| <u>D</u> omain:    | Not Defined               | ×           |
| Length:            | Precision:                | Edit Domain |
|                    | System Controlled         | 5           |
|                    | Model View Authority Spel | II OK       |
|                    |                           |             |

### Add Primary Key Attribute Dialog Box

| Dialog Box | Use the information below to complete the Add Primary Key |
|------------|-----------------------------------------------------------|
| Components | Attribute dialog box.                                     |

| <b>Component</b> | Description                                                                                                    |
|------------------|----------------------------------------------------------------------------------------------------|
| Entity           | The name of the current entity is displayed.                                                                                                    |
| Attribute        | Type the name of the new attribute in this box. An attribute name can be from 2 to 51 alphanumeric characters long, and may include spaces. This is a required field.                                        |
| Alias            | Type an alternate name for the attribute in this box,<br>if necessary. An alias is used to identify multiple<br>occurrences of the same attribute or an occurrence of a<br>foreign key in a specific entity. |
|                  | If the attribute has already been added to another entity in<br>the current model view, you may type a new alias or<br>select one from the <b>Alias</b> drop-down list.                                      |

|                         | This list includes all aliases defined for the attribute name displayed in the <b>Attribute</b> box.                                                                                                    |
|-------------------------|----------------------------------------------------------------------------------------------------|
| Purpose                 | Type a purpose that explains the attribute's significance to the data model and to the planning statements that direct the data model.                                                                                                 |
|                         | <b>2</b> Note If you change this field for an attribute, the change will appear in all other uses of the attribute.                                                                                                    |
| Domain                  | Select a domain set from this drop-down list. A domain set determines the length, precision, range, and accepted values the attribute's field will have in the implemented information system.                                         |
|                         | This list includes predefined domain sets, as well as any defined through the Domain Set command on the Attribute menu.                                                                                                    |
|                         | <b>2</b> Note If you change this field for an attribute, the change will appear in all other uses of the attribute.                                                                                                    |
| Length                  | Type a length for the attribute value.                                                                                                    |
| Precision               | Type a precision for the attribute value.                                                                                                    |
| Edit Domain             | Click this button to edit the domain set. The Add<br>Domain Set dialog box is displayed.                                                                                                    |
| System<br>Controlled    | Select this checkbox if the value for the attribute in<br>the implemented system will be system controlled,<br>rather than user defined.                                                                                               |
| Model View<br>Authority | Select each model view authority checkbox<br>(Read or Update) that applies to the new attribute.<br>An attribute's model view authority indicates the access<br>level given to the model view to which the attribute is<br>being added |
|                         | This area will be dimmed if you are adding the attribute to the entire encyclopedia.                                                                                                    |

| Spell | Click this button to spell check the dialog box.                                                                      |
|-------|----------------------------------------------------------------------------------------------------|
| More  | This command button is available when custom fields have been defined using Table/Custom Fields in the Admin Utility. |

## Add Foreign Key Attribute Dialog Box

Dialog Box Illustration

| Add Forei          | gn Key Attri           | bute               | ×                 |
|--------------------|------------------------|--------------------|-------------------|
| Entity:            | PERSON                 |                    |                   |
| Attribute:         |                        |                    | •                 |
| Alias:             |                        |                    | -                 |
| <u>P</u> urpose:   |                        |                    | A                 |
| <u>E</u> dit Rule: | not defined            |                    |                   |
| <u>D</u> omain:    | Not Defined            |                    | <u>U</u> nique: 🗆 |
| Length:            |                        | Precision:         | Edit Domain       |
| Model Vie<br>⊡ F   | ew Authority —<br>lead | <u>R</u> epeating: | Spell OK          |
| Ωu                 | lpdate                 | Min: Max:          | More Cancel       |

### Add Foreign Key Attribute Dialog Box

Dialog BoxUse the information below to complete the Add Foreign KeyComponentsAttribute dialog box.

| Component | Description                                                                                                    |
|-----------|----------------------------------------------------------------------------------------------------|
| Entity    | The name of the current entity is displayed.                                                                                                    |
| Attribute | Type the name of the key, but the key name you type<br>must be used as a primary key in the current model<br>view.                                                                                          |
| Alias     | Type an alternate name for the attribute in this box,<br>if applicable. An alias is used to identify multiple<br>occurrences of the same attribute or an occurrence of a<br>foreign key in a single entity. |
| Purpose   | Type the purpose of the attribute. The purpose of the attribute explains its significance to the encyclopedia and to the planning statements that direct the encyclopedia.                                  |

Note If you add a purpose, the new purpose will appear in all other uses of the key.

Edit Rule Select an edit rule from this drop-down list. Edit rules describe how the attribute relates to the entity.

|        | Select this option,<br>Add Now, Modify<br>Later                                                                   | If you want to<br>enter a value for the<br>attribute when an<br>occurrence of the entity is<br>added, and you want to be<br>able to change the value<br>after it has been entered. |
|--------|----------------------------------------------------------------------------------------------------|----------------------------------------------------------------------------------------------------|
|        | Add Now, Cannot<br>Modify                                                                                         | enter a value for the<br>attribute when an<br>occurrence of the entity is<br>added, and you do not<br>want to be able to change<br>the value after it has been<br>entered.         |
|        | Add Later, Modify<br>Later                                                                                        | enter a value for the<br>attribute after an<br>occurrence of the entity<br>has been added, and you<br>want to be able to change<br>the value after it has been<br>entered.         |
|        | Add Later, Cannot<br>Modify                                                                                       | enter a value for the<br>attribute after an<br>occurrence of the entity<br>has been added, and you<br>do not want to be able to<br>change the value after it<br>has been entered.  |
| Domain | Select a domain set from t<br>domain set determines the<br>accepted values the attribu<br>implemented information | his drop-down list. A<br>length, precision, range, and<br>tte's field will have in the<br>system.                                                                                  |

|                         | This list includes predefined domain sets, as well as any defined through the Domain Set command on the Attribute menu.                                  |
|-------------------------|----------------------------------------------------------------------------------------------------|
|                         | <b>2</b> Note If you change this field for an attribute, the change will appear in all other uses of the attribute.                                      |
| Length                  | Type a length for the attribute value.                                                                                                    |
| Precision               | Type a precision for the attribute value.                                                                                                    |
| Optional                | Select this checkbox if the attribute is optional for the entity.                                                                                        |
| Unique                  | Select this checkbox if each value for the attribute is<br>used in one and only one occurrence within the entity.                                        |
| Edit Domain             | Click this button to edit the domain. The Add<br>Domain Set dialog box is displayed.                                                                     |
| Repeating               | Select this checkbox if the attribute occurs more than once within the entity.                                                                           |
| Min                     | If the attribute is repeating, type a minimum number<br>of times it can occur within the entity in this box.                                             |
| Max                     | If the attribute is repeating, type a maximum number<br>of times it can occur within the entity in this box.                                             |
| Model View<br>Authority | Select each model view authority checkbox (Read or Update) that applies to the attribute.                                                                |
|                         | An attribute's model view authority indicates the<br>modification or viewing authority given to the model<br>view to which the attribute is being added. |
|                         | This area will be dimmed if you are adding the attribute to the entire encyclopedia.                                                                     |
| Spell                   | Click this button to spell check the dialog box.                                                                                                    |
|                         |                                                                                                    |

This command button is available when custom fields have been defined using Table/Custom Fields in the Admin Utility.

More

# Add Non-Key Attribute Dialog Box

Dialog Box Illustration

| Add Non-l          | Key Attribut | e                    |                      | 2             |
|--------------------|--------------|----------------------|----------------------|---------------|
| Entity:            | PERSON       |                      |                      |               |
| <u>A</u> ttribute: |              |                      |                      | 1             |
| <u>P</u> urpose:   |              |                      |                      | ×             |
| Derived:           | Formula:     |                      |                      | N.            |
| <u>E</u> dit Rule: | not defined  |                      | System Controll      | ed 🗖          |
| <u>D</u> omain:    | Not Defined  |                      | <u>U</u> nique       |               |
| Length:            |              | P <u>r</u> ecision:  | Uption<br>Edit Domai | ial: [_]<br>n |
| <b>⊡</b> F         | ?ead         | <u>R</u> epeating: 🗖 | Spell                | DK            |
| <b>⊡</b> ι         | Jpdate       | Min: Max:            | More Ca              | ncel          |

### Add Non-Key Attribute Dialog Box

Dialog BoxUse the information below to complete the Add Non-KeyComponentsAttribute dialog box.

| Component | Description                                                                                                    |
|-----------|----------------------------------------------------------------------------------------------------|
| Entity    | The name of the current selected entity is displayed.                                                                                                    |
| Attribute | Type the name of the attribute in this box. The name<br>of the attribute can be from 2 to 51 alphanumeric<br>characters long and may include spaces. This is a required<br>field.                  |
| Purpose   | Type a purpose for the attribute in this text box. The<br>purpose of the attribute should explain its significance to<br>the data model and to the planning statements that direct<br>the project. |

| Derived   | If the value for the attr<br>other attribute value(s)<br>checkbox.                                                                       | bute depends on one or more<br>within the encyclopedia, select this                                                                                                    |
|-----------|----------------------------------------------------------------------------------------------------|----------------------------------------------------------------------------------------------------|
|           | + <b>Example</b> The attribute is a derived attribute be quantities on hand of a attribute "gender" is <i>no</i> value does not depend   | ibute "total quantity on hand"<br>ecause its value depends on the<br>specific item at all locations. The<br>of a derived attribute because its<br>on any other attribute. |
| Formula   | If you selected the <b>Der</b><br>derivation formula in the<br>Appendix of this manu-<br>for expressions.                                | <b>ived</b> checkbox, type a the <b>Formula</b> text box. See the al for information on valid syntax                                                                      |
|           | The derivation formula<br>functions or operators<br>define functions and op<br>command on the Attrib                                     | a you type can include any<br>defined for the encyclopedia. You<br>perators through the Functions<br>pute menu.                                                           |
| Edit Rule | Edit Rule Select an edit rule from this drop-down<br>rules describe how the attribute relates<br>table below describes each edit rule op |                                                                                                    |
|           | Select this option                                                                                                    | If you want to                                                                                                    |
|           | Add Now, Modify                                                                                                    | enter a value for the                                                                                                    |
|           | Later                                                                                                    | attribute when an                                                                                                    |
|           |                                                                                                    | occurrence of the entity is                                                                                                    |
|           |                                                                                                    | added, and you want to be                                                                                                    |
|           |                                                                                                    | after it has been entered.                                                                                                    |
|           | Add Now, Cannot<br>Modify                                                                                                    | enter a value for the attribute when an                                                                                                    |
|           |                                                                                                    | occurrence of the entity is                                                                                                    |
|           |                                                                                                    | added, and you do not                                                                                                    |
|           |                                                                                                    | the value after it has been<br>entered.                                                                                                    |
|           | Add Later, Modify                                                                                                    | enter a value for the                                                                                                    |
|           | Later                                                                                                    | attribute after an                                                                                                    |
|           |                                                                                                    |                                                                                                    |

|                         |                                                                                                    | occurrence of the entity has been added.                                                                             |
|-------------------------|----------------------------------------------------------------------------------------------------|----------------------------------------------------------------------------------------------------|
|                         | Add Later, Cannot<br>Modify                                                                                                    | enter a value for the<br>attribute after an<br>occurrence of the entity<br>has been added.                           |
| Domain                  | Select a domain set from t<br>domain set determines the<br>accepted values the attribu<br>implemented information                        | his drop-down list. A<br>length, precision, range, and<br>te's field will have in the<br>system.                     |
|                         | This list includes predefine<br>defined through the Doma<br>Attribute menu.                                                              | ed domain sets, as well as any in Sets command on the                                                                |
| Length                  | Type a length for the attribute value in this field.                                                                                     |                                                                                                    |
| Precision               | Type a precision for the at                                                                                                    | tribute value in this field.                                                                                         |
| System<br>Controlled    | Select this checkbox if the<br>in the implemented system<br>rather than user defined.                                                    | value for the attribute<br>a will be system controlled,                                                              |
| Unique                  | Select this checkbox if eac<br>used in one and only one of                                                                               | h value for the attribute is occurrence within the entity.                                                           |
| Optional                | Select this checkbox if the the entity.                                                                                                  | attribute is optional for                                                                                            |
| Edit Domain             | Click this button to edit th<br>Domain Set dialog box is                                                                                 | e domain. The Add<br>displayed.                                                                                      |
| Model View<br>Authority | Select each authority chec<br>that applies to the attribute<br>view authority indicates th<br>authority given to the mod<br>being added. | kbox (Read or Update)<br>e. An attribute's model<br>ne modification or viewing<br>lel view to which the attribute is |
|                         | This area will be dimmed the entire encyclopedia.                                                                                        | if you are adding the attribute to                                                                                   |

| Repeating | Select this checkbox if the attribute can assume more<br>than one set of values for a single occurrence of the entity.               |
|-----------|----------------------------------------------------------------------------------------------------|
| Min       | If you selected the <b>Repeating</b> checkbox, type a minimum number of times the attribute can occur within the entity in this box. |
| Max       | If you selected the <b>Repeating</b> checkbox, type a maximum number of times the attribute can occur within the entity in this box. |
| Spell     | Click this button to spell check the dialog box.                                                                                     |
| More      | This command button is available when custom<br>fields have been defined using Table/Custom Fields<br>in the Admin Utility.          |

.

## Add Primary Key Group Attribute Dialog Box

#### Dialog Box Illustration

| -                | Add Primary Key Group Attribute |
|------------------|---------------------------------|
| Entity:          | APPLICANT                       |
| Attribute:       |                                 |
| Alias:           | ±                               |
| <u>P</u> urpose: | *                               |
|                  | ¥                               |
| OK               | Cancel Group Members Spell More |

### Add Primary Key Group Attribute Dialog Box

Dialog BoxUse the information below to complete the Add Primary Key GroupComponentsAttribute dialog box.

| Component | Description                                                                                                    |
|-----------|----------------------------------------------------------------------------------------------------|
| Entity    | The name of the current entity is displayed.                                                                                                    |
| Attribute | Type the name of the new group attribute.<br>An attribute name can be from 2 to 51 alphanumeric<br>characters long, and may include spaces. This is a<br>required field.                                    |
| Alias     | Type an alternate name for the attribute in this box,<br>if applicable. An alias is used to identify multiple<br>occurrences of the same attribute or an occurrence of a<br>foreign key in a single entity. |
|           | You may either type a new alias or select one from the <b>Alias</b> drop-down list. This list includes all aliases defined for the attribute name displayed in the <b>Attribute</b> box.                    |

| Purpose          | Type a purpose for the key. The purpose of the attribute explains its significance to the encyclopedia and to the planning statements that direct the encyclopedia.   |
|------------------|----------------------------------------------------------------------------------------------------|
| Group<br>Members | Use this button to define the attributes within the<br>primary attribute group. When you click on this<br>button, the Assemble Attribute Group dialog box<br>appears. |
| Spell            | Click this button to spell check the dialog box.                                                                                                    |
| More             | This command button is available if custom fields<br>have been defined using Table/Custom Fields in the<br>Admin Utility.                                             |

## Add Foreign Key Group Attribute Dialog Box

Dialog Box Illustration

| -                            | Add Foreign Key Group Attribute |
|------------------------------|---------------------------------|
| Entity:                      | PERSON                          |
| <u>A</u> ttribute:           | <b>±</b>                        |
| A <u>l</u> ias:              | ±                               |
| <u>P</u> urpose:             | *                               |
| <u>U</u> nique:<br>Repeating |                                 |
|                              | Cancel Spell More               |

### Add Foreign Key Group Attribute Dialog Box

Dialog BoxUse the information below to complete the Add Foreign Key GroupComponentsAttribute dialog box.

| Component | Description                                                                                                    |
|-----------|----------------------------------------------------------------------------------------------------|
| Entity    | The name of the current entity is displayed.                                                                                                    |
| Attribute | Type the name of the new group attribute in this box.<br>An attribute name can be from 2 to 51 alphanumeric<br>characters long, and may include spaces. This is a<br>required field.                        |
| Alias     | Type an alternate name for the attribute in this box,<br>if applicable. An alias is used to identify multiple<br>occurrences of the same attribute or an occurrence of a<br>foreign key in a single entity. |
| Purpose   | Type a purpose for the attribute. The purpose of the attribute explains its significance to the encyclopedia                                                                                                |

|                  | and to the planning statements that direct the encyclopedia.                                                                                             |
|------------------|----------------------------------------------------------------------------------------------------|
| Unique           | Select this checkbox if each value for the attribute is<br>used in one and only one occurrence within the entity.                                        |
| Optional         | Select this checkbox if the attribute is optional for the entity.                                                                                        |
| Repeating        | Select this checkbox if the attribute occurs more than once within the entity.                                                                           |
| Min              | If the attribute is repeating, type a minimum number<br>of times it can occur within the entity in this box.                                             |
| Max              | If the attribute is repeating, type a maximum number<br>of times it can occur within the entity in this box.                                             |
| Group<br>Members | Use this button to define the attributes in the foreign<br>key group. When you click on this button, the<br>Assemble Attribute Group dialog box appears. |
| Spell            | Click this button to spell check the dialog box.                                                                                                    |
| More             | This command button is available when custom<br>fields have been defined using Table/Custom Fields<br>in the Admin Utility.                              |

## Add Non-Key Group Attribute Dialog Box

Dialog Box Illustration

| -                                       | Add Non-key Group Attribute                  |
|-----------------------------------------|----------------------------------------------|
| Entity:<br><u>A</u> ttribute:           | PERSON                                       |
| <u>P</u> urpose:                        |                                              |
| <u>U</u> nique: 🗌<br><u>R</u> epeating: | Optional:<br>Min: Max: <u>G</u> roup Members |
| ОК                                      | Cancel Spell More                            |

Add Non-Key Group Attribute Dialog Box

Dialog BoxUse the information below to complete the Add Non-Key GroupComponentsAttribute dialog box.

| Component | Description                                                                                                    |
|-----------|----------------------------------------------------------------------------------------------------|
| Entity    | The name of the current entity is displayed.                                                                                                    |
| Attribute | Type the name of the new group attribute in this box.<br>An attribute name can be from 2 to 51 alphanumeric<br>characters long, and may include spaces. This is a<br>required field. |
| Purpose   | Type a purpose for the attribute. The purpose of the attribute explains its significance to the encyclopedia and to the planning statements that direct the encyclopedia.            |
| Unique    | Select this checkbox if each value for the attribute is<br>used in one and only one occurrence within the entity.                                                                    |

| Optional         | Select this checkbox if the attribute is optional for the entity.                                                                                    |
|------------------|----------------------------------------------------------------------------------------------------|
| Repeating        | Select this checkbox if the attribute occurs more than once within the entity, select this checkbox.                                                 |
| Min              | If the attribute is repeating, type a minimum number<br>of times it can occur within the entity in this box.                                         |
| Max              | If the attribute is repeating, type a maximum number<br>of times it can occur within the entity in this box.                                         |
| Group<br>Members | Use this button to define the attributes in the non-key<br>group. When you click on this button, the Assemble<br>Attribute Group dialog box appears. |
| Spell            | Click this button to spell check the dialog box.                                                                                                    |
| More             | This command button is available when custom fields have been defined using Table/Custom fields in the Admin Utility.                                |

## Assemble Attribute Group Dialog Box

Dialog Box Illustration

| 1                | Assemble Attribute Group |  |
|------------------|--------------------------|--|
| Attr Name: nam   | e                        |  |
| <u>M</u> embers: |                          |  |
|                  |                          |  |
|                  |                          |  |
| 13               |                          |  |
|                  | Add <u>R</u> emove       |  |
| Attributes:      |                          |  |
|                  |                          |  |
|                  |                          |  |
|                  |                          |  |
|                  | OK Cancel                |  |

Assemble Attribute Group Dialog Box

Dialog BoxUse the information below to complete the Assemble AttributeComponentsGroup dialog box.

| Component  | Description                                                                                                    |
|------------|----------------------------------------------------------------------------------------------------|
| Attr Name  | The name of the group attribute specified in the applicable add attribute dialog box (primary, foreign, or non-key) is displayed.                                                                          |
| Members    | The attributes that comprise the group attribute. You add attributes to and remove them from this box.                                                                                                    |
| Attributes | Select an attribute from this drop-down list to add to<br>the Members box. This list includes all attributes<br>(primary, foreign, and non-key) in the current model<br>view.                              |
| Add        | Click on this button to add the selected attribute to<br>the attribute group. The selected attribute will appear in<br>the <b>Members</b> box. Do this for each attribute you want to<br>add to the group. |

Remove To remove an attribute from the **Members** box, highlight the name of the attribute you want to remove, then click on the **Remove** button.

# ADD BUSINESS EVENT

## **Adding Business Events**

- **Description** The Add Business Event command allows you to add a business event to the process model. Business events initiate business processes.
- **Usage Tips** When you add a business event, you provide its title and purpose, as well as the business process that the business event initiates. Business events appear in the Process Hierarchy window.

Any planning statement added to the Planning Outline or Planning Dictionary window and assigned the "business event" statement type is also treated like a business event and will appear in the Process Hierarchy window. When you add a business event as a planning statement in a planning window, you must then use the Process Hierarchy window to define the business process it initiates.

#### Procedure **à** To add a business event to the process model:

1 Choose **Add...** from the Event menu.

Result: The Add Business Event dialog box will appear.

2 Complete the Add Business Event dialog box, then click on **OK**.

# Add Business Event Dialog Box

Dialog Box Illustration

| dd Business Even                              | t                                    | ×  |
|-----------------------------------------------|--------------------------------------|----|
| Name:                                         |                                      |    |
| Process:                                      |                                      |    |
| P <u>u</u> rpose:                             |                                      | 3  |
| Spell                                         |                                      |    |
|                                               |                                      |    |
| -Add To Model Views                           | <del></del>                          |    |
| -Add To Model Views<br>© <u>C</u> urrent View | O <u>S</u> elected Vie <del>ws</del> | OK |

### Add Business Event Dialog Box

| Dialog Box | Use the information below to complete the Add Business Event |
|------------|--------------------------------------------------------------|
| Components | dialog box.                                                  |

| Component | Description                                                                                                    |
|-----------|----------------------------------------------------------------------------------------------------|
| Name      | Type a name for the business event you are adding into this box.                                                                                                 |
| Process   | Choose from this drop-down list the business process<br>that the business event will invoke. The list includes all<br>business events added to the encyclopedia. |
| Purpose   | Type a purpose for this business event into this text<br>box. You may type up to 32,000 characters.                                                              |
| Spell     | Click this button to spell check the dialog box.                                                                                                    |
| Current   | Click this button to add the business event to the current view.                                                                                                 |

| All Views | Click this button to add the business event to all views. |
|-----------|-----------------------------------------------------------|
| Selected  | Click this button to add the business event to            |
| Views     | selected views. The Select Views button becomes           |
|           | available. Click the Select Views button to display       |
|           | the Select Views dialog box.                              |

# ADD CONDITION END

# **Adding Condition Ends**

| Description | escriptionThe Add Condition End command allows you to add a condition end<br>to a process. A condition end shows where two or more logic paths<br>converge after they have diverged from a condition.<br>A condition end is symbolized by a filled diamond.rocedure <b>à To add a condition end:</b> |                                                                                                    |  |
|-------------|----------------------------------------------------------------------------------------------------|----------------------------------------------------------------------------------------------------|--|
|             |                                                                                                    |                                                                                                    |  |
| Procedure   |                                                                                                    |                                                                                                    |  |
|             | 1                                                                                                    | Select one of the process steps whose logic paths you want to converge.                                                                                                    |  |
|             | 2                                                                                                    | Choose Add Condition End from the Control menu.                                                                                                    |  |
|             |                                                                                                    | Result: A control flow leading from the selected process step to a filled diamond appears. The filled diamond represents the condition end.                                                                                                    |  |
|             | 3                                                                                                    | You can now converge the logic paths of the other process steps subject to conditions.                                                                                                    |  |
|             |                                                                                                    | To do this, hold down the left mouse button and drag the mouse<br>cursor from one of the steps you want to converge into the<br>condition end (filled diamond) you just added. Repeat this for each<br>step you want to converge into the condition end. |  |
# ADD CONTROL FLOW

# **Adding Control Flows**

| Description | The Ad<br>process<br>mechan<br>sequence               | d Control Flow command lets you add a control flow from one<br>step or control mechanism to another process step or control<br>ism (conditional, parallel, or stop). Control flows connect and<br>ce all process steps within a process.                                                                                                    |
|-------------|-------------------------------------------------------|----------------------------------------------------------------------------------------------------|
|             | A contr<br>process<br>mechan<br>mechan                | ol flow is displayed as a single-headed arrow originating from one<br>step/control mechanism and arriving at another process step/control<br>ism. The head of the arrow points to the target step/control<br>ism.                                                                                                    |
| Usage Tips  | You do<br>instead,<br>control                         | not access the Add Control Flow from any Process Map menu;<br>you use the mouse to add a control flow from one process step or<br>mechanism to another.                                                                                                    |
|             | Wheney<br>will aut<br>or contr<br>specific<br>connect | ver a new step is added to the current process, Visible Advantage<br>omatically depict the control flow originating from the selected step<br>rol mechanism to the new one. Add a control flow manually when a<br>direction of the flow is desired (looping, for example) or a new<br>ion between process steps or control mechanisms is sought. |
| Procedure   | <b>å</b> Toa                                          | add a control flow:                                                                                                    |
|             | 1                                                     | Select the process step or control mechanism from which you want the control flow to originate.                                                                                                    |
|             | 2                                                     | Hold down the left mouse button and drag the mouse cursor<br>from the selected process step or control mechanism to the<br>destination process step or control mechanism.                                                                                                    |
|             |                                                       | Result: The Add Control Flow dialog box appears.                                                                                                    |
|             | 3                                                     | Complete the Add Control Flow dialog box.                                                                                                    |
|             |                                                       | To define a condition for the control flow, click on the <b>Define</b> button. The Control Flow Condition States dialog box appears.                                                                                                    |

4 Click on **OK** in the Add Control Flow dialog box.

### **Add Control Flow Dialog Box**

Dialog Box Illustration

| From step:<br>To step: | Do Search_Add Person_Person Role<br>Accept |        |
|------------------------|--------------------------------------------|--------|
| Conditions:            |                                            | Define |
| <u>P</u> urpose:       |                                            | 1      |
|                        |                                            | Ŧ      |

Add Control Flow Dialog Box

Dialog BoxUse the information below to complete the Add Control FlowComponentsdialog box.

| Component  | Description                                                                                                    |
|------------|----------------------------------------------------------------------------------------------------|
| From Step  | The type of the step from which the flow is originating is listed in this field.                                                                                                    |
| To Step    | The type of the step the flow is targeting is listed in this field.                                                                                                    |
| Conditions | The conditions set for the execution of the new flow<br>are listed here. Conditions determine under which<br>circumstances the target process step is executed. You<br>add conditions to this list through the <b>Define</b> button. |
| Define     | Use this button to define the conditions that apply to<br>the control flow. The Control Flow Condition States<br>dialog box appears when you click on this button.                                                                   |

| Purpose | Type a purpose that explains the control flow's significance to the process model into this box. You may type up to 32,000 alphanumeric characters. |
|---------|----------------------------------------------------------------------------------------------------|
| Spell   | Click this button to spell check the dialog box.                                                                                                    |

### **Control Flow Condition States Dialog Box**

Dialog Box Illustration

| ontrol Flow Condition S | states |                                                                                                    | Þ |
|-------------------------|--------|----------------------------------------------------------------------------------------------------|---|
| <u>C</u> andidates:     |        | Condition States:                                                                                               |   |
|                         |        | -                                                                                                    |   |
|                         | *      | ]                                                                                                    |   |
|                         |        | 1                                                                                                    |   |
|                         | **     | ]                                                                                                    |   |
|                         | 44     | J                                                                                                    |   |
|                         | 1      |                                                                                                    |   |
| 10                      |        | The second second second second second second second second second second second second second second second se |   |
|                         | OK     | Cancel                                                                                                    |   |

#### **Control Flow Condition States Dialog Box**

Dialog BoxUse the information below to complete the Control Flow ConditionComponentsStates dialog box.

| Component  | Description                                                                                                    |
|------------|----------------------------------------------------------------------------------------------------|
| Candidates | The names of the condition states that are possible<br>for this control flow are listed in this box.                                                                                                    |
| ►          | Use this button to select condition state candidates.<br>Highlight condition states in the Candidates list<br>box, then click on this button. The selected candidates<br>will then appear in the Condition States list box. |
| 4          | Use this button to deselect condition states. Highlight<br>condition states in Condition States list box, then<br>click on this button. The selected condition states will<br>then return to the Candidates list box.       |
| *          | Use this button to select all condition states<br>candidates. When you click on this button, all<br>condition states in the Candidates list box will be<br>moved to the Condition States list box.                          |
|            |                                                                                                    |

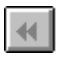

Use this button to deselect all condition states. When you click on this button, all condition states in the Condition States list box will be returned to the Candidates list box.

# ADD DATA ITEM

## **Adding Data Items**

| Description | The Add Data Item command, available from the Design Map and<br>Design Dictionary windows, allows you to add a data item to the<br>currently displayed data structure.                                                                                                    |
|-------------|----------------------------------------------------------------------------------------------------|
| Usage Tips  | As an alternative to adding data items with this command, you may<br>also add a data item to a data structure through the Copy From Data Model<br>command on the item menu.                                                                                                    |
|             | <ul> <li>When you add a data item, you define the following details:</li> <li>Name</li> <li>Meta ID</li> <li>Alias</li> <li>Role</li> <li>Purpose</li> <li>Type</li> <li>Data type</li> <li>Length and precision</li> <li>Uniqueness</li> <li>Optionality</li> <li>Repeatability</li> </ul> |
| Procedure   | <b>å</b> To add a data item to the current database design:                                                                                                    |
|             | 1 Choose <b>Add Data Item</b> from the Property menu.                                                                                                    |
|             | Result: The Add Data Item dialog box appears.                                                                                                    |
|             | 2 Complete the Add Data Item dialog box, then click on <b>OK.</b>                                                                                                    |

### Add Data Item Dialog Box

Dialog Box Illustration

| <u>Existing</u> >       |
|-------------------------|
|                         |
|                         |
|                         |
| n Key Edit Domain       |
|                         |
|                         |
| 🗾 🗖 Unique              |
| <br>Dptional            |
| 🗌 Repeating             |
| All Design Object Views |
|                         |

#### Add Data Item Dialog Box

**Dialog Box**Use the information below to complete the Add Data Item dialog<br/>box.

| Component | Description                                                                                                    |
|-----------|----------------------------------------------------------------------------------------------------|
| Name      | Type a name for the data item in this field, or select<br>one using the Existing button.                                     |
|           | The name must begin with an alphabetic character<br>and can only include letters, numbers, underscores,<br>and spaces.       |
| Existing  | Click this button to display the Locate Design Object<br>Property dialog box, then select the design object and<br>property. |

| Meta Id              | Type the meta id into this field. Meta ids are used as additional identifiers.                                                                                                    |
|----------------------|----------------------------------------------------------------------------------------------------|
| Alias                | If desired, type an alias into this field. Data item<br>aliases are used as shorthand handles for quick<br>identification.                                                                                                    |
| Primary Key          | Click on this checkbox to add the data item as a primary key.                                                                                                    |
| Foreign Key          | Click on this checkbox to add the data item as a foreign key.                                                                                                    |
| Edit Domain          | Click this button to edit the domain. The Add<br>Domain Set dialog box is displayed.                                                                                                    |
| Purpose              | Type a purpose for the data item into this text box.                                                                                                    |
| Туре                 | Select a type for the data item from this drop-down<br>list box. The types available for a data item depend<br>on the data item types defined through the Visible<br>Advantage Admin Utility Table/Data Item Types<br>command. |
| Domain               | Select a domain for the data item from this drop-<br>down list box.                                                                                                    |
| Length               | Type a length for the data item value in this field.                                                                                                    |
| Precision            | Type a precision for the data item value in this field.                                                                                                    |
| Unique               | Select this checkbox if each value for the data item is<br>used in only one occurrence within the data<br>structure.                                                                                                    |
| Repeating            | Select this checkbox if the data item occurs more than once within the data structure.                                                                                                    |
| Current View<br>Only | Select this checkbox to display the data item in the current view only.                                                                                                    |

| All Design<br>Object Views | Select this checkbox to display the data item in all design object views.                                                                                                    |
|----------------------------|----------------------------------------------------------------------------------------------------|
| Display<br>Characteristics | Click on this button to display the Display<br>Characteristics dialog box.                                                                                                    |
|                            | Complete the Display Characteristics dialog box and click on <b>OK.</b>                                                                                                    |
| More                       | Click this button to display the Optional Fields<br>dialog box. This command button is available when<br>custom fields have been defined using Table/Custom<br>Fields in the Admin Utility. |
| Spell                      | Click this button to spell check the dialog box.                                                                                                    |

## Display Characteristics Dialog Box

Dialog Box Illustration

|                              | Data Item Display Characteristics |
|------------------------------|-----------------------------------|
| Design Object: A             | DDRESS                            |
| Data Item:                   |                                   |
| ⊤Data Item <u>D</u> efau     | ults                              |
| Heading:                     |                                   |
| Label:                       |                                   |
| Display Mask:                |                                   |
| <br>∏This Data Item <u>I</u> | <u>J</u> se                       |
| Heading:                     |                                   |
| Label:                       |                                   |
| Display Mask:                |                                   |
| Default:                     |                                   |
|                              | OK Cancel                         |

#### Data Item Display Characteristics Dialog Box

| Dialog Box<br>Components | Use the information below to complete the Data Item Display<br>Characteristics dialog box.       |                                             |  |
|--------------------------|--------------------------------------------------------------------------------------------------|---------------------------------------------|--|
|                          | Component Description                                                                            |                                             |  |
|                          | Data Item Defai                                                                                  | ılts                                        |  |
|                          | Heading                                                                                          | Type the default heading for the data item. |  |
|                          | LabelType the default label for the data item.Display MaskType the default automatic formatting. |                                             |  |
|                          |                                                                                                  |                                             |  |
|                          | This Data Item Use                                                                               |                                             |  |
|                          | Heading                                                                                          | Type the data item heading for this use.    |  |
|                          | Label                                                                                            | Type the data item label for this use.      |  |
|                          |                                                                                                  |                                             |  |

| Display Mask | Type the automatic formatting for this use. |
|--------------|---------------------------------------------|
|              |                                             |

Default Type the default for this use.

# ADD DATA STRUCTURE

# **Adding Data Structures**

| Description | The Add Data Structure command, available from the Design<br>Map and Design Dictionary windows, allows you to add a data<br>structure to the current design object.                                                                                                    |  |
|-------------|----------------------------------------------------------------------------------------------------|--|
| Usage Tips  | As an alternative to adding data structures with this command, you may also add a data structure through the Copy From Data Model command on the Design Object menu.                                                                                                    |  |
|             | <ul> <li>When you add a data structure, you define the following details:</li> <li>Name</li> <li>Meta Id</li> <li>Purpose</li> <li>Code</li> <li>Type</li> <li>Nature</li> <li>Volume</li> </ul> If you want to add a data structure to the current design object that has already been added to another design object, use the Copy From Database Design command on the Design Object menu. |  |
| Procedure   | <b>å</b> To add a data structure to the current design object:                                                                                                    |  |
|             | 1 Choose Add from the Design Object menu.                                                                                                    |  |
|             | Result: The Select Design Object Type dialog box appears.                                                                                                    |  |
|             | 2 Select data structure and click on <b>OK</b> .                                                                                                    |  |
|             | Complete the Add Data Structure dialog box, then click on <b>OK.</b>                                                                                                    |  |

# Add Data Structure Dialog Box

Dialog Box Illustration

|                  | Add Data Structure                     |
|------------------|----------------------------------------|
| <u>N</u> ame:    |                                        |
| <u>M</u> eta Id: |                                        |
| <u>P</u> urpose: | •                                      |
| Code:            |                                        |
| Туре:            | Not Defined                            |
|                  | Nature<br>● Dynamic ○ Static Volume: 0 |
|                  | DK Cancel Spell More                   |

#### Add Data Structure Dialog Box

| Dialog Box<br>Components | Use the information below to complete the Add Data Structure dialog box. |                                                                                                    |
|--------------------------|--------------------------------------------------------------------------|----------------------------------------------------------------------------------------------------|
|                          | Component                                                                | Description                                                                                                    |
|                          | Name                                                                     | Type a name for the data structure into this field.<br>The name must begin with an alphabetic character<br>and can only include letters, numbers, underscores,<br>and spaces. |
|                          | Meta Id                                                                  | Type a meta id for the data structure into this text<br>box. The meta id is used to differentiate when two<br>or more data structures have the same name.                     |
|                          | Purpose                                                                  | Type a purpose for the data structure into this text box.                                                                                                    |
|                          | Code                                                                     | Type a code (also known as an alias) into this field.<br>You can use a code for a data structure as a short                                                                   |
|                          |                                                                          | 64                                                                                                    |

|         | name for ease of use for developers, operators, and users.                                                                                                    |
|---------|----------------------------------------------------------------------------------------------------|
| Туре    | Select a type for the data structure from this drop-<br>down list. The types available for a data structure<br>depend on the data structure manager for the current<br>design object. |
|         | You can edit the data structure types for each data<br>structure manager through the Visible Advantage<br>Table/Data Structure Manager command.                                       |
| Dynamic | Select this data structure nature if the data<br>structure's data item values will be user defined.<br>This is the default nature value.                                              |
| Static  | Select this data structure nature if the user will select the data structure's data item values from a predefined set of values.                                                      |
|         | Use the Populate Table command on the Structure<br>menu to enter the predefined values for a static data<br>structure's data items.                                                   |
| Volume  | Type into this field the expected maximum number<br>of times the data structure will appear in the<br>implemented system.                                                             |
| Spell   | Click this button to spell check the dialog box.                                                                                                    |
| More    | This command button is available when custom fields have been defined using Table/Custom Fields in the Admin Utility.                                                                 |

## ADD DATA STRUCTURE MANAGER

### Adding a Data Structure Manager

| Description | This command, available through the Visible Advantage Admin<br>Utility, allows the system administrator to add a data structure<br>manager to the implemented system. |                                                                         |  |
|-------------|----------------------------------------------------------------------------------------------------|-------------------------------------------------------------------------|--|
| Usage Tips  | Your Visible Advantage comes with predefined data structure managers: DB2, Microsoft SQL, Oracle v.7, SUPRA, SYBASE v.10, Velocis SQL, WATCOM SQL.                    |                                                                         |  |
| Procedure   | <b>å</b> To                                                                                                    | add a data structure manager:                                           |  |
|             | 1                                                                                                    | Choose <b>Table</b> from the Visible Advantage Admin Utility.           |  |
|             | 2                                                                                                    | Choose <b>Data Structure Managers</b> from the cascading Table menu.    |  |
|             |                                                                                                    | Result: The Data Structure Managers box appears.                        |  |
|             |                                                                                                    | Predefined Data Structure Managers are listed.                          |  |
|             | 3                                                                                                    | Click on the option Add.                                                |  |
|             |                                                                                                    | Result: The Add Data Structure Managers dialog box appears.             |  |
|             | 4                                                                                                    | Complete the dialog box, then click on <b>OK</b> .                      |  |
|             |                                                                                                    | (See Data Structure Managers for information on the dialog box fields.) |  |
|             |                                                                                                    |                                                                         |  |

### ADD DATA STRUCTURE RELATIONSHIPS

#### **Adding Data Structure Relationships**

**Description** The Add Data Structure Relationship command allows you to add a relationship between two data structures in the current database design from the Design Dictionary and Design Map windows.

# Procedure **å** To add a relationship for the currently displayed data structure:

- Choose Add... from the Relationship menu.
   Result: The Relationship Reason dialog box is displayed.
- 2 Select the relationship reason and click on **OK**.

Result: The Add dialog box is displayed.

3 Complete the dialog box and click on **OK.** 

### Add Calls Relationship Dialog Box

Dialog Box Illustration

|                           | Add calls | Relationship |                             |
|---------------------------|-----------|--------------|-----------------------------|
| <u>P</u> arent Design Obj | ect       |              | <u>C</u> hild Design Object |
| ADDRESS                   | <b>±</b>  |              | <u>*</u>                    |
| Purpose:                  |           |              | •                           |
|                           | OK        | ncel Rey     | verse Mare                  |

#### Add Calls Relationship Dialog Box

Dialog BoxUse the information below to complete the Add Calls Relationship<br/>dialog box.

| Component              | Description                                                                                                    |
|------------------------|----------------------------------------------------------------------------------------------------|
| Parent Design          | Select a parent design object from the drop-down                                                                            |
| Object                 | list.                                                                                                    |
| Child Design<br>Object | Select a child design object from the drop-down list.                                                                       |
| 5                      |                                                                                                    |
| Purpose                | Type a purpose in the text box.                                                                                             |
| Reverse                | Click on this command button to reverse the relationship.                                                                   |
| More                   | This command button is available when custom<br>fields have been defined using Table/Custom<br>Fields in the Admin Utility. |

### Add Contains Relationship Dialog Box

#### Dialog Box Illustration

|                                         | Add contains Relat         | ionship                     |
|-----------------------------------------|----------------------------|-----------------------------|
| <u>P</u> arent Design Object<br>ADDRESS | Type                       | <u>C</u> hild Design Object |
| Ldentifying                             | Parent<br>Min: 0<br>Max: 0 | Child<br>Min: 0<br>Max: 0   |
| Purpose:                                |                            | *                           |
|                                         | OK Cancel                  | Re <u>v</u> erse More       |

#### Add Contains Relationship Dialog Box

Dialog BoxUse the information below to complete the Add Contains Relationship<br/>dialog box.

| Component              | Description                                                                                                    |
|------------------------|----------------------------------------------------------------------------------------------------|
| Parent Design          | Select a parent design object from the drop-down                                                                                                    |
| Object                 | list.                                                                                                    |
| Child Design<br>Object | Select a child design object from the drop-down list.                                                                                               |
| Туре                   | Select a type from the drop-down list.                                                                                                    |
| Identifying            | Select this check box to have the primary keys<br>cascade from parent to child as primary keys. If<br>unchecked, keys will cascade as foreign keys. |

| Categorizing | Select this check box to indicate the entity on the<br>optional side of the association is the child in a<br>supertype (parent) to subtype (secondary)<br>association. This distinguishes which entity is the<br>supertype for the secondary. |
|--------------|----------------------------------------------------------------------------------------------------|
| Min          | Type a minimum number of occurrences of the entity for each single occurrence of the associated entity.                                                                                                    |
| Max          | Type a maximum number of occurrences of the<br>entity for each single occurrence of the associated<br>entity.                                                                                                    |
| Purpose      | Type a purpose in this text box.                                                                                                    |
| Reverse      | Click on this command button to reverse the relationship.                                                                                                    |
| More         | This command button is available when custom<br>fields have been defined using Table/Custom Fields<br>in the Admin Utility.                                                                                                    |

### Add Data Dependency Dialog Box

Dialog Box Illustration

| - ,                                        | Add data dependency Re                   | lationship                                        |
|--------------------------------------------|------------------------------------------|---------------------------------------------------|
| <u>P</u> arent Design Object<br>ADDRESS    | Type                                     | <u>C</u> hild Design Object                       |
| Identifying     Parent     Categorizing    | Min: 0<br>Max: 0<br>Allow cascade delete | Child<br>Min: 0<br>Max: 0<br>Allow cascade delete |
| From Label:       Io Label:       Purpose: |                                          | *                                                 |
| OK                                         | ncel Re <u>v</u> erse                    | Keys                                              |

#### Add Data Dependency Relationship Dialog Box

Dialog BoxUse the information below to complete the Add Data DependencyComponentsRelationship dialog box.

| Component     | Description                                                                                                    |
|---------------|----------------------------------------------------------------------------------------------------|
| Parent Design | Select a parent design object from the drop-down                                                                                                   |
| Object        | list.                                                                                                    |
| Child Design  | Select a child design object from the drop-down                                                                                                    |
| Object        | list.                                                                                                    |
| Туре          | Select a type from the drop-down list.                                                                                                    |
| Identifying   | Select this checkbox to have the primary keys<br>cascade from parent to child as primary keys. If<br>unchecked, keys will cascade as foreign keys. |

| Categorizing            | Select this checkbox to indicate the entity on the optional side of the association is the child in a supertype (parent) to subtype (secondary) association. This distinguishes which entity is the supertype for the secondary.                                       |  |
|-------------------------|----------------------------------------------------------------------------------------------------|--|
| Min                     | Type a minimum number of occurrences of the entity for each single occurrence of the associated entity.                                                                                                    |  |
| Max                     | Type a maximum number of occurrences of the entity for each single occurrence of the associated entity.                                                                                                    |  |
| Allow Cascade<br>Delete | Select this checkbox if the design object should be<br>deleted when the last occurrence of a design object<br>on which it depends is deleted. You define this for<br>the parent design object in the Parent area and for<br>the child design object in the Child area. |  |
| From Label              | Type the name of the owning design object.                                                                                                    |  |
| To Label                | Type the name of the owned design object.                                                                                                    |  |
| Purpose                 | Type a purpose in this text box.                                                                                                    |  |
| Reverse                 | Click on this command button to reverse the relationship.                                                                                                    |  |
| Keys                    | Click on this command button to display the Relationship Keys dialog box.                                                                                                    |  |
|                         | Complete the Relationship Keys dialog box and click on <b>OK</b> .                                                                                                    |  |
| More                    | This command button is available when custom fields have been defined using Table/Custom Fields in the Admin Utility.                                                                                                    |  |

### **Relationship Keys Dialog Box**

Dialog Box Illustration

|                           | Relationship Keys              |
|---------------------------|--------------------------------|
| AD                        | DRESS -0-0-                    |
| Relationship <u>K</u> eys |                                |
|                           |                                |
|                           |                                |
|                           |                                |
| Add                       | <u>Etiongo</u>                 |
| Parent Candidate Keys:    | C <u>h</u> ild Candidate Keys: |
| Zip Code #                |                                |
|                           |                                |
|                           |                                |
|                           |                                |
|                           | OK Cancel                      |

#### **Relationship Keys Dialog Box**

Dialog BoxUse the information below to complete the Relationship Keys dialog<br/>box.

| Components   | Description                                                                                                    |
|--------------|----------------------------------------------------------------------------------------------------|
| Relationship | Existing relationship keys are displayed in this                                                                                                    |
| Keys         | box.                                                                                                    |
| Add          | Highlight a parent candidate key and then a child<br>candidate key. Click on the this command button<br>to add the relationship to the relationship keys<br>box. |
| Change       | Highlight a relationship in the relationship keys<br>box and click on the this command button to<br>change the relationship                                      |

| Remove                      | Highlight a relationship in the relationship keys box<br>and click on the this command button to remove<br>the relationship. |
|-----------------------------|----------------------------------------------------------------------------------------------------|
| Parent<br>Candidate<br>Keys | Select a parent key from the candidate list.                                                                                 |
| Child<br>Candidate<br>Keys  | Select a child key from the candidate list.                                                                                  |

### Add Is Superclass of Dialog Box

Dialog Box Illustration

| 0                 | Add is super | lass of Relationship   |                             |
|-------------------|--------------|------------------------|-----------------------------|
| Parent Design Obj | ect          |                        | <u>C</u> hild Design Object |
| ADDRESS           | <u>+</u>     | 1                      | <u>*</u>                    |
| Purpose:          |              |                        | •                           |
|                   | ОК           | ancel Re <u>v</u> erse | More                        |

#### Add Is Superclass of Relationship Dialog Box

Dialog BoxUse the information below to complete the Add Is Superclass ofComponentsRelationship dialog box.

| Component               | Description                                                                                                    |
|-------------------------|----------------------------------------------------------------------------------------------------|
| Parent Design<br>Object | Select a parent design object from the drop-down list.                                                                |
| Child Design<br>Object  | Select a child design object from the drop-down list.                                                                 |
| Purpose                 | Type a purpose in this text box.                                                                                      |
| Reverse                 | Click on this command button to reverse the relationship.                                                             |
| More                    | This command button is available when custom fields have been defined using Table/Custom fields in the Admin Utility. |

### **ADD DESIGN OBJECT**

### **Adding Design Objects**

| Description | The Add Design Object command, available from the Design      |  |
|-------------|---------------------------------------------------------------|--|
|             | Map and Design Dictionary windows, allows you to add a design |  |
|             | object to the encyclopedia.                                   |  |

#### Procedure **å** To add a design object to the encyclopedia:

1 Choose Add... from the Design Object menu.

Result: The Select Design Object Type dialog box appears.

2 Select any type except Data Structure and click on **OK.** 

Result: The Add Design Object dialog box appears.

3 Complete the dialog box, then click on **OK.** 

### Add Design Object Dialog Box

Dialog Box Illustration

|                  | Ad    | d Design ( | Object |      |   |
|------------------|-------|------------|--------|------|---|
| <u>N</u> ame:    |       |            |        |      |   |
| <u>M</u> eta Id: |       |            |        |      |   |
| Purpose:         |       |            |        |      | + |
|                  |       |            |        |      | ¥ |
| OK               | Cance |            | Spell  | More | ] |

#### Add Design Object Dialog Box

Dialog BoxUse the information below to complete the Add Design Object<br/>dialog box.

| Component | Description                                                                                                    |  |
|-----------|----------------------------------------------------------------------------------------------------|--|
| Name      | Type a name for the design object into this field. You may type up to 51 alphanumaria                                       |  |
|           | characters. The @ symbol and quotation                                                                                      |  |
|           | marks (") are not allowed.                                                                                                  |  |
| Meta Id   | Type an alternate name for the design object.                                                                               |  |
| Purpose   | Type a purpose for the design object into this text box.                                                                    |  |
| More      | This command button is available when custom<br>fields have been defined using Table/Custom Fields<br>in the Admin Utility. |  |

# **ADD ENTITY**

# **Adding Entities**

| Description | The Add Entity command, available from both the Data Map and Data Dictionary windows, allows you to add a new entity to the encyclopedia.                                                                                        |  |  |  |
|-------------|----------------------------------------------------------------------------------------------------|--|--|--|
| Usage Tips  | <ul> <li>You may define an entity's details when you add the entity, or you may define them at a later time. Entity details include:</li> <li>Purpose</li> <li>Nature</li> <li>Category</li> <li>Model view authority</li> </ul> |  |  |  |
|             | When you add an entity, you specify in which model views it should be visible: current view only, all views, child views, or selected views.                                                                                     |  |  |  |
|             | If you want to add an entity to the current model view that has already been<br>added to another model view, use the Copy From Model View command on<br>the Entity menu.                                                         |  |  |  |
| Procedure   | <b>a</b> To add an entity to the current model view:                                                                                                    |  |  |  |
|             | 1 Choose <b>Add</b> from the Entity menu.                                                                                                    |  |  |  |
|             | Result: The Add Entity dialog box appears.                                                                                                    |  |  |  |
|             | 2 Complete the Add Entity dialog box, then click on <b>OK.</b>                                                                                                    |  |  |  |

# Add Entity Dialog Box

#### Dialog Box Illustration

|                         | Add Entity       |                       |
|-------------------------|------------------|-----------------------|
| <u>N</u> ame:           |                  | •                     |
| Spell                   |                  |                       |
| Entity Category         |                  |                       |
| Principal               | 🔿 Туре           | O Intersecting        |
| O Secondary             | ⊖ Structure      | ⊖ Role                |
| Entity View Autho       | rity             | Entity <u>N</u> ature |
| 🗌 Create                | 🗌 Update         | Oynamic               |
| 🗌 Read                  | 🗌 Delete         | ⊖ Static              |
| L<br>☐ Add To Model Vie | ws               | Γοκ                   |
| Current View            | ○ Selected Views | Cancel                |
| ○ All Views             | Select Views     | More                  |

#### Add Entity Dialog Box

| Dialog Box<br>Components | Use the information below to complete the Add Entity dialog box. |                                                                                                    |  |
|--------------------------|------------------------------------------------------------------|----------------------------------------------------------------------------------------------------|--|
|                          | Component                                                        | Description                                                                                                    |  |
|                          | Name                                                             | Type the name of the entity into this box. An entity name can be from 2 to 31 alphanumeric characters long, and may include spaces.                                                                |  |
|                          | Purpose                                                          | Type the purpose of the entity in this text box. The<br>purpose of the entity explains its significance to the data<br>model and to the planning statements upon which the data<br>model is based. |  |
|                          | Spell                                                            | Click this button to spell check the dialog box.                                                                                                    |  |
|                          |                                                                  |                                                                                                    |  |

| Principal                | Select this entity category if the entity does not<br>require one of the special use categories described below.<br>Principal entities will frequently appear in several<br>functional areas. This is the default value for entity<br>category.        |
|--------------------------|----------------------------------------------------------------------------------------------------|
| Secondary                | Select this entity category if the entity contains data<br>unique to a specific subset of occurrences of an entity.                                                                                                    |
| Туре                     | Select this entity category if the entity contains data<br>that describe the valid subsets of a principal or secondary<br>entity. Each of these subsets may refer directly to a<br>secondary entity.                                                   |
| Structure                | Select this entity category if the entity contains data<br>that describe the relationship between different<br>occurrences of another entity.                                                                                                    |
| Intersecting             | Select this entity category if the entity records<br>specific combinations of related occurrences of two or<br>more other entities. An intersecting entity usually results<br>from resolving a many-to-many association between two<br>other entities. |
| Role                     | Select this entity category if the entity will allow for<br>an occurrence of a principal or secondary entity to be of<br>multiple categories. A role entity is a special use of an<br>intersecting entity.                                             |
| Entity View<br>Authority | Select each model view authority checkbox (Create,<br>Read, Update, or Delete) that applies to the entity.                                                                                                    |
| Dynamic                  | Select this entity nature if the entity's attribute values will be user-defined. This is the default entity nature value.                                                                                                    |
| Static                   | Select this entity nature if the user will select the<br>entity's attribute values from a predefined set of values.<br>Use the Populate Static Table command on the Entity<br>menu to enter the predefined values for a static entity's<br>attributes. |

| Current View   | Select this button to add the entity to the current model view only.                                                                                                    |
|----------------|----------------------------------------------------------------------------------------------------|
| All Views      | Select this button to add the entity to all views.                                                                                                    |
| Selected Views | Use this button to select the model views in which<br>the entity should be visible. When you click on<br>this button, the Select Model Views dialog box<br>appears.                                            |
|                | You select model views through this dialog box in<br>the same way that you select entities in the Data<br>Dictionary window. See Select Entities in this<br>manual for information on this type of dialog box. |
| More           | This command button is available if custom fields<br>have been defined using Table/Custom fields in the<br>Admin Utility.                                                                                      |

# **ADD NOTE**

## **Adding Notes**

| Description | The Add Note command allows you to attach notes to specific objects in the encyclopedia. |                                                                                                    |  |
|-------------|------------------------------------------------------------------------------------------|----------------------------------------------------------------------------------------------------|--|
| Usage Tips  | The No<br>Main/I<br>window                                                               | otes command is available from all windows from the<br>Encyclopedia Management menu. It is also available in most<br>ws from the menu for the window's principal object.                                                                   |  |
|             | ☞ Ex<br>window<br>using t<br>comma                                                       | <b>Example</b> If you are using the Data Dictionary or Data Map window, the Notes command is located on the Entity menu; if you are using the Planning Outline or Planning Dictionary, the Notes command is located on the Statement menu. |  |
| Procedure   | <b>å</b> To add a note:                                                                  |                                                                                                    |  |
|             | 1                                                                                        | Choose Notes from the Encyclopedia menu.                                                                                                    |  |
|             |                                                                                          | Result: The Notes dialog box appears.                                                                                                    |  |
|             | 2                                                                                        | Click on the <b>Compose</b> button.                                                                                                    |  |
|             |                                                                                          | Result: The Add Note dialog box appears.                                                                                                    |  |
|             | 3                                                                                        | Complete the Add Note dialog box and click on <b>OK</b> .                                                                                                    |  |

## Add Note Dialog Box

#### Dialog Box Illustration

| Author: TU1       | OR |        |          | Attach        |
|-------------------|----|--------|----------|---------------|
| <u>T</u> itle     |    |        |          | Selected Objs |
| e <u>x</u> t:     |    |        | <u>A</u> | User          |
|                   |    |        |          | Statement     |
|                   |    |        |          | Entity        |
| <u>\</u> ttached: |    |        | V        | Design Object |
|                   |    |        |          | Detach        |
| 62                | ОК | Cancel | Spell    | 1             |

#### Add Note Dialog Box

| Dialog Box<br>Components | Use the information below to complete the Add Note dialog box. |                                                                                                    |  |
|--------------------------|----------------------------------------------------------------|----------------------------------------------------------------------------------------------------|--|
| -                        | Component                                                      | Description                                                                                                    |  |
|                          | Title                                                          | Type the title of the note. The title defaults to the capitalization standards defined through the Admin Utility Preferences/Naming command. |  |
|                          |                                                                | You may type up to 51 alphanumeric characters.<br>The @ symbol and quotation marks (") are not<br>allowed.                                   |  |
|                          | Text                                                           | Type the text in the large text box.<br>The text can be up to 32,000 alphanumeric<br>characters long.                                        |  |
|                          | Selected<br>Objects                                            | Use this button to attach objects. When you click on this button, the objects already attached appear in the Attached text box.              |  |
|                          |                                                                |                                                                                                    |  |

| User          | Use this button to attach a user to the note. When you click on this button, the Select User dialog box appears.                                           |
|---------------|----------------------------------------------------------------------------------------------------|
|               | Select the user you wish to attach and click on <b>OK.</b> The user you selected appears in the Attached text box on the Add Note dialog box.              |
| View          | Use this button to attach a view to the note. When you click on this button, the Select View dialog box appears.                                           |
|               | You may select View or Entire Model. If you select<br>View, select the view you wish to attach. Select<br>Structured or Alphabetical. Click on <b>OK</b> . |
| Statement     | Use this button to attach a planning statement to the note. When you click on this button, the Locate Planning Statement dialog box appears.               |
|               | Select a title from the drop-down list, or type a title.<br>Click on <b>OK</b> .                                                                           |
| Entity        | Use this button to attach an entity to the note.<br>When you click on this button, the Locate Entity<br>dialog box appears.                                |
|               | Select an entity from the drop down box, or type an entity name. Click on <b>OK</b> .                                                                      |
| Design Object | Click on this button to attach a design object to<br>the note. When you click on this button, the<br>Locate Design Object dialog box appears.              |
|               | Select a design object from the drop down list or type a design object name. Click on <b>OK</b> .                                                          |
| Detach        | Click on this button to detach an attached object.<br>Highlight the object you wish to detach and click<br>on Detach.                                      |
| Spell         | Click this button to spell check the dialog box.                                                                                                    |

### ADD PARALLEL CONTROL

### **Adding Parallel Controls**

**Description** The Add Parallel Control command allows you to add a parallel control to a process. A parallel control shows where unconditional branching in the logic path of a process diverges, converges, or both. The parallel control is the tool that allows concurrent activity within a process.

A parallel control is represented by a filled circle.

#### Procedure **å** To add a parallel control:

- 1 Select the step or control mechanism from which the parallel control originates.
- 2 Choose **Add Parallel** from the Control menu.

Result: A control flow leading from the selected step or control mechanism to a filled circle appears.

3 You can now add the steps that occur concurrently.

To do this, select the parallel control you just added, then add the first concurrent step. Then, select the parallel control again and add the next concurrent step. Repeat this until you have added all concurrent steps.

To converge the logic path of the concurrent steps, select one of the concurrent steps, then choose **Add Parallel Control** from the Control menu. You must then add a control flow from each other concurrent step into the parallel control you just added.

## **ADD PROCESS**

### Overview

| Description        | The Add Process command allows you to add a business or data access<br>process to the process model portion of the encyclopedia.                                                                                                    |
|--------------------|----------------------------------------------------------------------------------------------------|
| Usage Tips         | When you are working in the Process Hierarchy, you may only add<br>business processes to the process model—data access processes may not be<br>added.                                                                                                    |
|                    | When you are working in the Process Map window, the dialog box for<br>adding the type of process currently displayed in the window appears when<br>you choose the Add command on the Process menu. If you want to add a<br>different process type from the one displayed, you must first change to a<br>process of the type you want to add, and then use the Add Process<br>command. |
|                    | + <b>Example</b> A data access process is displayed in the Process Map window and you want to add a business process. You change to a business process through the Process/Change To command, then choose Process/Add.                                                                                                    |
| In This<br>Chapter | This chapter contains the following topics.                                                                                                    |
| -                  | Topic         Adding Business Processes         Adding Data Access Processes         Add Data Access Process Dialog Box                                                                                                    |
## **Adding Business Processes**

| Description | You use the Process/Add command to add business processes. A business process is the type of process that responds—either directly or indirectly—to a business event.                                                                                                    |                                                                                                    |  |
|-------------|----------------------------------------------------------------------------------------------------|----------------------------------------------------------------------------------------------------|--|
| Usage Tips  | After you define a business processes as being invoked by a business<br>event, the business process will appear underneath the invoking event in the<br>Process Hierarchy window. You may also view a graphic picture of each<br>business process through the Process Map window. |                                                                                                    |  |
| Procedure   | <b>å</b> To add a business process to the current model view from the Process Map window:                                                                                                    |                                                                                                    |  |
|             | 1                                                                                                    | Choose Add from the Process menu.                                                                                                    |  |
|             |                                                                                                    | Result: If a business process is displayed in the active Process Map window, the Add Business Process dialog box appears.                                                                                                    |  |
|             |                                                                                                    | If a data access process is displayed, the Add Data Access Process<br>dialog box appears. In this case, you must return to the Process<br>Map window and use the Change To command on the Process<br>menu to display a business process in the window. |  |
|             | 2                                                                                                    | Type a name and purpose for the new business process, then click on <b>OK</b> .                                                                                                    |  |
|             | à To<br>Process                                                                                                    | add a business process to the current model view from the<br>s Hierarchy window:                                                                                                    |  |
|             | 1                                                                                                    | Choose Add from the Process menu.                                                                                                    |  |
|             |                                                                                                    | Result: The Add Business Process dialog box appears.                                                                                                    |  |
|             | 2                                                                                                    | Type a name and purpose for the new business process, then click on <b>OK</b> .                                                                                                    |  |

## Adding Data Access Processes

| Description | You add data access processes through the Process/Add command in<br>the Process Map window. A data access process directly accesses an entity<br>in the data model.                                                                                                    |  |  |
|-------------|----------------------------------------------------------------------------------------------------|--|--|
| Usage Tips  | You may add data access processes only through the Process Map<br>window. When you add a data access process, you define the type of access<br>operation it performs on the object entity (create, read, update, or delete), as<br>well as the entity it accesses. The accessed entity must be visible in the<br>current model view.                                                                                                    |  |  |
|             | The name of each data access process is the concatenation of the type of access and the name of the entity that is the object of the data access process (Create EMPLOYEE, Delete ORDER, etc.).                                                                                                    |  |  |
|             | In addition to adding data access processes with the Process/Add command<br>in the Process Map window, they can also be automatically generated as<br>they are needed when you add process steps to a business or data access<br>process. When the software detects that a data access process should be<br>generated while you add process steps, a message will appear asking if you<br>want the data access process to be generated. |  |  |
|             | After a data access process is added or generated, it will appear in the<br>Process Hierarchy window beneath the business process that invokes it.<br>You may also view a graphic picture of each data access process through<br>the Process Map window.                                                                                                    |  |  |
| Procedure   | <b>å</b> To add a data access process from the Process Map window:                                                                                                    |  |  |
|             | 1 Choose <b>Add</b> from the Process menu.                                                                                                    |  |  |
|             | Result: If a data access process is displayed in the active Process<br>Map window, the Add Data Access Process dialog box appears.                                                                                                    |  |  |
|             | If a business process is displayed, the Add Business Process dialog<br>box appears. In this case, you must return to the Process Map<br>window and use the Change To command on the Process menu to<br>display a data access process in the window.                                                                                                    |  |  |
|             | The Add Data Access Process dialog box appears.                                                                                                    |  |  |

2 Complete the Add Data Access Process dialog box, then click on **OK** 

#### Add Data Access Process Dialog Box

Dialog Box Illustration

| Circau | Oppoale | ODelete |
|--------|---------|---------|
|        |         |         |
|        |         |         |
|        |         |         |
|        |         |         |

Add Data Access Process Dialog Box

Dialog BoxUse the information below to complete the Add Data Access Process<br/>dialog box.

| Component | Description                                                                                                    |
|-----------|----------------------------------------------------------------------------------------------------|
| Operation | Select the operation (create, read, update, or delete) the data access process will perform on the entity.                                      |
| Entity    | Select the entity the data access process will access<br>from this drop-down list. The list contains all entities in<br>the current model view. |
|           | To change the model view, use the View/Change To command.                                                                                       |
| Purpose   | Type a purpose for the data access process into this text box. The purpose may contain up to 32,000 characters.                                 |
| Spell     | Click this button to spell check the dialog box.                                                                                                |

More This button is available when custom fields have been defined using Table/Custom Fields in the Admin Utility.

#### ADD PROCESS STEP

#### **Overview**

- **Description** The Add Process Step command allows you to add one of the 15 step types to the current process. A process step is responsible for a single activity within the process as a contributor to its entirety. A process step is depicted as a round-cornered box.
- Usage Tips When another object in the process is selected (a step, parallel control, or condition end, or the start mechanism), the step you add will automatically be inserted beneath it and a control flow will be drawn from the selected object to the new step. When no object is selected, the new process will be placed beneath the start mechanism at the top of the process.

When you add a process step, the list of step types you may add depends on the type of process to which you are adding the step.

+ **Example** Accept steps are used only in business processes, Evaluate steps are used only in data access processes, and Examine steps are used in both business processes and data access processes.

The table below indicates whether a step may be used by business processes (BP), data access processes (DAP) or both.

| Step Type | Used by |
|-----------|---------|
| Accept    | BP      |
| Choose    | BP      |
| Create    | DAP     |
| Delete    | DAP     |
| Do        | BP      |
| Do Create | Both    |
| Do Delete | Both    |
| Do Read   | Both    |
| Do Update | Both    |
| Evaluate  | BP      |
| Examine   | Both    |
| Next      | Both    |
| Present   | BP      |
| Read      | DAP     |
| Update    | DAP     |
|           |         |

#### In This Chapter

This chapter contains the following topics.

Topic

Adding Accept Steps Adding Choose Steps Adding Create Steps Adding Delete Steps Adding Do Steps Adding Do Create Steps Adding Do Delete Steps Adding Do Read Steps Adding Do Update Steps Adding Evaluate Steps Adding Examine Steps Adding Next Steps Adding Present Steps Adding Read Steps Adding Update Steps Add Process Step Dialog Box Add Accept Step Dialog Box Add Choose Step Dialog Box Add Create Step Dialog Box Add Delete Step Dialog Box Add Do Step Dialog Box Add Do Create Step Dialog Box Add Do Delete Step Dialog Box Add Do Read Step Dialog Box Add Do Update Step Dialog Box Add Evaluate Step Dialog Box Add Examine Step Dialog Box Add Next Step Dialog Box Add Present Step Dialog Box Add Read Step Dialog Box Add Update Step Dialog Box Accept List Dialog Box Initiation List Dialog Box Present List Dialog Boxes Return List Dialog Box Modified Attribute Dialog Box

## Adding Accept Steps

| Description | The Accept step gathers data from outside the process for use inside the process.                                                                                                    |                                                                                                    |
|-------------|----------------------------------------------------------------------------------------------------|----------------------------------------------------------------------------------------------------|
| Usage Tips  | Accept steps are used only in business process. The Accept step<br>requires an Accept list, which specifies the attributes or aliases that are<br>being used by the step. These attributes or aliases may come from different<br>entities in the data model. |                                                                                                    |
| Procedure   | <b>a</b> To add an Accept step to a business process:                                                                                                    |                                                                                                    |
|             | 1                                                                                                    | Select the step or control mechanism from which you want<br>the Accept step to originate.                                                                                                 |
|             | 2                                                                                                    | Choose Add from the Step menu.                                                                                                    |
|             |                                                                                                    | Result: The Add Process Step dialog box appears.                                                                                                    |
|             | 3                                                                                                    | From the <b>Step Type</b> list box, select Accept. If Accept is not listed, a data access process is displayed in the Process Map Window. Accept steps are used only in business process. |
|             | 4                                                                                                    | Click on <b>OK</b> .                                                                                                    |
|             |                                                                                                    | Result: The Add Accept Step dialog box appears.                                                                                                    |
|             | 5                                                                                                    | In the Add Accept Step dialog box , define the attributes to include on the step's Accept list. To do this, click on the <b>Define</b> button.                                            |
|             |                                                                                                    | Result: The Accept List dialog box appears.                                                                                                    |
|             | 6                                                                                                    | Complete the Accept List dialog box, then click on <b>OK</b> to return to the Add Accept step dialog box.                                                                                 |
|             | 7                                                                                                    | Click on <b>OK</b> in the Add Accept step dialog box.                                                                                                    |

# **Adding Choose Steps**

| Description | The Choose step selects a subset of occurrences from a set identified in a Do Read step accomplished upline in a business process.                                          |                                                                                                    |  |
|-------------|----------------------------------------------------------------------------------------------------|----------------------------------------------------------------------------------------------------|--|
| Usage Tips  | Accept steps are used only in business processes.                                                                                                    |                                                                                                    |  |
|             | The Present list for a Choose step may contain attributes or variables from more than one entity in the data model. The Accept list is always a subset of the Present list. |                                                                                                    |  |
| Procedure   | <b>à</b> To add a Choose step to a business process:                                                                                                    |                                                                                                    |  |
|             | 1                                                                                                    | Select the step or control mechanism from which you want<br>the Choose step to originate.                                                                                                 |  |
|             | 2                                                                                                    | Choose Add from the Step menu.                                                                                                    |  |
|             |                                                                                                    | Result: The Add Process Step dialog box appears.                                                                                                    |  |
|             | 3                                                                                                    | From the <b>Step Type</b> list box, select Choose. If Choose is not listed, a data access process is displayed in the Process Map Window. Choose steps are used only in business process. |  |
|             | 4                                                                                                    | Click on <b>OK</b> .                                                                                                    |  |
|             |                                                                                                    | Result: The Add Choose Step dialog box appears.                                                                                                    |  |
|             | 5                                                                                                    | In the Add Choose Step dialog box, define the attributes to include on the step's Present list. To do this, click on the <b>Define</b> button next to the Present List box.               |  |
|             |                                                                                                    | Result: The Present List dialog box appears.                                                                                                    |  |
|             | 6                                                                                                    | Complete the Present List dialog box, then click on <b>OK</b> to return to the Add Choose Step dialog box.                                                                                |  |
|             | 7                                                                                                    | In the Add Choose Step dialog box, define the attributes to include on the step's Accept list. To do this, click on the <b>Define</b> button next to the Accept list box.                 |  |

Result: The Accept List dialog box appears.

- 8 Complete the Accept List dialog box, then click on **OK** to return to the Add Choose Step dialog box.
- 9 Click on **OK** in the Add Choose Step dialog box.

#### **Adding Create Steps**

**Description** The Create step adds one or more new occurrences of an entity.

Usage Tips Create steps are used only by data access processes. The Create and Return lists for a Create step are inherited from the Do Create step that initiates the Create step.

#### Procedure **à** To add a Create step to a data access process:

- 1 Select the step or control mechanism from which you want the Create step to originate.
- 2 Choose **Add...** from the Step Menu.

Result: The Add Process Step dialog box appears.

- 3 From the **Step Type** list, select Create. If Create is not listed, a business process is displayed in the Process Map window. Create steps are used only in data access processes.
- 4 Click on **OK**.

Result: The Add Create Step dialog box appears.

5 In the Add Create Step dialog box, define the attributes to include on the step's Create list. To do this, click on the **Define** button next to the Create List box.

Result: The Create List dialog box appears.

- 6 Complete the Create List dialog box, then click on **OK** to return to the Add Create Step dialog box.
- 7 In the Add Create Step dialog box, define the attributes to include on the step's Return list. To do this, click on the **Define** button next to the Return list box.

Result: The Return List dialog box appears.

8 Complete the Return List dialog box, then click on **OK** to return to the Add Create Step dialog box.

9 Click on **OK** in the Add Create Step dialog box.

## **Adding Delete Steps**

| Description | The Delete step removes one or more occurrences of an entity. |                                                                                                    |  |
|-------------|---------------------------------------------------------------|----------------------------------------------------------------------------------------------------|--|
| Usage Tips  | Delete steps are used only in data access processes.          |                                                                                                    |  |
| Procedure   | <b>å</b> To add a Delete step to a data access process:       |                                                                                                    |  |
|             | 1                                                             | Select the step or control mechanism from which you want the Delete step to originate.                                                                                    |  |
|             | 2                                                             | Choose Add from the Step menu.                                                                                                    |  |
|             |                                                               | Result: The Add Process Step dialog box appears.                                                                                                    |  |
|             | 3                                                             | From the <b>Step Type</b> list, select Delete. If Delete is not listed, a business process is displayed in the Process Map Window.                                        |  |
|             |                                                               | Delete steps are used only in data access processes.                                                                                                    |  |
|             | 4                                                             | Click on <b>OK</b> .                                                                                                    |  |
|             |                                                               | Result: The Add Delete Step dialog box appears.                                                                                                    |  |
|             | 5                                                             | In the Add Delete Step dialog box, define the attributes to include on the step's Delete list. To do this, click on the <b>Define</b> button next to the Delete List box. |  |
|             |                                                               | Result: The Delete List dialog box appears.                                                                                                    |  |
|             | 6                                                             | Complete the Delete List dialog box, then click on <b>OK</b> to return to the Add Delete Step dialog box.                                                                 |  |
|             | 7                                                             | Click on <b>OK</b> in the Add Delete Step dialog box.                                                                                                    |  |

## Adding Do Steps

| Description | The Do step initiates another business process, providing the link that allows reusability of business logic.                              |                                                                                                    |  |
|-------------|----------------------------------------------------------------------------------------------------|----------------------------------------------------------------------------------------------------|--|
| Usage Tips  | Do steps are used only in business processes.                                                                                              |                                                                                                    |  |
|             | The Init<br>Invocati                                                                                                    | tiate list contains none, some, or all of the attributes on the ion list of the business process being invoked by the Do step.                                                      |  |
|             | The Return list contains none, some, or all of the attributes on the Return<br>list for the business process being invoked by the Do step. |                                                                                                    |  |
| Procedure   | <b>å</b> To add a Do step to a business process:                                                                                           |                                                                                                    |  |
|             | 1                                                                                                    | Select the step or control mechanism from which you want<br>the Do step to originate.                                                                                               |  |
|             | 2                                                                                                    | Choose Add from the Step menu.                                                                                                    |  |
|             |                                                                                                    | Result: The Add Process Step dialog box appears.                                                                                                    |  |
|             | 3                                                                                                    | From the <b>Step Type</b> list, select Do. If Do is not listed, a data access process is displayed in the Process Map window. Do steps are used only in business processes.         |  |
|             | 4                                                                                                    | Click on <b>OK</b> .                                                                                                    |  |
|             |                                                                                                    | Result: The Add Do Step dialog box appears.                                                                                                    |  |
|             | 5                                                                                                    | In the Add Do Step dialog box, define the attributes to include<br>on the step's Initiation list. To do this, click on the <b>Define</b><br>button next to the Initiation List box. |  |
|             |                                                                                                    | Result: The Initiation List dialog box appears.                                                                                                    |  |
|             | 6                                                                                                    | Complete the Initiation List dialog box, then click on <b>OK</b> to return to the Add Do Step dialog box.                                                                           |  |
|             | 7                                                                                                    | In the Add Do Step dialog box, define the attributes to include on the step's Return list. To do this, click on the <b>Define</b> button next to the Return List box.               |  |
|             |                                                                                                    |                                                                                                    |  |

Result: The Return List dialog box appears.

- 8 Complete the Return List dialog box, then click on **OK** to return to the Add Do Step dialog box.
- 9 Click on **OK** in the Add Do Step dialog box.

## Adding Do Create Steps

| Description | The Do Create step initiates a Create data access process, providing<br>the link that allows reusability of the creation logic for an entity.                                                                                                    |                                                                                                    |  |
|-------------|----------------------------------------------------------------------------------------------------|----------------------------------------------------------------------------------------------------|--|
| Usage Tips  | Do Create steps are used in both business and data access processes.<br>A Do Create step may have an Initiation list that contains some of all of the<br>attributes on the Create list for the Create data access process that is<br>invoked by the Do Create step. |                                                                                                    |  |
|             | A Do C<br>the attr<br>the Do                                                                                                    | Create step may also have a Return list, which contains some or all of ibutes on the Return list of the Create data access process invoked by Create step.                           |  |
| Procedure   | <b>å</b> To add a Do Create step to either a business process or a data access process:                                                                                                    |                                                                                                    |  |
|             | 1                                                                                                    | Select the step or control mechanism from which you want<br>the Do Create step to originate.                                                                                         |  |
|             | 2                                                                                                    | Choose Add from the Step menu.                                                                                                    |  |
|             |                                                                                                    | Result: The Add Step dialog box appears.                                                                                                    |  |
|             | 3                                                                                                    | From the <b>Step Type</b> list, select Do Create, then click on <b>OK</b> .                                                                                                    |  |
|             |                                                                                                    | Result: The Do Create dialog box appears.                                                                                                    |  |
|             | 4                                                                                                    | In the Add Do Create Step dialog box, define the attributes to include on the step's Initiation list. To do this, click on the <b>Define</b> button next to the Initiation List box. |  |
|             |                                                                                                    | Result: The Initiation List dialog box appears.                                                                                                    |  |
|             | 5                                                                                                    | Complete the Initiation List dialog box, then click on <b>OK</b> to return to the Add Do Create Step dialog box.                                                                     |  |
|             | 6                                                                                                    | In the Add Do Create Step dialog box, define the attributes to include on the step's Return list. To do this, click on the <b>Define</b> button next to the Return List box.         |  |
|             |                                                                                                    |                                                                                                    |  |

Result: The Return List dialog box appears.

- 7 Complete the Return List dialog box, then click on **OK** to return to the Add Do Create Step dialog box.
- 8 Click on **OK** in the Add Do Create Step dialog box.

# Adding Do Delete Steps

| Description | The Do Delete step initiates a Delete data access process, providing<br>the link that allows reusability of the deletion integrity logic for a spec<br>entity. |                                                                                                    |  |
|-------------|----------------------------------------------------------------------------------------------------|----------------------------------------------------------------------------------------------------|--|
| Usage Tips  | Do Delete steps are used in both business processes and data access processes.                                                                                 |                                                                                                    |  |
|             | The Initiation list for a Do Delete step controls which entity occurrences to delete. It contains some, one, or all attributes from the object entity.         |                                                                                                    |  |
| Procedure   | <b>à</b> To add a Do Delete step to either a business process or a data access process:                                                                        |                                                                                                    |  |
|             | 1                                                                                                    | Select the step or control mechanism from which you want<br>the Do Delete step to originate.                                                                                         |  |
|             | 2                                                                                                    | Choose Add from the Step menu.                                                                                                    |  |
|             |                                                                                                    | Result: The Add Step dialog box appears.                                                                                                    |  |
|             | 3                                                                                                    | From the <b>Step Type</b> list, select Do Delete, then click on <b>OK</b> .                                                                                                    |  |
|             |                                                                                                    | Result: The Do Delete dialog box appears.                                                                                                    |  |
|             | 4                                                                                                    | In the Add Do Delete step dialog box, define the attributes to include on the step's Initiation list. To do this, click on the <b>Define</b> button next to the Initiation List box. |  |
|             |                                                                                                    | Result: The Initiation List dialog box appears.                                                                                                    |  |
|             | 5                                                                                                    | Complete the Initiation List dialog box, then click on <b>OK</b> to return to the Add Do Read Step dialog box.                                                                       |  |
|             | 6                                                                                                    | Click on <b>OK</b> in the Add Do Create Step dialog box.                                                                                                    |  |

#### **Adding Do Read Steps**

| Description | The l                                                 | The Do Read step initiates a Read data access process.                                                                                                    |  |  |
|-------------|-------------------------------------------------------|----------------------------------------------------------------------------------------------------|--|--|
| Usage Tips  | The I<br>The O<br>use for<br>which<br>Specia<br>only. | The Do Read steps are used in both business and data access processes.<br>The Qualifying list for a Do Read step controls which entity occurrence to<br>use for the Return list. You use an expression to specify a Qualifying list,<br>which identifies the occurrences from which you want to read data.<br>Specified attributes on the Qualifying list must be from the object entity<br>only. |  |  |
|             | The I<br>for de                                       | The Return list contains attributes from the object entity that are required for downline process steps.                                                                                                    |  |  |
| Procedure   | <b>å</b> T<br>acces                                   | <b>å</b> To add a Do Read step to either a business process or a data access process:                                                                                                    |  |  |
|             | 1                                                     | Select the step or control mechanism from which you the Do Read step to originate.                                                                                                    |  |  |
|             | 2                                                     | Choose Add from the step menu.                                                                                                    |  |  |
|             |                                                       | Result: The Add Process step dialog box appears.                                                                                                    |  |  |
|             | 3                                                     | From the <b>Step Type</b> list, select Do Read, then click on <b>OK</b> .                                                                                                    |  |  |
|             |                                                       | Result: The Add Do Read step dialog box appears.                                                                                                    |  |  |
|             | 4                                                     | In the Add Do Read step dialog box, define the attributes in the Return list. To do this, click on the <b>Define</b> button.                                                                                                    |  |  |
|             |                                                       | Result: The Return List dialog box appears.                                                                                                    |  |  |
|             | 5                                                     | Complete the Return List dialog box, then click on <b>OK</b> to return to the Add Do Read Step dialog box.                                                                                                    |  |  |
|             | 6                                                     | Click on <b>OK</b> in the Add Do Read Step dialog box.                                                                                                    |  |  |

## Adding Do Update Steps

| Description | The Do reusabil                                  | Update step initiates an Update access process, allowing the lity of the update integrity logic for a specific entity.                                                                                                    |
|-------------|--------------------------------------------------|----------------------------------------------------------------------------------------------------|
| Usage Tips  | Do Upd<br>You ma<br>the enti<br>specify<br>only. | ate steps are used for both business and data access processes.<br>Any provide a Qualifying list for a Do Update Step, which identifies<br>ty occurrences to which the updates apply. You use an expression to<br>a qualifying list. Specified attributes must be from the object entity |
|             | The Init<br>on the I<br>Update                   | tiation list for a Do Update step contains some or all of the attributes<br>initiation list for the Update data access process initiated by the Do<br>step.                                                                                                    |
|             | The Ret<br>on the H<br>Update                    | turn list for a Do Update step contains some or all of the attributes<br>Return list for the Update data access process initiated by the Do<br>step.                                                                                                    |
| Procedure   | <b>å</b> To a<br>access j                        | add a Do Update step to either a business process or a data process:                                                                                                    |
|             | 1                                                | Select the step or control mechanism from which you want<br>the Do Update step to originate.                                                                                                    |
|             | 2                                                | Choose Add from the Step menu.                                                                                                    |
|             |                                                  | Result: The Add Process Step dialog box appears.                                                                                                    |
|             | 3                                                | From the <b>Step Type</b> list, select Do Update, then click on <b>OK</b> .                                                                                                    |
|             |                                                  | Result: The Add Do Update Step dialog box appears.                                                                                                    |
|             | 4                                                | Complete the Add Do Update Step dialog box.                                                                                                    |
|             |                                                  | To define the attributes on the Initiation list, click on the <b>Define</b> button next to the Initiation List box.                                                                                                    |
|             |                                                  | Result: The Initiation List dialog box appears. Complete the dialog box, then click on <b>OK</b> to return to the Add Do Update Step dialog box.                                                                                                    |
|             |                                                  |                                                                                                    |

To define the attributes on the Return list, click on the **Define** button next to the Return List box.

Result: The Return List dialog box appears. Complete the dialog box, then click on **OK** to return to the Add Do Update Step dialog box.

5 Click on **OK** in the Add Do Update Step dialog box.

## Adding Evaluate Steps

| Description | The Eva<br>alternati                          | aluate step uses an expression as the basis for selecting from ive actions.                                                                                                    |
|-------------|-----------------------------------------------|----------------------------------------------------------------------------------------------------|
| Usage Tips  | Evaluate<br>The object<br>the expr<br>you are | e steps are used only for business processes.<br>ect of an Evaluate step is a logical expression. All components of<br>ression must have read model view authority for the operational area<br>modeling.               |
| Procedure   | <b>å</b> To a                                 | add an Evaluate step to business process:                                                                                                    |
|             | 1                                             | Select the step or control mechanism from which you want<br>the Evaluate step to originate.                                                                                                    |
|             | 2                                             | Choose Add from the Step menu.                                                                                                    |
|             |                                               | Result: The Add Process Step dialog box appears.                                                                                                    |
|             | 3                                             | From the <b>Step Type</b> list, select Evaluate, then click on <b>OK</b> . If Evaluate is not listed, a data access process is displayed in the Process Map window. Evaluate steps are used only for business process. |
|             |                                               | Result: The Add Evaluate Step dialog box appears.                                                                                                    |
|             | 4                                             | Complete the Add Evaluate Step dialog box then click on <b>OK</b> .                                                                                                    |

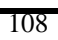

## Adding Examine Steps

| Description | The Ex<br>selecti | xamine step uses the value of an attribute as the basis for ng from alternative actions.                                                                                                    |
|-------------|-------------------|----------------------------------------------------------------------------------------------------|
| Usage Tips  | Exami             | ne steps are used only for business processes.                                                                                                    |
| Procedure   | <b>å</b> To       | add an Examine step to a business process:                                                                                                    |
|             | 1                 | Select the step or control mechanism from which you want<br>the Examine step to originate.                                                                                                    |
|             | 2                 | Choose Add from the Step menu.                                                                                                    |
|             |                   | Result: The Add Process Step dialog box appears.                                                                                                    |
|             | 3                 | From the <b>Step Type</b> list box, select Examine, then click on <b>OK</b> . If Examine is not listed, a data access process is displayed in the Process Map window. Only business processes use Examine steps. |
|             |                   | Result: The Add Examine Step dialog box appears.                                                                                                    |
|             | 4                 | Complete the Add Examine Step dialog box, then click on <b>OK</b> .                                                                                                    |

#### Adding Next Steps

| Description | The N         | Next step designates instance-at-a-time logic.                                          |
|-------------|---------------|-----------------------------------------------------------------------------------------|
| Usage Tips  | Next          | Steps are used by both business and data access processes.                              |
| Procedure   | å To<br>proce | add a Next step to either a business process or a data accesses.                        |
|             | 1             | Select the step or control mechanism from which you want<br>the Next step to originate. |
|             | 2             | Choose Add from the Step menu.                                                          |
|             |               | Result: The Add Process Step dialog box appears.                                        |
|             | 3             | From the Step Type list, select Next, then click on OK.                                 |
|             |               | Result: The Add Next Step dialog box appears.                                           |
|             | 4             | Complete the Add Next Step dialog box, then click on <b>OK</b> .                        |

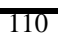

## **Adding Present Steps**

| Description | The Pre<br>of the pr | sent step provides data from within the process for use outside rocess.                                                                                                    |
|-------------|----------------------|----------------------------------------------------------------------------------------------------|
| Usage Tips  | Present              | steps are only used for business processes.                                                                                                    |
|             | The Pre<br>in the da | sent list may contain attributes or variables of more than one entity ata model.                                                                                                    |
| Procedure   | <b>å</b> To a        | add a Present step to a business process:                                                                                                    |
|             | 1                    | Select the step or control mechanism from which you want<br>the Present step to originate.                                                                                                    |
|             | 2                    | Choose Add from the Step menu.                                                                                                    |
|             |                      | Result: The Add Process Step dialog box appears.                                                                                                    |
|             | 3                    | From the <b>Step Type</b> list, select Present, then click on <b>OK</b> . If<br>Present is not listed, a data access process is displayed in the<br>Process Map window. Only business processes use Present steps. |
|             |                      | Result: The Add Present Step dialog box appears.                                                                                                    |
|             | 4                    | Complete the Add Present Step dialog box.                                                                                                    |
|             |                      | To define the attributes in the Present list, click on the <b>Define</b> button.                                                                                                    |
|             |                      | Result: The Present List dialog box appears. Complete the dialog box, then click on <b>OK</b> to return to the Add Present list dialog box.                                                                        |
|             | 5                    | Click on <b>OK</b> in the Add Present list dialog box.                                                                                                    |

## Adding Read Steps

| Description | The Rea<br>entity.  | d step retrieves data from one or more occurrences of an                                                                        |
|-------------|---------------------|----------------------------------------------------------------------------------------------------|
| Usage Tips  | The Ret<br>being re | urn list for a Read step contains all Attributes for the entity ad. Read steps are used only by data access processes.          |
| Procedure   | <b>å</b> To a       | dd a Read step to a data access process:                                                                                        |
|             | 1                   | Select the step or control mechanism from which you want<br>the Read step to originate.                                         |
|             | 2                   | Choose Add from the Step menu.                                                                                                  |
|             |                     | Result: The Add Process Step dialog box appears.                                                                                |
|             | 3                   | From the <b>Step Type</b> list, select Read, then click on <b>OK</b> .                                                          |
|             |                     | If Read is not listed, a business process is displayed in the Process<br>Map window. Only data access processes use Read steps. |
|             |                     | Result: The Add Read Step dialog box appears.                                                                                   |
|             | 4                   | In the Add Read Step dialog box, define the attributes for the Return list. To do this, click on the <b>Define</b> button.      |
|             |                     | Result: The Return List dialog box appears.                                                                                     |
|             | 5                   | Complete the Return List dialog box, then click on <b>OK</b> to return to the Add Read Step dialog box.                         |
|             | 6                   | Click on <b>OK</b> in the Add Read Step dialog box.                                                                             |

## Adding Update Steps

.

| Description | The U<br>occurr | pdate step modifies the values of one or more existing ence of an entity.                                                                                                    |
|-------------|-----------------|----------------------------------------------------------------------------------------------------|
| Usage Tips  | Updat           | e steps are used only in data access processes.                                                                                                    |
|             | The at initiate | tributes on the Update list are inherited from the Do Update step that ed the Update step.                                                                                                    |
| Procedure   | <b>å</b> To     | add an Update step to a data access process:                                                                                                    |
|             | 1               | Select the step or control mechanism from which you want<br>the Update step to originate.                                                                                                    |
|             | 2               | Choose Add from the Step menu.                                                                                                    |
|             |                 | Result: The Add Process Step dialog box appears.                                                                                                    |
|             | 3               | From the <b>Step Type</b> drop-down list, select Update, then click<br>on <b>OK</b> . If Update is not listed, a business process is displayed in<br>the Process Map window. Update steps are used only in data<br>access steps. |
|             |                 | Result: The Add Update Step dialog box appears.                                                                                                    |
|             | 4               | Select from the <b>Entity</b> drop-down list the entity whose occurrences you want to update. Type a purpose in the Purpose text box.                                                                                            |
|             | 5               | Click on <b>OK</b> .                                                                                                    |
|             |                 |                                                                                                    |

#### Add Process Step Dialog Box

Dialog Box Illustration

| Sten Tune  | Create    |  |
|------------|-----------|--|
| Drop Type. | Delete    |  |
|            | Do Create |  |
|            | Do Delete |  |
|            | Do Read   |  |
|            | Do Update |  |
|            | Evaluate  |  |
|            | Examine   |  |
|            | Next      |  |
|            | Read      |  |
|            |           |  |

Add Process Step Dialog Box

Dialog Box Components

3

Use the information below to complete the Add Process Step dialog box.

| <b>Component</b> | Description                                                                                                    |
|------------------|----------------------------------------------------------------------------------------------------|
| Step Type        | Select a step type from this list box. Depending on<br>the kind of process you are building (business process or<br>data access process), only certain types of process steps<br>are listed in this list box. |
|                  | Refer to the beginning of the Add Process Step section for<br>more information.                                                                                                    |
|                  | When you select a step type and click on <b>OK</b> , the dialog box for the step type you selected will appear.                                                                                               |

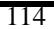

#### Add Accept Step Dialog Box

Dialog Box Illustration

| Add Accept S | tep   |       |       | ×      |
|--------------|-------|-------|-------|--------|
| Accept List: |       |       |       | Define |
| Purpose:     |       |       | ×     |        |
| L            | OK Ca | incel | Spell | ĺ      |

#### Add Accept Step Dialog Box

Dialog BoxUse the information below to complete the Add Accept StepComponentsdialog box.

| <b>Component</b> | Description                                                                                                    |
|------------------|----------------------------------------------------------------------------------------------------|
| Accept List      | This list box contains attributes that are gathered<br>from outside of the process for its internal use. You define<br>this list by clicking on the <b>Define</b> button. |
| Define           | Use this button to define the list of attributes for the<br>Accept list. The Accept List dialog box appears when you<br>click on this button.                             |
| Purpose          | Type a purpose for this step in this list box. You may type up to 32,000 characters.                                                                                      |
| Spell            | Click this button to spell check the dialog box.                                                                                                    |

## Add Choose Step Dialog Box

Dialog Box Illustration

| Entity:       | •                      |  |
|---------------|------------------------|--|
| Present List: | Define                 |  |
| Accept List:  | Define                 |  |
| Purpose:      | <br><sup>∞</sup> Spell |  |
|               | <b>P</b>               |  |

#### Add Choose Step Dialog Box

| Dialog Box<br>Components | Use the information below to complete the Add Choose Step dialog box. |                                                                                                    |  |
|--------------------------|-----------------------------------------------------------------------|----------------------------------------------------------------------------------------------------|--|
|                          | <u>Component</u>                                                      | Description                                                                                                    |  |
|                          | Entity                                                                | occurrence(s) you want to choose.                                                                                                    |  |
|                          |                                                                       | This list includes all entities within the current model view. To change the model view, use the Change To command on the View menu.                                                     |  |
|                          | Present List                                                          | This list box contains the attributes to be included on<br>the Present list for the step. You define this list by<br>clicking on the <b>Define</b> button to the right of this list box. |  |
|                          | Define<br>(next to<br>Present list)                                   | Use this button to define the attributes to include on<br>the Present list. When you click on this button,<br>the Present List dialog box appears.                                       |  |

| Accept List                        | This list box contains the attributes to be included on<br>the Accept list. This list is always a subset of the Present<br>list. You define this list by clicking on the <b>Define</b> button<br>to the right of this list box. |
|------------------------------------|----------------------------------------------------------------------------------------------------|
| Define<br>(next to<br>Accept list) | Use this button to define the attributes to include<br>on the Accept list. When you click on this button,<br>the Accept List dialog box appears.                                                                                |
| Purpose                            | Type a purpose for the step in this list box. You may type up to 32,000 characters.                                                                                                    |
| Spell                              | Check this button to spell check the dialog box.                                                                                                    |

## Add Create Step Dialog Box

Dialog Box Illustration

| <u>E</u> ntity:  | INTERN | IAL ORGAN | ZATION | •     |
|------------------|--------|-----------|--------|-------|
| <u>P</u> urpose: |        |           |        | <br>A |
|                  |        |           |        |       |
|                  |        |           |        |       |

#### Add Create Step Dialog Box

| Dialog Box<br>Components | Use the information below to complete the Add Create Step dialog box. |                                                                                                    |  |
|--------------------------|-----------------------------------------------------------------------|----------------------------------------------------------------------------------------------------|--|
|                          | Component                                                             | Description                                                                                                    |  |
|                          | Entity                                                                | Select from this drop-down list the entity whose occurrence(s) you want to add.                                                    |  |
|                          |                                                                       | This list includes entities in the current model view. To<br>change the model view, use the Change To command on<br>the View menu. |  |
|                          | Purpose                                                               | Type a purpose for the step in this list box. You may type up to 32,000 characters.                                                |  |
|                          | Spell                                                                 | Click this button to spell check the dialog box.                                                                                   |  |

#### Add Delete Step Dialog Box

Dialog Box Illustration

| Add Delet        | e Step                | ×       |
|------------------|-----------------------|---------|
| <u>E</u> ntity:  | INTERNAL ORGANIZATION | •       |
| <u>P</u> urpose: |                       | <u></u> |
|                  |                       |         |
|                  |                       |         |
|                  | OK Cancel             |         |

#### Add Delete Step Dialog Box

Dialog BoxUse the information below to complete the Add Delete Step dialogComponentsbox.

| Component | Description                                                                                                    |
|-----------|----------------------------------------------------------------------------------------------------|
| Entity    | Select from this drop-down list the entity whose occurrence(s) you want to delete.                                                 |
|           | This list includes entities in the current model view. To<br>change the model view, use the Change To command on<br>the View menu. |
| Purpose   | Type a purpose for the step in this list box. You may type up to 32,000 characters.                                                |

## Add Do Step Dialog Box

Dialog Box Illustration

| Add Do Step          |    |        |    | ×      |
|----------------------|----|--------|----|--------|
| Process:             |    |        | -  |        |
| Initiation List:     |    |        |    | Define |
| <u>R</u> eturn List: |    |        |    | Define |
| P <u>u</u> rpose:    |    |        |    | Spell  |
|                      | ОК | Cancel | Ψ. |        |

#### Add Do Step Dialog Box

| Dialog Box<br>Components | Use the information below to complete the Add Do Step dialog box. |                                                                                                    |  |
|--------------------------|-------------------------------------------------------------------|----------------------------------------------------------------------------------------------------|--|
|                          | Component                                                         | Description                                                                                                    |  |
|                          | Process                                                           | Select from this drop-down list the business process<br>that you want the current process to invoke.                                                                                            |  |
|                          |                                                                   | The drop-down list will only let you choose from the<br>business processes that are available in the current model<br>view. The Do step will only invoke other business<br>processes.           |  |
|                          | Initiation List                                                   | This list box contains the attributes to be included on<br>the Initiation list for the Do business process invoked<br>by this Add Do step. You define this by clicking on<br>the Define button. |  |

| Define<br>(next to<br>Initiation list) | Use this button to define the attributes to include<br>on the Initiation list. When you click on this button,<br>The Initiation List dialog box appears. |
|----------------------------------------|----------------------------------------------------------------------------------------------------|
| Return List                            | This list includes all or some of the attributes<br>that are on the Return list of the Do business process<br>that this Add Do step invokes.             |
|                                        | Include only those attributes that are needed in<br>subsequent steps of the current process. You define<br>these attributes through the Define button.   |
| Define<br>(next to<br>Return list)     | Use this button to define the attributes to include<br>on the Return list. When you click on this button,<br>the Return List dialog box appears.         |
| Purpose                                | Type a purpose for this step in this text box. You may type up to 32,000 characters.                                                                     |
| Spell                                  | Click this button to spell check the dialog box.                                                                                                    |

#### Add Do Create Step Dialog Box

Dialog Box Illustration

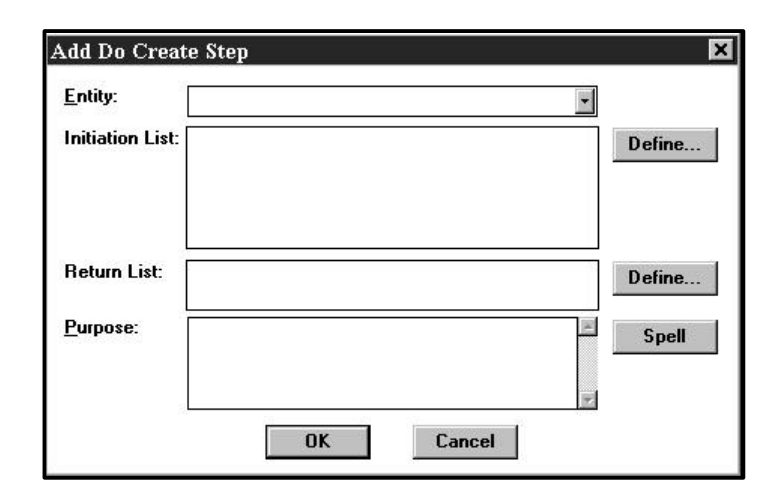

#### Add Do Create Step Dialog Box

| Dialog Box<br>Components | Use the information below to complete the Add Do Create Step dialog box. |                                                                                                    |  |  |
|--------------------------|--------------------------------------------------------------------------|----------------------------------------------------------------------------------------------------|--|--|
|                          | Component                                                                | Description                                                                                                    |  |  |
|                          | Entity                                                                   | Select from this drop-down list the entity for which<br>the current process invokes a Create data access<br>process.                                                                                                  |  |  |
|                          |                                                                          | This list includes all entities within the current model<br>view. To change the model view, use the Change To<br>command on the View menu.                                                                            |  |  |
|                          | Initiation List                                                          | This list box contains the attributes to be included on<br>the Initiation list for the Create data access process<br>invoked by this Do Create step. You define this list by<br>clicking on the <b>Define</b> button. |  |  |
|                          | Define<br>(next to<br>Initiation list)                                   | Use this button to define the attributes to include<br>on the Initiation list. When you click on this button,<br>the Initiation List dialog box appears.                                                              |  |  |
|                          |                                                                          | 122                                                                                                    |  |  |
| Return List                        | This list includes all or some of the attributes that<br>are on the Return list of the Create data access process<br>that this Do Create step invokes.        |
|------------------------------------|----------------------------------------------------------------------------------------------------|
|                                    | Include only those attributes that are needed in subsequent<br>steps of the current process. You define these attributes<br>through the <b>Define</b> button. |
| Define<br>(next to<br>Return list) | Use this button to define the attributes to include<br>on the Return list. When you click on this button,<br>the Return List dialog box appears.              |
| Purpose                            | Type a purpose for this step in this list box. You may type up to 32,000 characters.                                                                          |
| Spell                              | Click this button to spell check the dialog box.                                                                                                    |

## Add Do Delete Step Dialog Box

Dialog Box Illustration

| Add Do Delete S  | tep |        |          | ×      |
|------------------|-----|--------|----------|--------|
| Entity:          |     |        | •        |        |
| Initiation List: |     |        |          | Define |
| Purpose:         |     |        | <u></u>  | Spell  |
|                  |     | Cancel | <u>.</u> |        |

### Add Do Delete Step Dialog Box

| Dialog Box<br>Components | Use the information below to complete the Add Do Delete Step dialog box. |                                                                                                    |  |  |
|--------------------------|--------------------------------------------------------------------------|----------------------------------------------------------------------------------------------------|--|--|
|                          | Component                                                                | Description                                                                                                    |  |  |
|                          | Entity                                                                   | Select from this drop-down list the entity whose occurrence(s) you wish to delete by invoking a Delete data access process.                                                                                           |  |  |
|                          |                                                                          | This list includes all entities within the current model<br>view. To change the model view, use the Change To<br>command on the View menu.                                                                            |  |  |
|                          | Initiation List                                                          | This list box contains the attributes to be included on<br>the Initiation list for the Delete data access process<br>invoked by this Do Delete step. You define this list by<br>clicking on the <b>Define</b> button. |  |  |
|                          | Define                                                                   | Use this button to define the attributes to include on<br>the Initiation list. When you click on this button, the<br>Initiation List dialog box appears.                                                              |  |  |

| Purpose | Type a purpose for this step in this list box. You may type up to 32,000 characters. |
|---------|--------------------------------------------------------------------------------------|
| Spell   | Click this button to spell check the dialog box.                                     |

### Add Do Read Step Dialog Box

Dialog Box Illustration

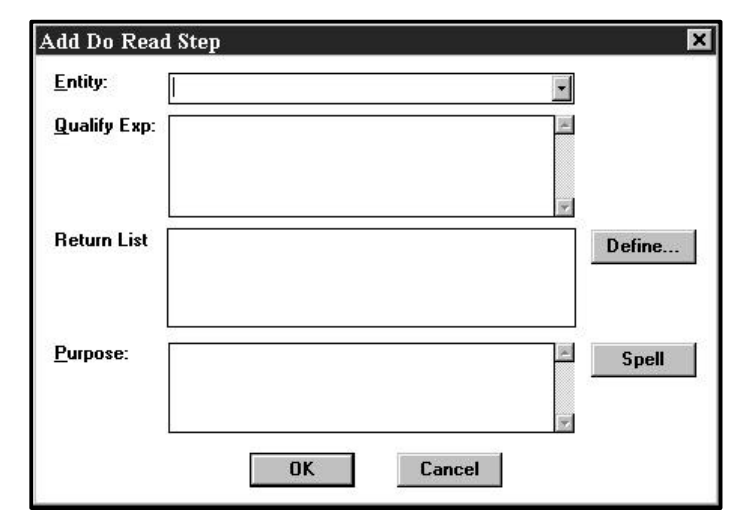

### Add Do Read Step Dialog Box

Dialog BoxUse the information below to complete the Add Do Read Step dialog<br/>box.

| Component   | Description                                                                                                    |
|-------------|----------------------------------------------------------------------------------------------------|
| Entity      | Select from this drop-down list the entity you want<br>the Read data access process invoked by this Do Read<br>step to read                                                                         |
|             | This list includes all entities within the current model view. To change the model view, use the Change To command on the Process Map's View menu.                                                  |
| Qualify Exp | Type into this box a qualifying expression that will determine the contents of the Qualifying list.                                                                                                 |
|             | The Qualifying list will determine which occurrences of<br>the entity to read and include on the return list and will<br>therefore always contain some or all of the primary keys<br>of the entity. |

|             | The qualifying expression is the algorithm that qualifies<br>certain attribute occurrences for reading. This field is not<br>required. Specifying no qualifying expression will result<br>in all attribute occurrences to be read. |
|-------------|----------------------------------------------------------------------------------------------------|
| Return List | This list box lists all attributes to be included on the<br>Return list. The Return list will contain those attributes<br>that will be used by the current process in subsequent<br>steps.                                         |
|             | If the Return list is empty, the attributes that are read by<br>the Read data access process will simply be checked for<br>the attributes' existence.                                                                              |
|             | You define attributes for the Return list through the <b>Define</b> button.                                                                                                    |
| Define      | Click on this button to define the attributes to<br>include on the Return list. When you click on this button,<br>the Return List dialog box appears.                                                                              |
| Purpose     | Type a purpose for this in this text box. You may type up to 32,000 characters.                                                                                                    |
| Spell       | Click this button to spell check the dialog box.                                                                                                    |

### Add Do Update Step Dialog Box

Dialog Box Illustration

| Add Do Update S  | tep |        |          | ×      |
|------------------|-----|--------|----------|--------|
| Entity:          |     |        | -        |        |
| Qualify          |     |        | A        |        |
| Initiation List: |     |        |          | Define |
| Return List:     |     |        |          | Define |
| Purpose:         |     |        | <u> </u> | Spell  |
|                  | OK  | Cancel | T        |        |

#### Add Do Update Step Dialog Box

Dialog BoxUse the information below to complete the Add Do Update StepComponentsdialog box.

| Component | Description                                                                                                    |
|-----------|----------------------------------------------------------------------------------------------------|
| Entity    | Select from this drop-down list the entity for which<br>you want to invoke an Update data access process through<br>this Do Update step.                                                          |
|           | This drop-down list will include all entities within the<br>model view accessed by the current process. To change<br>the model view, use the Change To command on the<br>Process Map's View menu. |
| Qualify   | Type in this box a qualifying expression that will determine the contents of the Qualifying list.                                                                                                 |

|                                        | The qualifying list will determine which occurrences of<br>the entity to update and include on the update list. The<br>qualifying expression is the algorithm that qualifies<br>certain attribute occurrences for updates. |
|----------------------------------------|----------------------------------------------------------------------------------------------------|
| Initiation List                        | This list box contains all attributes that are included<br>on the Initiation list. You add attributes to the Initiation<br>list through the <b>Define</b> button next to this list box.                                    |
| Define<br>(next to<br>Initiation list) | Use this button to add attributes to the Initiation list.<br>When you click on this button, the Initiation<br>List dialog box appears.                                                                                     |
| Return List                            | This list box contains all attributes that are included<br>on the Return list. You add attributes to the Return list<br>through the <b>Define</b> button next to this list box.                                            |
| Define<br>(next to<br>Return list)     | Use this button to add attributes to the Return list.<br>When you click on this button, the Return List<br>dialog box appears.                                                                                             |
| Purpose                                | Type a purpose for this step in this text box. You may type up to 32,000 characters.                                                                                                    |
| Spell                                  | Click this button to spell check the dialog box.                                                                                                    |

### Add Evaluate Step Dialog Box

Dialog Box Illustration

| Add Evaluat         | e Step |  |   | × |
|---------------------|--------|--|---|---|
| <u>E</u> xpression: |        |  |   | 1 |
| Purpose:            |        |  |   | F |
|                     |        |  |   | - |
|                     |        |  | 1 | * |

Add Evaluate Step Dialog Box

Dialog BoxUse the information below to complete the Add Evaluate Step dialogComponentsbox.

| Component  | Description                                                                                                    |
|------------|----------------------------------------------------------------------------------------------------|
| Expression | Type a valid expression in this dialog box. The expression will be used to decide among several possible actions at this point in the process. |
|            | The Evaluate step is the decision point between two sets<br>of logic and the expression is the algorithm by which that<br>decision is made.    |
| Purpose    | Type a purpose for this step in this list box. You may type up to 32,000 characters.                                                           |
| Spell      | Click this button to spell check the dialog box.                                                                                               |

## Add Examine Step Dialog Box

Dialog Box Illustration

| Add Exami          | ne Step         | × |
|--------------------|-----------------|---|
| <u>E</u> ntity:    |                 | • |
| <u>A</u> ttribute: |                 | • |
| <u>P</u> urpose:   |                 |   |
|                    | OK Cancel Spell | Y |

### Add Examine Step Dialog Box

Dialog BoxUse the information below to complete the Add Examine Step dialogComponentsbox.

| Component | Description                                                                                                    |
|-----------|----------------------------------------------------------------------------------------------------|
| Entity    | Select from this drop-down list the entity that<br>contains the attribute whose value will be the basis for<br>selection among several different actions at this point in<br>the process. |
|           | This list includes all entities within the current model<br>view. To change the model view, use the Change To<br>command on the View menu.                                                |
| Attribute | Select from this drop-down list the attribute whose value will function as a decision point between two sets of logic in the process.                                                     |
|           | The list contains all attributes that are part of the entity you selected from the <b>Entity</b> drop-down list.                                                                          |
| Purpose   | Type a purpose for this step in this list box. You may type up to 32,000 characters.                                                                                                    |
| Spell     | Click this button to spell check the dialog box.                                                                                                    |
|           |                                                                                                    |

## Add Next Step Dialog Box

Dialog Box Illustration

| Add Next         | Step |        |       | × |
|------------------|------|--------|-------|---|
| <u>E</u> ntity:  |      |        |       | • |
| <u>P</u> urpose: |      |        |       | * |
|                  | OK   | Cancel | Spell |   |

### Add Next Step Dialog Box

| Dialog Box<br>Components | Use the information below to complete the Add Next Step dialog box. |                                                                                                    |  |
|--------------------------|---------------------------------------------------------------------|----------------------------------------------------------------------------------------------------|--|
|                          | Component                                                           | Description                                                                                                    |  |
|                          | Entity                                                              | Select from this drop-down list the entity whose occurrence you want to specify in the Next step.                                          |  |
|                          |                                                                     | This list includes all entities within the current model<br>view. To change the model view, use the Change To<br>command on the View menu. |  |
|                          | Purpose                                                             | Type a purpose for this step in this text box. You may type up to 32,000 characters.                                                       |  |
|                          | Spell                                                               | Click this button to spell check the dialog box.                                                                                           |  |

### Add Present Step Dialog Box

Dialog Box Illustration

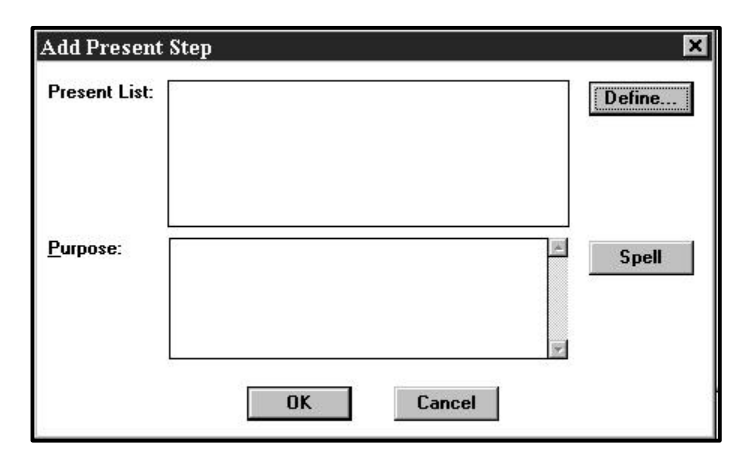

### Add Present Step Dialog Box

Dialog BoxUse the information below to complete the Add Present Step dialogComponentsbox.

| Component    | Description                                                                                                    |
|--------------|----------------------------------------------------------------------------------------------------|
| Present List | This list box lists those attributes that are provided<br>by the process to outside the process. The list may contain<br>attributes from more than one entity. You define the<br>attributes by clicking the <b>Define</b> button. |
| Define       | Use this button to define the attributes in the Present<br>list. When you click on this button, the Present List dialog<br>box appears.                                                                                           |
| Purpose      | Type a purpose for this step in this list box. You may type up to 32,000 characters.                                                                                                    |
| Spell        | Click this button to spell check the dialog box.                                                                                                    |

## Add Read Step Dialog Box

Dialog Box Illustration

| Add Read         | Step   |        |       | ×        |
|------------------|--------|--------|-------|----------|
| <u>E</u> ntity:  | EMPLOY | 'EE    |       | •        |
| <u>P</u> urpose: |        |        |       | 4        |
|                  |        |        |       | <u>×</u> |
|                  | OK     | Cancel | Spell |          |

### Add Read Step Dialog Box

| Dialog Box<br>Components | Use the information below to complete the Add Read Step dialog box. |                                                                                                    |  |
|--------------------------|---------------------------------------------------------------------|----------------------------------------------------------------------------------------------------|--|
| •                        | Component                                                           | Description                                                                                                    |  |
|                          | Entity                                                              | Select from this drop-down list the entity whose occurrences you want to read.                                                             |  |
|                          |                                                                     | This list includes all entities within the current model<br>view. To change the model view, use the Change To<br>command on the View menu. |  |
|                          |                                                                     | There may only be one read step for each entity in the process model.                                                                      |  |
|                          | Purpose                                                             | Type a purpose for this step in this list box. You may type up to 32,000 characters.                                                       |  |
|                          | Spell                                                               | Click this button to spell check the dialog box.                                                                                           |  |

## Add Update Step Dialog Box

Dialog Box Illustration

| Add Upda         | te Step |          |       | × |
|------------------|---------|----------|-------|---|
| <u>E</u> ntity:  | EMPLOYI | <b>E</b> |       | • |
| <u>P</u> urpose: |         |          |       | × |
|                  |         |          |       |   |
|                  |         |          |       |   |
|                  | OK      | Cancel   | Spell |   |

Add Update Step Dialog Box

Dialog BoxUse the information below to complete the Add Update Step dialog<br/>box.

| Component | Description                                                                          |
|-----------|--------------------------------------------------------------------------------------|
| Entity    | Select from this drop-down list the entity whose                                     |
|           | occurrences you want to update.                                                      |
|           | This list includes all entities within the current model                             |
|           | view. To change the model view, use the Change To command on the View menu.          |
|           | There may only be one update step for each entity in the process model.              |
| Purpose   | Type a purpose for this step in this list box. You may type up to 32,000 characters. |
| Spell     | Click this button to spell check the dialog box.                                     |

### Accept List Dialog Box

Dialog Box Illustration

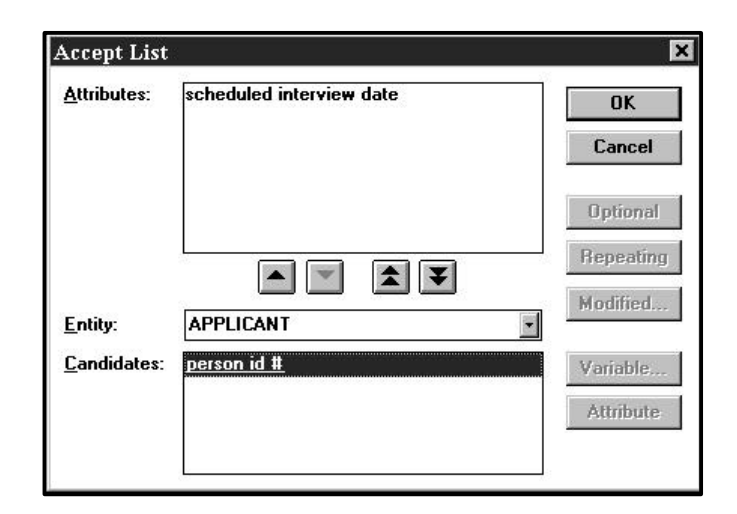

#### Accept List Dialog Box

Use the information below to complete the Accept List dialog box.

#### Dialog Box Components

| Component  | Description                                                                                                    |
|------------|----------------------------------------------------------------------------------------------------|
| Attributes | The attributes selected for inclusion in various<br>attribute lists appear in this list box. You add attributes<br>from the <b>Candidates</b> list box to this list box through the<br>arrow buttons.                                                                                |
|            | Use this button to move attributes from the Candidates<br>list box to the Attributes list box. To do this, highlight<br>this, highlight the attributes in the Candidates list box,<br>then click on this button. The selected attributes will<br>appear in the Attributes list box.  |
|            | Use this button to remove attributes from the Attributes<br>list box and return them to the Candidates list box. To do<br>this, highlight the attributes in the Attribute list box, then<br>click on this button. The selected attributes will return to<br>the Candidates list box. |

|            | Use this button to move all attributes in the<br>Candidates list box to the Attributes list box. To do<br>this, simply click on this button. All attributes in the<br>Candidates list box will then appear in the Attributes<br>list box.                                      |
|------------|----------------------------------------------------------------------------------------------------|
| ¥          | Use this button to return all attributes in the<br>Attributes list box to the Candidates list box. To do<br>this, simply click on this button. All attributes in the<br>Attributes list box will return to the Candidates list box.                                            |
| Entity     | Select an entity from this drop-down list whose attributes you want to be displayed in the Candidates list box.                                                                                                    |
|            | This drop-down list will include all entities within the<br>model view accessed by the current process. To change<br>the model view, use the Change To command on the<br>Process Map window's View menu.                                                                       |
| Candidates | This list box contains all attributes of the selected<br>entity. Choose the attributes from this list that you<br>want to include in the Attributes list box.                                                                                                    |
| Optional   | Use this button to define an attribute in the<br>Attributes list as optional for the process step.<br>To do this, highlight the attribute in the Attributes list,<br>then click on this button. Square brackets ([]) are then<br>placed around the attribute name in the list. |
| Repeating  | Use this button to define an attribute in the<br>Attributes list as repeating for the process step.<br>To do this, highlight the attribute in the Attributes list,<br>then click on this button. Braces ({}) are then placed<br>around the attribute name in the list.         |
| Modified   | Use this button to modify the attribute through an expression. When you click on this button, the Modified Attribute dialog box appears.                                                                                                    |

| Variable  | Use this button to define a variable for an attribute.<br>To do this, highlight the attribute in the attributes list, then<br>click on this button. When you click on this button, the<br>Attribute Variable dialog box appears. Parentheses are<br>placed around the variable in the attribute list. |
|-----------|----------------------------------------------------------------------------------------------------|
| Attribute | Use this button to return a variable on the Attribute<br>list to its original attribute state. To do this, highlight the<br>variable on the Attributes list, then click on this button.<br>The name of the attribute for which the variable was<br>created appears in the Attributes list.            |

### **Initiation List Dialog Box**

Dialog Box Illustration

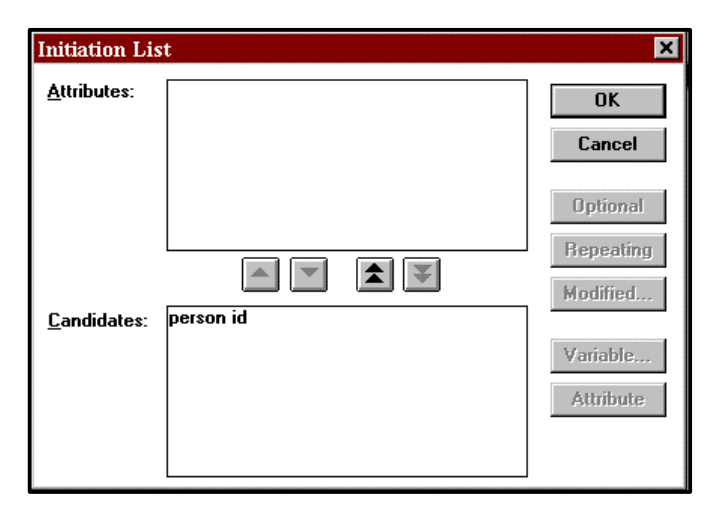

#### **Initiation List Dialog Box**

**Dialog Box** Use the information below to complete the Initiation List dialog box. **Components** 

| <b>Component</b> | Description                                                                                                    |
|------------------|----------------------------------------------------------------------------------------------------|
| Attributes       | The attributes selected for inclusion in various<br>attribute lists appear in this list box. You add attributes<br>from the <b>Candidates</b> list box to this list box through the<br>arrow buttons.                                                                  |
|                  | Use this button to move attributes from the Candidates<br>list box to the Attributes list box. To do this, highlight the<br>attributes in the Candidates list box, then click on this<br>button. They will then appear in the Attributes list box.                     |
|                  | Use this button to remove attributes from the<br>Attributes list box and return them to the Candidates<br>list box. To do this, highlight the attributes in the<br>Attribute list box, then click on this button. They will<br>then return to the Candidates list box. |

| _ | 1 |
|---|---|
|   |   |

Candidates

Optional

Use this button to move all attributes in the Candidates list box to the Attributes list box. To do this, simply click on this button. All attributes in the Candidates list box will then appear in the Attributes list box. Use this button to return all attributes in the Attributes list box to the Candidates list box. To do this, simply click on this button. All attributes in the Attributes list box will return to the Candidates list box. This list box contains all attributes of the object entity. Choose the attributes from this list that you want to include in the Attributes list box. Use this button to define an attribute in the Attributes list as optional for the process step. To do this, highlight the attribute in the Attributes list, then click on this button. Square brackets ([]) are then placed around the attribute name in the list.

Repeating Use this button to define an attribute in the Attributes list as repeating for the process step. To do this, highlight the attribute in the Attributes list, then click on this button. Braces ({}) are then placed around the attribute name in the list.

Modified Use this button to modify the attribute through an expression. When you click on this button, the Modified Attribute dialog box appears.

Variable Use this button to define a variable for the attribute. To do this, highlight the attribute in the Attributes list, then click on this button. When you click on this button, the Attribute Variable dialog box appears. Parentheses are placed around the variable in the attribute list.

AttributeUse this button to return a variable on the Attributelist to its original attribute state.To do this, highlight thevariable on the Attribute list, then click on this button.The name of the attribute for which the variable wascreated appears in the Attributes list.

### **Present List Dialog Boxes**

Dialog Box Illustration (Choose Steps)

| Present List        |                                         | ×         |
|---------------------|-----------------------------------------|-----------|
| <u>A</u> ttributes: | 10                                      | OK        |
|                     |                                         | Cancel    |
|                     |                                         | Optional  |
|                     |                                         | Repeating |
| <u>E</u> ntity:     |                                         | Modified  |
| <u>C</u> andidates: | scheduled interview date<br>person id # | Variable  |
|                     |                                         | Attribute |
|                     |                                         |           |

Present List Dialog Box (Choose Steps)

**Dialog Box**This dialog box is identical to the Accept List dialog box.**Components** 

Dialog Box Illustration (Present Steps)

| <u>A</u> ttributes: | OK<br>Cancel                      |
|---------------------|-----------------------------------|
| Entity:             | Optional<br>Repeating<br>Modified |
| Candidates:         | <br>Variable<br>Attribute         |

Present List Dialog Box (Present Steps)

Dialog BoxThis dialog box is identical to the Accept List dialog box.Components

### **Return List Dialog Box**

Dialog Box Illustration

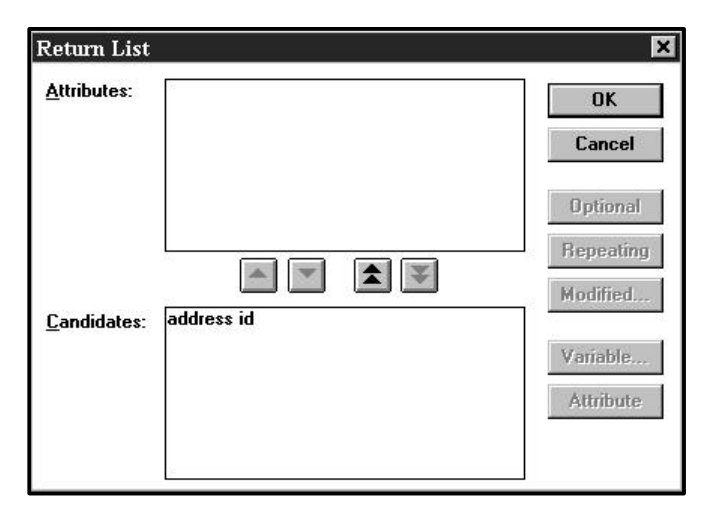

**Return List Dialog Box** 

**Dialog Box**This dialog box is identical to the Initiation List dialog box.**Components** 

### **Modified Attribute Dialog Box**

Dialog Box Illustration

| Modified A  | tribute   | ×      |
|-------------|-----------|--------|
| Attribute:  | person id |        |
| Expression: | 1         | OK     |
|             |           | Cancel |

### Modified Attribute Dialog Box

| Dialog Box<br>Components | Use the information below to complete the Modified Attribute dialog box. |                                                                                                    |  |
|--------------------------|--------------------------------------------------------------------------|----------------------------------------------------------------------------------------------------|--|
|                          | Component                                                                | Description                                                                                                    |  |
|                          | Attribute                                                                | The name of the attribute you highlighted in the previous dialog box appears in this box.                             |  |
|                          | Expression                                                               | Type a valid expression into this box. The expression<br>will be used to modify the attribute's value for the process |  |

step.

# ADD SESSION

## **Adding Sessions**

| Description | The A<br>model             | dd Session command allows you to add a session to the<br>. The Add Session command is available from all windows. |  |  |
|-------------|----------------------------|----------------------------------------------------------------------------------------------------|--|--|
| Usage Tips  | When<br>you ca             | When you add a session, you specify its title and type. In addition, you can add notes about the session.         |  |  |
| Procedure   | <b>å</b> To add a session: |                                                                                                    |  |  |
|             | 1                          | Choose New from the Sessions menu.                                                                                |  |  |
|             |                            | Result: The Add Session dialog box appears.                                                                       |  |  |
|             | 2                          | Complete the Add Session dialog box and click on <b>OK</b> .                                                      |  |  |
|             |                            | Result: The session is added to the model.                                                                        |  |  |

## Add Session Dialog Box

Dialog Box Illustration

| Add 8          | ession   |        |       |      | × |
|----------------|----------|--------|-------|------|---|
| <u>T</u> itle: |          |        |       |      |   |
| Туре:          | Planning |        |       |      | • |
| <u>N</u> otes: |          |        |       |      | * |
|                |          |        |       |      |   |
|                |          |        |       |      | Ŧ |
|                | OK       | Cancel | Spell | More |   |

### Add Session Dialog Box

| Dialog Box<br>Components | Use the information below to complete the Add Session dialog box. |                                                                                                    |  |
|--------------------------|-------------------------------------------------------------------|----------------------------------------------------------------------------------------------------|--|
| <b>F</b>                 | Component Description                                             |                                                                                                    |  |
| Title                    |                                                                   | Type the title of the session. The title defaults to the capitalization standards defined through the Admin Utility Preferences/Naming command. |  |
|                          |                                                                   | You may type up to 51 alphanumeric characters.<br>The @ symbol and quotation marks (") are not<br>allowed.                                      |  |
|                          | Туре                                                              | Select a session type from the drop-down list.                                                                                                  |  |
|                          | Notes                                                             | Type the notes of the session in the large text box.<br>The text can be up to 32,000 alphanumeric<br>characters long.                           |  |

| More  | This command button is available if custom fields<br>have been defined using Table/Custom Fields in the<br>Admin Utility. |
|-------|----------------------------------------------------------------------------------------------------|
| Spell | Click this button to spell check the dialog box.                                                                          |

# ADD STATEMENT

## **Adding Planning Statements**

| Description | The Add Stat<br>statement to<br>Planning Out<br>Statement-Vi<br>Statement-Da | tement command allows you to add a planning<br>the current model view. It is available from the<br>cline, Planning Dictionary, Planning Dictionary,<br>ew Matrix, Statement-Statement Matrix, and<br>ata Matrix windows.                                                       |
|-------------|------------------------------------------------------------------------------|----------------------------------------------------------------------------------------------------|
| Usage Tips  | When you ad<br>more extensiv<br>formatting, u<br>You access th<br>command on | d a statement, you specify its title, type, and text. For<br>we editing capabilities, such as search and replace and character<br>se the Statement Editor window to add and edit statements.<br>he Statement Editor window through the Statement Editor<br>the Statement menu. |
|             | Statement typ<br>effect on the<br>predefined st<br>through the T<br>window.  | pes are for classification purposes only and have no processing<br>encyclopedia. Visible Advantage is shipped with several<br>atement types. You may define additional statement types<br>Table command on the main Visible Advantage Admin Utility                            |
|             | If you want a<br>Copy To Moo                                                 | statement to add the statement to the entire model, use the del View command on the Statement menu.                                                                                                    |
|             | If you want to<br>been added to<br>command on                                | o add a statement to the current model view that has already<br>o another model view, use the Copy From Model View<br>the Statement menu.                                                                                                    |
| Procedure   | <b>å</b> To add a<br>Planning Ou                                             | planning statement to the current model view in the<br>ttline or Planning Dictionary window:                                                                                                    |
|             | 1 Cho                                                                        | ose Add from the Statement menu.                                                                                                    |
|             | Rest                                                                         | ult: The Add Planning Statement dialog box appears.                                                                                                    |
|             | 2 Con<br>clici                                                               | pplete the Add Planning Statement dialog box and c on <b>OK</b> .                                                                                                    |
|             | Rest                                                                         | alt: The statement is added appears in the active window.                                                                                                    |
|             |                                                                              |                                                                                                    |

## Add Planning Statement Dialog Box

#### Dialog Box Illustration

|                   | Add Planning Stat | tement |    |
|-------------------|-------------------|--------|----|
|                   |                   |        |    |
| Vision            |                   |        |    |
|                   |                   |        |    |
|                   |                   |        |    |
|                   |                   |        |    |
|                   |                   |        |    |
|                   |                   |        |    |
|                   |                   |        |    |
| Add To Model View | 45                |        |    |
| Current View      | O Selected Views  | Spell  | OK |
|                   | Colors Viewo      | 54     |    |

### Add Planning Statement Dialog Box

Dialog BoxUse the information below to complete the Add Planning Statement<br/>dialog box.

| Component | Description                                                                                                    |
|-----------|----------------------------------------------------------------------------------------------------|
| Title     | Type a title for the planning statement into this<br>box. The title defaults to the capitalization<br>standards defined through the Visible Advantage<br>Admin Utility Preferences/Naming command.                 |
|           | You may type up to 51 alphanumeric characters.<br>The @ symbol and quotation marks (") are not<br>allowed.                                                                                                    |
| Туре      | Select a type for the statement from the drop-down<br>list. The list includes the standard statement types,<br>as well as any that have been defined through the<br>Visible Advantage Admin Utility Table command. |

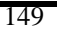

| Text           | Type the text of the planning statement in the large text box. The text can be up to 32,000 alphanumeric characters long.                                                                                           |
|----------------|----------------------------------------------------------------------------------------------------|
|                | See your Windows documentation for more<br>information on editing extended text in Windows<br>applications.                                                                                                    |
| Current View   | Select this button to add the statement to the current view only.                                                                                                    |
| All Views      | Select this button to add the statement to all views.                                                                                                    |
| Selected Views | Use this button to select the views in which the statement should be visible. When you click on this button, the Select Model Views dialog box appears.                                                             |
|                | You select views through this dialog box in the<br>same way that you select statements in the<br>Planning Dictionary window. See Select<br>Statements in this manual for information on<br>this type of dialog box. |

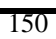

# ADD STOP CONTROL

### **Adding Stop Controls**

**Description** The Add Stop command adds a stop control to a process. A stop control shows where a branch of the logic in a process ends. It also shows the completion state for that branch.

A stop control assigned a successful completion state is displayed as double horizontal bars. A failed completion state is displayed as a single horizontal bar.

**Usage Tips** Since processes may consist of several logical paths, several stop controls within one process are possible. Stop controls are always at the end of a control flow.

Use this command to end a logical path of a process, assign a completion state to it, and declare it a success or failure. Each process has at least one stop control.

#### Procedure **à** To add a stop control:

- 1 Select the step before which you want to place the stop control.
- 2 Choose **Add Stop...** from the Control menu.

Result: The Add Stop Control dialog box appears.

3 Complete the Add Stop Control dialog box, then click on **OK**.

## Add Stop Control Dialog Box

Dialog Box Illustration

| Condition: |                   | • |
|------------|-------------------|---|
| Result:    | Success C Failure |   |

### Add Stop Control Dialog Box

| Dialog Box | Use the information below to complete the Add Stop Control dialog |
|------------|-------------------------------------------------------------------|
| Components | box.                                                              |

| Component | Description                                                                                                    |
|-----------|----------------------------------------------------------------------------------------------------|
| Condition | Choose a condition for the stop control from this drop-down list.                                                                                                    |
|           | This list includes all completion values defined for the<br>encyclopedia. You may define a new completion value<br>for the stop control by typing a new name in this field. A<br>message will then ask if you want to add the new<br>completion value.                                     |
|           | If you click on <b>Yes</b> , the Completion Values dialog box<br>appears, allowing you to add the completion value to the<br>completion table. See Completion Table in this manual<br>for dialog box component descriptions.                                                               |
| Success   | Select this button if you want to define the<br>completion value as a success. This completion value will<br>then default to success when it is used in other logical<br>paths in this process. However, you may use the value<br>differently in other processes within the process model. |

Failure Select this button if you want to define the completion value as a failure. The value will then default to failure when it is used in other logical paths in this process. However, you may use the value differently in other processes.

# ADD STORAGE

# Adding Storage Access Mechanisms

| Description | The Ad<br>Design<br>access 1                                                             | ld Storage Access Mechanism command, available from the<br>Map and Design Dictionary windows, allows you to add a storage<br>mechanism to the encyclopedia for use within a database design.                                                                                     |
|-------------|------------------------------------------------------------------------------------------|----------------------------------------------------------------------------------------------------|
| Usage Tips  | This co<br>add a st<br>data str                                                          | mmand adds storage access mechanisms only. If you want to<br>tandard access mechanism (hashing, index, or storage) for the current<br>ucture, use the Add command on the Access menu.                                                                                            |
|             | You ma<br>comma<br>data str<br>Manage                                                    | ay add several types of storage access mechanisms through this<br>nd. The types you can add depend on those defined for the current<br>ucture manager through the Visible Admin Table Data Structure<br>ers command.                                                             |
| Procedure   | <b>å</b> To add a storage access mechanism for a data item to the current design object: |                                                                                                    |
|             | 1                                                                                        | In the Design Dictionary's <b>Data Items</b> field, highlight the data item for which you want to add a storage access mechanism.                                                                                                    |
|             | 2                                                                                        | Choose Add Storage from the Access menu.                                                                                                    |
|             |                                                                                          | Result: The Add Storage Access Mechanism dialog box appears.                                                                                                    |
|             | 3                                                                                        | Select the type of storage access mechanism you want to add, then click on <b>OK</b> .                                                                                                    |
|             |                                                                                          | The dialog box includes the storage access mechanism types<br>defined for the current data structure manager. Storage access<br>mechanism types can include cluster, view, direct, indexed<br>random, indexed sequential, inverted access, sequential, and<br>system controlled. |
|             |                                                                                          | Result: The dialog box appears for the type of access mechanism you selected.                                                                                                    |
|             | 4                                                                                        | Complete the dialog box, then click on <b>OK</b> .                                                                                                    |

## Add Cluster Access Mechanism Dialog Box

#### Dialog Box Illustration

| 0                          | Add Cluster              |
|----------------------------|--------------------------|
| <u>N</u> ame:              |                          |
| <u>D</u> esign<br>Objects: | EMPLOYEE Edit List       |
| Data <u>I</u> tems:        | annual_wage              |
| <u>P</u> urpose:           |                          |
|                            | Add to Current View Only |
|                            | OK                       |

Add Cluster Access Mechanism Dialog Box

| Dialog Box | Use the information below to complete the Add Cluster Access |
|------------|--------------------------------------------------------------|
| Components | Mechanism dialog box.                                        |

| Component                        | Description                                                                                                    |
|----------------------------------|----------------------------------------------------------------------------------------------------|
| Name                             | Type the name of the cluster access mechanism into<br>this field. You may type up to 51 alphanumeric<br>characters. The @ symbol and quotation marks (") are not<br>allowed.        |
| Design Objects                   | The name of the current design object appears in this field. You can add other design objects to the cluster through the <b>Edit List</b> button next to this list box (see below). |
| Edit List<br>(design<br>objects) | Use this button to edit the list of design objects<br>in the <b>Design Objects</b> list box above. When you<br>click on this button, the Select Design Objects dialog               |

|                            | box appears. See Select Design Objects in this manual for information on this dialog box.                                                                                                    |
|----------------------------|----------------------------------------------------------------------------------------------------|
| Data Items                 | The data item you selected before you chose the Add<br>Storage Access command appears in this list. You may<br>add more data items to the list by using the <b>Edit List</b><br>command button (see below).                                                                             |
| Edit List<br>(data items)  | Use this button to edit the data items on the <b>Data</b><br><b>Items</b> list above. When you click on this button, the<br>Select Data Items dialog box appears. The Select Data<br>Items dialog box allows you to select the data items that<br>belong to the current data structure. |
|                            | You select data items through this dialog box in the same<br>way that you select data structures in the Select Data<br>Structures dialog box. See Select Data Structures in this<br>manual for more information on using this type of dialog<br>box.                                    |
| Purpose                    | Type a purpose for the cluster access mechanism in this text box.                                                                                                    |
| Current View               | Select this button to add the cluster access mechanism to the current view only.                                                                                                    |
| All Design<br>Object Views | Select this button to add the cluster access mechanism to all design object views.                                                                                                    |

### Add Database View Access Mechanism Dialog Box

Dialog Box Illustration

| -                          | Add Data Base View       |
|----------------------------|--------------------------|
| <u>N</u> ame:              |                          |
| <u>D</u> esign<br>Objects: | EMPLOYEE Edit List       |
| Data <u>I</u> tems:        | annual_wage              |
| <u>E</u> xpression:        |                          |
| <u>P</u> urpose:           |                          |
|                            | Add to Current View Only |
|                            | OK                       |

#### Add Database View Access Mechanism Dialog Box

Dialog BoxUse the information below to complete the Add Database View AccessComponentsMechanism dialog box.

| <b>Component</b> | Description                                              |
|------------------|----------------------------------------------------------|
| Name             | Type the name of the view access mechanism into          |
|                  | this field. You may type up to 51 alphanumeric           |
|                  | characters. The @ symbol and quotation marks (") are not |
|                  | allowed.                                                 |

| Design Objects                   | The name of the current design object appears in<br>this field. You can add other design objects to this list<br>through the <b>Edit List</b> button next to this list box (see<br>below).                                                                                              |
|----------------------------------|----------------------------------------------------------------------------------------------------|
| Edit List<br>(design<br>objects) | Use this button to edit the list of design objects in<br>the <b>Design Objects</b> list box above. When you click<br>on this button, the Select Design Objects dialog box<br>appears. See Select Design Objects in this manual for<br>information on this dialog box.                   |
| Data Items                       | The data item you selected before you chose the Add<br>Storage Access command appears in this list. You may<br>add more data items to the list by using the <b>Edit List</b><br>command button (see below).                                                                             |
| Edit List<br>(data items)        | Use this button to edit the data items on the <b>Data</b><br><b>Items</b> list above. When you click on this button, the<br>Select Data Items dialog box appears. The Select Data<br>Items dialog box allows you to select the data items that<br>belong to the current data structure. |
|                                  | You select data items through this dialog box in the same<br>way that you select data structures in the Select Design<br>Objects dialog box. See Select Design Objects in this<br>manual for more information on using this type of dialog<br>box.                                      |
| Expression                       | Type an expression that qualifies the data items to be<br>included in the view access mechanism into this text box.<br>See the Appendices section of this manual for information<br>on using expressions.                                                                               |
| Purpose                          | Type a purpose for the view access mechanism in this text box.                                                                                                    |
| Current View<br>Only             | Select this button to add the database access mechanism to the current view only.                                                                                                    |
| All Design<br>Object Views       | Select this button to add the database access mechanism to all design object views.                                                                                                    |
### Add System Controlled Access Mechanism Dialog Box

#### Dialog Box Illustration

| 1                   | Add System Controlled                             |
|---------------------|---------------------------------------------------|
| Data <u>I</u> tems: | annual_wage Edit List                             |
| <u>P</u> urpose:    | •                                                 |
|                     | Add to Current View Only  All Design Object Views |

#### Add System Controlled Access Mechanism Dialog Box

Dialog BoxUse the information below to complete the Add System ControlledComponentsAccess Mechanism dialog box.

| Component  | Description                                                                                                    |
|------------|----------------------------------------------------------------------------------------------------|
| Data Items | The data item you selected before you chose the Add<br>Storage Access command appears in this list. You may<br>add more data items to the list by using the <b>Edit List</b><br>command button (see below).                                                                                                    |
| Edit List  | Use this button to edit the data items on the <b>Data</b><br><b>Items</b> list above. When you click on this button, the<br>Access Mechanism Components dialog box appears. The<br>Access Mechanisms Components dialog box allows you<br>to select the data items that belong to the current data<br>structure. |
|            | You select data items through this dialog box in the same<br>way that you select data structures in the Select Data<br>Structures dialog box. See Select Data Structures in this<br>manual for more information on using this type of dialog<br>box.                                                            |

| Purpose                    | Type a purpose for the system controlled access mechanism in this text box.                  |
|----------------------------|----------------------------------------------------------------------------------------------|
| Current View<br>Only       | Select this button to add the system controlled access mechanism to the current view only.   |
| All Design<br>Object Views | Select this button to add the system controlled access mechanism to all design object views. |

## **ADD USER**

### **Adding Users**

| Description | The Add User command, available through the Visible Advantage          |
|-------------|------------------------------------------------------------------------|
|             | Admin Utility, allows a system administrator to add an authorized user |
|             | to the current encyclopedia.                                           |

Procedure

**å** To add an authorized user to the encyclopedia:

1 Choose **Add...** from the User command menu.

Result: The Add User dialog box appears.

2 Complete the Add User dialog box, then click on **OK**.

Repeat the above procedure for each new user you want to add to the encyclopedia.

## Add User Dialog Box

Dialog Box Illustration

| Logon:                 |            |
|------------------------|------------|
| Password:              |            |
| Name:                  |            |
| <u>G</u> roup:         |            |
| – Privilege            | Status     |
| C System Administrator | • Active   |
| C Power User           | C Inactive |
| Standard User          | 2          |
| C Read Only User       |            |

### Add User Dialog Box

| Dialog Box<br>Components | Use the information below to complete the Add User dialog box. |                                                                                                    |  |
|--------------------------|----------------------------------------------------------------|----------------------------------------------------------------------------------------------------|--|
| components               | Component                                                      | Description                                                                                                    |  |
|                          | Logon                                                          | Type a Logon for the new user in this box.<br>The Logon can be from 1 to 15 alphanumeric characters<br>long and may include spaces. This is a required field. |  |
|                          |                                                                | As a security measure, each user is required to type a valid logon each time the user opens the encyclopedia.                                                 |  |
|                          | Password                                                       | Type a password for the user in this box. The password can be from 1 to 11 alphanumeric characters long and may include spaces.                               |  |
|                          |                                                                | A password provides an additional level of security in tracking, since it helps prevent different users from accessing the encyclopedia with the same logon.  |  |

|                         | The password is optional at this stage, but one may be<br>added or changed later with the Change Password<br>command on the Project menu.                                                                                        |
|-------------------------|----------------------------------------------------------------------------------------------------|
|                         | If a password is defined here for user, the user must<br>supply it with a logon when the user opens the<br>encyclopedia. If a password is not defined here for a user,<br>it is not needed when the user opens the encyclopedia. |
| Name                    | Type the name of the user in this box. The name can<br>be up to 30 alphabetic characters long and may include<br>spaces.                                                                                                    |
| Group                   | Select the name of the user group to which you want to assign the user. <i>This is a required field</i> .                                                                                                    |
|                         | You define user groups through the Group/Add command<br>on the Visible Advantage Admin Utility<br>main menu.                                                                                                    |
| System<br>Administrator | If you want the new user to have system<br>administrator privileges, select this box. System<br>administrators may perform commands on the Visible<br>Advantage Admin Utility menu.                                              |
| Power User              | If you want the new user to have standard user<br>privileges plus the ability to add domains, functions,<br>and diagram filters.                                                                                                 |
| Standard User           | If you do not want the new user to have system<br>administrator privileges, select this button. Standard users<br>may access and modify the encyclopedia, but may not<br>perform system administration commands.                 |
| Read Only               | If you want the new user to have read only privileges,<br>select this button. Read only users may view, but not<br>change, edit dialog boxes.                                                                                    |
| Active                  | Select this button to activate the new user in the encyclopedia.                                                                                                    |

Active status allows a user to access the encyclopedia according to the users designated privileges (system administrator or standard user).

Inactive When you want to remove a user from the encyclopedia, any system administrator can enter this dialog box and select this button.

Inactive status prevents a user from accessing the encyclopedia, but does not remove the user from encyclopedia documentation (user, session, and history log reports).

## **ADD USER GROUP**

### **Adding User Groups**

**Description** The Add User Group command, available from the Visible Advantage Admin Utility, allows a system administrator to add a user group to the encyclopedia. User groups allow the system administrator to assign specific privileges to groups of users and track these groups to the sessions in which they participated.

#### Procedure **å** To add a user group to the encyclopedia:

1 Choose **Add...** from the Group command menu.

Result: The Add User Group dialog box appears.

2 Complete the Add User Group dialog box and click on **OK.** 

### Add User Group Dialog Box

Dialog Box Illustration

|                  | Add User Group |   |
|------------------|----------------|---|
| <u>N</u> ame:    |                |   |
| <u>P</u> urpose: |                | + |
|                  |                | + |
|                  | OK Cancel      |   |

#### Add User Group Dialog Box

Dialog BoxUse the information below to complete the Add User Group<br/>dialog box.

| Component | Description                          |
|-----------|--------------------------------------|
| Name      | Type the name of the user group.     |
| Purpose   | Type the purpose for the user group. |

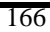

## ADD VALID WORD

### **Adding Valid Words**

| Description | The Valid Words command allows you to add words to the standard words dictionary. |                                                                     |  |
|-------------|-----------------------------------------------------------------------------------|---------------------------------------------------------------------|--|
| Usage Tips  | The Valid Words command is available from all windows except Generate SQL Schema. |                                                                     |  |
| Procedure   | <b>å</b> To add valid words to the standard words dictionary:                     |                                                                     |  |
|             | 1                                                                                 | Choose <b>Standard Words Dictionary</b> from the Encyclopedia menu. |  |
|             |                                                                                   | Result: The Valid Words Dictionary dialog box appears.              |  |
|             | 2                                                                                 | Click on the <b>Add</b> button.                                     |  |
|             |                                                                                   | Result: The Add Valid Word dialog box appears.                      |  |
|             | 3                                                                                 | Complete the Add Valid Word dialog box and click on <b>OK</b> .     |  |
|             |                                                                                   |                                                                     |  |

Result: The Valid Words Dictionary dialog box reappears with the word you added displayed in the large text box.

### Add Valid Words Dictionary Dialog Box

Dialog Box Illustration

| Word:                                                                    |                |              |   |
|--------------------------------------------------------------------------|----------------|--------------|---|
| Abbrev:                                                                  |                |              |   |
| Definition:                                                              |                |              | * |
| Design Abbrev:                                                           | <u>C</u> hange | Apply to All |   |
| DB2<br>Microsoft SQL<br>ORACLE, v7<br>SUPRA<br>SYBASE, v10<br>WATCOM SQL |                |              |   |
| r                                                                        | <b>a</b> #     |              | 3 |

#### Add Valid Word Dialog Box

Dialog BoxUse the information below to complete the Add Valid Word dialog<br/>box.

| Component    | Description                                                                                            |
|--------------|----------------------------------------------------------------------------------------------------|
| Word         | Type the word you wish to add to the standard words dictionary.                                        |
| Abbreviation | Type an abbreviation that may be used for the word.<br>This field is optional; you may leave it blank. |
| Definition   | Type a definition for the word. This field is optional; you may leave it blank.                        |
| Change       | Select this button to change the abbreviation for the data structure manager highlighted.              |

| _   | _   |
|-----|-----|
| - 1 | 60  |
|     | na  |
|     | .00 |
|     |     |

When you select this button, the Design Abbreviation dialog box appears. Complete the dialog box and click on **OK**.

Apply to All Select this button to apply the abbreviation to all data structure managers.

### Design Abbreviation Dialog Box

Dialog Box Illustration

| Design Abl      | previation       | × |
|-----------------|------------------|---|
| Word:           |                  |   |
| Data Struc      | Mgr: SYBASE, v10 |   |
| <u>A</u> bbrev: |                  |   |
|                 |                  |   |
|                 | OK Cancel        | ] |

#### **Design Abbreviation Dialog Box**

Dialog Box Components Use the information below to complete the Design Abbreviation dialog box.

| Component    | Description                                           |
|--------------|-------------------------------------------------------|
| Abbreviation | Type the abbreviation to be used for the data         |
|              | structure manager shown in the Data Struct Mgr field. |
|              | 1010.                                                 |

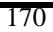

## **ADD VIEW**

### **Adding Views**

| Description | The Add View command allows you to add a new view to the |
|-------------|----------------------------------------------------------|
|             | encyclopedia.                                            |

**Usage Tips** This command is available from all windows *except* the main Visible Advantage window, the Session and Statement Editor windows, and the Database Design windows.

When you add a view, you specify its type, purpose, and business level (strategic, tactical, or operational). The default view type is Functional Area.

A new view is added to the structured view hierarchy below the current view. You may move a view to a new location in the view hierarchy through the Move command on the View Hierarchy window's View menu.

#### Procedure **å** To add a view:

1 Choose **Add...** from the View menu.

Result: The Add View dialog box appears.

2 Complete the Add View dialog box, then click on **OK**.

### **Add View Dialog Box**

Dialog Box Illustration

| _                 | Add View                                                                                                    |
|-------------------|----------------------------------------------------------------------------------------------------|
| <u>N</u> ame:     |                                                                                                    |
| <u>P</u> urpose:  | •                                                                                                    |
|                   |                                                                                                    |
|                   |                                                                                                    |
|                   | +                                                                                                    |
|                   | Category           Category           Image: Category           Image: Category |
| <u>T</u> ype:     | Functional Area                                                                                                    |
| <u>B</u> usiness  | Level: Strategic 👤                                                                                                    |
| Data <u>S</u> tru | ct Mgr:                                                                                                    |
| <u>S</u> ubset Vi | ew 🗌                                                                                                    |
| 0                 | K Cancel Spell More                                                                                                    |

#### Add View Dialog Box

# Dialog BoxUse the information below to complete the Add View dialog<br/>box.

| Component   | Description                                                                                                    |
|-------------|----------------------------------------------------------------------------------------------------|
| Name        | Type the name of the new model view in this box.<br>The name of the model view can be from 2 to 51                                                                                                    |
| _           | alphanumeric characters long.                                                                                                    |
| Purpose     | Type the purpose of the model view in this scrolled<br>text box. The purpose of the model view explains its<br>business significance to the encyclopedia. You may type<br>up to 32,000 alphanumeric characters. |
| Model View  | Select this button to add as a model view.                                                                                                    |
| Design View | Select this button to add as a design view.                                                                                                    |

| Туре               | Select a model view type from this drop-down list.<br>This list includes the default model view types, along with<br>any model view types added through the Visible<br>Advantage Utility Table View Types command. |
|--------------------|----------------------------------------------------------------------------------------------------|
| Business Level     | Select a business level from this drop-down list.<br>Business level refers to the scope represented by the<br>model view (strategic, tactical, or operational).                                                    |
| Data Struct<br>Mgr | Select a data structure manager from this drop-down list.                                                                                                    |
| Subset View        | Select this check box to create a subset view.                                                                                                    |
| More               | This command button is available when custom<br>fields have been defined using Table/Custom<br>Fields in the Admin Utility.                                                                                        |

## **ARRANGE ICONS**

### Arranging Icons on the Workspace

| Description | The Arrange Icons command places all icons (minimized Visible<br>Advantage windows) at the bottom of the workspace. The command is<br>useful when icons have become obscured by open windows or other icons. |
|-------------|----------------------------------------------------------------------------------------------------|
| Usage Tips  | This command is available on all windows <i>except</i> the main Visible Advantage window.                                                                                                    |
| Procedure   | <b>a</b> To arrange the icons on your workspace:                                                                                                    |
|             | Choose Arrange Icons from the Window menu.                                                                                                    |
|             | Result: Any icons will appear in a row at the bottom of the workspace.                                                                                                    |

## ATTRIBUTE MODE

### **Design Reference in Attribute Mode**

- **Description** The Attribute Mode command displays the Design Reference window by attribute, rather than by data structure, data item, or entity.
- **Usage Tips** The four modes available in the Design Reference window—design object, data item, entity, and attribute—allow you to reference the information in a design based on that object. Each mode displays the mode object at the top of the window and all of its referenced objects or details underneath it.

#### Procedure **å** To run the Design Reference window in Attribute mode:

ä Choose Attribute from the Mode menu.

Result: A checkmark appears beside the command name and the Design Reference window redisplays in Attribute mode.

**2** Note If you are in either Design Object or Data Item mode, the Select Model View dialog box appears. Select the model view, then continue as above.

### **ATTRIBUTE-VIEW MATRIX**

### About the Attribute-View Matrix Window

**Description** The Attribute-View Matrix window allows you to view the model views in which each attribute is visible. You can also add attributes to and remove them from model views through this window. This command is available from all windows.

#### Procedure **å** To open an Attribute-View Matrix window:

1 Choose Attribute-View Matrix... from the Data menu on the main Visible Advantage window.

From any other window, choose Data Modeling from the main menu, then choose **Attribute-View Matrix...** from the cascading menu.

Result: The Attribute-Model View Matrix dialog box appears.

2 Complete the Attribute-Model View Matrix dialog box and click on **OK.** 

### Attribute-Model View Matrix Dialog Box

Dialog Box Illustration

| Attribute - Model                                                 | View Matrix  |
|-------------------------------------------------------------------|--------------|
| Top Axis<br>© All Model View Types<br>O Selected Model View Types | Select Types |
| Include Entities From Entire Model Single Model View              |              |
| ОК                                                                | Cancel       |

Attribute-Model View Matrix Dialog Box

Dialog BoxUse the information below to complete the Attribute-Model ViewComponentsMatrix dialog box.

| <b>Components</b>            | Description                                                                                                    |
|------------------------------|----------------------------------------------------------------------------------------------------|
| All Model                    | Select this button to display model                                                                                                    |
| View Types                   | views of all types on the top axis.                                                                                                    |
| Selected Model<br>View Types | Select this button to display selected<br>model view types, then click on<br>Select Types. The Model View Types<br>dialog box appears. Select the model<br>view types you want to display, then<br>click on <b>OK</b> . |
| Entire Model                 | Select this button to display attributes in the entire model.                                                                                                    |
| Single Model<br>View         | Select this button to display attributes<br>in one model view, then select the<br>model from the drop-down list.                                                                                                    |

## BOLD

### Making Text Bold in a Text Editor Window

| Description | The Bold command applies bold formatting to selected statement or |
|-------------|-------------------------------------------------------------------|
|             | session text in the Statement Editor window.                      |

#### Procedure **å** To make statement or session text bold:

- 1 In the active Text Editor window, select the text you want to make bold.
- 2 Choose **Style** from the Format menu.
- 3 Choose **Bold** from the cascading menu for the Style command.

Result: The selected text appears bold in the Text Editor window.

#### **å** To remove bold formatting from selected text:

- 1 In the active Text Editor window, select the text from which you want to remove bold formatting.
- 2 Choose **Style** from the Format menu.
- 3 Choose **Normal** from the cascading menu for the Style command.

Result: The selected text appears normal in the active Text Editor window.

## CASCADE

### **Cascading Open Windows**

**Description** The Cascade command arranges all open Visible Advantage windows on the workspace so that their title bars are visible. See your Windows documentation for more information on arranging windows on the workspace. This command is available from all windows *except* the main Visible Advantage window.

#### Procedure **à** To cascade all open Visible Advantage windows:

Choose Cascade from the Window menu.

Result: The open windows are rearranged in a cascaded formation on the workspace.

## CHANGE ATTRIBUTE

## **Changing Attributes**

| Description | The Ch<br>and Da<br>use of a<br>key attr           | ange Attribute command, available from both the Data Map<br>ta Dictionary windows, allows you to change the type of the current<br>an attribute. Attribute types include primary key, foreign key, or non-<br>ribute.                                                                                                    |
|-------------|----------------------------------------------------|----------------------------------------------------------------------------------------------------|
| Usage Tips  | You m<br>• A pr<br>only<br>• A pr<br>the<br>• A fo | ay use this command to change:<br>imary key to a non-key attribute, if the primary key is used in<br>one entity<br>imary key to a foreign key, if there is at least one other use of<br>key as a primary key<br>oreign key to a primary key<br>on-key attribute to a primary key                                                                                                    |
|             | All oth will ge                                    | er attribute type changes violate data modeling rules and therefore nerate an error message.                                                                                                    |
|             | This co<br>window<br>in the I                      | ommand is available for multiple selected entities in the Data Map<br>v. See the <i>User's Guide</i> for instructions on selecting multiple entities<br>Data Map window.                                                                                                    |
|             | In the lattribut                                   | Data Dictionary window, you may use this command to change<br>tes for the currently displayed entity only.                                                                                                    |
| Procedure   | <b>å</b> To o                                      | change the type of an attribute from the Data Map window:                                                                                                    |
|             |                                                    |                                                                                                    |
|             | 1                                                  | Select the entity or entities that contain the attribute you want to change.                                                                                                    |
|             | 1                                                  | Select the entity or entities that contain the attribute you want<br>to change.<br>Result: The selected entities will be highlighted in the Data<br>Map window.                                                                                                    |
|             | 1<br>2                                             | Select the entity or entities that contain the attribute you want<br>to change.<br>Result: The selected entities will be highlighted in the Data<br>Map window.<br>Choose <b>Change</b> from the Attribute menu.                                                                                                    |
|             | 1<br>2                                             | Select the entity or entities that contain the attribute you want<br>to change.<br>Result: The selected entities will be highlighted in the Data<br>Map window.<br>Choose <b>Change</b> from the Attribute menu.<br>Result: The Select Attribute dialog box appears.                                                                                                    |
|             | 1<br>2<br>3                                        | <ul> <li>Select the entity or entities that contain the attribute you want to change.</li> <li>Result: The selected entities will be highlighted in the Data Map window.</li> <li>Choose Change from the Attribute menu.</li> <li>Result: The Select Attribute dialog box appears.</li> <li>Select the attribute you want to change from the list box.</li> </ul>                                                           |
|             | 1<br>2<br>3                                        | <ul> <li>Select the entity or entities that contain the attribute you want to change.</li> <li>Result: The selected entities will be highlighted in the Data Map window.</li> <li>Choose Change from the Attribute menu.</li> <li>Result: The Select Attribute dialog box appears.</li> <li>Select the attribute you want to change from the list box.</li> <li>Result: The Change Attribute dialog box appears.</li> </ul> |

4 Select the attribute type to which you want to change the attribute. This selection defaults to the attribute's current type.

If an attribute type is not available for the current attribute type, the type will be dimmed (see Usage Tips, above).

5 Click on **OK**.

Result: If you selected multiple entities, the Select Attribute dialog box reappears. (*Repeat steps 3-4 for each selected entity.*)

Otherwise, the Data Map window reappears.

# **à** To change the type of one of the attributes displayed in the Data Dictionary window:

- 1 Highlight the name of the attribute you want to change.
- 2 Choose **Change...** from the Attribute menu.

Result: The Change Attribute dialog box appears.

3 Select the attribute type to which you want to change the attribute. This selection defaults to the attribute's current type.

If an attribute type is not available for the current attribute type, the type will be dimmed (see Usage Tips, above).

4 Click on **OK**.

## **CHANGE PASSWORD**

### **Changing Passwords**

| Description | The Change Password command, available from the main Visible            |
|-------------|-------------------------------------------------------------------------|
|             | Advantage window, allows you to change the password or name of the user |
|             | currently logged onto the encyclopedia.                                 |

Usage Tips Passwords are case-sensitive (`abc' is different from `ABC'). Be sure to note the case of your password when you type it into the Change Password dialog box.

#### Procedure **å** To change your password:

- 1 Log onto the encyclopedia for which you want to change your password.
- 2 Choose **Change Password...** from the Encyclopedia menu from the main Visible Advantage window.

Result: The Change Password dialog box appears.

- 3 Type your *new* password into the **Password** box. Be sure to note the case of your password, since it is case-sensitive.
- 4 If you want to change the name under which your logon and password are listed, type a new name into the Name box.

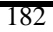

## CHANGE TO DESIGN VIEW

## Changing to Another Design View

| Description | The Cl<br>Desigr<br>you to<br>or Des | The Change To Design View command, available from both the<br>Design Dictionary, Design Map, and Design Reference windows, allows<br>you to change the design view currently displayed in the Design Dictionary<br>or Design Reference window. |  |  |  |  |
|-------------|--------------------------------------|----------------------------------------------------------------------------------------------------|--|--|--|--|
| Usage Tips  | Use th<br>design                     | is command when you want to display in the active window the objects contained in a different database design.                                                                                                    |  |  |  |  |
| Procedure   | <b>å</b> To                          | change the design view displayed in the active window:                                                                                                    |  |  |  |  |
|             | 1                                    | Choose Change To from the View menu.                                                                                                    |  |  |  |  |
|             |                                      | Result: The Select Design View dialog box appears.                                                                                                    |  |  |  |  |
|             | 2                                    | Complete the dialog box, then click on <b>OK.</b>                                                                                                    |  |  |  |  |
|             |                                      | Result: The view you selected displays in the active window.                                                                                                    |  |  |  |  |

## CHANGE TO MODEL VIEW

## **Changing to Another Model View**

| Description | The Change To Model View command allows you to change the<br>model view displayed in the active window. A model view is a subset view<br>of the entire encyclopedia.                                   |                                                                                       |  |  |  |
|-------------|----------------------------------------------------------------------------------------------------|---------------------------------------------------------------------------------------|--|--|--|
| Usage Tips  | Use this command to change to the entire model, which contains all<br>objects in the encyclopedia, or to change to a model view added to the<br>encyclopedia through the Add command on any View menu. |                                                                                       |  |  |  |
| Procedure   | <b>a</b> To change to another model view:                                                                                                    |                                                                                       |  |  |  |
|             | 1                                                                                                    | Choose Change To from the View menu.                                                  |  |  |  |
|             |                                                                                                    | Result: The Select Model View dialog box appears.                                     |  |  |  |
|             | 2                                                                                                    | Complete the dialog box, then click on <b>OK</b> .                                    |  |  |  |
|             |                                                                                                    | Result: The objects in the model view you selected will display in the active window. |  |  |  |

## Select Model View Dialog Box

#### Dialog Box Illustration

|               | Select Model View                                                                                 | e                       |
|---------------|---------------------------------------------------------------------------------------------------|-------------------------|
|               | Select<br>© View O Entire Model                                                                   |                         |
| <u>V</u> iew: | HUMAN RESOURCES<br>EMPLOYMENT<br>APPLICANT SCREENING<br>HIRING AN EMPLOYEE<br>CORPORATE STRUCTURE | Structured Alphabetical |
| ţ.            | OK Cancel                                                                                         |                         |

Select Model View Dialog Box

| Dialog Box | Use the information below to complete the Select Model View |
|------------|-------------------------------------------------------------|
| Components | dialog box.                                                 |

| Component    | Description                                                                                                    |
|--------------|----------------------------------------------------------------------------------------------------|
| View         | Click on this button if you want to display a model<br>view that has been created for the encyclopedia.                                                                      |
| Entire Model | Click on this button if you want to display the entire encyclopedia in the active window.                                                                                    |
| View         | Select the model view you want to open by highlighting its name in this list box.                                                                                            |
|              | This list includes all model views that have been created for the encyclopedia. If you selected <b>Entire Model</b> in the <b>Select</b> area, the view list will be dimmed. |
| Structured   | Click on this button if you want the list of model<br>views in the model view list box to be displayed in<br>hierarchical order.                                             |

Alphabetical Click on this button if you want the list of model views in the model view list box to be displayed in alphabetical order.

## **CHANGE TO PROCESS**

### **Changing to Another Process**

**Description** The Change To Process command, available from the Process Map window, allows you to change the process displayed in the Process Map window. You may also add a new data access or business process through this command.

#### Procedure **å** To display a different process in the Process Map window:

1 Choose **Change To...** from the Process menu.

Result: The Select Process dialog box appears.

2 If you want to change to a business process, select the **Business Process** button. The **Process** list box will display all business processes in the process model.

If you want to change to a data access process, select the **Data Access Process** button. The **Process** list box will display all data access processes in the process model.

3 Highlight the business or data access process you want to display, then click on **OK**.

# **à** To add a new business or data access process through the Change To Process command:

1 Choose **Change To...** from the Process menu.

Result: The Select Process dialog box appears.

2 If you want to add a business process, select the **Business Process** button. The **Process** list box will display all business processes within the current model view.

> If you want to add a data access process, select the **Data** Access Process button. The **Process** list box will display all data access processes within the current model view.

3 Click on the **New** button.

Result: If business processes were displayed in the Select Process dialog box, the Add Business Process dialog box appears.

If data access processes were displayed in the Select Process dialog box, the Add Data Access Process dialog box appears.

4 Complete the Add Business Process or Add Data Access Process dialog box, then click on **OK**.

For information on the dialog boxes, see Add Process in this manual.

### **Select Process Dialog Box**

#### Dialog Box Illustration

| Select Proc | ess                                    | × |
|-------------|----------------------------------------|---|
| Process:    |                                        | • |
| ē           | Business Process C Data Access Process |   |
|             | OK Cancel <u>N</u> ew                  |   |

#### Select Process Dialog Box

**Dialog Box** Use the information below to complete the Select Process dialog box. **Components** 

| Component              | Description                                                                                                    |
|------------------------|----------------------------------------------------------------------------------------------------|
| Process                | All business or data access processes in the process<br>model are displayed in this list box.                    |
| Business<br>Process    | Select this button to display business processes in the <b>Processes</b> list.                                   |
|                        | You may then select a business process from the list or add a business process with the <b>New</b> button.       |
| Data Access<br>Process | Select this button to display data access processes in the Processes list.                                       |
|                        | You may then select a data access process from the list or add a data access process with the <b>New</b> button. |

Use this button to add a new business or data access process to the current model view.

New

If business processes are displayed in the Select Process dialog box, the Add Business Process dialog box appears when you click on this button.

If data access processes are displayed in the Select Process dialog box, the Add Data Access Process dialog box appears when you click on this button.

## CHECK-IN/MERGE ENCYCLOPEDIA

## **Checking-in/Merging Copied Encyclopedias**

| Description | <ul> <li>The Check-in/Merge command, a part of the Visible Utilities program, allows you to:</li> <li>Merge two separately developed encyclopedias, including reverse engineered encyclopedias.</li> <li>Check-in (merge) a checked-out portion of an encyclopedia back into the original encyclopedia.</li> <li>Visible Advantage will automatically determine which of these two functions to perform based on the Encyclopedias selected for Check-in/merge.</li> </ul> |
|-------------|----------------------------------------------------------------------------------------------------|
| Usage Tips  | The Check-in/Merge command is part of the <b>Visible Advantage Utility</b> program that comes with Visible Advantage. To use Check-in/Merge, click on the Visible Advantage Utility icon inside the Visible Advantage program group. The Check-in/Merge command is under the Copy/Merge menu.                                                                                                    |
|             | When you use the Check-in/Merge command to check-in a previously<br>checked-out encyclopedia, the checked-out objects are automatically<br>unfrozen in the encyclopedia from which they came.                                                                                                    |
|             | Check-in/Merge uses two encyclopedias, referred to as the Primary and the<br>Secondary encyclopedias. It is important to note that the Secondary<br>Encyclopedia will be merged into the Primary Encyclopedia, permanently<br>altering the Primary Encyclopedia. See the warning below about backups.                                                                                                    |
|             | The Check-in/Merge command generates the Merge Encyclopedia report, which describes the merged objects in detail.                                                                                                    |
| Warning!    | Always back up both encyclopedias before performing a merge. An<br>encyclopedia merge is a large and complex process, and it may produce<br>results that you were not expecting. Therefore it is always wise to have<br>backup copies so you can return to the two unmerged encyclopedias if<br>necessary.                                                                                                    |

| Procedure a | å | To merge t | wo encyclopedias: |
|-------------|---|------------|-------------------|
|-------------|---|------------|-------------------|

1 Choose **Check-in/Merge** from the Copy/Merge menu on the Utilities program.

Result: The Merge Encyclopedias dialog box appears.

2 Select a primary encyclopedia by clicking on the **Select>>** button by the Primary field. The Select Primary Encyclopedia dialog box appears.

Select the encyclopedia you want to merge from the **Encyclopedias** list box This is the primary encyclopedia. If the encyclopedia is not listed, navigate through the directories in the **Path** list box until it appears.

3 Click on **OK**.

Result: The Visible Advantage Logon dialog box appears.

4 Type your logon for the encyclopedia and, if necessary, a password, then click on **OK**.

If you typed a valid logon and password, the Merge Encyclopedias dialog box reappears with the name of the primary encyclopedia displayed.

Otherwise, an error message appears and you must return to the logon dialog box to type a different logon (and password, if necessary).

5 Select a secondary encyclopedia by clicking on the **Select>>** button. The Select Secondary Encyclopedia dialog box appears.

From the **Encyclopedias** list box, select the encyclopedia you want to merge with the primary encyclopedia. This is the secondary encyclopedia.

If the encyclopedia is not listed, navigate through the directories in the **Path** list box until it appears.

| <ul> <li>Result: If you typed a valid logon and password, the Merge Encyclopedias dialog box reappears with the name of the secondary encyclopedia displayed.</li> <li>Otherwise, an error message appears and you must return to th logon dialog box to type a different logon (and password, if necessary).</li> <li>7 Complete the remaining portion of the Merge Encyclopedias dialog box and click on <b>OK</b>.</li> <li>Result: The Copy/Check-out dialog box appears.</li> <li>8 Complete the Report Destination dialog box and click on <b>OK</b>.</li> <li>Result: The Report Destination dialog box and click on <b>OK</b>.</li> <li>If there are domain conflicts, you will be prompted to select whether to use the primary or secondary encyclopedia.</li> <li>Result: The encyclopedias are merged and a report generated.</li> <li>If you selected <b>Screen</b>, the report is sent to the printer.</li> <li>If you selected <b>File</b>, the report is printed to the file name you specified.</li> </ul> | 6 | Type your logon for the encyclopedia and, if necessary, a password, then click on <b>OK</b> .                                                        |
|----------------------------------------------------------------------------------------------------|---|----------------------------------------------------------------------------------------------------|
| <ul> <li>Otherwise, an error message appears and you must return to the logon dialog box to type a different logon (and password, if necessary).</li> <li>7 Complete the remaining portion of the Merge Encyclopedias dialog box and click on OK.</li> <li>Result: The Copy/Check-out dialog box appears.</li> <li>8 Complete the Copy/Check-out dialog box and click on OK.</li> <li>Result: The Report Destination dialog box appears.</li> <li>9 Complete the Report Destination dialog box and click on OK.</li> <li>If there are domain conflicts, you will be prompted to select whether to use the primary or secondary encyclopedia.</li> <li>Result: The encyclopedias are merged and a report generated.</li> <li>If you selected Printer, the report is sent to the printer.</li> <li>If you selected File, the report is displayed on the screen.</li> <li>If you selected File, the report is printed to the file name you specified.</li> </ul>                                                               |   | Result: If you typed a valid logon and password, the Merge Encyclopedias dialog box reappears with the name of the secondary encyclopedia displayed. |
| <ul> <li>Complete the remaining portion of the Merge Encyclopedias dialog box and click on OK.</li> <li>Result: The Copy/Check-out dialog box appears.</li> <li>Complete the Copy/Check-out dialog box and click on OK.</li> <li>Result: The Report Destination dialog box appears.</li> <li>Complete the Report Destination dialog box and click on OK.</li> <li>If there are domain conflicts, you will be prompted to select whether to use the primary or secondary encyclopedia.</li> <li>Result: The encyclopedias are merged and a report generated.</li> <li>If you selected Printer, the report is sent to the printer.</li> <li>If you selected File, the report is printed to the file name you specified.</li> </ul>                                                                                                    |   | Otherwise, an error message appears and you must return to the logon dialog box to type a different logon (and password, if necessary).              |
| <ul> <li>Result: The Copy/Check-out dialog box appears.</li> <li>Complete the Copy/Check-out dialog box and click on OK.</li> <li>Result: The Report Destination dialog box appears.</li> <li>Complete the Report Destination dialog box and click on OK.</li> <li>If there are domain conflicts, you will be prompted to select whether to use the primary or secondary encyclopedia.</li> <li>Result: The encyclopedias are merged and a report generated.</li> <li>If you selected <b>Printer</b>, the report is sent to the printer.</li> <li>If you selected <b>Screen</b>, the report is displayed on the screen.</li> <li>If you selected <b>File</b>, the report is printed to the file name you specified.</li> </ul>                                                                                                    | 7 | Complete the remaining portion of the Merge Encyclopedias dialog box and click on <b>OK</b> .                                                        |
| <ul> <li>8 Complete the Copy/Check-out dialog box and click on OK.<br/>Result: The Report Destination dialog box appears.</li> <li>9 Complete the Report Destination dialog box and click on OK.<br/>If there are domain conflicts, you will be prompted to select whether to use the primary or secondary encyclopedia.<br/>Result: The encyclopedias are merged and a report generated.<br/>If you selected <b>Printer</b>, the report is sent to the printer.</li> <li>If you selected <b>Screen</b>, the report is displayed on the screen.<br/>If you selected <b>File</b>, the report is printed to the file name you specified.</li> </ul>                                                                                                    |   | Result: The Copy/Check-out dialog box appears.                                                                                                    |
| <ul> <li>Result: The Report Destination dialog box appears.</li> <li>Complete the Report Destination dialog box and click on OK.</li> <li>If there are domain conflicts, you will be prompted to select whether to use the primary or secondary encyclopedia.</li> <li>Result: The encyclopedias are merged and a report generated.</li> <li>If you selected <b>Printer</b>, the report is sent to the printer.</li> <li>If you selected <b>Screen</b>, the report is displayed on the screen.</li> <li>If you selected <b>File</b>, the report is printed to the file name you specified.</li> </ul>                                                                                                    | 8 | Complete the Copy/Check-out dialog box and click on OK.                                                                                              |
| <ul> <li>9 Complete the Report Destination dialog box and click on OK.</li> <li>If there are domain conflicts, you will be prompted to select whether to use the primary or secondary encyclopedia.</li> <li>Result: The encyclopedias are merged and a report generated.</li> <li>If you selected <b>Printer</b>, the report is sent to the printer.</li> <li>If you selected <b>Screen</b>, the report is displayed on the screen.</li> <li>If you selected <b>File</b>, the report is printed to the file name you specified.</li> </ul>                                                                                                    |   | Result: The Report Destination dialog box appears.                                                                                                   |
| If there are domain conflicts, you will be prompted to select<br>whether to use the primary or secondary encyclopedia.<br>Result: The encyclopedias are merged and a report generated.<br>If you selected <b>Printer</b> , the report is sent to the printer.<br>If you selected <b>Screen</b> , the report is displayed on the screen.<br>If you selected <b>File</b> , the report is printed to the file name you<br>specified.                                                                                                    | 9 | Complete the Report Destination dialog box and click on <b>OK.</b>                                                                                   |
| Result: The encyclopedias are merged and a report generated.<br>If you selected <b>Printer</b> , the report is sent to the printer.<br>If you selected <b>Screen</b> , the report is displayed on the screen.<br>If you selected <b>File</b> , the report is printed to the file name you<br>specified.                                                                                                    |   | If there are domain conflicts, you will be prompted to select<br>whether to use the primary or secondary encyclopedia.                               |
| If you selected <b>Printer</b> , the report is sent to the printer.<br>If you selected <b>Screen</b> , the report is displayed on the screen.<br>If you selected <b>File</b> , the report is printed to the file name you<br>specified.                                                                                                    |   | Result: The encyclopedias are merged and a report generated.                                                                                         |
| If you selected <b>Screen</b> , the report is displayed on the screen.<br>If you selected <b>File</b> , the report is printed to the file name you specified.                                                                                                    |   | If you selected <b>Printer</b> , the report is sent to the printer.                                                                                  |
| If you selected <b>File</b> , the report is printed to the file name you specified.                                                                                                    |   | If you selected <b>Screen</b> , the report is displayed on the screen.                                                                               |
|                                                                                                    |   | If you selected <b>File</b> , the report is printed to the file name you specified.                                                                  |
|                                                                                                    |   |                                                                                                    |

## Notes on Check-in/Merge Types

| Check-In<br>Secondary          | <ul> <li>Only objects that were checked-out to the secondary will be updated or deleted in the primary encyclopedia.</li> <li>Objects deleted in Secondary will be deleted from primary.</li> <li>All details about checked out objects will be replaced with the information in the secondary encyclopedia.</li> <li>Objects added to secondary are added to Primary. If an object with the same name is added to both encyclopedias, the details about the object in the Primary encyclopedia will take precedence. In this case, relationships, associations and links to this "twice-added" object will only be added to the primary in instances where they do not conflict with existing relationships, associations and links in the primary.</li> </ul> |
|--------------------------------|----------------------------------------------------------------------------------------------------|
| Merge<br>Separate<br>Secondary | Objects in the secondary that do not have a matching name in the<br>Primary will be added to the Primary. Objects that have the same name<br>will be combined based on the options you select. If Design views are<br>merged, design objects are combined or kept separate, based on user<br>selection.                                                                                                    |
|                                | <ul> <li><b>q</b> Combine. This is useful if two parts of a whole model are in. different encyclopedias and need to be integrated. An example of this would be when the work of different individuals on different parts of a systems design were done in separate encyclopedias. The resulting encyclopedia would represent the combined work of the different individuals.</li> </ul>                                                                                                    |
|                                | q Keep Separate. This is useful if a system that is different from those systems that are already in the model is being merged in. If you do not wish the new system (represented by the design view(s) being merged in) to share any objects (Data Structures, Data Items, Access Mechanisms, Relationships, etc.) with the Design Objects in the existing primary encyclopedia, this is the correct options to choose.                                                                                                    |
|                                | For example, this would be used if a legacy system were reverse<br>engineered to be merged in the enterprise encyclopedia; and<br>although there were object names in common with the new<br>systems already in the enterprise encyclopedia, they represent<br>different objects that happen to have the same name. The Keep<br>Separate option will ensure that they remain as separate objects<br>that share the same name, but different descriptions, data types,<br>lengths, etc.                                                                                                    |
If Keep Separate is selected, the user must enter a **meta id** to differentiate it from the other object(s) that share the same name. For a detailed description of the function of meta ids, see the *Reference Manual*.

In addition, you must select one of the following options:

- **ä** Use meta id for all objects
- ä Only use meta id for conflicting object names
- **ä** Auto-rename
- ä Use Prefix [5 character prefix]
- **ä** Use Suffix [5 character suffix]
- Merge ReplaceThis feature is primarily intended to handle systems that have been<br/>forward engineered in Visible Advantage and that have since been turned<br/>over to a systems development groups that changed the design.<br/>Because the changes made by the development team are not reflected in<br/>Visible Advantage, the database is reverse engineered and is now about to<br/>be merged in.

If the design is just merged and combined, any items that were deleted or moved in the actual database will still be in their original locations. If the design is deleted in the primary prior to merge with the intent that the information be replaced by the reverse engineered design, the links to the logical model will be lost.

Merge Replace addresses this problem by making the resulting design represent the actual database and preserving all of the logical links for the objects that have not changed in the design. The primary distinction of Merge Replace is that it applies only to design views with matching names and data structure managers and will delete objects that are in the primary design view that are not in the secondary design view.

When Merge encounters an object whose name has been changed in the secondary encyclopedia, it reports both the old and new names

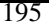

### Merge Encyclopedias Dialog Box

Dialog Box Illustration

| 'rimary:                              | Select >>     |
|---------------------------------------|---------------|
| econdary:                             | Select >>     |
| Ask for Admin Table Conflicts         |               |
| Combine Purposes                      |               |
| General Conflicts                     |               |
| O Use Primary                         | Use Secondary |
| Design Conflicts                      |               |
| C Keep Separate                       | Combine       |
| OUse meta id for conflicting object n | ames          |
| Meta Id:                              |               |
| O Autorename for conflicting object n | ames          |
| C Use Prefix(Up to 5 Character)       |               |
| Cilise Suffixilin to 5 characteri     |               |

#### Merge Encyclopedias Dialog Box

Dialog BoxUse the information below to complete the Merge Encyclopedia<br/>dialog box.

| Component                           | Description                                                                           |
|-------------------------------------|---------------------------------------------------------------------------------------|
| Primary<br>Select                   | Click this button to select the primary encyclopedia.                                 |
| Secondary<br>Select                 | Click this button to select the secondary encyclopedia.                               |
| Ask for<br>Admin Table<br>Conflicts | Select this button to be prompted which Admin table data to use to resolve conflicts. |

| Combine                                             | Select this button to combine purposes.                                                                                                    |
|-----------------------------------------------------|----------------------------------------------------------------------------------------------------|
| Use Primary                                         | Select this button if you want to use the data from the primary (original) encyclopedia to resolve general conflicts.                                                                           |
|                                                     | An example of such a conflict is if an object with the<br>same name exists in both the primary and secondary<br>encyclopedias.                                                                  |
| Use<br>Secondary                                    | Select this button if you want to use the data from<br>the secondary encyclopedia to resolve conflicts.                                                                                         |
| Keep<br>Separate                                    | Select this button to keep design objects separate.<br>When you select this button, the meta id and<br>autorename options become available.                                                     |
| Combine                                             | Select this button to combine design objects,                                                                                                    |
| Use Meta<br>Id for Con-<br>flicting Object<br>Names | Select this button to use the meta id for<br>conflicting object names. When you select this<br>button, the meta id field becomes available.                                                     |
| Meta Id                                             | Type the meta id.                                                                                                    |
| Autorename<br>for Conflicting<br>Object Names       | Select this button to automatically rename<br>conflicting object names. When you select this<br>button, the prefix and suffix fields become available.                                          |
| Use Prefix                                          | Select this button to use a prefix of up to five characters. Type the prefix in the field.                                                                                                    |
| Use Suffix                                          | Select this button to use a suffix of up to five characters. Type the suffix in the field.                                                                                                    |
| Replace<br>Merge (Design<br>View)                   | Click this button to preserve the logical links for<br>objects that have not changed in the design. Objects<br>that are in the primary design view but not in the<br>secondary will be deleted. |

### CHECK-OUT/COPY

#### Checking-out and Copying Encyclopedias

**Description** The Check-out/Copy command, a part of the Visible Advantage Utility program, copies all or part of an encyclopedia to another drive or directory. This allows you to transport the encyclopedia to another **c**omputer where other users may view, report, export, or make off-line changes to it.

Check-out/Copy allows you to see, but not modify, objects in the new subset encyclopedia (also known as Copy). It also allows you to modify objects in the subset encyclopedia if they are checked out to that subset encyclopedia, enabling change controls on those objects (also known as Check-out).

Usage Tips The Check-out/Copy command is part of the Visible Advantage Utility program that comes with Visible Advantage. To use the Check-out/Copy function, click on the Visible Advantage Utility icon inside the Visible Advantage program group. The Check-out/Copy command is under Copy/Merge menu.

When you use this command to check out all or part of an encyclopedia, the checked out objects are automatically frozen in the encyclopedia from which they came. Objects that are copied out in the subset encyclopedia but not checked-out are frozen in the subset encyclopedia. Freezing objects prevents users from modifying them while other users are accessing them on another computer. The general rule is that at any time, only one copy of any object is unfrozen and available for update.

The Check-out/Copy command generates the Copy Encyclopedia report, which describes the copied objects in detail.

Warning! The Check-out/Copy command is in no way similar to a DOS copy command; it will not produce an exact duplicate of a file. Rather, the Check-out command creates a separate subset of an encyclopedia so that multiple users can work simultaneously on the different objects from the same encyclopedia.

The checked out subset encyclopedia must always be merged back into the original encyclopedia. Therefore, do not use the Check-out command with a checked out encyclopedia.

|           | If you want to make an exact duplicate of the entire encyclopedia, make<br>copies of all the files in the encyclopedia directory using File Manager,<br>Windows Explorer, or DOS. |                                                                                                    |  |
|-----------|----------------------------------------------------------------------------------------------------|----------------------------------------------------------------------------------------------------|--|
| Procedure | <b>a</b> To check out all or part of an encyclopedia to another drive or directory:                                                                                               |                                                                                                    |  |
|           | 1                                                                                                    | Choose <b>Check-out /Copy</b> from the Copy/Merge menu of the Utilities program.                                                                                                    |  |
|           |                                                                                                    | Result: The Select Primary Encyclopedia dialog box appears.                                                                                                    |  |
|           | 2                                                                                                    | Select from the <b>Encyclopedias</b> list box the encyclopedia you want to copy. If the encyclopedia is not listed, navigate through the directories in the Path list box until it appears.                               |  |
|           | 3                                                                                                    | Click on <b>OK</b> .                                                                                                    |  |
|           |                                                                                                    | Result: The Visible Advantage Logon dialog box appears.                                                                                                    |  |
|           | 4                                                                                                    | Type your logon for the encyclopedia and, if necessary, a password. Click on <b>OK</b> .                                                                                                    |  |
|           |                                                                                                    | Result: If you typed a valid logon and password, the Copy/Check-<br>out Encyclopedia dialog box appears. Otherwise, an error message<br>appears and you must return to the logon dialog box to type a<br>different logon. |  |
|           | 5                                                                                                    | Complete the Copy/Check-out Encyclopedia dialog box, then click on <b>OK</b> .                                                                                                    |  |
|           |                                                                                                    | Result: The New Encyclopedia dialog box appears.                                                                                                    |  |
|           | 6                                                                                                    | Complete the New Encyclopedia dialog box, then click on <b>OK</b> .                                                                                                    |  |
|           |                                                                                                    | Result: The Report Destination dialog box appears.                                                                                                    |  |
|           | 7                                                                                                    | Complete the Report Destination dialog box and click on <b>OK</b> to check-out/copy the encyclopedia.                                                                                                    |  |
|           |                                                                                                    |                                                                                                    |  |

### Copy/Check-out Encyclopedia Dialog Box

Dialog Box Illustration

| C Selected Model Views | Select Copy Views      |
|------------------------|------------------------|
| Entire Encyclopedia    | Select Check-out Views |

#### Copy/Check-out Encyclopedia Dialog Box

| Dialog Box<br>Components | Use the information below to complete the Copy/Check-out Encyclopedia dialog box. |                                                                                                    |  |
|--------------------------|-----------------------------------------------------------------------------------|----------------------------------------------------------------------------------------------------|--|
|                          | Component                                                                         | Description                                                                                                    |  |
|                          | Selected<br>Model<br>Views                                                        | Select this button if you want to copy only<br>views. This button will be dimmed if there are<br>no views defined for the encyclopedia. If you<br>select this button, you must select views through<br>the Select Views button (see below).                                                                                     |  |
|                          | Select Views                                                                      | Use this button to select model views to copy to<br>the target encyclopedia. This button is available<br>only if you selected the Selected Views button<br>(see above).                                                                                                    |  |
|                          |                                                                                   | When you click on this button, the Select Views dialog<br>box appears. The Select Views dialog box allows you to<br>select model views from a list of candidates.                                                                                                    |  |
|                          |                                                                                   | Objects in Copy views will be copied to the new view in<br>read only (frozen) model unless those objects are also in<br>the Check-out views. Objects in the copy view(s) are<br>intended to be used for reference/viewing purposes in the<br>new subset encyclopedia and will not be changed in the<br>new subset encyclopedia. |  |
|                          |                                                                                   |                                                                                                    |  |

| SelectUse this button to select model views to Check-ouCheck-outobjects to the target encyclopedia.ViewsViews |                                                                                                    |
|----------------------------------------------------------------------------------------------------|----------------------------------------------------------------------------------------------------|
|                                                                                                    | When you click on this button, the Select Views dialog<br>box appears. The Select Views dialog box allows you to<br>select model views from a list of candidates.                                                                                                    |
|                                                                                                    | Objects in Check-out views will be copied to the new<br>view in write-capable (unfrozen) mode. Objects in the<br>Check-out view(s) are intended to be modified and<br>updated in the new subset encyclopedia. Objects in these<br>views will be frozen in the primary encyclopedia (the one<br>the objects are being checked-out from). The object will<br>remain frozen in the primary encyclopedia until the<br>checked-out encyclopedia is checked-in using the Check-<br>in/Merge command. |
| Entire<br>Encyclopedia                                                                                        | Select this button to copy the entire encyclopedia to the target encyclopedia, including all views defined for it.                                                                                                    |

## **COMPLETION TABLE**

#### **Creating a Completion Table**

- **Description** The Completion Table command, available from the Process Map window, allows you to add completion values to the process model. A completion value is assigned to each stop mechanism within a process.
- **Usage Tips** If, when adding a stop mechanism, you specify a completion value that is not included in the completion table, Visible Advantage will ask if you want to add the value to your table of values. In this way, the completion table can also be built while you build your processes.

The completion values you add through this command will be available for all processes in the encyclopedia. However, the result for each completion value (success or failure) may be different for each process in which it is used.

#### **Procedure à** To add, change, and delete values in the completion table:

1 Choose **Completion Table...** from the Process menu.

Result: The Completion Values dialog box appears.

2 To add a value to the list, type the value into the Value box, then click on Add. The new value will then appear in the list box below.

To edit a value, click on the value you want to edit so that it appears in the **Value** box. Edit the value in the **Value** box, then click on **Change**.

To delete a value, click on the value you want to edit so that it appears in the **Value** box, then click on **Delete**.

3 When you are finished adding, editing, and deleting values, click on **OK**.

### **Completion Values Dialog Box**

Dialog Box Illustration

| Value:                 | OK         |
|------------------------|------------|
| bad data               | Lancel     |
| blocked<br>chosen      |            |
| continue               | bbA        |
| ERROR                  | <u>Taa</u> |
| false                  | Change     |
| ound                   | change     |
| more<br>no moro        | Delete     |
| no more<br>none chosen | Delete     |
| not found              | -          |

#### **Completion Values Dialog Box**

Dialog BoxUse the information below to complete the Completion ValuesComponentsdialog box.

| Component | Description                                                                                                    |
|-----------|----------------------------------------------------------------------------------------------------|
| Value     | The name of the completion value you are adding,<br>changing, or deleting. You make a value appear in this<br>box by clicking on it in the list box below it or by typing<br>in a new value.                        |
| Add       | Click on this button to add a value to the completion table. To do this, type a value into the <b>Value</b> box, then click on this button.                                                                         |
| Change    | Click on this button to change a value in the completion table. To do this, click on the value you want to change so that it appears in the <b>Value</b> box. You may then edit the value and click on this button. |
|           | When you change a value used in any process, every occurrence of it will be updated.                                                                                                    |

| Delete                        | Click on this button to delete a value in the completion table.                                                                                                    |
|-------------------------------|----------------------------------------------------------------------------------------------------|
|                               | To do this, click on the value you want to delete so that it<br>appears in the <b>Value</b> box, then click on this button. This<br>button is not available when a variable used in a process<br>is highlighted. |
| Show Unused<br>Variables Only | Select this checkbox if you want to display only<br>unused variables in the list box. Used variables may<br>not be deleted.                                                                                      |
| •                             |                                                                                                    |

## **CLOSE ALL**

#### **Closing All Windows**

**Description** The Close All Windows command closes all open Visible Advantage windows and displays the main Visible Advantage window. This command is available on all windows except the main Visible Advantage window.

Procedure **å** To close all open Visible Advantage windows:

Choose Close All from the Window menu.

Result: All open windows close and the main Visible Advantage window displays.

## **CLOSE SESSION**

## **Closing Sessions**

| Description | The Close Session command, available from the main Visible<br>Advantage window, allows you to deactivate the current session.                                                                    |                                                                                                    |  |  |
|-------------|----------------------------------------------------------------------------------------------------|----------------------------------------------------------------------------------------------------|--|--|
| Usage Tips  | A closed session may not be selected for association with encycloped<br>modifications through the Select Session command. Any closed sess<br>may be reopened through the Reopen Session command. |                                                                                                    |  |  |
| Procedure   | <b>à</b> To close the current session:                                                                                                    |                                                                                                    |  |  |
|             | 1                                                                                                    | Choose <b>Sessions</b> from the Encyclopedia menu on the main Visible Advantage window. <i>or</i>                                                                      |  |  |
|             |                                                                                                    | Choose <b>Encyclopedia Management</b> from the main menu on any other window.                                                                                          |  |  |
|             | 2                                                                                                    | Choose <b>Close</b> from the cascading menu that appears.                                                                                                    |  |  |
|             |                                                                                                    | Result: The Close Session dialog box appears. The name of the current session appears in the dialog box.                                                               |  |  |
|             | 3                                                                                                    | Click on <b>OK</b> .                                                                                                    |  |  |
|             |                                                                                                    | The session is closed and the Select Session dialog box appears.                                                                                                    |  |  |
|             | 4                                                                                                    | If you want to select an existing open session for subsequent encyclopedia modifications, select a session from the <b>Session</b> list box, then click on <b>OK</b> . |  |  |
|             |                                                                                                    | Result: The main Visible Advantage window redisplays.                                                                                                    |  |  |
|             |                                                                                                    | If you want to create a new session for subsequent<br>encyclopedia modifications, click on <b>New</b> in the Select<br>Session dialog box.                             |  |  |
|             |                                                                                                    | Result: The Add Session dialog box appears.                                                                                                    |  |  |

5 Complete the Add Session dialog box (see New Session for descriptions of dialog box components), then click on **OK**.

### **CLOSE WINDOW**

#### **Closing the Active Window**

**Description** The Close Window command closes the active window. This command is available on all windows except the main Visible Advantage window.

**Procedure \u00e5** To close the active window:

Choose Close Window from the main menu.

Result: The active window closes.

### COMBINE DESIGN OBJECT

## **Combining Two Design Objects**

| Description | The C<br>Dictio<br>from a | combine design object command, available from the Design<br>nary and Design Map windows, allows you to combine the data items<br>another design object with the current design object. |
|-------------|---------------------------|----------------------------------------------------------------------------------------------------|
| Usage Tips  | When<br>choose<br>design  | you use this command, the data items of the design object you<br>e to combine with the current design object are moved to the current<br>a object.                                     |
| Procedure   | <b>å</b> To<br>curre      | combine another design object's data items with the nt design object:                                                                                                    |
|             | 1                         | From a Design Dictionary window, display the design object with which you want to combine another design object.                                                                       |
|             |                           | From a Design Map window, select the design object with which you want to combine another design object.                                                                               |
|             | 2                         | Choose Combine from the Design Object menu.                                                                                                    |
|             |                           | Result: The Combine Design Objects dialog box appears.                                                                                                    |
|             | 3                         | Complete the Combine Design Objects dialog box, then click on <b>OK</b> .                                                                                                    |
|             |                           |                                                                                                    |

## **Combine Design Objects Dialog Box**

Dialog Box Illustration

| Combine Design    | Objects   | ×       |
|-------------------|-----------|---------|
| Destination: ADDR | ESS       |         |
| Source:           |           |         |
| Properties:       |           | Combine |
|                   |           | Split   |
|                   |           | Remove  |
|                   |           |         |
|                   |           |         |
| 20                |           | 121     |
|                   |           | ř.      |
|                   | OK Cancel | ]       |

#### **Combine Design Objects Dialog Box**

| Dialog Box<br>Components | Use the information below to complete the Combine Design<br>Objects dialog box. |                                                                                                    |  |
|--------------------------|---------------------------------------------------------------------------------|----------------------------------------------------------------------------------------------------|--|
|                          | Component                                                                       | Description                                                                                                    |  |
|                          | Destination                                                                     | The name of the current or selected design object<br>displayed. You cannot change the entry in this<br>field.                                                                                                    |  |
|                          | Source                                                                          | Select from this drop-down list the name of the data<br>structure whose data items you want to combine with<br>the destination design object. The list includes all<br>design objects in the current database design. |  |

| Properties | The properties for the source design object appear<br>in this list box. These properties will be combined<br>with the properties for the source design object after<br>this command is completed. |  |
|------------|----------------------------------------------------------------------------------------------------|--|
|            | You may edit the properties to be combined by using<br>the <b>Combine, Split,</b> and <b>Remove</b> buttons (see<br>below).                                                                       |  |
| Combine    | Use this button to combine properties from the Properties list.                                                                                                    |  |
| Remove     | Use this button to remove properties from the Properties list (see above).                                                                                                    |  |
| Split      | Use this button to split properties from the Properties list.                                                                                                    |  |

### COMPARE ENCYCLOPEDIA

#### **Comparing Encyclopedias**

- **Description** The Compare command, a part of the Visible Advantage Utility program, allows you to compare the data in two encyclopedias. You should use this command before you merge two encyclopedias with the Copy/Merge command.
- **Usage Tips** The Compare command is part of the Visible Advantage Utility program that comes with Visible Advantage. To use the Compare function, click on the Visible Advantage Utility icon inside the Visible Advantage program group. The Compare command is under the Copy/Merge menu.

The Compare command generates a Compare Encyclopedia report, detailing the differences between the two encyclopedias.

#### Procedure **å** To compare two encyclopedias:

1 Choose **Compare** from the Copy/Merge menu.

Result: The Select Primary Encyclopedia dialog box appears.

2 Select the first encyclopedia you want to compare from the **Encyclopedias** list box. This will be the primary encyclopedia.

If the encyclopedia is not listed, navigate through the directories in the **Path** list box until it appears.

3 Click on **OK**.

Result: The Visible Advantage Logon dialog box appears.

4 Type your logon for the encyclopedia and, if necessary, a password, then click on **OK**.

If you entered a valid logon and password, the Compare Encyclopedia dialog box appears.

Otherwise, an error message appears and you must return to the logon dialog box to type a different logon.

5 Click on **Select** at the secondary field.

Result: The Select Secondary Encyclopedia dialog box. appears.

6 Select the second encyclopedia you want to compare from the **Encyclopedias** list box, then click on **OK**. This will be the secondary encyclopedia.

If the encyclopedia is not listed, navigate through the directories in the Path list box until it appears.

Result: The Save As dialog box appears.

7 Complete the dialog box and click on **OK**.

#### **Compare Encyclopedias Dialog Box**

Dialog Box Illustration

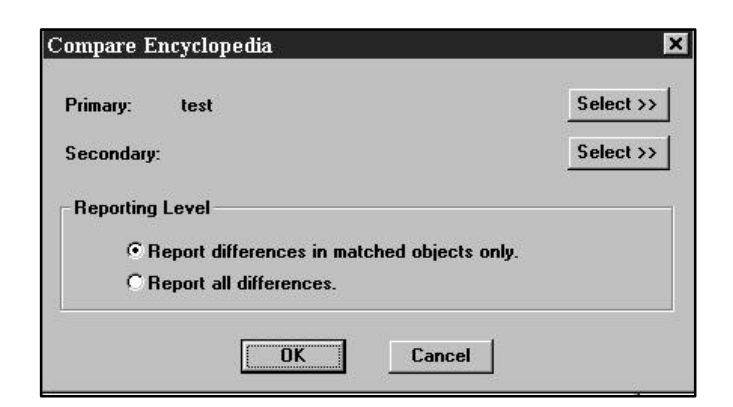

**Compare Encyclopedias Dialog Box** 

Dialog BoxUse the Information below to complete the Compare EncyclopediasComponentsdialog box.

| Component                                           | Description                                                                                                    |
|-----------------------------------------------------|----------------------------------------------------------------------------------------------------|
| Primary                                             | Click this button to select the primary encyclopedia.                                                                  |
| Select                                              | The default primary encyclopedia is the encyclopedia<br>you selected at the Select Primary Encyclopedia<br>dialog box. |
| Secondary<br>Select                                 | Click this button to select the secondary encyclopedia.                                                                |
| Report<br>Differences in<br>Matched<br>Objects Only | Select this button to report differences in matched objects only.                                                      |
| Report All<br>Differences                           | Select this button to report all differences.                                                                          |

## **COMPLETION TABLE**

#### **Creating a Completion Table**

1

- **Description** The Completion Table command, available from the Process Map window, allows you to add completion values to the process model. A completion value is assigned to each stop mechanism within a process.
- **Usage Tips** If, when adding a stop mechanism, you specify a completion value that is not included in the completion table, Visible Advantage will ask if you want to add the value to your table of values. In this way, the completion table can also be built while you build your processes.

The completion values you add through this command will be available for all processes in the encyclopedia. However, the result for each completion value (success or failure) may be different for each process in which it is used.

#### Procedure **å** To add, change, and delete values in the completion table:

Choose **Completion Table...** from the Process menu.

Result: The Completion Values dialog box appears.

2 To add a value to the list, type the value into the **Value** field, then click on **Add**. The new value will then appear in the list box below.

To edit a value, click on the value you want to edit so that it appears in the **Value** field. Edit the value in the **Value** field, then click on **Change.** 

To delete a value, click on the value you want to edit so that it appears in the **Value** field, then click on **Delete.** 

3 When you are finished adding, editing, and deleting values, click on **OK**.

#### **Completion Values Dialog Box**

Dialog Box Illustration

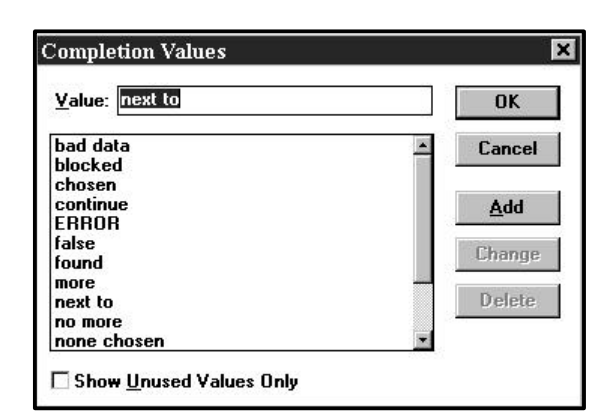

**Completion Values Dialog Box** 

| Dialog Box | Use the information below to complete the Completion Values dialog |
|------------|--------------------------------------------------------------------|
| Components | box.                                                               |

| Component | Description                                                                                                    |
|-----------|----------------------------------------------------------------------------------------------------|
| Value     | The name of the completion value you are adding,<br>changing, or deleting. You make a value appear in<br>this box by clicking on it in the list box below it or by<br>typing in a new value.                                                                              |
| Add       | Click on this button to add a value to the completion table. To do this, type a value into the <b>Value</b> field, then click on this button.                                                                                                    |
| Change    | Click on this button to change a value in the completion table. To do this, click on the value you want to change so that it appears in the <b>Value</b> field. You may then edit the value and click on this button.                                                     |
| Delete    | Click on this button to delete a value in the completion table. To do this, click on the value you want to delete so that it appears in the <b>Value</b> field, then click on this button. This button is not available when a variable used in a process is highlighted. |

Show Unused Select this checkbox if you want to display only unused variables in the list box. Used variables may not be deleted.

## **CONTROL ENTITY**

## **Defining Entity Control Links**

| Description | The Co<br>Data D<br>an entit                       | ntrol Entity command, available from both the Data Map and<br>ictionary windows, allows you to define a controlled entity for<br>y.                                                                                                    |
|-------------|----------------------------------------------------|----------------------------------------------------------------------------------------------------|
|             | Use thi<br>type en<br>entity c                     | s command to specify the secondary entities that are controlled by a tity. You may also use this command to show which entities a rule ontrols.                                                                                                    |
| Usage Tips  | You ma<br>Diction<br>Map wi<br>control<br>the link | ay display entity control links in the Data Map and Data<br>ary windows through the Display/Options command. In the Data<br>indow, the links appear as dotted arrows pointing from the<br>ling entity to the controlled entity. In the Data Dictionary window,<br>as appear in the <b>Controls</b> and <b>Controlled by</b> fields. |
|             | To rem<br>menu.                                    | ove a controlling link, use the Uncontrol command on the Entity                                                                                                    |
|             | This co<br>Map an<br>selectin                      | mmand is available for multiple selected entities in both the Data<br>ad Data Dictionary windows. See the <i>User's Guide</i> for information on<br>ag multiple entities in these windows.                                                                                                    |
| Procedure   | <b>å</b> To d<br>Map o                             | lefine a controlled entity for each selected entity in the Data<br>or Data Dictionary window:                                                                                                    |
|             | 1                                                  | Choose <b>Control</b> from the Entity menu.                                                                                                    |
|             |                                                    | Result: The Control Entity dialog box appears for the first selected entity.                                                                                                    |
|             | 2                                                  | Complete the Control Entity dialog box, then click on <b>OK</b> .                                                                                                    |
|             |                                                    | Result: If more than one entity is selected, the Control Entity dialog box for the next selected entity appears. ( <i>Repeat the previous step until you have defined control links for each selected entity.</i> )                                                                                                    |
|             |                                                    | If only one entity is selected, then the active window reappears.                                                                                                    |
|             |                                                    |                                                                                                    |

## **Control Entity Dialog Box**

Dialog Box Illustration

| 1       | Co       | ntrol Entity       |          |
|---------|----------|--------------------|----------|
| Entity: | PERSON   |                    |          |
|         | Controls | O Is Controlled By |          |
| Entity: |          |                    | <b>±</b> |
|         |          |                    |          |
|         |          |                    |          |
|         | <u></u>  | <b>,</b>           |          |
|         | ОК       | Cancel             |          |

#### **Control Entity Dialog Box**

**Dialog Box** Use the information below to complete the Control Entity dialog box. **Components** 

| Component             | Description                                                                                                    |
|-----------------------|----------------------------------------------------------------------------------------------------|
| Entity                | The name of the currently selected entity appears                                                                                    |
| (upper box)           | in this box.                                                                                                    |
| Controls              | If you are defining a <i>controlled</i> entity for the entity in the upper <b>Entity</b> box, select this button.                    |
| Is Controlled<br>By   | If you are defining a <i>controlling</i> entity for the entity<br>in the upper <b>Entity</b> box, select this button.                |
| Entity<br>(lower box) | Select a controlled or controlling entity from this<br>drop-down list. This list includes all entities in the<br>current model view. |

## CONVERT

### **Converting IE: Advantage 6.1 Encyclopedias**

| Description | Encyclopedias created using IE: Advantage 6.1 can be converted to Version 7 format by using the Convert program.                                                                                                    |  |  |  |
|-------------|----------------------------------------------------------------------------------------------------|--|--|--|
|             | The Convert program is executed by clicking on the Convert icon in the Visible Advantage program group. To properly perform a convert, you must know the complete directory path/location of the IE: Advantage 6.1 encyclopedia you want to convert.                                                                                                    |  |  |  |
|             | <b>2</b> Note If you have IE: Advantage 6.0 encyclopedias, they must first be converted to 6.1.                                                                                                    |  |  |  |
|             | The Convert program will run two utilities on the 6.1 encyclopedia before converting: Keybuild and Scrub. These will ensure the internal consistency of your encyclopedia information prior to converting. You must provide a new directory name (up to 8 characters) for the Version 7 encyclopedia in addition to the complete directory path/location of the IE: Advantage 6.1 encyclopedia. |  |  |  |
|             | <b>2</b> Note Visible Advantage 7.x should be installed before converting any encyclopedias. If you have the client-server version of IE: Advantage 6.1, you should unmount and back up your 6.1 format encyclopedias as described in the client-server installation instructions.                                                                                                    |  |  |  |
| Procedure   | <b>à</b> To use the Convert program to convert an encyclopedia created in IE: Advantage 6.1 into an encyclopedia that can be used by Version 7:                                                                                                    |  |  |  |
|             | 1 Verify that all Visible Advantage programs are not running.                                                                                                    |  |  |  |
|             | 2 Click on the Convert icon in the Visible Advantage program group.                                                                                                    |  |  |  |
|             | When prompted, enter the complete directory path for the IE:<br>Advantage 6.1 encyclopedia (for example, C:\iea614\xyz).                                                                                                    |  |  |  |
|             | 4 When prompted, accept the default directory where you installed Visible Advantage (C:\iea70), or change to the directory you used.                                                                                                    |  |  |  |
|             | 220                                                                                                    |  |  |  |

- 5 When prompted, enter the new directory name for the Version 7 encyclopedia (for example, new7xyz).
  - **2** Note This must be a new directory that does not currently exist.

Result: When the program finishes executing, the new directory will contain an encyclopedia in Version 7 format with the information from the IE: Advantage 6.1encyclopedia. The encyclopedia in the 6.1 directory has not been harmed and may still be used with IE: Advantage 6.1x. Using the example above, the information in the 6.1 encyclopedia in C:\iea614\xyz is converted to a new Version 7 encyclopedia in the directory C:\iea70/new7xyz.

6 If you are using the client-server version of Visible Advantage, mount the encyclopedia by choosing **Encyclopedia** from the Visible Admin Utility menu, then select **Mount** from the menu.

#### COPY ACCESS MECHANISM FROM DESIGN VIEW

#### Copying Access Mechanisms From Design Views

**Description** The Copy Access Mechanism from Design View command, available from the Design Map and Design Dictionary windows, allows you to copy an access mechanism from the design view.

#### Procedure **å** To copy an access mechanism from a design view:

1 In the Design Map window, highlight the design object from which you wish to copy an access mechanism.

From the Design Dictionary window, display the design object.

2 Choose **Copy Access Mechanism from Design View** from the Access menu.

Result: The Copy Access Mechanism from View dialog box appears.

3 Select the access mechanism you wish to copy, then click on **OK.** 

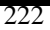

### COPY ACCESS MECHANISM TO DESIGN VIEW

#### **Copying Access Mechanisms to Design Views**

| Description | The Copy Access Mechanism to Design View command, available<br>from the Design Map and Design Dictionary windows, allows you to<br>copy the selected access mechanism to a design view. |                                                                                                    |
|-------------|----------------------------------------------------------------------------------------------------|----------------------------------------------------------------------------------------------------|
| Procedure   | <b>å</b> To                                                                                                    | o copy an access mechanism to a design view:                                                                       |
|             | 1                                                                                                    | In the Design Map window, highlight the access mechanism you wish to copy to a design view.                        |
|             |                                                                                                    | In the Design Dictionary window, display the design object<br>that contains the access mechanism you wish to copy. |
|             | 2                                                                                                    | Choose Copy to Design View from the Access menu.                                                                   |
|             |                                                                                                    | Result: The Copy Access Mechanism to Design View dialog box appears.                                               |
|             | 3                                                                                                    | Select the design view you wish to copy the access Mechanism to, then click on <b>OK</b> .                         |

## COPY ATTRIBUTE FROM DESIGN

## **Copying Attributes from Design**

| Description | The Copy Attribute From Design command, available from both the<br>Data Map and Data Dictionary windows, allows you to copy a data item<br>a design object as an attribute for the currently selected entity when usi<br>reverse engineering approach to Information Engineering. |                                                                                                    |  |  |
|-------------|----------------------------------------------------------------------------------------------------|----------------------------------------------------------------------------------------------------|--|--|
| Usage Tips  | From the when yes                                                                                                    | From the Data Map window, you should only have one entity selected<br>when you choose this command, since it is not available for multiple<br>selected entities. |  |  |
| Procedure   | <b>å</b> To<br>entity:                                                                                                    | copy a data item as an attribute for the currently selected                                                                                                    |  |  |
|             | 1                                                                                                    | Choose Copy From Design from the Attribute menu.                                                                                                    |  |  |
|             |                                                                                                    | Result: The Copy Attribute From dialog box appears.                                                                                                    |  |  |
|             | 2                                                                                                    | Complete the dialog box and click on <b>OK</b> .                                                                                                    |  |  |

#### Copy Attribute From Database Design Dialog Box

#### Dialog Box Illustration

| -                   | Copy Attribute From Database Design |
|---------------------|-------------------------------------|
| Destination Entity: | PERSON                              |
| Design View:        | ¥                                   |
| Design Object:      | Ŧ                                   |
| Data Items:         |                                     |
|                     |                                     |
|                     |                                     |
|                     |                                     |
|                     |                                     |
| Expand Abbrevi      | ated Names                          |
|                     | OK Cancel                           |

#### Copy Attribute From Design Dialog Box

Dialog BoxUse the information below to complete the Copy Attribute FromComponentsDesign dialog box.

| Component     | Description                                                                                                    |
|---------------|----------------------------------------------------------------------------------------------------|
| Design        | Select the name of the design view in which                                                                                                    |
| View          | the design object is located from this list. This list<br>includes all design views defined for the<br>encyclopedia.                                                                                                    |
| Design Object | Select the name of the design object that contains<br>the data item you want to copy into the data model from<br>this drop-down list. This list includes all design objects<br>within the design view you selected above. |
| Data Items    | All data items for the selected design object appear<br>in this list box. Highlight the name of the data item you<br>want to transfer as an attribute for the current entity.                                             |

To select multiple data items, hold down the CTRL key and click on each data item you want to transfer.

Expand Abbreviated Names

Click on this checkbox to expand abbreviated names.

### COPY ATTRIBUTE FROM MODEL VIEW

#### **Copying Attributes from Model Views**

**Description** The Copy Attribute from Model View command, available from the Data Dictionary window, allows you to copy attributes available in the entire model for the selected entity but not available in this model view.

#### Procedure **å** To copy attributes from model view:

- 1 Display the entity that contains the attribute you wish to copy.
- 2 Choose **Copy From Model View** from the Attribute menu.

Result: The Copy Attribute from Model View dialog box appears.

3 Complete the dialog box, then click on **OK**.

# **Copy Attribute From Model View Dialog Box**

Dialog Box Illustration

| <u>A</u> ttribute: <u>sp</u> | ecialty                                                       |    |
|------------------------------|---------------------------------------------------------------|----|
| M                            | odel <u>V</u> ie <del>w</del> Authority<br>☑ Read<br>☑ Update | OK |

#### Copy Attribute from Model View Dialog Box

Dialog BoxUse the information below to complete the Copy Attribute from<br/>Model View dialog box.

| Component               | Description                                                       |
|-------------------------|-------------------------------------------------------------------|
| Attribute               | Select the attribute you wish to copy.                            |
| Model View<br>Authority | Click the checkboxes for the view authorities you wish to select. |

## COPY ATTRIBUTE TO DESIGN

## **Copying Attributes to Design**

| Description | The C<br>Map a<br>design                                                                                                    | opy Attribute To Design command, available from both the Data<br>nd Data Dictionary windows, allows you to copy an Attribute into a<br>object as a data item. |  |
|-------------|----------------------------------------------------------------------------------------------------|----------------------------------------------------------------------------------------------------|--|
| Usage Tips  | This command is available for multiple selected entities in the Data<br>Map window. See the <i>User's Guide</i> for information on selecting multiple<br>entities in these windows. In the Data Dictionary window,<br>this command is available for the current entity only. |                                                                                                    |  |
| Procedure   | <b>å</b> To copy an attribute to a database design as a data item:                                                                                                    |                                                                                                    |  |
|             | 1                                                                                                    | Choose Copy To Design from the Attribute menu.                                                                                                    |  |
|             |                                                                                                    | Result: The Copy Attribute To Design Object dialog box appears.                                                                                               |  |
|             | 2                                                                                                    | Complete the Copy Attribute to Design Object dialog box and click <b>OK</b> .                                                                                 |  |

### Copy Attribute To Design Object Dialog Box

Dialog Box Illustration

| Attribute:      | address id                    |       |
|-----------------|-------------------------------|-------|
| Design View:    |                               | <br>• |
| Design Object:  | 2                             | •     |
| Abbreviate r    | ames                          |       |
| Attribute Alias | es                            |       |
| ⊙ Do Not U      | se Attribute Alias            |       |
| C Use Attrib    | ute Alias for Duplicates Only |       |
| ~               |                               |       |

#### Copy Attribute to Design Object Dialog Box

| Dialog Box<br>Components | Use the information below to complete the Copy Attribute to Design<br>Object dialog box. |                                                                                                    |  |
|--------------------------|------------------------------------------------------------------------------------------|----------------------------------------------------------------------------------------------------|--|
|                          | Component                                                                                | Description                                                                                                    |  |
|                          | Design View                                                                              | Select the design view in which the destination<br>design object is located from the Design View<br>drop-down list.                  |  |
|                          | Design Object                                                                            | Select the destination design object from the drop-down list . The list includes all design objects within the selected design view. |  |
|                          | Abbreviate<br>Names                                                                      | Click on this checkbox to abbreviate names.                                                                                          |  |
|                          | Attribute<br>Aliases                                                                     | Click on the radio button for the attribute alias use you wish to select.                                                            |  |
## COPY DESIGN OBJECT FROM DATA MODEL

#### **Copying Design Objects from Entities**

**Description** The Copy Design Object From Data Model command, available from the Design Dictionary and Design Map windows, allows you to copy an entity from the data model into the current database design as a design object.

# Procedure **å** To copy an entity from the data model into the current design view:

1 Choose **Copy From Data Model...** from the Design Object menu.

Result: The Copy Entity to Design dialog box appears.

2 Complete the Copy Entity to Design dialog box, then click on **OK**.

## **Copy Entity to Design Dialog Box**

Dialog Box Illustration

| Copy Entity to De      | esign  |             | ×                         |
|------------------------|--------|-------------|---------------------------|
| Entity:                |        |             | •                         |
| Design <u>O</u> bject: |        |             | Edit                      |
| Data <u>I</u> tems:    |        |             | Edit<br>Bemove            |
| Access Mech:           |        |             | Remove                    |
| Relationships:         |        |             | Remove                    |
| OK                     | Cancel | Use Aliases | A <u>b</u> breviate Names |

#### **Copy Entity to Design Dialog Box**

Dialog BoxUse the information below to complete the Copy Entity to Design<br/>dialog box.

| Component | Description                                                |
|-----------|------------------------------------------------------------|
| Entity    | Select from this drop-down list the entity you want to     |
|           | copy into the current database design as a data structure. |
|           | The list includes all entities in the data model.          |

| $\mathbf{a}$ | $\mathbf{a}$ | $\mathbf{n}$ |
|--------------|--------------|--------------|
|              | - 1          |              |
| _            | 0            | 4            |
|              |              |              |

| Design<br>Object | After you select an entity, its name appears in this field. This will be the name of the design object. You may edit the name, if necessary.                                                                  |
|------------------|----------------------------------------------------------------------------------------------------|
| Edit             | Use this button to edit the details for the new design<br>object. When you click on this button, the Edit<br>Data Structure dialog box appears. See Add Data<br>Structure for information on this dialog box. |
| Data Items       | When you select an entity from the <b>Entity</b> list, its attributes appear in this list as the new design object's data items.                                                                              |
| Edit             | Use this button to edit the details for one of the data items on the list. To do this, select the data item you want to edit, then click on this button.                                                      |
|                  | When you click on this button, the Edit Data Item dialog<br>box appears. See Add Data Item in this manual for<br>information on these dialog box fields.                                                      |
| Remove           | Use this button to remove a data item from the list<br>so it will not be added to the new design object. To do<br>this, select the data item you want to remove, then click<br>on this button.                |
| Access Mech      | When you select an entity, its access mechanisms<br>appear in this list as the new design object's access<br>mechanisms.                                                                                      |
| Remove           | Use this button to remove an access mechanism from<br>the list so it will not be added to the new design<br>object. To do this, select the access mechanism you<br>want to remove, then click on this button. |
| Relationships    | When you select an entity, its associations appear<br>in this list as the new design object's relationships.                                                                                                  |
| Remove           | Use this button to remove a relationship from the list<br>so it will not be added to the new design object. To<br>do this, select the relationship you want to remove,<br>then click on this button.          |

Use Aliases Click this button to allow the use of aliases.

Abbreviate Click this button to abbreviate names. Names

## COPY DESIGN OBJECT FROM DESIGN VIEW

### **Copying Design Objects**

**Description** The Copy Design Object From Design view command, available from the Design Dictionary and Design Map windows, allows you to copy a design object from another defined design view into the current design view.

#### Procedure **à** To copy a design object from another design view:

1 Choose **Copy From Design View...** from the Design Object menu.

Result: The Copy Design Object From Design view dialog box appears.

2 Select from the **Design View** list the design view from which you want to copy the design object.

Result: The design objects in the selected design view appear in the **Design Objects** list box.

3 Select the design object you want to copy, then click on **OK**.

## COPY DESIGN OBJECT TO DATA MODEL

# Copying Design Objects to the Data Model

| Description | The Cop<br>Design I<br>current o<br>entities. | by Design Object to Data Model command, available from the<br>Dictionary and Design Map windows, allows you to copy the<br>or selected design objects to a model view in the data model as |
|-------------|-----------------------------------------------|----------------------------------------------------------------------------------------------------|
| Usage Tips  | This cor<br>Design I<br>select m              | nmand is available for multiple selected design objects in the<br>Dictionary window. Use the Select Design Objects command to<br>ultiple design objects.                                   |
|             | If an ent<br>destinati<br>is copiec           | ity with the same name as a design object to be copied exists in the<br>ion model view, you will be prompted to rename the entity when it<br>l.                                            |
| Procedure   | <b>å</b> To c<br>as entiti                    | opy the current or selected design objects to a model view<br>es:                                                                                                    |
|             | 1                                             | Choose <b>Copy To Data Model</b> from the Design Object menu.                                                                                                    |
|             |                                               | Result: The Copy Design Objects to Data Model dialog box appears.                                                                                                    |
|             | 2                                             | Select the <b>Model View</b> from the drop down list.                                                                                                    |
|             | 3                                             | If you want to copy the design objects in batch mode, select the <b>Batch Mode</b> button. If you want to show each entity, select the <b>Show Each Entity</b> button.                     |
|             | 4                                             | Select Create Associations to create associations.                                                                                                    |
|             | 5                                             | Select Expand Abbreviated Names to display full names.                                                                                                    |
|             | 6                                             | Click on <b>OK</b> .                                                                                                    |

## Copy Design Objects to Data Model

Dialog Box Illustration

| L                    |
|----------------------|
| ons                  |
| ons                  |
| e Associations       |
| nd Abbreviated Names |
|                      |

Copy Design Objects to Data Model Dialog Box

Dialog BoxUse the information below to complete the Copy Design Objects toComponentsData Model dialog box.

| Component                      | Description                                                          |
|--------------------------------|----------------------------------------------------------------------|
| Design Objects                 | The name of the current or selected design object is displayed here. |
| Model View                     | Select a model view from the drop down list.                         |
| Batch Mode                     | Select this button to copy in batch mode.                            |
| Show Each<br>Entity            | Select this button to show each entity.                              |
| Create<br>Associations         | Select this checkbox to create associations.                         |
| Expand<br>Abbreviated<br>Names | Select this checkbox to expand abbreviated names.                    |

## COPY DESIGN OBJECT TO DESIGN VIEW

## Copying Design Object to Design View

| Description | The Co<br>Design<br>current  | py Design Object To Design View command, available from the<br>Dictionary and Design map windows, allows you to copy the<br>or selected design objects to another design view.                 |
|-------------|------------------------------|----------------------------------------------------------------------------------------------------|
| Usage Tips  | This co<br>Design<br>informa | mmand is available for multiple selected design objects in the<br>Dictionary window. See Select Design objects in this manual for<br>ation on selecting multiple design objects.               |
| Procedure   | <b>å</b> To c<br>view:       | copy the current or selected design objects to another design                                                                                                    |
|             | 1                            | Choose <b>Copy To Design View</b> from the Design Object menu.                                                                                                    |
|             |                              | Result: The Copy Design Object To View dialog box appears.                                                                                                    |
|             | 2                            | The names of the design objects to be copied appear in the <b>Design Objects</b> field, and the names of the design views added to the encyclopedia appear in the <b>Design View</b> list box. |
|             |                              | Select the design view to which you want to copy the design objects, then click on <b>OK</b> .                                                                                                 |

## COPY ENTITY FROM DESIGN

## **Copying Entities From Design**

| Description | The Co<br>and Dat<br>databas<br>reverse            | py Entity From Design command, available from the Data Map<br>ta Dictionary windows, allows you to copy a design object in a<br>e design into the current model view as an entity when using a<br>engineering approach to Information Engineering.                                                                     |
|-------------|----------------------------------------------------|----------------------------------------------------------------------------------------------------|
| Usage Tips  | When c<br>to open<br>copy to<br>Throug<br>one data | opying multiple data structures into a model view, it is easier<br>the Design Dictionary window, select all data structures you want to<br>the data model, and then use the Copy To Data Model command.<br>h the Data Map and Data Dictionary windows, you can only copy<br>a structure at a time into the data model. |
| Procedure   | <b>å</b> To e<br>entity:                           | copy a design object into the current model view as an                                                                                                    |
|             | 1                                                  | Choose Copy From Design from the Entity menu.                                                                                                    |
|             |                                                    | Result: The Copy Design Object to Data Model dialog box appears.                                                                                                    |
|             | 2                                                  | Complete the dialog box and click on <b>OK</b> .                                                                                                    |

### Copy Design Object to Data Model Dialog Box

Dialog Box Illustration

| 8                      | Copy Design Object to Data M | odel            |
|------------------------|------------------------------|-----------------|
| Design <u>V</u> iew:   |                              | <b>±</b>        |
| Design <u>O</u> bject: |                              | <u>*</u>        |
| Entity:                |                              | Edit            |
| <u>A</u> ttributes:    |                              | Edit<br>Resove  |
| Associations:          |                              | E.dit<br>Nemore |
|                        | OK Cancel                    | Expand Names    |

#### Copy Design Object to Data Model Dialog Box

Dialog BoxUse the information below to complete the Copy Design Object to<br/>Data Model dialog box.

| Component        | Description                                                                                                    |
|------------------|----------------------------------------------------------------------------------------------------|
| Design           | Select the name of the design view in which                                                                                                    |
| View             | the design object is located from this list. This list                                                                                                    |
|                  | includes all design views defined for the encyclopedia.                                                                                                    |
| Design<br>Object | Select the name of the design object you want<br>to copy into the data model from this drop-down list.<br>This list includes all design objects within the design view |
|                  | you selected above.                                                                                                    |

| Entity       | The name of the design object you selected appears<br>in this box. This will be the name of the new entity copied<br>from the design object.                                                                                                    |
|--------------|----------------------------------------------------------------------------------------------------|
|              | If you want to change the name of the new entity, type a new name over the existing entry.                                                                                                    |
| Edit         | Click on this button if you want to edit the details for<br>the new entity. The Edit Entity dialog box appears (see<br>Edit Entity in this manual for information on dialog box<br>fields).                                                                                                    |
| Attributes   | All data items for the selected design object appear<br>in this list. Unless you remove them from this list (see<br>Remove, below), they will be transferred into the data<br>model as attributes for the new entity.                                                                                                    |
| Edit         | Use this button to edit the details for an attribute that<br>will be transferred to the data model. To do this, highlight<br>the name of the attribute, then click on this button. The<br>Edit Attribute dialog box for the attribute appears (see<br>Edit Attribute in this manual for information on dialog<br>box fields). |
| Remove       | Use this button to prevent one of the items on the list<br>from being transferred into the data model. To do this,<br>highlight the attribute name, then click on this button.                                                                                                    |
| Associations | All the associations for the selected design object<br>appear in this list. Unless you remove them from this list<br>(see below), they will be transferred into the data model<br>as associations for the new entity.                                                                                                    |
| Edit         | Click on this button if you want to edit the details<br>for the new association. The Edit Association dialog<br>box appears (see Edit Association in this manual for<br>information on dialog box fields).                                                                                                    |
| Remove       | Use this button to prevent one of the items on the<br>list from being transferred into the data model. To<br>do this, highlight the association name, then click on<br>this button.                                                                                                    |

## COPY ENTITY FROM MODEL VIEW

## **Copying Entities From Another Model View**

| Description | The Cop<br>and Data<br>model vi              | by From Model View command, available from the Data Map<br>a Dictionary windows, allows you to copy an entity from another<br>iew to the current model view.                                                                                            |
|-------------|----------------------------------------------|----------------------------------------------------------------------------------------------------|
| Usage Tips  | Use this<br>be include<br>contains<br>comman | command when you want an entity in another model view to<br>ded in the current model view. Since the entire encyclopedia<br>all entities in the encyclopedia, the Copy From Model View<br>d is not available when the entire encyclopedia is displayed. |
|             | You hav<br>appear in<br>comman               | te added an entity to a model view, and now you want that entity to<br>n the current model view. You use the Copy From Model View<br>and to copy the entity to the current model view.                                                                  |
|             | You may<br>the Entir<br>on using             | y also add entities to and remove them from model views through<br>ty-View Matrix window. See the <i>User's Guide</i> for more information<br>this window.                                                                                              |
| Procedure   | <b>å</b> To co<br>model v                    | opy an entity to the current model view from another iew:                                                                                                    |
|             | 1                                            | Choose Copy From Model View from the Entity menu.                                                                                                    |
|             |                                              | Result: The Copy Entity From Model View dialog box appears.                                                                                                    |
|             | 2                                            | Complete the Copy Entity From Model View dialog box, then click on <b>OK</b> .                                                                                                    |

## **Copy Entity From Model View Dialog Box**

Dialog Box Illustration

|                 | Copy Entity From Model View |          |
|-----------------|-----------------------------|----------|
| <u>E</u> ntity: |                             | <b>±</b> |
|                 | Model View Authority        | 1        |
|                 | 🗌 Create 🔄 Update           |          |
|                 | Read Delete                 |          |
|                 |                             |          |
|                 | OK Cancel                   |          |

Copy Entity From Model View Dialog Box

| Dialog Box | Use the information below to complete the Copy Entity From |
|------------|------------------------------------------------------------|
| Components | Model View dialog box.                                     |

| Component               | Description                                                                                                    |
|-------------------------|----------------------------------------------------------------------------------------------------|
| Entity                  | Select an entity from this drop-down list. This list includes all entities <i>not</i> visible in the current model view.                         |
| Model View<br>Authority | Select the checkbox for each model view authority (Create, Read, Update, and/or Delete) the copied entity should have in the current model view. |
|                         | An entity's model view authority indicates the<br>modification or viewing authority given to a model view<br>in which an entity is visible.      |

## COPY ENTITY TO DESIGN

## **Copying Entities to Design**

| Description | The Copy<br>and Data<br>a design                                                                                                    | y Entity To Design command, available from the Data Map<br>Dictionary windows, allows you to copy an entity into a design as<br>object. |  |
|-------------|----------------------------------------------------------------------------------------------------|----------------------------------------------------------------------------------------------------|--|
| Usage Tips  | This command is available for multiple selected entities in both the Data Map and Data Dictionary windows. See the <i>User's Guide</i> for information on selecting multiple entities in these windows. |                                                                                                    |  |
| Procedure   | <b>å</b> To co                                                                                                    | <b>å</b> To copy selected entities to a design view:                                                                                    |  |
|             | 1                                                                                                    | Choose Copy To Design from the Entity menu.                                                                                             |  |
|             |                                                                                                    | Result: The Transfer Entities to Design dialog box appears.                                                                             |  |
|             | 2                                                                                                    | Complete the Transfer Entities to Design dialog box and click on <b>OK.</b>                                                             |  |

# **Transfer Entities to Design Dialog Box**

Dialog Box Illustration

| ansfer Entities to Design                                                                                                    |                                |
|----------------------------------------------------------------------------------------------------|--------------------------------|
| ntities: PERSON                                                                                                    |                                |
| esign <u>V</u> iew:                                                                                                    |                                |
| Mode                                                                                                    | Coptions                       |
| Batch Mode     Adde     Adde | Create Relationships           |
| C Show Each Entity                                                                                                    | Create Primary Key Constraints |
| - Names                                                                                                    | Create Foreign Key Constraints |
| Abbreviate Names                                                                                                    | Create Unique Indexes          |
| Attribute Aliases                                                                                                    |                                |
| C Do Not Use Attribute Ali                                                                                                    | ias                            |
| O Use Attribute Alias for D                                                                                                    | uplicates Only                 |
| • Always Use Attribute Ali                                                                                                    | ias OK Cancel                  |

#### **Transfer Entities to Design Dialog Box**

Dialog BoxUse the information below to complete the Transfer Entities to Design<br/>dialog box.

| <b>Components</b>       | Description                                           |
|-------------------------|-------------------------------------------------------|
| Entities                | Name of the entity you wish to transfer appears here. |
| Design View             | Select the design view from the drop-down list.       |
| Batch Mode              | Select this button to transfer in batch mode.         |
| Show Each<br>Entity     | Select this button to show each entity.               |
| Abbreviate<br>Names     | Select this checkbox to abbreviate names.             |
| Create<br>Relationships | Select this checkbox to create relationships.         |

| Create<br>Primary Key<br>Constraints             | Select this checkbox to create primary key constraints.             |
|--------------------------------------------------|---------------------------------------------------------------------|
| Create<br>Foreign Key<br>Constraints             | Select this checkbox to create foreign key constraints.             |
| Create Unique<br>Indexes                         | Select this checkbox to create unique indexes.                      |
| Do Not Use<br>Attribute<br>Alias                 | Select this checkbox to never use an attribute's alias.             |
| Use Attribute<br>Alias for<br>Duplicates<br>Only | Select this checkbox to use an attribute alias only for duplicates. |
| Always Use<br>Attribute<br>Alias                 | Select this checkbox to always use an attribute alias.              |

## COPY ENTITY TO MODEL VIEW

## **Copying Entities To Another Model View**

| Usage TipsUse this command when you want an entity or entities in the current<br>model view to be included in one or more other model views.This command is available for multiple selected entities in both the Data<br>Map and Data Dictionary windows. See the User's Guide for instructions or<br>selecting multiple entities in these windows.You may also add entities to and remove them from model views through<br>the Entity-View Matrix window. See the User's Guide for more information<br>on using this window.+Example You have added several entities to the entire encyclopedia,<br>and now you want them to be visible in a subset model view, as well. To do<br>this, you select the entities, then use the Copy To Model View command on<br>the Entity menu.2Note An association between two entities is visible in a model view;<br>therefore, if you want an association are visible in the model view;<br>therefore, if you want an association to be copied to a model view with an<br>entity, the entity at the opposite end of the association must already be<br>visible in the target model view.Procedure <b>à</b> To copy selected entities to another model view from the Data<br>Map or Data Dictionary window:1Choose Copy To Model View from the Entity menu.<br>Result: The Copy Entity To Model View dialog box appears.2Complete the Copy Entity To Model View dialog box, then<br>click on OK. | Description | The Cop<br>Data Di<br>current                                                                            | by To Model View command, available from the Data Map and<br>ctionary windows, allows you to copy selected entities from the<br>model view to another model view.                                                                                                    |
|----------------------------------------------------------------------------------------------------|-------------|----------------------------------------------------------------------------------------------------|----------------------------------------------------------------------------------------------------|
| <ul> <li>This command is available for multiple selected entities in both the Data Map and Data Dictionary windows. See the User's Guide for instructions or selecting multiple entities in these windows.</li> <li>You may also add entities to and remove them from model views through the Entity-View Matrix window. See the User's Guide for more information on using this window.</li> <li><b>Example</b> You have added several entities to the entire encyclopedia, and now you want them to be visible in a subset model view, as well. To do this, you select the entities, then use the Copy To Model View command on the Entity menu.</li> <li><b>2</b> Note An association between two entities is visible in a model view only if <i>both</i> entities in the association are visible in the model view; therefore, if you want an association to be copied to a model view with an entity, the entity at the opposite end of the association must already be visible in the target model view.</li> <li><b>Procedure</b> <ul> <li><b>a</b> To copy selected entities to another model view from the Data Map or Data Dictionary window:</li> <li>Choose Copy To Model View from the Entity menu. Result: The Copy Entity To Model View dialog box appears.</li> <li>Complete the Copy Entity To Model View dialog box, then click on OK.</li> </ul> </li> </ul>                                                      | Usage Tips  | Use this model v                                                                                         | command when you want an entity or entities in the current<br>iew to be included in one or more other model views.                                                                                                    |
| <ul> <li>You may also add entities to and remove them from model views through the Entity-View Matrix window. See the <i>User's Guide</i> for more information on using this window.</li> <li>+ Example You have added several entities to the entire encyclopedia, and now you want them to be visible in a subset model view, as well. To do this, you select the entities, then use the Copy To Model View command on the Entity menu.</li> <li>2 Note An association between two entities is visible in a model view only if <i>both</i> entities in the association are visible in the model view; therefore, if you want an association to be copied to a model view with an entity, the entity at the opposite end of the association must already be visible in the target model view.</li> <li>Procedure</li></ul>                                                                                                    |             | This cor<br>Map and<br>selecting                                                                         | nmand is available for multiple selected entities in both the Data<br>d Data Dictionary windows. See the <i>User's Guide</i> for instructions on<br>g multiple entities in these windows.                                                                                                    |
| <ul> <li>+ Example You have added several entities to the entire encyclopedia, and now you want them to be visible in a subset model view, as well. To do this, you select the entities, then use the Copy To Model View command on the Entity menu.</li> <li>2 Note An association between two entities is visible in a model view only if <i>both</i> entities in the association are visible in the model view; therefore, if you want an association to be copied to a model view with an entity, the entity at the opposite end of the association must already be visible in the target model view.</li> <li>Procedure</li></ul>                                                                                                    |             | You ma<br>the Enti<br>on using                                                                           | y also add entities to and remove them from model views through<br>ty-View Matrix window. See the <i>User's Guide</i> for more information<br>g this window.                                                                                                    |
| <ul> <li>2 Note An association between two entities is visible in a model view only if <i>both</i> entities in the association are visible in the model view; therefore, if you want an association to be copied to a model view with an entity, the entity at the opposite end of the association must already be visible in the target model view.</li> <li>Procedure</li></ul>                                                                                                    |             | + Example + Example + Example and now this, you the Enti                                                 | <b>mple</b> You have added several entities to the entire encyclopedia, you want them to be visible in a subset model view, as well. To do a select the entities, then use the Copy To Model View command on ty menu.                                                                                            |
| Procedure       à To copy selected entities to another model view from the Data Map or Data Dictionary window:         1       Choose Copy To Model View from the Entity menu.         Result: The Copy Entity To Model View dialog box appears.         2       Complete the Copy Entity To Model View dialog box, then click on OK.                                                                                                    |             | <b>2</b> Note only if <i>b</i> therefore entity, the visible in                                          | An association between two entities is visible in a model view<br><i>both</i> entities in the association are visible in the model view;<br>e, if you want an association to be copied to a model view with an<br>the entity at the opposite end of the association must already be<br>in the target model view. |
| <ol> <li>Choose Copy To Model View from the Entity menu.</li> <li>Result: The Copy Entity To Model View dialog box appears.</li> <li>Complete the Copy Entity To Model View dialog box, then click on OK.</li> </ol>                                                                                                    | Procedure   | <b>å</b> To copy selected entities to another model view from the Data<br>Map or Data Dictionary window: |                                                                                                    |
| <ul> <li>Result: The Copy Entity To Model View dialog box appears.</li> <li>Complete the Copy Entity To Model View dialog box, then click on <b>OK</b>.</li> </ul>                                                                                                    |             | 1                                                                                                    | Choose Copy To Model View from the Entity menu.                                                                                                    |
| 2 Complete the Copy Entity To Model View dialog box, then click on <b>OK</b> .                                                                                                    |             |                                                                                                    | Result: The Copy Entity To Model View dialog box appears.                                                                                                    |
|                                                                                                    |             | 2                                                                                                    | Complete the Copy Entity To Model View dialog box, then click on <b>OK</b> .                                                                                                    |

## **Copy Entity To Model View Dialog Box**

Dialog Box Illustration

| -                                                                                                    | Copy Entity                                                                                      | To Model Viev                              | N                      |
|----------------------------------------------------------------------------------------------------|--------------------------------------------------------------------------------------------------|--------------------------------------------|------------------------|
| Entity                                                                                                    | PERSON                                                                                           |                                            |                        |
| or Mod<br>International<br>International Model<br>International Model<br>Inte | el View <u>A</u> uthority<br>Ise Source View Authority<br>et New View Authority                  | <b>View Authority</b><br>□ Creat<br>□ Read | e 🗌 Update<br>🗌 Delete |
| <u>V</u> iew:                                                                                                    | HUMAN RESOURCES<br>EMPLOYMENT<br>APPLICANT SCREENING<br>HIRING AN EMPLOYEE<br>CORPORATE STRUCTUF | Ĩ                                          | S <u>t</u> ructured    |
| 2                                                                                                    | OK                                                                                               | Cancel                                     | -                      |

#### Copy Entity to Model View Dialog Box

Dialog BoxUse the information below to complete the Copy Entity To ModelComponentsView dialog box.

| Component                       | Description                                                                                                    |
|---------------------------------|----------------------------------------------------------------------------------------------------|
| Entity                          | The name of the current entity or of the entities that have been selected is displayed.                                                                                                    |
| Use Source<br>View<br>Authority | Select this button if you want the entity to<br>have the same model view authority in the<br>destination model view as it has for the current<br>model view.                                                                              |
| Set New<br>View<br>Authority    | Select this button if you want to define a different<br>model view authority, then select the checkbox for<br>each model view authority the copied entity or<br>entities should have in the model view to which they<br>are being copied. |

| View              | This box contains a list of all model views defined<br>for the encyclopedia. Highlight the name of the model<br>view to which you want to copy the entity or entities.                                                                           |
|-------------------|----------------------------------------------------------------------------------------------------|
| Structured        | Select this button if you want the <b>View</b> box to display the model view list in hierarchical order.                                                                                                    |
| Alphabetical      | Select this button if you want the <b>View</b> box to display the model view list in alphabetical order.                                                                                                    |
| View<br>Authority | Select the checkbox for each model view<br>authority (Create, Read, Update, and/or Delete) the<br>copied entity should have in the target model view. This<br>is only available if the Set New View<br>Authority option is selected (see above). |

## COPY PROPERTY FROM DATA MODEL

### **Copying Property from the Data Model**

**Description** The Copy Property From Data Model command, available from the Design Dictionary and Design Map windows, allows you to copy one or more attributes from the data model into the current data structure as properties.

# Procedure **a** To copy one or more data items from the data model to the current data structure:

- 1 Display the data structure to which you want to copy the attribute(s) as data item(s).
- 2 Choose **Copy From Data Model...** from the Property menu.

Result: The Copy Attribute to Design dialog box appears.

3 Complete the dialog box, then click on **OK**.

## **Copy Attribute to Design Dialog Box**

Dialog Box Illustration

| Entity:                                       | EMPLOYEE                                                                                                    |    |       |
|-----------------------------------------------|----------------------------------------------------------------------------------------------------|----|-------|
| Attribute:                                    | person id #<br>annual wage<br>date of employment<br>employee number<br>social security number<br>termination date      |    |       |
| Abbrev<br>Attribute<br>O Do<br>O Use<br>O Alw | iate names<br>e Aliases<br>Not Use Attribute Alias<br>• Attribute Alias for Duplicates Only<br>ays Use Attribute Alias | Or | Canad |

#### **Copy Attribute to Design Dialog Box**

Dialog BoxUse the information below to complete the Copy Attribute to Design<br/>dialog box.

| Component | Description                                                                                                    |
|-----------|----------------------------------------------------------------------------------------------------|
| Entity    | Select from the Entity drop-down list the entity that                                                                                                    |
|           | Contains the attribute you want to copy.                                                                                                    |
| Attribute | Select the attribute(s) you want to copy into the                                                                                                    |
|           | Current data structure, then click <b>OK</b> .                                                                                                    |
|           | <b>2</b> Note To select multiple <i>consecutive</i> attributes in the list, hold down the SHIFT key and click on the first attribute you want to copy, and then click on the last attribute you want to copy. To select multiple <i>non-consecutive</i> attributes, hold down the CTRL key and click on each attribute you want to copy. |

| Abbreviate<br>Names              | Click this checkbox to abbreviate names.                          |
|----------------------------------|-------------------------------------------------------------------|
| Do Not Use<br>Attribute<br>Alias | Select this button to never use an attribute alias.               |
| Use Attribute<br>Alias for       | Select this button to use an attribute alias for duplicates only. |
| Always Use<br>Attribute<br>Alias | Select this button to always use an attribute alias.              |

## COPY PROPERTY TO DATA MODEL

### **Copying Properties to Data Models**

**Description** The Copy Property to Data Model command, available from the Design Dictionary and Design Map windows, allows you to copy properties from the current design view to a model view.

#### Procedure

#### **à** To copy properties to a data model:

1 In the Design Dictionary window, display the design object you wish to copy the property from.

In the Design Map window, highlight the design object.

2 Choose **Copy to Data Model** from the Property menu.

Result: The Select Design Object Property dialog box appears.

3 Select a property to copy and click on **OK**.

Result: The Copy Data Item to Entity dialog box appears.

4 Complete the Copy Data Item to Entity dialog box, then click on **OK**.

Result: The Add Attribute dialog box appears for the attribute type you selected.

5 Complete the Add Attribute dialog box, then click on **OK**.

## **Copy Data Item to Entity Dialog Box**

| Dialog Box   |  |
|--------------|--|
| Illustration |  |

| Data Item:          | address_id   |      |  |   |
|---------------------|--------------|------|--|---|
| Model <u>V</u> iew: |              |      |  |   |
| <u>E</u> ntity:     |              |      |  |   |
|                     |              |      |  |   |
|                     |              |      |  |   |
| Expand Ab           | breviated Na | ames |  | 5 |

#### Copy Data Item to Entity Dialog Box

| Dialog Box | Use the information below to complete the Copy Data Item to |
|------------|-------------------------------------------------------------|
| Components | Entity dialog box.                                          |

| Component                      | Description                                         |
|--------------------------------|-----------------------------------------------------|
| Model View                     | Select a model view from the drop down list.        |
| Entity                         | Select an entity from the list.                     |
| Expand<br>Abbreviated<br>Names | Click on this checkbox to expand abbreviated names. |

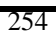

## COPY PROPERTY FROM DESIGN OBJECT

# **Copying a Property from a Design Object**

| Description | The Copy Property From Design Object command, available from              |
|-------------|---------------------------------------------------------------------------|
|             | the Design Dictionary and Design Map windows, allows you to copy one or   |
|             | more properties from another design object within the current design view |
|             | into the currently displayed design object.                               |

# Procedure **å** To copy one or more properties from another design object the current design object:

- 1 Display the design object to which you want to copy the properties.
- 2 Choose **Copy From Design Object...** from the Property menu.

Result: The Copy Property From Design Object dialog box appears.

3 Select from the **Design Object** drop-down list the data structure that contains the property you want to copy. The list includes all design objects in the current design view.

Result: The properties contained in the selected design object appear in the **Properties** list box.

4 Select the property(s) you want to copy into the current design object, then click on **OK**.

**2** Note To select multiple *consecutive* properties in the list, hold down the SHIFT key and click on the first property you want to copy, and then click on the last property you want to copy. To select multiple *non-consecutive* properties, hold down the CTRL key and click on each property you want to copy.

## COPY PROPERTY FROM DESIGN VIEW

# **Copying a Property from a Design View**

**Description** The Copy Property from Design View command, available from the Design Dictionary and Design Map windows, allows you to copy one or more properties available in the entire model for the current design object but not included in the current design view.

#### Procedure **å** To copy properties from the current design view:

1 In the Design Dictionary window, display the design object you wish to copy the property to.

In the Design Map window, highlight the design object.

2 Choose **Copy Property from Design View** from the Property menu.

Result: The Copy Property from Design View dialog box appears.

3 Highlight the property you wish to copy, then click on **OK.** 

## COPY PROPERTY TO DESIGN OBJECT

# **Copying a Property to a Design Object**

**Description** The Copy Property To Design Object command, available from the Design Dictionary window, allows you to copy a property from the currently displayed design object to another design object in the current design view.

# Procedure **å** To copy a property from the current design object to another design object:

- 1 Display the design object from which you want to copy the property.
- 2 Choose **Copy To Design Object...** from the Property menu.

Result: The Copy Property To Design Object dialog box appears.

3 Select the design view in which the design object is located from the **Design View** drop-down list. The list includes all design views defined for the encyclopedia.

Result: The design objects located in the selected design view are listed in the **Design Object** list box.

4 From the **Design Object** list, select the design object to which you want to copy the property, then click on **OK**.

## COPY PROPERTY TO DESIGN VIEW

# Copying a Property to a Design View

**Description** The Copy Property to Design View command, available from the Design Map and Design Dictionary windows, allows you to copy one or more properties from the current design view to another design view.

# Procedure **å** To copy properties to another design view from the Design Map window:

- 1 Highlight the design object that contains the property you wish to copy.
- 2 Choose **Copy to Design View** from the Property menu.

Result: The Select Design Object dialog box appears.

3 Select the property you wish to copy, then click on **OK**.

Result: The Copy Property to Design View dialog box appears.

4 Select the design view you wish to copy the property to, then click on **OK**.

# **à** To copy properties to another design view from the Design Dictionary window:

- 1 Display the design object that contains the property you wish to copy.
- 2 Choose **Copy to Design View** from the Property menu.

Result: The Copy Property to Design View dialog box appears.

3 Select the design view you wish to copy the property to, then click on **OK**.

## COPY STATEMENT FROM MODEL VIEW

## **Copying Statements From Model Views**

| Description | The Co<br>the Pla<br>a stater                                                                                                    | ppy Statement From Model View command, available from both<br>nning Outline and Planning Dictionary windows, allows you to copy<br>nent from another model view to the current model view. |  |
|-------------|----------------------------------------------------------------------------------------------------|----------------------------------------------------------------------------------------------------|--|
| Usage Tips  | Use the Copy Statement From Model View command when you statement in another model view to be included in the current model view. |                                                                                                    |  |
|             | Since a<br>encyclo<br>availab                                                                                                    | Il statements in the encyclopedia are included in the entire<br>opedia, the Copy Statement From Model View command is not<br>le when the entire encyclopedia is displayed.                 |  |
|             | + Exa<br>want to<br>use the                                                                                                    | <b>ample</b> You have added a statement to a model view, and now you include that statement in the current model view. To do this, you Copy From Model View command.                       |  |
| Procedure   | <b>å</b> To copy a statement from another model view:                                                                             |                                                                                                    |  |
|             | 1                                                                                                    | Choose Copy From Model View from the Statement menu.                                                                                                    |  |
|             |                                                                                                    | Result: The Copy Statement From Model View dialog box appears.                                                                                                    |  |
|             | 2                                                                                                    | Select the statement you want to copy from the <b>Statement</b> drop-down list.                                                                                                    |  |
|             |                                                                                                    | The list includes all planning statements in the encyclopedia that are not visible in the current model view.                                                                              |  |
|             | 3                                                                                                    | If you also want to copy all entities, attributes, or associations linked to the statement into the current model view, select the <b>Copy linked data dictionary objects</b> checkbox.    |  |
|             |                                                                                                    | If the statement is linked to an attribute, the entity or entities<br>containing the attribute are also copied into the model view. If the                                                 |  |

statement is linked to an association, both entities in the association are copied into the model view.

4 Click on **OK**.

## COPY STATEMENT TO MODEL VIEW

## **Copying Statements To Another Model View**

| Description | The Cop<br>the Plan<br>the curr          | py Statement To Model View command, available from both<br>aning Outline and Planning Dictionary windows, allows you to copy<br>ent statement or selected statements to another model view.                                                                  |
|-------------|------------------------------------------|----------------------------------------------------------------------------------------------------|
| Usage Tips  | Use this current                         | s command when you want one or more statements in the model view to be included in another model view.                                                                                                    |
|             | This con<br>Plannin<br>for instr         | mmand is available for multiple selected statements in both the g Outline and Planning Dictionary windows. See the <i>User's Guide</i> ructions on selecting multiple statements in these windows.                                                           |
|             | + Exa<br>now you<br>this, you<br>each mo | <b>mple</b> You have added a statement to the entire encyclopedia, and<br>a want that statement to be included in other model views. To do<br>a use the Copy To Model View command to copy the statement to<br>odel view in which you want it to be visible. |
| Procedure   | <b>å</b> Too<br>Plannir                  | copy selected statements to another model view from the ng Outline or Planning Dictionary window:                                                                                                    |
|             | 1                                        | Choose Copy To Model View from the Statement menu.                                                                                                    |
|             |                                          | Result: The Copy Statement To Model View dialog box appears.                                                                                                    |
|             | 2                                        | Complete the Copy Statement To Model View dialog box, then click on <b>OK</b> .                                                                                                    |

## **Copy Statement To Model View Dialog Box**

Dialog Box Illustration

| staten        | ent: An Application Is Re                                                                | eceived                |
|---------------|------------------------------------------------------------------------------------------|------------------------|
|               | Structured                                                                               | O <u>A</u> lphabetical |
| <u>/</u> iew: | HUMAN RESOURCES<br>EMPLOYMENT<br>APPLICANT SCREE<br>HIRING AN EMPLO'<br>CORPORATE STRUCT | NING<br>YEE<br>'URE    |
| ] <u>C</u> o  | py linked data dictionary e                                                              | entries to view        |

Copy Statement to Model View Dialog Box

Dialog BoxUse the information below to complete the Copy Statement To ModelComponentsView dialog box.

| Component                                         | Description                                                                                                    |
|---------------------------------------------------|----------------------------------------------------------------------------------------------------|
| Statement                                         | The name of the selected statement(s) is displayed in this box.                                                                                                   |
| Structured                                        | Select this button if you want to display the model view list in hierarchical order.                                                                              |
| Alphabetical                                      | Select this button if you want to display the list in alphabetical order.                                                                                         |
| View                                              | Highlight the model view in this list to which you want to copy the statement or statements. All model views defined for the encyclopedia are listed in this box. |
| Copy Linked<br>Data Dictionary<br>Entries to View | Select this checkbox if you also want to copy all<br>entities, attributes, and associations linked to the<br>statement to the target model view.                  |

If the statement is linked to an attribute, the entity or entities containing the attribute are also copied into the model view. If the statement is linked to an association, both entities in the association are copied into the model view.

## **COPY TEXT**

### Copying Text in a Text Editor Window

**Description** The Copy Text command copies selected text from the Statement Editor window to the Windows clipboard. The Statement Editor window appears when you use the Statement Editor command.

You can paste the clipboard text to a new location; the new location may be in the Statement or Session Editor window, in any Visible Advantage dialog box, or in any other Windows application.

#### Procedure **å** To copy selected text to the clipboard:

Choose **Copy** from the Edit menu.

Result: The text is placed on the clipboard.

#### **à** To paste the clipboard text to a new location:

- 1 Click the location you want the pasted text to appear (the insertion point).
- 2 Choose **Paste** from the Edit menu.

Result: The text appears in the new location.

## **COPY VIEW**

# **Copying Model Views**

| Description | The Copy command, available from the Model View Hierarchy<br>window, allows you to copy the contents of one or more selected model<br>views to another model view.                                                                         |                                                                                                    |
|-------------|----------------------------------------------------------------------------------------------------|----------------------------------------------------------------------------------------------------|
| Usage Tips  | Use this command when you want all of the objects and details contained in the selected model view(s) to be visible in another model view.                                                                                                 |                                                                                                    |
|             | This command is available for multiple selected model views. See the <i>User's Guide</i> for instructions on selecting multiple model views in the Model View Hierarchy window.                                                            |                                                                                                    |
|             | <b>2</b> Note This command <i>does not</i> delete objects from the current model view. If the target model view already contains objects visible in the selected model view(s), those objects will be unaffected in the target model view. |                                                                                                    |
| Procedure   | <b>à</b> To copy the contents of selected model views to another model view.                                                                                                    |                                                                                                    |
|             |                                                                                                    |                                                                                                    |
|             | 1                                                                                                    | Choose <b>Copy</b> from the View menu.                                                                                                    |
|             | 1                                                                                                    | Choose <b>Copy</b> from the View menu.<br>Result: The Copy View dialog box appears.                                                                                                    |
|             | 1<br>2                                                                                                    | Choose <b>Copy</b> from the View menu.<br>Result: The Copy View dialog box appears.<br>Select the view to which you want to copy the selected<br>model view(s) from the <b>Copy To</b> list box.                                                                                                    |
|             | 1<br>2                                                                                                    | Choose <b>Copy</b> from the View menu.<br>Result: The Copy View dialog box appears.<br>Select the view to which you want to copy the selected<br>model view(s) from the <b>Copy To</b> list box.<br>If you want to display the list in hierarchical order, select the<br><b>Structured</b> button. If you want to display the list in alphabetical<br>order, select the <b>Alphabetical</b> button. |
### **CUSTOM FIELDS**

#### **Defining Custom Fields**

**Description** The Custom Fields command, available from the Visible Advantage Admin Utility, allows you to define custom fields for object types.

#### Procedure **à** To add a custom field:

- 1 Choose **Custom Fields** from the Table menu.
  - Result: The Custom Field Maintenance dialog box appears.
- 2 Select the object type to which you want to add a custom field, then click on **Add**.
  - Result: The Custom Field dialog box appears.
- 3 Complete the dialog box, then click on **OK**.

Result: The Custom Field Maintenance dialog box reappears with the custom field you added displayed in the Custom Fields text box.

- 4 Repeat steps 2 and 3 to continue to add custom fields.
- 5 Click on **Close** when you are finished adding custom fields.

#### **à** To modify a custom field:

1 Choose **Custom Fields** from the Table menu.

Result: The Custom Field Maintenance dialog box appears.

2 Select the object type for which you want to change a custom field.

Result: The custom fields defined for that object type appear in the Custom Fields text box.

- 3 Select the custom field you want to change, then click on OK.Result: The Custom Field dialog box appears.
- 4 Make the changes, then click on **OK**.
  - Result: The Custom Field Maintenance dialog box reappears.
- 5 Repeat steps 2, 3 and 4 to continue to change custom fields.
- 6 Click on **Close** when you are finished changing custom fields.

#### **å** To delete a custom field:

| 1 | Choose <b>Custom Fields</b> from the Table menu.                                                |
|---|-------------------------------------------------------------------------------------------------|
|   | Result: The Custom Field Maintenance dialog box appears.                                        |
| 2 | Select the object type for which you want to delete a custom field.                             |
|   | Result: The custom fields defined for that object type appear<br>in the Custom Fields text box. |
| 3 | Select the custom field you want to delete, then click on <b>Delete</b> .                       |
|   | Result: The custom field is deleted.                                                            |
| 4 | Repeat steps 2 and 3 to continue to delete custom fields.                                       |
| 5 | Click on <b>Close</b> when you are finished deleting custom fields.                             |

### **Custom Field Dialog Box**

Dialog Box Illustration

| <u>l</u> ame: | _       |            |     |        |
|---------------|---------|------------|-----|--------|
| abel:         |         |            |     |        |
| ype:          | Integer |            |     |        |
| ength:        |         | Precision: | Lin | es:    |
| Choice        | \$      |            |     |        |
|               |         |            |     | Add    |
|               |         |            |     | Change |
|               |         |            | Ī   | Delete |

#### **Custom Field Dialog Box**

Dialog BoxUse the information below to complete the Custom Field dialog<br/>box.

| Component   | Description                                                                               |
|-------------|-------------------------------------------------------------------------------------------|
| Object Type | The name of the selected object type is displayed here.                                   |
| Name        | Type the name of the custom field, or select a custom field from the drop-down list.      |
| Label       | Type the label for the custom field. This field defaults to the name of the custom field. |
| Туре        | Select a field type from the drop-down list.                                              |
| Length      | Type the length of the custom field.                                                      |

| Precision | Type the number of digits to the right of the decimal<br>point. Available only if the custom field is of type<br>"real."                                                                                  |
|-----------|----------------------------------------------------------------------------------------------------|
| Lines     | Type the number of lines for the custom field.<br>Default is "1." Available only if the custom field is<br>of type "character."                                                                           |
| Choices   | This text box is available when the "Type" is<br>"Pick List." Type a choice in the first text line, then<br>click on <b>Add</b> . The name is entered in the large text<br>box.                           |
|           | To change the choice, highlight the choice in the large text box. The choice is entered in the first text line. Type the changes, then click on <b>Change</b> . The change is made in the large text box. |
|           | To delete a choice, highlight the choice in the large text box, then click on <b>Delete</b> .                                                                                                    |

### CUT TEXT

#### Cutting Text in a Text Editor Window

**Description** The Cut Text command deletes selected text from the Statement or Session Editor window and places it on the Windows clipboard. The Statement Editor window appears when you use the Statement Editor command; the Session Editor window appears when you use the Session Editor command.

If necessary, you can then paste the text into a new location; the new location may be in the Statement or Session Text Editor window, in any Visible Advantage dialog box, or in any other Windows application.

#### Procedure **å** To cut selected text and place it on the clipboard:

Choose **Cut** from the Edit menu.

#### **à** To paste the clipboard text to a new location:

- 1 Click the location you want the pasted text to appear (the insertion point).
- 2 Choose **Paste** from the Edit menu.

### DATA ACCESS METHODS

### Defining Data Access Methods

| Description | The Data Access Methods command, available from the main<br>Visible Advantage Admin Utility window, allows you to add, edit, and<br>delete data access method types for use in the current or future<br>encyclopedias.                                                |                                                                                                    |  |
|-------------|----------------------------------------------------------------------------------------------------|----------------------------------------------------------------------------------------------------|--|
| Usage Tips  | The data access methods you define with this command are for the<br>current encyclopedia only. If you want to define data access methods for all<br>future encyclopedias, use the Encyclopedia Initializer command before you<br>use the Data Access Methods command. |                                                                                                    |  |
| Procedure   | <b>å</b> To<br>Encycl                                                                                                    | add a data access method for the current encyclopedia or opedia Initializer:                                                                                                    |  |
|             | 1                                                                                                    | Choose Data Access Methods from the Table menu.                                                                                                    |  |
|             |                                                                                                    | Result: The Edit Data Access Method Table dialog box appears.                                                                                                    |  |
|             | 2                                                                                                    | Type the name of the new access method into the <b>Entry</b> field.<br>If you highlighted an entry in the type list box, you will have to<br>clear its entry from the field before typing the entry for the new<br>access method. You may type 1-31 alphabetic characters. |  |
|             | 3                                                                                                    | To add the new entry to the end of the access method list, click on <b>Append</b> .                                                                                                    |  |
|             | 4                                                                                                    | Repeat the procedure for each entry you want to add to the access method type table.                                                                                                    |  |
|             | 5                                                                                                    | Click on <b>OK</b> .                                                                                                    |  |
|             | <b>å</b> To<br>or Enc                                                                                                    | edit an existing data access method for the current encyclopedia<br>yclopedia Initializer.                                                                                                    |  |
|             | 1                                                                                                    | Choose Data Access Methods from the Table menu.                                                                                                    |  |
|             |                                                                                                    | Result: The Edit Data Access Method Table dialog box appears.                                                                                                    |  |

- 2 Highlight the entry in the list box that you want to edit. Result: The data access method appears in the **Entry** field.
- 3 Edit the information in this field, check the options and items, and then click on **Change**.

# **å** To delete a data access method for the current encyclopedia or Encyclopedia Initializer:

1 Choose **Data Access Methods...** from the Table menu.

Result: The Edit Data Access Method Type Table dialog box appears.

2 Highlight the entry in the large list box that you want to delete.

Result: The data access method appears in the **Entry** field.

3 Click on **Delete**.

### Edit Data Access Method Table Dialog Box

Dialog Box Illustration

| Entry:                                                                                                    | N<br>Items                                                                                                    |  |
|----------------------------------------------------------------------------------------------------|----------------------------------------------------------------------------------------------------|--|
| <ul> <li>Named</li> <li>Has expression</li> <li>Has "Unique" flag</li> <li>Allow multiple data structures</li> <li>Has related data structure</li> <li>Has order method</li> <li>Has text field</li> <li>Has event</li> <li>Has event time</li> </ul> | Items Has Items User defined item list Item list consists of PKs Item list consists of FKs Item shave order method OK Cancel |  |
| Cluster<br>Hashing<br>Index<br>Set<br>System Controlled<br>Data Base View<br>Direct Access Method<br>Indexed Random Access Method<br>Indexed Sequential Access Method<br>Inverted Access Method                                                       | Append<br>Change<br>Delete                                                                                                   |  |

#### Edit Data Access Method Table Dialog Box

Dialog BoxUse the information below to complete the Edit Data Access MethodComponentsTable dialog box.

| Component                   | Description                                                                                                    |
|-----------------------------|----------------------------------------------------------------------------------------------------|
| Entry                       | The name of the data access method that is<br>highlighted in the data access method list box, or that you<br>enter when you are adding a new type. |
| Storage Access<br>Mechanism | Select this checkbox to select storage access mechanism.                                                                                           |
| Options                     | Select the options for the entry. You may select more than one option.                                                                             |

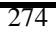

| Items  | Select the items for the entry. You may select more than one item.                                                                                                    |
|--------|----------------------------------------------------------------------------------------------------|
| Append | Use this button to add a new data access method to the end of the data access method list.                                                                                                    |
| Change | Use this button to edit a data access method in the table. To do this, highlight the data access method in the list, edit the <b>Entry</b> field, check the options and items, then click on this button. |
| Delete | Use this button to delete a data access method from<br>the table. To do this, highlight the data access method in<br>the list, then click on this button.                                                 |

### **DATA DICTIONARY**

# About the Data Dictionary Window

**Description** The Data Dictionary command allows you to open a Data Dictionary window. This window provides a textual view of the encyclopedia, listing in alphabetical order each entity in the current model view, as well as the details associated with each entity. This command is available from all windows.

You may use the Data Dictionary window to add entities, attributes, associations, and statement links to the encyclopedia.

#### Procedure **å** To open a Data Dictionary window:

| 1 | Choose <b>Data Dictionary</b> from the Data menu on the main Visible Advantage Window menu bar.                                                                                   |
|---|----------------------------------------------------------------------------------------------------|
|   | <i>or</i><br>Choose <b>Data Modeling/Data Dictionary</b> from the main menu<br>on any other menu bar.                                                                             |
|   | or<br>Click on the Data Dictionary window icon on the main Visible<br>Advantage window.                                                                                           |
|   | Result: If model views have been defined for the encyclopedia, the<br>Select Model View dialog box appears. Otherwise, a Data<br>Dictionary window for the entire model displays. |
| 2 | Complete the Select Model View dialog box, then click on <b>OK</b> .                                                                                                    |
|   | Result: A Data Dictionary window for the model view you selected displays.                                                                                                    |

**Related Topics** Use the table below to access related information about the Data Dictionary window.

| For information on            | See                              |
|-------------------------------|----------------------------------|
| how to use each command       | individual command.              |
| in the Data Dictionary window | For example, to learn how to use |
|                               |                                  |

<sup>276</sup> 

the Add command on the Entity menu, see Add Entity.

how to use the Data Dictionary window's special features, such as the tool bar, mouse commands, and keyboard shortcuts the Data Modeling section in the User's Guide.

### DATA ITEM MODE

#### Design Reference in Data Item Mode

# **Description** The Data Item Mode command, available from the Design Reference window, displays the Design Reference window by data item.

Usage Tips The four modes available in the Design Reference window—design object, data item, entity, and attribute—allow you to reference the information in a database design based on that object. Each mode displays the mode object at the top of the window and all of its referenced objects or details underneath it.

#### Procedure **å** To run the Design Reference window in Data Item mode:

Choose Data Item from the Mode menu.

Result: A checkmark appears beside the command name and the Design Reference window redisplays in Data Item mode.

### DATA ITEM TYPES

#### **Defining Data Item Types**

- **Description** The Data Item Types command, available from the Visible Advantage Admin Utility, allows you to add, edit, and delete types that you can assign to data items in the current or future encyclopedias.
- **Usage Tips** The data item types you define with this command are for the current encyclopedia only. If you want to define data item types for all future encyclopedias, use the Encyclopedia Initializer command before you use the Data Item Types command.

# Procedure **å** To add a data item type for the current encyclopedia or Encyclopedia Initializer:

1 Choose **Data Item Types...** from the Table menu.

Result: The Edit Data Item Type Table dialog box appears.

- 2 Type the name of the new type into the **Entry** field. If you highlighted an entry in the type list box, you will have to clear its entry from the field before typing the entry for the new type. You may type 1-31 alphabetic characters.
- 3 To add the new entry to the end of the type list, click on **Append**.
- 4 Repeat this procedure for each entry you want to add to the type table.
- 5 Click on **OK**.

# **à** To edit an existing data item type for the current encyclopedia or Encyclopedia Initializer:

1 Choose **Data Item Types...** from the Table menu.

Result: The Edit Data Item Type Table dialog box appears.

2 Highlight the entry in the large list box that you want to edit.

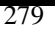

Result: The data item type appears in the **Entry** field.

3 Edit the information in this field, then click on **Change**.

# **å** To delete a data item type for the current encyclopedia or Encyclopedia Initializer:

1 Choose **Data Item Types...** from the Table menu.

Result: The Edit Data Item Type Table dialog box appears.

2 Highlight the entry in the large list box that you want to delete.

Result: The data item type appears in the **Entry** field.

3 Click on **Delete**.

### Edit Data Item Type Table Dialog Box

Dialog Box Illustration

| vot defined           |        |
|-----------------------|--------|
| column                | Append |
| ata element<br>sintor | Change |
| ariable               | Delete |
| uffer                 | -      |
|                       | OK     |
|                       | Cancel |

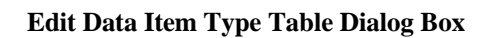

Dialog BoxUse the information below to complete the Edit Data Item Type Table<br/>dialog box.

| Component | Description                                                                                                    |
|-----------|----------------------------------------------------------------------------------------------------|
| Entry     | The name of the data item type that is highlighted in<br>the data item type list box, or that you enter when you are<br>adding a new type.                              |
| Append    | Use this button to add a new data item type to the end of the data item type list.                                                                                      |
| Change    | Use this button to edit a data item type in the table.<br>To do this, highlight the data item type in the list, edit the <b>Entry</b> field, then click on this button. |
| Delete    | Use this button to delete a data item type from the table. To do this, highlight the data item type in the list, then click on this button.                             |

### DATA MAP

#### About the Data Map Window

| Description | The Data Map command allows you to open a Data Map window. This<br>window provides a graphical view of the entities and associations in the<br>current model view. You may use the Data Map window to add entities,<br>attributes, and associations to the encyclopedia. This command is available<br>from all windows. |
|-------------|----------------------------------------------------------------------------------------------------|
|             |                                                                                                    |

**å** To open a Data Map window:

You may display and print data maps in either Information Engineering (IE) or IDEF1X format. See Options in this manual for more information.

#### Procedure

| 1 | Choose <b>Data Map</b> from the Data menu on the main Visible Advantage window. |
|---|---------------------------------------------------------------------------------|
|   | or                                                                              |
|   | Choose <b>Data Modeling/Data Map</b> from the main menu in any other window.    |
|   | or                                                                              |
|   | Click on the Data Map window icon on the main Visible                           |
|   | Advantage window.                                                               |

Result: If model views have been defined for the encyclopedia, the Select Model View dialog box appears. Otherwise, a Data Map window for the entire encyclopedia displays.

2 Complete the Select Model View dialog box, then click on **OK**.

Result: A Data Map window for the model view you selected appears.

**Related Topics** Use the table below to access related information about the Data Map window.

| For more information on | See                                                          |
|-------------------------|--------------------------------------------------------------|
| how to use each command | the entry in this manual for                                 |
| in the Data Map window  | the individual command. For example, to learn how to use the |

<sup>282</sup> 

Add command on the Entity menu, see Add Entity.

how to use the Data Map window's special features, such as the tool bar, mouse commands, and keyboard shortcuts the Data Modeling section in the User's Guide.

### DATA STRUCTURE MANAGERS

#### **Defining Data Structure Managers**

- **Description** The Data Structure Managers command, available from the Visible Advantage Admin Utility, allows you to define data structure managers that you can assign to database designs in the current or future encyclopedias.
- **Usage Tips** The data structure managers you define with this command are for the current encyclopedia only. If you want to define data access methods for all future encyclopedias, use the Encyclopedia Initializer command before you use the Data Access Methods command.

The following data structure managers are predefined in Visible Advantage: DB2, Microsoft SQL (Sybase), Oracle v.7, Supra, Sybase v.10, and Watcom SQL. You can edit the following details for predefined data structure managers or for any data structure managers you add through this command:

- Capacities
- Data types
- Data structure types
- Access mechanisms
- **o** Domains
- **o** Default item type
- SQL Schema Scripts

# **à** To add a data structure manager for the current encyclopedia or Encyclopedia Initializer:

1 Choose **Data Structure Managers...** from Table menu.

Result: The Data Structure Managers dialog box appears. All data structure managers defined for the encyclopedia appear in alphabetical order in the large list box.

2 Click on Add.

Result: The Add Data Structure Manager dialog box appears.

3 Complete the Add Data Structure Manager dialog box, then click on **OK**.

Result: The Data Structure Managers dialog box reappears.

4 Repeat steps 2 and 3 for each data structure manager you want to add, then click on **Close** after you have added all necessary data structure managers.

## **å** To edit an existing data structure manager for the current encyclopedia or Encyclopedia Initializer:

1 Choose **Data Structure Managers...** from the Table menu.

Result: The Data Structure Managers dialog box appears.

2 Highlight the entry in the large list box that you want to edit, then click on **Change**.

Result: The Edit Data Structure Manager dialog box appears. The components of this dialog box are the same as the Add Data Structure Manager dialog box. See the Add dialog box for detailed information on the components of this dialog box.

- Edit the information in this dialog box, then click on OK.
   Result: The Data Structure Managers dialog box reappears.
- 4 Repeat steps 2-3 for each data structure manager you want to edit, then click on **Close**.

# **å** To delete a data structure manager for the current encyclopedia or Encyclopedia Initializer:

1 Choose **Data Structure Managers...** from the Table menu.

Result: The Data Structure Managers dialog box appears.

2 Highlight the entry in the large list box that you want to delete, then click on **Delete**.

### Add Data Structure Manager Dialog Box

Dialog Box Illustration

| <u>v</u> ame:                              |   |                 |
|--------------------------------------------|---|-----------------|
| Capacities                                 |   | 1               |
| Maximum number of data structures:         | 0 | 0K              |
| <u>Maximum data structure occurrences:</u> | 0 | Cancel          |
| Maximum items per data structure:          | 0 | Data Types      |
| Maximum data structure size:               | 0 | Structure Types |
| Maximum name length:                       | 0 | Access Methods  |
| efault Item Type: buffer                   | 1 | Domain Map      |
| 5004                                       |   | Schema Scripts. |

#### Add Data Structure Manager Dialog Box

| Dialog Box<br>Components | Use the inform<br>Manager dialog | ation below to complete the Add Data Structure g box.                                                                                                    |
|--------------------------|----------------------------------|----------------------------------------------------------------------------------------------------|
|                          | Component                        | Description                                                                                                    |
|                          | Name                             | If you are adding a data structure manager, type its name into this field.                                                                                                    |
|                          | Capacities                       | Type the maximum capacity for each of the following details into the respective fields: data structures, data structure occurrences, data items per data structure, data structure size, and name length. |

| Default<br>Item Type | Select from this list the data item type you want<br>to be the default type in dialog boxes. The list<br>includes all data item types added to the encyclopedia<br>through Data Item Types command. |
|----------------------|----------------------------------------------------------------------------------------------------|
| Data Types           | Use this button to define the data types used by this data structure manager. When you click on this button, the Data Types dialog box appears.                                                     |
| Structure<br>Types   | Use this button to define data structure types for this data structure manager. When you click on this button, the Data Structure Types dialog box appears.                                         |
| Access<br>Methods    | Use this button to define data access methods for this data structure manager. When you click on this button, the Access Methods dialog box appears.                                                |
| Domain Map           | Use this button to assign a data type for each domain<br>in this data structure manager. When you click on this<br>button, the Domain Map dialog box appears.                                       |
| Schema<br>Scripts    | Use this button to define schema generation scripts.<br>When you click on this button, the Schema<br>Generation Scripts dialog box appears.                                                         |

### Data Types Dialog Box

Dialog Box Illustration

| -                  | Data Types                                     |   |
|--------------------|------------------------------------------------|---|
| Data <u>T</u> ype: |                                                |   |
| Base <u>S</u> ize: | Length <u>M</u> ultiplier:                     |   |
| Has <u>L</u> ength | Has <u>P</u> recision SQL Needs <u>Q</u> uotes | Ŀ |
| <u>I</u> tem Type: | ±                                              |   |
|                    | Add                                            |   |
|                    | <u>C</u> hange                                 | _ |
|                    | <u><u>H</u>emove</u>                           |   |
|                    | ОК                                             |   |
|                    | Cancel                                         |   |

#### Data Types Dialog Box

| Dialog Box | Use the information below to complete the Data Types dialog box. |
|------------|------------------------------------------------------------------|
| Components |                                                                  |

| Component            | Description                                                                                                    |
|----------------------|----------------------------------------------------------------------------------------------------|
| Data Type            | If you want to add a new data type, type its name<br>into this field. If you want to change or delete a data type,<br>select its name from the large list box so that it appears in<br>this field, then use the Change or Remove button. |
| Base Size            | The size of the data type in the applicable unit of measure (bytes, words, etc.).                                                                                                    |
| Length<br>Multiplier | Type in the length multiplier.                                                                                                    |
| Has Length           | Select this checkbox if the data type has a length.                                                                                                    |
| Has Precision        | Select this checkbox if the data type has a precision.<br>This selection is not available unless the <b>Has Length</b><br>checkbox is selected.                                                                                          |

| SQL Needs<br>Quotes | Select this checkbox if SQL needs quotes.                                                                                                    |
|---------------------|----------------------------------------------------------------------------------------------------|
| Item Type           | Select from this drop-down list the data item type to which you want to assign the selected data type.                                                                                                 |
| Add                 | Use this button to add the data type—data item type<br>combination to the large list box. To do this, complete the<br>Data Type and Item Type fields, then click on this button.                       |
| Change              | Use this button to change a data type—item type<br>combination. To do this, highlight the entry in the large<br>list box, edit the information in the dialog box fields, then<br>click on this button. |
| Remove              | Use this button to remove a data type—item type<br>entry from the data structure manager. To do this,<br>highlight the entry in the large list box, then click on this<br>button.                      |

### **Data Structure Types Dialog Box**

Dialog Box Illustration

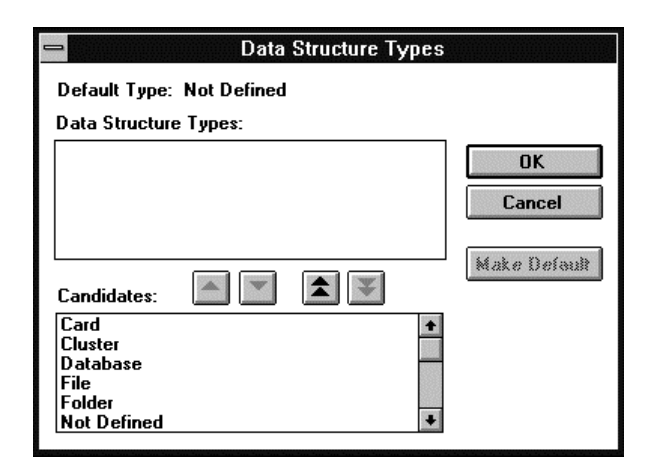

Data Structure Types Dialog Box

# Dialog BoxUseComponentsdialog

Use the information below to complete the Data Structure Types dialog box.

| Component      | Description                                               |
|----------------|-----------------------------------------------------------|
| Data Standard  | The neuron of the colored data structure terror           |
| Data Structure | The names of the selected data structure types            |
| Types          | are listed in this box. You add data structure types to   |
|                | this list from the Candidates list box.                   |
|                | Use this button to select data structure type             |
|                | Candidates. Highlight the data structure type in the      |
|                | appear in the Data Structure Types list box. To select    |
|                | more than one data structure type, hold down the SHIFT    |
|                | key, highlight the data structure types in the Candidates |
|                | list box, then click on this button.                      |
|                |                                                           |
|                | Use this button to deselect data structures. Highlight    |
|                | the data structure type in the Data Structure Types list  |
|                | box then click on this button. It will then return to the |
|                | Candidates list box. To deselect more than one data       |
|                |                                                           |
|                |                                                           |

|              | structure type, hold down the SHIFT key, highlight the data structure types, then click on this button.                                                                                                    |
|--------------|----------------------------------------------------------------------------------------------------|
|              | Use this button to select all data structure type<br>candidates. When you click on this button, all data<br>structure types in the Candidates list box will be moved to<br>the Data Structure Types list box.           |
| ¥            | Use this button to deselect all selected data structure<br>types. When you click on this button, all data structure<br>types in the Data Structure Types list box will be returned<br>to the Candidates list box.       |
| Make Default | Use this button to make one of the data structure<br>types the default entry in dialog box fields. To do this,<br>highlight the data structure type in the Data Structure<br>Types list box, then click on this button. |
| Candidates   | This box contains all data structure types defined for<br>the current encyclopedia. You define data structure types<br>through the Data Structure Types command.                                                        |

### Access Methods Dialog Box

Dialog Box Illustration

| Access M                                   | ethods              |
|--------------------------------------------|---------------------|
| Default Method: Cluster<br>Access Methods: | Supports Clustering |
|                                            | Make Defeat         |
|                                            |                     |
| Candidates:                                | ¥.                  |

Access Methods Dialog Box

#### Dialog Box Components

Use the information below to complete the Access Methods dialog box.

| Component      | Description                                                                                                    |
|----------------|----------------------------------------------------------------------------------------------------|
| Access Methods | The names of the selected access methods are listed<br>in this box. You add access methods to this list from the<br>Candidates list box.                                                                                                    |
|                | Use this button to select access method candidates.<br>Highlight the access method in the Candidates list box,<br>then click on this button. It will then appear in the Access<br>Methods list box. To select more than one access method,<br>hold down the SHIFT key, highlight the access methods,<br>then click on this button. |
|                | Use this button to deselect access methods. Highlight<br>the access method in the Access Methods list box, then<br>click on this button. It will then return to the Candidates<br>list box. To deselect more than one access method, hold                                                                                          |

|              | down the SHIFT key, highlight the access methods, then click on this button.                                                                                                    |
|--------------|----------------------------------------------------------------------------------------------------|
|              | Use this button to select all access method<br>candidates. When you click on this button, all access<br>methods in the Candidates list box will be moved to the<br>Access Methods list box.           |
| ¥            | Use this button to deselect all selected access<br>methods. When you click on this button, all access<br>methods in the Access Methods list box will be returned<br>to the Candidates list box.       |
| Make Default | Use this button to make one of the Access Methods<br>the default entry in dialog box fields. To do this, highlight<br>the access method in the Access Methods list box, then<br>click on this button. |
| Candidates   | This box contains all access methods defined for the<br>current encyclopedia. You define access methods through<br>the Data Access Methods command.                                                   |

### **Domain Map Dialog Box**

Dialog Box Illustration

| Data <u>T</u> ype:                                                                                                    |                                                       |
|----------------------------------------------------------------------------------------------------|-------------------------------------------------------|
| Length:                                                                                                    | 🗖 Default                                             |
| <u>D</u> omain - Data Type:                                                                                                |                                                       |
| Character<br>Date<br>Flag<br>Integer<br>Money<br>Phone Number<br>Real<br>Skill Level<br>Ssn<br>System Generated Id<br>Text | varchar 2<br>date<br>smallint<br>int<br>fixed<br>real |

#### Domain Map Dialog Box

Dialog BoxUse the information below to complete the Domain Map dialog box.Components

| Component Description |                                                                                                    |
|-----------------------|----------------------------------------------------------------------------------------------------|
| Data Type             | Use this drop-down list to select the data type you<br>want to assign to a domain. All data types that have been<br>added to the current data structure manager appear in this<br>list.            |
|                       | To assign a data type to a domain, click on the domain in<br>the Domain—Data Type list box, select the data type<br>from this list, then click on any other entry in the<br>Domain—Data Type list. |
|                       | Data types are added to the data structure manager<br>through the Data Types button on the Add Data Structure<br>Manager dialog box.                                                               |

| Length                | Use this field to define a length for the domain, if the data type has a length. To do this, click on the domain in the Domain—Data Type list box, type a length into this field, then click on any other entry in the Domain—Data Type list. |
|-----------------------|----------------------------------------------------------------------------------------------------|
| Default               | Select this checkbox to use as the default domain.                                                                                                    |
| Domain -<br>Data Type | This table displays the domains and the data types assigned to each of them.                                                                                                    |

### Schema Generation Scripts Dialog Box

Dialog Box Illustration

| 0                | Schema Generation Scripts |                                         |
|------------------|---------------------------|-----------------------------------------|
| Label:           |                           |                                         |
| <u>B</u> ody:    |                           |                                         |
| <u>S</u> cripts: |                           | ▲dd<br><u>C</u> hange<br><u>R</u> emove |
|                  | OK Cancel                 |                                         |

#### Schema Generation Scripts Dialog Box

| Dialog Box<br>Components | Use the information below to complete the Schema Generation Scripts dialog box. |                                                                                                    |
|--------------------------|---------------------------------------------------------------------------------|----------------------------------------------------------------------------------------------------|
|                          | Component                                                                       | Description                                                                                                    |
|                          | Label                                                                           | Type a label for the script.                                                                                                    |
|                          | Body                                                                            | When you click on a script in the <b>Scripts</b> box, the script text appears here.                                                          |
|                          | Scripts                                                                         | The list of scripts available is displayed here.                                                                                             |
|                          | Add                                                                             | Click <b>Add</b> to add the script to the script list.                                                                                       |
|                          | Change                                                                          | To change the script displayed in the Body text<br>box, type the change and click on the <b>Change</b><br>command button to save the change. |

Remove

To remove a script, highlight the script in the Script box and click on the Remove command button.

### DATA STRUCTURE TYPES

### **Defining Data Structure Types**

| Description | The Data Structure Types command, available from the Visible<br>Advantage Admin Utility, allows you to add, edit, and delete types that you<br>can assign to data structures in the current or future encyclopedias.                                                     |                                                                                                    |  |
|-------------|----------------------------------------------------------------------------------------------------|----------------------------------------------------------------------------------------------------|--|
| Usage Tips  | The data structure types you define with this command are for the<br>current encyclopedia only. If you want to define data structure types for all<br>future encyclopedias, use the Encyclopedia Initializer command before you<br>use the Data Structure Types command. |                                                                                                    |  |
| Procedure   | <b>å</b> To add a data structure type for the current encyclopedia or Encyclopedia Initializer:                                                                                                    |                                                                                                    |  |
|             | 1                                                                                                    | Choose Data Structure Types from the Table menu.                                                                                                    |  |
|             |                                                                                                    | Result: The Edit Data Structure Type Table dialog box appears.                                                                                                    |  |
|             | 2                                                                                                    | Type the name of the new type into the <b>Entry</b> field. If you highlighted an entry in the type list box, you will have to clear its entry from the field before typing the entry for the new type. You may type 1-31 alphabetic characters. |  |
|             | 3 To add the new entry to the end of the type list, click on <b>Append</b> .                                                                                                    |                                                                                                    |  |
|             | 4                                                                                                    | Repeat this procedure for each entry you want to add to the type table.                                                                                                    |  |
|             | 5                                                                                                    | Click on <b>OK</b> .                                                                                                    |  |
|             | <ul> <li><b>à</b> To edit an existing data structure type for the current encyclopedia or Encyclopedia Initializer:</li> <li>1 Choose Data Structure Types from the Table menu.<br/>Result: The Edit Data Structure Type Table dialog box appears.</li> </ul>            |                                                                                                    |  |
|             |                                                                                                    |                                                                                                    |  |
|             |                                                                                                    |                                                                                                    |  |
|             |                                                                                                    |                                                                                                    |  |

| 2 | Highlight the entry in the large list box that you want to edit. |
|---|------------------------------------------------------------------|
|   | Result: The data structure type appears in the Entry field.      |

3 Edit the information in this field, then click on **Change**.

# **à** To delete a data structure type for the current encyclopedia or Encyclopedia Initializer:

1 Choose **Data Structure Types...** from the Table menu.

Result: The Edit Data Structure Type Table dialog box appears.

2 Highlight the entry in the large list box that you want to delete.

Result: The data structure type appears in the **Entry** field.

3 Click on **Delete**.

### Edit Data Structure Type Table Dialog Box

Dialog Box Illustration

| Entry:         |        |
|----------------|--------|
| Not Defined    | Append |
| l able<br>File | Change |
| Record         | Shange |
| Database       | Delete |
| Lard<br>Folder | 0.10   |
| View           |        |
| Cluster        | OK     |
|                | Cancel |

#### Edit Data Structure Type Table Dialog Box

| Dialog Box<br>Components | Use the information below to complete the Edit Data Structure Type Table dialog box. |                                                                                                    |  |
|--------------------------|--------------------------------------------------------------------------------------|----------------------------------------------------------------------------------------------------|--|
|                          | Component                                                                            | Description                                                                                                    |  |
|                          | Entry                                                                                | The name of the data structure type that is<br>highlighted in the data structure type list box, or that you<br>enter when you are adding a new type.                           |  |
|                          | Append                                                                               | Use this button to add a new data structure type to the end of the data structure type list.                                                                                   |  |
|                          | Change                                                                               | Use this button to edit a data structure type in the table. To do this, highlight the data structure type in the list, edit the <b>Entry</b> field, then click on this button. |  |
|                          | Delete                                                                               | Use this button to delete a data structure type from<br>the table. To do this, highlight the data structure type in<br>the list, then click on this button.                    |  |

### DATA TYPES

#### **Defining Data Types**

- **Description** The Data Types command, available from the Visible Advantage Admin Utility, allows you to add, edit, and delete data types that you can use in the current or future encyclopedias.
- Usage Tips The data types you define with this command are for the current encyclopedia only. If you want to define data types for all future encyclopedias, use the Encyclopedia Initializer command before you use the Data Types command.

# Procedure **à** To add a data type for the current encyclopedia or Encyclopedia Initializer.

1 Choose **Data Types...** from the Table menu.

Result: The Edit Data Type Table dialog box appears.

- 2 Type the name of the new type into the **Entry** field. If you highlighted an entry in the type list box, you will have to clear its entry from the field before typing the entry for the new type. You may type 1-31 alphabetic characters.
- 3 If you want users to define a length for attributes and data items assigned the new data type, select the **Has Length** checkbox. When you do this, the **Has Precision** checkbox becomes available. Select that checkbox, as well, if you want users to define a precision for attributes and data items assigned the new data type.
- 4 To add the new entry to the end of the type list, click on **Append**.
- 5 Repeat the procedure for each entry you want to add to the type table.
- 6 Click on **OK**.

# **à** To edit an existing data type for the current encyclopedia or Encyclopedia Initializer:

1 Choose **Data Types...** from the Table menu.

Result: The Edit Data Type Table dialog box appears.

2 Highlight the entry in the large list box that you want to edit.

Result: The data type appears in the **Entry** field.

3 Edit the information in the **Entry** field, adjust the **Has Length** and **Has Precision** fields, as necessary, then click on **Change**.

**2** Note A message appears telling you that the value cannot be edited if the data type is a system-defined value protected from editing by Visible Advantage.

#### **à** To delete a data type for the current encyclopedia or Encyclopedia Initializer:

1 Choose **Data Types...** from the Table menu.

Result: The Edit Data Type Table dialog box appears.

2 Highlight the entry in the large list box that you want to delete.

Result: The data type appears in the Entry field.

#### 3 Click on **Delete**.

**2** Note A message appears telling you that the value cannot be deleted if the data type is a system-defined value protected from deletion by Visible Advantage, or if it is referenced by any encyclopedia objects.
## **Edit Data Type Table Dialog Box**

Dialog Box Illustration

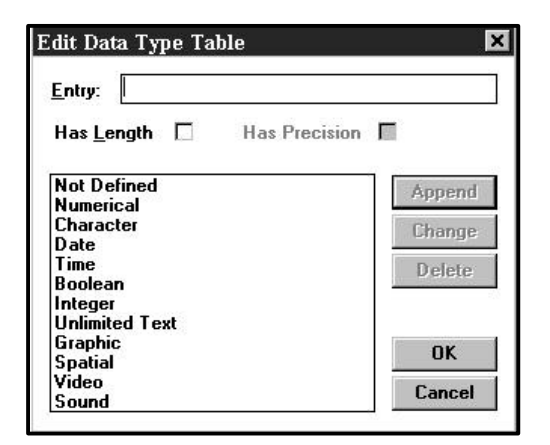

#### Edit Data Type Table Dialog Box

Dialog BoxUse the information below to complete the Edit Data Type TableComponentsdialog box.

| Component     | Description                                                                                                    |
|---------------|----------------------------------------------------------------------------------------------------|
| Entry         | The name of the data type that is highlighted in the data type list box, or that you enter when you are adding a new type.                      |
| Has Length    | Select this checkbox if you want users to define a length for the data type when using it for attributes and data items in the encyclopedia.    |
| Has Precision | Select this checkbox if you want users to define a precision for the data type when using it for attributes and data items in the encyclopedia. |
| Append        | Use this button to add a new data type to the end of the data type list.                                                                        |

| Change | Use this button to edit a data type in the table. To do this, highlight the data type in the list, edit the <b>Entry</b> field and/or the <b>Has Length</b> and <b>Has Precision</b> checkboxes, then click on this button. |
|--------|----------------------------------------------------------------------------------------------------|
| Delete | Use this button to delete a data type from the table.<br>To do this, highlight the data type in the list, then click on<br>this button.                                                                                     |

# **DEFAULT PATH**

# Setting a Default Path

| Description | The D<br><b>Adva</b><br>Encyc | efault Path command, available from the main <b>Visible</b><br><b>ntage</b> window, allows you to define the path that appears in the New<br>lopedia and Open Encyclopedia dialog boxes.            |
|-------------|-------------------------------|----------------------------------------------------------------------------------------------------|
| Usage Tips  | The de<br>next ti<br>appear   | efault path you choose with this command will take effect the<br>me you create or open an encyclopedia through the File menu, and<br>rs in the New Encyclopedia and Open Encyclopedia dialog boxes. |
| Procedure   | <b>å</b> To<br>Encyc          | set the default path for the New Encyclopedia and Open<br>clopedia dialog boxes:                                                                                                    |
|             | 1                             | Choose <b>Default Path</b> from the File menu on the Main Visible Advantage window.                                                                                                    |
|             |                               | Result: The Set Default Path dialog box appears.                                                                                                    |
|             | 2                             | Complete the Set Default Path dialog box, then click on OK.                                                                                                    |

## Set Default Path Dialog Box

Dialog Box Illustration

| Set                          | Default Path |
|------------------------------|--------------|
| Path: c:\iesc\iea70          |              |
| []<br>[convert]<br>[init]    | *<br>OK      |
| [xyz]<br>[xyzdjb]<br>[xyzhr] | ↓ Cancel     |

#### Set Default Path Dialog Box

**Dialog Box**Use the information below to complete the Set Default Path dialog<br/>box.

| <b>Component</b> | Description                                                                                                    |
|------------------|----------------------------------------------------------------------------------------------------|
| Path             | The directories and drives located on the your computer appear in the scrolled list box. In the list box, double-click on the letter of the drive you want to define as the default drive. The drive letter will appear in the <b>Path</b> field. |
|                  | Once the correct drive is displayed, double-click on the <i>directory</i> you want to define as the default directory. The directory name will appear in the <b>Path</b> field after the selected drive letter.                                   |

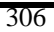

# DELETE ACCESS MECHANISM

# **Deleting Access Mechanisms**

| Description | The De<br>Diction<br>mechar   | elete Access Mechanism command, available from the Design<br>ary and Design Map windows, allows you to delete an access<br>hism defined for the current data structure. |
|-------------|-------------------------------|----------------------------------------------------------------------------------------------------|
| Usage Tips  | Use thi<br>Storage<br>storage | s command to delete access mechanisms only—use the Delete<br>e Access Mechanism command on the Access menu to delete a<br>e access mechanism.                           |
| Procedure   | <b>å</b> To<br>structu        | delete an access mechanism from the current data<br>are:                                                                                                    |
|             | 1                             | In the Design Dictionary's <b>Access Mech</b> field, highlight the access mechanism identifier you want to delete.                                                      |
|             |                               | In the Design Map window, highlight the access mechanism you wish to delete.                                                                                            |
|             | 2                             | Choose <b>Delete</b> from the Access menu.                                                                                                    |
|             |                               | Result: The Delete Access Mechanism dialog box appears.                                                                                                    |
|             | 3                             | The type and name of the access mechanism to be deleted appear in the dialog box.                                                                                       |
|             | 4                             | Click on the delete option you wish to select.                                                                                                    |
|             | 5                             | If you still want to delete the access mechanism, click on <b>OK</b> .                                                                                                  |
|             |                               | If you do not want to delete the access mechanism, click on <b>Cancel</b> .                                                                                             |
|             |                               |                                                                                                    |

## Delete Access Mechanism Dialog Box

#### Dialog Box Illustration

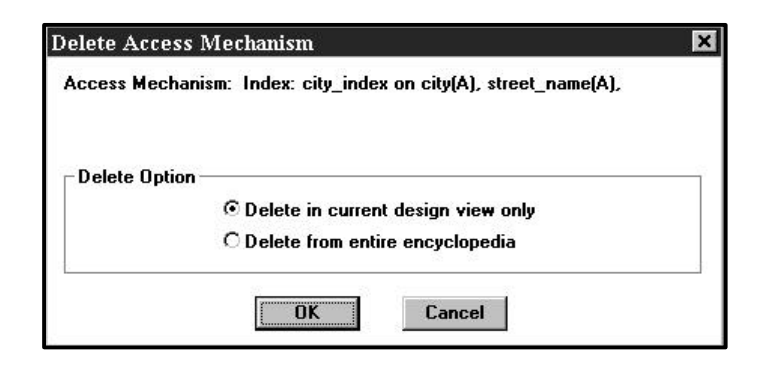

**Delete Access Mechanism Dialog Box** 

Dialog BoxUse the information below to complete the Delete Association<br/>dialog box.

| Component                             | Description                                                                |
|---------------------------------------|----------------------------------------------------------------------------|
| Delete in                             | Click on this button to delete the access mechanism                        |
| Current                               | from the current model view only.                                          |
| Design                                |                                                                            |
| View Only                             |                                                                            |
| Delete From<br>Entire<br>Encyclopedia | Click on this button to delete the access mechanism from the entire model. |

# **DELETE ASSOCIATION**

# **Deleting Associations**

| 2 comption | The Del<br>and Dat<br>current<br>delete th                  | ete Association command, available from both the Data Map<br>a Dictionary windows, allows you to delete an association from the<br>model view or the entire model. Deleting an association does not<br>be entities in an association.                                                                                                    |
|------------|-------------------------------------------------------------|----------------------------------------------------------------------------------------------------|
| Usage Tips | When yes                                                    | ou delete an association, you may choose to delete the keys that<br>the association in the association's owned entity.                                                                                                    |
|            | This cor<br>window<br>in the D                              | nmand is available for multiple selected entities in the Data Map<br>. See the <i>User's Guide</i> for instructions on selecting multiple entities<br>ata Map window.                                                                                                    |
|            | In the D<br>available<br>Dictiona<br>are visib<br>associati | ata Dictionary window, the Delete Association command is<br>e for the currently displayed entity only. Note also that in the Data<br>ary window, you may only delete an association if both its entities<br>ble in the current model view. This means that you may not delete an<br>ion that appears dimmed in the <b>Associations</b> field. |
| Procedure  | <b>å</b> Tod<br>Map wi                                      | lelete an association for each selected entity in the Data<br>ndow:                                                                                                    |
|            | 1                                                           | Choose <b>Delete</b> from the Association menu.                                                                                                    |
|            |                                                             | Result: The Select Association dialog box appears.                                                                                                    |
|            | 2                                                           | In the Select Association dialog box, highlight the association or associations you want to delete, then click on <b>OK</b> .                                                                                                    |
|            |                                                             |                                                                                                    |
|            |                                                             | Result: The Delete Association dialog box appears.                                                                                                    |
|            | 3                                                           | Result: The Delete Association dialog box appears.<br>Complete the Delete Association dialog box, then click on <b>OK</b> .                                                                                                    |

If you selected multiple entities, the Select Association dialog box for the next selected entity appears. (*Repeat this step for each selected entity.*)

Otherwise, the Data Map window redisplays. (End of procedure.)

# **å** To delete an association for the current entity in the Data Dictionary window:

- 1 In the Data Dictionary window's **Associations** field, highlight the association you want to delete.
- 2 Choose **Delete...** from the Association menu.

Result: The Delete Association dialog box appears.

- 3 Complete the Delete Association dialog box.
- 4 If you still want to delete the association, click on **OK**. If you want to cancel the Delete command, click on **Cancel**.

# **Delete Association Dialog Box**

Dialog Box Illustration

|          | ORGANIZATION +                         |
|----------|----------------------------------------|
| Delete — | Delete in current model view only      |
|          | O Delete association from entire model |

#### **Delete Association Dialog Box**

| Dialog Box<br>Components | Use the informa dialog box.                   | tion below to complete the Delete Association                                  |
|--------------------------|-----------------------------------------------|--------------------------------------------------------------------------------|
|                          | Component                                     | Description                                                                    |
|                          | Delete in<br>current model<br>view only       | Click on this button to delete the association in the current model view only. |
|                          | Delete<br>association<br>from entire<br>model | Click on this button to delete the association from<br>the entire model.       |

# **DELETE ATTRIBUTE**

# **Deleting Attributes**

| Description | The De<br>Data D<br>o Dela<br>attri<br>o Dela | lete Attribute command, available from both the Data Map and<br>ictionary windows, allows you to:<br>ete the current use or all uses of a primary key or foreign key<br>ibute<br>ete a non-key attribute from the entire model |
|-------------|-----------------------------------------------|----------------------------------------------------------------------------------------------------|
| Usage Tips  | When y<br>current<br>attribut<br>from th      | You use this command, you can delete a key attribute from the model view or from the entire encyclopedia. Since non-key es have a single occurrence in the encyclopedia, they are deleted e entire encyclopedia only.          |
|             | This co<br>window<br>in the D                 | mmand is available for multiple selected entities in the Data Map<br>v. See the <i>User's Guide</i> for instructions on selecting multiple entities<br>Data Map window.                                                        |
|             | In the I<br>display                           | Data Dictionary window, this command is available for the currently ed entity only.                                                                                                    |
| Procedure   | <b>å</b> To<br>windov                         | delete an attribute from selected entities in the Data Map<br>v:                                                                                                    |
|             | 1                                             | Select the entity or entities from which you want to delete the attribute.                                                                                                    |
|             | 2                                             | Choose <b>Delete</b> from the Attribute menu.                                                                                                    |
|             |                                               | Result: The Select Attribute dialog box appears.                                                                                                    |
|             | 3                                             | Select the attribute or attributes you want to delete, then click on <b>OK</b> .                                                                                                    |
|             |                                               | Result: Depending on the type of the attribute you selected, the<br>Delete Key Attribute or Delete Non-Key Attribute dialog box<br>appears for the first selected entity and attribute.                                        |
|             | 4                                             | Click on <b>OK</b>                                                                                                    |

Result: If you selected multiple attributes, the dialog box for the next selected attribute appears. (*Repeat this step for each selected attribute.*)

If you selected multiple entities, the Select Attribute dialog box for the next selected entity appears. (*Repeat steps 3-4 for each selected entity.*)

Otherwise, the Data Map window redisplays. (End of procedure.)

# **à** To delete an attribute from the current entity in the Data Dictionary window:

- 1 Highlight the name of the primary key, foreign key, or nonkey attribute you want to delete.
- 2 Choose **Delete...** from the Attribute menu.

Result: Depending on the type of the attribute you selected, the Delete Key Attribute or Delete Non-Key Attribute dialog box appears.

3 Complete the dialog box, then click on **OK**.

## **Delete Key Attribute Dialog Box**

Dialog Box Illustration

|             | Delete Key Attribute                       |
|-------------|--------------------------------------------|
| Attribute — | person id                                  |
| Select      | Delete this key use only                   |
|             | $\bigcirc$ Delete the key and all its uses |

#### **Delete Key Attribute Dialog Box**

Dialog BoxUse the information below to complete the Delete Key Attribute<br/>dialog box.

| Component                          | Description                                                                                                    |
|------------------------------------|----------------------------------------------------------------------------------------------------|
| Attribute                          | The name of the attribute to be deleted is displayed.                                                                                                    |
| Delete This<br>Key Use Only        | Select this button if you want to delete the attribute from its use in the current entity only.                                                                                      |
| Delete the Key<br>and All Its Uses | Select this button if you want to delete all uses<br>of the attribute in the encyclopedia. Note that if you<br>select this option, the key will be deleted from the<br>encyclopedia. |

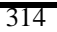

# **Delete Non-Key Attribute Dialog Box**

Dialog Box Illustration

|           | Delete Non-Key Attribute       |
|-----------|--------------------------------|
| Attribute | last name                      |
| Select —  | Delete in this model view only |
|           | O Delete in all model views    |

#### Delete Non-Key Attribute Dialog Box

| Dialog Box<br>Components | Use the informa dialog box.          | tion below to complete the Delete Non-Key Attribute                                                                                                    |
|--------------------------|--------------------------------------|----------------------------------------------------------------------------------------------------|
|                          | Component                            | Description                                                                                                    |
|                          | Attribute                            | The name of the attribute to be deleted is displayed.                                                                                                    |
|                          | Delete in This<br>Model View<br>Only | If you want to delete the attribute in the current<br>Model view only, select this button. This selection<br>is dimmed to indicate it is not available when you<br>are in the entire encyclopedia, rather than in a model<br>view. |
|                          | Delete in All<br>Model Views         | If you want to delete the attribute in all model views,<br>select this button. If you select this option, the key<br>will be deleted from the entire encyclopedia.                                                                 |

# DELETE BUSINESS EVENT

# **Deleting Business Events**

| Description | The De<br>Hierarc<br>model v                                                                                                    | lete Business Event command, available from the Process<br>hy window, allows you to delete a business event from the current<br>view or from the entire encyclopedia. |
|-------------|----------------------------------------------------------------------------------------------------|----------------------------------------------------------------------------------------------------|
| Usage Tips  | Business events also appear in planning windows as planning<br>statements assigned the Business Event type. If you delete a business event<br>from the Process Hierarchy window, it will also be deleted from planning<br>windows as a planning statement. Likewise, if you delete a planning<br>statement defined as a business event from a planning window, it will also<br>be deleted from the process hierarchy. |                                                                                                    |
| Procedure   | <b>å</b> Too                                                                                                    | delete a business event:                                                                                                    |
|             | 1                                                                                                    | Choose <b>Delete</b> from the Event menu.                                                                                                    |
|             |                                                                                                    | Result: The Delete Business Event dialog box appears.                                                                                                    |
|             | 2                                                                                                    | If you want to delete the business event from the current model view only, click on <b>Delete in current model view only</b> .                                        |
|             |                                                                                                    | If you want to delete the business event from the entire encyclopedia, click on <b>Delete from entire model</b> .                                                     |
|             | 3                                                                                                    | Click on <b>OK</b> .                                                                                                    |

# **DELETE CONTROL FLOW**

### **Deleting a Control Flow**

- **Description** The Delete Control Flow command, available from the Process Map window, deletes one or more control flows from the current process in the Process Map window.
- **Usage Tips** To select a single control flow, click on the control flow line so that a solid rectangle appears in the center of the line. To select multiple control flows, hold down the SHIFT key while you click on each control flow you want to delete.

You may also select one or more control flows by holding down the left mouse button and dragging the mouse cursor down and across the control flow(s) you want to select.

Procedure **å** To delete selected control flows from the current process:

1 Choose **Delete...** from the Flow menu.

Result: The Delete Control Flow dialog box appears.

2 The **Flow** box of the dialog box contains the flow(s) to be deleted.

If you still want to delete the flow(s) listed in the Flow box, click on OK.

If you do not want to delete the flow(s), click on **Cancel**.

# **DELETE DATA ITEM**

### **Deleting a Data Item**

| Description | The Delete Data Item command, available from the Design Dictionary         |
|-------------|----------------------------------------------------------------------------|
|             | and Design Map windows, allows you to delete the current occurrence or all |
|             | occurrences of a data item.                                                |

**Usage Tips** You may choose to delete a data item from the current data structure only, or from the entire encyclopedia.

#### Procedure **å** To delete a data item:

- 1 In the Design Dictionary's **Property** field, highlight the data item you want to delete.
- 2 Choose **Delete...** from the Property menu.

Result: The Delete Property dialog box appears.

3 If you want to delete the data item from the current data structure only, select the **Delete in current design object only** button.

> If you want to delete the data item from all data structures to which it belongs, click on the **Delete from all design objects** button.

4 If you want to delete the data item from the current view only, select **Delete in current view only.** 

If you want to delete from all views, select **Delete from all views.** 

5 Click on **OK**.

# **DELETE DESIGN OBJECT**

# **Deleting Design Objects**

| Description | The Do<br>Diction<br>selecte                               | elete Design Object command, available from the Design<br>nary and Design Map windows, allows you to delete the current or<br>d Design Objects.                                            |  |
|-------------|------------------------------------------------------------|----------------------------------------------------------------------------------------------------|--|
| Usage Tips  | This co<br>Design<br>this ma                               | ommand is available for multiple selected Design Objects in the<br>a Dictionary and Design Map windows. See Select Design Objects in<br>anual for information on selecting design objects. |  |
|             | You m<br>design                                            | ay choose to delete the design object(s) from the current database only, or from the entire encyclopedia.                                                                                  |  |
| Procedure   | <b>å</b> To delete the current or selected design objects: |                                                                                                    |  |
|             | 1                                                          | Choose <b>Delete</b> from the Design Object menu.                                                                                                    |  |
|             |                                                            | Result: The Delete Design Object dialog box appears.                                                                                                    |  |
|             | 2                                                          | If you want to delete the design object from the current database only, select the <b>Delete in current design view only</b> button.                                                       |  |
|             |                                                            | If you want to delete the Design Object from all database designs<br>in which it belongs, click on the <b>Delete from entire encyclopedia</b><br>button.                                   |  |
|             | 3                                                          | Click on <b>OK</b> .                                                                                                    |  |

# DELETE DESIGN OBJECT RELATIONSHIP

### Deleting Design Object Relationships

**Description** The Delete Design Object Relationship command, available from the Design Dictionary and Design Map windows, allows you to delete a relationship for the current design object. Deleting a relationship does not delete the design objects in the relationship.

#### Procedure **å** To delete a relationship for the current design object:

- 1 In the Design Dictionary's **Relationships** field, highlight the relationship you want to delete.
- 2 Choose **Delete...** from the Relationship menu.

Result: The Delete Relationship dialog box appears for the type of relationship.

- 3 Select the keys to retain or delete by highlighting and clicking on the arrow buttons. The single arrow button moves the highlighted key; the double arrow button moves all keys.
- 4 Click on **OK**.

# **DELETE DESIGN VIEW**

## **Deleting Design Views**

| Description | The Delete Design View command, available from the Design                 |
|-------------|---------------------------------------------------------------------------|
| -           | Dictionary and Design Map windows, allows you to delete a design view     |
|             | from the encyclopedia. When you delete a design view, you also delete the |
|             | data structures and data items it contains.                               |

# Procedure **à** To delete the design view currently displayed in the Design Dictionary window:

1 Choose **Delete...** from the View menu.

Result: The Delete View dialog box appears.

- 2 The name of the current design view appears in the **View** field.
- 3 Select the Delete Selected Views Only button if you want to delete the selected view(s) only, but none of its subviews.
- 4 Select the Delete Selected Views and Their Subviews button if you want to delete the selected views and model view(s) *and all of the model views beneath it* in the model view hierarchy.

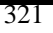

# **DELETE ENCYCLOPEDIA**

### **Deleting Encyclopedias**

**Description** The Delete Encyclopedia command, available from the Visible Advantage Admin Utility, allows you to delete all files associated with the current encyclopedia.

#### Procedure **å** To delete all files for the current encyclopedia:

1 Choose **Delete...** from the Encyclopedia menu.

Result: The following warning message appears:

*! WARNING: This will permanently DELETE all data, files, and sub-directories of the current encyclopedia. Continue delete?* 

2 Do you still want to delete the encyclopedia?

If no, click on Cancel.

Result: The encyclopedia files will not be deleted. (*End of procedure*.)

If yes, click on OK.

Result: The following warning message appears:

Are you sure you want to delete the current encyclopedia?

3 If for any reason you are not sure about executing this command, click on **Cancel**.

If you are sure you want to delete the current encyclopedia, click on  $\mathbf{OK}.$ 

# **DELETE ENTITY**

# **Deleting Entities**

| Description | The Del<br>Data Di                                                                                                    | ete Entity command, available from both the Data Map and ctionary windows, allows you to delete selected entities.                                                                                                    |
|-------------|----------------------------------------------------------------------------------------------------|----------------------------------------------------------------------------------------------------|
| Usage Tips  | When you use this command, you may choose whether to delete the<br>entity from the current model view only or from the entire encyclopedia. |                                                                                                    |
|             | This con<br>Map wi<br>instruct                                                                                                    | mmand is available for multiple selected entities in both the Data<br>ndow and the Data Dictionary window. See the <i>User's Guide</i> for<br>ions on selecting multiple entities in these windows.                               |
| Procedure   | $\dot{\mathbf{a}}$ To delete selected entities in the Data Map or Data Dictionary window:                                                   |                                                                                                    |
|             | 1                                                                                                    | Choose <b>Delete</b> from the Entity menu.                                                                                                    |
|             |                                                                                                    | Result: The Delete Entity dialog box appears.                                                                                                    |
|             | 2                                                                                                    | If you want to delete the entity from the current model view<br>only, select the <b>Delete in current model view only</b> button. If the<br>entire encyclopedia is displayed in the active window, this option<br>will be dimmed. |
|             |                                                                                                    | If you want to delete the entity from the entire encyclopedia, select<br>the <b>Delete entity from entire model</b> button.                                                                                                    |
|             | 3                                                                                                    | Click on <b>OK</b> .                                                                                                    |

# **DELETE MODEL VIEW**

# **Deleting Model Views**

| Description | The Del<br>and Dat<br>O Dele<br>subv<br>mode         | ete Model View command, available from both the Data Map<br>a Dictionary windows, allows you to:<br>te the current or selected model views from the encyclopedia.<br>te the current or selected model views <i>and all of their</i><br><i>iews</i> from the encyclopedia. A subview of a model view is any<br>el view that appears beneath it in the model view hierarchy. |
|-------------|------------------------------------------------------|----------------------------------------------------------------------------------------------------|
|             | This con<br>Advanta<br>window                        | nmand is available in all windows <i>except</i> the main Visible age window, the Statement Editor window, and the design phase s.                                                                                                    |
| Usage Tips  | When a (object v<br>encyclop<br>entire m<br>objects. | model view is deleted, <i>views</i> of the objects contained in it<br>views) are deleted, but the <i>objects themselves</i> remain in the<br>pedia. You may not use the Delete Model View command when the<br>nodel is displayed, since it contains views of all encyclopedia                                                                                              |
|             | If you de children                                   | elete the selected model view(s) only, its child views become<br>of the deleted model view's parent view.                                                                                                    |
|             | This con<br>Hierarch<br>multiple                     | nmand is available for multiple selected model views in the View<br>ny window. See the <i>User's Guide</i> for instructions on selecting<br>e model views in this window.                                                                                                    |
| Procedure   | <b>å</b> To d<br>window                              | lelete selected model views from the Model View Hierarchy<br>or the current model view from any other window:                                                                                                    |
|             | 1                                                    | Choose <b>Delete</b> from the View menu.                                                                                                    |
|             |                                                      | Result: The Delete View dialog box appears.                                                                                                    |
|             | 2                                                    | Complete the Delete View dialog box, then click on <b>OK</b> .                                                                                                    |
|             |                                                      | Result: If the model view contains objects, the following message appears:                                                                                                    |
|             |                                                      | Model view is not empty. OK to delete it?                                                                                                    |

3 If you still want to delete the model view, click on **OK**. Otherwise, click on **Cancel**.

# **Delete View Dialog Box**

Dialog Box Illustration

| /iew: HUMANTRESOURCES<br>Select<br>● Delete selected <u>v</u> iews only<br>○ Delete selected views and their <u>s</u> ubviews |       | Delete View                                      |
|----------------------------------------------------------------------------------------------------|-------|--------------------------------------------------|
| Select<br>Delete selected <u>v</u> iews only<br>O Delete selected views and their <u>s</u> ubviews                            | /iew: | HUMAN RESOURCES                                  |
| $\bigcirc$ Delete selected views and their subviews                                                                           | Sele  | ct<br>Delete selected <u>v</u> iews only         |
|                                                                                                    | 0     | Delete selected views and their <u>s</u> ubviews |

#### **Delete View Dialog Box**

| Dialog Box<br>Components | Use the information below to complete the Delete View dialog box. |                                                                                                    |  |
|--------------------------|-------------------------------------------------------------------|----------------------------------------------------------------------------------------------------|--|
|                          | Component                                                         | Description                                                                                                    |  |
|                          | View                                                              | The name of the current model view is displayed. If<br>you are in the Model View Hierarchy window and have<br>selected multiple model views, the names of all selected<br>model views appear in the box. |  |
|                          | Delete Selected<br>Views Only                                     | Select this button if you want to delete the selected view(s), but none of its subviews.                                                                                                    |  |
|                          | Delete Selected<br>Views and<br>Their Subviews                    | Select this button if you want to delete the selected model view(s) <i>and all of the model views beneath it</i> in the model view hierarchy.                                                            |  |

# DELETE PLANNING STATEMENT

#### **Deleting Planning Statements**

**Description** The Delete Planning Statement command, available from the Planning Outline and Planning Dictionary windows, allows you to delete planning statements.

# Procedure **à** To delete a planning statement from the Planning Outline window:

- 1 Highlight the statement to delete.
- 2 Choose **Delete** from the Statement menu.

Result: The Delete Planning Statement dialog box appears.

3 Complete the Delete Planning Statement dialog box, then click on **OK**.

# **å** To delete a planning statement from the Planning Dictionary window:

- 1 Display the statement you want to delete.
- 2 Choose **Delete** from the Statement menu.

Result: The Delete Planning Statement dialog box appears.

3 Complete the Delete Planning Statement dialog box, then click on **OK**.

## Delete Planning Statement Dialog Box

Dialog Box Illustration

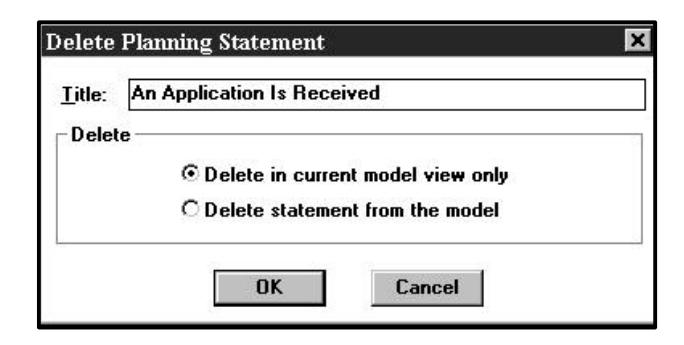

#### **Delete Planning Statement Dialog Box**

Dialog BoxUse the information below to complete the Delete PlanningComponentsStatement dialog box:

| Component                               | Description                                                              |
|-----------------------------------------|--------------------------------------------------------------------------|
| Title                                   | The statement you selected is displayed here.                            |
| Delete in<br>Current Model<br>View Only | Click on this button to delete the statement from the current view only. |
| Delete State-<br>ment from the<br>Model | Click on this button to delete the statement from the entire model.      |

# **DELETE PROCESS**

### **Deleting a Process**

| Description | The Delete Process command, available from both the Process          |
|-------------|----------------------------------------------------------------------|
|             | Hierarchy and Process Map windows, allows you to delete selected     |
|             | processes in the Process Hierarchy window or the currently displayed |
|             | process in the Process Map window.                                   |

# Procedure **å** To delete selected processes in the Process Hierarchy window or the current process in the Process Map window:

1 Choose **Delete...** from the Process menu.

Result: The Delete Process dialog box appears.

2 The **Name** box of the dialog box contains the process to be deleted.

If you still want to delete the process listed in the Name box, click on OK.

If you do not want to delete the process, click on Cancel.

# DELETE PROCESS CONTROL

# **Deleting Process Controls**

| Description | The Delete Process Control command, available from the Process Map<br>window, deletes selected parallel control(s), conditional control(s), or<br>process stop(s) from the process map. |                                                                                                    |  |
|-------------|----------------------------------------------------------------------------------------------------|----------------------------------------------------------------------------------------------------|--|
| Procedure   | <b>å</b> To                                                                                                    | delete one or more selected controls from the process map:                                                                                                    |  |
|             | 1                                                                                                    | Choose <b>Delete</b> from the Control menu.                                                                                                    |  |
|             |                                                                                                    | Result: The Delete Control dialog box appears.                                                                                                    |  |
|             | 2                                                                                                    | The selected control(s) is identified in the dialog box.<br>If you still want to delete the control(s), click on <b>OK</b> .<br>If you do not want to delete the control(s), click on <b>Cancel</b> . |  |

# **DELETE PROCESS STEP**

## **Deleting a Process Step**

**Description** The Delete Process Step command, available from the Process Map window, allows you to delete selected process steps in the Process Map window.

#### Procedure **à** To delete process steps in the Process Map window:

1 Choose **Delete...** from the Step menu.

Result: The Delete Step dialog box appears.

2 The **Step** box of the dialog box contains the name of the step to be deleted.

If you still want to delete the process step listed in the box, click on **OK**.

If you do not want to delete the process step, click on **Cancel**.

# DELETE STORAGE ACCESS MECHANISM

## Deleting Storage Access Mechanisms

| Description | The Delete Storage Access Mechanism command, available from the Design Dictionary and Design Map windows, allows you to delete the storage access mechanism defined for the current data structure. |                                                                                                    |  |  |
|-------------|----------------------------------------------------------------------------------------------------|----------------------------------------------------------------------------------------------------|--|--|
| Usage Tips  | Use this command to delete storage access mechanisms only—use the Delete Access Mechanism command on the Access menu to delete an access mechanism.                                                 |                                                                                                    |  |  |
| Procedure   | <b>a</b> To delete the storage access mechanism from the current data structure:                                                                                                    |                                                                                                    |  |  |
|             | 1                                                                                                    | Choose Delete Storage from the Access menu.                                                                                                    |  |  |
|             |                                                                                                    | Result: The Delete Access Mechanism dialog box appears<br>with the type and name of the storage access mechanism to be<br>deleted appear in the dialog box. |  |  |
|             | 2                                                                                                    | If you want to delete the storage access mechanism in the current design view only, click on <b>Delete in current design view only.</b>                     |  |  |
|             |                                                                                                    | If you want to delete the storage access mechanism from the entire encyclopedia, click on <b>Delete from entire</b> encyclopedia.                           |  |  |
|             | 3                                                                                                    | To delete the storage access mechanism, click on <b>OK</b> .                                                                                                |  |  |
|             |                                                                                                    | If you do not want to delete the storage access mechanism, click on <b>Cancel</b> .                                                                         |  |  |
|             |                                                                                                    |                                                                                                    |  |  |

# **DELETE USER GROUP**

## **Deleting User Groups**

**Description** The Delete User Group command, available from the Visible Advantage Admin Utility, allows you to delete a defined user group from the encyclopedia.

Procedure **å** To delete a user group:

1 Choose **Delete** from the Group menu.

Result: The Delete Group dialog box appears.

- 2 Select the user group from the list, then click on **OK**.
  - 2 Note The user group must be empty before it can be deleted. If the user group contains users, an error message is displayed.

# **DESELECT ALL**

## **Deselecting All Objects**

**Description** The Deselect All command removes selection status from all currently selected objects in a window. This command is available from the following windows: Model View Hierarchy, Planning Outline, Data Map, and Design Map.

Procedure **à** To deselect all objects in an applicable window:

Choose Deselect All from the Select menu.

Result: All objects that were selected before you chose the command are deselected.

# **DESIGN DICTIONARY**

## **Opening the Design Dictionary Window**

| Description    | The Design Dictionary command allows you to open a Design<br>Dictionary window. This window provides a textual view of the data<br>structures, data items, data structure relationships, access mechanisms, and<br>other design details in the current database design. This command is<br>available from all windows. |                                                                                                    |                                                                          |
|----------------|----------------------------------------------------------------------------------------------------|----------------------------------------------------------------------------------------------------|--------------------------------------------------------------------------|
| Usage Tips     | You may use the Design Dictionary window to add data structures,<br>data items, and all other design objects and details to the encyclopedia.                                                                                                    |                                                                                                    |                                                                          |
| Procedure      | <b>å</b> To open a Design Dictionary window:                                                                                                    |                                                                                                    |                                                                          |
|                | 1                                                                                                    | From the main Visible Ad<br><b>Dictionary</b> from the De                                               | vantage window, choose <b>Design</b><br>sign menu.                       |
|                |                                                                                                    | Click on the Design Diction<br>Advantage window works                                                   | onary window icon on the main Visible pace.                              |
|                |                                                                                                    | From any other window, o choose <b>Design Dictionar</b>                                                 | choose <b>Design</b> from the main menu, then y from the cascading menu. |
|                |                                                                                                    | Result: The Select Design                                                                               | View dialog box appears.                                                 |
|                | 2                                                                                                    | The Select Design View dialog box contains a list of all database designs defined for the encyclopedia. |                                                                          |
|                |                                                                                                    | Highlight the name of the the Design Dictionary wir                                                     | database design you want to display in adow, then click on <b>OK</b> .   |
| Related Topics | Use the table below to access related information about the Design Dictionary window.                                                                                                    |                                                                                                    | ed information about the Design                                          |
|                | For mother the Desi                                                                                                    | re information on<br>use each command in<br>gn Dictionary window                                        | See<br>the entry in this manual for the<br>individual command.           |

how to use the Design Dictionary window's special features, such as the tool bar, mouse commands, and keyboard shortcuts

the Database Design section in the User's Guide.

# **DESIGN MAP**

# **Opening the Design Map Window**

| Description    | The Design Map command allows you to open a Design Map window.<br>This window provides a graphical view of the data structures, data items,<br>data structure relationships, access mechanisms, and other design details in<br>the current database design. This command is available from all windows |                                                            |                                                                       |  |
|----------------|----------------------------------------------------------------------------------------------------|------------------------------------------------------------|-----------------------------------------------------------------------|--|
| Usage Tips     | You may use the Design Map window to add data structures, data items, and other design objects and details to the encyclopedia.                                                                                                    |                                                            |                                                                       |  |
| Procedure      | <b>à</b> To open a Design Map window:                                                                                                    |                                                            |                                                                       |  |
|                | 1                                                                                                    | From the main Visible Ad<br><b>Map</b> from the Design r   | lvantage window, choose <b>Design</b><br>nenu.                        |  |
|                |                                                                                                    | Click on the Design Map<br>Advantage window works          | window icon on the main Visible space.                                |  |
|                |                                                                                                    | From any other window, of then choose <b>Design Map</b> .  | choose <b>Design</b> from the main menu, from the cascading menu.     |  |
|                |                                                                                                    | Result: The Select Design                                  | n View dialog box appears.                                            |  |
|                | 2                                                                                                    | The Select Design View of database designs defined         | lialog box contains a list of all for the encyclopedia.               |  |
|                |                                                                                                    | Highlight the name of the in the Design Map window         | database design you want to display w, then click on <b>OK.</b>       |  |
| Related Topics | Use the table below to access related information about the Design Map window.                                                                                                    |                                                            |                                                                       |  |
|                | For mo<br>how to<br>the Desi                                                                                                    | re information on<br>use each command in<br>ign Map window | <b>See</b><br>the entry in this manual for the<br>individual command. |  |

how to use the Design Map window's special features, such as the tool bar, mouse commands, and keyboard shortcuts the Design section in the User's Guide.
# **DESIGN OBJECT MODE**

### Design Reference in Design Object Mode

| Description | The Design Object Mode command, available from the Design<br>Reference window, displays the Design Reference window by Design<br>Object.                                                                                                    |
|-------------|----------------------------------------------------------------------------------------------------|
| Usage Tips  | The four modes available in the Design Reference window—design<br>object, data item, entity, and attribute—allow you to reference the<br>information in a database design based on that object. Each mode displays<br>the mode object at the top of the window and all of its referenced objects or<br>details underneath it. |
| Procedure   | <b>å</b> To run the Design Reference window in Design Object mode:                                                                                                    |
|             | Choose <b>Design Object</b> from the Mode menu.                                                                                                    |
|             | If the current mode is entity or attribute, the Select Design View dialog box appears. Choose a view and click on <b>OK</b> .                                                                                                    |

Result: A checkmark appears beside the command name and the Design Reference window redisplays in Design Object mode.

### **DESIGN REFERENCE**

### **Opening the Design Reference Window**

- **Description** The Design Reference command allows you to open a Design Reference window. This window provides a cross-reference of each data structure, data item, entity, and attribute that is or may be involved in the database design. You can view the Design Reference window in four different modes, one for each type of object (data structure, data item, entity, and attribute). This command is available from all windows.
- **Usage Tips** Through this window, you may view the cross-references between database design and data modeling objects; link data structures to entities in the data model; and edit the details for the data structures, data items, entities, and attributes displayed in the window.

#### Procedure **à** To open a Design Reference window: 1 From the main Visible Advantage window, choose Design Reference... from the Design menu. or Click on the Design Reference window icon on the main Visible Advantage window workspace. From any other window, choose **Design** from the main menu, then choose **Design Reference...** from the cascading menu. Result: The Select Design View dialog box appears. 2 The Select Design View dialog box contains a list of all database designs defined for the encyclopedia. Highlight the name of the database design you want to display in the Design Reference window, then click on OK.

## DESIGNATE ATTRIBUTE AUTHORITY

### **Designating an Attribute's Authority**

| <ul> <li>Usage Tips This command is available only when a model view is displayed; it is dimmed when the entire encyclopedia is displayed in the Data Dictionary window.</li> <li>This command allows you to:</li> <li>Let Visible Advantage designate the sole/shared Read and Update status for an attribute based on its presence/designation in other model views (this is the default setting), or</li> <li>Override Visible Advantage's sole/shared Read and Update designation for an attribute. Any incorrect designations at the time of Model Analysis will be reported.</li> <li>2 Note To pass Model Analysis, an attribute's sole/shared designation must be consistent with its presence/designation in other model views. Model Analysis reports any sole/shared designation inconsistencies.</li> <li>Procedure</li></ul>                                                                                                    | Description | The Des<br>Dictiona<br>authorit   | signate Attribute Authority command, available from the Data<br>ary window, allows you to override the sole/shared model view<br>y status designated by Visible Advantage for each attribute.     |
|----------------------------------------------------------------------------------------------------|-------------|-----------------------------------|----------------------------------------------------------------------------------------------------|
| <ul> <li>This command allows you to:</li> <li>Let Visible Advantage designate the sole/shared Read and Update status for an attribute based on its presence/designation in other model views (this is the default setting), or</li> <li>Override Visible Advantage's sole/shared Read and Update designation for an attribute. Any incorrect designations at the time of Model Analysis will be reported.</li> <li>2 Note To pass Model Analysis, an attribute's sole/shared designation must be consistent with its presence/designation in other model views. Model Analysis reports any sole/shared designation inconsistencies.</li> <li>Procedure          <ul> <li></li></ul></li></ul>                                                                                                    | Usage Tips  | This con<br>dimmed<br>window      | nmand is available only when a model view is displayed; it is when the entire encyclopedia is displayed in the Data Dictionary.                                                                   |
| <ul> <li>Let Visible Advantage designate the sole/shared Read and Update status for an attribute based on its presence/designation in other model views (this is the default setting), or</li> <li>Override Visible Advantage's sole/shared Read and Update designation for an attribute. Any incorrect designations at the time of Model Analysis will be reported.</li> <li><b>2</b> Note To pass Model Analysis, an attribute's sole/shared designation must be consistent with its presence/designation in other model views. Model Analysis reports any sole/shared designation inconsistencies.</li> <li><b>Procedure</b> <ul> <li><b>a</b> To override the sole/shared Read and Update designation for an attribute:</li> <li>In the Data Dictionary window, click on the name of the attribute whose model view designation you want to designate.</li> <li>Choose Designate Authority from the Attribute menu. Result: The Designate Attribute Authority dialog box, then click on OK.</li> </ul> </li> </ul> |             | This con                          | nmand allows you to:                                                                                                    |
| <ul> <li>Override Visible Advantage's sole/shared Read and Update designation for<br/>an attribute. Any incorrect designations at the time of Model Analysis will<br/>be reported.</li> <li>2 Note To pass Model Analysis, an attribute's sole/shared designation<br/>must be consistent with its presence/designation in other model views.<br/>Model Analysis reports any sole/shared designation inconsistencies.</li> <li>Procedure<br/><b>à</b> To override the sole/shared Read and Update designation for<br/>an attribute:         <ol> <li>In the Data Dictionary window, click on the name of the<br/>attribute whose model view designation you want to designate.</li> <li>Choose Designate Authority from the Attribute menu.<br/>Result: The Designate Attribute Authority dialog box appears.</li> <li>Complete the Designate Attribute Authority dialog box, then<br/>click on OK.</li> </ol> </li> </ul>                                                                                              |             | Let Visi<br>an attrib<br>the defa | ble Advantage designate the sole/shared Read and Update status for<br>oute based on its presence/designation in other model views (this is<br>ult setting),                                       |
| <ul> <li>2 Note To pass Model Analysis, an attribute's sole/shared designation must be consistent with its presence/designation in other model views. Model Analysis reports any sole/shared designation inconsistencies.</li> <li>Procedure          <ul> <li></li></ul></li></ul>                                                                                                    |             | Overrid<br>an attrib<br>be repor  | e Visible Advantage's sole/shared Read and Update designation for<br>oute. Any incorrect designations at the time of Model Analysis will<br>'ted.                                                 |
| Procedureà To override the sole/shared Read and Update designation for<br>an attribute:1In the Data Dictionary window, click on the name of the<br>attribute whose model view designation you want to designate.2Choose Designate Authority from the Attribute menu.<br>Result: The Designate Authority dialog box appears.3Complete the Designate Attribute Authority dialog box, then<br>click on OK.                                                                                                    |             | <b>2</b> Note must be Model A     | To pass Model Analysis, an attribute's sole/shared designation<br>consistent with its presence/designation in other model views.<br>Analysis reports any sole/shared designation inconsistencies. |
| <ol> <li>In the Data Dictionary window, click on the name of the attribute whose model view designation you want to designate.</li> <li>Choose Designate Authority from the Attribute menu.<br/>Result: The Designate Attribute Authority dialog box appears.</li> <li>Complete the Designate Attribute Authority dialog box, then click on OK.</li> </ol>                                                                                                    | Procedure   | <b>å</b> To o<br>an attri         | werride the sole/shared Read and Update designation for bute:                                                                                                    |
| <ul> <li>Choose Designate Authority from the Attribute menu.</li> <li>Result: The Designate Attribute Authority dialog box appears.</li> <li>Complete the Designate Attribute Authority dialog box, then click on OK.</li> </ul>                                                                                                    |             | 1                                 | In the Data Dictionary window, click on the name of the attribute whose model view designation you want to designate.                                                                             |
| <ul> <li>Result: The Designate Attribute Authority dialog box appears.</li> <li>Complete the Designate Attribute Authority dialog box, then click on <b>OK</b>.</li> </ul>                                                                                                    |             | 2                                 | Choose Designate Authority from the Attribute menu.                                                                                                    |
| Complete the Designate Attribute Authority dialog box, then click on <b>OK</b> .                                                                                                    |             |                                   | Result: The Designate Attribute Authority dialog box appears.                                                                                                    |
|                                                                                                    |             | 3                                 | Complete the Designate Attribute Authority dialog box, then click on <b>OK</b> .                                                                                                    |

## **Designate Attribute Authority Dialog Box**

Dialog Box Illustration

| uthority |                                                 |                    |
|----------|-------------------------------------------------|--------------------|
| Read     | Derived Designated                              | O Sole<br>O Shared |
| 🛛 Update | <ul> <li>Derived</li> <li>Designated</li> </ul> | O Sole<br>O Shared |

#### Designate Attribute Authority Dialog Box

| Dialog Box<br>Components | Use the information below to complete the Designate Attribute<br>Authority dialog box. |                                                                                                    |
|--------------------------|----------------------------------------------------------------------------------------|----------------------------------------------------------------------------------------------------|
|                          | Component                                                                              | Description                                                                                                    |
|                          | Attribute                                                                              | The name of the attribute whose model view<br>authority you are designating appears in this box.                                                                                                    |
|                          | Read                                                                                   | Select this checkbox if you want the current model<br>view to be able to read the attribute. This box will already<br>be selected if it was selected when the attribute was added<br>or last edited.   |
|                          |                                                                                        | When you select this checkbox, the <b>Derived/Designated</b> selections in the <b>Read</b> area will become available.                                                                                 |
|                          | Update                                                                                 | Select this checkbox if you want the current model<br>view to be able to update the attribute. This box will<br>already be selected if it was selected when the attribute<br>was added or last edited. |

|                        | When you select this checkbox, the <b>Derived/Designated</b> selections in the <b>Update</b> area will become available.                                                                                                    |
|------------------------|----------------------------------------------------------------------------------------------------|
| Derived/<br>Designated | Select the <b>Derived</b> button if you want Visible<br>Advantage to derive the attribute's sole/shared<br>designation for its Read authority. When you select this<br>button, you do not make any sole/shared selection. This is<br>the default setting.       |
|                        | Select the <b>Designated</b> button if you want to override<br>Visible Advantage's designation for the attribute's<br>sole/shared designation for its Read authority.                                                                                           |
|                        | When you select the <b>Designated</b> button in the Read area, the Read sole/shared selections are available.                                                                                                    |
|                        | When you select the <b>Designated</b> button in the Update area, the Update sole/shared selections are available.                                                                                                    |
| Sole/Shared            | The selections in this area will only be available if<br>you selected the <b>Designated</b> button for the Read and/or<br>Update authority.                                                                                                    |
|                        | Select the <b>Sole</b> button if you want the model view to have<br>sole read or update authority for the attribute, even if<br>Visible Advantage derives a shared authority for the<br>attribute, based on its presence/designation in other model<br>views.   |
|                        | Select the <b>Shared</b> button if you want the model view to<br>have shared read or update authority for the attribute,<br>even if Visible Advantage derives a sole authority for the<br>attribute, based on its presence/designation in other model<br>views. |

## DESIGNATE ENTITY AUTHORITY

## Designating an Entity's Authority

| Description | The Desi<br>Dictionar<br>authority   | gnate Entity Authority command, available from the Data<br>ry window, allows you to override the sole/shared model view<br>status designated by Visible Advantage for each entity.             |
|-------------|--------------------------------------|----------------------------------------------------------------------------------------------------|
| Usage Tips  | This com<br>dimmed                   | mand is available only when a model view is displayed; it is when viewing the entire model in the Data Dictionary window.                                                                      |
|             | This com                             | amand allows you to:                                                                                                    |
|             | Let Visib<br>Delete sta<br>views. Th | le Advantage designate the sole/shared Create, Read, Update, and<br>atus for an entity based on its presence/designation in other model<br>his is the default setting.                         |
|             | Override<br>designati                | Visible Advantage's sole/shared Create, Read, Update, and Delete on for an entity.                                                                                                    |
|             | <b>2</b> Note be consis Analysis     | To pass Model Analysis, an entity's sole/shared designation must<br>tent with its presence/designation in other model views. Model<br>will report any sole/shared designation inconsistencies. |
|             | This com<br>Entities c               | mand is available for multiple entities selected with the Select command on the Entity menu.                                                                                                   |
| Procedure   | <b>å</b> To de<br>model vi           | esignate the authority of selected entities in the current<br>ew:                                                                                                    |
|             | 1                                    | Choose Designate Authority from the Entity menu.                                                                                                    |
|             |                                      | Result: The Designate Entity Authority dialog box appears.                                                                                                    |
|             | 2                                    | Complete the Designate Entity Authority dialog box, then click on $\mathbf{OK}$                                                                                                    |
|             |                                      | Result: If you selected multiple entities, the Designate Entity<br>Authority dialog box for the next selected entity appears.                                                                  |
|             |                                      | Otherwise, the active Data Dictionary window redisplays.                                                                                                    |
|             |                                      |                                                                                                    |

### **Designate Entity Authority Dialog Box**

#### Dialog Box Illustration

| anony    |                                                 |                    |
|----------|-------------------------------------------------|--------------------|
| Create   | <ul> <li>Derived</li> <li>Designated</li> </ul> | O Sole<br>O Shared |
| 🛛 Read   | Derived Designated                              | O Sole<br>O Shared |
| 🛛 Update | <ul> <li>Derived</li> <li>Designated</li> </ul> | O Sole<br>O Shared |
| 🛛 Delete | <ul> <li>Derived</li> <li>Designated</li> </ul> | O Sole<br>O Shared |

#### **Designate Entity Authority Dialog Box**

Dialog BoxUse the information below to complete the Designate EntityDescriptionAuthority dialog box.

| Component | Description                                                                                                    |
|-----------|----------------------------------------------------------------------------------------------------|
| Entity    | The name of the currently selected entity appears in this box.                                                                                                    |
| Create    | Select this checkbox if you want the current model<br>view to be able to create the entity. This box will already<br>be selected if it was selected when the entity was added or<br>last edited. |
|           | When you select this checkbox, the <b>Derived/Designated</b> selections in the <b>Create</b> area will become available.                                                                         |

| Read                   | Select this checkbox if you want the current model<br>view to be able to read the entity. This box will already be<br>selected if it was selected when the entity was added or<br>last edited.                                                                                    |
|------------------------|----------------------------------------------------------------------------------------------------|
|                        | When you select this checkbox, the Derived/Designated selections in the <b>Read</b> area will become available.                                                                                                    |
| Update                 | Select this checkbox if you want the current model<br>view to be able to update the entity. This box will already<br>be selected if it was selected when the entity was added or<br>last edited.                                                                                  |
|                        | When you select this checkbox, the <b>Derived/Designated</b> selections in the Update area will become available.                                                                                                    |
| Delete                 | Select this checkbox if you want the current model<br>view to be able to delete the entity. This box will already<br>be selected if it was selected when the entity was added or<br>last edited.                                                                                  |
|                        | When you select this checkbox, the <b>Derived/Designated</b> selections in the Delete area will become available.                                                                                                    |
| Derived/<br>Designated | Select the <b>Derived</b> button if you want Visible<br>Advantage to derive the entity's sole/shared<br>designation for its Create, Read, Update, or Delete<br>authority. When you select this button, you do not make<br>any sole/shared selection. This is the default setting. |
|                        | Select the <b>Designated</b> button if you want to override<br>Visible Advantage's designation for the entity's<br>sole/shared designation for its Create, Read, Update, or<br>Delete authority.                                                                                  |
|                        | When you select the <b>Designated</b> button in the Create,<br>Read, Update, or Delete area, the sole/shared selections in<br>each selected area are available.                                                                                                    |
| Sole/Shared            | The selections in this area will only be available if<br>you selected the <b>Designated</b> button for the Create, Read,<br>Update, and/or Delete authority.                                                                                                    |
|                        |                                                                                                    |

Select the **Sole** button if you want the model view to have sole read or update authority for the entity, *even if* Visible Advantage derives a shared authority for the entity, based on its presence/designation in other model views.

Select the **Shared** button if you want the model view to have shared read or update authority for the entity, *even if* Visible Advantage derives a sole authority for the entity, based on its presence/designation in other model views.

## DESIGNATED CLUSTER END POINT

## **Designating Cluster End Points**

| Description | The Designate Cluster End Point command, available from the Data<br>Dictionary window, designates the current entity as a cluster end point. A<br>cluster is a group of entities that represents a meaningful subset of the data<br>model.                                                             |
|-------------|----------------------------------------------------------------------------------------------------|
|             | Visible Advantage derives an entity to be a cluster end point if there are no other entities dependent on it. You can use this command to <i>designate</i> a cluster end point even if other entities are dependent on it. This is useful when you want an entity to be the focal point for a cluster. |
| Usage Tips  | The Designated Cluster End Point command toggles between an active<br>and inactive state. When the current entity has been designated as a cluster<br>end point, there is a checkmark beside the command. When the command is<br>inactive, there is no checkmark beside the command.                   |
|             | If the entity dependency for the entity changes, Visible Advantage will<br>automatically re-evaluate the derived end point status. An entity may be<br>both a designated and derived end point.                                                                                                    |
|             | Both derived and designated cluster end points for the data model are<br>reported in the Cluster report. You name a derived or designated end point<br>through the Name End Point command on the Entity menu.                                                                                          |
| Procedure   | <b>a</b> To designate the current entity as an end point:                                                                                                    |
|             | Choose Designated Cluster End Point from the Entity menu.                                                                                                    |
|             | Result: A checkmark will appear beside the command, and the <b>Cluster End Pt.</b> field will appear in the Data Dictionary record for the current entity.                                                                                                    |
|             | <b>a</b> To remove the end point designation for the current entity:                                                                                                    |
|             | Choose Designated Cluster End Point from the Entity menu.                                                                                                    |
|             | Result: The checkmark beside the command will disappear, indicating that the current entity is no longer a designated end point. The <b>Cluster End Pt.</b>                                                                                                    |
|             |                                                                                                    |

field will disappear from Data Dictionary window if the current entity is not a derived end point.

# DOCUMENTS

# **Publishing Encyclopedia Documents**

| You can configure each document with a table of contents, consequence page numbering, an index of selected objects, and an appendix of                                                                                                    | cutive                                      |
|----------------------------------------------------------------------------------------------------|---------------------------------------------|
| options. You save each document configuration so that it can be r<br>and modified over the life of the project.                                                                                                    | eprinted                                    |
| <b>Usage Tips</b> Use this command when you want to configure encyclopedia report that you receive consistent reports throughout a project.                                                                                                    | orts so                                     |
| + Example You want to print consistent Planning Statement, En<br>Attribute reports at the end of certain project phases. You want th<br>to be assembled into a single document with consecutive page nut<br>table of contents, and an index of planning statements, entities, an<br>attributes. | itity, and<br>e reports<br>mbering, a<br>id |
| To do this, you use the Documents command to configure and say<br>document with the desired options. Each time you print the config<br>document, the reports will include the same individual report opti<br>well as document features (page numbering, table of contents, and                  | /e a<br>gured<br>ons, as<br>1 index).       |
| Procedure <b>à</b> To configure and save a document made up of encycloped<br>reports:                                                                                                    | a                                           |
| 1 Open the encyclopedia for which you want to configure document.                                                                                                    | a                                           |
| 2 Choose <b>Documents</b> from the File or Main menu.                                                                                                    |                                             |
| Result: The Documents dialog box appears.                                                                                                    |                                             |
| 3 Click on <b>Add</b> .                                                                                                    |                                             |
| Result: The Add Document dialog box appears.                                                                                                    |                                             |

4 Complete the Add Document dialog box, then click on **OK**.

Result: The Documents dialog box reappears with the new document name in the **Documents** list box.

5 Do you want to print the document?

If yes, make sure the document name is highlighted in the **Documents** list box, then click on **Print**.

Result: The Report Destination dialog box appears. Select a destination (**Printer, File**, or **Screen**), then click on **OK** to print the document.

If no, click on Cancel.

#### **à** To modify an existing document configuration:

- 1 Open the encyclopedia in which you configured the document.
- 2 Choose **Documents...** from the File or Main menu.

Result: The Documents dialog box appears.

3 In the **Documents** list box, highlight the name of the document you want to modify, then click on **Modify**.

Result: The Edit Document dialog box appears.

4 Complete the Edit Document dialog box for a description of the dialog box components), then click on **OK**.

Result: The Documents dialog box reappears.

5 Do you want to print the modified document?

If yes, make sure the document name is highlighted in the **Documents** list box, then click on **Print**.

Result: The Report Destination dialog box appears. Select a destination (**Printer**, **File**, or **Screen**), then click on **OK** to print the document to the selected device.

If no, click on Cancel.

#### **à** To print an existing document:

- 1 Open the encyclopedia in which you configured the document.
- 2 Choose **Documents...** from the File menu.

Result: The Documents dialog box appears.

3 In the **Documents** list box, highlight the name of the document you want to print, then click on **Print**.

Result: The Report Destination dialog box appears. Select a destination (**Printer**, **File**, or **Screen**), then click on **OK** to print the document to the selected device.

#### **à** To delete an existing document:

- 1 Open the encyclopedia in which you configured the document.
- 2 Choose **Documents...** from the File menu.

Result: The Documents dialog box appears.

3 In the **Documents** list box, highlight the name of the document you want to delete, then click on **Delete**.

## **Documents Dialog Box**

Dialog Box Illustration

| Do                  | cuments             |
|---------------------|---------------------|
| ) <u>o</u> cuments: |                     |
| SUMMARY REPORT      | <u><u>C</u>lose</u> |
| IEST                |                     |
|                     | <u>Print</u>        |
|                     | Add                 |
|                     |                     |
|                     | Modify.             |
|                     | Delete              |

### **Documents Dialog Box**

| Dialog Box<br>Components | Use the information below to complete the Documents dialog box. |                                                                                                    |  |
|--------------------------|-----------------------------------------------------------------|----------------------------------------------------------------------------------------------------|--|
| -                        | Component                                                       | Description                                                                                                    |  |
|                          | Documents                                                       | This list contains all documents configured and saved for the current encyclopedia.                                                                                  |  |
|                          | Close                                                           | Use this button when you have finished adding, changing, or printing your document.                                                                                  |  |
|                          | Print                                                           | Use this button to print a document. In the <b>Documents</b> list, highlight the document you want to print, then click on this button to print the document.        |  |
|                          | Add                                                             | Use this button to configure a new document for the encyclopedia.                                                                                                    |  |
|                          |                                                                 | When you click on this button, the Add Document dialog box appears.                                                                                                  |  |
|                          | Modify                                                          | In the <b>Documents</b> list, highlight the document you want to modify, then click on this button to modify the document's individual report or publishing options. |  |
|                          |                                                                 |                                                                                                    |  |

Delete

Use this button to delete a configured document from the encyclopedia. In the **Documents** list, highlight the document you want to delete, then click on this button to delete the document.

## Add Document Dialog Box

Dialog Box Illustration

|                                                                                                    | Add Docum                                           | ent     |                                                    |
|----------------------------------------------------------------------------------------------------|-----------------------------------------------------|---------|----------------------------------------------------|
| <u>T</u> itle:                                                                                                    |                                                     |         |                                                    |
| Purpose:                                                                                                    |                                                     |         | OK     Cancel                                      |
| Report Types:                                                                                                    |                                                     | Documer | nt Reports:                                        |
| Attribute Report<br>Cluster Report<br>Data Item Report<br>Data Map Diagram<br>Design Object Report<br>Domain Report<br>Entity Report | Add     Modify     Hemove                           |         |                                                    |
| Options                                                                                                    | Index Objects:                                      |         | Page Numbering                                     |
| Table of Contents Appendix Index                                                                                                    | Model Views<br>Statements<br>Entities<br>Attributes | *       | <ul> <li>Continuous</li> <li>By Section</li> </ul> |

#### Add Document Dialog Box

| Dialog Box<br>Components | Use the information below to complete the Add Document dialog box. |                                                                                                    |  |
|--------------------------|--------------------------------------------------------------------|----------------------------------------------------------------------------------------------------|--|
| •                        | <b>Component</b>                                                   | Description                                                                                                    |  |
|                          | Title                                                              | Type the name of the new document into this box.<br>The name may contain up to 51 characters.                                                                                                    |  |
|                          | Purpose                                                            | Type a purpose for the document into this text box.<br>You may type up to 32,000 characters.                                                                                                    |  |
|                          | Report Types                                                       | This box contains a list of all reports available in<br>Visible Advantage. To include a report in the current<br>document, highlight the report type in this list, then click<br>on the <b>Add</b> button (see below). |  |
|                          | Document<br>Reports                                                | This box contains a list of the report types added to the current document through the <b>Add</b> button.                                                                                                    |  |

| Add                  | Use this button to add a report type to the document.<br>In the <b>Report Types</b> list box, highlight the report type<br>you want to add to the document, then click on this<br>button.                                      |
|----------------------|----------------------------------------------------------------------------------------------------|
|                      | When you click on the <b>Add</b> button, the dialog box for the selected report type appears. Once you complete the report dialog box and click on <b>OK</b> , the report type will appear in the <b>Document Reports</b> box. |
|                      | See the Reports section of this manual for information on completing each report dialog box.                                                                                                    |
| Modify               | Use this button to modify the options for a document<br>report. In the <b>Document Reports</b> list box, highlight the<br>name of the report whose options you want to modify,<br>then click on this button.                   |
|                      | When you click on the <b>Modify</b> button, the dialog box for<br>the selected document report appears. You may then edit<br>the information in the dialog box and click on <b>OK</b> .                                        |
| Remove               | Use this button to remove a report from the document. In the <b>Document Reports</b> list box, highlight the name of the report you want to remove, then click on this button.                                                 |
| Table of<br>Contents | Select this checkbox if you want to include a table of contents for the current document.                                                                                                    |
|                      | The table of contents will print at the beginning of the document and will contain the name of each report and the page number on which it begins.                                                                             |
| Appendix             | Select this checkbox if you want to include an<br>appendix for the current document.<br>The appendix will contain a list of all selected options for<br>each document report, as defined in the dialog box for<br>each report. |
| Index                | Select this checkbox if you want to include an index for the current document.                                                                                                    |

|               | When you select this checkbox, the <b>Index Objects</b> list becomes available.                                                                                                    |
|---------------|----------------------------------------------------------------------------------------------------|
|               | The index will print at the end of the document and will<br>contain a list of the objects selected from the Index<br>Objects list and the page numbers on which occurrences<br>of each can be found. |
| Index Objects | Select each encyclopedia object you want to include in the document index.                                                                                                    |
|               | You select multiple consecutive index objects by holding down the shift key while selecting objects.                                                                                                 |
|               | You select multiple disparate index objects by holding down the control key while selecting objects.                                                                                                 |
| Continuous    | Select this button if you want the page numbering within the document to be continuous across all reports.                                                                                           |
| By Section    | Select this button if you want the page numbering to restart at `1' at the beginning of each report.                                                                                                 |

# DOMAINS

# **Defining Attribute Domains**

| Description | The Domains command, available from the Data Map, Data<br>Dictionary, Design Map, and Design Dictionary windows, allows you to<br>add, change, and delete the domain sets for the current encyclopedia. |                                                                                                    |  |
|-------------|----------------------------------------------------------------------------------------------------|----------------------------------------------------------------------------------------------------|--|
| Usage Tips  | The d<br>field i<br>Add/U                                                                                                    | omain sets you define with this command appear in the <b>Domain</b><br>n the Add/Update Primary Key, Add/Update Foreign Key,<br>Jpdate Non-Key Attribute, and Add Data Item dialog boxes.                                                        |  |
|             | If you<br>the fu<br>domai                                                                                                    | want to define domain sets for encyclopedias that will be created in<br>ture, use the Encyclopedia Initializer command before you define the<br>in sets.                                                                                         |  |
| Procedure   | <b>å</b> To                                                                                                    | add a domain set:                                                                                                    |  |
|             | 1                                                                                                    | Choose <b>Domains</b> from the Attribute or Property menu.                                                                                                    |  |
|             |                                                                                                    | Result: The Domain Sets dialog box appears.                                                                                                    |  |
|             |                                                                                                    | <b>2</b> Note Adding a property domain makes that domain available to attributes. Adding an attribute domain makes that domain available to properties.                                                                                          |  |
|             | 2                                                                                                    | Type a name for the new domain set, then click on Add.                                                                                                    |  |
|             |                                                                                                    | Result: The Add Domain Set dialog box appears.                                                                                                    |  |
|             | 3                                                                                                    | Complete the information requested in the Add Domain Set dialog box.                                                                                                    |  |
|             |                                                                                                    | To define domain ranges for the <b>Ranges</b> list box, click on <b>Define</b><br><b>Ranges</b> button. The Domain Ranges dialog box appears.<br>Complete the dialog box, then click on <b>OK</b> to return to the Add<br>Domain Set dialog box. |  |
|             |                                                                                                    | To define allowed values for the <b>Values</b> list box, click on the <b>Define Values</b> button. The Domain Values dialog box appears. Complete the dialog box, then click on <b>OK</b> to return to the Add Domain Set dialog box.            |  |

To define subdomains for the **Subdomains** list box, click on the **Add Subdomains** button. The Subdomains dialog box appears. Complete the dialog box, then click on **OK** to return to the Add Domain Set dialog box.

4 Click on **OK** in the Add Domain Set dialog box, then on **Close** in the Domain Sets dialog box.

#### **à** To change the settings for an existing domain set:

- 1 Choose **Domain...** from the Attribute or Property menu. Result: The Domain Sets dialog box appears.
- 2 Highlight the name of the domain set you want to change, then click on **Change**.

Result: The Edit Domain Set dialog box appears.

3 Complete the Edit Domain Set dialog box.

To change the domain ranges in the **Ranges** list box, click on **Define Ranges** button. The Domain Ranges dialog box appears. Complete the dialog box, then click on **OK** to return to the Edit Domain Set dialog box.

To change the allowed values in the **Values** list box, click on the **Define Values** button. The Domain Values dialog box appears. Complete the dialog box, then click on **OK** to return to the Edit Domain Set dialog box.

To change the subdomains in the **Subdomains** list box, click on the **Add Subdomains** button. The Subdomains dialog box appears. Complete the dialog box, then click on **OK** to return to the Edit Domain Set dialog box.

4 Click on **OK** in the Edit Domain Set dialog box, then **Close** in the Domain Sets dialog box.

<sup>359</sup> 

#### **à** To delete a domain set:

1 Choose **Domain...** from the Attribute or Property menu.

Result: The Domain Sets dialog box appears.

2 Highlight the name of the domain set you want to delete, then click on **Delete**.

If the domain set is referenced by any encyclopedia objects, a message appears informing you of this. You may not delete a domain set that is used by objects in the encyclopedia.

#### **à** To combine two domain sets:

1 Choose **Domain...** from the Attribute or Property menu.

Result: The Domain Sets dialog box appears.

2 Click on **Combine.** 

Result: The Combine Domain Sets dialog box appears.

- 3 Select the Source Domain from the drop-down list. Select the Target Domain from the drop-down list.
- 4 Click on **Combine**.

## **Domain Sets Dialog Box**

#### Dialog Box Illustration

| 5             |                |
|---------------|----------------|
| <u>N</u> ame: |                |
| Character123  | ▲ Close        |
| Date          |                |
| Flag          |                |
| Integer       | Add            |
| Money         |                |
| Not Defined   | Change         |
| Phone Number  |                |
| Real          |                |
| Skill Level   | <u>D</u> elete |
| Ssn           |                |

### **Domain Sets Dialog Box**

| Dialog Box<br>Components | Use the information below to complete the Domain Sets dialog box |                                                                                                    |  |  |
|--------------------------|------------------------------------------------------------------|----------------------------------------------------------------------------------------------------|--|--|
| L L L                    | Component                                                        | Description                                                                                                    |  |  |
|                          | Name                                                             | Type a name for the new domain set into this box.                                                                                                    |  |  |
|                          | Domain Sets                                                      | This box contains a list of the domain sets that have been defined.                                                                                              |  |  |
|                          | Close                                                            | Use this button when you are finished adding, changing, and deleting domain sets.                                                                                |  |  |
|                          | Add                                                              | Use this button to add a new domain set.                                                                                                    |  |  |
|                          |                                                                  | When you click on this button, the Add Domain Set dialog box appears.                                                                                            |  |  |
|                          | Change                                                           | Use this button to change a domain set listed in the <b>Domain Sets</b> list box. Highlight a domain set name, then click on this button to change its settings. |  |  |
|                          |                                                                  | When you click on this button, the Edit Domain Set dialog box appears.                                                                                           |  |  |

| Delete  | Use this button to delete a domain set from the <b>Domain Sets</b> list box. Highlight a domain set name, then click on this button to delete it.                                                                                                    |
|---------|----------------------------------------------------------------------------------------------------|
| Combine | Use this button to combine two domain sets.                                                                                                    |
|         | When you click on this button, the Combine Domain Sets dialog box appears.                                                                                                    |
|         | Combining one domain into another will move all<br>attributes and data items that use the Source domain to the<br>Target domain. Domains must have the same logical data<br>type in order for them to be combined. All of the data<br>items will inherit the domain implementations of the<br>Target domain in the process. Once the Combine has<br>been completed, all links to the source domain have been<br>moved to the Target domain and the Source domain can<br>be deleted. |

### Add Domain Set Dialog Box

Dialog Box Illustration

|                                   |             | Add Domain S | Set          |                                                                                                    |
|-----------------------------------|-------------|--------------|--------------|----------------------------------------------------------------------------------------------------|
| <u>N</u> ame:                     | test        |              |              | OK                                                                                                    |
| <u>P</u> urpose:                  |             |              | +            | Cancel                                                                                                    |
|                                   |             |              |              | Define <u>R</u> anges                                                                                                    |
|                                   |             |              | +            | Define <u>V</u> alues                                                                                                    |
| Data Type:                        | Not Defined |              | ±            | Add Subdomains                                                                                                    |
| 20202-201 <del>0-0</del> 8-2022   |             |              | Automotion ( | COLORED TO A COLORED TO A COLOR |
| Global Dime                       | ensions     | Length:      |              | Precision                                                                                                    |
| Global Dime<br>Ranges:            | ensions     | Length:      |              | Precision                                                                                                    |
| Global Dime<br>Ranges:<br>Values: |             | Length:      |              | Precision                                                                                                    |

### Add Domain Set Dialog Box

Dialog BoxUse the information below to complete the Add Domain Set<br/>dialog box.

| Component  | Description                                                 |
|------------|-------------------------------------------------------------|
| Name       | Type the name of the new domain set into this box.          |
|            | The name may contain up to 51 characters.                   |
| Purpose    | Type a purpose for the domain set into this text box.       |
| Data Type  | Select a data type for the domain set from this drop-       |
|            | down list.                                                  |
|            | The list includes all predefined data types, as well as any |
|            | defined through the Admin Utility/Table/Data Types command. |
| Global     | Select this checkbox to make the dimension definition       |
| Dimensions | (length and precision) available at the Domain level.       |

|                   | If checked, all attributes and data items that use the<br>Domain will inherit the length and precision of the<br>domain; no length or precision can be specified for the<br>attribute or data item. If unchecked, length and precision<br>will be available at the attribute level, subject to<br>characteristics of the data type specified in the data type<br>selected in the drop-down list above. |
|-------------------|----------------------------------------------------------------------------------------------------|
| Length            | The number of digits in the domain. A default value<br>for the selected data type will appear in this box. You may<br>override the default length by typing a new value over it.                                                                                                    |
| Precision         | The number of digits to the right of the decimal point for the domain.                                                                                                    |
|                   | A default value for the selected data type will appear in<br>this box. You may override the default precision by<br>typing a new value over it.                                                                                                    |
| Define Ranges     | Use this button to define one or more ranges for the domain set. The ranges you define will appear in the <b>Ranges</b> list box.                                                                                                    |
|                   | When you click on this button, the Domain Ranges dialog box appears.                                                                                                    |
| Define Values     | Use this button to define one or more predefined<br>allowed values for the domain set. The values you define<br>will appear in the <b>Values</b> list box.                                                                                                    |
|                   | When you click on this button, the Domain Values dialog box appears.                                                                                                    |
| Add<br>Subdomains | Use this button to define subdomains for the domain set.                                                                                                    |
|                   | When you click on this button, the Subdomains dialog box appears.                                                                                                    |
| Ranges            | This list box contains the ranges defined for the domain set through the <b>Define Ranges</b> button.                                                                                                    |

| Values     | This list box contains the values defined for the domain set through the <b>Define Values</b> button.     |
|------------|----------------------------------------------------------------------------------------------------|
| Subdomains | This list box contains the subdomains defined for the domain set through the <b>Add Subdomain</b> button. |

### **Domain Ranges Dialog Box**

Dialog Box Illustration

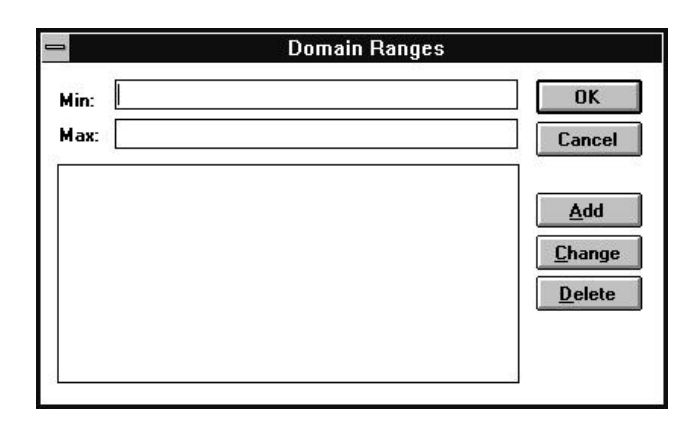

#### **Domain Ranges Dialog Box**

Dialog BoxUse the information below to complete the Domain RangesComponentsdialog box.

| Component | Description                                                                                                    |
|-----------|----------------------------------------------------------------------------------------------------|
| Min       | Type a minimum range value for the domain set in<br>this box. You may type a negative or positive value.                                                                                                    |
| Max       | Type a maximum range value for the domain set in<br>this box. You may type a negative or positive value.                                                                                                    |
| Ranges    | The ranges defined for the domain set are listed in this box.                                                                                                    |
| Add       | Use this button to add Min and Max values as<br>ranges for the domain set. Type values into the Min and<br>Max boxes, then click on this button. The values appear in<br>the Ranges list box.                        |
| Change    | Use this button to change a range in the Ranges list<br>box. Highlight the range you want to change, change the<br>range values in the Min and Max fields, then click on this<br>button to change the defined range. |

Delete Use this button to delete a range in the Ranges list box. Highlight the range you want to delete, then click on this button to delete the selected range.

### **Domain Values Dialog Box**

Dialog Box Illustration

| n Dom          | iain Values    |
|----------------|----------------|
| <u>√</u> alue: | ОК             |
|                | Cancel         |
|                | Add            |
|                | <u>C</u> hange |
|                | <u>D</u> elete |
| *              |                |

#### **Domain Values Dialog Box**

Dialog BoxUse the information below to complete the Domain Values dialogComponentsbox.

| Component | Description                                                                                                    |
|-----------|----------------------------------------------------------------------------------------------------|
| Value     | Type an allowed value for the domain set into this box.                                                                                                    |
| Values    | This box contains a list of the allowed values defined for the domain set.                                                                                            |
| Add       | Use this button to add a value to the Values box.<br>Type a value into the Value field, then click on this<br>button.                                                 |
| Change    | Use this button to change a value in the Values list<br>box. Highlight the value you want to change, change its<br>value in the Value box, then click on this button. |
| Delete    | Use this button to delete a value from the Values list<br>box. Highlight the value you want to delete, then click on<br>this button to delete the value.              |

### **Subdomains Dialog Box**

Dialog Box Illustration

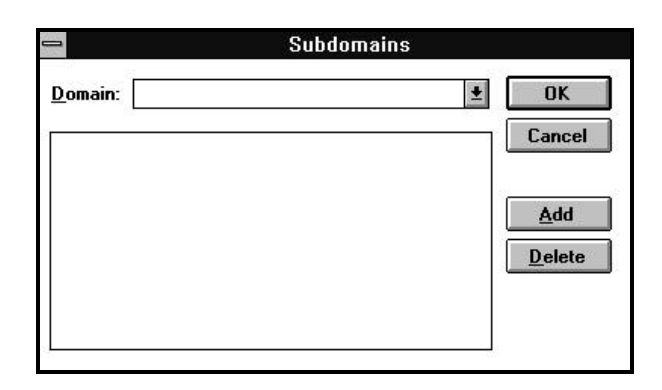

#### **Subdomains Dialog Box**

Dialog BoxUse the information below to complete the Subdomains dialog<br/>box.

| Component  | Description                                                                                                    |
|------------|----------------------------------------------------------------------------------------------------|
| Domain     | Select the name of the domain you want to define as<br>a subdomain from this drop-down list. The list includes<br>all defined domains for the current encyclopedia.                 |
| Subdomains | This list contains all domains defined as subdomains for the current domain set.                                                                                                    |
| Add        | Use this button to add a new domain to the<br>Subdomain list. Select a domain from the Domain drop-<br>down list box, then click on this button to add it to the<br>Subdomains box. |
| Delete     | Use this button to delete a domain from the<br>Subdomains list box. In the Subdomains box, highlight<br>the name of the domain you want to delete, then click on<br>this button.    |

### **Combine Domain Sets Dialog Box**

Dialog Box Illustration

|                        | operation has been successfully completed. |
|------------------------|--------------------------------------------|
| <u>S</u> ource Domain: |                                            |
| <u>T</u> arget Domain: | ¥                                          |
|                        |                                            |

### **Combine Domain Sets Dialog Box**

Dialog Box Components Use the information below to complete the Combine Domain Sets dialog box.

| Component        | Description                                       |
|------------------|---------------------------------------------------|
| Source<br>Domain | Select the source domain from the drop-down list. |
| Target<br>Domain | Select the target domain from the drop-down list. |

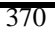

# EDIT ACCESS MECHANISM

# **Editing Access Mechanisms**

| Description | The Edit Access Mechanism command, available from the Design<br>Dictionary and Design Map windows, allows you to edit an access<br>mechanism for a data structure. |                                                                                                    |
|-------------|----------------------------------------------------------------------------------------------------|----------------------------------------------------------------------------------------------------|
| Usage Tips  | You may edit only access mechanisms with this command. If you want to edit a storage access mechanism, use the Edit Storage command on the Access menu.            |                                                                                                    |
| Procedure   | <b>å</b> To edit an access mechanism in the Design Dictionary window:                                                                                              |                                                                                                    |
|             | 1                                                                                                    | In the Design Dictionary's <b>Access Mech</b> field, highlight the access mechanism you want to edit.                                                                                      |
|             | 2                                                                                                    | Choose Edit from the Access menu.                                                                                                    |
|             |                                                                                                    | Result: The dialog box for editing the access mechanism<br>appears. The dialog box that appears depends on the type<br>of access mechanism highlighted in the Design Dictionary<br>window. |
|             | 3                                                                                                    | Edit the information in the dialog box, then click on <b>OK</b> .                                                                                                    |
|             |                                                                                                    | For information on the fields in the various access mechanism dialog boxes, see Add Access Mechanism in this manual.                                                                       |
|             | <b>å</b> To                                                                                                    | edit an access mechanism in the Design Map window:                                                                                                    |
|             | 1                                                                                                    | Select the access mechanism you want to edit.                                                                                                    |
|             | 2                                                                                                    | Choose <b>Edit</b> from the Access menu.<br><i>or</i><br>Double click on the access mechanism.                                                                                             |

Result: The dialog box for editing the access mechanism appears. The dialog box that appears depends on the type of access mechanism highlighted in the Design Map window.

3 Edit the information in the dialog box, then click on **OK**.

For information on the fields in the various access mechanism dialog boxes, see Add Access Mechanisms in this manual.

# **EDIT ASSOCIATION**

# **Editing Associations**

| Description | The Edit Association command, available from both the Data Map and<br>Data Dictionary windows, allows you to edit an association between two<br>entities in the current model view. |                                                                                                    |  |  |
|-------------|----------------------------------------------------------------------------------------------------|----------------------------------------------------------------------------------------------------|--|--|
| Usage Tips  | Use the <b>o</b> Char<br><b>o</b> Edit<br><b>o</b> Reve                                                                                                    | <ul> <li>Use the Edit Association command to:</li> <li>Change the association's type</li> <li>Edit the purpose of the association</li> <li>Reverse the left and right entities in the association</li> </ul> |  |  |
|             | This con<br>window.<br>in the D                                                                                                    | command is available for multiple selected entities in the Data Map<br>ow. See the <i>User's Guide</i> for instructions on selecting multiple entities<br>Data Map window.                                   |  |  |
|             | In the Data Dictionary window, this command is available for the currently displayed entity only.                                                                                   |                                                                                                    |  |  |
| Procedure   | $\dot{\mathbf{a}}$ To edit an association for one or more selected entities from the Data Map window:                                                                               |                                                                                                    |  |  |
|             | 1                                                                                                    | Select the entities for which you want to update associations.                                                                                                    |  |  |
|             | 2                                                                                                    | Choose Edit from the Association menu.                                                                                                    |  |  |
|             |                                                                                                    | Result: The Select Association dialog box appears.                                                                                                    |  |  |
|             | 3                                                                                                    | Highlight the association or associations you want to edit, then click on <b>OK</b> .                                                                                                    |  |  |
|             |                                                                                                    | Result: The Edit Association dialog box appears.                                                                                                    |  |  |
|             | 4                                                                                                    | Edit the information in the Edit Association dialog box<br>(see Add Association in this manual for a description of the dialog<br>box components), then click on <b>OK</b> .                                 |  |  |
|             |                                                                                                    | Result: If you selected multiple associations, the Edit Association dialog box for the next selected association appears. ( <i>Repeat this step for each selected association.</i> )                         |  |  |

If you selected multiple entities, the Select Association dialog box for the next selected entity appears. (*Repeat steps 3-4 for each selected entity.*)

Otherwise, the Data Map window redisplays.

# **å** To edit an association for the current entity in the Data Dictionary window:

 In the Data Dictionary window's Associations field, highlight the association you want to edit, then choose Edit... from the Association menu.

Result: The Edit Association dialog box appears.

2 Edit the information in the Edit Association dialog box (see Add Association in this manual for a description of the dialog box components), then click on **OK**.
## EDIT ATTRIBUTE

#### **Editing Attributes**

| Description | The E<br>Data<br>attrib   | The Edit Attribute command, available from both the Data Map and<br>Data Dictionary windows, allows you to edit the details associated with an<br>attribute.                      |  |  |
|-------------|---------------------------|----------------------------------------------------------------------------------------------------|--|--|
| Usage Tips  | This of<br>Map<br>entitie | command is available for multiple selected entities in the Data window. See the <i>User's Guide</i> for instructions on selecting multiple es in the Data Map window.             |  |  |
|             | In the<br>displa          | e Data Dictionary window, this command is available for the currently ayed entity only.                                                                                           |  |  |
| Procedure   | <b>å</b> To<br>windo      | o edit an attribute for selected entities in the Data Map<br>ow:                                                                                                    |  |  |
|             | 1                         | Select the entity or entities that contain the attributes you want to edit.                                                                                                    |  |  |
|             | 2                         | Choose Edit from the Attribute menu.                                                                                                    |  |  |
|             |                           | Result: The Select Attribute dialog box appears.                                                                                                    |  |  |
|             | 3                         | Select the attribute or attributes you want to edit, then click on <b>OK</b> .                                                                                                    |  |  |
|             |                           | Result: Depending on the type of attribute selected, the Edit<br>Primary Key, Edit Foreign Key, or Edit Non-Key Attribute dialog<br>box for the first selected attribute appears. |  |  |
|             | 4                         | Complete the dialog box (see Add Attribute for a description of the fields in each type of dialog box), then click on <b>OK</b> .                                                 |  |  |
|             |                           | Result: If you selected multiple attributes, the dialog box for the next selected attribute appears. ( <i>Repeat this step for the next selected attribute.</i> )                 |  |  |
|             |                           | If you selected multiple entities, the Select Attribute dialog box for the next selected entity appears. ( <i>Repeat steps 3-4 for each selected entity.</i> )                    |  |  |

Otherwise, the Data Map window redisplays.

# **a** To edit an attribute for the currently displayed entity in the Data Dictionary window:

1 In the Data Dictionary window, highlight the name of the attribute you want to edit, then choose **Edit...** from the Attribute menu.

Result: The Edit Attribute dialog box for the selected attribute appears.

2 Edit the details in the Edit Attribute dialog box (see Add Attribute for a description of these fields), then click on **OK**.

# EDIT BUSINESS EVENT

## **Editing Business Events**

| Description | The Ed<br>Hierarc<br>model.                                                                                                    | it Business Event command, available from the Process<br>hy window, allows you to edit a business event in the process                                            |
|-------------|----------------------------------------------------------------------------------------------------|----------------------------------------------------------------------------------------------------|
| Usage Tips  | You may also edit business events through the Planning Outline window and the Statement Editor window. Any planning statement assigned the <i>business event</i> type is a business event. |                                                                                                    |
| Procedure   | <b>å</b> Too                                                                                                    | edit a business event:                                                                                                    |
|             | 1                                                                                                    | Choose Edit from the Event menu.                                                                                                    |
|             |                                                                                                    | Result: The Edit Business Event dialog box appears.                                                                                                    |
|             | 2                                                                                                    | Update the information in the Edit Business Event dialog<br>box (see Add Business Event for a description of dialog box<br>components), then click on <b>OK</b> . |

# **EDIT CONTROL**

#### **Editing Controls**

| Description | The Ed<br>allows<br>control                                                                                                    | lit Control command, available from the Process Map window,<br>you to edit the condition and result (success or failure) of a stop<br>in the current process. |
|-------------|----------------------------------------------------------------------------------------------------|----------------------------------------------------------------------------------------------------|
| Usage Tips  | Since parallel controls and condition ends have no details to edit,<br>this command is not used to edit those process model components. |                                                                                                    |
| Procedure   | <b>à</b> To edit the selected process stop in the current process:                                                                      |                                                                                                    |
|             | 1                                                                                                    | Choose Edit from the Control menu.                                                                                                    |
|             |                                                                                                    | Result: The Edit Stop Control dialog box appears.                                                                                                    |
|             | 2                                                                                                    | Edit the information in the Edit Stop Control dialog box (see Add Stop Control for a description of dialog box components), then click on <b>OK</b> .         |

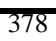

# EDIT CONTROL FLOW

#### **Editing Control Flows**

| Description | The H<br>wind<br>displa | Edit Control Flow command, available from the Process Map<br>ow, allows you to edit one or more control flows in the currently<br>ayed process in the Process Map window. |
|-------------|-------------------------|----------------------------------------------------------------------------------------------------|
| Usage Tips  | To se<br>solid          | elect a single control flow, click on the control flow line so that a rectangle appears in the center of the line.                                                        |
|             | You and d to sel        | may also select control flow by holding down the left mouse button<br>lragging the mouse cursor down and across the control flow you want<br>ect.                         |
| Procedure   | <b>å</b> T              | o edit one or more selected control flows:                                                                                                    |
|             | 1                       | Choose Edit from the Flow menu.                                                                                                    |
|             |                         | Result: The Edit Control Flow dialog box appears.                                                                                                    |
|             | 2                       | Update the information in the Edit Control Flow dialog box                                                                                                    |

box components), then click on **OK**.

(see Add Control Flow in this manual for a description of dialog

## EDIT DATA ITEM

#### **Editing Data Items**

| Description | The Ed<br>and De<br>curren | The Edit Data Item command, available from the Design Dictionary<br>and Design Map window, allows you to edit a data item for the<br>currently displayed data structure. |  |  |
|-------------|----------------------------|----------------------------------------------------------------------------------------------------|--|--|
| Usage Tips  | You m<br>Desigr            | ay also edit a data item by double-clicking on it in either the<br>Dictionary or Design Reference window.                                                                |  |  |
| Procedure   | <b>å</b> To<br>in the      | <b>à</b> To edit a data item for the currently displayed data structure in the Design Dictionary window:                                                                 |  |  |
|             | 1                          | In the Design Dictionary window's <b>Data Items</b> field, highlight the data item you want to edit.                                                                     |  |  |
|             | 2                          | Choose Edit from the Property menu.                                                                                                    |  |  |
|             |                            | Result: The Edit Data Item dialog box appears.                                                                                                    |  |  |
|             | 3                          | Update the information in the Edit Data Item dialog box (see Add Data Item for a description of dialog box components), then click on <b>OK</b> .                        |  |  |
|             | <b>a</b> To<br>Desigr      | edit a data item for the currently displayed data structure in the<br>1 Map window:                                                                                      |  |  |
|             | 1                          | Select a data structure.                                                                                                    |  |  |
|             | 2                          | Choose Edit from the Property menu.                                                                                                    |  |  |
|             |                            | Result: The Select Design Object Property dialog box appears.                                                                                                    |  |  |
|             | 3                          | Select the property you wish to edit and click on OK.                                                                                                    |  |  |
|             |                            | Result: The Edit Data Item dialog box appears.                                                                                                    |  |  |
|             | 4                          | Update the information in the Edit Data Item dialog box (see Add Data Item for a description of the dialog box components), then click on <b>OK</b> .                    |  |  |
|             |                            |                                                                                                    |  |  |

# EDIT DATA STRUCTURE

## **Editing Data Structures**

| Description | The E<br>Dictionselecte     | dit Data Structure command, available from the Design<br>nary and Design Map windows, allows you to edit the current or<br>ed data structures.                                                         |
|-------------|-----------------------------|----------------------------------------------------------------------------------------------------|
| Usage Tips  | You m<br>the De             | nay also edit a data structure by double-clicking on it in either esign Dictionary or Design Reference window.                                                                                         |
|             | In the<br>availal<br>this m | Design Dictionary and Design Map windows, this command is<br>ble for multiple selected data structures. See Select Data Structures in<br>anual for instructions on selecting multiple data structures. |
| Procedure   | <b>å</b> To                 | edit the current or selected data structures:                                                                                                    |
|             | 1                           | Choose Edit from the Design Object menu.                                                                                                    |
|             |                             | Result: The Edit Data Structure dialog box appears.                                                                                                    |
|             | 2                           | Update the information in the Edit Data Structure dialog box (see Add Data Structure in this manual for dialog box fields), then click on <b>OK</b> .                                                  |
|             |                             | Result: If you selected multiple data structures, the Edit Data<br>Structure dialog box for the next selected data structure appears.<br>(Repeat step two for each selected data structure.)           |
|             |                             | Otherwise, the Design Dictionary or Design Map window redisplays.                                                                                                    |

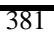

#### EDIT DATA STRUCTURE MANAGER

#### **Editing the Data Structure Manager**

**Description** The Data Structure Manager command, available from the Table menu of the Visible Advantage Admin Utility, allows the system administrator to specify the storage and to manipulate data in the implemented system.

#### Procedure **à** To edit a data structure manager:

- 1 Choose the Visible Advantage Admin Utility from the Program Manager window.
- 2 Select the Table menu.
- 3 Choose the **Data Structure Managers** option from the Table menu.

Result: A list of the available Data Structure Managers appears.

This list includes Visible Advantage predefined Data Structure Managers: DBS, Microsoft SQL (Sybase), or Oracle, and any userdefined data structure managers.

4 Highlight the Data Structure Manager to be edited.

To edit , either double click on the highlighted item or click on the Change option.

Result: The Edit Data Structure Manager dialog box appears. (See Data Structure Managers for information on dialog box fields.)

#### EDIT DATA STRUCTURE RELATIONSHIP

#### **Editing Data Structure Relationships**

**Description** The Edit Data Structure Relationship command, available from the Design Dictionary and Design Map windows, allows you to edit a relationship for the current data structure.

# Procedure **à** To edit a data structure relationship for the current data structure in the Design Dictionary window:

- 1 In the Design Dictionary window's **Relationships** field, highlight the relationship you want to edit.
- 2 Choose **Edit...** from the Relationship menu.

Result: The Edit Relationship dialog box appears.

3 Update the information in the Edit Relationship dialog box (see Add Relationship for information on dialog box fields), then click on **OK**.

# **à** To edit a data structure relationship for the current data structure in the Design Map window:

- 1 Select one or more data structures.
- 2 Choose **Edit...** from the Relationship menu.

Result: The Select Design Object Relationship dialog box appears.

3 Select the relationship you wish to edit.

Result: The Edit Relationship dialog box appears.

4 Update the information in the Edit Relationship dialog box (see Add Relationship for information on dialog box fields), then click on **OK.** 

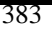

#### **EDIT ENTITY**

#### **Editing Entities**

| Description | The Edi<br>Diction<br>model v    | It Entity command, available from both the Data Map and Data<br>ary windows, allows you to edit details for an entity in the current<br>view.                                       |
|-------------|----------------------------------|----------------------------------------------------------------------------------------------------|
| Usage Tips  | This con<br>Data M<br>instruct   | mmand is available for multiple selected entities in both the ap and Data Dictionary window. See the <i>User's Guide</i> for ions on selecting multiple entities in these windows.  |
|             | In the D<br>on it. In<br>double- | Data Map window, you may edit a single entity by double-clicking<br>the Data Dictionary window, you may edit a single entity by<br>clicking on its name in the <b>Entity</b> field. |
| Procedure   | <b>å</b> To e<br>Diction         | edit the details for selected entities in the Data Map or Data ary window:                                                                                                    |
|             | 1                                | Select the entities you want to edit.                                                                                                    |
|             | 2                                | Choose Edit from the Entity menu.                                                                                                    |
|             |                                  | Result: The Edit Entity dialog box for the first selected entity appears.                                                                                                    |
|             | 3                                | Edit the information in the Edit Entity dialog box (see Add Entity for a description of the dialog box fields), then click on <b>OK</b> .                                           |
|             |                                  | Result: If you selected multiple entities, the Edit Entity dialog box for the next selected entity appears. ( <i>Repeat this step for each selected entity.</i> )                   |
|             |                                  | Otherwise, the active window redisplays.                                                                                                    |

## EDIT MODEL VIEW

## **Editing Model Views**

| Description | The H<br>type,<br>Hiera<br>comm<br>winde<br>winde                                        | Edit Model View command allows you to edit the name, purpose,<br>or business level of selected model views in the Model View<br>archy window or the current model view in any other window. This<br>nand is available from all windows except the main Visible Advantage<br>ow, the Encyclopedia Management windows, the Statement Editor<br>ow, the Database Design window and the System Building window. |  |
|-------------|------------------------------------------------------------------------------------------|----------------------------------------------------------------------------------------------------|--|
| Usage Tips  | You o<br>View<br>multi                                                                   | can use this command to edit multiple selected model views in the<br>Hierarchy window. See the <i>User's Guide</i> for instructions on selecting<br>ple model views in the Model View Hierarchy window.                                                                                                    |  |
|             | In an<br>only.                                                                           | y other window, this command is available for the current model view                                                                                                    |  |
| Procedure   | <b>å</b> To edit the details of selected model views in the Model View Hierarchy window: |                                                                                                    |  |
|             | 1                                                                                        | Choose Edit from the View menu.                                                                                                    |  |
|             |                                                                                          | Result: The Edit View dialog box appears for the first selected model view.                                                                                                    |  |
|             | 2                                                                                        | Edit the information in the Edit View dialog box (see<br>Add Model View in this manual for a description of the dialog box<br>fields), then click on <b>OK</b> .                                                                                                    |  |
|             |                                                                                          | Result: If you selected multiple model views, the Edit View dialog box for the next selected model view appears. ( <i>Repeat the previous step for each selected model view</i> .)                                                                                                    |  |
|             |                                                                                          | Otherwise, the Model View Hierarchy window redisplays.                                                                                                    |  |
|             | <b>å</b> T<br>inclu                                                                      | o edit a model view's details from any other window,<br>ding non-design phase windows:                                                                                                    |  |
|             | 1                                                                                        | Choose Edit from the View menu.                                                                                                    |  |

Result: The Edit View dialog box appears.

2 Edit the information in the Edit View dialog box (see Add View in this manual for a description of the dialog box fields), then click on **OK**.

#### **EDIT PROCESS**

#### **Editing Processes**

- **Description** The Edit Process command allows you to edit a business process or data access process. This command is available from both the Process Hierarchy and Process Map windows; however, in the Process Hierarchy window, you may edit only business processes.
- **Usage Tips** This command is available for multiple selected processes in the Process Hierarchy window. In the Process Map window, this command is available for the current process only.

#### Procedure **à** To edit selected processes in the Process Hierarchy window:

1 Choose **Edit...** from the Process menu.

Result: The dialog box for updating the first selected process appears. This may be the Edit Business Process dialog box or the Edit Data Access Process dialog box, depending on the type of the first selected process.

2 Complete the Edit Business Process dialog box or Edit Data Access Process dialog box, then click on **OK**. See Add Process in this manual for descriptions of dialog box components.

Result: If you selected multiple processes, the dialog box for editing the next selected process appears. (*Repeat this step for each selected process.*)

#### **à** To edit the current process in the Process Map window:

1 Choose **Edit...** from the Process menu.

Result: The dialog box for updating the current process appears. This may be the Edit Business Process dialog box or the Edit Data Access Process dialog box, depending on the type of the current process.

2 Complete the Edit Business Process dialog box or Edit Data Access Process dialog box, then click on **OK**. See Add Process in this manual for descriptions of dialog box components.

#### **EDIT PROCESS STEP**

#### **Editing Process Steps**

**Description** The Edit Process Step command, available from the Process Map window, allows you to edit the details for selected steps in the current process.

#### Procedure **å** To edit the selected process steps:

1 Choose **Edit...** from the Step menu.

Result: The dialog box for editing the first selected step appears.

2 Edit the information in the dialog box, then click on **OK**.

See Add Process Step in this manual for descriptions of dialog box components.

#### **EDIT SESSION**

#### **Editing Session Details**

| Description | The Ec<br>notes f                               | lit Session command allows you to edit the title, type, and/or<br>or the current session. This command is available from all windows. |  |
|-------------|-------------------------------------------------|----------------------------------------------------------------------------------------------------|--|
| Procedure   | <b>å</b> To edit the current session's details: |                                                                                                    |  |
|             | 1                                               | Choose <b>Sessions</b> from the Encyclopedia menu on the main Visible Advantage window.                                               |  |
|             |                                                 | Choose <b>Encyclopedia Management</b> from the main menu on any other menu, then choose <b>Sessions</b> from the cascading menu.      |  |
|             | 2                                               | Choose <b>Edit</b> from the cascading menu for the Sessions command.                                                                  |  |
|             |                                                 | Result: The Edit Session dialog box appears.                                                                                          |  |
|             | 3                                               | Complete the Edit Session dialog box (see New Session for a description of the fields in this dialog box), then click on <b>OK</b> .  |  |

#### **EDIT STATEMENT**

#### **Editing Planning Statements**

Description The Edit Statement command, available from both the Planning Outline and Planning Dictionary windows, allows you to edit the title, type, and/or text of the selected statements in the Planning Outline window or current planning statement in the Planning Dictionary window. **Usage Tips** This command is available for multiple selected statements in both the Planning Outline and Planning Dictionary windows. See the User's Guide for information on selecting multiple statements in these windows. When you edit a statement assigned the type business event, the changes will affect the business event in the Process Hierarchy window, as well as in the planning windows. For more extensive editing capabilities, such as search and replace and character formatting, use the Statement Editor window to add and edit statements. You access the Statement Editor window through the Statement Editor command on the Plan menu. Procedure **à** To edit selected planning statements in the Planning Outline or **Planning Dictionary window:** 1 Choose Edit... from the Statement menu. Result: The Edit Planning Statement dialog box appears. 2 Edit the information in the **Title** and **Type** fields, if necessary, and the text of the statement in the large text box. 3 Click on OK. Result: If you selected multiple statements, the Edit Planning Statement dialog box for the next selected statement appears. (Repeat steps 2 and 3 for each selected statement.) Otherwise, the active planning window redisplays.

#### EDIT STORAGE ACCESS MECHANISM

#### **Editing Storage Access Mechanisms**

| Description                                                                                     | The Ed<br>Design<br>access 1                                                                                  | it Storage Access Mechanism command, available from the<br>Dictionary and Design Map windows, allows you to edit the storage<br>mechanism for the current data structure.                                                 |  |
|-------------------------------------------------------------------------------------------------|----------------------------------------------------------------------------------------------------|----------------------------------------------------------------------------------------------------|--|
| Usage Tips                                                                                      | You ma<br>you wan<br>Access                                                                                   | ay edit only storage access mechanisms with this command. If<br>nt to edit a standard access mechanism, use the Edit command on the<br>menu.                                                                              |  |
| Procedure                                                                                       | <b>à</b> To edit the storage access mechanism for the current data structure in the Design Dictionary window: |                                                                                                    |  |
|                                                                                                 | 1                                                                                                    | Choose Edit Storage from the Access menu.                                                                                                    |  |
|                                                                                                 |                                                                                                    | Result: The dialog box for editing the storage access mechanism<br>defined for the current data structure appears. The dialog box that<br>appears depends on the type of access mechanism added to the<br>data structure. |  |
|                                                                                                 | 2                                                                                                    | Edit the information in the dialog box, then click on <b>OK</b> .                                                                                                    |  |
|                                                                                                 |                                                                                                    | For information on the fields in the various access mechanism dialog boxes, see Add Storage Access Mechanism in this manual.                                                                                              |  |
| <b>à</b> To edit the storage access mechanism for the curre structure in the Design Map window: |                                                                                                    | edit the storage access mechanism for the current data<br>re in the Design Map window:                                                                                                    |  |
|                                                                                                 | 1                                                                                                    | Select the storage access mechanism and then choose <b>Edit</b><br><b>Storage</b> from the Access menu.                                                                                                    |  |
|                                                                                                 |                                                                                                    | Double click on the storage access mechanism.                                                                                                    |  |
|                                                                                                 |                                                                                                    | Result: The dialog box for editing the storage access mechanism defined for the current data structure appears.                                                                                                    |  |

The dialog box that appears depends on the type of access mechanism added to the data structure.

2 Edit the information in the dialog box, then click on **OK**.

For information on the fields in the various access mechanism dialog boxes, see Add Storage Access Mechanism in this manual.

#### **EDIT USER**

## **Editing User Accounts**

| Description | The Edi<br>Admin<br>name, u<br>status (a                                | t User command, available from the Visible Advantage<br>Utility, allows a system administrator to edit the logon, password,<br>ser group, privilege (standard user or system administrator), or<br>active or inactive) of an authorized user of the current encyclopedia. |
|-------------|-------------------------------------------------------------------------|----------------------------------------------------------------------------------------------------|
| Usage Tips  | Only system administrators may use the Visible Advantage Admin Utility. |                                                                                                    |
| Procedure   | <b>à</b> To edit the information for an existing user:                  |                                                                                                    |
|             | 1                                                                       | Choose Edit from the User menu.                                                                                                    |
|             |                                                                         | Result: The Select User dialog box appears.                                                                                                    |
|             | 2                                                                       | From the <b>Logon</b> list box, select the logon of the user you want to edit. The list includes the logons of all active and inactive users of the encyclopedia.                                                                                                    |
|             | 3                                                                       | Click on <b>OK</b> .                                                                                                    |
|             |                                                                         | Result: The Edit User dialog box appears.                                                                                                    |
|             | 4                                                                       | Complete the Edit User dialog box (see Add User for a description of the dialog box fields), then click on <b>OK</b> .                                                                                                    |

#### **EDIT USER GROUP**

#### **Editing User Groups**

**Description** The Edit User Group command, available from the Visible Advantage Admin Utility, allows the system administrator to edit the name and purpose of a user group.

Procedure **à** To edit a user group:

1 Choose **Edit...** from the Group menu.

Result: The Select Group dialog box appears.

2 Select the name of the group you want to edit, then click on **OK**.

Result: The Edit User Group dialog box appears.

3 Edit the name and purpose of the user group, then click on **OK**.

#### EDIT VALID WORD

# **Editing Valid Words**

| Description | The Valid Words command allows you to edit words in the standard<br>words dictionary.<br>The Valid Words command is available from all windows except<br>Generate SQL Schema. |                                                                                            |
|-------------|----------------------------------------------------------------------------------------------------|--------------------------------------------------------------------------------------------|
| Usage Tips  |                                                                                                    |                                                                                            |
| Procedure   | <b>a</b> To edit words in the standard words dictionary:                                                                                                    |                                                                                            |
|             | 1                                                                                                    | Choose <b>Standard Words Dictionary</b> from the Encyclopedia menu.                        |
|             |                                                                                                    | Result: The Valid Words Dictionary dialog box appears.                                     |
|             | 2                                                                                                    | Choose the word you want to edit, then click on Change.                                    |
|             |                                                                                                    | Result: The Edit Valid Word dialog box appears.                                            |
|             | 3                                                                                                    | Make the changes, then click on <b>OK</b> .                                                |
|             |                                                                                                    | <b>2</b> Note The Edit Valid Word dialog box is the same as the Add Valid Word dialog box. |

#### **EDIT VIEW**

#### **Editing Design Views**

| Description | The Edit View command, available from the Design                          |
|-------------|---------------------------------------------------------------------------|
| -           | Dictionary and Design Map windows, allows you to edit a database design's |
|             | name, purpose, and data structure manager (DB2, Oracle, etc.).            |

#### Procedure **à** To edit the details for the current design view:

1 Choose **Edit...** from the View menu.

Result: The Edit View dialog box for the current design view appears.

**2** Note If you want to edit the details for a different design view, use the Change To command on the Design menu to change to that design before using the Edit command.

2 Update the information in the Edit View dialog box, then click on OK.

#### **Edit View Dialog Box**

Dialog Box Illustration

| -                                     | Edit View                           |
|---------------------------------------|-------------------------------------|
| <u>N</u> ame:                         | PERSONNEL DEPARTMENT                |
| <u>P</u> urpose:                      |                                     |
|                                       | Category O Model View O Design View |
| Type:                                 | Database Design View                |
| <u>B</u> usiness                      | Level:                              |
| Data <u>S</u> tru<br><u>S</u> ubset V | ict Mgr: DB2                        |
|                                       | DK Cancel Spell More                |

#### **Edit View Dialog Box**

| Dialog Box<br>Components | Use the information below to complete the Edit View Dialog Box. |                                                                                                    |  |
|--------------------------|-----------------------------------------------------------------|----------------------------------------------------------------------------------------------------|--|
|                          | Component                                                       | Description                                                                                                    |  |
|                          | Name                                                            | The name of the view is displayed here.                                                                                                    |  |
|                          | Purpose                                                         | The purpose of the view is displayed here.                                                                                                   |  |
|                          | Model View                                                      | Select this button for a model view.                                                                                                    |  |
|                          | Design View                                                     | Select this button for a design view.                                                                                                    |  |
|                          | Туре                                                            | Select a type from the drop-down list.<br>You may select Application Design View<br>or Database Design View or any user-<br>configured view. |  |

| Business<br>Level            | Select a business level from the drop-down list.         |
|------------------------------|----------------------------------------------------------|
| Data<br>Structure<br>Manager | Select a data structure manager from the drop-down list. |

## **EDITOR FONT**

# Changing the Font in an Editor Window

| Description | The Ed<br>windov<br>display                                                                                                    | litor Font command, available from the Statement Editor<br>v, allows you to change the font, size, and style for the text that<br>s in and prints from the Statement Editor window.                                                                                              |  |
|-------------|----------------------------------------------------------------------------------------------------|----------------------------------------------------------------------------------------------------|--|
| Usage Tips  | The Statement Editors window appears when you use the Statement<br>Editor command. The font you select through this command will be used i<br>you print the displayed statement or session text through the Print comman<br>on the Editor window's File menu. |                                                                                                    |  |
|             | This co<br>and fon<br>fonts in<br>more in                                                                                                    | ommand uses the standard Windows dialog box for changing fonts<br>at styles. The fonts that appear in the Font dialog box depend on the<br>installed on your computer. See your Windows documentation for<br>information on adding fonts and font sizes in Windows applications. |  |
|             | <b>2</b> Note<br>Plannir<br>on usin<br>Advant                                                                                                    | <b>e</b> For information on using the Font command, available from the ng Outline and any Matrix, see Font in this manual. For information g the Report Font command, available from both the main Visible tage and the Report-Viewing windows, see Report Font.                 |  |
| Procedure   | <b>a</b> To change the font in the Statement Editor window:                                                                                                    |                                                                                                    |  |
|             | 1                                                                                                    | Choose Editor Font from the Format menu.                                                                                                    |  |
|             |                                                                                                    | Result: The Font dialog box appears.                                                                                                    |  |
|             | 2                                                                                                    | Complete the Font dialog box, then click on <b>OK</b> .                                                                                                    |  |

## Font Dialog Box

#### Dialog Box Illustration

| <b>-</b>                                                                                                    | Font                                     |                                                                                                    |
|----------------------------------------------------------------------------------------------------|------------------------------------------|----------------------------------------------------------------------------------------------------|
| <u>F</u> ont:                                                                                                    | Font Style:                              | Size:                                                                                                    |
| Arial                                                                                                    | Regular                                  | 8                                                                                                    |
| Trial     Arial     Trial Rounded MT Bc     Trial Rounded MT Bc     Trial Rounded     Trial Rounded     Trial Rounded MT Bc     Trial Rounded | Regular<br>Italic<br>Bold<br>Bold Italic | 8         ★         Cancel           9         10         11           11         12         ★         Help |
| Effects          Strikeout         Underline                                                                                                    | - Sample<br>A                            | AaBbYyZz                                                                                                    |
| <u>C</u> olor:                                                                                                    |                                          |                                                                                                    |
| Black +                                                                                                    | <u>8</u>                                 | 1                                                                                                    |

#### Font Dialog Box

| Dialog Box<br>Components | Use the information below to complete the Font dialog box. |                                                                                                    |  |
|--------------------------|------------------------------------------------------------|----------------------------------------------------------------------------------------------------|--|
| 1                        | Component                                                  | Description                                                                                                    |  |
|                          | Font                                                       | All fonts installed through Windows are displayed in<br>this list box. Scroll through the list and highlight the<br>desired font, or type its name into the <b>Font</b> box. |  |
|                          | Font Style                                                 | The available styles for the selected font appear in this list box. Highlight the desired style, or type it into the <b>Font Style</b> box.                                  |  |
|                          | Size                                                       | The available sizes for the font and font style you selected appear in this list box. Highlight the desired size, <i>or</i> type it into the <b>Size</b> box.                |  |
|                          | Strikeout                                                  | Select this checkbox if you want the editor text to have a strikeout (line through the text) effect.                                                                         |  |
|                          | Underline                                                  | Select this checkbox to underline the editor text.                                                                                                    |  |
|                          | Color                                                      | Select a color from this drop-down list box. The default color is black.                                                                                                    |  |

#### ENCYCLOPEDIA INITIALIZER

#### Using the Encyclopedia Initializer

| Description | The End<br>Advanta<br>the syste<br>File men<br>encyclop                                                                                                    | cyclopedia Initializer command, available from the Visible<br>age Admin Utility, opens the Encyclopedia Initializer, which allows<br>em administrator to change default settings under the Project and<br>nus. These default settings will be in effect for all new<br>pedias. |
|-------------|----------------------------------------------------------------------------------------------------|----------------------------------------------------------------------------------------------------|
| Usage Tips  | This con<br>Without<br>each new                                                                                                    | nmand is useful for setting standards for all encyclopedias.<br>this command, you would have to define the desired settings for<br>w encyclopedia.                                                                                                    |
|             | + Example + Example + Exam | <b>mple</b> A project manager has defined additional planning statement,<br>and model view types. Before creating an encyclopedia, she uses<br>yclopedia Initializer command to add these types. The types she<br>will now be in effect for all new encyclopedias.             |
|             | Remembric<br>commar<br>These cl<br>through                                                                                                    | ber, the changes you make through the Encyclopedia Initializer<br>and affect only encyclopedias created <i>after</i> this command is used.<br>hanges are in effect until the next time you change the settings<br>the Encyclopedia Initializer command.                        |
| Procedure   | <b>å</b> Tos                                                                                                    | et initial default settings for encyclopedias:                                                                                                    |
|             | 1                                                                                                    | Select the <b>Initializer</b> from the Encyclopedia menu. Only users defined as system administrators may use this command.                                                                                                    |
|             |                                                                                                    | Result: The Visible Advantage Logon dialog box appears.                                                                                                    |
|             | 2                                                                                                    | Type in the system administrator Logon, then click on <b>OK</b> .                                                                                                    |
|             |                                                                                                    | Result: The Encyclopedia Initializer will open. It looks and works like any other encyclopedia, except only certain commands are available.                                                                                                    |
|             | 3                                                                                                    | Change the desired settings by choosing the appropriate command.                                                                                                    |

4 Close the Encyclopedia Initializer by creating or opening an encyclopedia or by closing Visible Advantage Admin.

Result: The changes you made in the Encyclopedia Initializer will affect all new encyclopedias.

#### **ENTITY MODE**

#### **Design Reference in Entity Mode**

| Description | The Entity Mode command, available from the Design Reference<br>window, displays the Design Reference window by entity, rather than by<br>design object, data item, or attribute.                                                                                                    |
|-------------|----------------------------------------------------------------------------------------------------|
| Usage Tips  | The four modes available in the Design Reference window—design<br>object, data item, entity, and attribute—allow you to reference the<br>information in a database design based on that object. Each mode displays<br>the mode object at the top of the window and all of its referenced objects or<br>details underneath it. |
| Procedure   | <b>a</b> To run the Design Reference window in Entity mode:                                                                                                    |
|             | Choose <b>Entity</b> from the Mode menu.                                                                                                    |
|             |                                                                                                    |

Result: A checkmark appears beside the command name and the Design Reference window redisplays in Entity mode.

**2** Note If you are in Design Object or Data Item mode, the Select Model View dialog box appears. Select the model view, then click on **OK**.

#### **ENTITY-VIEW MATRIX**

#### About the Entity-View Matrix Window

Description The Entity-View Matrix window allows you to view the model views in which each entity is visible. You can also add entities to and remove them from model views through this window. This command is available from all windows. Procedure **å** To open an Entity-View Matrix window: 1 From the main Visible Advantage window, choose Entity-View Matrix... from the Data menu. From any other window, choose **Data Modeling** from the main menu, then choose Entity-View Matrix... from the cascading menu. Result: The Entity-Model View Matrix dialog box appears. 2 If you want to display entities of all types on the left axis of the matrix, select the All Entity Types button. If you want to display entities of selected types, select the Selected Entity Types button, then click on Select Types in the Left Axis area. The Entity Types dialog box appears. Select the entity types you want to display, then click on **OK** to return to the Entity-Model View Matrix dialog box. 3 If you want to display model views of all types on the top axis, select the All Model View Types button. If you want to display selected model view types, select the Selected Model View Types button, then click on Select Types. The Model View Types dialog box appears. Select the model view types you want to display, then click on OK. 4 If you want to display entities in the entire model, click on the Entire Model button.

If you want to display entities in one model view, click on the **Single Model View** button, then select the model from the drop-down list.

5 Click on **OK** in the Entity-Model View Matrix dialog box.

## **EVENT-PROCESS MATRIX**

#### **Opening an Event-Process Matrix Window**

| Description | The Event-Process Matrix window allows you to view the<br>interrelationships between business events and processes. The process<br>invoked by each event is shown in the Process Hierarchy window. This<br>matrix is the only window that shows the multiple events to which each<br>process responds. This command is available from all windows. |                                                                                                    |  |
|-------------|----------------------------------------------------------------------------------------------------|----------------------------------------------------------------------------------------------------|--|
|             | y also add and edit relationships between events and processes this window.                                                                                                    |                                                                                                    |  |
| Procedure   | <b>å</b> To open an Event-Process Matrix window:                                                                                                    |                                                                                                    |  |
|             | 1                                                                                                    | From the main Visible Advantage window, choose <b>Event-</b><br><b>Process Matrix</b> from the Process menu.                                                                                                    |  |
|             |                                                                                                    | From any other window, choose <b>Process Modeling</b> from the main menu, then choose <b>Event-Process Matrix</b> from the cascading menu.                                                                                                    |  |
|             |                                                                                                    | Result: The Select Model View dialog box appears.                                                                                                    |  |
|             | 2                                                                                                    | The Select Model View dialog box contains a list of all model views defined for the encyclopedia.                                                                                                    |  |
|             |                                                                                                    | If you want to display the model view list in hierarchical order, select the <b>Structured</b> button. If you want to display the model view list in alphabetical order, select the Alphabetical button.                                               |  |
|             | 3                                                                                                    | Highlight the name of the model view that contains the<br>business events you want to display in the Event-Process Matrix<br>window. If you want to display all business events in the<br>encyclopedia, select Entire Model in the <b>Select</b> area. |  |
|             | 4                                                                                                    | Click on <b>OK</b> .                                                                                                    |  |

## EXIT

#### **Exiting Visible Advantage**

| Description | The Exit command, available from the main Visible Advantage window, allows you to exit Visible Advantage. |                                                                                            |  |
|-------------|----------------------------------------------------------------------------------------------------|--------------------------------------------------------------------------------------------|--|
| Procedure   | <b>å</b> To exit from the main Visible Advantage window:                                                  |                                                                                            |  |
|             | Choose <b>Exit</b> from the File menu.                                                                    |                                                                                            |  |
|             | or<br>Dout<br>uppe                                                                                        | ble-click on Visible Advantage's Control-menu box in the r left-hand corner of the window. |  |
|             | å T                                                                                                    | o exit Visible Advantage from any other window:                                            |  |
|             | 1                                                                                                    | Choose Close All from the Window menu.                                                     |  |
|             |                                                                                                    | Result: The main Visible Advantage window appears.                                         |  |
|             | 2                                                                                                    | Choose <b>Exit</b> from the File menu.                                                     |  |

Choose **Exit** from the File menu.

# EXPAND ALL

## **Expanding All Hierarchy/Outline Levels**

•

| Description | The Expand All command displays all levels of the hierarchy or<br>outline, regardless of the model views or statements selected. This<br>command is available from the View Hierarchy window.                                              |                                                             |  |  |
|-------------|----------------------------------------------------------------------------------------------------|-------------------------------------------------------------|--|--|
| Usage Tips  | Several symbols can appear inside the model view boxes, statement<br>icons, and process icons. These symbols let you know whether there are any<br>levels to expand beneath a model view or statement.<br>The symbols are explained below. |                                                             |  |  |
|             | Symbol                                                                                                    | Meaning                                                     |  |  |
|             | + (plus sign)                                                                                                    | One or more collapsed levels are beneath the object.        |  |  |
|             | - (minus sign)                                                                                                    | All collapsed levels beneath the object have been expanded. |  |  |
|             | [no symbol]                                                                                                    | There are no levels beneath the object.                     |  |  |
|             | + <b>Example</b> In the Planning Outline window, the statement icon has a plus sign in it; this means that there is at least one contracted statement beneath it.                                                                          |                                                             |  |  |
| Procedure   | <b>å</b> To expand a                                                                                                    | all levels of the model view hierarchy:                     |  |  |
|             | Choose Expand                                                                                                    | All from the Hierarchy menu.                                |  |  |
|             | <b>å</b> To expand a                                                                                                    | all levels of the planning outline:                         |  |  |
|             | Choose Expand                                                                                                    | All from the Outline menu.                                  |  |  |
|             |                                                                                                    |                                                             |  |  |

#### **EXPAND ONE BRANCH**

#### Expanding One Hierarchy/Outline Branch

| Description | The Expand One Branch command displays all collapsed levels of the    |
|-------------|-----------------------------------------------------------------------|
|             | model view hierarchy or planning outline beneath one or more selected |
|             | model views or statements. This command is available from the View    |
|             | Hierarchy window.                                                     |

Usage Tips Several symbols can appear inside the model view boxes, statement icons, and process icons. These symbols let you know whether there are any levels to expand beneath a model view or statement. The symbols are explained below.

|           | <b>Symbol</b>                                                                                                    | Meaning                                                     |  |
|-----------|----------------------------------------------------------------------------------------------------|-------------------------------------------------------------|--|
|           | + (plus sign)                                                                                                    | One or more collapsed levels are beneath the object.        |  |
|           | - (minus sign)                                                                                                    | All collapsed levels beneath the object have been expanded. |  |
|           | [no symbol]                                                                                                    | There are no levels beneath the object.                     |  |
|           | + <b>Example</b> In the Planning Outline window the statement icon has a plu sign in it; this means that there is at least one contracted statement beneath it. |                                                             |  |
| Procedure | <b>å</b> To expand all levels of the view hierarchy beneath selected views:                                                                                     |                                                             |  |
|           | Choose Expand                                                                                                    | l One Branch from the Hierarchy menu.                       |  |
|           | <b>å</b> To expand a statements:                                                                                                    | all levels of the planning outline beneath selected         |  |

Choose Expand One Branch from the Outline menu.
## **EXPAND ONE LEVEL**

### Expanding One Hierarchy/Outline Level

| Description                                                                                                    | The Expand Or<br>model view hie<br>selected model<br>View Hierarch | The Expand One Level command displays a collapsed level of the<br>model view hierarchy or planning outline hierarchy beneath one or more<br>selected model views or statements. This command is available from the<br>View Hierarchy window. |  |
|----------------------------------------------------------------------------------------------------|--------------------------------------------------------------------|----------------------------------------------------------------------------------------------------|--|
| Usage Tips Several symbols can appear inside the model view box icons, and process icons. These symbols let you know levels to expand beneath a model view or statement. T explained below. |                                                                    | s can appear inside the model view boxes, statement<br>ess icons. These symbols let you know whether there are any<br>d beneath a model view or statement. The symbols are<br><i>w</i> .                                                     |  |
|                                                                                                    | <u>Symbol</u><br>+ (plus sign)                                     | Meaning<br>One or more collapsed levels are beneath the object.                                                                                                    |  |

| - (minus sign) | All collapsed levels beneath the object have been |
|----------------|---------------------------------------------------|
|                | expanded.                                         |
|                |                                                   |

[no symbol] There are no levels beneath the object.

+ **Example** If in the Planning Outline window the statement icon has a plus sign in it, there is at least one contracted statement beneath it.

# Procedure **à** To expand the first level of the view hierarchy beneath selected views:

Choose Expand One Level from the Hierarchy menu.

# **à** To expand the first level of the planning outline beneath selected statements:

Choose Expand One Level from the Outline menu.

## EXPORT

## **Exporting Encyclopedias**

| Introduction                | The Export command allows you to export an encyclopedia to a VSC file or<br>a Microsoft Access (.mdb) file from a Visible Advantage encyclopedia.<br>These files are produced by other Visible products (VSC files), by another<br>CASE tool, from scratch using a text editor, or from a previously performed<br>Visible Advantage export (.mdb files). |  |  |
|-----------------------------|----------------------------------------------------------------------------------------------------|--|--|
| Usage Tips                  | Export is the only function within the Utilities menu that can be<br>performed a user who is not a system administrator. Any user may<br>export data from the encyclopedia.                                                                                                    |  |  |
|                             | When you export information from a Visible Advantage encyclopedia, you log into the source encyclopedia, specify the portion of the encyclopedia you want to export (entire model or selected model views), then select the destination location for the files you will export.                                                                          |  |  |
| Exported Files<br>Files     | The files you Export from Visible Advantage will default to these names and will default to the directory in which the encyclopedia is stored:                                                                                                    |  |  |
|                             | VSC export.ad<br>Access imp-exp.mdb                                                                                                    |  |  |
| The Exported<br>Information | After you export an encyclopedia to VSC or .mdb format, you can<br>then import it into another CASE tool or, if applicable, back into Visible<br>Advantage.                                                                                                    |  |  |
|                             | To import the files back into Visible Advantage, use the Import command<br>under the Import menu in the Visible Advantage Utilities program                                                                                                    |  |  |
|                             | <b>Warning!</b> VSC files may not support all of the configurable options that you have selected in Visible Advantage. To export and then re-import data, use the .mdb format. If you export to .ad and then import back into Visible Advantage, you may lose something in the translation.                                                              |  |  |

#### Procedure **å** To export an encyclopedia to a VSC file:

1 Choose **To VSC File** from the Export menu.

Result: The Select Encyclopedia dialog box appears.

2 Complete the Select Encyclopedia dialog box and click on **OK.** 

Result: The Logon dialog box appears.

3 Complete the Logon dialog box and click on **OK**.

Result: The Model View dialog box appears.

4 Complete the Model View dialog box and click on **OK.** 

Result: The Save As dialog box appears.

5 Complete the Save As dialog box and click on **OK.** 

Result:

The encyclopedia is exported. *or* If there are undefined domains, the Domain Data Type dialog box appears. Select a domain type from the drop-down list, and click on **OK** to export the encyclopedia.

#### **à** To export an encyclopedia to Access:

1 Choose **To Access** from the Export menu.

Result: The Select Encyclopedia dialog box appears.

2 Complete the dialog box and click on **OK.** 

Result: The Logon dialog box appears.

- 3 Complete the Logon dialog box and click on **OK**.Result: The Save As dialog box appears.
- Complete the Save As dialog box and click on **OK**.Result: The export file is created.

### **Model View Dialog Box**

#### Dialog Box Illustration

| lodel View            |             |
|-----------------------|-------------|
| Model View            |             |
| O Selected Model View | Select View |
| Entire Encyclopedia   |             |

### Model View Dialog Box

**Dialog Box** Use the information below to complete the Model View dialog box. **Components** 

| Component              | Description                                                                                            |
|------------------------|----------------------------------------------------------------------------------------------------|
| Selected               | Select this button to export selected model views.                                                     |
| Model View             | When you select this button, the Select View button is available.                                      |
| Select View            | Click on this button to display the Select Views dialog box. Select the views and click on <b>OK</b> . |
| Entire<br>Encyclopedia | Select this button to export the entire encyclopedia.                                                  |

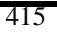

## FIND

## **Finding Text**

| Description | The Find command allows you to locate a text string in text displayed<br>in the Statement Editor or Report-Viewing windows.                                                                                                    |                                                                                                    |
|-------------|----------------------------------------------------------------------------------------------------|----------------------------------------------------------------------------------------------------|
| Usage Tips  | The Statement Editor window appears when you use the Statement<br>Editor command. The Report-Viewing window appears when you generate<br>a report and route its output to the screen.                                                                                                    |                                                                                                    |
|             | This command operates on the text either before or after the current cursor position. If you want to search the entire statement or session text, place the text cursor at the beginning of the statement or session text and choose <b>Down</b> in the <b>Direction</b> area of the Find dialog box. |                                                                                                    |
| Procedure   | <b>å</b> To find a text string in the text displayed in the Statement Editor or Report-Viewing windows:                                                                                                    |                                                                                                    |
|             | 1                                                                                                    | Choose Find from the Search menu.                                                                                                    |
|             |                                                                                                    | Result: The Find dialog box appears.                                                                                                    |
|             | 2                                                                                                    | Complete the Find dialog box, then click on <b>Find Next</b> to have Visible Advantage search for the text you specified.                                                                       |
|             |                                                                                                    | Result: If a match is found, the first occurrence of the specified text is highlighted in the active window. You may repeat this step to find each successive occurrence of the specified text. |
|             |                                                                                                    | If no match is found, the message <i>No more matching strings were found</i> appears. Click on <b>OK</b> to return to the Find dialog box.                                                      |
|             | 3                                                                                                    | When you are finished searching for the text string, click on <b>Close</b> in the Find dialog box.                                                                                              |
|             |                                                                                                    |                                                                                                    |

## **Find Dialog Box**

### Dialog Box Illustration

| -                     | Find                        |          |
|-----------------------|-----------------------------|----------|
| Fi <u>n</u> d What:   |                             | End Nest |
| Match Whole Word Only | Direction                   | Cancel   |
| Match Case            | ⊖ <u>U</u> p ⊛ <u>D</u> own |          |

### Find Dialog Box

| Dialog Box<br>Components | Use the information below to complete the Find dialog box. |                                                                                                    |  |
|--------------------------|------------------------------------------------------------|----------------------------------------------------------------------------------------------------|--|
| •                        | Component                                                  | Description                                                                                                    |  |
|                          | Find What                                                  | Type the text string you want to find inside this box.                                                                                                    |  |
|                          | Match Whole<br>Word Only                                   | Select this checkbox if you would like to find an<br>exact match for the entire string for which you are<br>searching. Otherwise, the search will find occurrences of<br>the text string that are part of other words, as well as those<br>that appear as separate words.                                                                       |  |
|                          |                                                            | + Example If you specify the word `inform' in the Find What box and do not select the Match Whole Word Only checkbox, Visible Advantage will find the word `information', as well as the word `inform'. If you do select the Match Whole Word Only checkbox, Visible Advantage will narrow its search to occurrences of the word `inform' only. |  |
|                          | Match Case                                                 | Select this checkbox if you would like to find only<br>those occurrences of the specified text string that match<br>the case (upper-, lower-, or mixed-case) of the text you<br>typed in the <b>Find What</b> box.                                                                                                    |  |
|                          |                                                            | Otherwise Visible Advantage will find occurrences of the text string that use any combination of upper- and lower-case letters.                                                                                                    |  |

| Up        | Select this button to search the text <i>before</i> the current cursor position in the Text Editor window. |
|-----------|----------------------------------------------------------------------------------------------------|
| Down      | Select this button to search the text <i>after</i> the current cursor position in the Text Editor window.  |
| Find Next | Click on this button to find the next occurrence of your selected string.                                  |

### **FIND NEXT**

### **Finding Next Text Occurrences**

- DescriptionThe Find Next command allows you to locate in the active<br/>Statement Editor or Report-Viewing windows subsequent occurrences of<br/>the text string last specified through the Find command on the Search menu.
- **Usage Tips** The Statement Editor window appears when you use the Statement Editor command. The Report-Viewing window appears when you generate a report and route its output to the screen.

The Find Next command searches the text *after* the last located text string. For information on using the Find command, see Find in this manual.

# Procedure **å** To find subsequent occurrences of the text last specified through the Find command:

Choose Find Next from the Search menu.

Result: If a match is found, its occurrence in the text will be highlighted. You may repeat the command to locate each later occurrence of the text string.

If no further matches are found, the message *No more matching strings were found* appears.

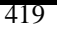

## **FIND PREVIOUS**

### **Finding Previous Text Occurrences**

| Description | The Find Previous command allows you to locate in the active<br>Statement Editor or Report-Viewing windows previous occurrences of the<br>text string last specified through the Find command on the Search menu. |
|-------------|----------------------------------------------------------------------------------------------------|
| Usage Tips  | The Statement Editor window appears when you use the Statement<br>Editor command. The Report-Viewing window appears when you generate<br>a report and route its output to the screen.                             |
|             | The Find Previous command searches the text before the last located text string. For information on using the Find command, see Find in this manual.                                                              |
| Procedure   | <b>à</b> To find previous occurrences of the text string last specified through the Find command on the Search menu:                                                                                              |
|             | Choose Find Previous from the Search menu.                                                                                                    |
|             | Result: If a match is found, the first occurrence will be highlighted in the active window. You may repeat the command to search for each previous occurrence of the text string.                                 |

If no previous matches are found, the message *No more matching strings were found* appears.

## FONT

## Changing a Window's Display Font

| Description | The Fon<br>display t<br>Hierarch                                                                                                    | ont command allows you to change the font size or style for<br>y text. This command is available from the following windows: View<br>chy, Planning Outline, Data Map, Design Map, or any matrix.                                                                                                    |  |  |
|-------------|----------------------------------------------------------------------------------------------------|----------------------------------------------------------------------------------------------------|--|--|
| Usage Tips  | Font information for the second second secon | nformation for each window is stored with the current window,<br>than with the current model view or encyclopedia. This means that if<br>hange the font for a specific window, the font you choose will remain<br>not only for the current model view and the current encyclopedia, but<br>for any new encyclopedias you subsequently create.                           |  |  |
|             | This cor<br>font styl<br>depend of<br>Manage<br>information                                                                                                    | This command uses the standard Windows dialog box for changing fonts,<br>font styles, and font sizes. The fonts that appear in the Font dialog box<br>depend on the fonts installed through Windows (TrueType, Adobe Type<br>Manager, or other package). See your Windows documentation for more<br>information on adding fonts and font sizes in Windows applications. |  |  |
|             | <b>2</b> Note<br>the State<br>information<br>main Vi<br>Report F                                                                                                    | <b>Note</b> For information on using the Editor Font command, available from<br>e Statement/Session Editor window, see Editor Font in this manual. For<br>formation on using the Report Font command, available from both the<br>ain Visible Advantage window and the Report-Viewing window, see<br>eport Font in this manual.                                          |  |  |
| Procedure   | <b>å</b> Toc<br>Map wi                                                                                                    | To change the display font from the Design Map and Data ap windows:                                                                                                    |  |  |
|             | 1                                                                                                    | Choose Font from the Display menu.                                                                                                    |  |  |
|             |                                                                                                    | Result: The Select Fonts dialog box appears.                                                                                                    |  |  |
|             | 2                                                                                                    | Click on Select Typeface and Style.                                                                                                    |  |  |
|             |                                                                                                    | Result: The Font dialog box is displayed.                                                                                                    |  |  |
|             | 3                                                                                                    | Complete the Font dialog box, then click on <b>OK</b> .                                                                                                    |  |  |

### **à** To change the display font from other applicable windows:

- Choose Font... from the Display menu.
  Result: The Font dialog box is displayed.
- 2 Complete the Font dialog box, then click on **OK.**

## **Font Dialog Box**

### Dialog Box Illustration

| -                                                                                                    | Font                                                               |                                                         |
|----------------------------------------------------------------------------------------------------|--------------------------------------------------------------------|---------------------------------------------------------|
| Eont:<br>[Atia]<br>[* Atia]<br>[* Arial Rounded MT Bc<br>[*]<br>[* ArrowsAPlentySH<br>[*] ArrowsAPlentySH<br>[*] ArrowsBT<br>[*] AssadSadatSH<br>[*] | Font Style:<br>Regular<br>Regular<br>Italic<br>Bold<br>Bold Italic | Size:<br>0K<br>8 ★ Cancel<br>9<br>10<br>11<br>12 ★ Help |
|                                                                                                    |                                                                    |                                                         |

### Font Dialog Box

| Dialog Box<br>Components | Use the information below to complete the Font dialog box. |                                                                                                    |
|--------------------------|------------------------------------------------------------|----------------------------------------------------------------------------------------------------|
| •                        | Component                                                  | Description                                                                                                    |
|                          | Font                                                       | All fonts installed through Windows are displayed in this list box. Scroll through the list and highlight the desired font, <i>or</i> type its name into the <b>Font</b> box.                                                                    |
|                          | Font Style                                                 | The available styles (regular, italic, bold, or bold italic) for the selected font appear in this list box.<br>Highlight the desired style, <i>or</i> type it into the <b>Font Style</b> box.                                                    |
|                          | Size                                                       | The available sizes for the font and font style you<br>selected appear in this list box. Select the desired size. In<br>the View Hierarchy, Design Map, and Data Map<br>windows, the size you select here will not affect the<br>window display. |

## FREEZE ALL OBJECTS

## Freezing All Encyclopedia Objects

| Description | This con<br>the Cop<br>freeze fe<br>encyclop<br>This is u<br>used for<br>informa                                                                                                    | mmand freezes all objects in an encyclopedia. It is not really part of<br>y, Check-in/Out or Merge process, but rather allows you to use the<br>eature of Visible Advantage to create backup copies of<br>pedias that cannot be modified and can serve as reference backup.<br>useful to preserve information in a backed up encyclopedia that is<br>ad-hoc reporting by users who may inadvertently change<br>tion in the encyclopedias when performing inquiries. |
|-------------|----------------------------------------------------------------------------------------------------|----------------------------------------------------------------------------------------------------|
| Usage Tips  | The Freeze All command is part of the Visible Advantage Utility program<br>that comes with Visible Advantage. To use the Freeze function, click on the<br>Visible Advantage Utility icon inside the Visible Advantage program<br>group. The Freeze command is under the Copy/Merge menu. |                                                                                                    |
|             | The Fre<br>the diffe                                                                                                    | eze command generates a Compare Encyclopedia report, detailing erences between the two encyclopedias.                                                                                                    |
|             | <b>2</b> Note select th                                                                                                    | If you want to unfreeze all objects in the encyclopedia, and <b>Clear Checked-out</b> function.                                                                                                    |
| Procedure   | <b>å</b> To copy all or part of an encyclopedia to another drive or directory:                                                                                                    |                                                                                                    |
|             | 1                                                                                                    | Choose <b>Freeze All</b> from the Copy/Merge menu of the Utilities program.                                                                                                    |
|             |                                                                                                    | Result: The Open Encyclopedia dialog box appears.                                                                                                    |
|             | 2                                                                                                    | Select from the <b>Encyclopedias</b> list box the encyclopedia you want to copy from. If the encyclopedia is not listed, navigate through the directories in the Path list box until it appears.                                                                                                    |
|             | 3                                                                                                    | Click on <b>OK</b> .                                                                                                    |
|             | 4                                                                                                    | Type your logon for the encyclopedia and, if necessary, a password. Click on <b>OK</b> .                                                                                                    |

Result: If you typed a valid logon and password, the Freeze All Objects dialog box appears. The list box displays the encyclopedia(s) checked out.

Otherwise, an error message appears and you must return to the logon dialog box to type a different logon.

5 Click on **OK** to freeze the objects.

## Freezing and Unfreezing Concepts

| Freezing<br>Objects   | When you check-out an encyclopedia, you check-out one or more<br>selected views. After you complete the check-out operation, the<br>checked-out objects are frozen in the encyclopedia from which they were<br>copied. The objects that were copied out in the subset but not checked out<br>(usually for viewing and modeling perspective purposes) are frozen in the<br>subset but not in the primary encyclopedia. This prevents users from<br>modifying any objects that have been copied to another drive or directory<br>for multi-user support, ensuring that any one object is available for update<br>(i.e., unfrozen) in only one place. |
|-----------------------|----------------------------------------------------------------------------------------------------|
|                       | Freezing may also be done on an entire encyclopedia (see Freeze All). This is a method of exercising change control over a version of an encyclopedia that is archived for documentation and/or historical purposes.                                                                                                    |
| Unfreezing<br>Objects | Once the checked-out and original encyclopedias have been merged back together through the Check-in/Merge command, the frozen objects are automatically unfrozen in the merged encyclopedia.                                                                                                    |
|                       | The Unfreeze/Clear Check-out command may also be used to unfreeze<br>objects. This is used when you want to permanently disconnect the<br>checked-out encyclopedia from the primary encyclopedia and <b>not</b> merge<br>back in the changes made in the checked-out copy. Performing this<br>command against a checked-out encyclopedia will cause Visible Advantage<br>to function as it the check-out encyclopedia will cause Visible Advantage to<br>function as if the check-out was never made.                                                                                                    |
|                       | The Unfreeze/Clear Check-out is also used to reverse the Freeze All command.                                                                                                    |

### **FUNCTIONS**

### **Defining Functions**

- **Description** The Functions command allows you to add, change, and delete functions and operators. You use these functions and operators in derived attribute formulas during Data Modeling. This command is available from the following windows: Data Map, Data Dictionary, Design Map, and Design Dictionary.
- Usage Tips You can use any function you add through this command in the Add Non-Key Attribute dialog box **Formula** field when defining a derived attribute in the Data Map, Data Dictionary, Design Map, or Design Dictionary window.

See the Appendices section of this manual for information on valid syntax for expressions in data and process modeling windows.

Procedure **å** To add a new function:

1 Choose **Functions...** from the Attribute menu in the Data Map and Data Dictionary windows, or from the Property menu in the Design Map and Design Dictionary windows.

Result: The Functions dialog box appears.

2 Type the name of the new function in the **Name** box, then click on the **Add** button.

Result: The Add Function dialog box appears.

3 Complete the Add Function dialog box.

If you want to add a data type to the function argument, select a data type from the **Data Type** drop-down list, then click on the **Add** button. It will then appear in the **Arguments** list box.

To change an argument listed in the **Arguments** list box, highlight the argument, select a new data type from the **Data Type** drop-down list, then click on the **Change** button.

To delete an argument in the **Arguments** list box, highlight it and then click on the **Delete** button.

4 Click on **OK** in the Add Function dialog box.

Result: The Functions dialog box appears.

5 If necessary, repeat the above steps to add more functions to the encyclopedia.

When you are finished adding functions, click on **Close** in the Functions dialog box.

#### **å** To delete a function:

1 Choose **Functions...** from the Attribute menu in the Data Map and Data Dictionary windows, or from the Property menu in the Design Map and Design Dictionary windows.

Result: The Functions dialog box appears.

2 Highlight the name of the function you want to delete, then click on the **Delete** button.

If the function is referenced by any encyclopedia objects, a message appears informing you of this. You may not delete any functions used by encyclopedia objects.

#### **à** To change a function:

1 Choose **Functions...** from the Attribute menu in the Data Map and Data Dictionary windows, or from the Property menu in the Design map and Design Dictionary windows.

Result: The Functions dialog box appears.

2 Highlight the name of the function you want to change, then click on the **Change** button.

Result: The Edit Function dialog box appears.

3 Change the information in the Edit Function dialog box.

If you want to add a data type to the function argument, select a data type from the **Data Type** drop-down list, then click on the **Add** button. It will then appear in the **Arguments** list box.

To change an argument listed in the **Arguments** list box, highlight the argument, select a new data type from the **Data Type** dropdown list, then click on the **Change** button.

To delete an argument in the **Arguments** list box, highlight it and then click on the **Delete** button.

4 Click on **OK** in the Add Function dialog box.

Result: The Functions dialog box appears.

5 Click on **Close** when you are finished editing functions.

### **Functions Dialog Box**

Dialog Box Illustration

| Functions                                                                                                 |                          |
|----------------------------------------------------------------------------------------------------|--------------------------|
| Name:                                                                                                    |                          |
| (Numerical): Abs(Numerical)                                                                               | +                        |
| (Numerical): Acos(Numerical)                                                                              | Close                    |
| (Numerical): Asin(Numerical)                                                                              | Ciose                    |
| (Numerical): Atan(Numerical)                                                                              |                          |
| (Numerical): Average(Numerical)                                                                           | Add                      |
| (Numerical): Cos(Numerical)                                                                               |                          |
| (Numerical): Count(ENTITY)                                                                                | Change                   |
| (Numerical): Exponent(Numerical)                                                                          | Change                   |
| (Numerical): Log(Numerical)                                                                               |                          |
| (Numerical): Max(Numerical)                                                                               | Delete                   |
| (Numerical): Min(Numerical)                                                                               | +                        |
|                                                                                                    |                          |
| $\underline{\forall}$ <u>F</u> unctions $\underline{\sqcup}$ <u>U</u> nary Operators $\underline{\sqcup}$ | <u>B</u> inary Operators |

### **Functions Dialog Box**

Use the information below to complete the Functions dialog box.

Dialog Box Components

| <b>C</b>  | Description                                                                                                    |
|-----------|----------------------------------------------------------------------------------------------------|
| Component | Description                                                                                                    |
| Name      | Type the name of the function or operator you would                                                                                                    |
|           | like to add, change, or delete. If the function exists, you may select it from the large list box beneath the <b>Name</b>                                                                                                    |
|           | box.                                                                                                    |
|           | In the large list box, the name of the function or operator<br>is typically the only part of the string that is <i>not</i> enclosed<br>in parentheses.                                                                                                    |
|           | The first parentheses contain the data type of the function (numerical, character, etc.). The second parentheses contain the data type of each of the function's arguments; if an argument is an entity, the word <i>ENTITY</i> is listed along with the other arguments. |
|           | You may use <i>where</i> clauses, and parentheses may be used<br>to establish precedence. For a complete list of allowed<br>symbols, see the Appendix.                                                                                                    |

|                     | + <b>Example</b> The user-defined function Count ( <i>ENTITY</i> , <i>where EMPLOYEE</i> .job code = <i>JOB</i> .job code)) is a function named Count that counts all occurrences of an entity where the attribute job code is equal to another entity's occurrence of that attribute. |
|---------------------|----------------------------------------------------------------------------------------------------|
|                     | <b>2</b> Note There may be functions and operators with the same name that involve different data types.                                                                                                    |
| Functions           | Select this checkbox if you want to list all defined functions in the list box (count, sum, etc.).                                                                                                    |
| Unary<br>Operators  | Select this checkbox if you want to list all defined<br>unary operators in the list box (positive, negative,<br>etc.).                                                                                                    |
| Binary<br>Operators | Select this checkbox if you want to list all defined<br>binary operators in the list box (greater than, less<br>than, addition, subtraction, etc.).                                                                                                    |
|                     | <b>2</b> Note You can select multiple checkboxes. For example, if you want to display all functions and operators, select all three checkboxes. If you want to display a list of all operators only, select the <b>Unary Operators</b> and <b>Binary Operators</b> checkboxes.         |
| Add                 | Click on this button to add a new function to the list.<br>The Add Function dialog box appears.                                                                                                    |
| Change              | Select a function or operator from the list box, then<br>click on this button to edit its settings. The Edit Function<br>dialog box appears.                                                                                                    |

Delete Select a function or operator from the list box, then click on this button to delete it. You may not delete a function or operator that is being used in the encyclopedia.

### **Add Function Dialog Box**

### Dialog Box Illustration

| Add Functio                              | n                                           | ×                                  |
|------------------------------------------|---------------------------------------------|------------------------------------|
| <u>N</u> ame:                            |                                             | OK                                 |
| <u>P</u> urpose:                         |                                             | Cancel                             |
| Data <u>T</u> ype:                       | Not Defined                                 | Literal                            |
|                                          |                                             |                                    |
| - Function A                             | rguments                                    |                                    |
| -Function A                              | rguments<br>© Value C Entity                |                                    |
| -Function A<br>Data Type:                | rguments<br>© Value C Entity<br>Not Defined | ×                                  |
| - Function A<br>Data Type:<br>Arguments: | rguments<br>© Value O Entity<br>Not Defined | •<br><u>A</u> dd                   |
| - Function A<br>Data Type:<br>Arguments: | rguments<br>© Value O Entity<br>Not Defined | ▼<br><u>A</u> dd<br><u>C</u> hange |

### Add Function Dialog Box

Dialog BoxUse the information below to complete the Add Function dialogComponentsbox.

| Component | Description                                                                                                    |
|-----------|----------------------------------------------------------------------------------------------------|
| Name      | Type the name of the new function in this box. If you selected a function in the Functions dialog box before you clicked on <b>Add</b> , this box will contain the name of the selected function. |
| Purpose   | Type the purpose of the new function in this box.<br>The purpose is especially important if the name of the<br>function or operator is a symbol.                                                  |
| Data Type | Choose a data type from this drop-down list. The data types of the function's arguments will be displayed in brackets behind its name in the Functions dialog box.                                |

|         | The drop-down list will include all defined data types. If<br>you want to add new data types, use the Admin<br>Utility/Table/Data Types command.                                                                          |
|---------|----------------------------------------------------------------------------------------------------|
| Literal | Check this box if the function is to be a literal.                                                                                                    |
| Value   | Select this button if the function argument is a value.<br>This is the default setting. You may then select a data type<br>from the <b>Data Type</b> list box below and add the argument<br>to the <b>Arguments</b> list. |
| Entity  | Select this button if the function argument is an entity. When you click on this button, the <b>Data Type</b> list box below will be dimmed.                                                                              |
| Add     | Click on this button to add the argument you defined through the Value, Entity, and/or Data Type settings.                                                                                                    |
| Change  | Select an argument from the <b>Arguments</b> list, change<br>the <b>Value</b> , <b>Entity</b> , and/or <b>Data Type</b> settings, then click<br>on this button to make the changes.                                       |
| Delete  | Select an argument from the <b>Arguments</b> list, then click on this button to delete it.                                                                                                    |

## GENERAL PREFERENCES

## **Defining General Preferences**

| Description | The General Preferences command, available from the main<br>Visible Advantage window, allows you to define a monochrome or<br>color display for use with Visible Advantage. |  |
|-------------|----------------------------------------------------------------------------------------------------|--|
| Usage Tips  | If you have a monochrome monitor, setting this option to Monochrome will improve the display quality.                                                                       |  |
| Procedure   | <b>å</b> To define general preferences for the current encyclopedia:                                                                                                    |  |
|             | 1 Choose <b>General Preferences</b> from the Project menu.                                                                                                    |  |
|             | Result: The General Preferences dialog box appears.                                                                                                    |  |
|             | 2 Select <b>Color Monitor</b> or <b>Monochrome Monitor</b> ,<br>depending on the type of display you are using, then click on<br><b>OK</b> .                                |  |

### GENERATE DATA ACCESS PROCESSES

### **Generating Data Access Processes**

- **Description** The Generate Data Access Processes command, available from the main Visible Advantage window, allows you to generate all required data access processes for all or selected entities in all or selected model views.
- **Usage Tips** The generated data access processes are added to the process model and may be viewed or edited through the Process Map window.

This command produces the DAP Generation Report, which details the data access processes generated for the entities selected.

#### Procedure **å** To generate data access processes:

1 From the main Visible Advantage window, choose **Generate Data Access Processes...** from the Process menu.

From any other window, choose **Process Modeling** from the main menu, then choose **Generate Data Access Processes...** from the cascading menu.

Result: The Generate Data Access Processes dialog box appears.

2 Complete the Generate Data Access Processes dialog box, then click on **OK**.

Result: The Report Destination dialog box appears.

3 Select a report destination (**Printer**, **File**, or **Screen**), then click on **OK**.

Result: If you selected **Printer**, the report will be sent to the printer.

If you selected **File**, you will be prompted for the name of the file to which you want the report to be sent.

If you selected **Screen**, the report-viewing window and menu bar appear. Refer to the Reports section of the *User's Guide* for more information on viewing reports on the screen.

### Generate Data Access Processes Dialog Box

#### Dialog Box Illustration

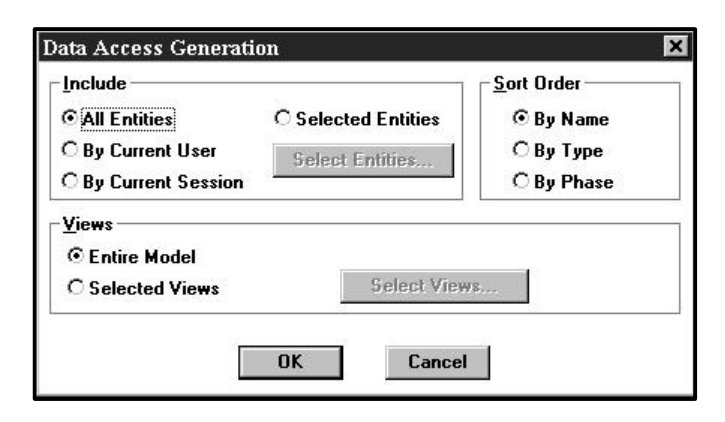

### **Data Access Generation Dialog Box**

| Dialog Box | Use the information below to complete the Generate Data Access |
|------------|----------------------------------------------------------------|
| Components | Processes dialog box.                                          |

| Component             | Description                                                                                                    |
|-----------------------|----------------------------------------------------------------------------------------------------|
| All Entities          | Select this button if you want to generate data access<br>processes for all entities in the model view(s)<br>selected in the Model View area below.                                                                              |
| By Current<br>User    | Select this button if you want to generate data access<br>processes only for those entities created or modified<br>by the current user that are visible in the model<br>view(s) selected in the Model View area<br>below.        |
| By Current<br>Session | Select this button if you want to generate data<br>access processes only for those entities created or<br>modified during the current session that are visible<br>in the model view(s) selected in the Model View<br>area below. |
| Selected<br>Entities  | Select this button if you want to generate data access<br>processes only for selected entities that are visible in                                                                                                    |

|                         | the model view(s) selected in the Model View area below.<br>To select the entities to include, click on the <b>Select</b><br><b>Entities</b> button, described below.                                                                                                 |
|-------------------------|----------------------------------------------------------------------------------------------------|
| Select Entities         | Use this button to select the entities for which to<br>generate data access processes. This button is<br>available only if you selected the Selected Entities button,<br>described above. Click on this button to display the Select<br>Entities dialog box.          |
| Entire Model            | Select this button if you want to include entities in the entire encyclopedia.                                                                                                    |
| Selected Model<br>Views | Select this button if you want to include entities in selected model views only. To select the model views, click on the <b>Select Views</b> button, described below.                                                                                                 |
| Select Views            | Use this button to select the model views for which<br>to generate data access processes. This button is available<br>only if you selected the Selected Model Views button,<br>described above. Click on this button to display the Select<br>Model Views dialog box. |
| By Name                 | Select this button to alphabetize the data access processes in the DAP Generation report by entity name.                                                                                                    |
| Ву Туре                 | Select this button to sort the data access processes in<br>the DAP Generation report by entity type.                                                                                                    |
| By Phase                | Select this button to sort the data access processes in the DAP Generation report by entity phase.                                                                                                    |

### **GENERATE SQL SCHEMA**

### **Generating SQL Schema**

| Description | The Generate SQL Schema command, available from all windows,               |
|-------------|----------------------------------------------------------------------------|
|             | produces an SQL relational database schema for a database design that uses |
|             | an SQL-based data structure manager. This command is available from all    |
|             | windows.                                                                   |

**Usage Tips** The schema generated by this command conforms to the format of the data structure manager assigned to the database design for which the schema is generated. Visible Advantage is shipped with the following predefined SQL data structure managers: DB2, Microsoft SQL (Sybase), and Oracle.

You may edit these data structure managers or add new ones through the Admin Utility/Table/Data Structure Managers command. When you edit a data structure manager, you may define the following SQL output options:

- Support for "NOT NULL", "UNIQUE", "CREATE INDEX" clauses
- Requirement of "VALUES" clause
- Statement separator options (semicolon, forward slash, or no separator)
- Representation of literals (single or double quotes)

Objects in an encyclopedia are translated in the schema as follows:

- Entities become tables
- Attributes become fields or columns within each entity table
- Attribute values become table occurrences for static entities

#### Procedure **å** To generate SQL schema for the current encyclopedia:

1 Choose **Generate SQL Schema...** from the Build menu on the main menu bar or from the main menu on any other menu bar.

Result: The Generate SQL Schema dialog box appears.

2 Complete the Generate SQL dialog box, then click on **OK**.

Result: If the database design you selected is based on an SQL data structure manager, the Report Destination dialog box appears. (*Proceed to next step.*)

If the database design you selected is not based on an SQL data structure manager, an error message appears. To make the data structure manager SQL-based, go the main Visible Advantage Admin Utility window and use the Table/Data Structure Managers command. (*End of procedure.*)

3 Select a report destination (**Printer**, **File**, or **Screen**), then click on **OK**.

Result: If you selected **Printer**, the report will be sent to the printer.

If you selected **File**, you will be prompted for the name of the file to which you want the report to be sent.

If you selected **Screen**, the report-viewing window and menu bar appear. Refer to the Reports section of the *User's Guide* for more information on viewing reports on the screen.

## Generate SQL Schema Dialog Box

Dialog Box Illustration

| 1                    | Generate Schema |          |
|----------------------|-----------------|----------|
| Design <u>V</u> iew: |                 | <u>+</u> |
| ⊂ Scripts            | 72 277          | 811<br>  |
| Candidates:          | Include:        |          |
|                      |                 |          |
|                      |                 |          |
|                      |                 |          |
|                      | *               |          |
|                      | 44              |          |
|                      |                 |          |
| r -                  |                 |          |
| L                    |                 |          |

Generate SQL Schema Dialog Box

| Dialog Box<br>Components | Use the information below to complete the Generate SQL Schema dialog box. |                                                                                                    |  |
|--------------------------|---------------------------------------------------------------------------|----------------------------------------------------------------------------------------------------|--|
|                          | Component                                                                 | Description                                                                                                    |  |
|                          | Design View                                                               | Select the design view from the drop-down list.                                                                                                    |  |
|                          | Candidates                                                                | This box contains all scripts defined for the current encyclopedia.                                                                                                    |  |
|                          | Include                                                                   | This box contains all scripts included in the current encyclopedia.                                                                                                    |  |
|                          | •                                                                         | Use this button to select one or more script<br>candidates. To select one candidate, highlight the<br>candidate in the Candidates list, then click on this<br>button. The candidate will then appear in the<br>Include list box. To select more than one candidate, hold<br>down the CTRL key, highlight the candidates, then click<br>on this button. |  |

| • | Use this button to deselect one or more scripts.<br>Highlight the script in the Include list, then click on this<br>button. The script will then appear in the<br>Candidate list box. To deselect more than one<br>candidate, hold down the CTRL key, highlight the<br>candidates, then click on this button. |
|---|----------------------------------------------------------------------------------------------------|
| # | Use this button to select all script candidates.<br>When you click on this button, all script<br>candidates will be moved to the Include list<br>box.                                                                                                    |
| * | Use this button to deselect all scripts. When you click on this button,, all scripts will be moved to the Candidate list box.                                                                                                    |

### **IMMEDIATE MODE**

### **Running Matrix Windows** in Immediate Mode

- **Description** The Immediate Mode command saves your matrix changes as you edit a matrix, rather than only when you use the Write Matrix command. This command is available in all matrices.
- **Usage Tips** The Immediate Mode command toggles between an active and inactive state. When the command is active, a checkmark displays next to the command name on the Matrix menu; when the command is inactive, no checkmark displays.

#### **Procedure à** To activate Immediate Mode in the active matrix window:

Choose Immediate Mode from the Matrix menu.

Result: A checkmark appears beside the Immediate Mode command. Subsequent changes you make to the matrix are written to the encyclopedia database immediately after you make them.

#### **a** To deactivate Immediate Mode in the active matrix window:

Choose Immediate Mode from the Matrix menu.

Result: The checkmark beside the Immediate Mode command disappears. Subsequent changes you make to the matrix will not be made until you choose **Write** Matrix from the Matrix menu.

## IMPORT

## **Importing Encyclopedias**

| Description                  | The Import Facility allows you to import a VSC (Visible Systems<br>Corporation proprietary format)or a Microsoft Access (.mdb) file into<br>Visible Advantage as a new encyclopedia. These files are produced by other<br>Visible products (VSC files), by another CASE tool, from scratch using a<br>text editor, or from a previously performed Visible Advantage export (.mdb<br>files). |                                                            |  |  |
|------------------------------|----------------------------------------------------------------------------------------------------|------------------------------------------------------------|--|--|
| Usage Tips                   | When you import information into Visible Advantage as an encyclopedia, you specify new encyclopedia information (title, logon, password and directory), along with the location of the files you want to import.                                                                                                    |                                                            |  |  |
| Imported<br>Files            | The files you import into Visible Advantage will default to these names:                                                                                                    |                                                            |  |  |
|                              | VSC<br>Access                                                                                                    | import.ad<br>imp-exp.mdb                                   |  |  |
| The Imported<br>Encyclopedia | Once you import an external file into Visible Advantage, you access<br>and modify the resulting encyclopedia in the same way as you would any<br>other encyclopedia. If you need to export the encyclopedia back to VSC or<br>.mdb format, use the Export command under the Export menu in the Visible<br>Advantage Utilities program.                                                      |                                                            |  |  |
| Procedure                    | <b>å</b> To import an encyclopedia from a VSC file:                                                                                                    |                                                            |  |  |
|                              | 1                                                                                                    | Choose Import from VSC File from the Import menu.          |  |  |
|                              |                                                                                                    | Result: The Open Encyclopedia dialog box appears.          |  |  |
|                              | 2                                                                                                    | Complete the Open Encyclopedia dialog box and click on OK. |  |  |
|                              |                                                                                                    | Result: The New Encyclopedia dialog box appears.           |  |  |
|                              | 3                                                                                                    | Complete the New Encyclopedia dialog box and click on OK.  |  |  |
|                              |                                                                                                    | Result: The encyclopedia is imported.                      |  |  |

### **à** To import an encyclopedia from Access:

1 Choose **Import from Access** from the Import menu.

Result: The Open dialog box appears.

- 2 Select the encyclopedia you want to import from the list of encyclopedias displayed in the list box.
- 3 Click on **OK**.

Result: The encyclopedia is imported.
#### **INPUT LIST**

#### **Displaying and Hiding the Input List**

**Description** The Input List command, available from the Process Map window, displays the Input List box in the Process Map window when it is hidden, and hides the Input List box when it is displayed.

The Input List box contains a list of attributes that the current business process uses for its completion.

#### Procedure **å** To display or hide the Input List box:

Choose Input List from the Display menu.

Result: If the Input List box was hidden when you choose the command, the list appears in the active Process Map window.

If the Input List was displayed when you chose the command, the list disappears from the active Process Map window.

### **INVOCATION LIST**

#### Displaying and Hiding the Invocation List

**Description** The Invocation List command, available from the Process Map window, displays the Invocation List box in the Process Map window when it is hidden, and hides the Invocation List box when it is displayed.

The Invocation List box contains a list of attributes that the current business or data access process invokes for its completion.

Procedure **à** To display or hide the Invocation List box:

Choose Invocation List from the Display menu.

Result: If the Invocation List box was hidden when you chose the command, the list appears in the active Process Map window.

If the Invocation List was displayed when you chose the command, the list disappears from the active Process Map window.

#### KEYS

#### **Defining Association Keys**

| Description | The Keys command, available from the Data Dictionary window,         |
|-------------|----------------------------------------------------------------------|
|             | allows you to define the key attributes that support an association. |

**Usage Tips** Visible Advantage considers any primary and/or foreign keys shared by both entities in an association to be potential supporting keys. In the Association Keys dialog box, you choose which shared keys you want to define as actual supporting keys for the association.

+ Example An association exists between the entities JOB and EMPLOYEE. JOB contains the primary key "job code," and EMPLOYEE contains the primary key "employee number" and the foreign key "job code." The key "job code" supports this association, since it is contained in both entities.

# **Procedure à** To define supporting keys for one of the current entity's associations:

- 1 In the Data Dictionary window, highlight the association for which you want to define supporting keys.
- 2 Choose **Edit...** from the Association menu.

Result: The Edit Association dialog box appears.

3 Click on Keys.

Result: The Association Keys dialog box appears.

4 Complete the Association Keys dialog box, then click on **OK**.

**2** Note See Add Association for a description of this dialog box.

## LARGER

#### **Enlarging Graphical Objects in a Window**

**Description** The Larger command allows you to make the objects in a graphical window larger. This command is available from the following windows: View Hierarchy, Design Map, and Data Map.

# Procedure **å** To enlarge objects in the View Hierarchy, Design Map, and Data Map window:

Choose Larger from the Display menu.

Result: The objects in the active window appear larger. You may repeat the above step until the objects are the size you desire.

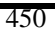

## LINE WRAP

## Wrapping Text to the Next Line

command.

| Description | The Line Wrap command, available from Statement Editor windows,<br>automatically wraps text to the next line when you reach the end of a<br>line.                                                       |
|-------------|----------------------------------------------------------------------------------------------------|
| Usage Tips  | This command is available from the Statement Editor window.<br>The Statement Editor window appears when you use the Statement Editor<br>command.                                                        |
|             | This command toggles between an active and inactive state. When the command is active, a checkmark appears next to the command; when the command is inactive, no checkmark appears next to the command. |
| Procedure   | <b>å</b> To activate the line wrap feature of the Statement<br>Editor window:                                                                                                    |
|             | Choose Line Wrap from the Format menu.                                                                                                    |
|             | Result: Line Wrap is turned on and a checkmark appears next to the                                                                                                    |

## LINK ASSOCIATION TO STATEMENT

#### Linking Associations to Statements

Description The Link Association To Statement command, available from the Data Dictionary window, allows you to link an association to a planning statement in the current model view.
Usage Tips When you link an association to a planning statement, the link information will appear in the Data Links field in the Planning Dictionary

window. The link will also be included in applicable reports.

#### Procedure **å** To link an association to a planning statement:

- 1 Highlight the association to which you want to link a planning statement. The association you select must be visible in the current model view. This means that you cannot select an association that is dimmed in the Data Dictionary window.
- 2 Choose Link To Statement... from the Association menu.

Result: The Link Association to Planning Statement dialog box appears.

- 3 Select the type of planning statement to which you want to link the data model
- 4 Select a planning statement title from the Title drop-down list, then click on **OK**. The list includes all titles of the type specified in the Type field above that are visible in the current model view.

### LINK ATTRIBUTE TO PROPERTY

### Linking Attributes to Properties

| Description | The Li<br>Data N<br>betwee            | The Link Attribute to Property command, available from the<br>Data Map and Data Dictionary windows, allows you to define a link<br>between an attribute and one or more properties within a database design.                                                                               |  |
|-------------|---------------------------------------|----------------------------------------------------------------------------------------------------|--|
| Usage Tips  | After y<br>display<br>Desigr<br>windo | After you link an attribute to a property, the link information is displayed in the <b>Logical Links</b> field for the data structure record in the Design Dictionary window and in various fields in the Design Reference window. The information is also included on applicable reports. |  |
| Procedure   | <b>å</b> To<br>Map v                  | Γο link an attribute to one or more properties from the Data<br>ρ window:                                                                                                    |  |
|             | 1                                     | Choose <b>Link to Property</b> from the Attribute menu.<br>Result: The Select Attribute dialog box appears.                                                                                                    |  |
|             | 2                                     | Select the attribute you want to link, then click on <b>OK</b> .                                                                                                    |  |
|             |                                       | Result: The Link Attribute to Property dialog box appears.                                                                                                    |  |
|             | 3                                     | Complete the dialog box, then click on OK.                                                                                                    |  |
|             | <b>å</b> To<br>Dictio                 | link an attribute to one or more properties from the Data<br>ary window:                                                                                                    |  |
|             | 1                                     | In the <b>Attributes</b> field, highlight the name of the attribute you want to link.                                                                                                    |  |
|             | 2                                     | Choose <b>Link to Property</b> from the Attribute menu.                                                                                                    |  |
|             |                                       | Result: The Link Attribute to Property dialog box appears.                                                                                                    |  |
|             | 3                                     | Complete the dialog box, then click on <b>OK</b> .                                                                                                    |  |

### Link Attribute to Property Dialog Box

Dialog Box Illustration

| Link Attribute to Property |                                       |          |
|----------------------------|---------------------------------------|----------|
| Attribute:                 | middle initial                        |          |
| Design <u>V</u> iew:       |                                       | <b>±</b> |
| <u>D</u> esign Object:     |                                       | <b>±</b> |
| Property:                  | · · · · · · · · · · · · · · · · · · · |          |
|                            |                                       |          |
|                            |                                       |          |
|                            |                                       |          |
|                            |                                       |          |
|                            | OK Cancel                             |          |

#### Link Attribute to Property Dialog Box

| Dialog Box<br>Components | Use the information below to complete the Link Attribute to Property dialog box. |                                                                                                    |
|--------------------------|----------------------------------------------------------------------------------|----------------------------------------------------------------------------------------------------|
|                          | Component                                                                        | Description                                                                                                    |
|                          | Attribute                                                                        | The name of the attribute to be linked to the data item(s).                                                                                                    |
|                          | Design<br>View                                                                   | Select the name of the design view in which the data item's data structure is located. The list includes all design views defined for the encyclopedia.            |
|                          | Design<br>Object                                                                 | Select the name of the design object to which the data item belongs. The list includes all design objects within the design view you specified in the Design View. |
|                          | Property                                                                         | Highlight the name of the property you want to link to the attribute.                                                                                              |

**2** Note You may select multiple *sequential* properties by holding down the SHIFT key while clicking on the first property you want to select, then clicking on the last property you want to select. You may select multiple *non-sequential* properties by holding down the CTRL key and clicking on each property you want to select.

### LINK ATTRIBUTE TO STATEMENT

#### Linking Attributes to Statements

Description The Link Attribute to Statement command, available from the Data Dictionary window, allows you to link an attribute to a planning statement in the current model view.
Usage Tips After you link an attribute to a statement, the link information is displayed in the Data Links field in the Planning Dictionary window and in the Model Links field of the Data Dictionary window. The link is also

# Procedure **à** To link an attribute to a planning statement:

included on applicable reports.

- 1 Highlight the attribute to which you want to link a planning statement.
- 2 Choose **Link to Statement...** from the Attribute menu.

Result: The Link Attribute to Planning Statement dialog box appears.

3 Select the type of planning statement to which you want to link the attribute from the drop-down list.

The list includes standard statement types, along with any additional types added through the Table/Statement Types command.

4 Select a planning statement title from the **Title** drop-down list, then click on **OK**. The list includes all titles of the type specified in the **Type** field above that are visible in the current model view.

## LINK DESIGN OBJECT TO ENTITY

## Linking Design Objects to Entities

| Description | The Lir<br>Design<br>object to | The Link Design Object to Entity command, available from the esign Dictionary and Design Map windows, allows you to link a design ject to an entity in the data model.                                                                                                    |  |
|-------------|--------------------------------|----------------------------------------------------------------------------------------------------|--|
| Usage Tips  | When y<br>Object '<br>propert  | you link a design object to an entity through the Link Design<br>To Entity command, you have a chance to link the design object's<br>ties to the linked entity's attributes.                                                                                                    |  |
|             | Design                         | object-entity links are displayed in the Design Reference window.                                                                                                    |  |
| Procedure   | <b>å</b> To<br>model:          | link the current design object to an entity in the data                                                                                                    |  |
|             | 1                              | Choose Link to Entity from the Design Object menu.                                                                                                    |  |
|             |                                | Result: The Link Design Object to Entity dialog box appears.                                                                                                    |  |
|             | 2                              | Complete the Link Design Object to Entity dialog box.                                                                                                    |  |
|             | 3                              | If you want to link any of the design object's properties to<br>one of the entity's attributes, highlight the property, then click on<br>the Link button. The Select Attributes dialog box appears, allowing<br>you to select the attributes to which you want to link the property. |  |
|             | 4                              | Repeat the previous step for each property you want to link to the entity's attributes.                                                                                                    |  |
|             | 5                              | When you are finished linking properties, click on <b>OK</b> in the Link Design Object to Entity dialog box.                                                                                                    |  |

## Link Design Object to Entity Dialog Box

Dialog Box Illustration

| -                                 | Link Design Object To Entity                           |          |
|-----------------------------------|--------------------------------------------------------|----------|
| Design Object:<br><u>E</u> ntity: | ADDRESS                                                | <b>±</b> |
| <u>P</u> roperties:               | address_id<br>street_name<br>city<br><u>Zip Code #</u> | Link     |
|                                   | OK Cancel                                              |          |

#### Link Design Object to Entity Dialog Box

| Dialog Box<br>Components | Use the information below to complete the Link Design Object<br>To Entity dialog box. |                                                                                                    |
|--------------------------|---------------------------------------------------------------------------------------|----------------------------------------------------------------------------------------------------|
|                          | Component<br>Design Object                                                            | <b>Description</b><br>The name of the design object to be linked to an<br>entity appears in this field.                                                                                     |
|                          | Entity                                                                                | Select from this drop-down list the entity to which you want to link the design object.                                                                                                    |
|                          | Properties                                                                            | The properties that belong to the design object<br>appear in this list box. You can link any of the properties<br>to the linked entity's attributes through the Link button<br>(see below). |
|                          | Link                                                                                  | Use this button to link a property to one or more<br>of the entity's attributes. To do this, highlight the property<br>in the Properties list box, then click on the Link button.           |
|                          |                                                                                       | When you click on this button, the Select Attributes dialog box appears. The Select Attributes dialog box                                                                                   |

works in the same way as the Select Data Items dialog box.

## LINK ENTITY TO DESIGN OBJECT

## Linking Entities to Design Objects

| Description | The Lin<br>Data Ma<br>between                 | k Entity to Design Object command, available from both the<br>ap and Data Dictionary windows, allows you to define a link<br>an entity and a design object within a design view.                                              |  |
|-------------|-----------------------------------------------|----------------------------------------------------------------------------------------------------|--|
| Usage Tips  | When ye<br>link its a                         | you link an entity to a design object, you may also choose to attributes to the design object's properties.                                                                                                    |  |
|             | This cor<br>Map and<br>selecting              | nmand is available for multiple selected entities in both the Data<br>d Data Dictionary windows. See the <i>User's Guide</i> for instructions on<br>g multiple entities in those windows.                                     |  |
|             | After yo<br>the Phys<br>Links fie<br>included | u link an attribute to a property, the link information is displayed in sical Links field in the Data Dictionary window and the Logical eld in the Design Dictionary window. The information is also d on applicable reports. |  |
| Procedure   | <b>å</b> Toli                                 | ink an entity to a design object:                                                                                                    |  |
|             | 1                                             | Choose Link to Design Object from the Entity menu.                                                                                                    |  |
|             |                                               | Result: The Link Entity to Design Object dialog box appears.                                                                                                    |  |
|             | 2                                             | Complete the Link Entity to Design Object dialog box.                                                                                                    |  |
|             |                                               | To link one of the entity's attributes to one or more of the design<br>object's properties, highlight an attribute and then click on Link.                                                                                    |  |
|             |                                               | Result: The Select Properties dialog box appears.                                                                                                    |  |
|             | 3                                             | Complete the Select Properties dialog box, then click on <b>OK</b> .                                                                                                    |  |
|             |                                               | Result: The Link Entity to Design Object dialog box reappears.                                                                                                    |  |
|             | 4                                             | Click on <b>OK</b> .                                                                                                    |  |

#### Link Entity to Design Object Dialog Box

#### Dialog Box Illustration

| 1                      | Link Entity To Design Object                                            |              |
|------------------------|-------------------------------------------------------------------------|--------------|
| Entity:                | PERSON                                                                  |              |
| Design <u>V</u> iew:   |                                                                         | <b>±</b>     |
| Design <u>O</u> bject: |                                                                         | <b>±</b>     |
| <u>A</u> ttributes:    | person id #<br>person name<br>last name<br>first name<br>middle initial | <u>f</u> ink |
|                        | OK Cancel                                                               |              |

#### Link Entity to Design Object Dialog Box

Dialog BoxUse the information below to complete the Link Entity to DesignComponentsObject dialog box.

| Component      | Description                                                                                                    |
|----------------|----------------------------------------------------------------------------------------------------|
| Entity         | The name of the entity to be linked to the design object.                                                                                                    |
| Design<br>View | Select the name of the design view in which the design object is located. The list includes all design views defined for the encyclopedia.                                                  |
| Design Object  | Select the name of the design object to which you<br>want to link the entity. The list includes all design objects<br>within the design view you specified in the Database<br>Design field. |
| Attributes     | Highlight the name of the attribute you want to link<br>to the design object's properties, then click on Link to<br>display the Select Properties dialog box.                               |

Click on this button to select the properties to which you want to link the attribute you highlighted in the Attributes list box. When you click on this button, the Select Properties dialog box appears.

Link

### Select Properties Dialog Box

Dialog Box Illustration

| 2                                                                   | Select Properties |              |
|---------------------------------------------------------------------|-------------------|--------------|
| Properties:                                                         |                   |              |
| employee_number                                                     |                   | OK<br>Cancel |
| <u>C</u> andidates:<br>annual_wage<br>date_of_employme<br>person_id | nt                |              |
| social_security_nu<br>termination_date                              | mber              |              |

#### Select Properties Dialog Box

Dialog BoxUse the information below to complete the Select Properties dialogComponentsbox.

| Component  | Description                                                                                                    |
|------------|----------------------------------------------------------------------------------------------------|
| Properties | The names of the selected properties are listed in this box.                                                                                                    |
|            | Initially, this list box is empty. You add properties to this list from the Candidates list box.                                                                                                    |
| Candidates | This box contains all properties that belong to the design object selected in the Link Entity To Design Object dialog box.                                                                                                  |
|            | Use this button to select one or more properties<br>candidates. To select one property, highlight the<br>property in the Candidates list box, then click on this<br>button. It will then appear in the Properties list box. |

To select more than one property, hold down the CTRL key and highlight the properties.

-

¥

Use this button to deselect one or more properties. To select one property, highlight the property in the Properties list box, then click on this button. It will then return to the Candidates list box. To select more than one property, hold down the CTRL key and highlight the properties.

Use this button to select all property candidates. When you click on this button, all properties in the Candidates list box will be moved to the Properties list box.

Use this button to deselect all selected Properties. When you click on this button, all Properties in the Properties list box will be returned to the Candidates list box.

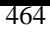

### LINK ENTITY TO STATEMENT

#### Linking Entities to Statements

1

- **Description** The Link Entity to Statement command, available from the Data Dictionary and Data Map windows, allows you to link selected entities to a planning statement in the current model view.
- **Usage Tips** After you link an entity to a planning statement, the link information appears in the Model Links field in the Data Dictionary window and the Data Links field in the Planning Dictionary window. The link is also included on applicable reports.

This command is available for multiple selected entities in the Data Dictionary window. See Select Entities in this manual for instructions on selecting multiple entities.

#### Procedure **à** To link selected entities to a planning statement:

Choose **Link to Statement...** from the Entity menu.

Result: The Link Entity to Statement dialog box appears.

2 Select the type of planning statement to which you want to link the entity from the Type drop-down list.

The list includes standard statement types, along with any additional types added through the Admin Utility Table/Statement Types command.

3 Select a planning statement title from the Title drop-down list, then click on **OK**. The list includes all titles of the type specified in the Type field above that are visible in the current model view.

## LINK PROPERTY TO ATTRIBUTE

## **Linking Properties to Attributes**

| Description | The Link Property to Attribute command, available from the Design<br>Dictionary and Design Map windows, allows you to link a property to one<br>or more attributes in the data model. |                                                                                                    |
|-------------|----------------------------------------------------------------------------------------------------|----------------------------------------------------------------------------------------------------|
| Usage Tips  | When y<br>Structu<br>propert<br>in this<br>in the I                                                                                                    | you link a data structure to an entity through the Link Data<br>are to Entity command, you can also link the data structure's<br>ties to the linked entity's attributes. See Link Data Structure to Entity<br>manual for more information. Data item-attribute links are displayed<br>Design Reference window. |
| Procedure   | <b>å</b> To link a property to one or more attributes in the data model from the Design Dictionary window:                                                                            |                                                                                                    |
|             | 1                                                                                                    | In the Design Dictionary window's Data Items field, highlight<br>the name of the property you want to link to an attribute.                                                                                                    |
|             | 2                                                                                                    | Choose Link to Attribute from the Property menu.                                                                                                    |
|             |                                                                                                    | Result: The Link Property to Attribute dialog box appears.                                                                                                    |
|             | 3                                                                                                    | Complete the Link Property to Attribute dialog box, then click on <b>OK</b> .                                                                                                    |
|             | а To<br>from tl                                                                                                    | link a property to one or more attributes in the data model<br>he Design Map window:                                                                                                    |
|             | 1                                                                                                    | In the Design Map window, highlight the design object that<br>has the property you want to link to an attribute.                                                                                                    |
|             |                                                                                                    | Result: The Select Design Object Property dialog box appears.                                                                                                    |
|             | 2                                                                                                    | Select the design object property you want to link, then click on <b>OK</b> .                                                                                                    |
|             |                                                                                                    | Result: The Link Property to Attribute dialog box appears.                                                                                                    |
|             |                                                                                                    |                                                                                                    |

3 Complete the Link Property to Attribute dialog box, then click on **OK**.

## Link Property to Attribute Dialog Box

Dialog Box Illustration

| -          | Link Property To Attribute |
|------------|----------------------------|
| Property:  | address_id                 |
| Entity:    | ±                          |
| Attribute: |                            |
|            |                            |
|            |                            |
|            |                            |
|            |                            |
|            |                            |
|            | OK Cancel                  |

#### Link Property to Attribute Dialog Box

| Dialog Box<br>Components | Use the inform<br>Attribute dialog | ation below to complete the Link Property to g box.                                                                                                    |
|--------------------------|------------------------------------|----------------------------------------------------------------------------------------------------|
|                          | <b>Component</b>                   | Description                                                                                                    |
|                          | Property                           | The name of the property to be linked to an attribute appears in this field.                                                                                                    |
|                          | Entity                             | Select from this drop-down list the entity containing<br>the attribute to which you want to link the property.                                                                                                    |
|                          | Attribute                          | When you select an entity from the Entity drop-down<br>list, the attributes that belong to the selected entity appear<br>in the Attribute list box. You select from this list the<br>attribute(s) to which you want to link the property.                                                                                                    |
|                          |                                    | <b>2</b> Note You may select multiple <i>sequential</i> list properties by holding down the SHIFT key while clicking on the first property you want to select, then clicking on the last property you want to select. You may select multiple <i>non-sequential</i> properties by holding down the CTRL key an clicking on each property you want to select. |

## LINK STATEMENT TO ASSOCIATION

#### Linking Statements to Associations

| Description | The Link Statement to Association command, available from both the<br>Planning Outline and Planning Dictionary windows, allows you to link<br>selected planning statements to one or more association(s) in the current<br>model view. An association is visible in a model view only if both entities<br>in the association are visible in the current model view. |                                                                                                    |
|-------------|----------------------------------------------------------------------------------------------------|----------------------------------------------------------------------------------------------------|
| Usage Tips  | After yo<br>informa<br>and is i                                                                                                    | bu link planning statements to an association, the link ation appears in the Data Links field in Planning Dictionary window ncluded on any applicable reports.                                                                                                    |
|             | This command is available for multiple selected statements in both the Planning Outline and Planning Dictionary windows. See the <i>User's Guide</i> for instructions on selecting multiple statements in these windows.                                                                                                    |                                                                                                    |
| Procedure   | <b>å</b> To link selected planning statements to one or more associations:                                                                                                    |                                                                                                    |
|             | 1                                                                                                    | Choose Link to Association from the Link menu.                                                                                                    |
|             |                                                                                                    | Result: The Link Statement to Association dialog box appears.                                                                                                    |
|             | 2                                                                                                    | From the Entity drop-down list, select one of the entities in<br>the association to which you want to link the statement.<br>This list includes all entities in the current model view. After you<br>select an entity, a list of associations for that entity appears in the<br>Associations box. |
|             |                                                                                                    | Result: A list of associations for the entity you selected appears in the Associations list box.                                                                                                    |
|             | 3                                                                                                    | From the Associations list, select the association(s) to which you want to link the statement, then click on <b>OK</b> .                                                                                                    |
|             |                                                                                                    | <b>2</b> Note You may select multiple <i>sequential</i> list items by holding down the SHIFT key while clicking on the first item you want to                                                                                                    |

select, then clicking on the last item you want to select. You may select multiple *non-sequential* items by holding down the CTRL key and clicking on each item you want to select.

### LINK STATEMENT TO ATTRIBUTE

### Linking Statements to Attributes

| Description | The Lin<br>Plannin<br>current                                                                                                    | k Statement to Attribute command, available from both the<br>g Outline and Planning Dictionary windows, allows you to link the<br>planning statement to an attribute in the current model view. |  |
|-------------|----------------------------------------------------------------------------------------------------|----------------------------------------------------------------------------------------------------|--|
| Usage Tips  | When you link a planning statement to an attribute the link<br>information appears in the Data Links field in the Planning Dictionary<br>window. This information is also included on any applicable reports.           |                                                                                                    |  |
|             | This command is available for multiple selected statements in both the Planning Outline and Planning Dictionary windows. See the <i>User's Guid</i> for instructions on selecting multiple statements in these windows. |                                                                                                    |  |
| Procedure   | <b>å</b> To link selected statements to an attribute in the current model view:                                                                                                    |                                                                                                    |  |
|             | 1                                                                                                    | Choose Link to Attribute from the Link menu.                                                                                                    |  |
|             |                                                                                                    | Result: The Link Statement to Attribute dialog box appears.                                                                                                    |  |
|             | 2                                                                                                    | Select an attribute from the Attribute drop-down list, then click on <b>OK</b> . The list includes all attributes in the current model view.                                                    |  |
|             |                                                                                                    |                                                                                                    |  |

### LINK STATEMENT TO DESIGN OBJECT

#### Linking Statements to Design Objects

**Description** The Link Statement command, available from the Planning Outline and Planning Dictionary windows, allows you to define a link between a statement and a design object.

#### Procedure **à** To link a design object to a statement:

- 1 In the Planning Outline window, highlight the statement you want to link. In the Planning Dictionary window, display the statement you want to link.
- 2 Choose **Link to Design Object** from the Link menu.

Result: The Link Statement to Design Object dialog box appears.

3 Complete the Link Statement to Design Object dialog box, then click on **OK**.

#### Link Statement to Design Object Dialog Box

Dialog Box Illustration

| Statement:           | An Application is Beceived |  |
|----------------------|----------------------------|--|
| Design <u>V</u> iew: |                            |  |
| Design <u>O</u> bj:  |                            |  |
|                      |                            |  |
|                      |                            |  |
|                      | OK Cancel                  |  |

Link Statement to Design Object Dialog Box

Dialog BoxUse the information below to complete the Link Statement to DesignComponentsObject dialog box.

| Component     | Description                                                                                                    |
|---------------|----------------------------------------------------------------------------------------------------|
| Statement     | The statement you selected to link.                                                                                                    |
| Design View   | Select the design view you want to link from the drop-down list. The list includes all design views defined for the encyclopedia.                                               |
| Design Object | Select the design object you want to link from the<br>drop-down list. The list includes all design objects<br>within the design view you specified in the Design<br>View field. |

## LINK STATEMENT TO ENTITY

## Linking Statements to Entities

| Description | The Lin<br>Plannir<br>current             | hk Statement to Entity command, available from both the<br>ng Outline and Planning Dictionary windows, allows you to link the<br>planning statement to an entity in the current model view.                                                                                                |  |
|-------------|-------------------------------------------|----------------------------------------------------------------------------------------------------|--|
| Usage Tips  | When y<br>appears<br>the Strr<br>link inf | When you link a planning statement to an entity, the link information<br>appears in the Data Links field in the Planning Dictionary window and in<br>the Stmt Links (statement links) field in the Data Dictionary window. The<br>link information is also included on applicable reports. |  |
|             | This co<br>Plannir<br>for inst            | mmand is available for multiple selected statements in both the ng Outline and Planning Dictionary windows. See the <i>User's Guide</i> ructions on selecting multiple statements in these windows.                                                                                        |  |
| Procedure   | <b>å</b> To l<br>view:                    | ink selected statements to an entity in the current model                                                                                                    |  |
|             | 1                                         | Choose Link to Entity from the Link menu                                                                                                    |  |
|             |                                           | Result: The Link Statement to Entity dialog box appears.                                                                                                    |  |
|             | 2                                         | Select an entity from the Entity drop-down list, then click on <b>OK</b> . This list includes all entities in the current model view.                                                                                                    |  |

## LOCATE ATTRIBUTE

#### **Locating Attributes**

| Description | The Locate Attribute command, available from both the Data Map and    |
|-------------|-----------------------------------------------------------------------|
| _           | Data Dictionary windows, allows you to locate an individual use of an |
|             | attribute in the current model view.                                  |

**Usage Tips** Since an attribute may be located in multiple entities, you specify the entity record in which to locate the attribute. When Visible Advantage locates an attribute in a specified entity record, the entity record displays in the active window.

# **Procedure à** To locate an occurrence of an attribute in the current model view from the Data Map or Data Dictionary window:

1 Choose **Locate...** from the Attribute menu.

Result: The Locate Attribute dialog box appears.

2 Select an attribute name from the Attribute drop-down list. This list includes all attributes in the current model view.

Result: A list of entities in which the selected attribute can be found appears in the Entity box.

3 Select the entity in which you want to locate the attribute, then click on **OK**.

### LOCATE DESIGN OBJECT

#### **Locating Design Objects**

- Description The Locate Design Object command is available from the Design Dictionary and Design Map windows. It is also available from the Design Reference window if you are in the design object mode. The Locate Design Object command allows you to locate a design object within the current design view.
- **Usage Tips** When the Design Reference window is displayed in design object mode, you may locate a design object from that window through the object command on the Locate menu.

#### Procedure **å** To locate a design object in the Design Dictionary window:

1 Choose **Locate...** from the Design Object menu.

Result: The Locate Design Object dialog box appears.

2 Select the design object you want to locate from the Design Object drop-down list box, then click on **OK**.

## LOCATE ENTITY

#### **Locating Entities**

**Description** The Locate Entity command, available from both the Data Map and Data Dictionary windows, allows you to locate an entity in the current model view.

Procedure **å** To locate an entity in the current model view in the Data Map or Data Dictionary window:

1 Choose **Locate...** from the Entity menu.

Result: The Locate Entity dialog box appears.

2 From the Entity drop-down list, select the name of the entity you want to locate, then click on **OK**.

### LOCATE MODEL VIEW

#### **Locating Model Views**

**Description** The Locate Model View command, available from the View Hierarchy window, allows you to locate a model view in the View Hierarchy window. When a model view is located, the current model view cursor moves to the located model view.

#### Procedure **å** To locate a model view in the View Hierarchy window:

1 Choose **Locate...** from the View menu.

Result: The Select View dialog box appears.

2 Select the model view you want to locate from the View list box.

If you want to display the list in hierarchical order, select the Structured button; if you want to display the list in alphabetical order, select the Alphabetical button.

**2** Note If you are in the Model View, you must also select either View or the Entire Model by clicking on the appropriate button.

3 Click on **OK**.

### LOCATE NEXT STATEMENT

#### Locating the Next Statement

**Description** The Locate Next Statement command, available from the Planning Outline window, locates the next occurrence of the statement last specified in the Locate Statement dialog box. This command is useful for finding each occurrence of a statement in the planning outline.

#### Procedure **à** To locate the next occurrence of a statement:

Choose Locate Next from the Statement menu.

Result: The next occurrence of the statement last specified in the Locate Statement dialog box is highlighted in the planning outline. If there are no successive occurrences of the statement, the first occurrence of this statement is highlighted.

Repeat this procedure to find successive occurrences of the statement.

## LOCATE PROPERTY

## **Locating Properties**

| Description | The Locate Property command, available from the Design Dictionary<br>and Design Map windows, allows you to locate a property within the<br>current design view. |                                                                                                    |
|-------------|----------------------------------------------------------------------------------------------------|----------------------------------------------------------------------------------------------------|
| Usage Tip   | When the Design Reference window is displayed in Property mode,<br>you may locate a property from that window through the Object<br>command on the Locate menu. |                                                                                                    |
| Procedure   | <b>å</b> To locate a property in the Design Dictionary and Design Map windows:                                                                                  |                                                                                                    |
|             | 1                                                                                                    | Choose Locate from the Property menu.                                                                                        |
|             |                                                                                                    | Result: The Locate Property dialog box appears.                                                                              |
|             | 2                                                                                                    | Select the property you want to locate from the Property drop-down list box.                                                 |
|             |                                                                                                    | Result: The design objects to which the selected property belongs appear in the Design Objects list box.                     |
|             | 3                                                                                                    | In the Design Objects list box, highlight the design object where you want to locate the property, then click on <b>OK</b> . |

## LOCATE STATEMENT

#### **Locating Planning Statements**

**Description** The Locate Statement command, available from both the Planning Outline and Planning Dictionary windows, allows you to locate a planning statement in the current model view. When a statement is located, it is highlighted in the active planning window.

#### **Procedure à** To locate a statement in the current model view:

1 Choose **Locate...** from the Statement menu.

Result: The Locate Planning Statement dialog box appears.

2 From the Title drop-down list, select the statement you want to locate, then click on **OK**.

#### MANUAL POSITIONING

#### Manually Positioning Data Map Entities

**Description** The Manual Positioning command, available from the Data Map and Design Map windows, allows you to turn the manual positioning feature of the Data Map and Design Map windows on and off. Manual Positioning allows you to manually place each object in the map windows, rather than having Visible Advantage automatically determine its placement.

Using This This command toggles on and off each time you choose the command. When a checkmark appears beside the command, Manual Positioning is active; when no checkmark appears beside the command, Manual Positioning is inactive.

The Manual Positioning mode is saved with the current model view. This means that if you turn the command on and leave the model view or close the encyclopedia, the mode is still active when you return to the model view.

When Manual Positioning is active, you may move an object around the map by holding down the left mouse button and dragging the object to its new location. The new location must be vacant; that is, not already occupied by another object. When you turn Manual Positioning off by choosing the command again, the map redraws the objects by phase.

You may prefer the Manual Positioning mode if you are creating a map for presentation purposes and want to control where each object appears on the map.

Under normal circumstances, however, we recommend you make manual positioning *inactive*. When manual positioning is inactive, Visible Advantage positions objects by phase (either horizontally or vertically, as defined through the Display menu/Options command in the Data Map and Design Map windows).
#### 

1 Choose **Options** from the Display menu.

Result: The Map Display Options dialog box appears.

2 Select **Auto** in the Drawing Mode box, then click on **OK**.

## MOUNT

## Mounting an Encyclopedia

| Description | Visible Advantage has both a stand-alone and a client-server edition<br>Encyclopedias created on the stand-alone edition are not available<br>client-server edition until they have been copied to the server's cat<br>using the Mount command. Similarly, client-server encyclopedias<br>available to stand-alone users until they have been copied to their<br>workstations using the Unmount command. |                                                                                                    |  |  |  |
|-------------|----------------------------------------------------------------------------------------------------|----------------------------------------------------------------------------------------------------|--|--|--|
|             | The Mo<br>Advanta<br>program                                                                                                    | ount command is available only in the client-server edition of Visible tage 7.0 or higher. This command is accessed from the Admin m, under the Encyclopedia menu.                                                                                                    |  |  |  |
|             | <b>2</b> Note The Mount command can only be used on encyclop on or converted to Visible Advantage 7.0. If you want to creat server copy of an IE:Advantage 6.1 encyclopedia, you must fusing the process described in the Setup section of the <i>User's</i>                                                                                                    |                                                                                                    |  |  |  |
| Procedure   | <b>à</b> To create a client-server copy of an encyclopedia using the Mount command:                                                                                                    |                                                                                                    |  |  |  |
|             | 1                                                                                                    | Start the Visible Advantage Admin program from Windows.                                                                                                    |  |  |  |
|             | 2                                                                                                    | If you have not set up automatic Raima server login, supply the<br>server name, user name, and password to log on to the Raima<br>database server.                                                                                                    |  |  |  |
|             | 3                                                                                                    | Open the Encyclopedia menu, and click on the Mount command.                                                                                                    |  |  |  |
|             | 4                                                                                                    | Select the encyclopedia you want to convert to client-server, and click on <b>OK</b> .                                                                                                    |  |  |  |
|             | 5                                                                                                    | Provide your ID and password, and click on OK.                                                                                                    |  |  |  |
|             | 6                                                                                                    | Select the encyclopedia you want to convert to client-server, and click on <b>OK</b> . Note that the dialog box remains on the screen while the encyclopedia is being processed. Do not click on any of the screen buttons while the Mount command is processing; doing so may cause the process to abort. |  |  |  |

Result: The new client-server copy of the encyclopedia will be created, while no changes will be made to the original stand-alone copy.

## **MOVE ATTRIBUTE**

## **Moving Attributes**

| Description | The Mo<br>Data D<br>attribut<br>model                                                                                                    | The Move Attribute command, available from both the Data Map and<br>Data Dictionary windows, allows you to move an occurrence of a non-key<br>ttribute from the current entity to another entity in the current<br>model view.                                                              |  |  |  |
|-------------|----------------------------------------------------------------------------------------------------|----------------------------------------------------------------------------------------------------|--|--|--|
| Usage Tips  | Use this<br>the curr<br>belong<br>that you<br>attribut                                                                                                    | this command when you want to remove a non-key attribute from<br>current entity and add it to another entity. Each non-key attribute may<br>ng to only one entity in the encyclopedia. Data modeling rules dictate<br>you may not use this command to move primary or foreign key<br>butes. |  |  |  |
|             | + <b>Example</b> You have added the non-key attribute <i>wage</i> to the entity <i>JOB</i> .<br>You then decide that the attribute should belong to the entity <i>EMPLOYEE</i> .<br>You use the Move command, specifying <i>EMPLOYEE</i> as the target entity.<br>The attribute <i>wage</i> is then deleted from the entity <i>JOB</i> and added to the<br>entity <i>EMPLOYEE</i> . |                                                                                                    |  |  |  |
| Procedure   | <b>å</b> To move a non-key attribute from a selected entity to another entity from the Data Map window:                                                                                                    |                                                                                                    |  |  |  |
|             | 1                                                                                                    | Choose Move from the Attribute menu.                                                                                                    |  |  |  |
|             |                                                                                                    | Result: The Select Attribute dialog box appears. All attributes that belong to the current entity are listed in the list box.                                                                                                    |  |  |  |
|             | 2                                                                                                    | Select the attribute you want to move, then click on <b>OK.</b>                                                                                                    |  |  |  |
|             |                                                                                                    | Result: The Move Attribute dialog box appears.                                                                                                    |  |  |  |
|             | 3                                                                                                    | From the <b>Move To</b> drop-down list box, select the entity to which you want to move the attribute. The list includes all entities in the current model view.                                                                                                    |  |  |  |
|             | 4                                                                                                    | Click on <b>OK</b> .                                                                                                    |  |  |  |

# **à** To move a non-key attribute from the current entity to another entity from the Data Dictionary window:

1 Choose **Move...** from the Attribute menu

Result: The Move Attribute dialog box appears.

- 2 From the **Move To** drop-down list box, select the entity to which you want to move the attribute. The list includes all entities in the current model view.
- 3 Click on **OK**.

#### MOVE PROPERTY FROM DESIGN OBJECT

#### Moving Properties from a Design Object

**Description** The Move Property From Design object command, available from the Design Dictionary and Design Map windows, allows you to move a property from another design object in the current design view to the current design object.

# Procedure **å** To move a property from another design object to the current design object:

1 In the Design Dictionary window, display the design object to receive the property.

In the Design Map window, select the design object to receive the property.

2 Choose **Move From Design Object...** from the Property menu.

Result: The Move Property From Design object dialog box appears.

3 From the **Design Object** drop-down list, select the design object that contains the property you want to move.

Result: The properties that belong to the selected design object appear in the **Properties** list box.

4 Highlight the name of the property you want to move to the current design object, then click on **OK**.

#### MOVE PROPERTY TO DESIGN OBJECT

#### Moving Properties to a Design Object

**Description** The Move Property To Design Object command, available from the Design Dictionary and Design Map windows, allows you to move a property from the current design object to another design object in any design view.

# **à** To move a property from the current design object to another design object in the Design Dictionary window:

- 1 In the Design Dictionary window, display the design object that contains the property you wish to move. Highlight the property to be moved.
- 2 Choose **Move To Design Object...** from the Property menu.

Result: The Move Property To Design Object dialog box appears.

3 From the **Design View** drop-down list, select the design view that contains the design object to which you want to move the property.

Result: The design objects within the selected design view appear in the **Design Object** list box.

4 Highlight the name of the design object to which you want to move the property, then click on **OK**.

# **à** To move a property from the current design object to another design object in the Design Map window:

- 1 Select the design object that contains the property you wish to move.
- 2 Choose **Move to Design Object...** from the Property menu.

Result: The Select Design Object Property dialog box appears.

3 Select the name of the property you want to move, then click on **OK**.

Result: The Move Property to Design Object dialog box appears.

4 From the **Design View** drop-down list, select the design view that contains the design object to which you want to move the property.

Result: The design objects within the selected design view appear in the **Design Object** list box.

5 Highlight the name of the design object to which you want to move the property, then click on **OK**.

#### **MOVE VIEW**

#### **Moving Views**

| Description | The Move View command, available from the View Hierarchy window,         |
|-------------|--------------------------------------------------------------------------|
| _           | allows you to move one or more selected views to another position in the |
|             | view hierarchy.                                                          |
|             |                                                                          |

**Usage Tips** Use this command when you want one or more views to be subview(s) of another view.

#### Procedure **à** To move the current view:

1 Choose **Move...** from the View menu.

Result: The Move View dialog box appears.

2 Select the view to which you want to move the selected view(s) from the **Move To** list box.

If you want to display the list in hierarchical order, select the **Structured** button. If you want to display the list in alphabetical order, select the **Alphabetical** button.

3 Click on **OK**.

## NAME CLUSTER END POINT

#### **Naming Cluster End Points**

| Description | The Nar<br>designat<br>cluster e<br>model.<br>Dictiona                                                                                                    | me Cluster End Point command allows you to name the<br>ted or derived cluster end point represented by the current entity. A<br>end point is an entity that represents a meaningful subset of the data<br>This command is available from the Data<br>ary window. |  |
|-------------|----------------------------------------------------------------------------------------------------|----------------------------------------------------------------------------------------------------|--|
| Usage Tips  | This command is dimmed to indicate it is not available if the current<br>entity is not a designated or derived cluster end point.                                                             |                                                                                                    |  |
|             | You designate an entity as a cluster end point through the Designated En<br>Point command on the Entity menu. Visible Advantage automatically<br>detects if an entity is a derived end point. |                                                                                                    |  |
| Procedure   | <b>å</b> To name the end point represented by the current entity:                                                                                                    |                                                                                                    |  |
|             | 1                                                                                                    | Highlight [unnamed] in the Cluster End Pt. field.                                                                                                    |  |
|             | 2                                                                                                    | Choose Name Cluster End Point from the Entity menu                                                                                                    |  |
|             |                                                                                                    | Result: The Cluster Name dialog box appears.                                                                                                    |  |
|             | 3                                                                                                    | Type a name for the cluster into the <b>Cluster</b><br><b>Name</b> box, then click on <b>OK</b> .                                                                                                    |  |
|             |                                                                                                    | Result: The name of the end point appears in the <b>Cluster End Pt.</b> field.                                                                                                    |  |
|             | <b>å</b> To e                                                                                                    | dit the name of a cluster end point:                                                                                                    |  |
|             | Highligl<br>Name (                                                                                                    | ht the name of the cluster in the Cluster End field, then choose <b>Cluster End Point</b> from the Entity menu.                                                                                                    |  |
|             | Result: '                                                                                                    | The Cluster Name dialog box appears, allowing you to edit the                                                                                                    |  |

492

cluster's name.

## NAMING PREFERENCES

| Description | The Naming Preferences command, available from the Visible<br>Advantage Admin Utility, allows you to set capitalization standards for<br>each type of encyclopedia object for the current encyclopedia or the<br>Encyclopedia Initializer.                         |
|-------------|----------------------------------------------------------------------------------------------------|
| Usage Tips  | <ul> <li>You may choose one of the following preferences:</li> <li>All uppercase</li> <li>All lowercase</li> <li>Each word initially capitalized</li> <li>Free form (the name is capitalized the way you type it in when you add the object)</li> </ul>            |
|             | The naming preferences you define with this command are for the current<br>encyclopedia only. If you want to define naming preferences for all future<br>encyclopedias, use the Encyclopedia Initializer command before you use the<br>Naming Preferences command. |
| Procedure   | <b>å</b> To define naming preferences for each object/detail in the current encyclopedia or the Encyclopedia Initializer:                                                                                                    |
|             | 1 Choose <b>Naming</b> from the Preferences cascading menu.                                                                                                    |
|             | Result: The Naming Preferences dialog box appears.                                                                                                    |
|             | 2 Select a naming preference for each object from its respective drop-down list, then click on <b>OK</b> .                                                                                                    |
|             | For each object or detail, you have the following choices: all<br>uppercase, all lowercase, each word initially capitalized, or free<br>form (the name is capitalized the way you type it in when you add<br>the object).                                          |

## Naming Preferences Dialog Box

Dialog Box Illustration

| Attribute:  | All lowercase          | View:         | Free form            |
|-------------|------------------------|---------------|----------------------|
| Comp Value: | Free form              | Note:         | Capitalize each word |
| Property:   | All lowercase          | Organization: | Capitalize each word |
| Design Obj: | All uppercase          | Process:      | Capitalize each word |
| Domain:     | Capitalize each word   | Session:      | Free form            |
| Entity:     | All uppercase          | Statement:    | Capitalize each word |
| Fn Keyword: | Capitalize each word 🔹 | 1             | and and an           |

#### Naming Preferences Dialog Box

| Dialog Box | Use the information below to complete the Naming Preferences |
|------------|--------------------------------------------------------------|
| Components | dialog box.                                                  |

| Component        | Description                                                 |
|------------------|-------------------------------------------------------------|
| Attribute        | Choose a capitalization preference for attribute            |
| Comp Value       | Choose a capitalization preference for completion values.   |
| Property         | Choose a capitalization preference for property names.      |
| Design<br>Object | Choose a capitalization preference for design object names. |
| Domain           | Choose a capitalization preference for domains.             |
| Entity           | Choose a capitalization preference for entity names.        |
| Fn Keyword       | Choose a capitalization preference for foreign key words.   |
|                  |                                                             |

<sup>494</sup> 

| Model View   | Choose a capitalization preference for model view names.   |
|--------------|------------------------------------------------------------|
| Note         | Choose a capitalization preference for note titles.        |
| Organization | Choose a capitalization preference for organization names. |
| Process      | Choose a capitalization preference for process names.      |
| Session      | Choose a capitalization preference for session titles.     |
| Statement    | Choose a capitalization preference for statement titles.   |

#### NAVIGATE ASSOCIATION

#### **Navigating Through Associations**

Description The Navigate command displays the record for the entity at the opposite end of an association. **Usage Tips** This command is only available for associations in which both entities in the association are visible in the current model view. This means that the command may not be used for associations that appear dimmed in the Data Dictionary window. To return to the original entity after you use this command, simply choose the Navigate command again. + Example You use the Navigate command to display the entity at the opposite end of an association. You then choose Navigate again to return to the original entity record. Procedure **a** To display the entity at the opposite end of an association: In the Data Dictionary window, display the record for one of 1 the entities in the association. 2 In the Associations field, highlight the association through which you want to navigate. 3 Choose Navigate from the Association menu. Result: The record for the entity at the opposite end of the selected association is displayed in the active Data Dictionary window.

## NEW ENCYCLOPEDIA

#### **Creating New Encyclopedias**

| Description | The New Encyclopedia command allows you to create a new |
|-------------|---------------------------------------------------------|
|             | encyclopedia.                                           |

Usage Tips It is preferable to designate an initial system administrator who will create the encyclopedia. The initial system administrator may then add other authorized users to the encyclopedia through the Visible Admin Utility User/Add command.

When you create a new encyclopedia, you must define a logon that will allow you to access the encyclopedia. For additional security, you may also define a password for your logon.

The session feature allows documentation of additions and changes to the encyclopedia. To use this feature, you simply define a session with which all encyclopedia changes will be associated until a different session is selected.

To define a default path for new encyclopedias, use the Default Path command on the File menu.

 Procedure
 à To create an encyclopedia:

 1
 Choose New... from the Encyclopedia menu.

 Result: The New Encyclopedia dialog box appears.

 2
 Complete the New Encyclopedia dialog box, then click on OK.

## New Encyclopedia Dialog Box

Dialog Box Illustration

|                                                | New En | cyclopedia         |             |
|------------------------------------------------|--------|--------------------|-------------|
| Title:                                         |        |                    |             |
| <u>P</u> urpose:                               |        |                    | •           |
| System Administr                               | ator   | Pass <u>w</u> ord: |             |
| Directory:                                     | \iea70 |                    | ОК          |
| []<br>[convert]<br>[init]<br>[xyz]<br>[xyzdjb] |        |                    | ↑<br>Cancel |

#### New Encyclopedia Dialog Box

| Dialog Box<br>Components | Use the information dialog box. | ation below to complete the New Encyclopedia                                                                                                    |
|--------------------------|---------------------------------|----------------------------------------------------------------------------------------------------|
|                          | Component                       | Description                                                                                                    |
|                          | Title                           | Type a title for the encyclopedia in this box. The title<br>can be from 2 to 51 alphanumeric characters long<br>and may include spaces. This is a required field.                                                                 |
|                          | Purpose                         | Type a purpose for the encyclopedia in this text box.<br>The purpose can be up to 32,000 alphanumeric characters<br>long.                                                                                                    |
|                          | Logon                           | Type a logon for yourself in this box. The logon can<br>be from 2 to 15 alphanumeric characters long, may<br>include spaces and is <i>not</i> case-sensitive (`abc' is the same<br>as `ABC' and `Abc'). This is a required field. |

|           | As a security measure, you will be required to type this<br>logon each time you open the encyclopedia. Any system<br>administrator may later change your logon through the<br>File/System Administration/User Accounts/Edit User<br>command.                         |
|-----------|----------------------------------------------------------------------------------------------------|
| Password  | If desired, type a password for yourself in this box.<br>The password can be 1 to 11 alphanumeric characters<br>long, may include spaces, and <i>is</i> case sensitive.                                                                                              |
|           | If you define a password here, you will be required to<br>supply the password with your logon each time you open<br>the encyclopedia.                                                                                                    |
| Directory | When the desired path appears in the <b>Path</b> field,<br>type the name of the new encyclopedia's directory in the<br><b>Directory</b> field. The directory name must be unique, can<br>be from 1 to 8 alphanumeric characters long, and may not<br>include spaces. |
| Path      | Each Visible Advantage encyclopedia must be<br>located in a new directory. Before Visible Advantage can<br>create the new directory, you must specify its name and<br>where you want it to be located.                                                               |
|           | In the <b>Path</b> list box, double-click on the letter of the drive<br>where you want the new encyclopedia's directory to be<br>located. You may have to scroll through the list to reach<br>the drive letters.                                                     |
|           | The drive letter appears in the <b>Path</b> field and the names of<br>the directories on the specified drive are displayed in the<br><b>Path</b> list box. To move up one directory level, double-<br>click on the [] symbol in the <b>Path</b> list box.            |
|           | If you want the new encyclopedia's directory to be a subdirectory of an existing directory, double-click on the name of that directory in the <b>Path</b> list box. The directory name will appear after the drive letter in the <b>Path</b> field.                  |
|           |                                                                                                    |

## **NEW SESSION**

## **Adding New Sessions**

| Description | The N<br>which               | e New Session command allows you to add a new session with<br>ich encyclopedia changes will be associated.                                                                                                    |  |  |
|-------------|------------------------------|----------------------------------------------------------------------------------------------------|--|--|
| Usage Tips  | When<br>more of<br>formation | en you add a new session, you specify its title, type, and notes. For<br>e extensive editing capabilities, such as search and replace and character<br>natting, use the Session Editor command on the Encyclopedia menu. |  |  |
|             | The set<br>throug            | ession you add will not become the active session until you activate it<br>the Select Session command.                                                                                                    |  |  |
| Procedure   | <b>å</b> To                  | add a new session:                                                                                                    |  |  |
|             | 1                            | Choose <b>Sessions</b> from the Encyclopedia menu on the main Visible Advantage window. <i>or</i>                                                                                                    |  |  |
|             |                              | Choose <b>Encyclopedia Management</b> from the main menu on any other window, then choose <b>Sessions</b> from the cascading menu.                                                                                       |  |  |
|             | 2                            | Choose <b>New</b> from the cascading menu from the Sessions command.                                                                                                    |  |  |
|             |                              | Result: The Add Session dialog box appears.                                                                                                    |  |  |
|             | 3                            | Complete the Add Session dialog box, then click on OK.                                                                                                    |  |  |

#### Add Session Dialog Box

#### Dialog Box Illustration

|   |                |   | Add    | Session |      |   |
|---|----------------|---|--------|---------|------|---|
|   | 99<br>12<br>14 |   |        |         |      |   |
|   | Planning       |   |        |         |      | l |
| 5 |                |   |        |         |      |   |
|   |                |   |        | 10.000  |      |   |
|   | OK             | ] | Cancel | Spell   | More |   |

#### Add Session Dialog Box

Dialog BoxUse the information below to complete the Add Session dialog<br/>box.

| Component | Description                                                                                                    |
|-----------|----------------------------------------------------------------------------------------------------|
| Title     | Type the session title into this box. You may type up to 51 alphanumeric characters.                                                                                                    |
| Туре      | Select a session type from this drop-down list.                                                                                                    |
|           | This list includes the standard session types, along with<br>any types added through the Table command on the main<br>Visible Advantage Admin Utility window.                                                                        |
| Notes     | Type notes for the session in this text box. Session<br>notes might include session attendees, the date the session<br>first convened, and any stated objectives for the session.<br>Your notes may be up to 32,000 characters long. |

## NORMAL

# **Returning Graphic Objects to Normal Scale**

| Description | The Normal command allows you to return graphic objects to normal, or default, scale.                           |
|-------------|----------------------------------------------------------------------------------------------------|
| Usage Tips  | Use this command after using the Larger, Smaller, or Window command to rescale the objects in a graphic window. |
|             | This command is available in the Model View Hierarchy, Design Map, and Data Map windows.                        |
| Procedure   | <b>å</b> To return objects in a graphic window to normal scale:                                                 |
|             | Choose Normal from the Display menu.                                                                            |
|             | Result: The objects in the active window are redrawn to normal scale.                                           |

## NORMAL TEXT

#### **Removing Formatting from Editor Text**

| Description | The I<br>remo<br>text i                                                 | ormal command, available from the Statement Editor window,<br>es special formatting (bold or underline) from selected statement<br>the Statement Editor window. |  |  |  |
|-------------|-------------------------------------------------------------------------|----------------------------------------------------------------------------------------------------|--|--|--|
| Procedure   | <b>å</b> To remove special formatting from selected Editor window text: |                                                                                                    |  |  |  |
|             | 1                                                                       | Select the text from which you want to remove bold or underline formatting.                                                                                     |  |  |  |
|             | 2                                                                       | Choose Style from the Format menu.                                                                                                    |  |  |  |
|             | 3                                                                       | Choose <b>Normal</b> from the cascading menu for the Style command.                                                                                             |  |  |  |
|             |                                                                         | Result: The selected text appears normal in the Statement Editor                                                                                                |  |  |  |

window.

## NOTES

## Adding Notes to the Encyclopedia

| Description | The Notes command allows you to attach notations to specific objects<br>in the encyclopedia. These notes can serve as reminders about certain<br>objects or they can be used to communicate with other encyclopedia users.                                            |                                                                                                    |  |  |  |  |
|-------------|----------------------------------------------------------------------------------------------------|----------------------------------------------------------------------------------------------------|--|--|--|--|
| Usage Tips  | The Notes command is available from all windows except the matrix<br>windows, Statement Editor windows, and the Design Reference window.<br>The command is located on the menu for the window's principal object.                                                     |                                                                                                    |  |  |  |  |
|             | + Exar<br>Notes co<br>Outline<br>Stateme                                                                                                    | <b>cample</b> If you are using the Data Dictionary or Data Map window, the command is located on the Entity menu; if you are using the Planning ne or Planning Dictionary, the Notes command is located on the ment menu. |  |  |  |  |
|             | If a note has been attached to the currently selected object in a window<br>where the Notes command is available, a checkmark appears next to the<br>Notes command.                                                                                                   |                                                                                                    |  |  |  |  |
|             | You can print the notes you add to the encyclopedia in the form of a Notes report or through the Notes option on reports for principal objects (statements, entities, etc.). See the Reports section of this manual and the <i>User's Guide</i> for more information. |                                                                                                    |  |  |  |  |
| Procedure   | <b>a</b> To add a note to the encyclopedia:                                                                                                    |                                                                                                    |  |  |  |  |
|             | 1                                                                                                    | Choose <b>Notes</b> from the menu for the active window's principal object (see Usage Tips, above).                                                                                                    |  |  |  |  |
|             |                                                                                                    | Result: The Notes dialog box appears.                                                                                                    |  |  |  |  |
|             | 2                                                                                                    | Click on the <b>Compose</b> button.                                                                                                    |  |  |  |  |
|             |                                                                                                    | Result: The Add Note dialog box appears.                                                                                                    |  |  |  |  |
|             | 3                                                                                                    | Type a title for the note into the <b>Title</b> field, then type the text of your note into the <b>Text</b> field.                                                                                                    |  |  |  |  |

| 4             | Attach your note to specific objects in the encyclopedia. To do this, click on the button in the <b>Attach</b> area that corresponds with the object type to which you want to attach the note ( <b>User</b> , <b>View</b> , <b>Statement</b> , <b>Entity</b> , or <b>Design Object</b> ). |
|---------------|----------------------------------------------------------------------------------------------------|
|               | Result: A Select or Locate dialog box for the type of object<br>appears, allowing you to select an object for note attachment.                                                                                                    |
| 5             | Select the object name or title from the Select or Locate dialog box, then click on <b>OK</b> .                                                                                                    |
|               | Result: The Add Note dialog box reappears, and the object name or title appears in the <b>Attached</b> list box.                                                                                                    |
| 6             | Repeat the previous two steps for each object to which you want to attach the note, then click on <b>OK</b> in the Add Note dialog box.                                                                                                    |
|               | Result: The Notes dialog box appears, and the title of the new note appears in the <b>Notes</b> list box.                                                                                                    |
| 7             | Click on <b>Close</b> in the Notes dialog box.                                                                                                    |
| <b>å</b> To n | nodify an existing note in the encyclopedia:                                                                                                    |
| 1             | Choose <b>Notes</b> from the menu for the active window's principal object (see Usage Tips, above).                                                                                                    |
|               | Result: The Notes dialog box appears.                                                                                                    |
| 2             | Highlight the title of the note in the <b>Notes</b> list box. If the title of your note is not displayed in the list, click on the <b>All Notes</b> button in the <b>Include</b> area.                                                                                                    |
| 3             | Click on <b>Modify</b> .                                                                                                    |
|               | Result: The Edit Note dialog box appears.                                                                                                    |
| 4             | Edit the title and/or text of the note.                                                                                                    |
|               |                                                                                                    |

To attach additional objects to the note, use the buttons in the **Attach** area.

To remove existing object attachments, highlight the object attachment in the **Attached** list box, then click on **Detach**.

5 When you are finished editing the note and its object attachments, click on **OK**.

Result: The Notes dialog box reappears.

6 Click on **Close** in the Notes dialog box.

#### **å** To read a note:

1 Choose **Notes...** from the menu for the active window's principal object (see Usage Tips, above).

Result: The Notes dialog box appears.

- 2 Highlight the title of the note in the **Notes** list box. If the title of your note is not displayed in the list, click on the **All Notes** button in the **Include** area.
- 3 Click on **Read**.

Result: The Read Note dialog box appears.

4 View the note, then click on **OK**.

Result: The Notes dialog box reappears.

5 Click on **Close** in the Notes dialog box.

#### **a** To delete a note from the encyclopedia:

1 Choose **Notes...** from the menu for the active window's principal object (see Usage Tips, above).

Result: The Notes dialog box appears.

- 2 Highlight the title of the note in the **Notes** list box. If the title of your note is not displayed in the list, click on the **All Notes** button in the **Include** area.
- 3 Click on **Delete**.
- 4 Click on **Close**.

#### **Notes Dialog Box**

Dialog Box Illustration

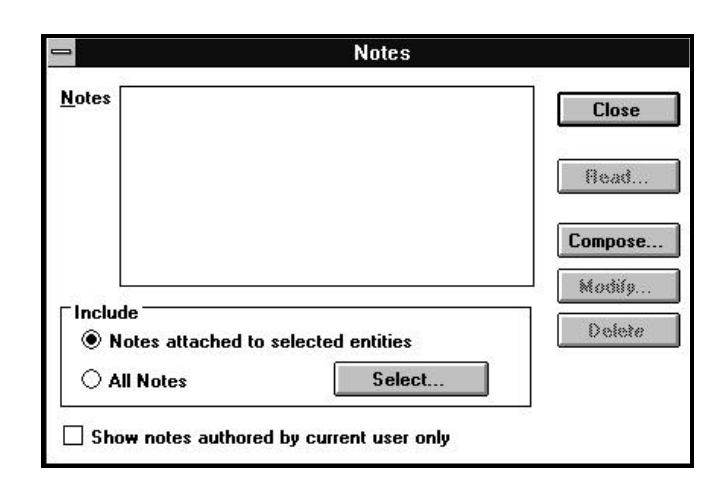

#### **Notes Dialog Box**

**Dialog Box**Use the information below to complete the Notes dialog box.**Components** 

| Component                                  | Description                                                                                                    |
|--------------------------------------------|----------------------------------------------------------------------------------------------------|
| Notes                                      | The notes added to the encyclopedia appear in this<br>list box. Use the buttons and checkboxes in the Include<br>area to filter the notes that appear in this list.                                                                                        |
| Notes attached<br>to selected<br>[objects] | Click on this button to display in the Notes list<br>box only those notes attached to the objects<br>you select through the Select button.                                                                                                    |
| Select                                     | Click on this button to select objects whose attached notes you want to display in the Notes list box.                                                                                                    |
|                                            | When you click on this button, a dialog box for selecting<br>the active window's principal object appears. This may be<br>the Select Views, Select Statements, Select Entities, or<br>Select Design Objects dialog box, depending on the active<br>window. |

|                                                   | For information on completing these dialog boxes, see<br>Select Statements, Select Entities, or Select Data<br>Structures in this manual.                                                                                  |
|---------------------------------------------------|----------------------------------------------------------------------------------------------------|
| All Notes                                         | Click on this button to include all notes in the<br>Notes list box that have been written by the current user.                                                                                                    |
| Show notes<br>authored by<br>current user<br>only | Click on this checkbox if you want to include<br>in the Notes list box only those notes that have                                                                                                    |
| Read                                              | Use this button to read a note. In the Notes list,<br>highlight the title of the note, then click on this button.<br>The Read Note dialog box appears, allowing you to view,<br>but not edit, the note.                    |
| Compose                                           | Use this button to add a new note to the<br>encyclopedia. When you click on this button, the Add<br>Note dialog box appears.                                                                                               |
| Modify                                            | Use this button to edit the title, text, and object<br>attachments for the note. In the Notes list, highlight the<br>title of the note you want to modify, then click on this<br>button. The Edit Note dialog box appears. |
| Delete                                            | Use this button to delete a note. In the<br>Notes list, highlight the title of the note, then click on this<br>button.                                                                                                    |

## Add Note Dialog Box

Dialog Box Illustration

| Author: TU    | TOR |       | Attach        |
|---------------|-----|-------|---------------|
| _itle         |     | 3<br> | Selected Objs |
| e <u>x</u> t: |     | ×     | User          |
|               |     |       | View          |
|               |     |       | Statement     |
|               |     |       | Entity        |
| <u>.</u>      |     | 2     | Design Object |
| ttached:      |     |       |               |
|               |     |       | Detach        |
|               |     |       |               |

#### Add Note Dialog Box

| Components | Use the mormation below to complete the Add Note dialog box. |                                                                                                    |  |
|------------|--------------------------------------------------------------|----------------------------------------------------------------------------------------------------|--|
| Components | Component                                                    | Description                                                                                                    |  |
|            | Author                                                       | The logon of the current user appears in this field.                                                                                         |  |
|            | Title                                                        | Type a title for the note into this field.                                                                                                   |  |
|            | Text                                                         | Type the text of the note into this box. You can type up to 32,000 alphanumeric characters.                                                  |  |
|            | Attached                                                     | The object attachments for the note are listed in this<br>box. Use the buttons in the Attach area to attach the note<br>to specific objects. |  |
|            | User                                                         | Use this button to attach the note to an encyclopedia user. This is the same as addressing the note to the user.                             |  |
|            |                                                              | When you click on this button, the Select User dialog box appears.                                                                           |  |
|            |                                                              |                                                                                                    |  |

**Dialog Box** Use the information below to complete the Add Note dialog box.

| View             | Use this button to attach the note to a view defined for the encyclopedia.                                                                                      |
|------------------|----------------------------------------------------------------------------------------------------|
|                  | When you click on this button, the Select Model View dialog box appears.                                                                                        |
| Statement        | Use this button to attach the note to a planning statement defined for the encyclopedia.                                                                        |
|                  | When you click on this button, the Locate<br>Planning Statement dialog box appears.                                                                             |
| Entity           | Use this button to attach the note to an entity defined for the encyclopedia.                                                                                   |
|                  | When you click on this button, the Locate Entity dialog box appears.                                                                                            |
| Design<br>Object | Use this button to attach the note to a design object defined for the encyclopedia.                                                                             |
|                  | When you click on this button, the Locate Design Object dialog box appears.                                                                                     |
| Detach           | Use this button to remove an attachment between a note and an object. In the Attached list, highlight the object you want to detach, then click on this button. |

## **OPEN ENCYCLOPEDIA**

## **Opening Encyclopedias**

| Description | The O<br>Advan                                                                                                    | pen Encyclopedia command, available from the main Visible<br>tage window, allows you to access an existing encyclopedia.                                                                |  |
|-------------|----------------------------------------------------------------------------------------------------|----------------------------------------------------------------------------------------------------|--|
| Usage Tips  | Only authorized users of an encyclopedia may open it. When you open<br>an encyclopedia, you must supply a valid logon and, if one has been defined<br>for your logon, a password. Users defined as system administrators may add<br>other authorized users through the User/Add command. |                                                                                                    |  |
|             | You may also select or add a session with which the encyclopedia<br>modifications you make will be associated. Associating encyclope<br>modifications with a specific session provides thorough document<br>the encyclopedia's development.                                              |                                                                                                    |  |
| Procedure   | edure <b>å</b> To open an existing encyclopedia:                                                                                                    |                                                                                                    |  |
|             | 1                                                                                                    | Choose <b>Open</b> from the File menu.                                                                                                    |  |
|             |                                                                                                    | Result: The Open Encyclopedia dialog box appears.                                                                                                    |  |
|             | 2                                                                                                    | Complete the Open Encyclopedia dialog box, then click on <b>OK</b> .                                                                                                    |  |
|             |                                                                                                    | Result: The Visible Advantage Logon dialog box appears.                                                                                                    |  |
|             | 3                                                                                                    | Type your logon into the <b>Logon</b> field. Your entry should<br>be the logon specified when you were added as<br>an authorized user of the encyclopedia.                              |  |
|             |                                                                                                    | <b>2</b> Note The Logon field <i>is not</i> case-sensitive.                                                                                                    |  |
|             | 4                                                                                                    | If a password has been defined for your logon, you must type<br>it into the <b>Password</b> field. To ensure security as you type your<br>password, asterisks will appear in the field. |  |
|             |                                                                                                    | <b>2</b> Note The password field <i>is</i> case-sensitive.                                                                                                    |  |
|             |                                                                                                    | If a password <i>has not</i> been defined for your logon, leave the <b>Password</b> field blank.                                                                                        |  |
|             |                                                                                                    |                                                                                                    |  |

5 Click on **OK**.

Result: If the logon and password you typed were valid, the Select Session dialog box appears. (*Proceed to step 6.*)

If the logon and password you typed *were not* valid, the Invalid Logon error message dialog box appears. If this happens, click on **OK** to return to the Visible Advantage Logon dialog box. You may then type a correct logon or cancel the dialog box.

6 Do you want to select an existing session for your encyclopedia modifications?

If yes, select a session in the Select Session dialog box, then click on **OK**. The **Session** list includes all open sessions. Open sessions are those that have not been closed through the Project/Sessions/Close command. (*End of procedure.*)

Do you want to create a new session for your encyclopedia modifications?

If yes, click on the **New** command button in the Select Session dialog box. The Add Session dialog box appears. (*Proceed to step* 7.)

7 Complete the Add Session dialog box, then click on **OK**.

## **Open Encyclopedia Dialog Box**

Dialog Box Illustration

| Encyclope                                        | dias:     |         |
|--------------------------------------------------|-----------|---------|
| [xyz]                                            | XYZ, Inc. |         |
|                                                  |           |         |
| <u>P</u> ath: c:\i                               | ea70      |         |
| <u>P</u> ath: c:\i<br>[]<br>[convert]<br>[init]  | ea70      | Č OK    |
| Path: c:\i<br>[]<br>[convert]<br>[init]<br>[xyz] | ea70      | ×<br>OK |

#### **Open Encyclopedia Dialog Box**

| Dialog Box | Use the information below to complete the Open Encyclopedia dialog |
|------------|--------------------------------------------------------------------|
| Components | box                                                                |

| Component     | Description                                                                                                    |
|---------------|----------------------------------------------------------------------------------------------------|
| Encyclopedias | A list of directories and titles is in this box. The list<br>includes all encyclopedias located in the path displayed in<br>the Path field.                                                         |
|               | If the encyclopedia you want to open is listed here, highlight its name.                                                                                                    |
| Path          | The drives available on your computer are in this list box.                                                                                                    |
|               | If the encyclopedia you want to open is <i>not</i> listed in the Encyclopedias list box, navigate through this list box to display the encyclopedia's drive in the Path field (above the list box). |
|               | <b>2</b> Note The encyclopedia's directory may be in a sub-<br>directory. If so, double-click its name so that it appears in<br>the Path field after the selected drive letter.                     |

## **OPEN STATEMENT**

#### **Opening Statements**

| Description | The Open Statement command, available from the Statement Editor           |
|-------------|---------------------------------------------------------------------------|
|             | window, allows you to open a statement text file so that you may edit the |
|             | statement text.                                                           |

**Procedure à** To open a statement file in the Statement Editor window:

1 Choose **Open...** from the File menu.

Result: The Select Statement dialog box appears.

2 Select the statement you want to open from the **Statement** list box, then click on **OK**.

## **OPTIONS**

#### Overview

| Description        | The Options command allows you to set display preferences in certain<br>Visible Advantage windows. The Options command is available from all<br>windows except the Design Reference, Statement Editor, main Visible<br>Advantage, and Matrix windows. |  |  |
|--------------------|----------------------------------------------------------------------------------------------------|--|--|
| Usage Tips         | Most display options are stored with the entire encyclopedia, rather<br>then with the current model view. Those stored with the current model view<br>are noted, where applicable.                                                                    |  |  |
| In This<br>Section | This chapter contains the following topics:                                                                                                    |  |  |
|                    | Торіс                                                                                                    |  |  |
|                    | Setting View Hierarchy Options                                                                                                    |  |  |
|                    | Setting Planning Outline Options                                                                                                    |  |  |
|                    | Setting Planning Dictionary Options                                                                                                    |  |  |
|                    | Setting Data Map Options                                                                                                    |  |  |
|                    | Setting Data Dictionary Options                                                                                                    |  |  |
|                    | Setting Process Map Options                                                                                                    |  |  |
|                    | Setting Design Dictionary Options                                                                                                    |  |  |
|                    | Setting Design Map Options                                                                                                    |  |  |
|                    | View Display Options Dialog Box                                                                                                    |  |  |
|                    | Outline Display Options Dialog Box                                                                                                    |  |  |
|                    | Planning Dictionary Options Dialog Box                                                                                                    |  |  |
|                    | Data Map Display Options Dialog Box                                                                                                    |  |  |
|                    | Data Dictionary Display Options Dialog Box                                                                                                    |  |  |
|                    | Process Map Display Options Dialog Box                                                                                                    |  |  |
|                    | Design Man Display Options Dialog Box                                                                                                    |  |  |
|                    | Color Dialog Boy                                                                                                    |  |  |
|                    |                                                                                                    |  |  |

#### SETTING VIEW HIERARCHY OPTIONS

| Description | <ul> <li>In the View Hierarchy window, use the Options command to:</li> <li>Add or remove the shadow effect on the model views in the window</li> <li>Adjust the row spacing of the model view hierarchy diagram</li> <li>Change the model view and text colors in the window</li> </ul> |                                                                                                    |  |
|-------------|----------------------------------------------------------------------------------------------------|----------------------------------------------------------------------------------------------------|--|
| Usage Tips  | All Model View Hierarchy display options are stored with the entire encyclopedia.                                                                                                    |                                                                                                    |  |
| Procedure   | <b>à</b> To set View Hierarchy window display options:                                                                                                    |                                                                                                    |  |
|             | 1                                                                                                    | Choose <b>Options</b> from the Display menu.                                                                                             |  |
|             |                                                                                                    | Result: The View Display Options dialog box appears.                                                                                     |  |
|             | 2                                                                                                    | Complete the View Display Options dialog box.                                                                                            |  |
|             |                                                                                                    | If you want to change the color of the model views in the model view diagram, click on <b>View Color</b> . The Color dialog box appears. |  |
|             |                                                                                                    | If you want to change the color of the text inside the model view boxes, click on <b>View Text Color</b> . The Color dialog box appears. |  |
|             | 3                                                                                                    | When you are finished completing the dialog box, click on <b>OK</b> .                                                                    |  |

#### SETTING PLANNING OUTLINE OPTIONS

| Description              | <ul> <li>In the Planning Outline window, use this command to:</li> <li>Define the type of line numbering scheme to display in the planning outline</li> <li>Show or hide statement types and priorities</li> </ul> |                                                                            |
|--------------------------|----------------------------------------------------------------------------------------------------|----------------------------------------------------------------------------|
| Usage Tips               | All Planning Outline options are stored with the entire encyclopedia.                                                                                                    |                                                                            |
| Procedure                | <ul> <li><b>à</b> To set planning outline display options for the current model view:</li> <li>1 Choose Options from the Display menu.</li> </ul>                                                                  |                                                                            |
|                          |                                                                                                    |                                                                            |
| Result: The Outline Disp |                                                                                                    | Result: The Outline Display Options dialog box appears.                    |
|                          | 2                                                                                                    | Complete the Outline Display Options dialog box, then click on <b>OK</b> . |
### SETTING PLANNING DICTIONARY OPTIONS

Description In the Planning Dictionary window, use this command to show or hide parent and child statements, data links, model views, and time/date stamps. **Usage Tips** All Planning Dictionary options are stored with the entire encyclopedia. Procedure **à** To set planning dictionary display options for the current model view: 1 Choose **Options...** from the Display menu. Result: The Planning Dictionary Display Options dialog box appears. Complete the Planning Dictionary Display Options dialog 2 box, then click on **OK**.

### SETTING DATA MAP OPTIONS

| Description | <ul> <li>In the Data Map window, use the Options command to:</li> <li>Change entity box and text color and display or hide entity shadowing</li> <li>Show or hide view authorities, entity types, control lines, key attributes, non-key attributes, association names, association cardinalities, and/or static values</li> <li>Change the data map's orientation (horizontal or vertical)</li> <li>Optimize entity groupings for maximum space efficiency</li> <li>Adjust the data map's row and column spacing</li> <li>Choose automatic or manual drawing mode</li> </ul> |                                                                                                    |  |
|-------------|----------------------------------------------------------------------------------------------------|----------------------------------------------------------------------------------------------------|--|
| Usage Tips  | Color and shadowing settings are stored with the entire encyclopedia.<br>All other Data Map display options are stored with the current model view<br>only.                                                                                                    |                                                                                                    |  |
| Procedure   | <b>å</b> To set display options for the Data Map window:                                                                                                    |                                                                                                    |  |
|             | 1                                                                                                    | Choose <b>Options</b> from the Display menu.                                                                                   |  |
|             |                                                                                                    | Result: The Map Display Options dialog box appears.                                                                            |  |
|             | 2                                                                                                    | Complete the Map Display Options dialog box.                                                                                   |  |
|             |                                                                                                    | If you want to change the color of the entities in the data map, click on <b>Entity Color.</b> The Color dialog box appears.   |  |
|             |                                                                                                    | If you want to change the color of the text on the entities, click on <b>Entity Text Color</b> . The Color dialog box appears. |  |
|             | 3                                                                                                    | When you are finished completing the dialog box, click on <b>OK</b> .                                                          |  |

### SETTING DATA DICTIONARY OPTIONS

| Description | In the<br>hide c<br>links,<br>Dictio | In the Data Dictionary window, use the Options command to show or<br>hide cluster end points, attributes, associations, control links, statement<br>links, model views, model links, and time/date stamps in the Data<br>Dictionary window. |  |
|-------------|--------------------------------------|----------------------------------------------------------------------------------------------------|--|
| Usage Tips  | All D<br>encyc                       | All Data Dictionary display options are stored with the entire encyclopedia.                                                                                                    |  |
| Procedure   | <b>å</b> To                          | o set display options for the Data Dictionary window:                                                                                                    |  |
|             | 1                                    | Choose <b>Options</b> from the Display menu.                                                                                                    |  |
|             |                                      | Result: The Data Dictionary Display Options dialog box appears.                                                                                                    |  |
|             | 2                                    | Complete the Data Dictionary Display Options dialog box, then click on <b>OK</b> .                                                                                                    |  |

# SETTING PROCESS MAP OPTIONS

| Description | <ul> <li>In the Process Map window, use the Options command to:</li> <li>Show or hide each step's attribute list(s)</li> <li>Change step box and text color and display or hide entity shadowing</li> </ul> |                                                                                                    |
|-------------|----------------------------------------------------------------------------------------------------|----------------------------------------------------------------------------------------------------|
| Usage Tips  | All Process Map display options are stored with the entire encyclopedia.                                                                                                    |                                                                                                    |
| Procedure   | <b>a</b> To set display options for the Process Map window:                                                                                                    |                                                                                                    |
|             | 1                                                                                                    | Choose <b>Options</b> from the Display menu.                                                                                  |
|             |                                                                                                    | Result: The Process Map Display Options dialog box appears.                                                                   |
|             | 2                                                                                                    | Complete the Process Map Display Options dialog box.                                                                          |
|             |                                                                                                    | If you want to change the color of the steps in the process map, click on <b>Step Color</b> . The Color dialog box appears.   |
|             |                                                                                                    | If you want to change the color of the text inside the steps, click on <b>Step Text Color</b> . The Color dialog box appears. |
|             | 3                                                                                                    | When you are finished completing the dialog box, click on <b>OK</b> .                                                         |

### SETTING DESIGN DICTIONARY OPTIONS

| Description | In the<br>or hide<br>o Pro<br>o Da<br>o De<br>o Re<br>o Mo<br>o Tin            | Design Dictionary window, use the Options command to show<br>e the following data structure details:<br>operties<br>ta access mechanisms<br>sign views<br>lationships<br>odel links<br>me/date stamps |
|-------------|--------------------------------------------------------------------------------|----------------------------------------------------------------------------------------------------|
| Usage Tips  | All Design Dictionary display options are stored with the entire encyclopedia. |                                                                                                    |
| Procedure   | <b>å</b> To                                                                    | set display options for the Design Dictionary window:                                                                                                    |
|             | 1                                                                              | Choose <b>Options</b> from the Display menu.                                                                                                    |
|             |                                                                                | Result: The Design Dictionary Display Options dialog box appears.                                                                                                    |
|             | 2                                                                              | Complete the dialog box, then click on <b>OK</b> .                                                                                                    |

### SETTING DESIGN MAP OPTIONS

# Description In the Design Map window, use the Options command to show or hide the following:O Change box and text color

- **o** Display or hide properties, view authorities, types and static values
- Change design map's orientation (horizontal or vertical)
- Adjust the design map's row and column spacing
- Choose automatic or manual drawing mode
- Display or hide relationship names and cardinalities and access mechanism relationships
- Optimize box groupings for maximum space efficiency

à To set display options for the Design Map window:

#### Procedure

1

Choose **Options...** from the Display menu.

Result: The Design Map Display Options dialog box appears.

2 Complete the dialog box, then click on **OK**.

### **View Display Options Dialog Box**

Dialog Box Illustration

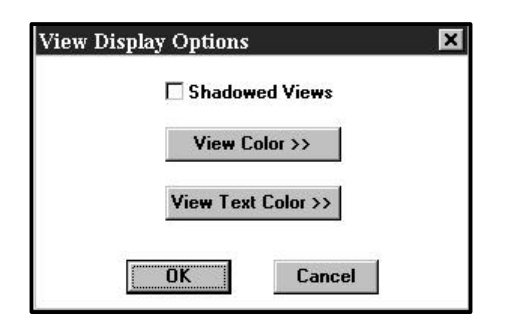

#### View Display Options Dialog Box

Dialog BoxUse the information below to complete the View Display OptionsComponentsdialog box.

| Component       | Description                                                                                                    |
|-----------------|----------------------------------------------------------------------------------------------------|
| Shadowed Views  | Select this checkbox if you want the model view boxes in the diagram to display with a shadowed effect.                                                                      |
| View Color      | Click on this button if you want to change<br>the color of the model view boxes in the<br>model view diagram. The color dialog box<br>appears when you click on this button. |
| View Text Color | Click on this button if you want to change<br>the color of the text inside the model view<br>boxes. The color dialog box appears when<br>you click on this button.           |

### **Outline Display Options Dialog Box**

Dialog Box Illustration

| -          | Outline Display Options           |
|------------|-----------------------------------|
| Numbering: | None 🛓                            |
| Show       | statement types 🗌 Show priorities |
|            |                                   |

#### **Outline Display Options Dialog Box**

Dialog BoxUse the information below to complete the Outline Display Options<br/>dialog box.

| Component          | Description                                                                                           |
|--------------------|----------------------------------------------------------------------------------------------------|
| Numbering          | Select a line numbering scheme from this drop-down<br>list. The available options are explained below |
|                    | ist. The available options are explained below.                                                       |
| None               | Lines are not numbered.                                                                               |
| Outline            | Lines are numbered using the following scheme:                                                        |
| numbering          | I-II-III (first level), A-B-C (second level), 1-2-3<br>(third level), a b c (fourth level)            |
|                    | (initu level), a-o-e (lourin level).                                                                  |
| Line numbering     | Lines are numbered sequentially.                                                                      |
| Specification      | Lines are numbered using the following                                                                |
| numbering          | scheme: 1-2-3 (first level), 1.1-1.2-1.3<br>(second level) 1.1.1.1.2-1.1.3 (third level) and so       |
|                    | on.                                                                                                   |
| Show               | Select this checkbox if you want each statement's                                                     |
| Statement<br>Types | type to appear in parentheses after its title.                                                        |
| 1 9 рез            |                                                                                                    |
| Show Priorities    | Select this checkbox if you want each statement's                                                     |
|                    | priority level to appear in brackets after its title.                                                 |

### Planning Dictionary Display Options Dialog Box

Dialog Box Illustration

| Planning Diction       | ary Display Options |
|------------------------|---------------------|
| Show Parent Statements | Show Model Views    |
| Show Data Links        |                     |

#### **Planning Dictionary Display Options**

| Dialog Box<br>Components | Use the information Display Option | Use the information below to complete the Planning Dictionary<br>Display Options dialog box.                                                          |  |  |
|--------------------------|------------------------------------|----------------------------------------------------------------------------------------------------|--|--|
|                          | Component                          | Description                                                                                                    |  |  |
|                          | Show Parent<br>Statements          | Select this checkbox if you want to display the Is<br>Part Of field, listing each statement's parent<br>statement.                                    |  |  |
|                          | Show Child Statements              | Select this checkbox if you want to display the Consists Of field, listing each statement's child statements.                                         |  |  |
|                          | Show Data<br>Links                 | Select this checkbox if you want to display<br>the Data Links field, which lists the dictionary<br>objects linked to each statement.                  |  |  |
|                          | Show Model<br>Views                | Select this checkbox if you want to display<br>the Model Views field, which lists the names of all<br>model views in which each statement is visible. |  |  |
|                          | Show Time/<br>Date Stamps          | Select this checkbox if you want to display the<br>Created and Modified fields, which show the date<br>and time each statement was created and last   |  |  |

modified, as well as the name of the user responsible for the creation and last modification.

# **Data Map Display Options Dialog Box**

#### Dialog Box Illustration

| tity                  |                             |
|-----------------------|-----------------------------|
| Entity Text           | Shadow Entities             |
| View Authority        | Variable Width              |
| 🛛 Entity Type         | Entity Color                |
| Key Attributes        | Entity Text Color           |
| Non-Key Attributes    | E Desuis a Mada             |
|                       |                             |
|                       |                             |
| p<br>incoding         |                             |
| Bow Col               | Association Names           |
|                       | Association Cardinalities   |
|                       |                             |
| )rientation           | Uit Control Lines           |
| Horizontal O Vertical | 🗌 Optimize Entity Groupings |
|                       |                             |
|                       |                             |

#### Data Map Display Options Dialog Box

| Dialog Box<br>Components | Use the information below to complete the Map Display Options dialog box. |                                                                                                    |  |
|--------------------------|---------------------------------------------------------------------------|----------------------------------------------------------------------------------------------------|--|
|                          | Component                                                                 | Description                                                                                                    |  |
|                          | Entity Text                                                               | Select the checkbox for each item you want to<br>display on the entity boxes. This includes, view<br>authorities, entity types, key and non-key attributes, and<br>static values. |  |
|                          | Shadow<br>Entities                                                        | Select this checkbox to display the entities with a shadowed effect.                                                                                                    |  |
|                          | Variable Width                                                            | Select this checkbox to display the entities with variable width.                                                                                                    |  |

| Entity Color                 | Click on this button to define the color of the entity<br>boxes in the Data Map window. The Color dialog box<br>appears when you click on this button.                                                              |
|------------------------------|----------------------------------------------------------------------------------------------------|
| Entity Text<br>Color         | Click on this button to define the color of the text<br>in the data map entity boxes. The Color dialog box<br>appears when you click on this button.                                                                |
| Auto                         | Select this button for automatic drawing mode.                                                                                                    |
| Manual                       | Select this button for manual drawing mode.                                                                                                    |
| Row                          | Select the number of rows you want placed between<br>each entity in the data map diagram. Increasing the<br>number in the Row box makes the data map diagram<br><i>taller</i> .                                     |
|                              | You do this by clicking on the up and down arrows until<br>the desired number of rows between each entity appears<br>in the Row box.                                                                                |
| Col                          | Select the number of columns you want placed<br>between each entity in the data map diagram. Increasing<br>the number in the Col box makes the data map diagram<br><i>wider</i> .                                   |
|                              | You do this by clicking on the up and down arrows until<br>the desired number of columns between each entity<br>appears in the Col box.                                                                             |
|                              | For small model views, a column spacing of `1' is<br>adequate. For larger data models (over 200 entities), you<br>will need to increase the column spacing to allow room<br>for association lines between entities. |
| Association<br>Names         | Select this checkbox if you want to display association names.                                                                                                    |
| Association<br>Cardinalities | Select this checkbox if you want to display association cardinalities.                                                                                                    |
| Control<br>Lines             | Select this checkbox if you want to display control link lines between entities. Control links are                                                                                                    |

|                                 | displayed as dotted arrows pointing from the controlling entity to the controlled entity.                                                                      |
|---------------------------------|----------------------------------------------------------------------------------------------------|
| Optimize<br>Entity<br>Groupings | Select this checkbox if you want Visible Advantage<br>to arrange entities so that the association lines are<br>as short as possible (useful for large models). |
| Horizontal                      | Select this button if you want to orient the data map<br>horizontally (association lines left to right).                                                       |
| Vertical                        | Select this button if you want to orient the data map<br>vertically (association lines top to bottom).                                                         |

# **Data Dictionary Display Options Dialog Box**

Dialog Box Illustration

| )ptions            |                         |
|--------------------|-------------------------|
| Cluster End Points | 🖾 Show Model Views      |
| 🛛 Attributes       | 🛛 Show Model Links      |
| Associations       | 🛛 Show Time/Date Stamps |
| 🛛 Controls         |                         |

Data Dictionary Display Options Dialog Box

| Dialog Box | Use the information below to complete the Data Dictionary Display |
|------------|-------------------------------------------------------------------|
| Components | Options dialog box.                                               |

| Component          | Description                                                                                                    |
|--------------------|----------------------------------------------------------------------------------------------------|
| Cluster End Points | Select this checkbox if you want to display<br>the Cluster End Pt field for entities that are<br>derived or designated cluster end points.                                                                                                    |
| Attributes         | Select this checkbox if you want to display<br>the Attributes field, which lists each entity's<br>attributes.                                                                                                    |
| Associations       | Select this checkbox if you want to display<br>the Associations field, which lists the<br>associations for each entity.                                                                                                    |
| Controls           | Select this checkbox if you want to display<br>the Controls and Controlled By fields. The<br>Controls field lists the entities that <i>are controlled</i><br><i>by</i> the current entity; the Controlled By field lists<br>the entities that <i>control</i> the current entity. |

| Show Model Views | Select this checkbox if you want to display<br>the Model Views field, which lists the model<br>views in which each entity is visible. |
|------------------|----------------------------------------------------------------------------------------------------|
| Show Model       | Select this checkbox if you want to display                                                                                           |
| Links            | the Model Links field, which lists the                                                                                                |
|                  | models linked to each entity.                                                                                                    |
| Show Time/       | Select this checkbox if you want to display                                                                                           |
| Date Stamps      | the Created and Modified fields, which                                                                                                |
|                  | show the date and time each entity was created                                                                                        |
|                  | and last modified, as well as the name of the                                                                                         |
|                  | user(s) responsible for the creation and last                                                                                         |
|                  | modification.                                                                                                    |

### **Process Map Display Options Dialog Box**

Dialog Box Illustration

| 🗹 Display Step Lists | Step Color      |
|----------------------|-----------------|
| Shadowed Steps       | Step Text Color |

#### **Process Map Display Options Dialog Box**

| Dialog Box<br>Components | Use the information below to complete the Process Map Display Options dialog box. |                                                                                                    |  |
|--------------------------|-----------------------------------------------------------------------------------|----------------------------------------------------------------------------------------------------|--|
|                          | Component<br>Display Step Lists                                                   | <b>Description</b><br>Select this checkbox to display each process                                                                                         |  |
|                          |                                                                                   | step's attribute list(s) (Initiation, Return, etc.).                                                                                                    |  |
|                          | Shadow Steps                                                                      | Select this checkbox to display the steps with a shadowed effect.                                                                                          |  |
|                          | Step Color                                                                        | Click on this button to define the color of<br>the step boxes in the Process Map window. The<br>Color dialog box appears when you click on this<br>button. |  |
|                          | Step Text Color                                                                   | Click on this button to define the color of<br>the text in the process map step boxes. The<br>Color dialog box appears when you click on<br>this button.   |  |
|                          |                                                                                   |                                                                                                    |  |

### Design Dictionary Display Preferences Dialog Box

#### Dialog Box Illustration

| 😑 🛛 Design Dictionary   | Display Preferences |
|-------------------------|---------------------|
|                         | 🛛 Relationships     |
| 🛛 Data Access Mechanism | 🛛 Model Links       |
| 🛛 Design Views          | I Time/Date Stamps  |
| OK                      | Cancel              |

#### **Design Dictionary Display Preferences Dialog Box**

Dialog BoxUse the information below to complete the Design Dictionary DisplayComponentsPreferences dialog box.

| Component                 | Description                                                                                                    |
|---------------------------|----------------------------------------------------------------------------------------------------|
| Properties                | Select this checkbox if you want to display the<br>properties that belong to each design object in the Design<br>Dictionary window.            |
| Data Access<br>Mechanisms | Select this checkbox if you want to display<br>the access mechanisms for each design object.                                                   |
| Design<br>Views           | Select this checkbox if you want to display<br>the design view to which the design objects<br>belong.                                          |
| Relationships             | Select this checkbox if you want to display the relationships for each design object.                                                          |
| Model<br>Links            | Select this checkbox if you want to display<br>the links between design objects and other<br>encyclopedia objects (statements, entities, etc.) |
| Time/Date<br>Stamps       | Select this checkbox if you want to display the time<br>and date each design object was created and last<br>modified.                          |

### Design Map Display Options Dialog Box

Dialog Box Illustration

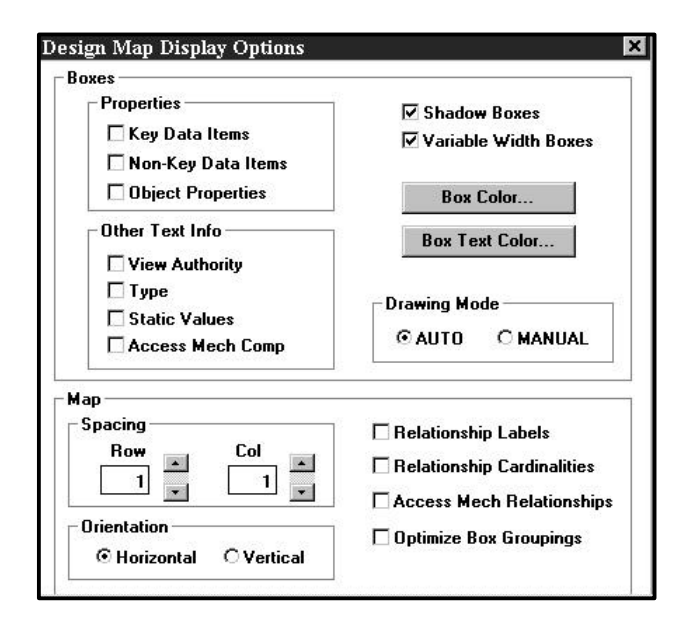

#### **Design Map Display Options Dialog Box**

| Dialog Box<br>Components | Use the information below to complete the Design Map Display<br>Options dialog box. |                                                                                                |
|--------------------------|-------------------------------------------------------------------------------------|------------------------------------------------------------------------------------------------|
|                          | Component                                                                           | Description                                                                                    |
|                          | Properties                                                                          | Select the checkbox for each item you want to                                                  |
|                          |                                                                                     | display on the boxes. This includes key data items, non-key data items, and object properties. |
|                          | Other Text                                                                          | Select the checkbox for each item you want to                                                  |
|                          | Inf.                                                                                | display on the boxes. This includes view                                                       |
|                          |                                                                                     | authorities, types, static values, and access mechanisms.                                      |
|                          | Shadow<br>Boxes                                                                     | Select this checkbox to display the boxes with a shadowed effect.                              |
|                          |                                                                                     |                                                                                                |

| Variable<br>Width     | Select this checkbox to display the boxes with variable width.                                                                                                    |
|-----------------------|----------------------------------------------------------------------------------------------------|
| Box Color             | Click on this button to define the color of the<br>boxes in the Design Map window. The Color<br>dialog box appears when you click on this<br>button.                                         |
| Box Text<br>Color     | Click on this button to define the color of the<br>text in the design map boxes. The Color dialog<br>box appears when you click on this button.                                              |
| Auto                  | Click this button for automatic drawing mode.                                                                                                    |
| Manual                | Select this button for manual drawing mode.                                                                                                    |
| Row                   | Select the number of rows you want placed<br>between each box in the design map diagram.<br>Increasing the number in the Row box makes<br>the design map diagram <i>taller</i> .             |
|                       | You do this by clicking on the up and down<br>arrows until the desired number of rows between<br>each box appears in the Row box.                                                            |
| Col                   | Select the number of columns you want placed<br>between each box in the design map diagram.<br>Increasing the number in the Col box makes the<br>design map diagram <i>wider</i> .           |
|                       | You do this by clicking on the up and down arrows<br>until the desired number of columns between each<br>box appears in the Col box.                                                         |
|                       | For small views, a column spacing of '1' is<br>adequate. For larger design models, you will<br>need to increase the column spacing to allow<br>room for relationship lines between entities. |
| Relationship<br>Names | Select this checkbox if you want to display relationship names.                                                                                                    |

| Relationship<br>Cardinalities | Select this checkbox if you want to display relationship cardinalities.                                                                                         |
|-------------------------------|----------------------------------------------------------------------------------------------------|
| Access Mech<br>Relationships  | Select this checkbox if you want to display access mechanism relationships.                                                                                     |
| Optimize Box<br>Groupings     | Select this checkbox if you want Visible<br>Advantage to arrange boxes so that the relationship<br>lines are as short as possible (useful for large<br>models). |
| Horizontal                    | Select this button if you want to orient the design<br>map horizontally (relationship lines left to right).                                                     |
| Vertical                      | Select this button if you want to orient the design<br>map vertically (relationship lines top to bottom).                                                       |

### **Color Dialog Box**

#### Dialog Box Illustration

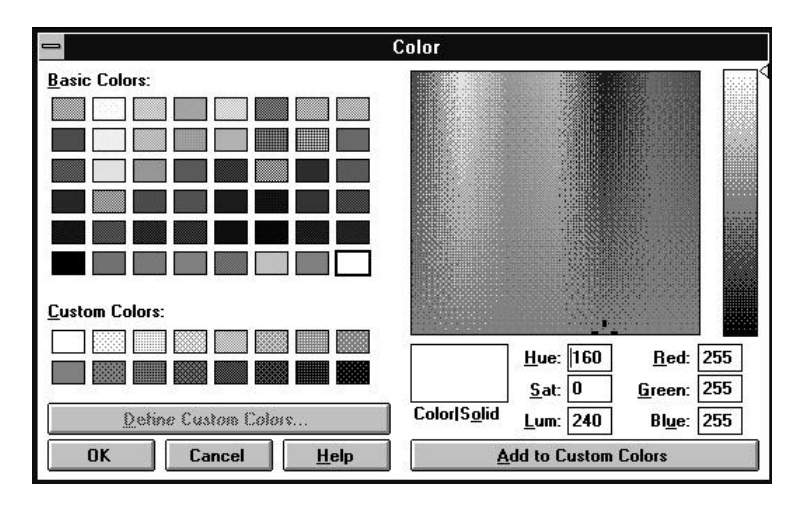

#### **Color Dialog Box**

| Dialog Box<br>Components | Use the information below to complete the Color dialog box. |                                                                                                    |  |
|--------------------------|-------------------------------------------------------------|----------------------------------------------------------------------------------------------------|--|
| -                        | Component                                                   | Description                                                                                                    |  |
|                          | Basic Colors                                                | If you want to choose one of the 48 predefined basic colors, click on one in this area. The selected color appears on the left side of the Color/Solid box.                                                   |  |
|                          | Custom Colors                                               | If you want to define a custom color, click on one of<br>the boxes in this area, then adjust the color using the Hue,<br>Sat, Lum or Red, Green, Blue fields and click on the Add<br>to Custom Colors button. |  |
|                          | Hue, Sat, Lum                                               | You may change a custom color by entering values<br>in these fields, which represent the Hues color<br>model.                                                                                                 |  |
|                          |                                                             | Hue, saturation, and luminosity may also be adjusted by sliding the color refiner cursor (the black cross in the                                                                                              |  |

|                         | center of the large color spectrum box) until the desired color appears on the left side of the Color/Solid box.                                                                                                    |
|-------------------------|----------------------------------------------------------------------------------------------------|
| Red, Green,<br>Blue     | You may also define a custom color by entering values in these fields, which represent the RGB (Red/Green/Blue) color model.                                                                                                    |
|                         | Red, green, and blue values may also be adjusted by<br>sliding the color refiner cursor (the black cross in the<br>center of the large color spectrum box) until the desired<br>color appears on the left side of the Color/Solid box. |
| Add to Custom<br>Colors | Click on this button to add the color displayed<br>in the Color/Solid box to the Custom Colors palette.                                                                                                    |

### **OUTPUT LIST**

### **Displaying and Hiding the Output List**

**Description** The Output List command, available from the Process Map window, displays the Output List box in the Process Map window when it is hidden, and hides the Output List box when it is displayed.

The Output List box contains the sum of all Present lists of a process, showing all data the process provides.

#### Procedure **à** To display or hide the Output List:

Choose **Output List** from the Display menu.

Result: If the Output List box was hidden when you chose the command, the list appears in the active Process Map window.

If the Output List was displayed when you chose the command, the list disappears from the active Process Map window.

# PARAMETERS

# Setting Matrix Window Parameters

| The Parameters command, available from all matrix windows, allows<br>you to select the objects and/or object types to display on the left and top<br>axes of the active matrix window.             |                                                                                                    |  |
|----------------------------------------------------------------------------------------------------|----------------------------------------------------------------------------------------------------|--|
| This command is available from all matrix windows. The dialog box<br>that appears for the command, however, depends on the current matrix<br>window. Each matrix window has a distinct dialog box. |                                                                                                    |  |
| + <b>Example</b> If you are working in the Entity-View Matrix window and you choose this command, the Entity-Model View Matrix dialog box appears.                                                 |                                                                                                    |  |
| <b>à</b> To set matrix window parameters for the current matrix window:                                                                                                    |                                                                                                    |  |
| 1                                                                                                    | Choose <b>Parameters</b> from the Matrix menu.                                                                                                    |  |
|                                                                                                    | Result: The dialog box for choosing the objects/object types for the left and top axes appears.                                                        |  |
| 2                                                                                                    | Complete the dialog box, then click on <b>OK</b> .                                                                                                    |  |
|                                                                                                    | For information on completing the dialog box, see the section in<br>this manual for opening the type of matrix window in which you<br>are working.     |  |
|                                                                                                    | + <b>Example</b> To read about the fields in the parameters dialog box for the Statement-View Matrix window, see Statement-View Matrix in this manual. |  |
|                                                                                                    | The Pa<br>you to<br>axes of<br>This co<br>that ap<br>window<br>+ Exa<br>you che<br>appear<br><b>à To</b><br>window<br>1                                |  |

### PASTE

### Pasting Text in a Text Editor Window

**Description** The Paste command, available from the Statement text editor windows, pastes text from the Windows clipboard to a location in the Statement Editor window.

Selected text is copied or cut to the Windows clipboard through the Copy and Cut commands on the Statement/Session Editor window's Edit menu.

#### Procedure **à** To paste clipboard text to a new location:

- 1 Click on the location you want the pasted text to appear (the insertion point).
- 2 Choose **Paste** from the Edit menu.

Result: The text appears in the new location.

# PLANNING DICTIONARY

### **Opening a Planning Dictionary Window**

- **Description** The Planning Dictionary command allows you to open a Planning Dictionary window. This window provides a textual record of the statements in the current model view. This command is available from all windows.
- Usage Tips Planning statements are listed in alphabetical order in the Planning Dictionary window. The Planning Dictionary window may be sized and converted to an icon using standard Windows commands.

#### Procedure **å** To open a Planning Dictionary window:

Choose **Planning Dictionary...** from the Plan menu on the main Visible Advantage window.
 *or* Choose **Planning** from the main menu on any other window, then choose **Planning Dictionary...** from the Planning cascading menu.

Result: If model views have been defined for the encyclopedia, the Select Model View dialog box appears. (*Proceed to next step.*)

Otherwise, the Planning Dictionary window for the entire encyclopedia appears. (*End of procedure.*)

2 The Select Model View dialog box contains a list of all model views defined for the encyclopedia.

If you want to display the model view list in hierarchical order, select the **Structured** button. If you want to display the model view list in alphabetical order, select the **Alphabetical** button.

- 3 Highlight the name of the model view you want to display in the Planning Dictionary window. If you want to display the entire encyclopedia, select **Entire Model** in the **Select** area.
- 4 Click on **OK**.

**Related Topics** The table below shows where you can find information related to the Planning Dictionary command.

| For More Information On                                                                                                    | See                                                                                                    |
|----------------------------------------------------------------------------------------------------|----------------------------------------------------------------------------------------------------|
| how to use each command in<br>the Planning Dictionary window                                                                            | the entry in this manual for the<br>individual command. For example,<br>to learn how to use the Add<br>command on the Statement menu,<br>see Add Statement |
| how to use the Planning<br>Dictionary window's special<br>features, such as the tool bar,<br>mouse commands, and<br>keyboard shortcuts, | the Planning section in the User's Guide                                                                                                    |

# PLANNING OUTLINE

### **Opening a Planning Outline Window**

| Description                                           | The Planning Outline command allows you to open a Planning<br>Outline window. The Planning Outline window provides a structured<br>outline of the planning statements that direct the construction of various<br>parts of the encyclopedia. This command is available from all windows. |                                                                                                    |  |
|-------------------------------------------------------|----------------------------------------------------------------------------------------------------|----------------------------------------------------------------------------------------------------|--|
| Usage Tips                                            | The Plan<br>using sta                                                                                                    | The Planning Outline window may be sized and converted to an icon using standard Windows commands.                                                                                                    |  |
|                                                       | The plan<br>such as v<br>add, edit,<br>Outline v                                                                                                    | ning outline shows relationships between the planning statements,<br>which policy statement(s) supports an objective statement. You may<br>, and delete statements and statement links through the Planning<br>window. |  |
|                                                       | If you wa<br>encyclop<br>alphabeti                                                                                                    | ant to view and/or edit a detailed view of the statements in an<br>edia, use the Planning Dictionary window, which provides an<br>cal listing of planning statements.                                                  |  |
| Procedure <b>å</b> To open a Planning Outline window: |                                                                                                    | pen a Planning Outline window:                                                                                                    |  |
|                                                       | 1                                                                                                    | Choose <b>Planning Outline</b> from the Plan menu on the main Visible Advantage window.                                                                                                    |  |
|                                                       |                                                                                                    | Click on the Planning Outline window icon on the main<br>Visible Advantage window.                                                                                                    |  |
|                                                       |                                                                                                    | <i>or</i><br>Choose <b>Planning</b> from the main menu on any other window,<br>then choose <b>Planning Outline</b> from the Planning cascading<br>menu.                                                                |  |
|                                                       |                                                                                                    | Result: If any model views have been defined for the encyclopedia, the Select Model View dialog box appears. ( <i>Proceed to next step.</i> )                                                                          |  |
|                                                       |                                                                                                    | Otherwise, the Planning Outline window for the entire encyclopedia appears. (End of procedure.)                                                                                                    |  |

|                | 2                                           | The Select Model View dialog box contains a list of all model views defined for the encyclopedia.                                                                                                    |                                                                                                    |  |
|----------------|---------------------------------------------|----------------------------------------------------------------------------------------------------|----------------------------------------------------------------------------------------------------|--|
|                |                                             | If you want to display the model view list in hierarchical order, select the <b>Structured</b> button. If you want to display the model view list in alphabetical order, select the <b>Alphabetical</b> button. |                                                                                                    |  |
|                | 3                                           | Highlight the name of the model view you want to display in<br>the Planning Outline window. If you want to display the entire<br>encyclopedia, select <b>Entire Model</b> in the <b>Select</b> area.            |                                                                                                    |  |
|                | 4                                           | Click on <b>OK</b> .                                                                                                    |                                                                                                    |  |
| Related Topics | The tabl<br>Planning                        | ble below shows you where to find information related to the ag Outline command.                                                                                                    |                                                                                                    |  |
|                | For More Information On                     |                                                                                                    | See                                                                                                    |  |
|                | how to use each command in                  |                                                                                                    | the entry in this manual for the                                                                                        |  |
|                | the Plan                                    | ning Outline window                                                                                                    | individual command. For example,<br>to learn how to use the Add<br>command on the Statement menu,<br>see Add Statement. |  |
|                | how to u<br>Outline<br>features,<br>mouse c | use the Planning<br>window's special<br>, such as the tool bar,<br>ommands, and                                                                                                    | the Planning section in the User's Guide.                                                                               |  |

keyboard shortcuts,

# POPULATE

# **Populating Tables**

| Description | The Po<br>static e                                                                                                    | The Populate command allows you to record predefined values for a static entity's attributes or a static design object's data items.                                                                                                    |  |
|-------------|----------------------------------------------------------------------------------------------------|----------------------------------------------------------------------------------------------------|--|
| Usage Tips  | <ul> <li>This command is available only for static entities and data structures. If the current entity's/data structure's nature has been defined as dynamic rather than static, this command is dimmed to indicate that it is not available.</li> <li>The values you enter through this command are included as data in any database generated with the Generate SQL Schema command on the Implementation menu.</li> </ul> |                                                                                                    |  |
|             |                                                                                                    |                                                                                                    |  |
| Procedure   | <b>å</b> To                                                                                                    | populate a table for the current entity or data structure:                                                                                                    |  |
|             | 1                                                                                                    | Choose <b>Populate</b> from the Entity menu (Data Dictionary/Data Map) or from the Design Object menu (Design Dictionary).                                                                                                    |  |
|             |                                                                                                    | Result: The Populate dialog box appears. The current entity's attributes or design object's data items are listed across the top of the dialog box.                                                                                                    |  |
|             | 2                                                                                                    | Type a value for each attribute or data item. To do this, you must first click on the cell that intersects with the attribute/data item and row number for which you want to add a value. Each value may be up to 31 alphanumeric characters long and may include spaces. |  |
|             |                                                                                                    | If you want to insert a row of values between two existing rows in<br>the table, highlight the number of the row before which you want<br>to insert the new row, then click on <b>Insert</b> .                                                                            |  |
|             |                                                                                                    | If you want to delete a row, highlight the number of the row you want to delete, then click on <b>Delete</b> .                                                                                                    |  |
|             | 3                                                                                                    | Repeat the previous step for each static value you want to add.                                                                                                    |  |
|             | 4                                                                                                    | When you are finished adding values, click on <b>OK</b> .                                                                                                    |  |
|             |                                                                                                    |                                                                                                    |  |

# **Populate Dialog Box**

#### Dialog Box Illustration

| 1   |            | Populate Data S | tructure: ADDR | ESS            |      |   |
|-----|------------|-----------------|----------------|----------------|------|---|
|     | address id | street nam      | ie             |                | city | + |
| 1   |            |                 |                |                |      |   |
| 2   |            |                 |                |                |      |   |
| 3   |            |                 |                |                |      |   |
| 4   |            |                 |                |                |      |   |
| 5   |            |                 |                |                |      | 1 |
| 6   |            |                 |                |                |      |   |
| 7   |            |                 |                |                |      |   |
| 8   |            |                 |                |                |      |   |
| 9   |            |                 |                |                |      | 9 |
| 10  |            |                 |                |                |      |   |
| 11. |            |                 |                |                |      | + |
| +   |            |                 |                |                | +    |   |
|     | OK         | Cancel          | <u>I</u> nsert | <u>D</u> elete |      |   |

#### **Populate Dialog Box**

| Dialog Box<br>Components | Use the information below to complete the Populate dialog box. |                                                                                                    |  |
|--------------------------|----------------------------------------------------------------|----------------------------------------------------------------------------------------------------|--|
|                          | Component                                                      | Description                                                                                                    |  |
|                          | Insert                                                         | Use this button to insert a row between two existing<br>rows. Highlight the number of the row before which<br>you want to insert the new row, then click on this<br>button. |  |
|                          | Delete                                                         | Use this button to delete an existing row. Highlight<br>the number of the row you want to delete, then click<br>on this button.                                             |  |

# PRINT DATA MAP

### **Printing Data Maps**

| Description | The Prinallows y window                 | nt Data Map command, available from the Data Map window,<br>you to print the data map diagram displayed in the Data Map<br>y.                                                                                                    |  |
|-------------|-----------------------------------------|----------------------------------------------------------------------------------------------------|--|
| Usage Tips  | When y<br>printed<br>number<br>diagram  | When you print a data map, you can specify a title and subtitle to be<br>printed at the top of the data map. You can also include entity details, page<br>numbers, and crop marks on the printed data map, and define the size of the<br>diagram. |  |
|             | If the da<br>comman<br>manual<br>IDEF12 | ata map is displayed in IDEF1X format when you choose this<br>ad, it will print in that format. See the Appendices section of this<br>for more information on data maps printed and displayed in<br>X format.                                     |  |
| Procedure   | <b>å</b> To print a data map diagram:   |                                                                                                    |  |
|             | 1                                       | Choose Print Data Map from the Display menu.                                                                                                    |  |
|             |                                         | Result: The Print Data Map dialog box appears.                                                                                                    |  |
|             | 2                                       | Complete the dialog box, then click on <b>OK</b> .                                                                                                    |  |

# Print Data Map Dialog Box

#### Dialog Box Illustration

| OEn              | tire Model                      |
|------------------|---------------------------------|
| Sir              | ngle Model View HUMAN RESOURCES |
| [itle:           | XYZ, Inc.                       |
| <u>u</u> btitle: | HUMAN RESOURCES                 |
| -<br>Scale       |                                 |
| +                |                                 |
| Grid S           | ize: 1.50"                      |
| Pages            | : 1.0W X 0.8H                   |
| <u>Option</u>    | s 🗌 Page Numbers 🗌 Crop Marks   |

#### Print Data Map Dialog Box

| Dialog Box<br>Components | Use the information below to complete the Print Data Map dialog box. |                                                                                                    |  |
|--------------------------|----------------------------------------------------------------------|----------------------------------------------------------------------------------------------------|--|
| -                        | <b>Component</b>                                                     | Description                                                                                                    |  |
|                          | Entire Model                                                         | Select this button to print the entire model view.                                                                                                    |  |
|                          | Single Model                                                         | Select this button to print a single model view.                                                                                                    |  |
|                          | View                                                                 | Select the view from the drop down list.                                                                                                    |  |
|                          | Title                                                                | Type a title for the data map into this box. The title appears in large letters at the top of the printed data map diagram.                                                                    |  |
|                          | Subtitle                                                             | The name of the model view appears in this box. If<br>you wish, you may type a new subtitle for the data map.<br>The subtitle appears beneath the title at the top of the data<br>map diagram. |  |
|                          |                                                                      |                                                                                                    |  |

| Scale         | Slide this scroll bar until the values in the Grid Size<br>and/or Pages fields correspond to the desired diagram<br>size.                                                                                          |
|---------------|----------------------------------------------------------------------------------------------------|
|               | The Pages value tells you how many pages wide and high<br>the diagram will cover at the scale value selected. This<br>scroll bar allows you to define the size of the printed data<br>map.                         |
| Page Numbers  | Select this checkbox if you want the data map pages to be numbered.                                                                                                    |
|               | The numbering scheme is `C/R', where `C' is the column<br>number for the data map page assembly, and `R' is the<br>row number. This numbering scheme makes it easy to<br>paste the pages of the data map together. |
| Crop Marks    | Select this checkbox if you want crop marks to print<br>on the data map pages. Crop marks are guides that show<br>you where to cut each data map page before pasting the<br>pages together.                        |
| Printer Setup | Use this button to define the printer to which the data map will be printed.                                                                                                    |
|               | When you click on this button, the Windows Printer Setup<br>dialog box appears. See your Windows documentation for<br>information on installing and selecting printers in<br>Windows applications.                 |

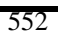

# PRINT DESIGN MAP

# Printing the Design Map

| Description | The I<br>winde                    | The Print Design Map command, available from the Design Map window, allows you to print the design map diagram. |  |  |
|-------------|-----------------------------------|----------------------------------------------------------------------------------------------------|--|--|
| Procedure   | <b>å</b> To print the design map: |                                                                                                    |  |  |
|             | 1                                 | Choose Print Design Map from the Display menu.                                                                  |  |  |
|             |                                   | Result: The Print Design Map dialog box appears.                                                                |  |  |
|             | 2                                 | Complete the dialog box, then click on <b>OK</b> .                                                              |  |  |

### **Print Design Map Dialog Box**

Dialog Box Illustration

| rint Des           | ign Map                  | 2             |
|--------------------|--------------------------|---------------|
| <u>V</u> iew:      | HR ADVANTAGE             | ×             |
| <u>F</u> ilter:    | ALL                      | +             |
| <u>T</u> itle:     | HR ADVANTAGE             | 105           |
| S <u>u</u> btitle: | ALL                      |               |
| Scale -            |                          | Þ             |
| Grid Si:<br>Pages: | ze: 1.50"<br>4.1W X 0.4H |               |
| - <u>O</u> ptions  | Page Numbers             | Crop Marks    |
| -                  | OK Cancel                | Printer Setun |

#### Print Design Map Dialog Box

#### Dialog Box Components

xUse the information below to complete the Print Design Map dialoghtsbox.

| Component | Description                                                                                                    |
|-----------|----------------------------------------------------------------------------------------------------|
| View      | Select the view from the drop-down list.                                                                                                    |
| Template  | Select the template from the drop-down list.                                                                                                    |
| Title     | Type a title for the map in this box. The title<br>will print at the top of the printed map. This<br>field defaults to the name of the encyclopedia. |
| Subtitle  | Type a subtitle for the map in this box. The subtitle will print below the title. This field defaults to the name of the template.                   |
| Scale            | Slide this scroll bar until the values in the Grid Size and/or Pages fields correspond to the desired diagram size.                                                                                                 |
|------------------|----------------------------------------------------------------------------------------------------|
| Page Numbers     | Select this checkbox if you want to print page numbers on the printed diagram.                                                                                                    |
|                  | The numbering scheme is 'C/R,' where 'C' is<br>the column number for the diagram page assembly,<br>and 'R' is the row number. This numbering scheme<br>makes it easy to paste the pages of the diagram<br>together. |
| Crop Marks       | Select this checkbox if you want to print crop marks<br>showing you where to trim the map pages before you<br>paste them together.                                                                                  |
| Printer<br>Setup | Click on this button to access the Printer Setup<br>dialog box. See Printer Setup in this manual for<br>more information.                                                                                           |

# PRINT PROCESS MAP

## **Printing Process Maps**

| Description | The Print Process Map command, available from the Process Map<br>window, allows you to print the process map diagrams from the<br>encyclopedia's process model.                                                                                               |  |
|-------------|----------------------------------------------------------------------------------------------------|--|
| Usage Tips  | When you print process maps, you can include all or selected processes<br>and those that access the entire model or selected model views. You can<br>also print attribute lists, page numbers, and crop marks, as well<br>as define the size of the diagrams. |  |
| Procedure   | <b>å</b> To print process map diagrams:                                                                                                    |  |
|             | 1 Choose <b>Print Process Map</b> from the Display menu.                                                                                                    |  |
|             | Result: The Print Process Map dialog box appears.                                                                                                    |  |
|             | 2 Complete the dialog box, then click on <b>OK</b> .                                                                                                    |  |

## **Print Process Map Dialog Box**

### Dialog Box Illustration

| Selected Processes      | Select Processes      |
|-------------------------|-----------------------|
| /iews                   |                       |
| C The Entire Model      | G                     |
| Selected Views          | Select Model Views    |
| ptions                  | <u>_ S</u> cale       |
| ✓ Attribute Lists       | Scale to Page         |
| Page Numbers Crop Marks | C Specify Scale 2.00" |

### Print Process Map Dialog Box

Dialog BoxUse the information below to complete the Print Process Map dialog<br/>box.

| Component             | Description                                                                                                    |
|-----------------------|----------------------------------------------------------------------------------------------------|
| All Processes         | Select this button if you want to print a map for each process in the process model.                                                                                                    |
| Selected<br>Processes | Select this button if you want to print a process<br>map only selected processes in the process model.<br>You click on Select Processes button to select the<br>processes you want to include. |
| Select<br>Processes   | Use this button to select the processes for which<br>you want to print process maps. When you click on<br>this button, the Select Processes dialog box appears.                                |
| The Entire<br>Model   | Select this button if you want to print<br>processes that access entities in the entire                                                                                                    |

|                         | encyclopedia, rather than a single or selected model views.                                                                                                    |
|-------------------------|----------------------------------------------------------------------------------------------------|
| Selected<br>Model Views | Select this button if you want to print process<br>maps that access entities in selected model views.<br>You use the Select Model Views button to select the<br>model views.                                                        |
| Select Model<br>Views   | Use this button to select the model views that<br>contain the entities accessed by the processes for<br>which you want to print process maps.                                                                                       |
| Attribute Lists         | Select this checkbox if you want the attribute list(s) for each process step to be printed on the process map diagram(s).                                                                                                    |
| Page Numbers            | Select this checkbox if you want the process map pages to be numbered.                                                                                                    |
|                         | The numbering scheme is `C/R', where `C' is the column<br>number for the process map page assembly, and `R' is the<br>row number. This numbering scheme makes it easy to<br>paste the pages of the map together.                    |
| Crop Marks              | Select this checkbox if you want crop marks to print<br>on the map pages. Crop marks are guides that show you<br>where to cut each map page before pasting the pages<br>together.                                                   |
| Scale to Page           | Select this button if you want Visible Advantage<br>to scale the process map(s) so that each one fits on a<br>page.                                                                                                    |
| Specify Scale           | Select this button if you want to scale the process<br>map(s) to a specified scale. To specify the scale, click on<br>the up and down arrows to the right of this selection<br>button until the desired scale appears in the field. |
|                         | The number in the field represents the number of inches<br>between process steps on the printed process map(s). If<br>you increase the scale number, your process map diagram<br>may not fit on a single page.                      |
|                         |                                                                                                    |

Printer Setup Use this button to define the printer to which the process map(s) will be printed.

When you click on this button, the Windows Printer Setup dialog box appears. See your Windows documentation for information on installing and selecting printers in Windows applications.

### **Select Processes Dialog Box**

Dialog Box Illustration

| Add Person Address              |                    |
|---------------------------------|--------------------|
|                                 | Cancel             |
| 2andidates:                     |                    |
| Find Person<br>Find_Add Address | Business Processes |

#### **Select Processes Dialog Box**

Dialog Box<br/>ComponentsUse the information below to complete the Select Processes dialog<br/>box.

| Component          | Description                                                                                                    |
|--------------------|----------------------------------------------------------------------------------------------------|
| Selected Processes | The names of the selected processes are listed in this box.                                                                                                    |
|                    | Initially, this list box is empty. You add processes to this list from the Candidates list box.                                                                                                    |
|                    | Use this button to select process candidates.<br>Highlight the processes in the Candidates<br>list box, then click on this button. They will<br>then appear in the Selected Processes list<br>box. |

|                       | Use this button to deselect processes.<br>Highlight the processes in the Selected<br>Process list box, then click on this button. They<br>will then return to the Candidates list box.    |
|-----------------------|----------------------------------------------------------------------------------------------------|
|                       | Use this button to select all process<br>candidates. When you click on this button,<br>all processes in the Candidates list box will<br>be moved to the Selected Processes list box.      |
| ¥                     | Use this button to deselect all selected<br>processes. When you click on this button, all<br>processes in the Selected Processes list box<br>will be returned to the Candidates list box. |
| Candidates            | This box contains all processes that access<br>the selected model view(s) that are of the type(s)<br>specified in the Include area (business processes<br>and/or data access processes).  |
|                       | If both Include checkboxes are selected, then all processes that access the selected model view(s) are listed in this list box.                                                           |
| Business Processes    | Select this checkbox to include business processes in the Candidates list box.                                                                                                    |
| Data Access Processes | Select this checkbox to include data access processes in the Candidates list box.                                                                                                    |

## **PROCESS-ATTRIBUTE MATRIX**

### **Opening a Process-Attribute Matrix Window**

**Description** The Process-Attribute Matrix window is a graphical matrix table listing an encyclopedia's processes on the left axis and the attributes in the encyclopedia or a single or selected model view(s) on its top axis. Inside each cell is a letter for each type of access the process has for the attribute (create, read, update or delete).

#### Procedure **à** To open a Process-Attribute Matrix window:

| 1 | From the main Visible Advantage window, choose <b>Process-Attribute</b> from the Process menu.                                                             |  |  |
|---|----------------------------------------------------------------------------------------------------|--|--|
|   | <i>or</i><br>From any other window, choose <b>Process Modeling</b> from the<br>main menu, then choose <b>Process-Attribute</b> from the cascading<br>menu. |  |  |

Result: The Process-Attribute Matrix dialog box appears.

- 2 Select each checkbox for the process type(s) you want to display on the left and top axes (business processes and/or data access processes).
- 3 If you want to display the processes that access all attributes in the encyclopedia, click on **Entire Model**. If you want to display the processes that access the attributes in one model view, click on the **Single Model View** button, then select the model view from the drop-down list.
- 4 Click on **OK**.

# **PROCESS-ENTITY MATRIX**

## **Opening a Process-Entity Matrix Window**

| Description | The Process-Entity Matrix command allows you to open a Process-<br>Entity Matrix window for a single model view or for the entire<br>encyclopedia. The Process-Entity Matrix window allows you to view<br>relationships between the processes and entities in the encyclopedia. This<br>command is available from all windows. |                                                                                                    |
|-------------|----------------------------------------------------------------------------------------------------|----------------------------------------------------------------------------------------------------|
| Procedure   | <b>å</b> To open a Process-Entity Matrix window:                                                                                                    |                                                                                                    |
|             | 1                                                                                                    | From the main Visible Advantage window, choose <b>Process-</b><br><b>Entity Matrix</b> from the Process menu.                                                                                                    |
|             |                                                                                                    | From any other window, choose <b>Process Modeling</b> from the main menu, then choose <b>Process-Entity Matrix</b> from the cascading menu.                                                                                                    |
|             |                                                                                                    | Result: The Process-Entity dialog box appears.                                                                                                    |
|             | 2                                                                                                    | Select the process types you want to display on the left axis of the matrix (business processes and/or data access processes).                                                                                                    |
|             | 3                                                                                                    | If you want to display all types of entities on the top axis of the matrix, select the <b>All Entity Types</b> button.                                                                                                    |
|             |                                                                                                    | If you want to display selected types of entities on the top axis, select the <b>Selected Entity Types</b> button, then click on <b>Select Entity Types</b> . The Entity Types dialog box appears. Select the entity types, then click on <b>OK</b> to return to the Process-Entity Matrix dialog box. |
|             | 4                                                                                                    | If you want to display all entities in the encyclopedia, select <b>Entire Model</b> in the <b>Select</b> area. If you want to display the entities in one model view, click on the <b>Single Model View</b> button, then select the model view from the drop-down list.                                |
|             | 5                                                                                                    | Click on <b>OK.</b>                                                                                                    |

# **PROCESS HIERARCHY**

# **Opening a Process Hierarchy Window**

| Description | The Pro<br>Hierarcl<br>process<br>O Busi<br>O Data<br>This con                                                                                                    | cess Hierarchy command allows you to open a Process<br>hy window, which provides a structured hierarchy of the following<br>model components:<br>ness events<br>ness processes initiated by each business event<br>a access processes that access the data model<br>nmand is available from all windows. |  |
|-------------|----------------------------------------------------------------------------------------------------|----------------------------------------------------------------------------------------------------|--|
| Usage Tips  | The Pro<br>using th                                                                                                    | cess Hierarchy window may be sized and converted to an icon e standard Windows commands.                                                                                                    |  |
|             | The Process Hierarchy window shows relationships<br>processes such as which business event causes which<br>which data access process(es) or other business proc<br>process causes. You may add, edit, and delete process<br>dependencies through the Process Hierarchy window |                                                                                                    |  |
|             | If you w<br>control<br>map of a                                                                                                    | vant to view and/or edit a detailed process, along with its steps and<br>flows, use the Process Map window, which provides a graphical<br>a particular process and its components.                                                                                                    |  |
| Procedure   | <b>å</b> To open a Process Hierarchy window:                                                                                                    |                                                                                                    |  |
|             | 1                                                                                                    | Choose <b>Process Hierarchy</b> from the Process menu on the main menu bar or from the Main menu on any other menu bar.                                                                                                    |  |
|             |                                                                                                    | Result: The Select Model View dialog box appears.                                                                                                    |  |
|             | 2                                                                                                    | The Select Model View dialog box contains a list of all model views defined for the encyclopedia.                                                                                                    |  |
|             |                                                                                                    | If you want to display the model view list in hierarchical order, select the <b>Structured</b> button. If you want to display the model view list in alphabetical order, select the <b>Alphabetical</b> button.                                                                                          |  |

- 3 Highlight the name of the model view you want to display in the Process Hierarchy window. If you want to display the entire encyclopedia, select **Entire Model** in the **Select** area.
- 4 Click on **OK**.
- **Related Topics** The table below shows you where to find information related to the Process Hierarchy command.

| For more information on                                                                                                    | See                                                                                                    |
|----------------------------------------------------------------------------------------------------|----------------------------------------------------------------------------------------------------|
| how to use each command in                                                                                                    | the entry in this manual for the                                                                                    |
| the Process Hierarchy window                                                                                                    | individual command. For example,<br>to learn how to use the Add<br>command on the Process menu, see<br>Add Process. |
| how to use the Process<br>Hierarchy window's special<br>features, such as the tool bar,<br>mouse commands, and<br>keyboard shortcuts, | the Process Hierarchy Window section in the User's Guide                                                            |

## **PROCESS MAP**

### **Opening a Process Map Window**

- **Description** The Process Map command allows you to open a Process Map window. This window provides a graphical representation of a selected process, its steps, control flows and other components in the current model view. This command is available from all windows.
- Usage Tips The Process Map window may be sized and converted to an icon using standard Windows commands. When a Process Map window is activated, the Process Map menu bar appears across the top of the workspace.

### Procedure **å** To open a Process Map window:

Choose Process Map... from the Process menu on the main menu bar or from the main menu on any other menu bar. *or* Click on the Process Map icon on the main Visible Advantage window.

Result: The Select Model View dialog box appears.

2 The Select Model View dialog box contains a list of all model views defined for the encyclopedia.

If you want to display the model view list in hierarchical order, select the **Structured** button. If you want to display the model view list in alphabetical order, select the **Alphabetical** button.

3 Highlight the name of the model view you want to display in the Process Map window.

If you want to display the entire encyclopedia, select **Entire Model** in the **Select** area.

4 Click on **OK**.

Result: The Select Process dialog box appears.

5 Complete the Select Process dialog box, then click on **OK**. See Change To Process in this manual for information on completing the Select Process dialog box.

RelatedThe table below shows you where to find information related to theTopicsProcess Map command.

| For more information on                                                                                                    | See                                                                                                    |
|----------------------------------------------------------------------------------------------------|----------------------------------------------------------------------------------------------------|
| how to use each command in<br>the Process Map window                                                                           | the entry in this manual for the<br>individual command. For example,<br>to learn how to use the Add command<br>on the Step menu, see Add Step |
| how to use the Process Map<br>window's special features, such<br>as the tool bar, mouse<br>commands, and keyboard<br>shortcuts | the Process Map Window section                                                                                                    |

## PROCESS-PROCESS MATRIX

### **Opening a Process-Process Matrix Window**

**Description** The Process Process Matrix window allows you to view the invocation relationships between processes, providing a useful overview of the processes invoked by other processes in the model. The Process-Process matrix is not active. This means that you can only view the information in it, you cannot change it. This command is available from all windows.

### Procedure **å** To open a Process-Process Matrix window:

From the main Visible Advantage window, choose
 Process-Process Matrix... from the Process menu.
 or
 From any other window, choose Process Modeling from the main menu, then choose Process-Process Matrix from the cascading menu.

Result: The Process-Process Matrix dialog box appears.

- 2 Select each checkbox for the process type(s) you want to display on the left and top axes (business processes and/or data access processes).
- 3 If you want to display the processes that access all entities in the encyclopedia, click on **Entire Model**. If you want to display the processes that access the entities in one model view, click on the **Single Model View** button, then select the model view from the drop-down list.
- 4 Click on **OK**.

### **PRINT VIEW TREE**

### **Printing the View Tree Diagram**

DescriptionThe Print View Tree command, available from the View<br/>Hierarchy window, allows you to print the view hierarchy diagram.Usage TipsIf the view tree diagram is too large to fit on one page, use the Crop<br/>Marks feature in the Print View Tree dialog box. This option prints lines<br/>showing where you should trim your printed diagram pages before you<br/>paste the pages together.Procedure**à** To print the model view tree diagram:<br/>1Choose Print View Tree...<br/>Result: The Print View Tree dialog box appears.2Complete the dialog box, then click on OK.

## **Print View Tree Dialog Box**

Dialog Box Illustration

|                    | Print View Tree            |
|--------------------|----------------------------|
| <u>T</u> itle:     | XYZ, Inc.                  |
| S <u>u</u> btitle: | Vie <del>w</del> Hierarchy |
| - <u>S</u> cale -  | s                          |
| Grid Siz           | ze: 1.50"<br>0.4W/X 0.4H   |
| <u>Options</u>     |                            |

Print View Tree Dialog Box

| Dialog Box<br>Components | Use the information below to complete the Print View Tree dialog box. |                                                                                                    |
|--------------------------|-----------------------------------------------------------------------|----------------------------------------------------------------------------------------------------|
|                          | Component                                                             | Description                                                                                                    |
|                          | Title                                                                 | Type a title for the diagram into this box. The title<br>will print at the top of the printed diagram. This field<br>defaults to the name of the encyclopedia. |
|                          | Subtitle                                                              | Type a subtitle for the diagram into this box. The subtitle will print below the title. This field defaults to <i>View Hierarchy</i> .                         |
|                          | Scale                                                                 | Slide this scroll bar until the values in the Grid Size<br>and/or Pages fields correspond to the desired diagram<br>size.                                      |
|                          |                                                                       | The Pages value tells you how many pages wide and high<br>the diagram will cover at the scale value selected.                                                  |
|                          | View Types                                                            | Select this checkbox if you want to include view types on the printed diagram.                                                                                 |
|                          |                                                                       | 570                                                                                                    |

| Page Numbers  | Select this checkbox if you want to print page numbers on the printed diagram.                                                                                                    |
|---------------|----------------------------------------------------------------------------------------------------|
|               | The numbering scheme is $C/R'$ , where $C'$ is the column<br>number for the diagram page assembly, and $R'$ is the row<br>number. This numbering scheme makes it easy to paste<br>the pages of the diagram together. |
| Crop Marks    | Select this checkbox if you want to print crop marks<br>showing you where to trim the diagram pages before you<br>paste them together.                                                                               |
| Printer Setup | Click on this button to access the Printer Setup<br>dialog box. See Printer Setup in this manual for more<br>information.                                                                                            |

# **PRINTER SETUP**

## **Setting Up Printers**

| Description | The Printer Setup command allows you to access the Windows Control<br>Panel Printer Setup dialog boxes. This command is available from all<br>windows.                                                                                              |
|-------------|----------------------------------------------------------------------------------------------------|
| Usage Tips  | The dialog boxes that this command invokes depend on what printers<br>have been installed and defined as active in your Windows configuration.<br>See your Windows documentation for information on setting up printers in<br>Windows applications. |
| Procedure   | <b>å</b> To access the Windows Printer Setup dialog box from within Visible Advantage:                                                                                                    |

Choose **Printer Setup...** from the File menu.

# **PURGE CLUSTER**

### **Purge Cluster Run**

**Description** This command allows the system administrator to delete a parent entity in a data model along with its children and other dependent relationships.

Procedure

**à** To purge a cluster run:

- 1 Choose the Visible Advantage Admin Utility icon from the Program Manager window.
- 2 Open the **Encyclopedia** containing the Cluster to be purged.
- 3 Choose **Purge Cluster Run** from the cascading Encyclopedia menu.

Result: The Purge Cluster Run dialog box appears.

4 Choose the cluster to be deleted. Click on **OK**.

Result: The Cluster is purged from the encyclopedia.

## PURGE HISTORY LOG

### **Purging the History Log**

**Description** The Purge History Log command, available from the Visible Advantage Admin Utility program on the Program Manager window, allows a system administrator to purge the history file of all data as of a specified date.

#### Procedure **à** To purge the history log file:

- 1 Choose the Visible Advantage Admin Utility icon from the Program Manager window
- 2 Open the **Encyclopedia** containing the **History Log** to be purged.
- 3 Choose **Purge History Log...** from the cascading menu for the System Administration command.

Result: The Purge History Log dialog box appears.

4 Complete the Purge History Log dialog box, then click on **OK**.

## **Purge History Log Dialog Box**

### Dialog Box Illustration

| 🗢 Pur                                               | ge History Log                   |
|-----------------------------------------------------|----------------------------------|
| ● <mark>Purge All</mark><br>○ Purge Up <u>T</u> o : | Purge <u>D</u> ate<br>01 /13 /97 |
| First Entry                                         | ) Date : 1 / 2 / 97              |
| OK                                                  | Cancel                           |

### Purge History Log Dialog Box

| Dialog Box | Use the information below to complete the Purge History Purge |
|------------|---------------------------------------------------------------|
| Components | History Log dialog box.                                       |

| Component           | Description                                                                                                    |
|---------------------|----------------------------------------------------------------------------------------------------|
| Purge All           | Select this button if you want to purge all history from the history file.                                     |
| Purge Up To         | Select this button if you want to purge all history before a specified date.                                   |
| Purge Date          | Type the date before which all history will be purged. Use the mm/dd/yy format.                                |
| First Entry<br>Date | The first date that the current history log was<br>updated appears in this box. This is not an input<br>field. |

# REDISPLAY

## Redisplaying the Active Window

| Description | The Redisplay command redraws the information inside the active window.                                                                            |
|-------------|----------------------------------------------------------------------------------------------------|
| Usage Tips  | Occasionally, the words, lines, and images in a window become<br>misaligned. Redrawing the window with this command corrects this<br>misalignment. |
|             | This command is available in all windows except the main Visible Advantage window.                                                                 |
| Procedure   | <b>a</b> To redraw the active window:                                                                                                    |
|             | Choose <b>Redisplay</b> from the Window menu.                                                                                                    |

## REMOVE STATEMENT FROM PARENT

### **Removing a Statement from an Outline Parent**

| Procedure   | <b>å</b> To remove selected statements from their current outline positions:                                                                                                    |
|-------------|----------------------------------------------------------------------------------------------------|
|             | When you want to remove a statement from its last position in the outline, use the Delete command on the Statement menu.                                                                                                    |
| Usage Tips  | To be eligible for this command, all selected statements must belong to<br>more than one parent statement. Therefore, the command will be dimmed<br>when any of the selected statements is the last occurrence of the statement<br>in the outline. |
| Description | The Remove From Parent command allows you to remove one or more<br>statements from their current child positions in the outline.                                                                                                    |

1 Select **Remove From Parent...** from the Statement menu.

Result: The Remove Planning Statement From Parent dialog box appears.

**2** Note The command will not be available if any of the selected statements is the last occurrence of the statement.

2 The **Title** field displays the name of all selected statements, which will be removed from their parents through this command.

If you still want to complete the command, click on **OK**. Otherwise, click on **Cancel**.

## **RENAME ENCYCLOPEDIA**

### **Renaming Encyclopedias**

- **Description** The Rename Encyclopedia command allows you to change the title and/or purpose of the current encyclopedia. The name of the directory in which the encyclopedia is located stays the same. This command is available from the Visible Advantage Admin Utility main menu.
- Procedure **å** To change the title of the current encyclopedia:
  - Choose **Rename...** from the Encyclopedia menu.
     Result: The Rename Encyclopedia dialog box appears.
  - 2 Change the information in the **Title** and/or **Purpose** box, then click on **OK**.

# **REOPEN SESSION**

### **Reopening Sessions**

**Description** The Reopen Session command allows you to reactivate a session that has been deactivated through the Close Session command.

### Procedure **à** To reopen a session:

- Choose Sessions from the Project menu on the main Visible Advantage window.
   *or* Choose Project Management from the main menu on any other window, then choose Sessions from the cascading menu.
- 2 Choose **Reopen...** from the cascading menu for the Sessions command.

Result: If there are closed sessions for the encyclopedia, the Reopen Session dialog box appears. (*Proceed to next step.*)

If there are no closed sessions for the encyclopedia, a message box appears. (*Click on OK. End of procedure.*)

- 3 Highlight the title of the session you want to reopen in the **Session** list box. This list includes all sessions that have been closed through the Close Session command.
- 4 Click on **OK**.

# REPLACE

### Replacing Text in a Text Editor Window

| Description | The Replace command allows you to search and replace text inside the Session or Statement Editor windows. |                                                                                                    |  |
|-------------|----------------------------------------------------------------------------------------------------|----------------------------------------------------------------------------------------------------|--|
| Procedure   | <b>å</b> T                                                                                                | <b>å</b> To search and replace text in an editor window:                                                        |  |
|             | 1                                                                                                    | Choose <b>Replace</b> from the Search menu.                                                                     |  |
|             |                                                                                                    | Result: The Replace dialog box appears.                                                                         |  |
|             | 2                                                                                                    | Complete the Replace dialog box.                                                                                |  |
|             |                                                                                                    | Click on <b>Find Next</b> to find the first occurrence of the text to be replaced.                              |  |
|             |                                                                                                    | If an occurrence is found, it is highlighted in the editor window. ( <i>Proceed to next step.</i> )             |  |
|             |                                                                                                    | If an occurrence is not found a message indicating this appears in the window. ( <i>End of procedure.</i> )     |  |
|             | 3                                                                                                    | Click on <b>Replace</b> to replace only the currently highlighted occurrence of the specified text.             |  |
|             |                                                                                                    | Click on <b>Replace All</b> to replace the current occurrence and all future occurrences of the specified text. |  |
|             |                                                                                                    | Click on <b>Cancel</b> if you do not want to replace any text.                                                  |  |
|             |                                                                                                    |                                                                                                    |  |

## **Replace Dialog Box**

### Dialog Box Illustration

| n Rep                 | lace            |
|-----------------------|-----------------|
| Find What:            | End Nest        |
| Replace With:         | <u>H</u> eplace |
| Match Whole Word Only | Replace ठ्रा    |
| Match <u>Case</u>     | Cancel          |

### **Replace Dialog Box**

| Dialog Box<br>Components | Use the information below to complete the Replace dialog box. |                                                                                                    |
|--------------------------|---------------------------------------------------------------|----------------------------------------------------------------------------------------------------|
|                          | Component                                                     | Description                                                                                                    |
|                          | Find What                                                     | Type the text string you want to find inside this box.                                                                                                    |
|                          | Replace With                                                  | Type the text string with which you want to replace the found text.                                                                                                    |
|                          | Match Whole<br>Word Only                                      | Select this checkbox if you would like to find an<br>exact match for the entire string for which you are<br>searching. Otherwise, the search and replace will find<br>occurrences of the text string that are part of other words,<br>as well as those that appear as separate words. |
|                          |                                                               | + Example If you specify the word `inform' in the Find What box and do not select the Match Whole Word Only checkbox, Visible Advantage will find the word `information', as well as the word `inform'.                                                                               |
|                          |                                                               | If you do select the <b>Match Whole Word Only</b> checkbox,<br>Visible Advantage will narrow its search to occurrences<br>of the word `inform' only.                                                                                                    |

| Match Case  | Select this checkbox if you would like to find only<br>those occurrences of the specified text string that match<br>the case (upper-, lower-, or mixed-case) of the text you<br>typed in the Find What box. |
|-------------|----------------------------------------------------------------------------------------------------|
|             | Otherwise, Visible Advantage will find occurrences of the text string that use any combination of upper- and lower-case letters.                                                                            |
| Find Next   | Click on this button to find the next occurrence of your selected string.                                                                                                    |
| Replace     | Click on this button to replace the current occurrence of the text string.                                                                                                    |
| Replace All | Click on this button to replace all occurrences of the text string.                                                                                                    |

### **REPORT FONT**

### Changing the Font for a Report

- **Description** The Report Font command, available from main Visible Advantage window, allows you to change the font, font size, or font style for the reports and documents you print from the software tool.
- **Usage Tips** The font you select through this command will be used until you use the command again to select a new font.

This command uses the standard Windows dialog box for changing fonts and font styles. The fonts that appear in the Font dialog box depend on the fonts installed on your computer. See your Windows documentation for more information on adding fonts and font sizes in Windows applications.

**2** Note For information on using the Font command, available from the Planning Outline window or any Matrix window, see Font in this manual.

For information on using the Editor Font command, available from both the Session and Statement Editor windows, see Editor Font in this manual.

Procedure **a** To change the font for reports and documents:

1 From the main Visible Advantage window, choose **Report** Font... from the main menu.

Result: The Font dialog box appears.

2 Complete the Font dialog box, then click on **OK**.

### REPORTS

### **Overview**

**Description** You can print a wide variety of reports that document the data in your encyclopedias. This section explains the basic procedure for printing a report and describes the specific options available for each report, along with the fields that appear on the report.

For additional information on reports, including samples and report field descriptions, see the Reports section in the *User's Guide*. For information on how to configure and save report documents, see Documents in this manual.

In This Section This section covers the following topics.

Topic Printing Reports View Report Planning Statement Report Entity Report Attribute Report **Cluster Report** Domain Report Process Report Process Hierarchy Report Design Object Report Data Item Report Model Analysis Report Notes Report Session Report History Log Report Valid Words Dictionary Report

### **Printing Reports**

- **Description** The basic procedure is the same for printing each type of report. This section explains this procedure.
- **Usage Tips** Any report may be directed to a printer, text file, or the screen. If you direct output to the screen, the Report-Viewing window appears, allowing you to search for text strings within the report, save the report to a text file, or print it. For information on the Report-Viewing window, see Reports in the *User's Guide*.

#### Procedure **å** To print a report:

1 From the main Visible Advantage window, choose **Reports** from the File menu, then choose the name of the report you want to print from the cascading menu that appears.

Result: The dialog box for the report you selected appears.

2 Complete the dialog box, then click on **OK**. See the following pages for information on completing the dialog box for each report.

Result: The Report Destination dialog box appears.

- 3 Select a report destination (**Printer**, **File**, or **Screen**). If you select **Printer**, be sure your printer is turned on and is online.
- 4 Click on **OK**.

Result: If you selected **Printer**, the report will be sent to the printer.

If you selected **File**, you will be prompted for the name of the file to which you want the report to be sent.

If you selected **Screen**, the report-viewing window and menu bar appear. Refer to the Reports section of the *User's Guide* for more information on viewing reports on the screen.

### **View Report Dialog Box**

Dialog Box Illustration

| <u>I</u> nclude      |                  | <u>Sort Order</u> |
|----------------------|------------------|-------------------|
| All Views            | O Selected Views |                   |
| O By Current User    | Solart Visue     | By Name           |
| O By Current Session |                  | By Category       |
| Category             |                  | () By Type        |
| 🛛 Model Views        | 🛛 Design Views   |                   |
| Print                | Statements       | Custom Fields     |
| Purposes             | Entities         | Minus Simber      |
| Notes                | 🗌 Design Objects | * 1099 5 103050   |
| 🗌 Note Texts         | 🗌 Time Stamps    | 12                |
| 🛛 Family Links       | 🗌 Status         |                   |
| Options              |                  |                   |
|                      |                  | Cancel            |

#### **View Report Dialog Box**

Report The View report prints information on all or selected model views, Description including the following special options: hierarchy family links, attached notes, and the statements, entities, and designs within each reported model view. You can sort the View report by hierarchy level, by statement title, or by statement type. A totals page prints at the end of the View report, detailing the number of each type of model view and the total number of model views reported. **Dialog Box** Use the information below to complete the View Report dialog box. Components Component Description All Views Select this button to include all views. By Current Select this button to include only those views created or modified by the current user. User

| By Current<br>Session | Select this button to include only those model views created or modified during the current session.                                                                                                  |
|-----------------------|----------------------------------------------------------------------------------------------------|
| Selected<br>Views     | Select this button to include only selected views. To select views, click on the <b>Select Views</b> button, described below.                                                                         |
| Select Views          | Select the views to include in the report. This button is available only if the <b>Selected Views</b> button, described above, is selected.                                                           |
|                       | When you click on this button, the Select Views dialog box appears.                                                                                                    |
| Purposes              | Select this checkbox to include the purpose for each reported view.                                                                                                    |
| Notes                 | Select this checkbox to include the notes attached to each reported view.                                                                                                    |
| Note Texts            | Select this checkbox to include the text of each reported note.                                                                                                    |
| Family Links          | Select this checkbox to include the parent and child views of each reported, as defined by the view hierarchy.                                                                                        |
| Statements            | Select this checkbox to include the statements visible in each reported view.                                                                                                    |
| Entities              | Select this checkbox to include the entities visible in each reported model view.                                                                                                    |
| Design<br>Objects     | Select this checkbox to include the design objects related to each reported design view.                                                                                                    |
| Time Stamps           | Select this checkbox to include the date and time the<br>model view as created and last modified, along with<br>the user who created/modified it and the session in which<br>it was created/modified. |
| Status                | Select this checkbox to include the status of the view.                                                                                                    |

| Structured  | Select this button to sort the report hierarchically, as defined by the view hierarchy.                                                                                                    |
|-------------|----------------------------------------------------------------------------------------------------|
| By Name     | Select this button to sort the report alphabetically by name of reported model views.                                                                                                    |
| By Category | Select this button to sort the report by category.                                                                                                    |
| Ву Туре     | Select this button to sort the report by type of reported model views.                                                                                                    |
| View Fields | Click on this button to select the custom fields to<br>include in the report. This button is only available<br>if custom fields have been defined using Admin<br>Utility Table/Custom Fields. |
| Titles Only | Select this checkbox to include only the titles of the reported model views, with no details.                                                                                                 |
| New Page    | Select this checkbox to start each reported model view on a new page.                                                                                                    |

### **Planning Statement Report Dialog Box**

Dialog Box Illustration

| 😑 Plann                                                                                 | ing Statement Re                        | eport                                                                                      |
|-----------------------------------------------------------------------------------------|-----------------------------------------|--------------------------------------------------------------------------------------------|
| Include         ● All Statements         ○ By Current User         ○ By Current Session | ) Selected Statema<br>Select Statements | ents                                                                                       |
| Statement Types                                                                         |                                         |                                                                                            |
| Views       ● Entire Model       ○ Selected Views                                       | lect Views                              | Custom Fields Statement Fields                                                             |
| Print<br>⊠ Statement Text<br>⊠ Model Links<br>Outline Numbering: None                   | Outline Links Priorities e              | <ul> <li>□ Notes</li> <li>□ Note Texts</li> <li>□ Time Stamps</li> <li>☑ Status</li> </ul> |
| Options Titles Only New Page                                                            | OK                                      | Cancel                                                                                     |

#### **Planning Statement Report Dialog Box**

Report Description
 The Planning Statement report prints information on all or selected planning statements and business events, including the following special options: statement text, dictionary links, attached notes, and outline family links. You can sort the Planning Statement report by hierarchy level, by statement title, or by statement type.
 A totals page prints at the end of the Planning Statement report, detailing the number of each type of statement and the total number of entities reported.
 Dialog Box Components

| Component                      | Description                                                                                                    |
|--------------------------------|----------------------------------------------------------------------------------------------------|
| All Statements                 | Select this button to include in the report all statements visible in the selected model view(s) (see below).                                                                                                    |
| By Current<br>User             | Select this button to include in the report all statements created or modified by the current user that are visible in the selected model view(s).                                                                                                    |
| By Current<br>Session          | Select this button to include in the report all statements created or modified in the current session that are visible in the selected model view(s).                                                                                                   |
| Selected<br>Statements         | Select this button to include in the report only<br>selected statements within the selected model<br>view(s). To select the statements, click on the <b>Select</b><br><b>Statements</b> button, described below.                                        |
| Select<br>Statements           | Select the statements to include in the report. When<br>you click on this button, the Select Statements dialog<br>box appears. See Select Statements in this manual for a<br>description of the fields in this dialog box.                              |
| Outline                        | Select this checkbox to arrange the report in outline format as defined in the planning outline.                                                                                                    |
| By Title                       | Select this checkbox to arrange the report alphabetically by statement title.                                                                                                    |
| Ву Туре                        | Select this checkbox to arrange the report by statement type.                                                                                                    |
| All Statement<br>Types         | Select this button to include statements of all types that meet the specifications defined in the <b>Include</b> and <b>Model Views</b> areas.                                                                                                    |
| Selected<br>Statement<br>Types | Select this button to include only statements of selected types that meet the specifications defined in the <b>Include</b> and <b>Model Views</b> areas. To select statement types, click on the <b>Select Statement Types</b> button, described below. |
| Select<br>Statement<br>Types | Select the types of statements to include in the<br>report. When you click on this button, the Select<br>Statement Types dialog box appears.                                                                                                    |
|------------------------------|----------------------------------------------------------------------------------------------------|
|                              | This dialog box allows you to select statement types by moving them from the <b>Available</b> list box to the <b>Selected</b> list box.                                                                                                    |
| Entire Model                 | Select this button to include in the report all statements in the encyclopedia that meet the specifications defined in the <b>Include</b> area.                                                                                                    |
| Selected<br>Views            | Select this button to include in the report only those<br>statements visible in selected views that meet the<br>specifications defined in the <b>Include</b> area. To select<br>views, click on the <b>Select Views</b> button, described<br>below. |
| Select Views                 | Select the views to include in the report.<br>When you click on this button, the Select Views dialog<br>box appears.                                                                                                    |
|                              | This dialog box works the same way as the Select<br>Statements dialog box. See Select Statements in this<br>manual for information on completing this type of dialog<br>box.                                                                        |
| Statement<br>Fields          | Use this button to select custom fields.                                                                                                    |
| Statement<br>Text            | Select this checkbox to include the text of each reported statement.                                                                                                    |
| Model<br>Links               | Select this checkbox to indicate the links between<br>each reported statement and entities, attributes,<br>design objects, and associations in the data model.                                                                                      |
| Outline<br>Numbering         | Select from this drop-down list the outline<br>numbering format you want to use. This option is<br>available only if the <b>Outline</b> button in the <b>Sort Order</b><br>area is selected.                                                        |

| Outline Links | Select this checkbox to indicate the parent and child<br>statements as defined in the planning outline for<br>each reported statement.                                                                                                    |
|---------------|----------------------------------------------------------------------------------------------------|
| Priorities    | Select this checkbox to include the priority of each<br>statement in each position in the outline hierarchy.<br>This option is available only if the <b>Outline</b> button in the<br><b>Sort Order</b> area is selected. This is necessary because a<br>single statement can have a different priority assigned to<br>it at each position in the outline. |
| Notes         | Select this checkbox to indicate any notes attached to each reported statement.                                                                                                    |
| Note Texts    | Select this checkbox to include the text of each reported statement's notes.                                                                                                    |
| Time Stamps   | Select this checkbox to include the date and time<br>each reported statement was created and last<br>modified.                                                                                                    |
| Status        | Select this checkbox to include the status of each reported statement.                                                                                                    |
| Titles Only   | Select this checkbox to print only the title and, if selected, outline numbers on the report.                                                                                                    |
| New Page      | Select this checkbox to start each reported statement on a new page.                                                                                                    |

# **Entity Report Dialog Box**

### Dialog Box Illustration

| Selected Entities | s 💿 By Name<br>By Type<br>By Phase                                                                                           |
|-------------------|----------------------------------------------------------------------------------------------------|
| Select Entities   | By Type<br>By Phase                                                                                                    |
| Senaci Enting?    | By Phase                                                                                                    |
|                   | 2 NY 08276                                                                                                    |
|                   | Custom Fields                                                                                                    |
|                   | Entity Fields                                                                                                    |
| Select Views      | Attribute Fields                                                                                                    |
|                   | Assocation Fields.                                                                                                    |
|                   |                                                                                                    |
| Assoc Details     | 🛛 Entity Purposes                                                                                                    |
| Entity Control    | Other Purposes                                                                                                    |
| Entity Views      | Notes                                                                                                    |
| Model Links       | 🗌 Note Texts                                                                                                    |
| Where Used        | 🗌 Entity Time Stamps                                                                                                    |
| Table Entries     | 🗌 Other Time Stamps                                                                                                    |
| y Views           |                                                                                                    |
| All Views         | OK                                                                                                    |
| Selected Views    |                                                                                                    |
|                   | Select Views Assoc Details Entity Control Entity Views Model Links Where Used Table Entries y Views All Views Selected Views |

### Entity Report Dialog Box

| Report<br>Description    | The Entity report<br>including the foll<br>and entity views;<br>statement, and de | t prints information on all or selected entities,<br>lowing special options: attributes and details; attribute<br>associations and details; attached notes; and control,<br>esign links. |
|--------------------------|-----------------------------------------------------------------------------------|----------------------------------------------------------------------------------------------------|
|                          | A totals page print<br>each type of entit                                         | nts at the end of the Entity report, detailing the number of<br>ty reported and the total number of entities reported.                                                                   |
| Dialog Box<br>Components | Use the information below to complete the Entity Report dialog box.               |                                                                                                    |
|                          | Component                                                                         | Description                                                                                                    |
|                          | All Entities                                                                      | Select this button to include in the report all entities visible in the selected model view(s) (see below).                                                                              |
|                          |                                                                                   |                                                                                                    |

| By Current<br>User      | Select this button to include in the report all entities<br>created or modified by the current user that are<br>visible in the selected model view(s).                                                                                                    |
|-------------------------|----------------------------------------------------------------------------------------------------|
| By Current<br>Session   | Select this button to include in the report all entities<br>created or modified in the current session that are<br>visible in the selected model view(s).                                                                                                    |
| Selected<br>Entities    | Select this button to include in the report only<br>selected entities within the selected model view(s).<br>To select the entities, click on the <b>Select Entities</b><br>button, described below.                                                               |
| Select Entities         | Select the entities to include in the report. When you click on this button, the Select Entities dialog box appears. See Select Entities in this manual for a description of the fields in this dialog box.                                                       |
| By Name                 | Select this button to sort by name.                                                                                                    |
| Ву Туре                 | Select this button to sort by type.                                                                                                    |
| By Phase                | Select this button to sort by phase.                                                                                                    |
| Entire Model            | Select this button to include in the report all entities<br>in the encyclopedia that meet the specifications<br>defined in the <b>Include</b> area.                                                                                                    |
| Selected<br>Model Views | Select this button to include in the report only those<br>entities visible in selected model views and that meet<br>the specifications defined in the <b>Include</b> area. To<br>select model views, click on the <b>Select Views</b> button,<br>described below. |
| Select Views            | Select the model views to include in the report.<br>When you click on this button, the Select Model Views<br>dialog box appears.                                                                                                    |
|                         | This dialog box works the same way as the Select<br>Statements dialog box. See Select Statements in this<br>manual for information on completing this type of dialog<br>box.                                                                                      |
|                         |                                                                                                    |

| Entity Fields         | Select this button to select the custom entity fields to include in the report.                                                                           |
|-----------------------|----------------------------------------------------------------------------------------------------|
| Attribute<br>Fields   | Select this button to select the custom attribute fields to include in the report.                                                                        |
| Association<br>Fields | Select this button to select the custom association fields to include in the report.                                                                      |
| Status                | Select this checkbox to include the status of the reported entities.                                                                                      |
| Keys                  | Select this checkbox to include the primary and foreign keys for each reported entity.                                                                    |
| Non-Keys              | Select this checkbox to include the non-key attribute(s) for each reported entity.                                                                        |
| Attribute<br>Details  | Select this checkbox to include details for each<br>reported attribute (key and non-key), such as its<br>domain, entity of origin, nature, and edit rule. |
| Attribute<br>Views    | Select this checkbox to include the model views and authorities for each reported attribute.                                                              |
| Associations          | Select this checkbox to include the associations for each reported entity.                                                                                |
| Assoc Details         | Select this checkbox to include the association details for each reported association.                                                                    |
| Entity Control        | Select this checkbox to indicate the entities controlled by or that control each reported entity.                                                         |
| Entity Views          | Select this checkbox to include the model views in which each reported entity is visible.                                                                 |
| Model Links           | Select this checkbox to indicate the model objects linked to each reported entity.                                                                        |
| Where Used            | Select this checkbox to include where the reported entity is used.                                                                                        |

| Entity<br>Purposes          | Select this checkbox to include the purpose text for each reported entity.                                                                                                    |
|-----------------------------|----------------------------------------------------------------------------------------------------|
| Other<br>Purposes           | Select this checkbox to include the purpose text for each reported attribute and association.                                                                                                    |
| Notes                       | Select this checkbox to indicate any notes attached to each reported entity.                                                                                                    |
| Note Texts                  | Select this checkbox to include the text of each reported entity's notes.                                                                                                    |
| Entity Time<br>Stamps       | Select this checkbox to include the date and time each reported entity was created and last modified.                                                                                                    |
| Other Time<br>Stamps        | Select this checkbox to include the date and time<br>that the attributes and associations for each reported<br>entity were created and last modified.                                                                                                    |
| New Page                    | Select this checkbox to begin each reported entity on a new page.                                                                                                    |
| All Views                   | If the Attribute Views and/or Entity Views<br>checkboxes are selected in the Print area, the report will<br>print all model views in which the reported attributes<br>and/or entities are visible.                                                                          |
| Selected Views              | If the Attribute Views and/or Entity Views<br>checkboxes are selected in the Print area, the report will<br>print only those model views selected through the Select<br>Views button in which the reported attributes and/or<br>entities are visible.                       |
| Selected and<br>Child Views | If the Attribute Views and/or Entity Views<br>checkboxes are selected in the Print area, the report<br>will print only those model views selected through the<br>Select Views button and their child views in which the<br>reported attributes and/or entities are visible. |

### **Attribute Report Dialog Box**

Dialog Box Illustration

|                                                                    | Attribute Report    |                                  |
|--------------------------------------------------------------------|---------------------|----------------------------------|
| Include<br>All Attributes<br>By Current User<br>By Current Session | Selected Attributes | Sort Order<br>By Name<br>By Type |
| Views<br>Entire Model<br>Selected Views                            | Select Views        | Custom Fields                    |
| Print                                                              | Fotities            |                                  |
| 🛛 Keys                                                             | Attribute Views     |                                  |
| 🛛 Non-keys                                                         | Statement Links     | 🗌 Time Stamps                    |
|                                                                    |                     |                                  |

#### **Attribute Report Dialog Box**

Report The Attribute report prints information on all or selected attributes, Description including the following special options: keys and non-keys, attribute details, owning entities, attribute views, statement and design links. A totals page prints at the end of the Attribute report, detailing the number of each type of attribute reported and the total number of attribute reported. **Dialog Box** Use the information below to complete the Attribute Report dialog Components box. Component Description Select this button to include all attributes visible in All Attributes the selected model view(s) (see below). By Current Select this button to include all attributes created or User modified by the current user that are visible in the selected model view(s).

| By Current<br>Session  | Select this button to include all attributes created or<br>modified in the current session that are visible in the<br>selected model view(s).                                                                                                    |
|------------------------|----------------------------------------------------------------------------------------------------|
| Selected<br>Attributes | Select this button to include only selected attributes<br>within the selected model view(s). To select the<br>attributes, click on the Select Attributes button,<br>described below.                                                                                                    |
| Select<br>Attributes   | Select the attributes to include in the report. When<br>you click on this button, the Select Attributes dialog<br>box appears. This dialog box works the same way as the<br>Select Entities dialog box. See Select Entities in this<br>manual for a description of the fields in this dialog box. |
| By Name                | Select this button to arrange the report alphabetically by attribute name.                                                                                                    |
| Ву Туре                | Select this button to arrange the report alphabetically<br>by attribute type (elemental and group attributes).                                                                                                    |
| Entire Model           | Select this button to include in the report all<br>attributes in the encyclopedia that meet the<br>specifications defined in the Include area.                                                                                                    |
| Selected<br>Views      | Select this button to include only those attributes<br>visible in selected model view(s) that meet the<br>specifications defined in the Include area. To select<br>model views, click on the Select Views button,<br>described below.                                                             |
| Select Views           | Select the model view(s) to include in the report.<br>When you click on this button, the Select Model Views<br>dialog box appears.                                                                                                    |
|                        | This dialog box works the same way as the Select Entities dialog box.                                                                                                    |
| Attribute<br>Fields    | Select this button to select custom attribute fields to include in the report.                                                                                                    |
| Keys                   | Select this checkbox to include primary and foreign keys.                                                                                                    |

| Non-Keys             | Select this checkbox to include non-key attributes.                                                                                                    |
|----------------------|----------------------------------------------------------------------------------------------------|
| Attribute<br>Details | Select this checkbox to include details for each<br>reported attribute (key and non-key), such as its<br>domain, entity of origin, nature, and edit rule.                |
| Entities             | Select this checkbox to include the entities to which each reported attribute belongs.                                                                                   |
| Attribute<br>Views   | Select this checkbox to indicate the model views in<br>which each attribute is visible, including the model<br>view authority each model view has for each<br>attribute. |
| Statement<br>Links   | Select this checkbox to indicate the planning statements to which each attribute has been linked.                                                                        |
| Design Links         | Select this checkbox to indicate the design objects<br>and data items to which each attribute has been<br>linked.                                                        |
| Where Used           | Select this checkbox to indicate where each reported attribute is used.                                                                                                  |
| Purposes             | Select this checkbox to include the purpose text for each attribute.                                                                                                    |
| Time Stamps          | Select this checkbox to indicate the date and time<br>each attribute was created<br>and last modified.                                                                   |
| New Page             | Select this checkbox to begin each new reported attribute on a new page.                                                                                                 |
|                      |                                                                                                    |

# **Cluster Report Dialog Box**

Dialog Box Illustration

|                                                           | Cluster Report     |               |
|-----------------------------------------------------------|--------------------|---------------|
| Views<br>Entire Model<br>Selected Views                   | Select Views       | OK<br>Cancel  |
| Print<br>View Authorities                                 | Core Entities Only | Relationships |
| Generate new cluster     Reprint old cluster r     Title: | run                |               |
| Old Cluster Run                                           | s cluster run      | 1995          |

### **Cluster Report Dialog Box**

| Report<br>Description | The Cluster report generates the clusters for the encyclopedia<br>or individual model views and includes the analysis information in a<br>report.                                                                                                    |
|-----------------------|----------------------------------------------------------------------------------------------------|
|                       | Cluster analysis provides a precise determination of separately<br>implementable subsets of the data model based on data dependency. Cluster<br>analysis is precise. It is not an approximation, nor does it require guesswork<br>on the part of users. |
|                       | When you print a Cluster report, you can save the cluster information in a cluster file; you may then compare clusters analyzed in subsequent Cluster reports to those reported in an existing cluster file.                                            |

The name of the file to which cluster information has been saved appears at the end of the Cluster report.

Components Component Description Entire Model Analyze the clusters in the entire encyclopedia. Selected Views Analyze the clusters in selected model views only. To select the model views, use the Select Views button, described below. Select Views Select the model view(s) whose clusters you want to analyze. This button is not available if the **Selected Views** button is not selected. When you click on this button, the Select Model Views dialog box appears. View Select this checkbox to include the model view Authorities authority for each reported entity. Core Entities Select this checkbox to include only core entities in the cluster. A cluster of core entities includes only Only mandatory parent entities-"mandatory-away" associated or control-linked entities are not included. Core entities are marked in the Cluster report by bold text. Relationships Select this checkbox to include an explanation of why each entity is included in the cluster. Generate new Generate a file to contain the cluster information cluster file from this report. This enables you to compare the cluster information to cluster files generated in the future, or print a report from the cluster information. Reprint Old Select this button to reprint the old cluster run. Cluster Run Select this checkbox to save the new cluster run. Save New Cluster Run Title Select the title from the drop-down list.

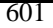

| Compare to   | Compare the clusters detected in this report                                     |
|--------------|----------------------------------------------------------------------------------|
| previous     | with those detected in a previously run report.                                  |
| cluster file | To do this, a cluster file must have been generated                              |
|              | for the previous cluster information (use the Generate new cluster file option). |
| File name    | Select the name of the previous cluster file, to                                 |
| (Old Cluster | which you want to compare the new cluster                                        |
| File area)   | information. When you click on the name of                                       |
|              | the previous cluster file in this list box, the file name                        |
|              | appears in the File Name field.                                                  |

# **Domain Report Dialog Box**

Dialog Box Illustration

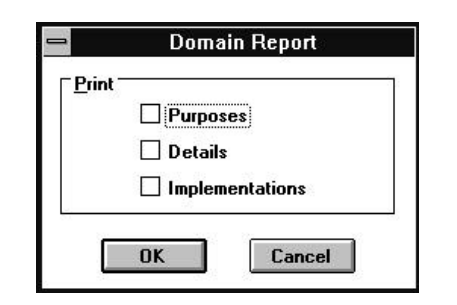

### **Domain Report Dialog Box**

| Report<br>Description    | The Domain report prints information about the domains that have<br>been defined for the encyclopedia, including the following options:<br>purposes, details, and data conversions necessary for each data structure<br>manager. |                                                                                                    |  |
|--------------------------|----------------------------------------------------------------------------------------------------|----------------------------------------------------------------------------------------------------|--|
| Dialog Box<br>Components | Use the informati                                                                                                    | on below to complete the Domain Report dialog box.                                                                                          |  |
|                          | Component                                                                                                    | Description                                                                                                    |  |
|                          | Purposes                                                                                                    | Select this checkbox to include the purpose of each domain.                                                                                 |  |
|                          | Details                                                                                                    | Select this checkbox to include the data type and length for each domain.                                                                   |  |
|                          | Implementa-<br>tions                                                                                                    | Select this checkbox to include the data type of each<br>domain when used with each data structure manager<br>defined for the encyclopedia. |  |

# **Process Report Dialog Box**

Dialog Box Illustration

| rocess Report                                                           |                                        |                                              |
|-------------------------------------------------------------------------|----------------------------------------|----------------------------------------------|
| Include<br>C All Processes<br>C By Current User<br>C By Current Session | C Selected Proces<br>Select Processes. | Sort Order                                   |
| Model View                                                              | Select Views                           | Process Types                                |
| O Selected Model Views                                                  |                                        | ✓ Business Frocesses ✓ Data Access Processes |
| Print                                                                   | 19 - 49                                |                                              |
| 🗹 Business Events                                                       | 🗆 Input Lists                          | Purposes                                     |
| ✓ Invoked By                                                            | 🗖 Output Lists                         | Time Stamps                                  |
| 🔽 Invokes                                                               | Completion Tabl                        | es 🔲 Status                                  |
| Invocation Lists                                                        | 🗆 Notes                                |                                              |
| 🗖 Result Lists                                                          | 🗆 Note Texts                           |                                              |
| Options                                                                 | 1<br>                                  |                                              |
| ☐ New Page                                                              | OK                                     | Cancel                                       |

### **Process Report Dialog Box**

| Report<br>Description    | The Process rep<br>including the fo<br>Result, Input, an                 | ort prints information on all or selected processes,<br>ollowing special options: business events; Invocation,<br>and Output lists; notes; and completion tables. |
|--------------------------|--------------------------------------------------------------------------|----------------------------------------------------------------------------------------------------|
|                          | A totals page in<br>the Process repo                                     | cluding the number of each process type prints at the end of ort.                                                                                                 |
| Dialog Box<br>Components | alog Box Use the information below to complete the Process Report dialog |                                                                                                    |
|                          | Component                                                                | Description                                                                                                    |
|                          | All Processes                                                            | Include all processes in the report that are visible in the selected model view(s).                                                                               |
|                          | By Current<br>User                                                       | Include all processes created or modified by the current user that are visible in the selected model view(s).                                                     |

| By Current<br>Session    | Include all processes created or modified during<br>the current session that are visible in the selected<br>model view(s).                                                                                                    |  |  |
|--------------------------|----------------------------------------------------------------------------------------------------|--|--|
| Selected<br>Processes    | Include only selected processes within the selected model view(s). To select the processes, click on the Select Processes button, described below.                                                                                |  |  |
| Select<br>Processes      | Select the processes to include in the report.<br>Click on this button to display the Select Processes<br>dialog box.                                                                                                    |  |  |
| Entire Model             | Include processes that access or respond to data in<br>the entire encyclopedia and meet the specifications<br>defined in the Include area.                                                                                        |  |  |
| Selected Model<br>Views  | Include only those processes that access or respond<br>to data in selected model view(s) and meet the<br>specifications defined in the Include area. To select model<br>views, click on the Select Views button, described below. |  |  |
| Select Views             | Select the applicable model view(s) for the report.<br>Click on this button to display the Select Model Views<br>dialog box.                                                                                                    |  |  |
| Business<br>Processes    | Include business events in the report.                                                                                                    |  |  |
| Data Access<br>Processes | Include data access processes in the report.                                                                                                    |  |  |
| Business<br>Events       | Include business events in the report.                                                                                                    |  |  |
| Invocation<br>Lists      | Include a list of attributes that invoke each reported process, if applicable.                                                                                                    |  |  |
| Result Lists             | Include a list of attributes that result from the completion of each reported process, if applicable.                                                                                                    |  |  |
| Input Lists              | Include a list of attributes accepted by each reported process, if applicable.                                                                                                    |  |  |

| Output Lists         | Include a list of attributes presented by each reported process, if applicable. |
|----------------------|---------------------------------------------------------------------------------|
| Completion<br>Tables | Indicate the valid completion states for each reported process.                 |
| Notes                | Indicate the notes attached to each reported process.                           |
| Note Text            | Include the text of each note attached to reported processes.                   |
| Purposes             | Include the purpose of each process.                                            |
| Time Stamps          | Indicate the date and time each process was created and last modified.          |
| By Name              | Arrange the report alphabetically by process name.                              |
| Ву Туре              | Arrange the report by process type (business processes, data access processes). |

# **Process Hierarchy Report Dialog Box**

Dialog Box Illustration

| Model Views<br>© Entire Model |                       |
|-------------------------------|-----------------------|
| C Selected Model Views        | Select Model Views    |
| Print —                       | _ Include             |
| Purpose                       | C Orphaned Processes  |
| 🗖 Notes                       | Data Access Processes |
| 🗖 Note Texts                  |                       |
| Completion States             | OK Casad              |
| Time Stamps                   | UK Lancel             |

### **Process Hierarchy Report Dialog Box**

| Report<br>Description    | The Process Hier<br>the entire encycl<br>the following op<br>processes, notes, | archy report prints the process hierarchy for<br>opedia or for selected model views. The report offers<br>tions: business events, business processes, data access<br>completion states.                                                  |
|--------------------------|--------------------------------------------------------------------------------|----------------------------------------------------------------------------------------------------|
|                          | A totals page det<br>of the Process Hi                                         | ailing the number of each reported object prints at the end erarchy report.                                                                                                    |
| Dialog Box<br>Components | Use the informat Report dialog bo                                              | ion below to complete the Process Hierarchy x.                                                                                                    |
|                          | Component                                                                      | Description                                                                                                    |
|                          | Entire Model                                                                   | Include the data access processes that access the data<br>in the entire encyclopedia and the business processes that<br>respond to business events in the entire encyclopedia.                                                           |
|                          | Selected Model<br>Model<br>Views                                               | Include the data access processes that access the data in the selected model view(s) and the business processes that respond to business events in the selected model view(s). To select the model view(s), use the Select Views button. |

| Select Views             | Select the applicable model view(s) for the report.<br>This button is available only if you select the Selected<br>Model Views button. Click on this button to display the<br>Select Model Views dialog box. |
|--------------------------|----------------------------------------------------------------------------------------------------|
| Business<br>Events       | Include business events in the report.                                                                                                    |
| Business<br>Processes    | Include business processes in the report.                                                                                                    |
| Data Access<br>Processes | Include data access processes in the report.                                                                                                    |
| Purpose                  | Include the purpose of each process.                                                                                                    |
| Notes                    | Indicate the notes attached to each reported process.                                                                                                    |
| Note Text                | Include the text of each note attached to each reported process.                                                                                                    |
| Completion<br>States     | Indicate the valid completion states for each process.                                                                                                    |
| Time Stamps              | Indicate the date and time each process was created last modified.                                                                                                    |

# **Design Object Report Dialog Box**

Dialog Box Illustration

| <ul> <li>All Design Objects</li> <li>By Current User</li> <li>By Current Session</li> </ul> |                   | ) Selecte<br>Select D | ed Design Objects<br>esign Objects |
|---------------------------------------------------------------------------------------------|-------------------|-----------------------|------------------------------------|
| Views                                                                                       |                   | Cust                  | om Fields                          |
| All Views                                                                                   |                   | De                    | sign Object Fields                 |
| 🔿 Selected Views 📗                                                                          | Select Views      |                       | Property Fields                    |
|                                                                                             |                   |                       | elationship Fields                 |
| Design Object Types —                                                                       | Select Types      |                       |                                    |
| Print<br>Details                                                                            | Access Mech       | anisms                | Other Purposes                     |
|                                                                                             | Views             |                       | Notes                              |
| Property Details                                                                            | Model Links       |                       | Note Texts                         |
| ⊠ Relationships                                                                             | 🛛 Table Entries   |                       | 🗌 Time Stamps                      |
| Delationship Detail                                                                         | e 🕅 Decian Obi Pi | Innees                | Other Time Stamp                   |

### Design Object Report Dialog Box

| Report<br>Description    | <ul> <li>The Design Object report prints information on all or selected design objects, including the following special options: data items and det relationships and details, database designs, data model links, notes, table entries.</li> </ul> |                                                        |  |
|--------------------------|----------------------------------------------------------------------------------------------------|--------------------------------------------------------|--|
|                          | A totals page prints at the end of the design object report, detailing statistics for the design object(s) reported.                                                                                                    |                                                        |  |
| Dialog Box<br>Components | Use the information below to complete the Design Object Report dialog box.                                                                                                    |                                                        |  |
|                          | Component                                                                                                    | Description                                            |  |
|                          | All Design                                                                                                    | Select this button to include in the report all design |  |
|                          | Objects                                                                                                    | objects that reside in the selected database designs.  |  |
|                          |                                                                                                    |                                                        |  |

| By Current<br>User            | Select this button to include in the report all design<br>objects created or modified by the current user.                                                                                                    |  |  |
|-------------------------------|----------------------------------------------------------------------------------------------------|--|--|
| By Current<br>Session         | Select this button to include in the report all design<br>objects created or modified during the current<br>session.                                                                                                    |  |  |
| Selected<br>Design<br>Objects | Select this button to include in the report only<br>selected design objects. To select design objects, use<br>the Select Data Structures button.                                                                                       |  |  |
| Select<br>Design<br>Objects   | Select the design object to include in the report.<br>This button is available only when the Selected<br>Design Objects button is selected. Click on this<br>button to display the Select Design Objects dialog<br>box.                |  |  |
| All Views                     | Select this button to include in the report the design objects in all views.                                                                                                    |  |  |
| Selected<br>Views             | Select this button to include in the report the design<br>objects in selected views. To select the views, click<br>on the Select Views button.                                                                                         |  |  |
| Select Views                  | Select the views that contain the design<br>objects you want to include in the report. This<br>button is available only when the Selected Views button<br>is selected. Click on this button to display the Select<br>Views dialog box. |  |  |
| Design Object<br>Fields       | Select this button to select the custom design object fields you want to include in the report.                                                                                                    |  |  |
| Property<br>Fields            | Select this button to select the custom property fields you want to include in the report.                                                                                                    |  |  |
| Relationship<br>Fields        | Select this button to select the custom relationship fields you want to include in the report.                                                                                                    |  |  |
| All Types                     | Select this button to include all design object types.                                                                                                    |  |  |
| Selected<br>Types             | Select this button to include only selected design object types.                                                                                                    |  |  |

| Select Types              | Select this button to select the design object types to<br>include. Click on this button to display the Select<br>Design Object Types dialog box. |  |
|---------------------------|----------------------------------------------------------------------------------------------------|--|
| Details                   | Select this checkbox if you want to print details for<br>each reported design object. Details include code, type,<br>and volume.                  |  |
| Properties                | Select this checkbox to include the properties for each reported design object.                                                                   |  |
| Property<br>Details       | Select this checkbox to include property details for each reported design object.                                                                 |  |
| Relationships             | Select this checkbox to include design object relationships.                                                                                      |  |
| Relationship<br>Details   | Select this checkbox to include details for each reported design object relationship.                                                             |  |
| Access<br>Mechanisms      | Select this checkbox to include access mechanisms.                                                                                                |  |
| Views                     | Select this checkbox to indicate the views in which each reported design object resides.                                                          |  |
| Model<br>Links            | Select this checkbox to indicate the entities and attributes to which each design object has been linked.                                         |  |
| Table Entries             | Select this checkbox to indicate the values of each property for each static design object.                                                       |  |
| Design Object<br>Purposes | Select this checkbox to include the purpose of each reported design object.                                                                       |  |
| Other<br>Purposes         | Select this checkbox to include the purpose of each reported property and design object relationship.                                             |  |
| Notes                     | Select this checkbox to indicate the notes attached to each reported design object.                                                               |  |

| Note Text            | Select this checkbox to include the text of each note attached to reported design objects.                                             |
|----------------------|----------------------------------------------------------------------------------------------------|
| Time Stamps          | Select this checkbox to indicate the date and time each design object was created and last modified.                                   |
| Other Time<br>Stamps | Select this checkbox to indicate the date and time<br>each data item and data structure relationship was<br>created and last modified. |
| New Page             | Start each new design object on a new page.                                                                                            |

# Data Item Report Dialog Box

Dialog Box Illustration

| <u>I</u> nclude     |                 |                        |
|---------------------|-----------------|------------------------|
| 🖸 All Data Items    | C Items in S    | elected Design Objects |
| C By Current User   | Colort Do       | sian Abiacts           |
| By Current Session  | Select De       | sign objects           |
| √iews               |                 | Custom Fields          |
| • All Views         |                 |                        |
| C Selected Views    | Select Views    | Data Item Fields       |
| Print               |                 | 100                    |
| 🗖 Data Item Details | Views           | 🗖 Purposes             |
| 🗌 Design Objects    | 📕 Logical Links | 🗖 Time Stamps          |
| Dptions             | <i>1</i> /      | <u> </u>               |
|                     | OK              | Cancel                 |

#### Data Item Report Dialog Box

| Report<br>Description    | The Data Item re<br>items, including<br>structures, datab              | eport prints information on all or selected data<br>the following special options: owning data<br>ase designs, and data model links. |
|--------------------------|------------------------------------------------------------------------|----------------------------------------------------------------------------------------------------|
|                          | A totals page pri<br>for the data item                                 | nts at the end of the Data Item report, detailing the statistics s reported.                                                         |
| Dialog Box<br>Components | Use the information below to complete the Data Item Report dialog box. |                                                                                                    |
|                          | Component                                                              | Description                                                                                                    |
|                          | All Data Items                                                         | Select this button to include in the report all data                                                                                 |
|                          |                                                                        | items that reside in the selected database designs                                                                                   |
|                          |                                                                        | tems that reside in the selected database designs.                                                                                   |
|                          | By Current<br>User                                                     | Select this button to include in the report all data items created or modified by the current user.                                  |

| Items in<br>Selected<br>Design<br>Objects | Select this button to include in the report only<br>selected design objects. To select design objects, use<br>the Select Design Objects button.                                                                                    |  |
|-------------------------------------------|----------------------------------------------------------------------------------------------------|--|
| Select Design<br>Objects                  | Select the design objects to include in the report. This<br>button is available only when the Selected Design<br>Objects button is selected. Click on this button to display<br>the Select Design Objects dialog box.              |  |
| All Views                                 | Select this button to include in the report the data items in all views.                                                                                                    |  |
| Selected<br>Views                         | Select this button to include in the report the data<br>items in selected views. To select the views, click on<br>the Select Views button.                                                                                         |  |
| Select<br>Views                           | Select the views that contain the data items you<br>want to include in the report. This button is<br>available only when the Selected Views button is<br>selected. Click on this button to display the Select Views<br>dialog box. |  |
| Data Item<br>Fields                       | Select the custom data item fields that you want to include in the report.                                                                                                    |  |
| Data Item<br>Details                      | Select this checkbox to include data item details in<br>the report. These include the data item's data type<br>and type (buffer, column, etc.).                                                                                    |  |
| Design<br>Objects                         | Select this checkbox to indicate the design object(s) to which each data item belongs.                                                                                                    |  |
| Views                                     | Select this checkbox to indicate the views in which each data item resides.                                                                                                    |  |
| Logical Links                             | Select this checkbox to indicate the entity/entities and attribute(s) linked to each data item.                                                                                                    |  |
| Purposes                                  | Select this checkbox to include the purpose of each data item.                                                                                                    |  |

| Time Stamps | Select this checkbox to include the date and time<br>each data item was created and last modified. |
|-------------|----------------------------------------------------------------------------------------------------|
| New Page    | Select this checkbox to start each new data item on a new page.                                    |

# Model Analysis Report Dialog Box

Dialog Box Illustration

| Model Ar                               | nalysis Repor | t                                           |
|----------------------------------------|---------------|---------------------------------------------|
| Phase                                  | s Modeling    | Level<br>Completenes:<br>Warnings<br>Errors |
| Completeness                           | s 🗌 Design l  | .inks 0                                     |
| Data Modeling<br>Strategic  C Tactical | O Operatio    | onal Can                                    |
| Views<br>● Entire Model                |               |                                             |

### Model Analysis Report Dialog Box

| Report<br>Description    | The Model Analy<br>required to enfort<br>The level of deta<br>selected (plannin<br>analysis. Model A<br>details have been | ysis report automates the consistency quality-checking<br>ce the rigor of business-driven Information Engineering.<br>il for this analysis is determined by the methodology phase<br>g through design) and the model view(s) you include in the<br>Analysis also checks to ensure that all necessary object<br>defined. |
|--------------------------|----------------------------------------------------------------------------------------------------|----------------------------------------------------------------------------------------------------|
|                          | See the Appendic<br>checklist of all it                                                                                   | ces section of the <i>Reference Manual</i> for a complete ems analyzed during Model Analysis.                                                                                                    |
| Dialog Box<br>Components | Use the informat<br>Report dialog bo                                                                                      | ion below to complete the Model Analysis<br>x.                                                                                                    |
|                          | Component                                                                                                    | Description                                                                                                    |
|                          | Planning                                                                                                    | Select this checkbox to analyze objects in the<br>planning phase of the encyclopedia. This includes<br>data added through any of the planning windows.                                                                                                    |

| Data Modeling       | Select this checkbox to analyze objects in the data<br>modeling phase of the encyclopedia. This includes data<br>added through any of the data modeling windows.          |
|---------------------|----------------------------------------------------------------------------------------------------|
| Process<br>Modeling | Select this checkbox to analyze objects in the process<br>modeling phase of the encyclopedia. this includes<br>data added through any of the process modeling<br>windows. |
| Design              | Select this checkbox to analyze objects in the<br>database design phase of the encyclopedia. This<br>includes data added through the Design Dictionary<br>window.         |
| Completeness        | Select this checkbox if you want to check for analysis items that are in the completeness category.                                                                       |
| Warnings            | Select this checkbox if you want to check for analysis items that are in the warnings category.                                                                           |
| Errors              | Select this checkbox if you want to check for analysis items that are in the errors category.                                                                             |
| Purposes            | If Completeness is selected in the Level area, select<br>this checkbox if you want to check purposes<br>for completeness.                                                 |
| Planning<br>Links   | If Completeness is selected in the Level area, select<br>this checkbox if you want to check planning links for<br>completeness.                                           |
| Design<br>Links     | If Completeness is selected in the Level area, select<br>this checkbox if you want to check design links for<br>completeness.                                             |
| Strategic           | If Data Modeling is selected in the Phase area,<br>select this button if you want to check the data model for<br>items required only at the strategic level.              |
| Tactical            | If Data Modeling is selected in the Phase area,<br>select this button if you want to check the data model<br>view items required through the tactical level.              |

| Operational       | If Data Modeling is selected in the Phase area,<br>select this button if you want to check the data model<br>view items required through the operational level.                                                     |
|-------------------|----------------------------------------------------------------------------------------------------|
| Entire Model      | If Planning, Data Modeling, and/or Process<br>Modeling is selected in the Phase area, analyze the<br>selected phases' objects in the entire model.                                                                  |
| Selected<br>Views | If Planning, Data Modeling, and/or Process<br>Modeling is selected in the Phase area, analyze the<br>selected phases' objects in selected model views. Use the<br>Select Views button to select the model views.    |
| Select Views      | Select the model views you want Model Analysis to<br>check. This button is available only if you selected the<br>Selected Model Views button. Click on this button to<br>display the Select Model Views dialog box. |

# **Notes Report Dialog Box**

### Dialog Box Illustration

| - 1                                  | Notes Report                      |  |  |
|--------------------------------------|-----------------------------------|--|--|
| Include<br>(All Notes)<br>Notes Crea | ated by Current User              |  |  |
| ⊡ Time Stamps                        | Options     Deptions     New Page |  |  |
| OK                                   | Cancel                            |  |  |

### **Notes Report Dialog Box**

| Report<br>Description    | The Notes report prints notes written for the encyclopedia<br>(all notes, those written by the current user, or those written to the<br>current user). You can optionally include the note text and/or any object<br>links for the notes. |                                                                                   |  |
|--------------------------|----------------------------------------------------------------------------------------------------|-----------------------------------------------------------------------------------|--|
|                          | A totals page prints at the end of the Notes report, detailing the statistics for the notes reported.                                                                                                    |                                                                                   |  |
| Dialog Box<br>Components | Use the information below to complete the Notes Report dialog box.                                                                                                    |                                                                                   |  |
|                          | Component                                                                                                    | Description                                                                       |  |
|                          | All Notes                                                                                                    | Select this button if you want to include all notes in the report.                |  |
|                          | Notes Created<br>By Current User                                                                                                    | Select this button if you want to include only notes created by the current user. |  |
|                          | Notes to<br>Current User                                                                                                    | Select this button if you want to include notes attached to the current user.     |  |

| Note Text   | Select this option if you want to include the text of reported notes.                               |
|-------------|----------------------------------------------------------------------------------------------------|
| Links       | Select this option if you want to include a list of objects to which the note has been attached.    |
| Time Stamps | Select this button if you want to include the date and time the note was created and last modified. |
| New Page    | Select this option if you want each note to begin on a new page.                                    |

### Session Report Dialog Box

Dialog Box Illustration

| -                                          | Session Report                          |
|--------------------------------------------|-----------------------------------------|
| ∏ <u>Include</u><br>● All S<br>○ Curr      | essions<br>ent Session                  |
| □ Text                                     | tamps                                   |
| ⊂ <u>S</u> ort Orde<br>● By Tit<br>○ By Ty | r Options<br>le Titles Only<br>New Page |
|                                            | OK Cancel                               |

#### Session Report Dialog Box

ReportThe Session report prints information on all or selected sessions,<br/>including session notes, if specified.

**Dialog Box**Use the information below to complete the Session Report dialog box.**Components** 

| 13 |                    |                                                                                  |
|----|--------------------|----------------------------------------------------------------------------------|
|    | Component          | Description                                                                      |
|    | All Sessions       | Select this button to include all sessions.                                      |
|    | Current<br>Session | Select this button to include only the current session.                          |
|    | Text               | Select this button to include session note text.                                 |
|    | Time Stamps        | Select this button to include date/time stamps for each reported session.        |
|    | Session Fields     | Select this button to select the custom session fields to include in the report. |

| By Title    | Select this button to sort the report alphabetically by session title.           |
|-------------|----------------------------------------------------------------------------------|
| Ву Туре     | Select this button to sort the report by type.                                   |
| Titles Only | Select this checkbox to include only the title of each session, with no details. |
| New Page    | Select this checkbox to begin each reported session on a new page.               |

# History Log Report Dialog Box

### Dialog Box Illustration

| y Log Report  |
|---------------|
|               |
| mmary)        |
| tion Detail   |
| action Detail |
| FEnd Date     |
| 01 / 11 / 97  |
|               |
| S             |
|               |

### History Log Report Dialog Box

| Report<br>Description    | The History Lo<br>which contains<br>since the last ti<br>command.                                                                                                    | g report prints the contents for the history log file,<br>a record of each change made to the encyclopedia<br>me the file was purged through the Purge History Log |  |
|--------------------------|----------------------------------------------------------------------------------------------------|----------------------------------------------------------------------------------------------------|--|
|                          | You may choose one of three increasingly detailed levels for the History<br>Log report: transaction summary, partial transaction detail, and complete<br>transaction detail. |                                                                                                    |  |
| Dialog Box<br>Components | Use the information below to complete the History Log Report dialog box.                                                                                                    |                                                                                                    |  |
|                          | Component                                                                                                    | Description                                                                                                    |  |
|                          | Transaction                                                                                                    | Select this button if you want to print a summary                                                                                                    |  |
|                          | Summary                                                                                                    | of transactions, with no detail. This summary                                                                                                    |  |
|                          |                                                                                                    | includes the type of transaction (create, update, delete),                                                                                                    |  |
|                          |                                                                                                    | along with the name of the object of the transaction, and                                                                                                    |  |
|                          |                                                                                                    | the time/date stamp for the transaction.                                                                                                    |  |
|                          | Partial<br>Transaction<br>Detail                                                                                                    | Select this button if you want to include in the report<br>the actions taken during each transaction.                                                              |  |
|                          |                                                                                                    |                                                                                                    |  |

| Complete<br>Transaction<br>Detail | Select this button if you want to include details<br>about each action taken during each transaction.                                                                      |
|-----------------------------------|----------------------------------------------------------------------------------------------------|
| First Entry<br>Date               | This field displays the first date recorded in the<br>history log. This is either the date the encyclopedia<br>was created or the last date the history log was<br>purged. |
|                                   | You purge history log data through the Purge History Log File command.                                                                                                    |
| Start Date                        | Type into this field the date <i>from</i> which you want to include transactions. This field uses <i>mm/dd/yy</i> format.                                                  |
| End Date                          | Type into this field the date <i>until</i> which you want to include transactions. This field uses <i>mm/dd/yy</i> format.                                                 |

### Valid Words Dictionary Report Dialog Box

#### Dialog Box Illustration

| Valid Words Dictionary Report      |    |
|------------------------------------|----|
| <u>∏Print</u>                      | f  |
|                                    |    |
| Standard Abbreviations             |    |
| Design Abbreviations               |    |
|                                    |    |
| 🗌 Glossary Format                  |    |
| <u>D</u> ata Structure Managers    | 10 |
| All Data Structure Managers        |    |
| O Selected Data Structure Managers |    |
| Select Data Structure Managers     |    |
|                                    |    |
|                                    |    |
|                                    |    |

Valid Words Dictionary Report Dialog Box

ReportThe Valid Words Dictionary Report prints a report of all the<br/>words contained in the standard words dictionary. This<br/>Dictionary is primarily used for standard abbreviations that<br/>Can be applied when copying data from logical to physical<br/>Views and vice versa.

Dialog BoxUse the information below to complete the Valid Words DictionaryComponentsReport Dialog Box.

| Component                 | Description                                           |
|---------------------------|-------------------------------------------------------|
| Definitions               | Select this checkbox to print definitions.            |
| Standard<br>Abbreviations | Select this checkbox to print standard abbreviations. |
| Design<br>Abbreviations   | Select this checkbox to print design abbreviations.   |

| Glossary<br>Format                     | Select this checkbox to print the report in glossary format.                                                                                                    |
|----------------------------------------|----------------------------------------------------------------------------------------------------|
| All Data<br>Structure<br>Managers      | Select this button to include all data structure managers in the report.                                                                                                  |
| Selected Data<br>Structure<br>Managers | Select this button to include only selected data structure managers in the report.                                                                                        |
| Select Data<br>Structure<br>Managers   | Select the data structure managers you want to<br>include in the report. This button is available only<br>if you selected the Selected Data Structure<br>Managers button. |
### **RESULT LIST**

#### **Displaying and Hiding the Result List**

**Description** The Result List command displays the Result List box in the Process Map window when it is hidden, and hides the Result List box when it is displayed.

The Result List box contains the aggregate of unaccounted for components of the Accept and Return lists in the process.

#### Procedure **å** To display or hide the Result List:

Choose Result List from the Display menu.

Result: If the Result List box was hidden when you chose the command, the list appears in the active Process Map window. If the Result List was displayed when you chose the command, the list disappears from the active Process Map window.

# **REVERSE ENGINEERING**

# Reverse Engineering a Database

| Description | The Reverse Engineering utility allows you to recover database design<br>information about Data Structures (tables), Data Items (fields), Access<br>Mechanisms (Indexes, Primary Keys, Foreign Keys), and relationships.<br>Reverse engineering through the ODBC connection allows the utility to get<br>information about the database structure directly from the database's<br>catalog. Reverse engineering from an SQL script will get information about<br>the database structure that is contained in the SQL DDL (Data Definition<br>Language) in the text file. |                                                                                                    |
|-------------|----------------------------------------------------------------------------------------------------|----------------------------------------------------------------------------------------------------|
| Usage Tips  | Use this utility when you wish to derive a design model from an existing system for use with Visible Advantage.                                                                                                    |                                                                                                    |
| Procedure   | <b>å</b> To Reverse Engineer a database through an ODBC connection:                                                                                                    |                                                                                                    |
|             | 1                                                                                                    | Choose <b>32 bit ODBC</b> or <b>16 bit ODBC</b> from the Reverse Engineering menu in the Utility program. |
|             |                                                                                                    | Result: The New Encyclopedia dialog box appears.                                                          |
|             | 2                                                                                                    | Complete the dialog box and click on <b>OK.</b>                                                           |
|             |                                                                                                    | Result: The Extract Database Location Information dialog box appears.                                     |
|             | 3 Complete the dialog box and click on <b>OK</b> .                                                                                                    |                                                                                                    |
|             |                                                                                                    | Result: The Select Data Source dialog box appears.                                                        |
|             | 4                                                                                                    | Complete the dialog box and click on <b>OK</b> to reengineer the database.                                |
|             | å To                                                                                                    | Reverse Engineer a database from an SQL file:                                                             |
|             | 1                                                                                                    | Choose <b>SQL Script</b> from the Reverse Engineering menu in the utilities program.                      |
|             |                                                                                                    | Result: The New Encyclopedia dialog box appears.                                                          |

2 Complete the dialog box and click on **OK**.

Result: The Select SQL Dialect dialog box appears.

3 Select the SQL file that contains the SQL DDL script and click on **OK**.

Result: The Parse Option dialog box appears.

4 Enter the default authorization/owner ID and click **OK** to reverse engineer the database.

### Extract Database Location Information Dialog Box

Dialog Box Illustration

| roject:        | catimpx.tmp    |
|----------------|----------------|
| BEngine:       | ODBC Compliant |
| onnect string: | 1000 m         |
| itabase:       |                |
| chema:         |                |
|                |                |

# Extract Database Location Information Dialog Box

| Dialog Box<br>Components | Use the information below to complete the Extract Database Location Information dialog box. |                                                                                             |  |
|--------------------------|---------------------------------------------------------------------------------------------|---------------------------------------------------------------------------------------------|--|
|                          | Component                                                                                   | Description                                                                                 |  |
|                          | Project                                                                                     | The project file name. This information is read only;<br>you may not edit this information. |  |
|                          | DB Engine                                                                                   | Select the ODBC source from those that have been set up previously within Windows.          |  |
|                          | Connect String                                                                              | Type the connect string to use.                                                             |  |
|                          | Database                                                                                    | Type the database name.                                                                     |  |
|                          | Schema                                                                                      | Type the schema name.                                                                       |  |
|                          | User                                                                                        | Type the user name.                                                                         |  |
|                          | Password                                                                                    | Type the password.                                                                          |  |
|                          |                                                                                             |                                                                                             |  |

Preserve for<br/>Entire SessionClick on this checkbox to preserve the<br/>user name and password for the entire session.

### Select Data Source Dialog Box

Dialog Box Illustration

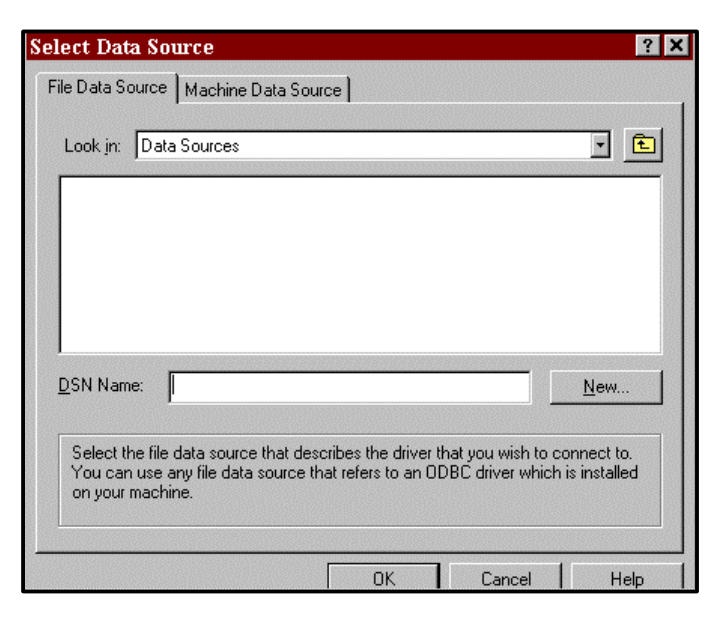

#### Select Data Source Dialog Box

Dialog BoxUse the information below to complete the Select Data Source dialog<br/>box.

| Component       | Description                                                                                                    |
|-----------------|----------------------------------------------------------------------------------------------------|
| File Source Tab |                                                                                                    |
| Look In         | Select the source from the drop-down list. Options are displayed in the list box.                                                                                                    |
| DSN Name        | Type in the data source name.                                                                                                    |
| New             | Click on this button if the DSN name is new. When<br>you click this button, the Create New Data Source<br>dialog box is displayed. Follow the instructions on<br>screen to create the new data source. |

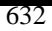

Machine Data Source

List Box Select a source from the list displayed.

New Click on this button if the source name is new. When you click this button, the Create New Data Source dialog box is displayed. Follow the instructions on screen to create the new data source.

# SAVE AS STATEMENT

### Saving Text as Another Statement

| Description | <ul> <li>The Save As command, available from the Statement Editor windows, allows you to save the text inside the window under a different statement title.</li> <li><b>å</b> To save the statement or session text inside the text editor window under a different name:</li> </ul> |                                                                          |
|-------------|----------------------------------------------------------------------------------------------------|--------------------------------------------------------------------------|
| Procedure   |                                                                                                    |                                                                          |
|             | 1                                                                                                    | Choose Save As from the File menu.                                       |
|             |                                                                                                    | Result: The Statement Title or Session Title dialog box appears.         |
|             | 2                                                                                                    | Type a new title and type into the dialog box, then click on <b>OK</b> . |

### SAVE STATEMENT

### Saving Statements and Sessions

- **Description** The Save command saves the current statement or session in the Statement Editor window.
- **Procedure à** To save the session or statement text inside the active editor window:

Choose **Save** from the File menu.

# SCALE

# **Scaling Matrix Windows**

| Description | The Scale command allows you to control the size of the rows and columns in any Matrix window.                                                                                                    |
|-------------|----------------------------------------------------------------------------------------------------|
| Usage Tips  | This command allows you to adjust the size of matrix components (rows, columns, and labels).                                                                                                    |
|             | <b>2</b> Note As an alternative to using the Scale command, you may adjust the top label height and left label width by holding down the left mouse buttor and dragging the label separator lines. See the <i>User's Guide</i> for more information on mouse operations in the Matrix windows. |
| Procedure   | <b>å</b> To scale the matrix in the active Matrix window:                                                                                                    |
|             | 1 Choose <b>Scale</b> from the Display menu.                                                                                                    |
|             | Result: The Scale Matrix dialog box appears.                                                                                                    |
|             | 2 Complete the Scale Matrix dialog box, then click on <b>OK</b> .                                                                                                    |

# Scale Matrix Dialog Box

#### Dialog Box Illustration

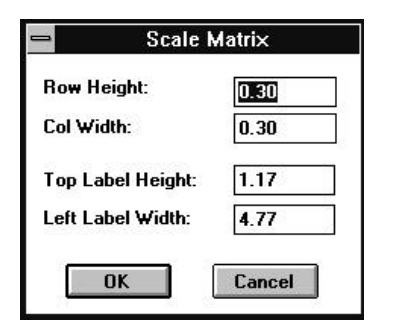

#### Scale Matrix Dialog Box

| Dialog Box<br>Components | Use the information below to complete the Scale Matrix dialog box. |                                                                                   |  |  |
|--------------------------|--------------------------------------------------------------------|-----------------------------------------------------------------------------------|--|--|
| -                        | Component                                                          | Description                                                                       |  |  |
|                          | Row Height                                                         | Type the desired height in inches of each row in the matrix.                      |  |  |
|                          | Col Width                                                          | Type the desired width in inches of each column in the matrix.                    |  |  |
|                          | Top Label<br>Height                                                | Type the desired height in inches of the top row containing the header labels.    |  |  |
|                          | Left Label<br>Width                                                | Type the desired width in inches of the left column containing the header labels. |  |  |

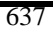

# **SCRUB**

### Scrubbing the Encyclopedia

| Description | Scrub, available from the File menu of the Visible Advantage Utility, is |
|-------------|--------------------------------------------------------------------------|
|             | a utility that scans the entire encyclopedia and cleans up ("scrubs")    |
|             | anomalies in the encyclopedia.                                           |
|             |                                                                          |

#### Procedure **å** To run scrub:

| 1 | Choose Scrub from the Advantage Utility File menu.                                                                      |
|---|----------------------------------------------------------------------------------------------------|
|   | Result: The Scrubber Utility dialog box appears.                                                                        |
| 2 | Complete the dialog box, then click on <b>Start</b> .<br>Make sure that the <b>Don't Fix Errors</b> option is selected. |
| 3 | Scrub scans the encyclopedia and displays the number of errors and warnings (if any).                                   |

4 If there are errors or warnings, call technical support.

# SELECT ALL

# Selecting All Objects in a Window

| Description | The Select All command selects all objects in the active window for subsequent copy or delete commands.                                                                                                    |
|-------------|----------------------------------------------------------------------------------------------------|
| Usage Tips  | <ul> <li>Once objects are selected, you may:</li> <li>Use the Copy To Model View command to make them visible in another model view or to a database design (entities only)</li> <li>Use the Delete command to delete them from the current model view</li> </ul> |
|             | You may deselect all objects by choosing the Deselect All command from the Select menu.                                                                                                    |
| Procedure   | <b>à</b> To select all objects in the active View Hierarchy, Planning Outline, Design Map, or Data Map window:                                                                                                    |
|             | Choose Select All from the Select menu.                                                                                                    |

# SELECT CLUSTER

# **Selecting Clusters**

| Description | The Select Cluster command selects all entities within the cluster represented by all selected entities.                                                                                                    |  |
|-------------|----------------------------------------------------------------------------------------------------|--|
| Usage Tips  | This command is especially useful for copying all entities in one or<br>more clusters to another model view.                                                                                                    |  |
|             | If you select entities that are neither designated or derived cluster end points, <b>Visible Advantage</b> will temporarily designate them as end points for this command.                                                                                         |  |
|             | <ul> <li>Once clusters are selected, you may:</li> <li>Use the Copy To Model View command to make them visible in another model view or to a database design (entities only)</li> <li>Use the Delete command to delete them from the current model view</li> </ul> |  |
|             | You may deselect all entities by using the Deselect All command on the Select menu.                                                                                                    |  |
| Procedure   | <b>à</b> To select all entities in one or more clusters:                                                                                                    |  |
|             | 1 Select all cluster end point entities whose represented clusters you want to select.                                                                                                    |  |
|             | If you select entities that are neither designated or derived cluster<br>end points, Visible Advantage will temporarily designate them as<br>end points for this command.                                                                                          |  |
|             | 2 Choose <b>Select Cluster</b> from the Select menu.                                                                                                    |  |
|             | Result: All entities in the clusters represented by the selected entity or entities are selected.                                                                                                    |  |

# SELECT CURRENT

# Selecting the Current Object

| Description | The Select Current command selects or deselects the current statement in the active window.                                                                                                    |
|-------------|----------------------------------------------------------------------------------------------------|
| Usage Tips  | This command toggles between an active and inactive state. When this command is active, there is a checkmark beside the command and the current object is selected. When this command is inactive, there is no checkmark beside the command and the current object is not selected. |
|             | <ul> <li>Once an object is selected, you may:</li> <li>Use the Copy To Model View command to make it visible in another model view</li> <li>Use the Delete command to delete it from the current model view</li> </ul>                                                              |
| Procedure   | <b>å</b> To select the current object in the Planning Outline window:                                                                                                    |
|             | Choose Select Current from the Select menu.                                                                                                    |

### SELECT DESIGN OBJECTS

### **Selecting Design Objects**

- **Description** The Select Design Objects command, available from the Design Dictionary window, allows you to select multiple design objects within the current design view. Once they are selected, you may execute a command for all of them at once, or for one after another, depending on the nature of the command.
- **Usage Tips** The design object selections you make with this command are in effect until you display a different design object in the Design Dictionary window. After you display a new design object, your selections are cleared.

In the Design Dictionary window, the following commands are available for multiple selected design objects:

- Edit Design Object
- Delete Design Object
- Copy Design Object To Entity
- Link Design Object to Entity

# Procedure **å** To select multiple design objects in the Design Dictionary window:

1 Choose **Select...** from the Design Object menu.

Result: The Select Design Objects dialog box appears.

2 Complete the Select Design Objects dialog box, then click on **OK**.

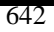

# Select Design Objects Dialog Box

Dialog Box Illustration

| Select Design Obj                                                                                         | ects                                                  |
|----------------------------------------------------------------------------------------------------|-------------------------------------------------------|
| Design Objects:                                                                                           |                                                       |
| ADDRESS                                                                                                   | OK<br>Cancel                                          |
| Candidates:                                                                                               | Include                                               |
| Education<br>EMPLOYEE<br>ORGANIZATION<br>ORGANIZATION_ADDRESS<br>PERSON<br>PERSON_ADDRESS<br>PERSON_SKILL | Types     All Types     Select Types     Select Types |

#### Select Design Objects Dialog Box

| Dialog Box | Use the information below to complete the Select Design Objects |
|------------|-----------------------------------------------------------------|
| Components | dialog box.                                                     |

| Component      | Description                                                                                                    |
|----------------|----------------------------------------------------------------------------------------------------|
| Design Objects | The names of the selected design objects are listed in this box.                                                                                                    |
|                | Initially, this list box contains the name of the design<br>object currently displayed in the Design Dictionary<br>window. You add design objects to this list from the<br>Candidates list box.                                                                                                    |
|                | Use this button to select one or more design object<br>candidates. Highlight the design object in the<br>Candidates list box, then click on this button. It will<br>then appear in the Design Objects list box. To select<br>multiple candidates, hold down the CTRL key,<br>highlight the design objects in the Candidates list<br>box, then click on this button. |

|              | Use this button to deselect one or more design<br>objects. Highlight the design object in the Design<br>Objects list box, then click on this button. It will<br>then return to the Candidates list box. To deselect<br>multiple candidates, hold down the CTRL key,<br>highlight the design objects in the Candidates list<br>box, then click on this button. |
|--------------|----------------------------------------------------------------------------------------------------|
|              | Use this button to select all design object candidates.<br>When you click on this button, all design objects in the<br>Candidates list box will be moved to the Design Objects<br>list box.                                                                                                    |
| ¥            | Use this button to deselect all selected design<br>objects. When you click on this button, all design objects<br>in the Design Objects list box will be returned to the<br>Candidates list box.                                                                                                    |
| Candidates   | This box lists all design objects in the current database design.                                                                                                    |
| Properties   | Select this checkbox to include properties.                                                                                                    |
| All Types    | Select this button to include all types of design objects.                                                                                                    |
| Select Types | Select this button to select the types of design<br>objects to include. When you select this button<br>the Select Types button becomes available.                                                                                                    |
| Select Types | Use this button to display the Select Design<br>Object Types dialog box and select design object<br>types.                                                                                                    |

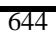

### Select Design Object Types Dialog Box

#### Dialog Box Illustration

| ⊃ Sel                                                                                              | ect Design Object | Types |              |
|----------------------------------------------------------------------------------------------------|-------------------|-------|--------------|
| Design Object Types:                                                                               |                   |       |              |
| Class<br>Data Structure<br>Dialog<br>Menu<br>Menu Item<br>Method<br>Module<br>Object<br>Boown Monu |                   | *     | OK<br>Cancel |
| <u>C</u> andidates:                                                                                |                   |       |              |
|                                                                                                    |                   |       |              |

#### Select Dialog Object Types Dialog Box

Dialog BoxUse the information below to complete the Select Dialog ObjectComponentsTypes dialog box.

| Component              | Description                                                                                                    |
|------------------------|----------------------------------------------------------------------------------------------------|
| Design Object<br>Types | The types of design objects are listed in this box.                                                                                                    |
|                        | Initially, this list box contains the type of the design<br>object currently displayed in the Design Dictionary<br>window. You add design object types to this list from the<br>Candidates list box.                                                                          |
|                        | Use this button to select one or more design object<br>type candidates. Highlight the design object type in<br>the Candidates list box, then click on this button. It<br>will then appear in the Design Object Types list<br>box. To select more than one design object type, |

hold down the CTRL key, highlight the Candidates, then click on this button.

Use this button to deselect one or more design object types. Highlight the design object type in the Design Object Types list box, then click on this button. It will then return to the Candidates list box. To deselect more than one design object type, hold down the CTRL key, highlight the Candidates, then click on this button.

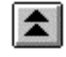

¥

Use this button to select all design object type candidates. When you click on this button, all design object types in the Candidates list box will be moved to the Design Objects Types list box.

Use this button to deselect all selected design object types. When you click on this button, all design object types in the Design Objects list box will be returned to the Candidates list box.

Candidates

This box lists all design object types in the current design view.

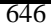

# **SELECT ENTITIES**

# **Selecting Entities**

| Description | The Select Entities command, available from the Data Dictionary<br>window, allows you to select multiple entities in the Data Dictionary<br>window. Once they are selected, you may execute a command for all of<br>them at once, or for one after another, depending on the nature of the<br>command.                                                                                                    |
|-------------|----------------------------------------------------------------------------------------------------|
| Usage Tips  | The entity selections you make with this command are in effect until<br>you return to the Data Dictionary window and display a different entity in<br>the window. After you display a different entity, your selections are cleared.                                                                                                    |
|             | <ul> <li>In the Data Dictionary window, the following commands are available for multiple selected entities:</li> <li>Edit Entity</li> <li>Delete Entity</li> <li>Copy Entity To Model View</li> <li>Designate Entity Authority</li> <li>Name Cluster End Point</li> <li>Control Entity</li> <li>Populate Static Table</li> <li>Copy Entity To Design</li> <li>Add Attribute</li> <li>Add Association</li> <li>2 Note In the Data Map window, you may also select multiple entities. See the User's Guide for information on this.</li> </ul> |
| Procedure   | <b>å</b> To select multiple entities in the Data Dictionary window:                                                                                                    |
|             | 1 Choose <b>Select Entities</b> from the Entity menu.                                                                                                    |
|             | Result: The Select Entities dialog box appears.                                                                                                    |
|             | 2 Complete the Select Entities dialog box, then click on <b>OK</b> .                                                                                                    |
|             |                                                                                                    |

# Select Entities Dialog Box

Dialog Box Illustration

| 🛁 Sel                                                                                   | ect Entities |                              |
|-----------------------------------------------------------------------------------------|--------------|------------------------------|
| Selected Entities:                                                                      |              |                              |
| ADDRESS                                                                                 |              | OK<br>Cancel                 |
| Candidates:                                                                             | Clusters     | ← Include<br>End Points Only |
| JOB<br>JOB SKILL<br>ORGANIZATION<br>ORGANIZATION ADDRESS<br>ORGANIZATION TYPE<br>PERSON | 2            | Static Entities              |

#### Select Entities Dialog Box

| Dialog Box<br>Components | Use the information below to complete the Select Entities dialog box. |                                                                                                    |  |
|--------------------------|-----------------------------------------------------------------------|----------------------------------------------------------------------------------------------------|--|
| L                        | Component                                                             | Description                                                                                                    |  |
|                          | Selected                                                              | The names of the selected entities are listed in this                                                                                                    |  |
|                          | Entities                                                              | box.                                                                                                    |  |
|                          |                                                                       | Initially, this list box contains the name of the entity<br>currently displayed in the Data Dictionary window.<br>You add entities to this list from the Candidates list<br>box.                                                                                                    |  |
|                          |                                                                       | Use this button to select one or more entity<br>candidates. Highlight the entity in the Candidates<br>list box, then click on this button. It will then appear<br>in the Selected Entities list box. To select more<br>than one entity, hold down the CTRL button,<br>highlight the entities, then click on this button. |  |

|                    | Use this button to deselect one or more entities.<br>Highlight the entity in the Selected Entities list box,<br>then click on this button. It will then return to the<br>Candidates list box. To deselect more than one<br>entity, hold down the CTRL key, highlight the<br>Candidates, then click on this button. |
|--------------------|----------------------------------------------------------------------------------------------------|
|                    | Use this button to select all entity candidates. When<br>you click on this button, all entities in the Candidates list<br>box will be moved to the Selected Entities list box.                                                                                                    |
| ¥                  | Use this button to deselect all selected entities.<br>When you click on this button, all entities in the<br>Selected Entities list box will be returned to the<br>Candidates list box.                                                                                                    |
| Clusters           | Use this button to select all entities within the clusters represented by the entities listed in the Selected Entities box.                                                                                                    |
|                    | When you click on this button, entities within the selected entities' clusters are moved from the Candidates list box to the Selected Entities list box.                                                                                                    |
| Candidates         | This box contains all entities in the current model view that belong to the group(s) specified in the Include area (cluster end points, static entities, and dynamic entities).                                                                                                    |
|                    | If all Include checkboxes are selected, then all entities in<br>the current model view are listed in this list box.                                                                                                    |
| End Points<br>Only | Select this checkbox if you want only cluster<br>end points to appear in the Candidates list<br>box.                                                                                                    |
| Static Entities    | Select this checkbox if you want only static entities to appear in the Candidates list box.                                                                                                    |

Dynamic Entities Select this checkbox if you want only dynamic entities to appear in the Candidates list box.

### SELECT NEIGHBORHOOD

### Selecting an Entity Neighborhood

- **Description** The Select Neighborhood command, available from the Data Map window, selects all entities that are associated with all currently selected entities. Selected objects are represented in the Data Map window by reverse video.
- Procedure **å** To select the neighborhood of one or more currently selected entities:

Choose Select Neighborhood from the Select menu.

Result: All entities associated with the previously selected entities are selected. You may deselect all entities by using the Deselect All command on the Select menu.

# **SELECT SESSION**

# **Selecting Sessions**

| Description | The Select Session command allows you to choose an existing session<br>with which any subsequent changes during the current logon will be<br>associated. This command is available from all windows. |                                                                                                    |  |
|-------------|----------------------------------------------------------------------------------------------------|----------------------------------------------------------------------------------------------------|--|
| Usage Tips  | Sessions that have been closed through the Close Session command<br>will not appear in the Select Session dialog box. Use the Reopen Session<br>command to reopen a closed session.                  |                                                                                                    |  |
| Procedure   | <b>å</b> Tos                                                                                                    | select a session:                                                                                                    |  |
|             | 1                                                                                                    | Choose <b>Sessions</b> from the Encyclopedia Menu on the main <b>Visible Advantage</b> window.                                                                                    |  |
|             |                                                                                                    | Choose <b>Encyclopedia Management</b> from the main menu on any other window, then choose <b>Sessions</b> from the cascading menu.                                                |  |
|             | 2                                                                                                    | Choose <b>Select</b> from the cascading menu for the Sessions command.                                                                                                    |  |
|             |                                                                                                    | Result: The Select Session dialog box appears.                                                                                                    |  |
|             | 3                                                                                                    | Do you want to specify an existing session?<br>If yes, highlight the name of the session, then click on <b>OK</b> . All<br>active sessions are listed. <i>(End of procedure.)</i> |  |
|             |                                                                                                    | Do you want to add a new session? If yes, click on <b>New</b> .                                                                                                    |  |
|             |                                                                                                    | Result: The Add Session dialog box appears. (Proceed to next step.)                                                                                                    |  |
|             | 4                                                                                                    | Complete the Add Session dialog box (see Add Session for a description of dialog box fields), then click on <b>OK</b> .                                                           |  |

# SELECT STATEMENTS

# **Selecting Statements**

| Description | The Select Statements command, available from the Planning<br>Dictionary window, allows you to select multiple planning statements in the<br>Planning Dictionary window.                                                                       |                                                                                                    |  |  |
|-------------|----------------------------------------------------------------------------------------------------|----------------------------------------------------------------------------------------------------|--|--|
| Usage Tips  | The statement selections you make with this command are in effect<br>until you return to the Planning Dictionary window and display a different<br>statement in the window. After you display a new statement, your selections<br>are cleared. |                                                                                                    |  |  |
|             | In the Pacommar                                                                                                    | lanning Dictionary window, the Copy Statement To Model View<br>and is available for multiple selected statements.                                                |  |  |
|             | <b>2</b> Note non-con each sta                                                                                                    | In the Planning Outline window, you may select multiple<br>secutive statements by holding down the CTRL key and clicking on<br>tement you want to select.        |  |  |
|             | You ma<br>SHIFT I<br>want to                                                                                                    | bu may select multiple <i>consecutive</i> statements by holding down the HIFT key and clicking on the first and last statements in the series you ant to select. |  |  |
| Procedure   | <b>å</b> To select multiple statements in the Planning Dictionary window:                                                                                                    |                                                                                                    |  |  |
|             | 1                                                                                                    | Choose Select from the Statement menu.                                                                                                    |  |  |
|             |                                                                                                    | Result: The Select Statements dialog box appears.                                                                                                    |  |  |
|             | 2                                                                                                    | Complete the Select Statements dialog box, then click on <b>OK</b> .                                                                                             |  |  |

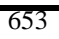

# Select Statements Dialog Box

Dialog Box Illustration

| - Select S                            | tatements |
|---------------------------------------|-----------|
| Selected Statements:                  |           |
| An Application Is Received            | OK        |
|                                       | Cancel    |
|                                       |           |
|                                       |           |
| Candidates:                           | ★ ¥       |
| An Employee Is Hired                  | +         |
| An Interview Is Scheduled With Applic | ant 📰     |
| Linitical Position Staffing           |           |
| Hiring To Fill & Job                  |           |
| Incomplete Applications               |           |
| Internally Filled Vacancies           |           |
| Job Application Screening             | 1000 C    |
| Job Benefits                          | +         |

#### Select Statements Dialog Box

| Dialog Box | Use the information below to complete the Select Statements |
|------------|-------------------------------------------------------------|
| Components | dialog box.                                                 |

| Description                                                                                                    |
|----------------------------------------------------------------------------------------------------|
| The names of the selected statements are                                                                                                    |
| listed in this box.                                                                                                    |
| Initially, this list box contains the name of the<br>statement currently displayed in the Planning<br>Dictionary window. You add statements to this<br>list from the Candidates list box.                                 |
| Use this button to select one or more<br>statement candidates. Highlight the<br>statement in the Candidates list box, then<br>click on this button. It will then appear in<br>the Selected Statements list box. To select |
|                                                                                                    |

more than one statement, hold down the CTRL key, highlight the Candidates, then click on this button.

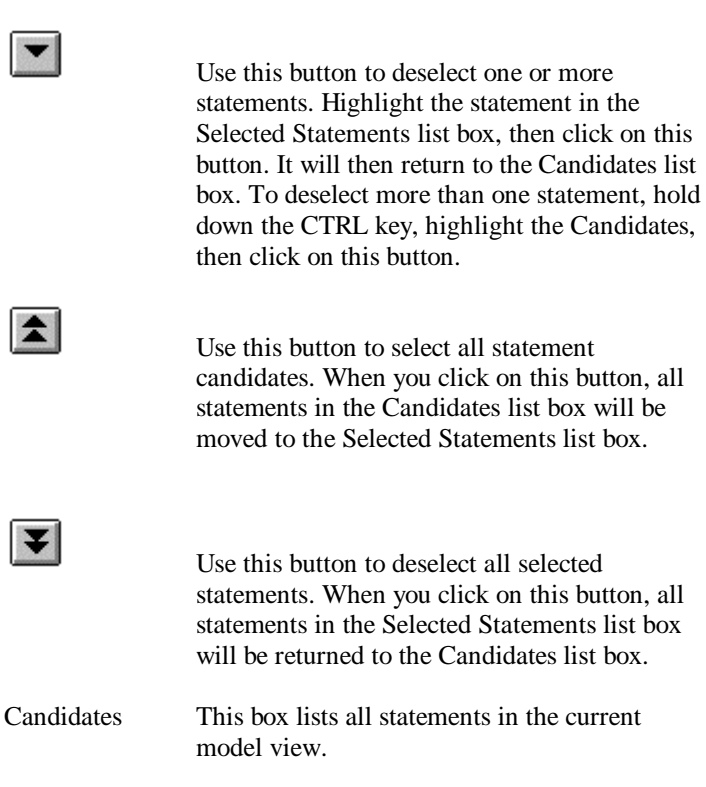

# SELECT SUB-TREE

### Selecting Model View Sub-Trees

| Description | The Select Sub-Tree command, available from the View<br>Hierarchy window, selects all model views beneath one or more selected<br>model views.                                                                                                    |
|-------------|----------------------------------------------------------------------------------------------------|
| Usage Tips  | <ul> <li>Once model views are selected, you may:</li> <li>Use the Edit command to edit their titles and details</li> <li>Use the Delete command to delete them</li> <li>Use the Move command to move them to a new location in the model view hierarchy</li> </ul> |
|             | You may deselect all model views by using the Deselect All command on the Select menu.                                                                                                    |
| Procedure   | <b>à</b> To select all model views beneath one or more selected model views:                                                                                                    |

Choose Select Sub-Tree from the Select menu.

### SESSION TYPES

### **Defining Session Types**

- **Description** The Session Types command, available from the Visible Advantage Admin allows you to add, edit, and delete types that you can assign to sessions in the current or future encyclopedia.
- **Usage Tips** The session types you define with this command are for the current encyclopedia only. If you want to define session types for all future encyclopedias, use the Encyclopedia Initializer command before you use the Session Types command.

#### Procedure **à** To add a session type for the current encyclopedia or Encyclopedia Initializer:

1 Choose **Session Types...** from the Table menu.

Result: The Edit Session Type Table dialog box appears.

- 2 Type the name of the new type into the **Entry** field. If you highlighted an entry in the type list box, you will have to clear its entry from the field before typing the entry for the new type. You may type 1-31 alphabetic characters.
- 3 To add the new entry to the end of the type list, click on **Append**.
- 4 Repeat the procedure for each entry you want to add to the type table.
- 5 Click on **OK**.

# **à** To edit an existing session type for the current encyclopedia or Encyclopedia Initializer:

1 Choose **Session Types...** from the Table menu.

Result: The Edit Session Type Table dialog box appears.

2 Highlight the entry in the large list box that you want to edit.

Result: The session type appears in the **Entry** field.

3 Edit the information in this field, then click on **Change**.

# **å**To delete a session type for the current encyclopedia or Encyclopedia Initializer:

1 Choose **Session Types...** from the Table menu.

Result: The Edit Session Type Table dialog box appears.

2 Highlight the entry in the large list box that you want to delete.

Result: The session type appears in the **Entry** field.

3 Click on **Delete**.

### **Edit Session Type Table Dialog Box**

#### Dialog Box Illustration

| <u>:</u> ntry:                                                                                                  | 24.22  |
|----------------------------------------------------------------------------------------------------|--------|
| Planning<br>Process Modeling                                                                                    | Append |
| ata Modeling                                                                                                    | Change |
| Jatabase Design<br>Strategic Workshop<br>Jactical Workshop<br>Operational Workshop<br>Process Modeling Workshop | Delete |
| esign Workshop<br>Janagement Review                                                                             | OK     |
| Juality Assurance Review                                                                                        | Cancel |

#### Edit Session Type Table Dialog Box

Dialog BoxUse the information below to complete the Edit Session TypeComponentsTable dialog box.

| Component | Description                                                                                                    |
|-----------|----------------------------------------------------------------------------------------------------|
| Entry     | The name of the session type that is highlighted in                                                                                                    |
|           | the session type list box, or that you enter when you are adding a new type.                                                                                     |
| Append    | Use this button to add a new session type to the end<br>of the session type list.                                                                                |
| Change    | Use this button to edit a session type in the table. To do this, highlight the session type in the list, edit the <b>Entry</b> field, then click on this button. |
| Delete    | Use this button to delete a session type from the table. To do this, highlight the session type in the list, then click on this button.                          |

### **SMALLER**

# Shrinking Graphical Objects in a Window

| Description | The Smaller command allows you to make the objects in a graphical     |
|-------------|-----------------------------------------------------------------------|
|             | window smaller. This command is available from the following windows: |
|             | View Hierarchy, Data Map, Process Map, and Design Map.                |

#### Procedure **å** To shrink objects:

Choose **Smaller** from the Display menu.

Result: The objects in the active window appear smaller. You may repeat the above step until the objects are the size you desire.

### SORT STATEMENT CHILDREN

# Sorting Outline Children

| Description | The Sort Children command, available from the Planning Outline<br>window, allows you to sort statement children (those that appear beneath a<br>statement in the outline) either by title or priority.                                                                                |                                                                                                    |  |
|-------------|----------------------------------------------------------------------------------------------------|----------------------------------------------------------------------------------------------------|--|
| Usage Tips  | This command sorts the children of all selected statements. If you want to sort the children of all statements, use the Outline/Sort Top Level command and the Select/Select All commands before using this command. You should also select all statements before using this command. |                                                                                                    |  |
| Procedure   | <b>à</b> To sort statement children:                                                                                                    |                                                                                                    |  |
|             | 1                                                                                                    | Select the statements whose children you want to sort. These statements then appear highlighted in the Planning Outline window. |  |
|             | 2                                                                                                    | Choose Sort Children from the Outline menu.                                                                                     |  |
|             |                                                                                                    | Result: The Sort Children dialog box appears.                                                                                   |  |
|             | 3                                                                                                    | Complete the Sort Children dialog box, then click on <b>OK</b> .                                                                |  |

### Sort Children Dialog Box

Dialog Box Illustration

| = Sort                   | Children               |
|--------------------------|------------------------|
| Statement: Hire And Devo | elop Quality Employees |
| Sort Children            |                        |
| By Priority              | 🔿 By Title             |
| Sort Order               |                        |
| Ascending                |                        |

#### Sort Children Dialog Box

| Componenta |             | I C                                                                                                    |
|------------|-------------|----------------------------------------------------------------------------------------------------|
| Components | Component   | Description                                                                                                    |
|            | Statement   | The title(s) of the selected statement(s) displays in<br>this box. If multiple statements are selected, the titles will<br>not fit completely in the box. |
|            | By Priority | Select this button if you want to sort the statement children by priority.                                                                                |
|            | By Title    | Select this button if you want to sort the statement children alphabetically by title.                                                                    |
|            | Ascending   | Select this button if you want to sort statements in ascending (lowest to highest) order.                                                                 |
|            | Descending  | Select this button if you want to sort statements in descending (highest to lowest) order.                                                                |

**Dialog Box** Use the information below to complete the Sort Children dialog box.
# SORT TOP LEVEL

# Sorting the Top Outline Level

| Description | The Sort Top Level command, available from the Planning Outline<br>window, sorts the outer-most outline level in the current model view either<br>by title or priority. |
|-------------|----------------------------------------------------------------------------------------------------|
| Usage Tips  | This command sorts all statements in the top outline level, regardless of which statements are selected.                                                                |
|             | Use this command before using the Sort Children command when you want<br>to sort all statements in the current model view.                                              |
| Procedure   | <b>å</b> To sort all planning statements in the top outline level:                                                                                                    |
|             | 1 Choose <b>Sort Top Level</b> from the Outline menu.                                                                                                    |
|             | Result: The Sort Top Level dialog box appears.                                                                                                    |
|             | 2 Complete the Sort Top Level dialog box, then click on <b>OK</b> .                                                                                                    |

### Sort Top Level Dialog Box

Dialog Box Illustration

| Sort T      | op Level     |
|-------------|--------------|
| By Priority | O By Title   |
| ort Order   | O Descending |
| OK          | Cancel       |

#### Sort Top Level Dialog Box

| Dialog Box<br>Components | Use the information below to complete the Sort Top Level dialog box<br>Component Description |                                                                                                    |  |
|--------------------------|----------------------------------------------------------------------------------------------|----------------------------------------------------------------------------------------------------|--|
| -                        |                                                                                              |                                                                                                    |  |
|                          | By Priority                                                                                  | Select this button if you want the statements to be sorted by priority.                                |  |
|                          | By Title                                                                                     | Select this button if you want the statements to be sorted alphabetically by title.                    |  |
|                          | Ascending                                                                                    | Select this button if you want the statements to be<br>sorted in ascending (lowest to highest) order.  |  |
|                          | Descending                                                                                   | Select this button if you want the statements to be<br>sorted in descending (highest to lowest) order. |  |

### **SPELL CHECK**

#### Spell Checking in a Text Editor Window

- **Description** The Spell Check command, available from the Statement Editor windows, allows you to check the spelling of the text inside the active Statement Editor window.
- **Usage Tip** Spell checking is also available in many dialog boxes by clicking on the Spell button.

#### **Procedure à** To spell check the text inside the editor window:

1 Choose **Spell Check...** from the Edit menu.

Result: If any misspelled words are found, the spell-checking dialog box appears. (*Proceed to next step.*)

If no misspelled words are found, the active window redisplays. *(End of procedure.)* 

2 If you want to retain the word the way you spelled it and add it to your dictionary of correctly spelled words, click on the **Add to user dictionary** button.

If you want to change the word to one of the suggested spellings, select the desired suggested spelling and then click on **OK**.

If you want to ignore the misspelling and proceed, click on the **Ignore** button.

If you want to exit the spell-checking dialog box, click on Exit.

#### SPLIT DESIGN OBJECT

#### Splitting a Design Object

**Description** The Split Design Object command, available from the Design Dictionary window, allows you to split the current design object into two design objects.

#### Procedure **à** To split the current design object into two design objects:

- 1 In the Design Dictionary window, display the design object you want to split.
- 2 Choose **Split...** from the Design Object menu.

Result: The Split Design Object dialog box appears.

3 All of the information in the dialog box is filled in with the details from the current design object except for its name.

Type a name into the **Name** field, and edit any of the other fields, as necessary.

- 4 If you want to add any of the current design object's data items to the new design object, click on **Edit Property List**. The Select Properties dialog box appears. Select the properties you want to include in the new design object, then click on **OK** to return to the Split Design Object dialog box.
- 5 When you are finished editing the information, click on **OK** in the Split Design Object dialog box.

#### Split Design Object Dialog Box

#### Dialog Box Illustration

| Split Des        | sign Object                                                   | × |
|------------------|---------------------------------------------------------------|---|
| <u>N</u> ame:    |                                                               |   |
| <u>M</u> eta Id: |                                                               |   |
| <u>P</u> urpose: | Address of an organization or person. Contains all addresses. | - |
| Code:            |                                                               |   |
| Туре:            | Table                                                         | • |
|                  | Nature<br>© <u>Dynamic</u> C <u>S</u> tatic<br>Volume: 0      |   |
|                  | OK Cancel Edit Property List                                  |   |

#### Split Design Object Dialog Box

Dialog BoxUse the information below to complete the Split Design Object<br/>dialog box.

| Component | Description                                                                                                    |
|-----------|----------------------------------------------------------------------------------------------------|
| Name      | Type a name for the new design object that results from this command into this box.                                                  |
| Meta Id   | Type a meta id for the design object. The meta id<br>is used to differentiate when two or more design<br>objects have the same name. |
| Purpose   | The purpose for the split design object appears in<br>this text box. You may edit the purpose, if<br>necessary.                      |
| Code      | The code, or alias, for the split design object<br>appears in this box. You may edit the code for the<br>new data structure.         |

| Туре                           | The split design object type appears in this<br>box. You may choose a new type from this drop-<br>down list, if necessary.                                                  |
|--------------------------------|----------------------------------------------------------------------------------------------------|
| Storage<br>Access<br>Mechanism | Choose a storage access mechanism from this<br>drop-down list. All storage access mechanisms<br>defined for the current design object manager are<br>included on the list.  |
| Dynamic                        | Select this nature if the design object's property values will be user-defined. This is the default nature value.                                                           |
| Static                         | Select this nature if the user will select the design object's property values from a predefined set of values.                                                             |
|                                | Use the Populate command on the Design Object menu to<br>enter the predefined values for a static design object's<br>properties.                                            |
| Volume                         | Type into this field the expected maximum number<br>of times the design object will appear in the<br>implemented system.                                                    |
| Edit<br>Property<br>List       | Use this button to add properties to the new design<br>object from the split design object. When you<br>click on this button, the Edit Property List dialog<br>box appears. |

### STATEMENT-DATA MATRIX

#### **Opening a Statement-Data Matrix Window**

**Description** The Statement-Data Matrix command allows you to open a Statement-Data Matrix window. This window lists in matrix format the supporting object links defined for each planning statement in the current model view. You can also add and remove Statement-Data links by making changes to the matrix and saving those changes. This command is available from all windows.

#### Procedure à To open a Statement-Data Matrix window:

1 Choose **Statement-Data Matrix...** from the Plan menu on the main Visible Advantage window.

From any other window, choose **Planning** from the Main menu, then choose **Statement-Data Matrix...** from the cascading menu.

Result: The Statement-Data Matrix dialog box appears.

2 In the Left Axis area, select the statement types you want to display in the window. If you want to display all types, select the All Statement Types button. If you want to select specific statement types, click on Select Types. The Statement Types dialog box appears, allowing you to select statement types. After you finish selecting statement types, click on OK.

> In the **Top Axis** area, click on each checkbox that corresponds with the data objects you want to display in the window (**Entities**, **Attributes**, or **Associations**).

- 3 If you want to display the statements and data model objects in the entire model, click on the **Entire Model** button. If you want to display only statements from one model view, click on the **Single Model View** button, then select the model view from the drop-down list.
- 4 Click on **OK** in the Statement-Data Matrix dialog box.

# STATEMENT EDITOR

#### **Opening a Statement Editor Window**

| Description       | The Statement Editor window al<br>spell-check, and search/replace t<br>also print the statement text or sa<br>available from all Visible Advan                     | llows you to create, edit, format,<br>ext in a planning statement. You can<br>ave it to a file. This command is<br>atage windows.                              |  |
|-------------------|----------------------------------------------------------------------------------------------------|----------------------------------------------------------------------------------------------------|--|
| Usage Tips        | You do not have to use the State<br>text; you can use the Edit statem<br>need any extensive word process                                                           | ment Editor window to edit statement<br>ent command to edit notes if you do not<br>sing or formatting features.                                                |  |
| Procedure         | <b>å</b> To open a Statement Editor                                                                                                    | r window:                                                                                                    |  |
|                   | Choose <b>Statement Editor</b> from<br>main Visible Advantage window<br><i>or</i><br>Choose <b>Planning</b> from the main<br><b>Statement Editor</b> from the case | n the Planning menu on the<br>v.<br>a menu on any other window, then choose<br>scading menu.                                                                   |  |
| Related<br>Topics | Use the table below to access related information about the Statement Editor window.                                                                               |                                                                                                    |  |
|                   | For More Information On                                                                                                    | See                                                                                                    |  |
|                   | how to use each command in<br>the Statement Editor window                                                                                                    | the entry in this manual for the<br>individual command. For example,<br>to learn how to use the Editor Font<br>command on the Format menu, see<br>Editor Font. |  |
|                   | how to use the Statement<br>Editor window's special<br>features, such as the tool bar,<br>mouse commands, and<br>keyboard shortcuts,                               | the Planning section in the User's Guide                                                                                                    |  |

# STATEMENT PRIORITY

#### **Setting Statement Priorities**

- **Description** The Statement Priority command, available from the Planning Outline window, lets you determine a ranking order of a particular statement in relation to other statements contained in the view or the entire encyclopedia. This ranking order is displayed in brackets after the statement in the Planning Outline window and in the Priority box on the Planning Outline window tool panel.
- **Usage Tips** Use this command to assign a number to some or all statements in the current model view to signify their relative importance to one another. A statement included in more than one model view can have a different priority for each model view in which it appears. The same priority may be assigned to multiple statements.

**2** Note As an alternative to using the menu command, you may also assign a priority to a statement through the Planning Outline window tool panel. Simply type the priority into the Priority box on the tool panel and press ENTER.

#### Procedure **à** To assign a priority to a statement:

1 Choose **Priority...** from the Statement menu.

Result: The Statement Priority dialog box appears.

- 2 Type a priority into the **Priority** box.
- 3 Click on **OK**.

#### STATEMENT-STATEMENT MATRIX

#### **Opening a Statement-Statement Matrix Window**

**Description** The Statement-Statement Matrix window command, available from all windows, allows you to view, add, and remove the parent-child relationships between statements.

#### Procedure **å** To open a Statement-Statement Matrix window:

1 Choose **Statement-Statement Matrix...** from the Plan menu on the main Visible Advantage window.

From any other window, choose **Planning** from the main menu, then choose **Statement-Statement Matrix...** from the cascading menu.

Result: The Statement-Statement Matrix dialog box appears.

2 Select the statement types you want to display on the matrix axes. To do this, click on the appropriate buttons in the dialog box. If you want to select specific types, use the **Select Types** buttons in each area (**Left Axis** and **Top Axis**).

> A dialog box allowing you to select the statement types appears. When you are finished selecting types for each axis, click on **OK** to return to the Statement-Statement Matrix dialog box.

- 3 If you want to display the statements in the entire model, click on the **Entire Model** button. If you want to display only statements from one model view, click on the **Single Model View** button, then select the model view from the drop-down list.
- 4 Click on **OK** in the Statement-Statement Matrix dialog box.

#### STATEMENT TITLE AND TYPE

#### **Assigning Titles to Statements**

- **Description** The Statement Title and Type command, available from the Statement Editor window, lets you assign a title and type for a statement when adding a statement or editing an existing one.
- Usage Tips The Statement Editor window appears when you choose Statement Editor... from the Plan menu.

As an alternative to using this command, you may also assign a title and type to a statement through the Statement Editor window tool bar. To assign a title, simply type one into the **Title** box on the tool bar and press ENTER. To assign a type, select one from the **Type** drop-down list on the tool panel.

Procedure **à** To title a statement:

1 Choose **Statement Title and Type...** from the Statement Editor window's File menu.

Result: The Statement Title dialog box will appear.

2 Type or change the title in the **Title** field and/or the type in the **Type** field, then click on **OK**.

## STATEMENT TYPES

# **Defining Statement Types**

| Description | The Statement Types command, available from the main Visible<br>Advantage Admin Utility window, allows you to add, edit, and delete types<br>that you can assign to planning statements in the current<br>encyclopedia. |                                                                                                    |
|-------------|----------------------------------------------------------------------------------------------------|----------------------------------------------------------------------------------------------------|
| Usage Tips  | The st<br>encycl<br>encycl<br>Staten                                                                                                    | atement types you define with this command are for the current<br>lopedia only. If you want to define statement types for all future<br>lopedias, use the Encyclopedia Initializer command before you use the<br>nent Types command.            |
| Procedure   | <b>å</b> To<br>Encyc                                                                                                    | add a statement type for the current encyclopedia or<br>clopedia Initializer:                                                                                                    |
|             | 1                                                                                                    | Choose Statement Types from the Table menu.                                                                                                    |
|             |                                                                                                    | Result: The Edit Statement Type Table dialog box appears.                                                                                                    |
|             | 2                                                                                                    | Type the name of the new type into the <b>Entry</b> field. If you highlighted an entry in the type list box, you will have to clear its entry from the field before typing the entry for the new type. You may type 1-31 alphabetic characters. |
|             | 3                                                                                                    | To add the new entry to the end of the type list, click on <b>Append</b> .                                                                                                    |
|             | 4                                                                                                    | Repeat the procedure for each entry you want to add to the type table.                                                                                                    |
|             | 5                                                                                                    | Click on <b>OK</b> .                                                                                                    |
|             | å To<br>or En                                                                                                    | edit an existing statement type for the current encyclopedia cyclopedia Initializer:                                                                                                    |
|             | 1                                                                                                    | Choose <b>Table</b> , then <b>Statement Types</b> from the cascading menu.                                                                                                    |
|             |                                                                                                    | Result: The Edit Statement Type Table dialog box appears.                                                                                                    |
|             |                                                                                                    |                                                                                                    |

| 2 | Highlight the entry in the large list box that you want to edit. |
|---|------------------------------------------------------------------|
|   |                                                                  |

Result: The statement type appears in the Entry field.

3 Edit the information in this field, then click on **Change**.

# **à** To delete a statement type for the current encyclopedia or Encyclopedia Initializer:

1 Choose **Table**, then **Statement Types...** from the cascading menu.

Result: The Edit Statement Type Table dialog box appears.

2 Highlight the entry in the large list box that you want to delete.

Result: The statement type appears in the **Entry** field.

3 Click on **Delete**.

#### Edit Statement Type Table Dialog Box

Dialog Box Illustration

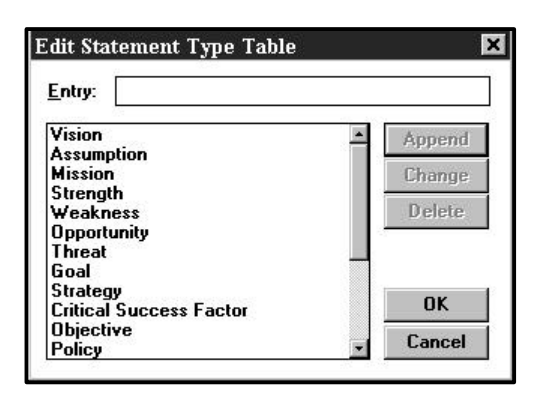

Edit Statement Type Table Dialog Box

| Dialog Box<br>Components | Use the information below to complete the Edit Statement Type Table dialog box. |                                                                                                    |
|--------------------------|---------------------------------------------------------------------------------|----------------------------------------------------------------------------------------------------|
|                          | <b>Component</b>                                                                | Description                                                                                                    |
|                          | Entry                                                                           | The name of the statement type that is highlighted in<br>the statement type list box, or that you enter when you are<br>adding a new type.                              |
|                          | Append                                                                          | Use this button to add a new statement type to the<br>end of the statement type list.                                                                                   |
|                          | Change                                                                          | Use this button to edit a statement type in the table.<br>To do this, highlight the statement type in the list, edit the <b>Entry</b> field, then click on this button. |
|                          | Delete                                                                          | Use this button to delete a statement type from the table. To do this, highlight the statement type in the list, then click on this button.                             |

### STATEMENT-VIEW MATRIX

#### **Opening a Statement-View Matrix Window**

**Description** The Statement-View Matrix window command, available from all windows, allows you to view the model views in which each planning statement is visible. You can also add statements to and remove them from model views through this window by making changes to the matrix and saving those changes.

#### Procedure **à** To open a Statement-View Matrix window:

1 Choose **Statement-View Matrix...** from the Plan menu on the main Visible Advantage window.

From any other window, choose **Planning** from the main menu, then choose **Statement-View Matrix...** from the cascading menu.

Result: The Statement-Model View Matrix dialog box appears.

2 If you want to display statements of all types on the left axis of the matrix, select **All Statement Types**.

If you want to display statements of selected types, select **Selected Statement Types**, then click on **Select Types** in the **Left Axis** area. The Statement Types dialog box appears. Select the statement types you want to display, then click on **OK** to return to the Statement-Model View Matrix dialog box.

3 If you want to display model views of all types on the top axis, select **All Model View Types**. If you want to display model views of selected types, select **Selected Model View Types**, then click on **Select Types**. The Model View Types dialog box appears. Select the model view types you want to display, then click on **OK** to return to the Statement-Model View Matrix dialog box.

4 If you want to display the statements in the entire model, click on the **Entire Model** button. If you want to display only statements from one model view, click on the **Single Model View** button, then select the model view from the drop-down list.

# SYNCHRONIZE

# Synchronizing Visible Advantage Windows

| Description | The Synchronize command causes all open Visible Advantage windows to be updated simultaneously. This command is available in all windows <i>except</i> the main Visible Advantage window.                                             |                                                                                                    |  |
|-------------|----------------------------------------------------------------------------------------------------|----------------------------------------------------------------------------------------------------|--|
| Usage Tips  | The Synch<br>changes ye                                                                                                    | aronize command is useful when you want to see how the ou make affect other parts of the encyclopedia.                                                                            |  |
|             | To maxim<br>command<br>allows up                                                                                                    | ize the usefulness of this command, you should first use the Tile<br>on the Window menu so all open windows are visible. Windows<br>to eight windows to be open at the same time. |  |
|             | The Synchronize command toggles between an active and inactive state.<br>When the command is active, a checkmark appears next to the command<br>name; when the command is inactive, no checkmark appears next to the<br>command name. |                                                                                                    |  |
|             | <b>2</b> Note E you make                                                                                                    | Because every open window must be redrawn each time a change in the active window, Synchronize slows data entry.                                                                  |  |
| Procedure   | <b>å</b> To synchronize all open windows:                                                                                                    |                                                                                                    |  |
|             | 1 A<br>is<br>a                                                                                                    | Although it is not necessary for the command's operation, it<br>is useful to use the Tile command so that all open windows<br>re visible.                                         |  |
|             | Т                                                                                                    | o do this, choose <b>Tile</b> from the Window menu.                                                                                                    |  |
|             | 2 C                                                                                                    | Choose Synchronize from the Window menu.                                                                                                    |  |
|             | R<br>Y                                                                                                    | esult: A checkmark appears next to the Synchronize command.<br>You may deactivate the command by choosing it again.                                                               |  |
|             |                                                                                                    |                                                                                                    |  |

### TABLE

#### **Maintaining Tables**

**Description** The Table command, available from the Visible Advantage Admin Utility main window, allows system administrators to maintain tables in the current encyclopedia.

Tables you may edit are:

- View Types
- o Statement Types
- Session Types
- Data Types
- Design Object Types
- o Design Object Relationship Reasons
- Property Type Rules
- Property Relationship Reasons
- Data Structure Managers
- Data Structure Types
- Data Item Types
- Data Access Methods
- Custom Fields
- **o** Domains
- Functions
- o Standard Words
- Diagram Filters

Usage Tips Only system administrators logged onto an encyclopedia may maintain tables.

#### Procedure **å** To maintain tables:

- 1 Choose **Table** from the main menu.
- 2 Select the table type you wish to edit from the cascading menu.

Result: The appropriate Edit dialog box appears for the type of table you selected.

3 Complete the dialog box and click on **OK.** 

Note For information on each type of Edit dialog box, see the appropriate command in this reference manual.

#### TILE

#### Tiling Open Windows on the Workspace

| Description | The Tile command arranges all open windows in smaller sizes so that<br>all are completely visible on the workspace. This command is available<br>from all windows <b>except</b> the main Visible Advantage window. |
|-------------|----------------------------------------------------------------------------------------------------|
| Usage Tips  | This command is especially useful when you use it with the<br>Synchronize command. See Synchronize in this manual for details.                                                                                     |
| Procedure   | <b>å</b> To arrange all open Visible Advantage windows in a tile formation:                                                                                                    |

Choose **Tile** from the Window menu.

### **TOOL BAR**

#### **Displaying and Hiding the Tool Bar**

- **Description** The Tool Bar command is a toggle that turns the tool bar display on and off. This command is available in all windows.
- **Usage Tips** This command toggles between an active and inactive state. When there is a checkmark beside the Tool Bar command, the tool bar is displayed; when there is no checkmark beside the command name, the tool bar is hidden.

The Tool Bar command affects all Visible Advantage windows, not just the active window.

#### Procedure **å** To display or hide the tool bar:

Choose Tool Bar from the Window menu of any window.

Result: If the tool bar was hidden when you chose this command, a checkmark will appear beside the command and the tool bar will display at the top of the active window.

If the tool bar was displayed when you chose this command, the checkmark beside the command will disappear and the tool bar will be hidden in the active window.

# **UNCONTROL ENTITY**

### **Removing Entity Control Links**

| Description | The Und<br>Dictiona<br>entity.                                                                                      | control command, available from both the Data Map and Data<br>ary windows, allows you to remove a control link for the current                                                                                                    |  |
|-------------|----------------------------------------------------------------------------------------------------|----------------------------------------------------------------------------------------------------|--|
| Usage Tips  | To use this command, there must be at least one controlled or<br>controlling entity defined for the current entity. |                                                                                                    |  |
|             | Control pointing                                                                                                    | links are represented in the Data Map window by a dotted arrow g from the controlling entity to the controlled entity.                                                                                                    |  |
|             | If an ent<br>Data Di<br>another<br>window                                                                           | tity <i>controls</i> another entity, the controlled entity name is listed in the ctionary window's <b>Controls</b> field. If an entity <i>is controlled by</i> entity, the controlling entity name is listed in the Data Dictionary 's <b>Controlled by</b> field. |  |
|             | This cor<br>window<br>Data Ma<br>availabl                                                                           | nmand is available for multiple selected entities in the Data Map<br>. See the <i>User's Guide</i> for instructions on selecting entities in the<br>ap window. In the Data Dictionary window, this command is<br>e for the currently displayed entity only.        |  |
| Procedures  | <b>å</b> To remove a control link for the selected entities in the Data<br>Map window:                              |                                                                                                    |  |
|             | 1                                                                                                    | Highlight the entity for which you wish to remove a control.                                                                                                    |  |
|             | 2                                                                                                    | Choose Uncontrol from the Entity menu.                                                                                                    |  |
|             |                                                                                                    | Result: The Delete Entity Control dialog box for the first selected entity appears.                                                                                                    |  |
|             | 3                                                                                                    | In the Delete Entity Control dialog box, select the entity from which you want to remove the control, then click on <b>OK</b> .                                                                                                    |  |
|             |                                                                                                    | Result: If you selected more than one entity, the Delete Entity<br>Control dialog box for the next selected entity appears. ( <i>Repeat</i><br><i>this step for each selected entity.</i> )                                                                        |  |
|             |                                                                                                    |                                                                                                    |  |

Otherwise, the active Data Map window reappears. (End of procedure.)

# **à** To remove an entity control link when you are working in the Data Dictionary window:

- 1 In the **Controls** or **Controlled by** field, highlight the name of the entity for which you want to remove a control link.
- 2 Choose **Uncontrol** from the Entity menu.

### UNDERLINE

# Underlining Text in an Editor Window

| Description | The Underline command underlines selected text in the Statement Editor window. |                                                                                            |  |
|-------------|--------------------------------------------------------------------------------|--------------------------------------------------------------------------------------------|--|
| Procedure   | <b>å</b> To underline statement text:                                          |                                                                                            |  |
|             | 1                                                                              | In the Statement Editor window, select the text you want to underline.                     |  |
|             | 2                                                                              | Choose <b>Style</b> from the Format menu.                                                  |  |
|             | 3                                                                              | Choose <b>Underline</b> from the cascading menu for the Style command.                     |  |
|             |                                                                                | Result: The selected text appears underlined in the active window.                         |  |
|             | <b>a</b> To remove underlining from selected text:                             |                                                                                            |  |
|             | 1                                                                              | In the Statement Editor window, select the text from which you want to remove underlining. |  |
|             | 2                                                                              | Choose Style from the Format menu.                                                         |  |
|             | 3                                                                              | Choose <b>Normal</b> from the cascading menu for the Style command.                        |  |
|             |                                                                                | Result: The selected text appears normal in the active window.                             |  |

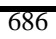

#### UNDO

#### **Reversing Your Last Editing Action**

- **Description** The Undo Editing command allows you to reverse your last editing action in the Statement Editor window.
- **Usage Tips** This command is useful when you mistakenly delete text or want to undo a search-and-replace operation you just completed.
- Procedure **å** To undo your last editing action:

Choose **Undo Editing** from the Edit menu.

#### UNFREEZE/ CLEAR CHECK-OUT

#### Unfreezing/Clearing a Checked-out Encyclopedia

- **Description** This command unfreezes all objects that were checked out in a previous encyclopedia check-out and clears the copy as if it were never made. It should only be used when you wish to discard the checked-out encyclopedia and not Check-in/Merge it back in. It is also used to reverse a Freeze All command.
- Usage Tips The Clear Check-out command is part of the Visible Advantage Utility program that comes with Visible Advantage. To use the Clear Check-out function, click on the Visible Advantage Utility icon inside the Visible Advantage program group. The Clear Check-out command is under the Copy/Merge menu.

#### Procedure **å** To clear a checked-out encyclopedia:

1 Choose **Clear Check-out** from the Copy/Merge menu.

Result: The Open Encyclopedia dialog box appears.

- 2 Select from the **Encyclopedias** list box the encyclopedia you want to unfreeze/clear check-out. If the encyclopedia is not listed, navigate through the directories in the Path list box until it appears.
- 3 Click on **OK**.
- 4 Type your logon for the encyclopedia and, if necessary, a password. Click on **OK**.

Result: If you typed a valid logon and password, the Clear Encyclopedia Copy dialog box appears.

Otherwise, an error message appears and you must return to the logon dialog box to type a different logon.

5 To clear selected subset encyclopedias, click the Selected Checked-out button, then select the encyclopedias in the checkedout list box.

> If there are no copies to be cleared, or to clear all encyclopedias, click on the All Checked-out (Unfreeze All) button to cycle through all objects in the encyclopedia and ensure that each is unfrozen.

### UNLINK ASSOCIATION FROM STATEMENT

#### Unlinking Associations from Statements

| Description | The Unlink Association From Statement command, available from the Data Dictionary window, allows you to unlink an association from one or more planning statements. |                                                                                                    |  |
|-------------|----------------------------------------------------------------------------------------------------|----------------------------------------------------------------------------------------------------|--|
| Procedure   | <b>à</b> To unlink an association from one or more planning statements:                                                                                             |                                                                                                    |  |
|             | 1                                                                                                    | In the <b>Associations</b> field, highlight the association from which you want to unlink a planning statement.                                                                                                    |  |
|             | 2                                                                                                    | Choose Unlink From Statement from the Association menu.                                                                                                    |  |
|             |                                                                                                    | Result: The Unlink Statement dialog box appears.                                                                                                    |  |
|             | 3                                                                                                    | The <b>Unlink Statement</b> box lists all statements to which the selected association has been linked.                                                                                                    |  |
|             |                                                                                                    | Highlight the statement(s) from which you want to unlink the association, then click on <b>OK</b> .                                                                                                    |  |
|             |                                                                                                    | <b>2</b> Note To highlight multiple <i>consecutive</i> list items, hold down the SHIFT key and click on the first item you want to highlight, and then click on the last item you want to highlight. To highlight multiple <i>non-consecutive</i> items, hold down the CTRL key and click on each item you want to highlight. |  |

### UNLINK ATTRIBUTE FROM PROPERTY

### Unlinking Attributes from Properties

| Description | The Unlink Attribute From Property command, available from both<br>the Data Map and Data Dictionary windows, allows you to remove a link<br>between an attribute and one or more properties within a database<br>design. |                                                                                                    |  |
|-------------|----------------------------------------------------------------------------------------------------|----------------------------------------------------------------------------------------------------|--|
| Procedure   | <b>å</b> To remove a link between an attribute and one or more properties while working in the Data Map window:                                                                                                    |                                                                                                    |  |
|             | 1                                                                                                    | Select the entity that contains the attribute for which you want to remove the property link(s).                                                                                                    |  |
|             | 2                                                                                                    | Choose Unlink From Property from the Attribute menu.                                                                                                    |  |
|             |                                                                                                    | Result: The Select Attribute dialog box appears.                                                                                                    |  |
|             | 3                                                                                                    | Select the attribute from which you want to remove the data item link(s), then click on <b>OK</b> .                                                                                                    |  |
|             |                                                                                                    | Result: The Unlink Attribute From Property dialog box appears.                                                                                                    |  |
|             | 4                                                                                                    | Select the database design that contains the property(s) from which you want to unlink the attribute. The list contains all design views added to the encyclopedia.                                                                                                    |  |
|             | 5                                                                                                    | Select the property(s) from which you want to unlink the attribute, then click on <b>OK</b> . The list includes all properties within the design views selected above.                                                                                                    |  |
|             |                                                                                                    | <b>2</b> Note To highlight multiple <i>consecutive</i> list items, hold down the SHIFT key and click on the first item you want to highlight, and then click on the last item you want to highlight. To highlight multiple <i>non-consecutive</i> items, hold down the CTRL key and click on each item you want to highlight. |  |

# **a** To remove a link between an attribute and one or more properties while working in the Data Dictionary window:

- 1 Highlight the name of the attribute in the **Attributes** field for which you want to remove property link(s).
- 2 Choose **Unlink From Property...** from the Attribute menu.

Result: The Unlink Attribute From Property dialog box appears.

- 3 Select the design view that contains the property(s) from which you want to unlink the attribute. The list contains all design views added to the encyclopedia.
- 4 Select the property(s) from which you want to unlink the attribute, then click on **OK**. The list includes all properties within the design views selected above.

**2** Note To highlight multiple *consecutive* list items, hold down the SHIFT key and click on the first item you want to highlight, and then click on the last item you want to highlight. To highlight multiple *non-consecutive* items, hold down the CTRL key and click on each item you want to highlight.

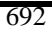

#### UNLINK ATTRIBUTE FROM STATEMENT

# Unlinking Attributes from Statements

**Description** The Unlink Attribute From Statement command, available from the Data Dictionary window, allows you to unlink an attribute from planning statement(s).

#### **Procedure <b>a**To unlink an attribute from planning statement(s):

- 1 In the **Attributes** field, highlight the attribute from which you want to unlink a planning statement.
- 2 Choose **Unlink From Statement...** from the Attribute menu.

Result: The Unlink Statement dialog box appears.

3 Select the statement(s) from which you want to unlink the attribute, then click on **OK**.

**2** Note To highlight multiple *consecutive* list items, hold down the SHIFT key and click on the first item you want to highlight, and then click on the last item you want to highlight. To highlight multiple *non-consecutive* items, hold down the CTRL key and click on each item you want to highlight.

### UNLINK DESIGN OBJECT FROM ENTITY

#### **Unlinking Design Objects from Entities**

**Description** The Unlink Design Object From Entity command, available from the Design Dictionary and Design Map windows, allows you to remove defined links between the current design object and one or more entities in the data model.

# Procedure **å** To unlink a design object from one or more entities to which it is linked in a Design Dictionary window:

- 1 In the Model Link field in the Design Dictionary window, highlight the link you want to remove.
- 2 Choose **Unlink...** from the Design Object menu.

Result: The link is removed.

# **à** To unlink a design object from one or more entities to which it is lined in a Design Map window:

- 1 Select the design object to unlink.
- 2 Choose **Unlink...** from the Design Object menu.

Result: The Unlink Design Object dialog box appears.

3 All of the entities to which the design object has been linked are listed in the **Entities** list box.

Highlight the entity or entities from which you want to unlink the design object, then click on **OK**.

**2** Note To highlight multiple consecutive entities, hold down the SHIFT key and click on the first entities you want to highlight, and then click on the last entities you want to highlight. To highlight multiple non-consecutive entities, hold down the CTRL key and click on each entity you want to highlight.

### UNLINK ENTITY FROM DESIGN OBJECT

#### Unlinking Entities from Design Objects

**Description** The Unlink Entity from Design Object command, available from both the Data Map and Data Dictionary windows, allows you to remove a link between an entity and one or more design objects within a database design.

# Procedure **å** To remove a link between an entity and design object(s) in the Data Map window:

- 1 Select the entity you wish to unlink.
- 2 Choose **Unlink from Design Object...** from the Entity menu.

Result: The Unlink Entity From Design Object dialog box appears.

- 3 Select the database design that contains the design object from which you want to unlink the entity. The list contains all database designs added to the encyclopedia.
- 4 Select the design object(s) from which you want to unlink the entity, then click on **OK**. The list includes all design objects within the database design selected above.

**2** Note To highlight multiple *consecutive* design objects, hold down the SHIFT key and click on the first design object you want to highlight, then click on the last design object you want to highlight. To highlight multiple *non-consecutive* design objects, hold down the CTRL key and click on each design object you want to highlight.

# **à** To remove a link between an entity and design object(s) in the Data Dictionary window:

1 In the Model Link field in the Data Dictionary window, highlight the link you want to remove.

2 Select **Unlink** from the Entity menu.

Result: The entity is unlinked.

### UNLINK ENTITY FROM STATEMENT

#### **Unlinking Entities from Statements**

**Description** The Unlink Entity From Statement command, available from the Data Dictionary window, allows you to unlink the current entity from a planning statement.

#### **Procedure à** To unlink the current entity from a planning statement:

- 1 In the **Model Links** field, highlight the planning statement link you want to remove.
- 2 Choose **Unlink** from the Entity menu.

### UNLINK PROPERTY FROM ATTRIBUTE

#### Unlinking Properties from Attributes

| Description | The Unlink Property From Attribute command, available from the<br>Design Dictionary and Design Map windows, allows you to remove a<br>defined link between a property and an attribute in the data model. |                                                                                                    |  |
|-------------|----------------------------------------------------------------------------------------------------|----------------------------------------------------------------------------------------------------|--|
| Procedure   | <b>å</b> To unlink a property from one or more attributes in the Design Dictionary window:                                                                                                    |                                                                                                    |  |
|             | 1                                                                                                    | In the <b>Properties</b> field, highlight the property you want to unlink from an attribute or attributes.                                                                                                    |  |
|             | 2                                                                                                    | Choose Unlink From Attribute from the Property menu.                                                                                                    |  |
|             |                                                                                                    | Result: The Unlink Property dialog box appears.                                                                                                    |  |
|             | 3                                                                                                    | All of the attributes to which the property has been linked are listed in the <b>Attributes</b> list box.                                                                                                    |  |
|             |                                                                                                    | Highlight the attribute(s) from which you want to unlink the property, then click on <b>OK</b> .                                                                                                    |  |
|             |                                                                                                    | <b>2</b> Note To highlight multiple <i>consecutive</i> attributes, hold down the SHIFT key and click on the first attribute you want to highlight, and then click on the last attribute you want to highlight. To highlight multiple <i>non-consecutive</i> attributes, hold down the CTRL key and click on each attribute you want to highlight. |  |
|             | <b>à</b> To unlink a property from one or more attributes in the Design Map window:                                                                                                    |                                                                                                    |  |
|             | 1                                                                                                    | Highlight the design object from which you want to unlink a property.                                                                                                    |  |
|             | 2                                                                                                    | Choose Unlink From Attribute from the Property menu.                                                                                                    |  |
Result: The Select Design Object Property dialog box appears.

3 Select the property, then click on **OK.** 

Result: The Unlink Property dialog box appears.

4 All of the attributes to which the property has been linked are listed in the **Attributes** list box.

Highlight the attribute(s) from which you want to unlink the property, then click on **OK**.

**2** Note To highlight multiple *consecutive* attributes, hold down the SHIFT key and click on the first attribute you want to highlight, and then click on the last attribute you want to highlight. To highlight multiple *non-consecutive* attributes, hold down the CTRL key and click on each attribute you want to highlight.

#### UNLINK STATEMENT FROM OBJECT

#### **Unlinking Statements from Objects**

**Description** The Unlink command, available from both the Planning Outline and Planning Dictionary windows, allows you to remove a link between the current or selected statement(s) and an entity, attribute, association, or design object.

# Procedure **å** To unlink selected statement(s) from one or more data modeling objects while you are working in the Planning Outline window:

1 Choose **Unlink...** from the Link menu.

Result: The Unlink Dictionary Object dialog box appears.

2 Select the object(s) from which you want to unlink the statement, then click on **OK**.

**2** Note To select multiple items, hold down the CTRL key and click on each item you want to select.

# **å** To unlink the current statement from a data modeling object while you are working in the Planning Dictionary window:

- 1 In the **Model Links** field, highlight the link you want to remove.
- 2 Choose **Unlink** from the Link menu.

Result: Statement is unlinked.

# UNMOUNT

#### **Creating a Stand-Alone Encyclopedia**

- Description The Unmount command, available from the Visible Advantage Admin Utility, allows the system administrator to create a stand-alone encyclopedia by copying a client/server edition encyclopedia. **Usage Tips** This command is available in client/server versions only, and can only be used on encyclopedias created on or imported into Version 7 of Visible Advantage. Procedure **å** To create a stand-alone copy of an encyclopedia: 1 Start the Visible Advantage Admin program from Windows. 2 If you have not set up automatic Raima server login, supply the server name, user name, and password to log on to the Raima database server. 3 Pull down the Encyclopedia menu, and click on Open. 4 Select the encyclopedia you want to convert to stand-alone and click on OK. 5 Provide your ID and password, and click on OK.
  - 6 Pull down the Encyclopedia menu and click on **Unmount**.

# **USER GROUP REPORT**

# Printing a User Group Report

| Description | The User Group Report command, available from the Visible<br>Advantage Admin Utility, allows a system administrator to print<br>a report that lists the names, logons, privileges, and status of each<br>authorized user group of the current encyclopedia. |                                                                                                  |
|-------------|----------------------------------------------------------------------------------------------------|--------------------------------------------------------------------------------------------------|
| Procedure   | <b>å</b> To print a user group report:                                                                                                    |                                                                                                  |
|             | 1                                                                                                    | Choose the Visible Advantage Admin Utility icon from the Program Manager window.                 |
|             | 2                                                                                                    | Choose Group User Report from the Group menu.                                                    |
|             |                                                                                                    | Result: The Group User Report Dialog box appears.                                                |
|             | 3                                                                                                    | Complete the dialog box, then click on OK.                                                       |
|             |                                                                                                    | Result: The Report Destination dialog box appears.                                               |
|             | 4                                                                                                    | Select a report destination ( <b>Printer, File</b> or <b>Screen</b> ), then click on <b>OK</b> . |

#### **User Group Report Dialog Box**

#### Dialog Box Illustration

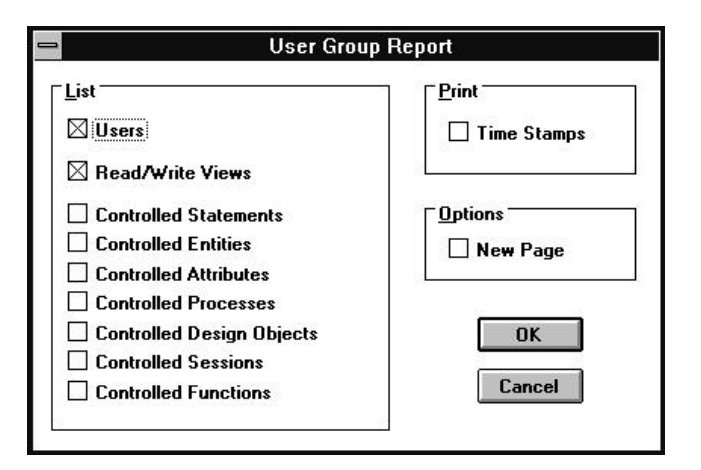

#### User Group Report Dialog Box

| Dialog Box | Use the information below to complete the User Group Report |
|------------|-------------------------------------------------------------|
| Components | dialog box.                                                 |

| Component                | Description                                                                            |
|--------------------------|----------------------------------------------------------------------------------------|
| Users                    | Prints the individual users assigned to the user group.                                |
| Read/Write<br>Views      | Prints the user group access levels for views.                                         |
| Controlled<br>Statements | Prints if user group has control assignment by view or by object ownership.            |
| Controlled<br>Entities   | Prints if user group has control assignment by control by view or by object ownership. |
| Controlled<br>Attributes | Prints all attributes assigned to user group.                                          |

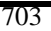

| Controlled<br>Processes        | Prints (by view or by object ownership).                                                                                                 |
|--------------------------------|----------------------------------------------------------------------------------------------------|
| Controlled<br>Design<br>Object | Prints all design objects assigned (by design view or by object ownership) to user group.                                                |
| Controlled<br>Sessions         | Prints all sessions assigned (by ownership) to user group.                                                                               |
| Controlled<br>Functions        | Prints all functions assigned (by ownership) to user group.                                                                              |
| Time Stamps                    | Prints the date and time each user group was<br>added to the encyclopedia, along with the date<br>and time each user group was modified. |
| New Page                       | Select this checkbox if you want each user group to start on a new page.                                                                 |

#### **USER REPORT**

#### **Printing User Reports**

**Description** The User Report command, available from the Visible Advantage Admin Utility, allows a system administrator to print a report that lists the name, logon, privilege, and status of each authorized user of the current encyclopedia.

Procedure **å** To print a user report:

1 Choose **User Report...** from the User command.

Result: The User Report dialog box appears.

2 Complete the dialog box, then click on **OK**.

Result: The Report Destination dialog box appears.

3 Select a report destination (**Printer**, **File**, or **Screen**), then click on **OK**.

#### **User Account Report Dialog Box**

Dialog Box Illustration

| Print         | ] [ Options  |
|---------------|--------------|
| Passwords     | 🗌 🗌 New Page |
| 🗌 Notes       | -            |
| 🗌 Note Texts  | OK           |
| 🗌 Time Stamps | Cancel       |

#### **User Account Report Dialog Box**

Dialog BoxUse the information below to complete the User Account Report dialog<br/>box.

| Component   | Description                                                                                                    |
|-------------|----------------------------------------------------------------------------------------------------|
| Passwords   | Prints the password for each account.                                                                                                    |
| Notes       | Prints the notes attached to each reported user.                                                                                             |
| Note Texts  | Prints the text of each reported note.                                                                                                    |
| Time Stamps | Prints the date and time each user account was added<br>to the encyclopedia, along with the date and time each<br>user account was modified. |
| New Page    | Select this checkbox if you want each user account to start on a new page.                                                                   |

#### VARIABLES

#### **Defining Attribute Variables**

- **Description** The Variables command, available from the Process Map window, allows you to define a variable for each attribute used in the process model. Variables are used to differentiate between multiple occurrences of the same attribute, either between different or the same entities.
- **Usage Tips** Variables are defined globally, for the entire process model, rather than for the current process only. Once a variable is defined, you can select it when adding or editing attribute lists for applicable process steps.

#### Procedure **à** To add a variable for an attribute used by the process model:

1 Choose Variables... from the Process menu.

Result: The Variables dialog box appears.

- 2 From the **Attribute** drop-down list, select the attribute for which you want to define a variable.
- 3 Type the variable name into the **Variable** box, then click on **Add**.

Result: The variable and attribute appear in the large list box.

#### **å**To change a variable defined for an attribute:

1 Choose Variables... from the Process menu.

Result: The Variables dialog box appears.

2 In the large list box, click on the variable and attribute combination you want to change, make changes to the **Variable** or **Attribute** field, then click on **Change**.

> If the **Show Unused Variables Only** checkbox is selected, only those variables that have not been used by any process steps are listed in the large list box. You may change both used and unused

variables. If you change a used variable, the change will be reflected in all process steps that use the variable.

#### **à** To delete a variable for an attribute:

1 Choose **Variables...** from the Process menu.

Result: The Variables dialog box appears.

2 In the large list box, click on the variable and attribute combination you want to delete, then click on **Delete**.

If the **Show Unused Variables Only** checkbox is selected, only those variables that have not been used by a process are listed in the list box. You may delete *only* unused variables.

#### Variables Dialog Box

#### Dialog Box Illustration

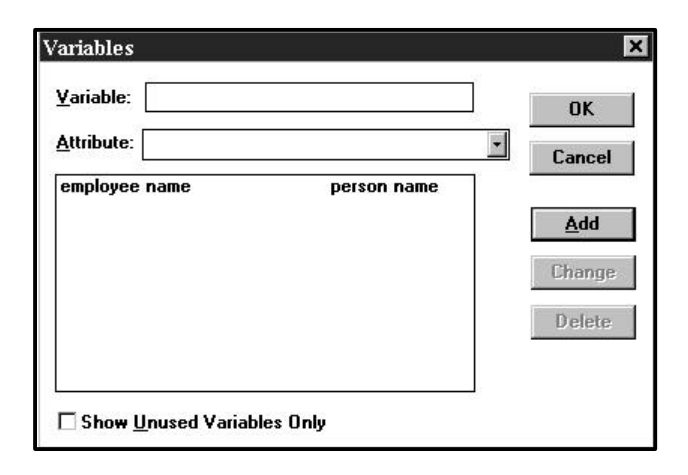

#### Variables Dialog Box

**Dialog Box**Use the information below to complete the Variables dialog box.**Components** 

| 15 | Component                     | Description                                                                                                    |
|----|-------------------------------|----------------------------------------------------------------------------------------------------|
|    | Variable                      | Type into this box the variable name for the attribute you selected from the <b>Attribute</b> list.                                                          |
|    | Attribute                     | Select from this drop-down list the attribute that the variable represents.                                                                                  |
|    | Show Unused<br>Variables Only | Select this checkbox if you want to display only<br>unused variables in the variable list box.                                                               |
|    |                               | You may delete only unused variables; however, if you change a variable used in the process model, the change will be reflected in each use of the variable. |
|    | Add                           | Use this button to add the variable and attribute combination shown in the <b>Variable</b> and <b>Attribute</b> fields.                                      |

| Change | Use this button to change a variable. Highlight the variable-attribute combination you want to change, make the changes to the <b>Variable</b> and/or <b>Attribute</b> field(s), then click on this button. |
|--------|----------------------------------------------------------------------------------------------------|
| Delete | Use this button to delete a variable. Highlight the able-attribute combination you want to delete, then click on this button.                                                                               |

#### **VIEW TYPES**

#### **Defining Model View Types**

- **Description** The View Types command, available from the Visible Advantage Admin Utility, allows you to define view types in the current encyclopedia.
- **Usage Tips** The view types you define with this command are for the current encyclopedia only. If you want to define view types for all future encyclopedias, use the Encyclopedia Initializer command before you use the View Types command.

# Procedure **å** To add a view type for the current encyclopedia or Encyclopedia Initializer.

1 Choose **Table** main Visible Advantage Admin Utility window, then choose **View Types...** from the cascading menu that follows.

Result: The Edit View Type Table dialog box appears.

- 2 Type the name of the new type into the **Entry** field. If you highlighted an entry in the type list box, you will have to clear its entry from the field before typing the entry for the new type. You may type 1-31 alphabetic characters.
- 3 Type an abbreviation for the model view into the **Abbreviation** field. This abbreviation appears in the lower righthand corner of each model view rectangle in the Model View Hierarchy window and printed diagram.

If you highlighted an entry in the type list box before you typed your entry, you will have to clear the entry in the **Abbreviation** field before typing the abbreviation for the new type.

- 4 To add the new entry to the end of the type list, click on **Append**.
- 5 Repeat the procedure for each entry you want to add to the type table.

#### 6 Click on **OK**.

# **å**To edit an existing view type for the current encyclopedia or Encyclopedia Initializer:

1 Choose **View Types...** from the Table menu.

Result: The Edit View Type Table dialog box appears.

2 Highlight the entry in the large list box that you want to edit.

Result: The view type and its abbreviation appear in the **Entry** and **Abbreviation** fields.

3 Edit the information in these fields, then click on **Change**.

**2** Note A message appears telling you that the type cannot be changed if the entry is a system-defined model view type (root view, functional area) protected from editing by Visible Advantage.

#### **å**To delete a view type for the current encyclopedia or Encyclopedia Initializer:

1 Choose **View Types...** from the Table menu.

Result: The Edit View Type Table dialog box appears.

2 Highlight the entry in the large list box that you want to delete.

Result: The view type and its abbreviation appear in the **Entry** and **Abbreviation** fields.

3 Click on **Delete**.

Result: The entry will be deleted.

**2** Note A message appears telling you that the type cannot be deleted if the entry is a system-defined model view type (root view, functional area) protected from deletion by Visible

Advantage, or if it is referenced by any model view in the encyclopedia.

#### **Edit View Type Table Dialog Box**

Dialog Box Illustration

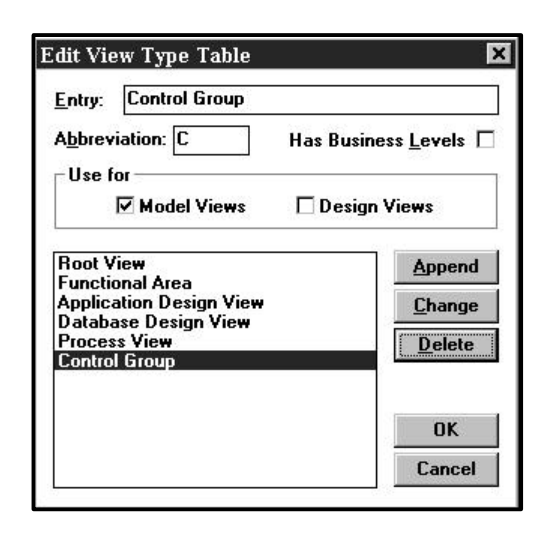

#### Edit View Type Table Dialog Box

| Dialog Box<br>Components | Use the information below to complete the Edit View Type Table dialog box. |                                                                                                    |  |
|--------------------------|----------------------------------------------------------------------------|----------------------------------------------------------------------------------------------------|--|
|                          | <b>Component</b>                                                           | Description                                                                                                    |  |
|                          | Entry                                                                      | The name of the model view type that is highlighted<br>in the model view type list box, or that you enter when<br>you are adding a new type.          |  |
|                          | Abbreviation                                                               | The abbreviation for the model view type that is<br>highlighted in the model view type list box, or that you<br>enter when you are adding a new type. |  |
|                          |                                                                            | The model view type abbreviation appears in the lower<br>right-hand corner of each model view rectangle in the<br>model view hierarchy diagram.       |  |
|                          | Has Business<br>Levels                                                     | Select this checkbox if you want to be able to define<br>a business level (strategic, tactical, operational)<br>when you add a model view.            |  |

| Model Views  | Select this checkbox if you want the entry to be used for model views.                                                                                                    |
|--------------|----------------------------------------------------------------------------------------------------|
| Design Views | Select this checkbox if you want the entry to be used for design views.                                                                                                    |
| Append       | Use this button to add a new model view type to the<br>end of the model view type list.                                                                                                    |
| Change       | Use this button to edit a model view type in the table. To do this, highlight the model view type in the list, edit the <b>Entry</b> and/or <b>Abbreviation</b> fields, then click on this button.             |
|              | A view type cannot be changed if it is a system-defined<br>type (root view, functional area) protected from editing by<br>Visible Advantage.                                                                   |
| Delete       | Use this button to delete a model view type from the table. To do this, highlight the model view type in the list, then click on this button.                                                                  |
|              | A view type cannot be deleted if it is a system-defined<br>type (root view, functional area) protected from deletion<br>by Visible Advantage, or if it is referenced by any model<br>view in the encyclopedia. |

#### VIEWS

# **Opening a View Hierarchy Window**

| Description       | The Views command allows you to open a View Hierarchy window.<br>This window provides a graphical representation of the model views<br>defined for the encyclopedia and the hierarchical relationships between<br>them. This command is available from all windows. |                                                                                                    |  |  |
|-------------------|----------------------------------------------------------------------------------------------------|----------------------------------------------------------------------------------------------------|--|--|
| Procedure         | <b>å</b> To open a View Hierarchy window:                                                                                                    |                                                                                                    |  |  |
|                   | Choose <b>Views</b> from the Encyc Advantage window.                                                                                                    | lopedia menu on the main Visible                                                                                                    |  |  |
|                   | Choose <b>Views</b> from the main menu Encyclopedia Management sub-menu<br>on any other menu bar.                                                                                                    |                                                                                                    |  |  |
|                   | Click on the Views icon on the r<br>workspace.                                                                                                    | nain Visible Advantage window                                                                                                    |  |  |
|                   | Result: The View Hierarchy win                                                                                                    | dow and menu bar appear.                                                                                                    |  |  |
| Related<br>Topics | latedUse the table below to find information on topics related to thepicsViews command.                                                                                                    |                                                                                                    |  |  |
|                   | For More Information On                                                                                                    | See                                                                                                    |  |  |
|                   | how to use each command in<br>the View Hierarchy<br>window                                                                                                    | the entry in this manual for the<br>individual command. For<br>example, to learn how to use the<br>Add command on the View menu,<br>see Add View. |  |  |
|                   | how to use the View<br>Hierarchy window's special<br>features, such as the tool<br>panel, mouse commands,<br>and keyboard shortcuts                                                                                                    | the Encyclopedia Management section in the User's Guide.                                                                                          |  |  |
|                   |                                                                                                    |                                                                                                    |  |  |

# WINDOW

# Scaling Graphic Information to a Window

| Description | The Window command resizes the model view hierarchy or data map<br>diagram to fit inside the window. This command is available from the<br>following windows: View Hierarchy, Design Map, and Data Map.                                             |  |
|-------------|----------------------------------------------------------------------------------------------------|--|
| Usage Tips  | After you use this command, you may use the Normal command on<br>the Display menu to return the diagram to the default scale. You can<br>also use the Larger and Smaller commands on the Display menu to further<br>refine the size of the diagram. |  |
| Procedure   | <b>a</b> To scale a diagram to fit inside the active window:                                                                                                    |  |
|             | Choose <b>Window</b> from the Display menu.                                                                                                    |  |

# WRITE MATRIX

# Writing Matrix Changes to the Database

| Description | The Write Matrix command saves any matrix changes to the current encyclopedia's database. This command is available from all matrix windows <b>except</b> the Process-Entity Matrix, which is not an active matrix.         |
|-------------|----------------------------------------------------------------------------------------------------|
| Usage Tips  | If you are running the active matrix window in immediate mode, your<br>changes are written to the database as you make them, and you do not need<br>to use this command to make your changes effective in the encyclopedia. |
|             | If you are not running in immediate mode, your matrix changes are not<br>written to the encyclopedia database until you choose this command.                                                                                |
| Procedure   | <b>a</b> To write your matrix changes to the encyclopedia database:                                                                                                    |
|             | Choose Write Matrix from the Matrix menu.                                                                                                    |

# ZOOM

# Zooming the Model View Hierarchy

| Description           | The Z<br>displa<br>winde | Zoom command, available from the View Hierarchy window,<br>ays only the selected view and those beneath it in the View Hierarchy<br>ow.                     |
|-----------------------|--------------------------|----------------------------------------------------------------------------------------------------|
| Using This<br>Command | This<br>of mo<br>one v   | command is useful when you want to view only a focused group<br>odel views. The Zoom command is not available when more than<br>iew is selected.            |
| Procedure             | <b>å</b> T               | o zoom in on a view subset:                                                                                                    |
|                       | 1                        | Select the view you want to zoom in on.                                                                                                    |
|                       | 2                        | Choose <b>Zoom</b> from the Hierarchy menu.                                                                                                    |
|                       |                          | Result: The subset will display and a checkmark will appear next<br>to the Zoom command. This lets you know that only a subset of the<br>view is displayed. |

# **ZOOM SELECTION**

#### **Zooming in on Selections**

- **Description** The Zoom Selection command, available from the Design Map and Data Map windows, enlarges one or more selected objects . This command is useful when you want a close-up view of a group in the window.
- Procedure **å** To zoom in on selected objects:

Choose **Zoom Selection** from the Display menu.

### **APPENDICES**

In This Unit The Appendices unit contains the following appendices.

Appendix Functions and Expressions Guide Model Analysis Checklist IDEF1X Data Map Notation VSC File Formats

# FUNCTIONS AND EXPRESSIONS GUIDE

#### Overview

| Introduction        | This section provides useful information on using expressions and functions in your Visible Advantage data and process models.                                                                                                    |
|---------------------|----------------------------------------------------------------------------------------------------|
|                     | An expression is a rigorous depiction of logic. Each expression is a specific instance of a function, which is a generic pattern of logic. When you evaluate an expression for specific instances of values, it returns results fitting a predefined pattern. Expressions define calculations and decision logic based on variable data represented in the data model. |
|                     | Related to expressions and functions, a variable can represent an entity attribute to clarify the different uses of the same attribute.                                                                                                    |
| In This<br>Appendix | This appendix contains the following sections.                                                                                                    |
|                     | Section                                                                                                    |
|                     | Using Functions                                                                                                    |
|                     | Using Variables                                                                                                    |
|                     | Applying Expressions                                                                                                    |

# **Using Functions**

| Introduction             | A Function is a generic pattern of logic that returns a value of a known domain. Functions include Algorithmic Functions and Unary and Binary Functions.                                                                                                    |
|--------------------------|----------------------------------------------------------------------------------------------------|
| Algorithmic<br>Functions | <ul> <li>An Algorithmic Function is the function type that accomplishes <ul> <li>a predefined algorithm on a variable set of arguments. The</li> <li>data type of the value returned by the function is indicated in parentheses to</li> <li>the left of the colon. Following the colon is the predefined algorithm and</li> <li>then the type of argument the algorithm will be performed on.</li> </ul> </li> <li>0 (Numerical): Abs(Numerical)</li> <li>0 (Numerical): Acos(Numerical)</li> <li>0 (Numerical): Acos(Numerical)</li> <li>0 (Numerical): Asin(Numerical)</li> <li>0 (Numerical): Atan(Numerical)</li> <li>0 (Numerical): Average(Numerical)</li> <li>0 (Numerical): Cos(Numerical)</li> <li>0 (Numerical): Cos(Numerical)</li> <li>0 (Numerical): Cos(Numerical)</li> <li>0 (Numerical): Cos(Numerical)</li> <li>0 (Numerical): Cos(Numerical)</li> <li>0 (Numerical): Cos(Numerical)</li> <li>0 (Numerical): Cos(Numerical)</li> <li>0 (Numerical): Cos(Numerical)</li> <li>0 (Numerical): Cos(Numerical)</li> <li>0 (Numerical): Cos(Numerical)</li> <li>0 (Numerical): Cos(Numerical)</li> <li>0 (Numerical): Cos(Numerical)</li> <li>0 (Numerical): Cos(Numerical)</li> <li>0 (Numerical): Cos(Numerical)</li> <li>0 (Numerical): Log(Numerical)</li> <li>0 (Numerical): Log(Numerical)</li> <li>0 (Numerical): Max(Numerical)</li> <li>0 (Numerical): Remainder(Numerical)</li> <li>0 (Numerical): Sin(Numerical)</li> <li>0 (Numerical): Sin(Numerical)</li> <li>0 (Numerical): Sin(Numerical)</li> <li>0 (Numerical): Sin(Numerical)</li> <li>0 (Numerical): Sin(Numerical)</li> </ul> |
| Unary<br>Operators       | <ul> <li>A Unary Operator is the function type that always has one and only one argument. Essentially, Unary Operators accomplish signing functions. The plus and minus signs in the examples below are operators and in parentheses is the type of argument.</li> <li>+(Numerical)</li> <li>-(Numerical)</li> </ul>                                                                                                    |
| Binary<br>Operators      | <ul> <li>A Binary Operator is the function type that always has two and only two arguments. There are many Binary Operators included in Visible Advantage.</li> <li>The values returned by Binary Operators can be:</li> <li>Boolean (true or false, yes or no, on or off, etc.)</li> <li>Numerical</li> </ul>                                                                                                    |

- Character
- Date 0

The pattern is: (data type of return value): (argument) operator (argument)

| Binary      | ] |
|-------------|---|
| Operators   | 8 |
| That Return |   |
| a Boolean   | ( |

Boolean Binary Operators compare two arguments of the same type and can be:

- Numerical Character
- N
  - **o** Date
  - Time 0

The table below explains each logical operator used to compare two arguments.

| Description              | Symbol |  |
|--------------------------|--------|--|
| Not equal to             | !=     |  |
| Equal to                 | =      |  |
| Greater than             | >      |  |
| Less than                | <      |  |
| Greater than or equal to | >=     |  |
| Less than or equal to    | <=     |  |
| Or                       |        |  |
| And                      | &      |  |

The arguments and logical operators can be combined to make many expressions. The table below provides some examples:

| Binary Operator                       | Description                  |
|---------------------------------------|------------------------------|
| (Boolean): (Numerical) != (Numerical) | If one numerical value (a    |
|                                       | fixed number, attribute, or  |
|                                       | variable) is not equal to    |
|                                       | another numerical value,     |
|                                       | then "True" is returned;     |
|                                       | otherwise, the expression is |
|                                       | "False."                     |
|                                       |                              |

|                                                                    | (Boolean): (Date) <= (Date)                                                                                                    | If the first date is less<br>than or equal to the<br>second date, then "True"<br>is returned, otherwise the<br>expression is "False."       |
|--------------------------------------------------------------------|----------------------------------------------------------------------------------------------------|----------------------------------------------------------------------------------------------------|
|                                                                    | (Boolean): (Boolean) / (Boolean)                                                                                                    | If either the first or second<br>Boolean is "True," then<br>"True" is returned. If both<br>are "False," the whole<br>expression is "False." |
| Binary<br>Operators<br>That Return<br>Values Other<br>Than Boolean | <ul> <li>Other Binary Operators have the same pattern and return either a numerical, character or date value; the arguments don't necessarily have to be the same type, and the arithmetic operators available are:</li> <li>Addition: +</li> <li>Subtraction: -</li> <li>Multiplication: *</li> <li>Division: /</li> <li>Exponentiation: **</li> <li>+ Examples (Numerical): (Numerical) * (Numerical). Two numerical values are</li> </ul> |                                                                                                    |
|                                                                    | multiplied together returning a numerical<br>( <i>Date</i> ): ( <i>Date</i> ) - ( <i>Numerical</i> ). A date minu<br>( <i>Character</i> ): ( <i>Character</i> ) + ( <i>Character</i> ). A<br>another character returning a character.                                                                                                    | value.<br>Is a number returns a date.<br>A character is concatenated with                                                                   |
| Using<br>Functions                                                 | When you use a function you do not write<br>You do not write the data type of the value<br>colon. For example, if you want to use the<br>( <i>Numerical</i> ): ( <i>Numerical</i> ) * ( <i>Numerical</i> ),<br>substitute the numerical values with attrib                                                                                                    | it exactly as shown above.<br>e returned, parenthesis or<br>e function,<br>you simply write, $2 * 5$ or<br>utes.                            |
| Creating<br>Functions                                              | You can create additional functions, if req functions, see Functions in this manual.                                                                                                    | uired. To read about adding                                                                                                    |

#### **Using Variables**

| Definition            | A variable is an alias for an attribute of an entity. Variables are used in<br>Process Modeling primarily to clarify the different uses of the same<br>attribute. |
|-----------------------|----------------------------------------------------------------------------------------------------|
| Where You             | You can use variables:                                                                                                    |
| Can Use a<br>Variable | • In any attribute list of both business process and data access process steps                                                                                    |
|                       | • In the modified attribute expression of Initiation lists                                                                                                    |
|                       | • In the qualifying expression of a Do Read and Do Update process step                                                                                            |
|                       | • In an Evaluate process step expression                                                                                                    |
|                       | • As the object of an Examine step                                                                                                    |
|                       | <b>2</b> Note You cannot use variables in derivation formulas.                                                                                                    |
| Examples              | Suppose you have the following structure entity:                                                                                                    |
|                       | PERSON STRUCTURE                                                                                                    |

| PERSON STRUCTURE          |  |
|---------------------------|--|
| person id #<br>person id# |  |

You can assign a variable such as teacher to one *person id* and student to the other to differentiate which *person id* is being referenced.

**2** Note You may assign more than one variable to any attribute. Variables are encyclopedia-wide and may be used by any process.

Below is an example of a variable in a qualifying expression of a Do Read process step.

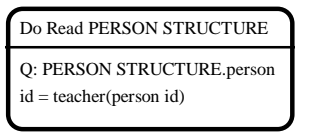

# **Applying Expressions**

| Introduction              | <ul> <li>Currently, you can use expressions in Data Modeling and Process Modeling:</li> <li>In the derivation formula for attributes (note that you cannot use variables for derivation formulas)</li> <li>In the qualifying expression</li> <li>In a conditional step that evaluates to a continuous domain</li> <li>In the Evaluate process step expression</li> <li>In the modified attribute expression of Initiation lists</li> </ul> |
|---------------------------|----------------------------------------------------------------------------------------------------|
| Derivation<br>Formula     | The derivation formula is an expression used to determine<br>the values for a derived attribute. You may not use variables in a<br>derivation formula.                                                                                                    |
|                           | Derived attributes use an algorithm or calculation involving other attributes<br>and/or fixed numbers to determine its values. Usually, derived attributes use<br>mathematical logic yielding a numerical result. Date and time computations<br>are also possible.                                                                                                    |
|                           | + <b>Examples</b> Below are two examples of derivation formulas for attributes.                                                                                                    |
|                           | Derived Attribute: <i>total vacant jobs</i><br>Purpose: The number of job openings.<br>Derivation Formula: <i>total number of jobs - total jobs filled</i><br>This derivation formula is using the binary operator<br><i>(Numerical): (Numerical) - (Numerical)</i>                                                                                                    |
|                           | Derived Attribute: <i>head count</i><br>Purpose: The total number of employees.<br>Derivation Formula: <i>Count(EMPLOYEE)</i><br>This derivation formula is using the algorithmic function<br><i>Count(ENTITY)</i>                                                                                                    |
| Qualifying<br>Expressions | <ul> <li>A qualifying expression identifies which occurrence(s) of an entity or entity-attribute in an expression. A qualifying expression can be used in:</li> <li>Do Read process step</li> <li>Do Update process step</li> <li>To qualify which entity occurrences a process step acts on</li> </ul>                                                                                                    |
|                           | + <b>Examples</b> Below are examples of qualifying expressions.                                                                                                    |

Derived Attribute: *total jobs filled* Purpose: The number of positions currently filled for a specific job. Derivation Formula: *count(EMPLOYEE JOB [where EMPLOYEE.job code* = *JOB.job code]*)

This derivation formula is using the algorithmic function *Count(ENTITY)*.

**2** Note If a qualifying expression is part of a larger expression, the matching brackets are required but "where" is optional. If an attribute exists in more than one entity, the entity name followed by a period must precede the attribute name so it won't be ambiguous.

#### Process step: Do Read PERSON

Purpose: This process step invokes the data access process *Read PERSON* and the occurrence(s) read should be limited to the name provided by the user in the previous Accept step.

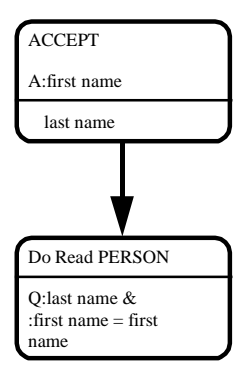

The Do Read PERSON process step should be read as "*Read PERSON* where PERSON.last name equals the last name provided by the user and PERSON.first name equals the first name provided by the user."

**2** Note Since the expression is a qualifying expression and not part of a larger expression, the matching brackets and "where" are not allowed. The entity name PERSON is not required because the attribute's last name and first name do not exist anywhere else.

The colon is required before the attributes (or variables) that are being read to differentiate it from the attributes that are being provided by the user (that is, a colon identifies an attribute as a value coming from or within the data model). It does not matter which order you put the attributes in; i.e., *"last name = :last name & first name = :first name"* is also allowed.

**Condition** If the object attribute of a process step with the condition is static, **Expressions** then the condition for selecting from alternative actions must be the set of static values for that attribute. However, if the object attribute is dynamic, then the condition must be a mutually exclusive set of values or expression.

An example of a condition expression in an Examine step is illustrated below.

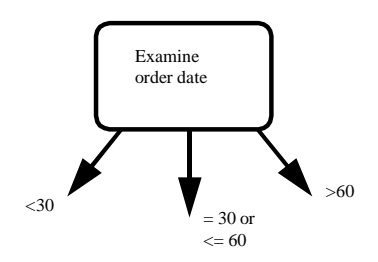

**2** Note You may include the object attribute name as part of the condition expression but this is not required. In other words, the condition expression, job code 100, is legal. However, if the object attribute exists in more than one entity, then you must specify the entity name to avoid ambiguity.

Evaluate StepAn Evaluate step is the category of decision control step that<br/>uses an expression as the basis for selecting from alternative actions.<br/>The object of an Evaluate step must be a logical expression and the control<br/>flow conditions are "true" and "false," "found" and "not found," or "ok" and<br/>"blocked."

For example, the process step below evaluates to an expression and using the binary operator (Boolean): (numerical) = (numerical).

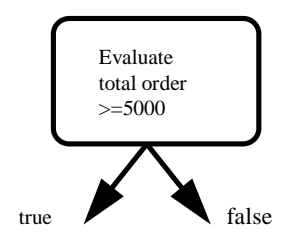

ModifiedIn an Initiation list, you can include an expression to modify anAttributeattribute. For example, if you want to update all employees salaries

**Expressions** by 20 percent, the initiation list for a Do Update process step would look like the illustration below.

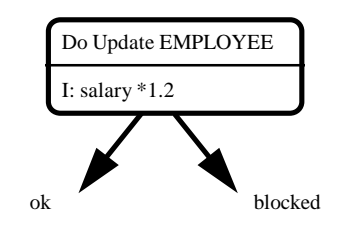

#### **MODEL ANALYSIS** CHECKLIST

#### Overview

In This

| Introduction | This appendix documents each item checked during the Model       |
|--------------|------------------------------------------------------------------|
|              | Analysis operation, available through the Reports/Model Analysis |
|              | command.                                                         |

This appendix contains the following sections. Appendix

Section Planning Analysis Data Modeling Analysis Process Modeling Analysis Database Design Analysis

# **Planning Analysis**

| Introduction   | An encyclopedia's planning items are analyzed if Planning is selected<br>in the Phase area of the Model Analysis Report dialog box. |
|----------------|----------------------------------------------------------------------------------------------------|
| Analysis Items | <ul><li>The following items are analyzed during model analysis:</li><li>Link planning statements to objects</li></ul>               |
|                | • Link planning statements to supporting statement(s)                                                                               |

#### **Data Modeling Analysis**

**Introduction** An encyclopedia's data modeling items are analyzed if Data Modeling is selected in the Phase area of the Model Analysis Report dialog box.

You may further refine the data modeling analysis by selecting a modeling level (strategic, tactical, or operational) in the Data Modeling area.

EntityThe table below explains each data modeling item analyzed during<br/>model analysis pertaining to entities, along with the requirementItemsfor each item at each modeling level:

| Item              | Strategic        | Tactical        | Operational  |
|-------------------|------------------|-----------------|--------------|
| Define entity     | Should be        | Should be       | Mandatory    |
| model view        | defined for all  | defined for all |              |
| authority         | entities in      | entities in     |              |
|                   | strategic model  | tactical model  |              |
| Identify type     | Not necessary    | Not necessary   | Mandatory    |
| entity control of |                  |                 |              |
| secondary         |                  |                 |              |
| entity            |                  |                 |              |
| Identify          | Identify where   | Should identify | Mandatory    |
| secondary         | appropriate      | where           |              |
| entities for all  |                  | appropriate     |              |
| entities          |                  |                 |              |
| associated with   |                  |                 |              |
| type entities     |                  |                 |              |
| Identify          | Should be        | Mandatory       | Mandatory    |
| primary key for   | defined prior to |                 |              |
| all entities      | cluster analysis |                 |              |
| Identify          | Should be        | Mandatory       | Mandatory    |
| complete          | defined prior to |                 |              |
| primary keys      | cluster analysis |                 |              |
| for each          |                  |                 |              |
| intersecting      |                  |                 |              |
| entity            |                  |                 |              |
| Define entity     | Should be        | Mandatory       | Mandatory    |
| purpose           | defined for      |                 |              |
|                   | clarification    |                 |              |
| Create reason     | Not necessary    | Not necessary   | Create where |
| entities          |                  |                 | appropriate  |

| Create structure | Not necessary   | Not necessary                           | Create where  |
|------------------|-----------------|-----------------------------------------|---------------|
| entities         | j               | j                                       | appropriate   |
| Create role      | Not necessary   | Not necessary                           | Create where  |
| entities         | j               | j                                       | appropriate   |
| Identify entity  | Mandatory       | Mandatory                               | Mandatory     |
| category         |                 |                                         |               |
| Identify control | Not necessary   | Not necessary                           | Create where  |
| of rule entities | 1 (ov novossar) | 1.000 110000000000000000000000000000000 | appropriate   |
| Identify non-    | Identify where  | Identify where                          | Mandatory     |
| key attributes   | appropriate     | appropriate                             | 1.141144001.j |
| for all entities | uppropriate     | uppi opiiute                            |               |
| Populate/        | Identify where  | Mandatory                               | Mandatory     |
| validate static  | appropriate     | where                                   |               |
| table            | uppropriate     | necessary                               |               |
| Define entity    | Not necessary   | Mandatory                               | Mandatory     |
| nature (dynamic  | 1 (ov novossar) | 1.1.1.1.1.1.1.1.1.1                     | 1.141144001.j |
| or static)       |                 |                                         |               |
| Verify many-to-  | Identify where  | Identify where                          | Mandatory     |
| one association  | appropriate     | appropriate                             | 1.141144001.j |
| for all role     | uppropriate     | appropriate                             |               |
| entities         |                 |                                         |               |
| Child model      | Not necessary   | Verify where                            | Mandatory     |
| view authority   | 1 (ov novossar) | appropriate                             | 1.141144001.j |
| must be valid    |                 | uppi opiiute                            |               |
| for parent       |                 |                                         |               |
| model view       |                 |                                         |               |
| Entity in child  | Verify for      | Verify where                            | Mandatory     |
| model view       | correctness     | appropriate                             | 1.141144001.j |
| must exist in    |                 |                                         |               |
| parent model     |                 |                                         |               |
| view (subset     |                 |                                         |               |
| view only)       |                 |                                         |               |
| Limit sole       | Recommended     | Recommended                             | Recommended   |
| create/read/upd  |                 |                                         |               |
| ate/delete       |                 |                                         |               |
| authority to one |                 |                                         |               |
| model view       |                 |                                         |               |
| Identify model   | Identify where  | Identify where                          | Mandatory     |
| view purpose     | appropriate     | appropriate                             | 5             |
| Designate        | Designate       | Designate                               | Designate     |
| cluster end      | where           | where                                   | where         |
| points           | appropriate     | necessary                               | necessary     |
| Assign clusters  | Assign clusters | Assign clusters                         | Cluster       |
| to functional<br>areas | to functional<br>business areas<br>(not necessarily<br>formal business<br>units) | to operational<br>areas                                 | analysis<br>should be<br>completed<br>before the<br>operational<br>phase            |
|------------------------|----------------------------------------------------------------------------------|---------------------------------------------------------|-------------------------------------------------------------------------------------|
| Name each<br>cluster   | Assign names<br>to functional<br>(tactical) areas<br>and clusters                | Assign names<br>to operational<br>areas and<br>clusters | Cluster<br>analysis<br>should be<br>completed<br>before the<br>operational<br>phase |

Attribute Analysis Items The table below explains each data modeling item analyzed during model analysis pertaining to attributes.

| Item                                                  | Strategic                         | Tactical                          | Operational                                                     |
|-------------------------------------------------------|-----------------------------------|-----------------------------------|-----------------------------------------------------------------|
| Define attribute<br>model view<br>authority           | Should be defined                 | Should be defined                 | Mandatory                                                       |
| Define attribute<br>data type and<br>length/precision | Not necessary                     | Identify where<br>appropriate     | Data types<br>mandatory;<br>add precision<br>where<br>necessary |
| Define attribute purpose                              | Identify to<br>clarify            | Mandatory                         | Mandatory                                                       |
| Develop<br>formulas for<br>derived<br>attributes      | Identify where<br>appropriate     | Identify where appropriate        | Mandatory<br>where<br>appropriate                               |
| Normalize<br>repeating<br>attributes                  | Not necessary                     | Normalize<br>tactical model       | Mandatory                                                       |
| Normalize<br>optional<br>attributes                   | Normalize<br>where<br>appropriate | Normalize<br>where<br>appropriate | Mandatory                                                       |
| Define attribute<br>edit rule                         | Not necessary                     | Define where appropriate          | Mandatory                                                       |
| Define foreign<br>key alias if                        | Not necessary                     | Identify where appropriate        | Identify where appropriate                                      |

| attribute<br>appears in the<br>entity more than<br>once                                                           |                                                 |           |           |
|----------------------------------------------------------------------------------------------------|-------------------------------------------------|-----------|-----------|
| Identify foreign<br>keys as<br>mandatory or<br>optional; define<br>uniqueness and<br>edit rule<br>characteristics | Should be<br>defined before<br>cluster analysis | Mandatory | Mandatory |

### Association Analysis Items

The table below explains each data modeling item analyzed during model analysis pertaining to associations.

| Item             | Strategic        | Tactical        | Operational    |
|------------------|------------------|-----------------|----------------|
| Create           | Mandatory        | Mandatory       | Mandatory      |
| association for  |                  |                 |                |
| all entities     |                  |                 |                |
| Define correct   | Define before    | Mandatory       | Mandatory      |
| degree and       | cluster analysis |                 |                |
| nature of        |                  |                 |                |
| associations     |                  |                 |                |
| Ensure that all  | Not necessary    | Support all     | Mandatory      |
| associations are |                  | associations    |                |
| supported by     |                  | within tactical |                |
| keys             |                  | area            |                |
| Define           | Define where     | Define where    | Define where   |
| association      | appropriate to   | appropriate to  | appropriate to |
| purposes         | clarify          | clarify         | clarify        |

# **Process Modeling Analysis**

| Introduction                  | An encyclopedia's process modeling items are analyzed if Process<br>Modeling is selected in the Phase area of the Model Analysis Report<br>dialog box.                                                                                     |
|-------------------------------|----------------------------------------------------------------------------------------------------|
| Business<br>Event<br>Analysis | The following item is analyzed during model analysis pertaining to business events:<br><b>q</b> Each business event must have at least one business process.                                                                               |
| Process<br>Analysis           | The following items are analyzed during model analysis pertaining to business and data access processes.                                                                                                    |
|                               | <b>q</b> A data access process must access one entity directly, but only when invoked by a business process or another data access process.                                                                                                |
|                               | <ul> <li><b>q</b> All add now attributes must be listed on the target list for the Do Create, add later attributes.</li> </ul>                                                                                                    |
|                               | <b>q</b> A business process must be initiated by a business event or another business process.                                                                                                    |
|                               | <b>q</b> Within a model view, a business process may only use attributes and Do data access processes consistent with the model view authority for the attributes and entities.                                                            |
|                               | <b>q</b> A business process that does not respond directly to a business event should be invoked by more than one business process. If it is only invoked by one process, this is indicative of an unnecessary layer in the process model. |
|                               | <b>q</b> Attributes that are input from the user must be on the attribute list for the data access process called by the process or at a lower level, or be used in an Examine step.                                                       |
|                               | <b>q</b> A business process that invoked the same data access process(es) as another business process may be redundant, or nearly redundant and should be flagged with a warning message.                                                  |
|                               | <b>q</b> All attributes that are returned from a Read data access process must be output to the user, used in the attribute list for invoking another data access process or used as the basis for a decision.                             |
|                               | <b>q</b> Every entity must have a data access process consistent with its model view authority.                                                                                                    |
|                               | <ul> <li>q Every data access process must be invoked directly by a process.</li> <li>q Every business process must directly or indirectly invoke a data access process.</li> </ul>                                                         |

| Process Step<br>Analysis | <ul> <li>The following items are analyzed during model analysis pertaining to process steps:</li> <li><b>q</b> Each step, except Start or Stop mechanisms, must have at least one incoming flow and one outgoing flow.</li> <li><b>q</b> Multiple conditions must account for all of the values of the attribute or both values of the state.</li> <li><b>q</b> A Next step is always a looping step.</li> <li><b>q</b> All Stop mechanisms must have a completion state.</li> </ul> |
|--------------------------|----------------------------------------------------------------------------------------------------|
| Condition<br>Analysis    | When a step's parent step is a condition, the step must have a condition state.                                                                                                    |

# Database Design Analysis

| Introduction                   | An encyclopedia's database design items are analyzed if Database<br>Design is selected in the Phase area of the Model Analysis Report dialog<br>box.                                                                                                    |
|--------------------------------|----------------------------------------------------------------------------------------------------|
| Database<br>Design<br>Analysis | <ul> <li>The following items are analyzed during model analysis pertaining to database design objects:</li> <li>Data structure and data item names cannot be longer than the maximum number of characters specified for the applicable data structure manager through Visible Advantage Admin Utility Table Maintenance/Data Structure Managers command.</li> <li>There cannot be more data items per data structure than the maximum specified for the database design through the Data Structure Managers command.</li> <li>Number of data structures per database design cannot be more than the maximum specified for the database design through the Data Structure Managers command.</li> <li>Each data structure must have at least one data item.</li> <li>Each data structure must have at least one relationship.</li> <li>A data type must be defined for each data item.</li> </ul> |
|                                | <ul> <li>Data model links must be defined for data structures.</li> </ul>                                                                                                    |

• Static data structure tables must be populated.

# **IDEF1X DATA MAP NOTATION**

# Overview

| Background          | Visible Advantage has the ability to display and print data maps in<br>both Information Engineering (IE) and IDEF1X formats. This<br>appendix documents the differences between the IE and<br>IDEF1X notation. |
|---------------------|----------------------------------------------------------------------------------------------------|
| In This<br>Appendix | This appendix contains the following sections.                                                                                                    |
| II ·                | Section                                                                                                    |
|                     | IDEF1X Entity Notation                                                                                                    |
|                     | IDEF1X Attribute Notation                                                                                                    |
|                     | IDEF1X Association Notation                                                                                                    |

# **IDEF1X Entity Notation**

**Introduction** This section shows the way entities are depicted in data maps displayed or printed in IDEF1X format.

IndependentIn IDEF1X format, a square-cornered rectangle is used when<br/>all of an entity's primary keys originate in the entity. In addition, the<br/>name of the entity appears above the entity rectangle:

| ENTITY NAME |
|-------------|
|             |
|             |
|             |

DependentIn IDEF1X format, a round-cornered rectangle indicates that atEntitiesleast one primary key originates in another entity:

### ENTITY NAME

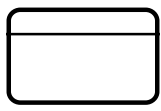

Visible advantage will automatically round the corners of the entity when a primary key is cascaded from another entity through an identifying association.

Type/In IDEF1X format, secondary entities are indicated by a hollow circle<br/>above one or two parallel lines:Entities

One line indicates a complete discriminator.

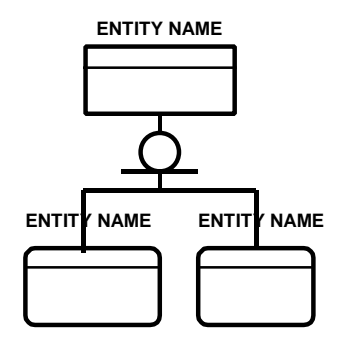

Two lines indicate an incomplete discriminator.

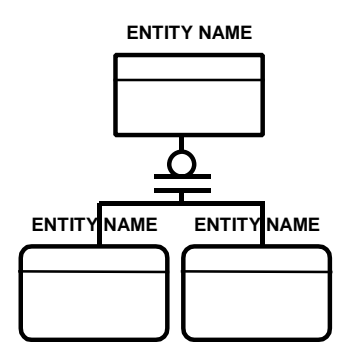

Visible Advantage will group together category entities based on a common controlling entity or attribute. This means that all categorizing entities for a given generic entity are grouped below a common discriminator based on the fact that they are all controlled by the same entity or the same attribute.

The discriminator will automatically show as complete or incomplete based on the following rules:

If the category entities are controlled by a type entity, the complete versus incomplete designation is derived by counting the number of static values for the controlling entity (essentially all possible categories) and counting

the number of category entities actually shown in the view. If they are equal, then all categories are shown and the discriminator is shown as complete (i.e., one line). IF there are more static values than there are category entities, then all categories are not shown and the discriminator is shown as incomplete (i.e., two lines).

Similarly, if the category entities are controlled by an attribute, the complete versus incomplete designation is derived by counting the number of domain values populated in the domain for the controlling attribute (essentially all possible categories) and counting the number of category entities actually shown in the view. If they are equal, then all categories are shown and the discriminator is shown as complete (i.e., one line). if there are more static values than there are category entities, then all categories are not shown and the discriminator is shown as incomplete (i.e., two lines).

In this manner, the category discriminator is always shown correctly as complete or incomplete in all views that the category entities are shown in.

# **IDEF1X** Attribute Notation

| Introduction | This section shows the way attributes are depicted in data maps |
|--------------|-----------------------------------------------------------------|
|              | displayed or printed in IDEF1X format.                          |

**Placement** All attributes above the entity's horizontal line make up the primary key. If an attribute is cascaded from another entity, `(FK)' appears after the key name, regardless of whether it is a primary or foreign key in the dependent entity. Non-keys and foreign keys appear below the horizontal line.

Attribute placement within entity rectangles is shown below:

#### ENTITY NAME

| primary key 1<br>primary key 2 (FK) |
|-------------------------------------|
| foreign key (FK)<br>non-key         |

| Aliases/<br>Attribute<br>Role Names     | If an attribute has an alias—or attribute role name—it is indicated before the attribute name, separated by a period: <i>alias.attribute name (FK)</i> .                                                     |
|-----------------------------------------|----------------------------------------------------------------------------------------------------|
| Unique<br>Attributes/<br>Alternate Keys | A unique attribute—or alternate key—is indicated by the alternate number in parentheses after the attribute name: <i>attribute (AKn)</i> , where n is the number of the alternate key.                       |
| Group<br>Attributes                     | Group attributes are indicated by the group attribute name followed<br>by the attribute members in parentheses:<br>group attribute name<br>(member attribute 1<br>member attribute 2,<br>member attribute 3) |

# **IDEF1X Association Notation**

| Introduction         | This section compares the way associations are represented in data maps displayed in IE and IDEF1X formats.                                                                                                  |  |
|----------------------|----------------------------------------------------------------------------------------------------|--|
| Graphic<br>Depiction | The table below compares the symbolism of IE and IDEF1X associations in data maps.                                                                                                    |  |
|                      | <b>2</b> Note There are no allowances in IDEF1X for optional-<br>becoming-mandatory associations. Therefore, the optional association<br>notation is used in the IE-IDEF1X association notation table below. |  |
|                      | IE Format IDEF1X Format                                                                                                    |  |
|                      | Association with key                                                                                                    |  |
|                      | key —                                                                                                    |  |
|                      |                                                                                                    |  |
|                      | Association with key cascading as foreign key                                                                                                    |  |
|                      | (p=positive) p                                                                                                    |  |
|                      |                                                                                                    |  |
|                      | +                                                                                                    |  |
|                      |                                                                                                    |  |
|                      |                                                                                                    |  |
|                      | (z=zero) Z                                                                                                    |  |
|                      |                                                                                                    |  |

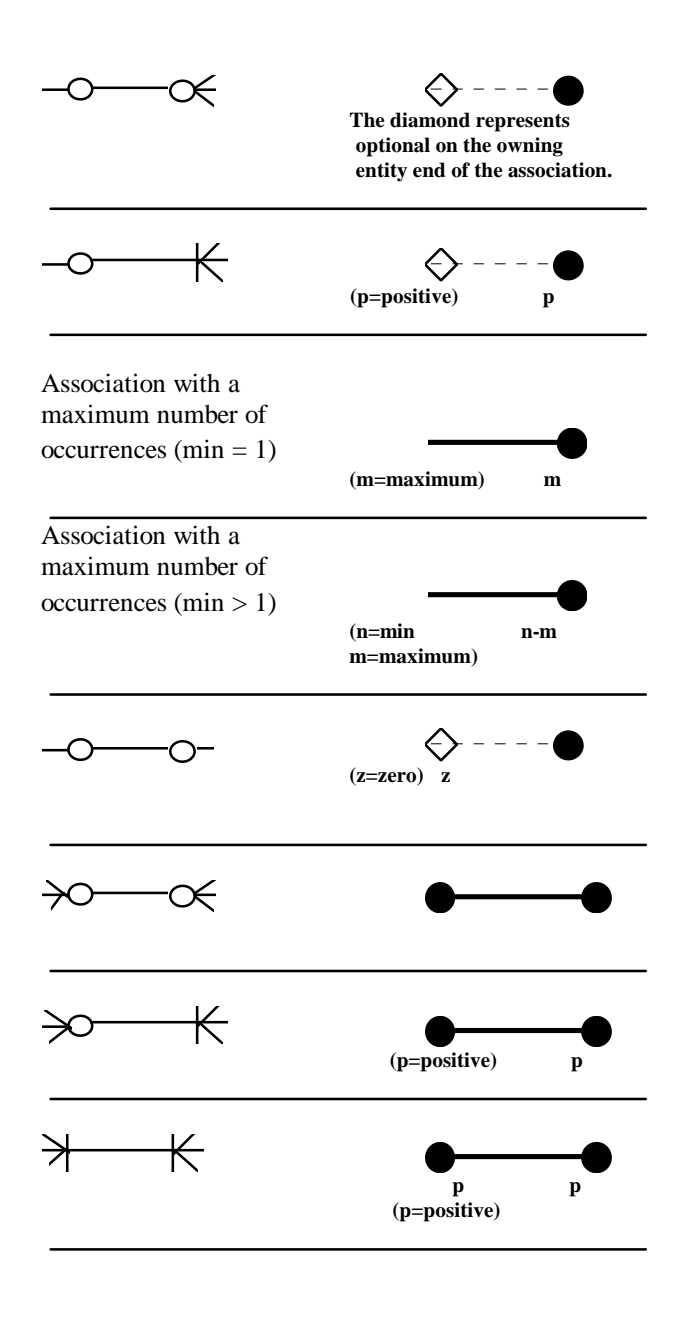

# **VSC FILE FORMATS**

## Overview

**Background** The Visible Advantage Import/Export functions enable you to build custom interfaces between Visible Advantage and both commercially available and internally developed tools.

Two functions, import and export, are provided to move meta data between the Visible Advantage encyclopedia database and VSC file and Access interface platforms.

The platform consists of the following files:

| Import: | VSC<br>Access | import.ad<br>imp-exp.mdb |
|---------|---------------|--------------------------|
| Export: | VSC<br>Access | export.ad<br>imp-exp.mdb |

This appendix contains the following sections.

In This Appendix

# Section

General Rules VSC File Specifications

# **General Rules**

| Overview    | Several general rules govern how files are imported to or<br>exported from Visible Advantage. These rules are documented below.                                                                                                    |  |  |
|-------------|----------------------------------------------------------------------------------------------------|--|--|
|             | Visible Advantage requires that all IDs be unique across the whole<br>encyclopedia. Valid IDs must also be positive numbers greater than 2.                                                                                                    |  |  |
| Model Views | Visible Advantage links all model views into a view tree with a single<br>root model view. The root model view will always be assigned the ID value<br>of 2. All other model views must be linked through the view tree to the root<br>view to be accessible by the tool.                                                |  |  |
| Tables      | <ul> <li>The export function exports all static tables referenced by other objects contained in the interface platform. The import function will only import the following tables:</li> <li>Attribute Data Type Table</li> <li>Statement Type Table</li> <li>Model View Type Table</li> <li>Person Type Table</li> </ul> |  |  |

All other tables in the file will be ignored. In addition, entry number 0 in the Model View Type Table will be ignored. This entry is reserved for the root model view type.

# Import/Export VSC Format

| Overview              | When you select import from VSC or export to VSC, Advantage puts<br>the encyclopedia data in an ASCII file named import.ad or export.ad. The<br>format of this file is shown below. All fields except those that describe the<br>number of description, notes, location, etc., field records are enclosed in<br>quotation marks. |                                                                                                    |  |  |
|-----------------------|----------------------------------------------------------------------------------------------------|----------------------------------------------------------------------------------------------------|--|--|
|                       | The import/e<br>sections. The<br>information a<br>and objects.<br>the Object He<br>Footer. The<br>KEYS, CHE<br>COMPOSITI                                                                                                    | export file is a variable record length file divided into three<br>e first section is the header, a single record containing basic<br>about the file contents. The next section defines user attributes<br>The third section is defined as the Object Block and contains<br>leader followed by zero or more Field Blocks and an Object<br>order of the Field Blocks in not important; however, the<br>ECK, and TRIGGER fields must be present after the<br>TON or CLASS COMPOSITION Field Block. |  |  |
|                       | 2 Note A<br>separated<br>face" wh<br>field seq                                                                                                    | number of fields contain multiple pieces of information<br>d by hex 01 characters (they appear on your screen as a "smiley<br>nen using DOS utilities); <crlf> indicates a carriage return line<br/>uence.</crlf>                                                                                                    |  |  |
| File Format           | The following diagrams. It                                                                                                    | g format is not used for importing or exporting data flow<br>is used only for importing or exporting database designs.                                                                                                    |  |  |
| Record 1<br>Record    | – Header                                                                                                    | "project root", "File creation date", File creation time"[,User<br>Attribute Count [ ,User Entry Type Count}} <crlf></crlf>                                                                                                    |  |  |
| User Attu<br>Informat | ribute                                                                                                    | "user defined name", type, length, description <crlf></crlf>                                                                                                    |  |  |
| information:          |                                                                                                    | Note: The number of records is indicated by the User<br>Defined Count in the header record                                                                                                    |  |  |
| User Ent<br>Informat  | ry Type<br>ion                                                                                                    | "user entry type name", Link Support, "LinkToType",<br>LinkToCardinality," "LinkDisplayName", "CompSupport",<br>"CompType", "CompDisplayName" <crlf><br/>LinkSupport=digit 0 – no support, 1 – supported<br/>LinkToType=VRE standard or aggregate type<br/>LinkToCardinality=digit 0 – 1:1, 1 – 1:m, 2 – m:1, 3 – m:m<br/>LinkDisplayName=Text name for the define dialog box<br/>CompSupport=digit 0 – no support, 1 – supported</crlf>                                                         |  |  |

|                                                       | CompType = VRE standard or aggregate type<br>CompDisplayName=Text name for the define dialog box                                                                                                    |
|-------------------------------------------------------|----------------------------------------------------------------------------------------------------|
|                                                       | Note: The number of records is indicated by the User Entry<br>Type Count in the header record                                                                                                    |
| Subsequent Records<br>Object Header Item ID<br>record | ENTRY "Entry Key", "Entry Type   User Defined Name",<br>"additional Information" [, " [ Time Stamp ] " ] <crlf></crlf>                                                                                                    |
| Entry Key                                             | [ Class Name :: ] Entry Name [::: [ Parameter Key ]]                                                                                                    |
|                                                       | This is the 'ENTRY LABEL' in the encyclopedia. Class<br>Name is the name of the class that owns the object. This is<br>an optional field. Entry Name is the key field that is used in<br>the Define dialog box as the primary name. Both Class<br>Name and Entry Name are ASCII fields up to 40 characters<br>in length. Parameter Key is used for Module types to define<br>the argument types that uniquely identify an instance of a<br>function. Each argument type is an object in the repository<br>of type Class, Data Element, or Data Structure, and is<br>followed by either an ampersand (&) if the parameter is<br>passed by value or reference, or an asterisk (*) if it is passed<br>by address. There is no limit to the number of parameters a<br>function may contain. The colons are required even if there<br>are no parameters. |
|                                                       | Note: It is possible for there to be duplicate keys (this can happen if there are files and data flows with the same name).                                                                                                    |
| Entry Type                                            | This is a number that indicates the type of entry as follows:<br>0=Data Element<br>1=Process<br>2=File, Data Store<br>3=Source/Sink, External Entity<br>4=Data Flow<br>5=Miscellaneous<br>6=Alias<br>7=Data Structure<br>9=Domain<br>14=Function<br>15=Module<br>16=Library Module<br>17=Macro                                                                                                    |

18=Library Macro 19=Data Only Module 20=Inf Cluster 21=Data Couple 22=Control Couple 23=Generic Couple 24=Data Interface Table Row 25=Control Interface Table Row 26=Generic Interface Table Row 28=Program 34=Entity 35=Associative Entity 36=Attributive Entity 37=Relationship Name 38=Cluster 40=Relationship Line 43=Member Name 45=Class 46=State 47=Event 48=Tablespace If entry type is greater than 65535, then the low order word contains the entry type as described above, and the high order word contains the subtype. This optional field applies only to module types and classes and is used to denote the following special cases. **Module Subtypes** 0=Standard 1=Stored Procedure 2=Check Constraint 3=Trigger **Class Subtypes** 0=Standard 5=Structure 6=Union 7=Element 8=Entity 9=Associative Entity

SubType

751

This is the name of the user-defined entry types and it

10=Attributive Entity

|                           | replaces the Entry Type.                                                                                                    |
|---------------------------|----------------------------------------------------------------------------------------------------|
| Additional<br>Information | For aliases, this field will contain the owner entry key and<br>the owner entry type separated by hex 01 characters.                                                                                                    |
|                           | For relationship name and relationship line entries, this field<br>will contain the From Entity name, To Entity name, From-<br>To Relationship name and To-From Relationship name,<br>separated by hex 01 characters.                                                                                                    |
|                           | For structure chart items appearing on a virtual diagram:<br>For Invocation Lines, special compound type of all<br>information necessary to create a virtual diagram location, as<br>follows:<br>Type, bounding box, source module, destination module<br>(separated by hex 01 characters).<br>type=Invocation_Normal[0x01],<br>Invocation_Data[0x02],<br>Invocation_Lex[0x03]<br>bounding box = 1sx, 1sy, 1ex, 1ey                                |
|                           | Note: The modules referenced in this record must also be included in the same import file.                                                                                                    |
|                           | In all other cases, this field will be empty.                                                                                                    |
| Time Stamp                | This optional field holds the Create and Modify dates for the object. It is used for import only. The format is Create Date followed by Modify Date, separated by hex 01 characters, as follows:<br>yyyy-mm-dd, yyyy-mm-dd (separated by hex 01 characters).                                                                                                    |
| Object Footer             | END ENTRY <crlf></crlf>                                                                                                    |
| Object Fields             | FIELD "Field Type Name", Number of Records <crlf></crlf>                                                                                                    |
|                           | The basic format for all object fields is a header that<br>specifies the name of the field and the number of lines in the<br>body of the field. Many types use 'plain text' that is defined<br>as a list of lines each with a single quoted string with a<br>maximum line length of 254 characters after processing.<br>Standard Advantage Text means that the field uses the same<br>format per line as the Advantage define screen field bearing |

|             | the same name. Ent<br>length. Names in fi<br>entry key informatic<br>listed in a class com                                                                             | ry names can be up to 40 characters in<br>elds use Entry Key format unless the<br>n is redundant; i.e., Member names<br>position must be part of that class. |
|-------------|----------------------------------------------------------------------------------------------------|----------------------------------------------------------------------------------------------------|
| ADM DATA    | Type, min, max, ave                                                                                                    | erage <crlf></crlf>                                                                                                    |
|             | Type is the ASCII n (group).                                                                                                    | umber for K (key), M (multiple), or G                                                                                                    |
| ALIAS       | "Standard Advantag                                                                                                    | e Text" <crlf></crlf>                                                                                                    |
|             | There may be up to                                                                                                    | 10 aliases per entry.                                                                                                    |
| ASSOCIATOR  | "Standard Advantag                                                                                                    | e Text" <crlf></crlf>                                                                                                    |
|             | A relationship can h characters in length.                                                                                                    | ave one associator and can be up to 40                                                                                                    |
| ATTR:       | "Standard Advantag                                                                                                    | e Text" <crlf></crlf>                                                                                                    |
|             | User-defined attribu<br>"ATTR:User Attribu<br>each user attribute u                                                                                                    | te entries. The actual Field Type is<br>ute Name". There is one of these for<br>sed on the object.                                                           |
| CHECK       | "Column Name", "                                                                                                    | Check Constraint Name" <crlf></crlf>                                                                                                    |
| CLASS       | "Member Name", "                                                                                                    | Гуре Name", Array Limit, Flags <crlf></crlf>                                                                                                    |
| COMPOSITION | The Type Name is an object in the repository of type Class<br>Data Element, or Data Structure. Both Member Name and<br>Type Name can be up to 40 characters in length. |                                                                                                    |
|             | Three pieces of information are in the flags field. One item from each of the following categories is ORed together.                                                   |                                                                                                    |
|             | Reference<br>Address<br>Reference<br>Value<br>Visibility<br>Implementation<br>Private                                                                                  | [0x80]<br>[0x100]<br>[0x00]<br>[0x18]<br>[0x00]                                                                                                    |

|                     | Protected<br>Public<br>Qualification<br>Constant<br>None<br>Static<br>Volatile                                                                                  | [0x08]<br>[0x00]<br>[0x400]<br>[0x000]<br>[0x800]<br>[0x200]                                                        |  |
|---------------------|----------------------------------------------------------------------------------------------------|----------------------------------------------------------------------------------------------------|--|
| CLASS DATA          | Cardinality, "Cardin                                                                                                    | nality Text", Flags <crlf></crlf>                                                                                   |  |
|                     | Cardinality can be o<br>One<br>One or Many<br>Many<br>Zero or One<br>Zero or Many<br>Cardinality text can                                                       | one of the following values:<br>[0x01]<br>[0x02]<br>[0x03]<br>[0x04]<br>[0x05]<br>be up to 20 characters in length. |  |
|                     | Three pieces of information are stored in the flags field. O item from each of the following categories is ORed togethe (Persistent and Abstract are optional): |                                                                                                    |  |
|                     | Currency<br>Active<br>Guarded<br>Sequential<br>Synchronous<br>Persistent<br>Abstract                                                                            | [0x60]<br>[0x20]<br>[0x00]<br>[0x40]<br>[0x4000]<br>[0x8000]                                                        |  |
| COMPOSITION         | "Standard Advantage Text" <crlf></crlf>                                                                                                    |                                                                                                    |  |
|                     | This field can be us composition, such a                                                                                                    | ed with any object that supports a as data structures, entities, and data stores.                                   |  |
| DATA ONLY<br>MODULE | "Standard Advantag                                                                                                    | ge Text" <crlf></crlf>                                                                                              |  |
|                     | This field is used with an information cluster entry, and can be up to 40 characters in length.                                                                 |                                                                                                    |  |
| DBFILES             | Database Type, "Fil                                                                                                    | le Name", Size, Reuse <crlf></crlf>                                                                                 |  |

|             | This field is used with a tablespace entry to specify either the data files that comprise the tablespace or the logical device name. Database Type is 1 for Oracle and 2 for SQL Server.                        |  |  |
|-------------|----------------------------------------------------------------------------------------------------|--|--|
| DBPHYSINFO  | "Tablespace name", Database Type, Sequence, Index Type,<br>Additional Information <crlf></crlf>                                                                                                    |  |  |
|             | This field is used with either an entity or a tablespace entry<br>to specify physical storage information. There can be one<br>DBPHYSINFO object for each entity, unique key, and<br>performance index defined. |  |  |
|             | Tablespace Name should be blank ("") if the current entry is a tablespace.                                                                                                    |  |  |
|             | Database Type is 1 for Oracle and 2 for SQL Server.                                                                                                    |  |  |
|             | Sequence is 0 to define physical information for the table,<br>100 + key number for unique keys, and $200 + index$ number<br>for performance indexes. (Key number for the primary key<br>is zero.)              |  |  |
|             | Index type can be one of the following values.Sorted[0x00]Hashed Ordered[0x10]Hashed Scattered[0x20]                                                                                                    |  |  |
|             | Additional Information for Oracle:<br>No Sort, PCTFREE, PCTUsed, INITrans, MAXTrans,<br>InitialExtent, NextExtent, PCTIncrease, MINExtents,<br>MAXExtents, FreeLists, FreeListGroups, Offline                   |  |  |
|             | Additional Information for SQL Server indexes:<br>SortedData, FillFactor, IgnoreDupKey, DupRow                                                                                                    |  |  |
| DESCRIPTION | "Standard Advantage Text" <crlf></crlf>                                                                                                    |  |  |
|             | This is a short description for the entry. Up to two lines of information can be specified.                                                                                                    |  |  |
| FRIEND      | "Friend Name" <crlf></crlf>                                                                                                    |  |  |

|                     | This field is used with classes to specify either classes or<br>functions that are friends of the current object. See the<br>description for Entry Key for the format.                                                                       |
|---------------------|----------------------------------------------------------------------------------------------------|
| FUNCTION            | "Standard Advantage Text" <crlf></crlf>                                                                                                    |
| DESCRIPTION<br>KEYS | Key Type, Key Number, "Key Name", Column Count <ccrlf></ccrlf>                                                                                                    |
|                     | "Column Name", Order <crlf></crlf>                                                                                                    |
|                     | Key Type is either 21 for unique keys or 22 for performance indexes.                                                                                                    |
|                     | Key Number is either zero for the primary key or non-zero for alternate keys and performance indexes.                                                                                                    |
|                     | Column Count indicates the number of columns in the key.                                                                                                    |
|                     | Order indicates the sort order of the column and is either zero for ascending or one for descending.                                                                                                    |
| LINK:               | "Standard Advantage Text" <crlf></crlf>                                                                                                    |
|                     | User-defined object link references. The actual Field Type is<br>"LINK:User Object". There is one of these for each user<br>object referenced by the object.                                                                                 |
| LOCATION            | Diagram Type, "Diagram Name", Upper Left X, Upper Left Y, Lower Right X, Lower Right Y, Associated Line Count <crlf></crlf>                                                                                                    |
|                     | "Associated Line Name   Parent Flow Name", Start X, Start Y, End X, End Y, Direction <crlf></crlf>                                                                                                    |
|                     | This field is a list of all diagram locations for the object.<br>Each diagram location consists of a header line followed<br>optionally by either a parent flow name record for data flows<br>or list of associated lines for other objects. |
|                     | Diagram Type can be one of the following values:<br>Data Flow 1                                                                                                    |

| Structure Chart     | 2 |
|---------------------|---|
| Entity Relationship | 3 |
| Unstructured        | 4 |
| Decomposition       | 5 |
| Class               | 6 |
| State Transition    | 7 |

Diagram Name can be up to 40 characters in length. Each diagram within a diagram type must have a unique name. If the name is prefixed by hex 9B, the diagram is a Virtual diagram imported from Application Browser.

Associated Line Count is the number of lines attached to the object on the indicated diagram.

Associated Line Name is the name of the attached line, which can be up to 40 characters in length.

MODULE<br/>DESCRIPTION"Standard Advantage Text" <crlf>MODULES<br/>CONTAINED"Standard Advantage Text" <crlf>This field is used with an information cluster entry. There<br/>can be up to seven modules each up to 40 characters in<br/>length.NOTES"Standard Advantage Text" <crlf>PARAMETER"Name", "Type Name", Array Limit, Flags<br/>The Type Name is an object in the encyclopedia of type

The Type Name is an object in the encyclopedia of type Class, Data Element, or Data Structure. Both Name and Type Name can be up to 40 characters in length.

Pass By Address [0x80] Reference [0x100] Value [0x00] Qualification Constant [0x400] None [0x000] Volatile [0x200] PHYSINFO Data Type, Length, Decimal, "Default Value", "Picture", "Owner", Allow Null <crlf> or Data Type, "Domain Name", "Owner", Allow Null <crlf> This field is used with data elements or classes with an elemental subtype. The first version is used if the entry does NOT reference a domain. Default Value can be up to 20 characters in length. Picture can be up to 18 characters in length. Owner can be up to 8 characters in length. Allow Null is either ASCII 89 (Y) or 78 (N). PROCESS "Standard Advantage Text" <crlf> DESCRIPTION PROCESS NUMBER "Standard Advantage Text" <crlf> **RELATED TO** "Standard Advantage Text" <crlf> This field is used with structure chart items to create an association with data flow diagram items. For modules, there can be up to 10 processes listed, for couples there can be one data element listed, and for data only modules there can be one data store, data structure, data element, or data flow listed. Each related to item can be up to 40 characters

Two pieces of information are stored in the flags field. One item from each of the following categories is ORed together.

in length.

| Header<br>Controlling Key, Flags, From<br>Cardinality, On Delete, On T<br>Text", "To-From Cardinality<br>Role Name", From Qualifies<br><crlf><br/>or<br/>Controlling Key, Flags, from<br/>Cardinality, On Delete, On T<br/>Text", "To-From Cardinality<br/><crlf></crlf></crlf> | m-To Cardinality, To-From<br>Update, "From-To Cardinality<br>y Text", "From Role Name", "To<br>r Name", "To Qualifier Name"<br>n-To cardinality, To-From<br>Update, "From-To Cardinality<br>y Text", "Discriminator Name"                                                                                                    |
|----------------------------------------------------------------------------------------------------|----------------------------------------------------------------------------------------------------|
| Group/Prefix                                                                                                    |                                                                                                    |
| Group Number, "Prefix 1",                                                                                                    | "Prefix 1", <crlf></crlf>                                                                                                    |
| Foreign keys "Foreign Key                                                                                                    | Column Name", <crlf></crlf>                                                                                                    |
| This field is used with a rela<br>information used during SQ<br>field consists of one header,<br>line for each column of the<br>the header is used with supe<br>relationships, while the first<br>relationship types.                                                           | tionship line entry to supply<br>L Generation. A relationship<br>one group/prefix line, and one<br>foreign key. The second form of<br>ertype/subtype and inheritance<br>form is used with all other                                                                                                    |
| Controlling key is zero to in<br>the owner entity, while any<br>alternate key number.                                                                                                    | dicate the primary key is used in other number indicates an                                                                                                    |
| Four pieces of information a item from each of the follow                                                                                                    | are stored in the flags field. One ving categories is ORed together.                                                                                                    |
| Relationship Type<br>Normal<br>Inheritance<br>Aggregation                                                                                                    | [0x0]<br>[0x01]<br>[0x03]                                                                                                    |
| Denormalization Option<br>None<br>Collapse Child                                                                                                    | [0x0]<br>[0x80000]                                                                                                    |
|                                                                                                    | <ul> <li>Header</li> <li>Controlling Key, Flags, From Cardinality, On Delete, On Text", "To-From Cardinalith Role Name", From Qualifie <crlf></crlf></li> <li>or</li> <li>Controlling Key, Flags, from Cardinality, On Delete, On Text", "To-From Cardinalitit <crlf></crlf></li> <li>Group/Prefix</li> <li>Group Number, "Prefix 1",</li> <li>Foreign keys "Foreign Key</li> <li>This field is used with a relation for each column of the the header is used with superelationships, while the first relationship types.</li> <li>Controlling key is zero to in the owner entity, while any alternate key number.</li> <li>Four pieces of information a item from each of the follow</li> <li>Relationship Type Normal Inheritance Aggregation</li> <li>Denormalization Option None Collapse Child</li> </ul> |

|         | Duplicate Parent<br>Duplicate Parent and R                                                                                                    | [0x10000]<br>Retain [0x180000]                                                              |  |
|---------|----------------------------------------------------------------------------------------------------|---------------------------------------------------------------------------------------------|--|
|         | Identifying                                                                                                    | [0x2000]                                                                                    |  |
|         | Use suffix                                                                                                    | [0x200000]                                                                                  |  |
|         | Cardinality can be one<br>One [0x<br>One or Many [0x<br>Many [0x<br>Zero or One [0x<br>Zero or Many [0x                                                                                                    | of the following values.<br>01]<br>(02]<br>(03]<br>(04]<br>(05]                             |  |
|         | On Delete and On Upd<br>Cascade [0x<br>Restrict [0x<br>Set Default [0x<br>Set Null [0x                                                                                                    | date can be one of the following.<br>(01]<br>(00]<br>(03]<br>(02]                           |  |
|         | Cardinality text can be up to 20 characters in length.                                                                                                    |                                                                                             |  |
|         | Discriminator, Roles, and Qualifier names can be up to 40<br>characters in length.<br>Group Number is used with supertype / subtype relationshi<br>to indicate how relationships are grouped together.<br>Relationships drawn with the same start point on the<br>supertype should have identical group numbers. |                                                                                             |  |
|         |                                                                                                    |                                                                                             |  |
| TRIGGER | "Trigger Name", Operations, Fire time, Scope, # of associated columns <crlf></crlf>                                                                                                    |                                                                                             |  |
|         | The values to use are:                                                                                                    |                                                                                             |  |
|         | Operation – Note that<br>more than one operation<br>Update[4]<br>[4]Insert[6]Insert[6]Delete[6]Fire Time<br>Before[6]After[6]                                                                                                    | some dialects allow you to specify<br>on.<br>[0x01]<br>[0x02]<br>[0x04]<br>[0x00]<br>[0x08] |  |

|                        | Scope                                                             |                                                                                                    |                |
|------------------------|-------------------------------------------------------------------|----------------------------------------------------------------------------------------------------|----------------|
|                        | Table                                                             | [0x10]                                                                                                    |                |
|                        | Row                                                               | [0x10]                                                                                                    |                |
|                        | For TRIGGER<br>each associated<br>record, as follo<br>"Column Nam | field records, the above structure is u<br>column there is one associated colur<br>ws:<br>e'' <crlf></crlf> | sed. For<br>nn |
| VALUES AND<br>MEANINGS | "Standard Adv                                                     | antage Text" <crlf></crlf>                                                                                  |                |

2 Note Bounding boxes for structure chart types refer to "virtual diagram" positions. The virtual diagram is a temporary object created by import so that invocation lines can exist in the encyclopedia without an associated diagram. Virtual locations disappear when the associated objects are added to real diagrams. Virtual locations are not visible when editing repository items.

## INDEX

a

about the data dictionary window, 276 about the data map window, 282 about the entity-view matrix window, 405 accept list dialog box, 136 accept step, 94 access mechanism components dialog box, 11 access methods dialog box, 292 add accept step dialog box, 115 add access mechanism, 3, 4 add access mechanism dialog box, 4 add association, 13 add association dialog box, 14 add attribute, 19 add attribute dialog box, 26 add business event, 47 add business event dialog box, 48 add calls relationship dialog box, 68 add choose step dialog box, 116 add cluster access mechanism dialog box, 155 add condition end, 50 add contains relationship dialog box, 69 add control flow, 51 add control flow dialog box, 53 add create step dialog box, 118 add data access process dialog box, 90 add data dependency relationship dialog box, 71 add data item, 57 add data item dialog box, 58 add data structure, 63 add data structure dialog box, 64 add data structure manager, 66 add data structure manager dialog box, 286 add data structure relationship, 67 add database view access mechanism dialog box, 157 add delete step dialog box, 119 add design object, 76 add design object dialog box, 77 add do create step dialog box, 122

add do read step dialog box, 126 add do step dialog box, 120 add do update step dialog box, 128 add document dialog box, 355 add domain set dialog box, 363 add entity, 78 add entity dialog box, 79 add evaluate step dialog box, 130 add examine step dialog box, 131 add foreign key attribute dialog box, 31 add foreign key constraint access mechanism dialog box, 7 add foreign key group attribute dialog box, 41 add function dialog box, 433 add index access mechanism dialog box, 9 add is superclass of relationship dialog box, 75 add next step dialog box, 132 add non-key attribute dialog box, 35 add non-key group attribute dialog box, 43 add note, 82 add note dialog box, 83, 510 add parallel control. 85 add planning statement dialog box, 149 add present step dialog box, 133 add primary key attribute dialog box, 28 add primary key constraint access mechanism dialog box, 5 add primary key group attribute dialog box, 39 add process, 86 add process step, 92 add process step dialog box, 114 add read step dialog box, 134 add session, 145 add session dialog box, 146, 501 add statement, 148 add stop, 151 add stop control dialog box, 152 add storage access mechanism, 154 add system controlled access mechanism dialog box, 159 add update step dialog box, 135 add user, 161 add user dialog box, 162

add do delete step dialog box, 124

add user group, 165 add user group dialog box, 166 add valid word dialog box, 168 add view, 171 add view dialog box, 171 add view dialog box, 172 adding foreign key groups, 24 adding foreign keys, 21 adding new sessions, 500 adding non-key group, 25 adding non-keys, 22 adding notes to the encyclopedia, 504 adding primary key groups, 23 adding primary keys, 20 appendices, 721 applying expressions, 727 arrange icons, 174 assemble attribute group dialog box, 45 assigning titles to statements, 673 association keys dialog box, 17 attibute report dialog box, 597 attribute mode, 175 attribute-model view matrix dialog box, 177 attribute-view matrix, 176

## b

bold, 178

#### с

cascade, 179 cascading open windows, 179 change attribute, 180 change password, 182 change to design view, 183 change to model view, 184 change to process, 187 changing a window's display font, 421 changing the font for a report, 583 changing the font in an editor window, 400 changing to another design view, 183 changing to another model view, 184 changing to another process, 187 check-in/merge encyclopedia, 191 checking-in/merging copied encyclopedias, 191

checking-out and copying encyclopedias, 198

check-out/copy, 198 choose step, 95 clear check-out, 688 close all, 205 close session, 206 close window, 208 closing all windows, 205 closing the active window, 208 cluster report dialog box, 600 color dialog box, 539 combine design object, 209 combine design objects dialog box, 210 combine domain sets dialog box, 370 combining two design objects, 209 compare encyclopedia, 212 compare encyclopedias dialog box, 214 completion table, 202, 215 completion values dialog box, 203, 216 control entity, 218 control entity dialog box, 219 control flow condition states dialog box, 55 converting IE: Advantage 6.1 encyclopedias, 220 copy access mechanism from design view, 222 copy access mechanism to design view, 223 copy attribute from database design dialog box, 225 copy attribute from model view, 227 copy attribute from model view dialog box, 228 copy attribute to design, 229 copy attribute to design dialog box, 251 copy attribute to design object dialog box, 230 copy attributefrom design, 224 copy data item to entity dialog box, 254 copy design object from data model, 231 copy design object from design view, 235 copy design object to data model, 236 copy design object to data model dialog box, 240copy design object to design view, 238 copy design objects to data model dialog box, 237 copy encyclopedia dialog box, 688 copy entity from design, 239 copy entity from model view, 242 copy entity from model view dialog box, 243 copy entity to design, 244

copy entity to design dialog box, 232 copy entity to model view, 247 copy entity to model view dialog box, 248 copy property from design view, 256 copy property from data model, 250 copy property from design object, 255 copy property to data model, 253 copy property to design object, 257 copy property to design view, 258 copy statement from model view, 260 copy statement to model view, 262 copy statement to model view dialog box, 263 copy text, 265 copy view, 266 copy/check-out encyclopedia dialog box, 200 copying attributes to design, 229 copying design objects, 235 copying entities to another model view, 247 copying model views, 266 copying text in a text editor window, 265 create step, 97 creating a completion table, 202, 215 creating a stand-alone encyclopedia, 701 creating new encyclopedias, 497 custom field dialog box, 269 custom fields, 267 cut text, 271 cutting text in a text editor window, 271

### d

data access generation dialog box, 438 data access methods, 272 data dictionary, 276 data dictionary display options dialog box, 532 data item display characteristics dialog box, 61 data item mode, 278 data item report dialog box, 613 data item types, 279 data map, 282 data map display options dialog box, 529 data modeling analysis, 733 data structure managers, 284 data structure types, 298 data structure types dialog box, 290 data types, 301 data types dialog box, 288 database design analysis, 739

default path, 305 defining association keys, 449 defining attribute domains, 358 defining attribute variables, 707 defining custom fields, 267 defining data access methods, 272 defining data item types, 279 defining data structure managers, 284 defining data structure types, 298 defining data types, 301 defining entity control links, 218 defining functions, 427 defining general preferences, 435 defining model view types, 711 defining naming preferences, 493 defining session types, 657 defining statement types, 674 delete access mechanism, 307 delete access mechanism dialog box, 308 delete association, 309 delete association dialog box, 311 delete attribute, 312 delete business event, 316 delete control flow, 317 delete data item, 318 delete design object, 319 delete design object relationship, 320 delete design view, 321 delete encyclopedia, 322 delete entity, 323 delete key attribute dialog box, 314 delete model view, 324 delete non-key attribute dialog box, 315 delete planning statement, 327 delete planning statement dialog box, 328 delete process, 329 delete process control, 330 delete process step, 331 delete step, 99 delete storage access mechanism, 332 delete user group, 333 delete view dialog box, 326 deleting attributes, 312 deselect all, 334 design abbreviation dialog box, 170 design dictionary, 335 design dictionary display preferences dialog box, 535

design map, 337 design map display options dialog box, 536 design object mode, 339 design object report dialog box, 609 design reference, 340 design reference in data item mode, 278 design reference in design object mode, 339 design reference in entity mode, 404 designate attribute authority, 341 designate attribute authority dialog box, 342 designate entity authority, 344 designate entity authority dialog box, 345 designated cluster end point, 348 designating an entity's authority, 344 displaying and hiding the input list, 447 displaying and hiding the invocation list, 448 displaying and hiding the output list, 541 displaying and hiding the result list, 627 displaying and hiding the tool bar, 683 do create step, 102 do delete step, 104 do read step, 105 do step, 100 do update step, 106 documents, 350 documents dialog box, 353 domain map dialog box, 294 domain ranges dialog box, 366 domain report dialog box, 603 domain sets dialog box, 361 domain values dialog box, 368 domains, 358

#### e

edit access mechanism, 371 edit association, 373 edit attribute, 375 edit business event, 377 edit control, 378 edit control flow, 379 edit data access method table dialog box, 274 edit data item, 380 edit data item type table dialog box, 281 edit data structure, 381 edit data structure manager, 382 edit data structure relationship, 383 edit data structure type table dialog box, 300 edit data type table dialog box, 303 edit entity, 384 edit model view, 385 edit process, 387 edit process step, 389 edit session, 390 edit session type table dialog box, 659 edit statement, 391 edit statement type table dialog box, 676 edit storage access mechanism, 392 edit user, 394 edit user group, 395 edit valid word, 396 edit view, 397 edit view dialog box, 398 edit view type table dialog box, 714 editing design views, 397 editing user accounts, 394 editor font, 400 encyclopedia initializer, 402 encyclopedia menu, 688 encyclopedias list box, 688 enlarging graphical objects in a window, 450 entity mode, 404 entity report dialog box, 593 entity-view matrix, 405 error message, 688 evaluate step, 108 event-process matrix, 407 examine step, 109 exit, 408 expand all, 409 expand one branch, 410 expand one level, 411 expanding all hierarchy/outline levels, 409 expanding one hierarchy/outline branch, 410 expanding one hierarchy/outline level, 411 export.ad, 747 exporting encyclopedias, 412 expressions and functions overview, 722 extract database location information dialog box, 630

#### f

find, 416 find dialog box, 417 find next, 419

find previous, 420 finding next text occurrences, 419 finding previous text occurrences, 420 finding text, 416 font, 421 font dialog box, 401, 423 freeze all, 424 freeze all objects, 424 freezing and unfreezing concepts, 426 functions, 427 functions and functions guide, 722 functions dialog box, 430

## g

general preferences, 435 generate data access processes, 436 generate SQL schema, 440 generate SQL schema dialog box, 442

## h

history log report dialog box, 623

### i

IDEF1X association notation, 745 IDEF1X attribute notation, 744 IDEF1X data map notation, 740 IDEF1X entity notation, 740 IDEF1X entity notation, 741 immediate mode, 444 impexp.mdb, 747 import, 445 import.ad, 747 import/export general rules, 748 import/export VSC format, 749 initiation list dialog box, 139 input list, 447 invocation list, 448

### k

keys, 449

1

larger, 450 line wrap, 451 link association to statement, 452 link attribute to property, 453 link attribute to property dialog box, 454 link attribute to statement, 456 link design object to entity, 457 link design object to entity dialog box, 458 link entity to design object, 460 link entity to design object dialog box, 461 link entity to statement, 465 link property to attribute, 466 link property to attribute dialog box, 468 link statement to association, 469 link statement to attribute, 471 link statement to design object, 472 link statement to design object dialog box, 473 link statement to entity, 474 locate attribute, 475 locate design object, 476 locate entity, 477 locate model view, 478 locate next statement, 479 locate property, 480 locate statement, 481 locating planning statements, 481 logon, 688 logon dialog box, 688

#### m

maintaining tables, 680 making text bold in a text editor window, 178 manual positioning, 482 manually positioning data map entities, 482 merge encyclopedias dialog box, 196 model analysis checklist, 731 model analysis report dialog box, 616 model view dialog box, 415 modified attribute dialog box, 144 mount, 484 move attribute, 486 move property from design object, 488 move property to design object, 489 move view, 491

#### n

name cluster end point, 492 naming preferences, 493 naming preferences dialog box, 494 navigate association, 496 navigating through associations, 496 new encyclopedia, 497 new encyclopedia dialog box, 498 new session, 500 next step, 110 normal, 502 normal text, 503 notes, 504 notes dialog box, 508 notes on check-in/merge types, 194 notes report dialog box, 619

#### 0

open encyclopedia, 512 open encyclopedia dialog box, 688 open encyclopedia dialog box, 514 open statement, 515 opening a planning dictionary window, 544 opening a planning outline window, 546 opening a process hierarchy window, 564 opening a process map window, 566 opening a process-attribute matrix window, 562 opening a process-entity matrix window, 563 opening a process-process matrix window, 568 opening a statement editor window, 670 opening a statement-data matrix window, 669 opening a statement-statement matrix window, 672 opening a statement-view matrix window, 677 opening a view hierarchy window, 716 opening an event-process matrix window, 407 opening the design dictionary window, 335 opening the design map window, 337 opening the design reference window, 340 options, 516

outline display options dialog box, 526

#### р

parameters, 542

password, 688 paste, 543 pasting text in a text editor window, 543 path list box, 688 planning analysis, 732 planning dictionary, 544 planning dictionary display options dialog box, 527 planning outline, 546 planning statement report dialog box, 589 populate, 548 populate dialog box, 549 populating tables, 548 present list dialog box (choose steps), 141 present list dialog box (present steps), 142 present step, 111 print data map, 550 print data map dialog box, 551 print design map, 553 print design map dialog box, 554 print process map, 556 print process map dialog box, 557 print view tree, 569 print view tree dialog box, 570 printer setup, 572 printing a user group report, 702 printing reports, 585 printing user reports, 705 process hierarchy, 564 process hierarchy report dialog box, 607 process map, 566 process map display options dialog box, 534 process modeling analysis, 737 process report dialog box, 604 process-attribute matrix, 562 process-entity matrix, 563 process-process matrix, 568 publishing encyclopedia documents, 350 purge cluster, 573 purge cluster run, 573 purge history log, 574 purge history log dialog box, 575

### r

read step, 112 redisplay, 576 redisplaying the active window, 576

reference manual overview. 1 relationship keys dialog box, 73 remove statement from parent, 577 removing entity control links, 684 removing formatting from editor text, 503 rename encyclopedia, 578 reopen session, 579 replace, 580 replace dialog box, 581 replacing text in a text editor window, 580 report font, 583 reports, 584 reports overview, 584 result list, 627 return list dialog box (create, read, update steps), 143 returning graphic objects to normal scale, 502 reverse engineering, 628 reversing your last editing action, 687 running matrix windows in immediate mode, 444

#### S

save as statement, 634 save statement, 635 saving statements and sessions, 635 saving text as another statement, 634 scale, 636 scale matrix dialog box, 637 scaling graphic information to a window, 717 scaling matrix windows, 636 schema generation scripts dialog box, 296 scrub, 638 scrubbing the encyclopedia, 638 select all, 639 select cluster, 640 select current, 641 select data source dialog box, 632 select design object types dialog box, 645 select design objects, 642 select design objects dialog box, 643 select entities, 647 select entities dialog box, 648 select model view dialog box, 185 select neighborhood, 651 select process dialog box, 189 select processes dialog box, 560

select properties dialog box, 463 select session, 652 select statements, 653 select statements dialog box, 654 select sub-tree, 656 selecting all objects in a window, 639 selecting an entity neighborhood, 651 selecting model view sub-trees, 656 session report dialog box, 621 session types, 657 set default path dialog box, 306 setting a default path, 305 setting data dictionary options, 521 setting data map options, 520 setting design dictionary options, 523 setting design map options, 524 setting matrix window parameters, 542 setting planning dictionary options, 519 setting process map options, 522 setting statement priorities, 671 setting up printers, 572 setting view hierarchy options, 517 shrinking graphical objects in a window, 660 smaller, 660 sort children dialog box, 662 sort statement children, 661 sort top level, 663 sort top level dialog box, 664 sorting outline children, 661 sorting the top outline level, 663 spell check, 665 spell-checking in a text editor window, 665 split design object, 666 split design object dialog box, 667 statement editor, 670 statement priority, 671 statement title and type, 673 statement types, 674 statement-data matrix, 669 statement-statement matrix, 672 statement-view matrix, 677 subdomains dialog box, 369 synchronize, 679 synchronizing visible advantage windows, 679

#### t

table, 680

tile, 682 tiling open windows on the workspace, 682 tool bar, 683 transfer entities to design dialog box, 245

#### u

uncontrol entity, 684 underline, 686 underlining text in an editor window, 686 undo, 687 unfreezing/clearing a checked-out encyclopedia, 688 unlink association from statement, 690 unlink attribute from property, 691 unlink attribute from statement, 693 unlink design object from entity, 694 unlink entity from design object, 695 unlink entity from statement, 697 unlink property from attribute, 698 unlink statement from object, 700 unmount, 701 update step, 113 user account report dialog box, 706 user group report, 702 user group report dialog box, 703 user report, 705 using functions, 723 using the encyclopedia initializer, 402

using this manual, 2 using variables, 726

#### V

valid words, 167 valid words dictionary report dialog box, 625 variables, 707 variables dialog box, 709 view display options dialog box, 525 view report dialog box, 586 view types, 711 views, 716 VSC file formats, 747

#### W

window, 717 wrapping text to the next line, 451 write matrix, 718 writing matrix changes to the database, 718

### Z

zoom, 719 zoom, 719 zoom selection, 720 zooming the model view hierarchy, 719